AudioCodes One Voice<sup>™</sup> for Microsoft Skype for Business

# CloudBond<sup>™</sup> 365

Standard/Standard+ Box Edition Pro Box Edition Enterprise Box Edition Virtualized Edition User Management Pack 365

Version 7.6

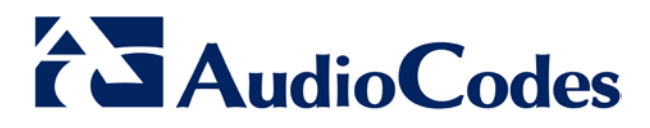

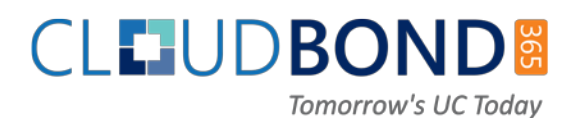

# **Table of Contents**

| Int | roduo                                  | ction                                                                                                    | 23                                     |
|-----|----------------------------------------|----------------------------------------------------------------------------------------------------|----------------------------------------|
| 1   | Intro                                  | oduction                                                                                                    | 25                                     |
| 2   | Arcl                                   | hitecture                                                                                                    | 27                                     |
|     | 2.1<br>2.2<br>2.3<br>2.4<br>2.5<br>2.6 | Microsoft Skype for Business Product Description<br>New Connected Experience<br>Integration with Microsoft Office<br>Converged Communications<br>Interoperable and Extensible<br>Simpler Deployment                                                               | 27<br>27<br>28<br>28<br>28<br>28<br>29 |
| 3   | Clou                                   | udBond 365 Appliances                                                                                                    | 31                                     |
|     | 3.1<br>3.2                             | CloudBond 365 Standard / Standard+ Box Edition<br>CloudBond 365 Pro and Enterprise Editions                                                                                                    | 31<br>31                               |
| 4   | Lice                                   | ensing                                                                                                    | 33                                     |
|     | 4.1                                    | CloudBond                                                                                                    | 33                                     |
|     | 4.2<br>4.3                             | Client Access Licensing                                                                                                    |                                        |
|     | 1.0                                    | 4.3.1 Device-based or User-based Windows Client Access Licenses                                                                                                    | 34                                     |
|     |                                        | 4.3.2 Client Access Licensing Modes.                                                                                                    | 34                                     |
|     |                                        | 4.3.2.2 Per Server Mode                                                                                                    | 35                                     |
|     |                                        | 4.3.3 Virtualization                                                                                                    | 35                                     |
|     | 4.4                                    | 4.4.1 CloudBond 365 - Skype for Business Server Standard Edition                                                                                                    | 35                                     |
|     |                                        | 4.4.2 Skype for Business Server Client Access Licenses Offerings                                                                                                    | 35                                     |
|     |                                        | <ul> <li>4.4.2.1 Instant Messaging and Presence (Standard CAL Feature)</li> <li>4.4.2.2 Audio, Video, &amp; Web Conf. (Requires: Enterprise and/or Plus CAL)</li> <li>4.4.2.3 Enterprise Communication Technology (Requires: Enterprise and/or CAL) 37</li> </ul> | 36<br>36<br>Plus                       |
|     | 4.5                                    | 4.4.3 Client Software                                                                                                    | 37                                     |
|     | 4.0                                    | 4.5.1 Office 365 Licensing                                                                                                    | 37                                     |
|     | 4.6                                    | Additional Microsoft Skype for Business Server Software Components                                                                                                    | 38                                     |
| De  | ployr                                  | nent Requirements                                                                                                    | 39                                     |
| 5   | Intro                                  | oduction                                                                                                    | 41                                     |
| 6   | Dep                                    | loyment Requirements                                                                                                    | 43                                     |
|     | 6.1                                    | Before Deploying CloudBond 365                                                                                                    | 43                                     |
|     | 6.2                                    | Public Key Infrastructure                                                                                                    | 43                                     |
|     | 6.3                                    | IP Addresses                                                                                                    | 43                                     |
|     | 6.4<br>6.5                             | DNS                                                                                                    | 45<br>47                               |
|     | 0.0                                    | I UIUUUUUUUUUUUUUUUUUUUUUUUUUUUUUUUUUU                                                                                                    | +/                                     |

# AudioCodes

| 7 | Integ | grating                                                            | Cloud               | 3ond 365                                                                                                    | .49      |  |
|---|-------|--------------------------------------------------------------------|---------------------|----------------------------------------------------------------------------------------------------|----------|--|
|   | 7.1   | Conne                                                              | cting Clo           | udBond 365 to the Enterprise Domain                                                                                                    | 49       |  |
|   | 7.2   | Verify the Time and Time Zone Settings for CloudBond 365 Servers44 |                     |                                                                                                    |          |  |
|   | 7.3   | Verifyir                                                           | ng DNS S            | Settings on NIC Adapters                                                                                                    | 49       |  |
|   | 7.4   | Verifyiı                                                           | ng the Er           | nterprise Domain and Forest Levels                                                                                                    | 50       |  |
|   | 7.5   | Setting                                                            | y up Cros           | s Forest DNS Stub Zones                                                                                                    | 51       |  |
|   | 7.6   | Setting                                                            | j up a Fo           | rest Trust                                                                                                    | 55       |  |
|   | 7.7   | Active                                                             | Directory           | Synchronization                                                                                                    | 61       |  |
|   | 7.8   | Delega                                                             | ate Contr           | ol                                                                                                    | 62       |  |
|   | 7.9   | Certific                                                           | cates               |                                                                                                    | 64       |  |
| 8 | Sky   | pe for I                                                           | Busines             | ss DNS Records                                                                                                    | .65      |  |
|   | 8.1   | Skype                                                              | for Busir           | ness Internal Records                                                                                                    | 65       |  |
|   | 8.2   | Skype                                                              | for Busir           | ness External Records                                                                                                    | 65       |  |
|   | 8.3   | Skype                                                              | for Busir           | ness Phone Edition                                                                                                    | 65       |  |
|   | 8.4   | Skype                                                              | for Busir           | ness DNS Records without the Entire DNS Zone                                                                                             | 66       |  |
|   |       | 8.4.1                                                              | DNS Red             | cords for Non-Windows Clients                                                                                                    | 69       |  |
|   | 8.5   | Add Dł                                                             | HCP Enti            | ries for Skype for Business Phone Edition Devices                                                                                        | 70       |  |
| 9 | Fire  | wall Pc                                                            | ort Requ            | uirements                                                                                                    | .75      |  |
|   | 9.1   | CloudE                                                             | Bond 365            | Deployment Overview                                                                                                    | 75       |  |
|   |       | 9.1.1                                                              | Reference           | ces                                                                                                    | 76       |  |
|   |       |                                                                    | 9.1.1.1             | Existing Corporate Firewall                                                                                                    | 76       |  |
|   |       |                                                                    | 9.1.1.2             | CloudBond 365 Physical Connections                                                                                                    |          |  |
|   |       |                                                                    | 9.1.1.4             | CloudBond 365 Internal Connections                                                                                                    | 78       |  |
|   | 9.2   | Perime                                                             | eter Netw           | ork Port Requirements                                                                                                    | 80       |  |
|   |       | 9.2.1                                                              | Reverse             | Proxy                                                                                                    | 80       |  |
|   |       |                                                                    | 9.2.1.1             | Firewall Details for Reverse Proxy Server: External Interface #42                                                                        | 80<br>80 |  |
|   |       | 9.2.2                                                              | Edge Se             | rver                                                                                                    | 80       |  |
|   |       |                                                                    | 9.2.2.1             | Determining External A/V Firewall and PortRequirements                                                                                   | 80       |  |
|   |       |                                                                    | 9.2.2.2<br>#41      | Firewall Summary for Single/Scaled Consolidated Edge:External Interfa                                                                    | ice      |  |
|   |       |                                                                    | 9.2.2.3             | Firewall Details for Single/Scaled Consolidated Edge:Internal Interface                                                                  | #33      |  |
|   |       | 9.2.3                                                              | Manager             | ment Server                                                                                                    | 83       |  |
|   |       |                                                                    | 9.2.3.1             | Firewall Details for Hyper-V Host Server: Internal Interface #21                                                                         | 83       |  |
|   | 03    | Other I                                                            | 9.2.3.2<br>Port Rea | Lirements                                                                                                    | 04<br>8/ |  |
|   | 5.5   | 9.3.1                                                              | Network             | Ports Used by Trusts                                                                                                    | 04       |  |
|   |       | 0.0.1                                                              | 9.3.1.1             | Required Active Directory Trust Listening Ports: Interfaces #11, #21, #31                                                                | 85       |  |
|   |       |                                                                    | 9.3.1.2             | RPC                                                                                                    | 85       |  |
|   |       | 9.3.2                                                              | Ports and 9.3.2.1   | d Protocols Used by the Skype for Business Internal Servers<br>Required CloudBond 365 Server listening Ports on InterfaceNumber #2<br>86 | 86<br>21 |  |
|   |       |                                                                    | 9.3.2.2             | Ports and Protocols Used By Skype for Business Clients (Diagram # 14)                                                                    | 90       |  |
|   |       | 9.3.3                                                              | Windows             | Update and SysAdmin Update Port Requirements                                                                                             | 91       |  |
|   |       | 9.3.4                                                              | Port Req<br>9.3.4.1 | Uirements for Integration with Exchange 2010 SP1 Unified Messaging .<br>Unified Messaging Protocols and Services                         | 91<br>91 |  |
|   |       |                                                                    |                     |                                                                                                    |          |  |

# Installing CloudBond 365.....95

| 10 | Harc | rdware Installation9 |                                           |     |  |  |  |
|----|------|----------------------|-------------------------------------------|-----|--|--|--|
|    | 10.1 | Specifications       |                                           |     |  |  |  |
|    | 10.2 | Physic               | al Description                            | 97  |  |  |  |
|    |      | 10.2.1               | Physical Dimensions                       | 97  |  |  |  |
|    |      | 10.2.2               | Front Panel                               | 97  |  |  |  |
|    |      |                      | 10.2.2.1 Front Panel LEDs                 | 98  |  |  |  |
|    |      | 10.2.3               | Rear Panel                                |     |  |  |  |
|    | 40.0 | Denley               | 10.2.3.1 Rear Panel LEDS                  | 100 |  |  |  |
|    | 10.3 | Deploy               | ying the Device                           |     |  |  |  |
|    |      | 10.3.1               | Hardware Kit Contents                     | 101 |  |  |  |
|    |      | 10.3.2               | Rack Identification Legend                |     |  |  |  |
|    |      | 10.3.4               | Installing the Rail Kit into a Rack       | 102 |  |  |  |
|    |      | 10.3.5               | Removing the Rail                         | 105 |  |  |  |
|    |      | 10.3.6               | Securing the Cables                       |     |  |  |  |
|    |      | 10.3.7               | Connecting the Power Cords                | 105 |  |  |  |
|    |      | 10.3.9               | Loosening the Shipping Screws             |     |  |  |  |
|    | 10.4 | Cablin               | a                                         | 107 |  |  |  |
|    |      | 10.4.1               | Grounding                                 | 107 |  |  |  |
|    |      | 10.4.2               | Connecting to Power                       |     |  |  |  |
|    |      |                      | 10.4.2.1 Connecting to AC Power Source    | 108 |  |  |  |
|    |      | 10.4.3               | Connecting Display and Keyboard           | 109 |  |  |  |
|    |      | 10.4.4               | Connecting the Device to the IP Network   | 109 |  |  |  |
|    | 10.5 | Initial (            | Configuration                             | 110 |  |  |  |
|    | 10.6 | Setting              | g up iLO                                  | 110 |  |  |  |
|    | 10.7 | Hardw                | are Maintenance                           | 111 |  |  |  |
|    |      | 10.7.1               | Prerequisites                             | 111 |  |  |  |
|    |      |                      | 10.7.1.1 Grounding the Device             |     |  |  |  |
|    |      | 1072                 | Preventing Electrostatic Discharge Damage |     |  |  |  |
|    |      | 10.7.2               | 10.7.2.1 Replacing AC Power Supply        |     |  |  |  |
|    |      | 10.7.3               | Troubleshooting Device Failures           | 112 |  |  |  |
| 11 | Soft | ware lı              | nstallation                               |     |  |  |  |
|    | 11.1 | Softwa               |                                           | 112 |  |  |  |
|    | 11.1 | Config               |                                           |     |  |  |  |
|    | 11.2 | Coning               | urations                                  |     |  |  |  |
|    |      | 11.2.1               | Hyper-V Host with Virtual Machines        |     |  |  |  |
|    |      | 11.2.2               | Standalone Deployment                     |     |  |  |  |
|    |      | 11.2.4               | Branch / Paired Pool Deployment           | 117 |  |  |  |
|    |      | 11.2.5               | User Management Pack 365                  | 118 |  |  |  |
|    | 11.3 | Softwa               | are Media                                 | 118 |  |  |  |
|    |      | 11.3.1               | USB Drive                                 | 118 |  |  |  |
|    | 11.4 | Prepa                | ration                                    | 119 |  |  |  |
|    |      | 11.4.1               | Partitioning                              | 119 |  |  |  |
|    |      | 11.4.2               | General Server Hardware                   | 119 |  |  |  |
|    | 11.5 | Bare N               | Netal Install                             | 120 |  |  |  |
|    |      | 11.5.1               | Bare Metal Install – AudioCodes HP Server | 120 |  |  |  |
|    |      | 11.5.2               | Bare Metal Install – Mediant 800 OSN      | 123 |  |  |  |
|    | 11.6 | Installi             | ng from Windows 2012 R2                   | 127 |  |  |  |
|    |      | 11.6.1               | Recovery Partition                        | 128 |  |  |  |
|    |      | 11.6.2               | Mounting the ISO Image                    |     |  |  |  |
|    |      | 11.6.3               |                                           | 130 |  |  |  |

| 11.7  | Software Configuration Wizard                                                | 130         |
|-------|------------------------------------------------------------------------------|-------------|
|       | 11.7.1 Deployment Type                                                       | .130        |
|       | 11.7.1.1 Standalone Deployment Type                                          | .131        |
|       | 11.7.1.2 Branch / Paired Pool DeploymentType                                 | .131        |
|       | 11.7.1.3 User Management Pack 365                                            | .131        |
| 11.8  | Standalone Deployment Type                                                   | 132         |
|       | 11.8.1 License Agreement                                                     | 132         |
|       | 11.8.2 Hardware Check                                                        | 133         |
|       | 11.8.3 Deployment Type                                                       | .133        |
|       | 11.8.4 Deployment Model                                                      | .134        |
|       | 11.8.4.1 Virtual Edition                                                     | .134        |
|       | 11.8.4.2 Hyper-V Host with Virtual Machines                                  | .135        |
|       | 11.8.4.3 Co-located Hyper-V / Domain Controller with VirtualMachines         | .136        |
|       | 11.8.5 Credentials for Standalone Deployment                                 | .137        |
|       | 11.8.6 Domain Information (Standalone Deployment)                            | .138        |
|       | 11.8.7 Host Server                                                           | .139        |
|       | 11.8.8 Domain Controller                                                     | .140        |
|       | 11.8.9 Front-End Server                                                      | .141        |
|       | 11.8.10 Edge Server                                                          | .142        |
|       | 11.8.11 Session Border Controller                                            | .143        |
|       | 11.8.12 Reverse Proxy Server                                                 | .144        |
|       | 11.8.13 SBC Configuration                                                    | .145        |
|       | 11.8.14 Summary                                                              | .145        |
| 11.9  | Branch / Paired Pool Deployment Type                                         | 146         |
|       | 11.9.1 Planning Your Branch Pool Appliance (BPA)                             | .147        |
|       | 11.9.2 Preparing the Topology                                                | .147        |
|       | 11.9.2.1 Editing the Topology                                                | .147        |
|       | 11.9.2.2 Adding a New Site (Optional)                                        | .148        |
|       | 11.9.2.3 Adding a New Front-End Server                                       | .151        |
|       | 11.9.3 Defining an Edge Server                                               | .158        |
|       | 11.9.3.1 Publish the Topology                                                | .163        |
|       | 11.9.4 Exporting the Topology                                                | .164        |
|       | 11.9.5 Commencing the BPA Configuration                                      | .165        |
|       | 11.9.6 License Agreement                                                     | .165        |
|       | 11.9.7 Hardware Check                                                        | .166        |
|       | 11.9.8 Deployment Type                                                       | .166        |
|       | 11.9.9 Deployment Model                                                      | .167        |
|       | 11.9.9.1 Virtual Edition                                                     | .167        |
|       | 11.9.9.2 Hyper-V Host with Virtual Machines                                  | .168        |
|       | 11.9.9.3 Co-located Hyper-V / Domain Controller, with Virtualiviachines      | .169        |
|       | 11.9.10 Domain Information and Credentials (Branch / Paired Pool Deployment) | 170         |
|       | 11.9.11 Management Server                                                    | 170         |
|       | 11.3.12 Flore Server                                                         | 172         |
|       | 11.9.13 Luge Server                                                          | 174         |
|       | 11.9.14 Topology                                                             | 175         |
|       | 11 9 15 Summary                                                              | 176         |
| 44.40 | Near Management Dock 265                                                     | 477         |
| 11.10 |                                                                              | 177         |
|       | 11.10.1 Installing User Management Pack 365 in Premise / Hybrid Environments | .1//        |
|       | 11.10.1.1 Prerequisites for Standalone Deployments                           | .1//        |
|       | 11.10.1.2 Prepare the Skype for Business Environment                         | .178        |
|       | 11.10.1.3 Prepare the Server that will run the Management Pack Application   | .170<br>100 |
|       | 11.10.2 Installing User Management Pack 300                                  | 100         |
|       | 11.10.2.1 SysAuthin.RemoungSvi                                               | .102        |
| 11.11 | I virtual ⊨dition install                                                    | 185         |
|       | 11.11.1 Deployment Model using Hyper-V                                       | .185        |
|       | 11.11.2 Deployment Model using the Virtual Edition                           | .185        |
|       | 11.11.3 Installation Steps                                                   | .187        |

| 11.11.4 Installation Progress                                       | 187 |
|---------------------------------------------------------------------|-----|
| 11.12Setup Complete                                                 | 188 |
| 11.13Paired Pools – Post Install                                    | 190 |
| 11.13.1 Pairing Pools in Topology                                   |     |
| 11.13.2 Pairing Pools in DNS                                        | 194 |
| 11.13.3 Failing Over                                                | 194 |
| 11.13.3.1 Edge Pool NextHop                                         | 194 |
| 11.13.3.2 Central Management Store                                  | 194 |
| 11.13.3.3Users                                                      | 195 |
| 11.13.4 Failing Back                                                | 195 |
| 11.13.4.1 Edge Pool NextHop                                         | 195 |
| 11.13.4.2 Central Management Store                                  | 195 |
| 11.13.4.3Users                                                      | 195 |
| 11.14Installing the Product License                                 | 196 |
| 11.15Activating Windows                                             | 197 |
| 11.16Running Windows Updates                                        | 199 |
| 11.17CloudBond Infrastructure Updates                               | 202 |
| 11.17.1 Hyper-V Resource Allocation on Cloudbond Enterprise Edition |     |
| 11.17.2 Skype for Business Cumulative Update                        | 203 |
| 11.18CloudBond Support and Responsibility Program                   | 203 |
| 11.19Antivirus Application                                          | 204 |
| 11.20Running the Skype for Business Deployment Wizard               | 204 |
| 11.21 Forwarding DNS Requests                                       | 207 |
|                                                                     |     |

| Ch | angir | g the  | Default Shipped Configuration                              | 211 |
|----|-------|--------|------------------------------------------------------------|-----|
| 12 | Man   | ual IP | Address Assignment                                         | 213 |
|    | 12.1  | Why N  | Manual Configuration?                                      | 213 |
|    | 12.2  | Defau  | It Configuration                                           | 214 |
|    |       | 12.2.1 | AudioCodes Mediant 800 Information (CloudBond 365)         | 214 |
|    |       |        | 12.2.1.1 Login                                             | 214 |
|    |       |        | 12.2.1.2 IP address information:                           | 214 |
|    |       | 12.2.2 | CloudBond 365 Server Information                           | 214 |
|    |       |        | 12.2.2.1 Login                                             | 214 |
|    |       |        | 12.2.2.2 IP Address Information                            | 214 |
|    |       |        | 12.2.2.3 CloudBond 365 Domain Information                  |     |
|    |       | 1000   | 12.2.2.4 CloudBond 365 Default Skype for Business Topology |     |
|    |       | 12.2.3 | 12 2 3 1 Login                                             |     |
|    |       |        | 12.2.3.1 Edgin                                             |     |
|    |       | 12.2.4 | Reverse Proxy (Optional)                                   |     |
|    |       |        | 12.2.4.1 Login                                             |     |
|    |       |        | 12.2.4.2 IP Address Information                            | 215 |
|    | 12.3  | Plan Y | our Network Changes                                        | 215 |
|    | 12.4  | How d  | lo I Make the Changes?                                     | 215 |
|    |       | 12.4.1 | Local Monitor, Keyboard, and Mouse                         | 215 |
|    |       | 12.4.2 | RDP Session                                                | 216 |
|    | 12.5  | What   | Changes are Required?                                      | 216 |
|    |       | 12.5.1 | Change the IP Addresses for Each Individual Server         | 216 |
|    |       | 12.5.2 | Confirm IP Addresses in DNS Server                         | 218 |
|    |       | 12.5.3 | Change Topology Entries                                    | 219 |
|    |       |        | 12.5.3.1 Default SIP Domain                                | 219 |

|    |       |          | 12.5.3.3 Edge Settings                                                  | 221  |
|----|-------|----------|-------------------------------------------------------------------------|------|
|    |       |          | 12.5.3.4 Publish the Topology Changes                                   | 222  |
|    |       | 12.5.4   | Change Static DNS Records                                               | 222  |
|    |       |          | 12.5.4.1 Modify the Edge Server Hosts File                              | 224  |
|    |       |          | 12.5.4.2 Modify the Reverse Proxy Server Hosts File                     | 225  |
|    |       | 1255     | 12.5.4.3 Woolly the Host Server Hosts File                              | 220  |
|    |       | 12.5.5   | 12.5.5.1 Modiant 2008 ID Address (Cloud Band 265 Standard Edition)      | 221  |
|    |       |          | 12.5.5.2 Change AudioCodes SBC Server (Ontional - CloudBond 365 Pro     |      |
|    |       |          | Box/Enterprise Box Editions)                                            | 227  |
|    |       | 12.5.6   | Change Reverse Proxy Server (Optional - CloudBond 365 Standard+ Box/Pro |      |
|    |       | Box/En   | terprise Box Editions)                                                  | 227  |
| 12 | Cha   | aging    | or Adding a SIP Domain                                                  | 220  |
| 15 | Una   | iging    |                                                                         | 223  |
|    | 13.1  | Skype    | for Business and the SIP Domain                                         | .229 |
|    |       | 13.1.1   | DNS and Simple URLs                                                     | 229  |
|    |       | 13.1.2   | DNS and Certificates                                                    | 230  |
|    | 13.2  | Cloud    | Bond 365 and the SIP Domain                                             | .230 |
|    | 13.3  | Chang    | ing or Adding a SIP Domain                                              | .230 |
|    |       | 13.3.1   | Overview of the Process                                                 | .230 |
|    |       | 13.3.2   | Connect to CloudBond 365 Controller using RDP                           | 231  |
|    |       | 13.3.3   | Use the Topology Builder                                                | 231  |
|    |       |          | 13.3.3.1 Add the New SIP Domain to the Topology                         | 234  |
|    |       |          | 13.3.3.2 Changing the Default (Primary) SIP Domain                      | 235  |
|    |       |          | 13.3.3.3 Simple URLs                                                    | 235  |
|    |       |          | 13.3.3.4 External Web Services                                          | 237  |
|    |       |          | 13.3.3.5 Edge Services                                                  | 238  |
|    |       |          | 13.3.3.6 Publish Topology                                               | 239  |
|    |       | 13.3.4   | Run Deployment Wizard                                                   | 242  |
|    |       | 1225     | 13.3.4.1 Select Install of Update Skype for Business Server System      | 243  |
|    |       | 13.3.5   | 13.3.5.1. Skypo for Business Internal Records                           | 240  |
|    |       |          | 13.3.5.2 Skype for Business External Records                            | 245  |
|    |       | 1336     | Certificates                                                            | 245  |
|    |       |          | 13.3.6.1 AudioCodes CloudBond 365 Certificates Configuration Note       | 245  |
|    |       | 13.3.7   | Enable Configuration                                                    | 246  |
| 11 | Eda   | Son      | or to a Full DMZ Doployment                                             | 247  |
| 14 | Luy   | e Sei vi |                                                                         | 241  |
|    | 14.1  | Conne    | cting the Edge Server                                                   | .247 |
|    |       |          |                                                                         |      |
| Co | nfigu | ring C   | loudBond 365                                                            | 251  |
| 15 | Offic | 265      | Integration                                                             | 252  |
| 15 | Unic  | e 303    | Integration                                                             | 255  |
|    | 15.1  | Introdu  | uction                                                                  | .253 |
|    | 15.2  | Overvi   | ew                                                                      | .253 |
|    |       | 15.2.1   | What is Office 365?                                                     | 253  |
|    |       | 15.2.2   | Office 365 and Voice                                                    | 254  |
|    |       | 15.2.3   | How does Skype for Business use Office 365?                             | 254  |
|    |       | 15.2.4   | What is Skype for Business Federation?                                  | 254  |
|    |       | 15.2.5   | Domain Names and Shared Name Spaces                                     | 255  |
|    |       |          | 15.2.5.1 Skype for Business Hybrid Deployment                           | 255  |

|           |       | 15.3.2 Install DirSync                                                     | 259  |  |  |  |
|-----------|-------|----------------------------------------------------------------------------|------|--|--|--|
|           |       | 15.3.3 Ensure DirSync is Functioning                                       | 260  |  |  |  |
|           |       | 15.3.4 Deploy Skype for Business Schema Attributes                         | 260  |  |  |  |
|           |       | 15.3.4.1 Using LDIFDE                                                      | 260  |  |  |  |
|           |       | 15.3.6 Prepare the User Forest Active Directory for Write Access           | 261  |  |  |  |
|           | 15.4  | Configure Office 365 Integration                                           | .264 |  |  |  |
|           |       | 15.4.1 Prepare CloudBond 365 for Skype for Business Hybrid and Exchange UM | 264  |  |  |  |
|           |       | 15.4.1.1 Start a Skype for Business Online PowerShell Session              | 265  |  |  |  |
|           |       | 15.4.1.2 Configuring Shared SIP Address Space                              | 265  |  |  |  |
|           |       | 15.4.1.3 Allow Federation                                                  | 265  |  |  |  |
|           |       | 15.4.1.4 Remove Existing Provider for Skype for Business Online            | 266  |  |  |  |
|           |       | 15.4.2 Obtain the Customer Specific Office 365 Information                 | 266  |  |  |  |
|           |       | 15.4.2.1 Determining Hosted Migration Service Override URL                 | 267  |  |  |  |
|           |       | 15.4.2.2 Determining Override Admin Domain                                 | 267  |  |  |  |
|           |       | 15.4.3 Using Exchange Online for Voicemail                                 | 268  |  |  |  |
|           |       | 15.4.3.1 Prepare Office 365 For Offiled Messaging                          | 208  |  |  |  |
|           | 15 5  | Initial Replication                                                        | 270  |  |  |  |
|           | 10.0  | 15.5.1 After Initial Paplication                                           | .270 |  |  |  |
|           |       | 15.5.1 After Initial Replication                                           | 271  |  |  |  |
|           |       | 15.5.1.2 Assigning User Registrar Pool                                     | 272  |  |  |  |
|           | 15.6  | Ongoing Replication                                                        | .273 |  |  |  |
|           | 15.7  | Adding a Dial Plan to Exchange Online                                      | .274 |  |  |  |
|           | 15.8  | Skype for Business PowerShell                                              | .279 |  |  |  |
|           | 15.9  | PowerShell for Skype for Business Online                                   | .280 |  |  |  |
|           |       | 15.9.1 Connecting to Office 365 using PowerShell:                          | 281  |  |  |  |
|           | 15.10 | )Troubleshooting                                                           | .282 |  |  |  |
|           | 15.11 | Custom User IDs for Cross Domain Updates                                   | .285 |  |  |  |
|           |       | 15.11.1 Updating the User Forest AD                                        | 285  |  |  |  |
|           |       | 15.11.2 Retrieving User Data from Office 365                               | 286  |  |  |  |
| <b>16</b> | Reve  | erse Proxy using IIS ARR                                                   | 289  |  |  |  |
|           | 16.1  | Introduction                                                               |      |  |  |  |
|           | 16.2  | Proxy Servers                                                              | .289 |  |  |  |
|           |       | 16.2.1 What is a Reverse Proxy?                                            | 289  |  |  |  |
|           |       | 16.2.2 Why have a Reverse Proxy Server for Skype for Business?             | 290  |  |  |  |
|           |       | 16.2.3 Skype for Business Reverse Proxy Functions                          | 291  |  |  |  |
|           |       | 16.2.4 What is ARR?                                                        | 291  |  |  |  |
|           | 16.3  | Installing IIS and ARR                                                     | .292 |  |  |  |
|           | 16.4  | Prerequisites                                                              | .293 |  |  |  |
|           |       | 16.4.1 Certificates                                                        | 293  |  |  |  |
|           | 16.5  | Configuring IIS and ARR for Skype for Business                             | 294  |  |  |  |
|           | 10.0  | 16.5.1 Importing Skype for Business FE External Certificate                | 295  |  |  |  |
|           |       | 16.5.2 Configuring the Website                                             | 297  |  |  |  |
|           |       | 16.5.3 Creating Server Farms                                               | 299  |  |  |  |
|           |       | 16.5.4 Adjusting Server Farm Settings                                      | 303  |  |  |  |
|           |       | 16.5.4.1 Step 1: Disable Caching                                           | 303  |  |  |  |
|           |       | 16.5.4.3 Step 3: Disable SSL Officialing in the Routing Rules              | 304  |  |  |  |
|           |       | 16.5.5 URL Rewrite                                                         | 306  |  |  |  |

| 17 | Con  | f <mark>iguri</mark> n | g Certificates                                                       | 309 |
|----|------|------------------------|----------------------------------------------------------------------|-----|
|    | 17.1 | Backg                  | round                                                                | 309 |
|    |      | 17.1.1                 | Public Key Infrastructure                                            | 309 |
|    |      | 17.1.2                 | What Purpose does Certificates Serve?                                | 309 |
|    |      | 17.1.3                 | Trust.                                                               | 309 |
|    |      |                        | 17.1.3.1 Trust and Certificate SANs                                  | 310 |
|    |      | 1714                   | Privacy                                                              | 310 |
|    |      | 17.1.5                 | Certificate Authorities.                                             | 310 |
|    |      | -                      | 17.1.5.1 Where to Obtain Certificates?                               | 311 |
|    |      |                        | 17.1.5.2 How to Obtain a Certificate?                                | 311 |
|    | 17.2 | Cloud                  | Bond 365 Default Certificates                                        | 311 |
|    |      | 17.2.1                 | CloudBond 365 Included Certificates                                  | 311 |
|    |      | 17.2.2                 | CloudBond 365 External Certificates                                  | 311 |
|    | 17.3 | Cloud                  | Bond 365 Certificate Requirements                                    | 312 |
|    |      | 17.3.1                 | Notes                                                                | 312 |
|    | 17.4 | Public                 | Certificates                                                         | 313 |
|    |      | 17.4.1                 | Minimizing Cost                                                      | 313 |
|    |      | 17.4.2                 | Planning                                                             | 313 |
|    |      |                        | 17.4.2.1 Minimize the Number of SIP Domains                          | 313 |
|    |      |                        | 17.4.2.2 Minimize the Variations in Simple URLs                      | 314 |
|    |      |                        | 17.4.2.3 The External Web Services                                   | 310 |
|    |      |                        | 17.4.2.5 What About LyncDiscover?                                    | 316 |
|    |      |                        | 17.4.2.6 Are There Other SAN Entries?                                | 317 |
|    |      |                        | 17.4.2.7 So What is the Minimum Configuration / Certificate Request? | 317 |
|    | 17.5 | Verify                 | the Topology                                                         | 317 |
|    |      | 17.5.1                 | Using the Topology Builder                                           | 317 |
|    |      |                        | 17.5.1.1 SIP Domain                                                  | 320 |
|    |      |                        | 17.5.1.2 Simple URL's                                                | 322 |
|    |      |                        | 17.5.1.5 External web Services                                       |     |
|    |      |                        | 17.5.1.5 Publish Topology and Deploy                                 |     |
|    | 17.6 | Obtair                 | ing and Deploving Certificates                                       |     |
|    |      | 1761                   | Certificate Requests                                                 | 332 |
|    |      | 17.6.2                 | Generating a Certificate                                             | 332 |
|    |      | 17.6.3                 | Importing the Certificate                                            | 332 |
|    |      | 17.6.4                 | Assigning a Certificate to a Skype for Business Role                 | 333 |
|    | 17.7 | Using                  | an Internal Certificate Authority                                    | 333 |
|    |      | 17.7.1                 | How to Trust the Enterprise Root CA                                  | 333 |
|    |      |                        | 17.7.1.1 Obtain the Enterprise Root Certificate                      | 334 |
|    |      | ~                      | 17.7.1.2 Install the Enterprise Root Certificate on CloudBond 365    | 334 |
|    | 17.8 | Зкуре                  | for Business Certificate Wizards                                     | 338 |
|    |      | 17.8.1                 | Using the Certificate Wizards                                        | 339 |
|    | 47.0 | <b>D</b>               | 17.8.1.1 Accessing the Certificate wizard                            | 339 |
|    | 17.9 | Reque                  | esting New Internal Certificates                                     | 342 |
|    |      | 17.9.1                 | Enterprise CA Accessible                                             | 342 |
|    |      | 17.9.2                 | Enterprise CA Not Accessible                                         | 342 |
|    |      | 17.5.5                 | 17.9.3.1 Generating the Certificate Request                          | 342 |
|    |      |                        | 17.9.3.2 Generating and Installing the Certificate                   | 350 |
|    |      |                        | 17.9.3.3 Assign the Certificate to a Skype for Business Role         | 350 |
|    |      | 17.9.4                 | Requesting Certificates (CA is Not Available)                        | 352 |
|    |      |                        | 17.9.4.1 Generating the Certificate Request                          | 352 |
|    |      |                        |                                                                      | 304 |

|    |                           |                        | 17.9.4.3               | Install the Certificate on the CloudBond 365 Server               |          |  |
|----|---------------------------|------------------------|------------------------|-------------------------------------------------------------------|----------|--|
|    | 17.10                     | Doguo                  | oting Evt              | Assign the Certificate to a Skype for Business Role               |          |  |
|    | 17.10                     | Reque                  |                        |                                                                   |          |  |
|    | 17.11 Certificate Summary |                        |                        |                                                                   |          |  |
|    | 17.12                     | Setting                | <mark>,</mark> Up a Ce | rtificate Authority                                               |          |  |
|    |                           | 17.12.1                | Setting U              | p a Certificate Authority on Windows Server 2003                  |          |  |
|    |                           | 17.12.2                | Setting up             | a Certificate Authority on Windows server 2008                    | 364      |  |
|    |                           | 17.12.3                | Setting U              | p a Certificate Authority on Windows Server 2012                  | 368      |  |
|    |                           |                        | 17.12.3.1              | Configure the Certificate Services                                | 373      |  |
| 18 | Con                       | f <mark>igur</mark> in | g Excha                | nge Enterprise UM                                                 | 381      |  |
|    | 18.1                      | Overvi                 | ew                     |                                                                   |          |  |
|    | 18.2                      | Config                 | uration                |                                                                   |          |  |
|    |                           | 18.2.1                 | DeplovEx               | change Server                                                     |          |  |
|    |                           | 18.2.2                 | Generate               | New Certificate.                                                  |          |  |
|    |                           | 18.2.3                 | Create an I            | Exchange UM Dial Plan                                             |          |  |
|    |                           | 18.2.4                 | Configure              | UM Settings                                                       |          |  |
|    |                           | 18.2.5                 | Enable Ma              | ailboxes for UM                                                   |          |  |
|    |                           | 18.2.6                 | Run Exch               | ange UC Configuration Script                                      |          |  |
|    |                           | 18.2.7                 | Prepare A              | Administrative Access Rights for the Skype for Business Administr | rator388 |  |
|    |                           | 18.2.8                 | Run Skyp               | e for Business UM Configuration Tool                              |          |  |
|    |                           |                        |                        |                                                                   |          |  |
| Ар | pendi                     | ix                     |                        |                                                                   | 393      |  |

# List of Figures

| Figure 1-1: Installation Flow                                             | .25 |
|---------------------------------------------------------------------------|-----|
| Figure 6-1: CloudBond 365 Standard Edition Located in the Network         | .44 |
| Figure 6-2: CloudBond 365 Pro / Enterprise Edition Located in the Network | 45  |
| Figure 7-1: Verifying Forest and Domain Functional Levels                 | .50 |
| Figure 7-2: Raising Forest Functional Level                               | .51 |
| Figure 7-3: Creating DNS Stub Zone                                        | .51 |
| Figure 7-4: Creating DNS Stub Zone                                        | .52 |
| Figure 7-5: DNS New Zone Wizard – Replication                             | .52 |
| Figure 7-6: DNS Stub Zone – FQDN                                          | .53 |
| Figure 7-7: DNS Stub Zone - Master DNS Server                             | .53 |
| Figure 7-8: Results of Creating DNS Stub Zone                             | .54 |
| Figure 7-9: DNS Stub Zone - Restricting Zone Transfers                    | .54 |
| Figure 7-10: Creating a Trust                                             | .55 |
| Figure 7-11: Creating a Trust - Specify the Domain                        | .56 |
| Figure 7-12: Creating a Trust - Forest Trust                              | .56 |
| Figure 7-13: Creating a Trust - Two Way Trust                             | .57 |
| Figure 7-14: Creating a Trust - Create Both Sides of the Trust            | .57 |
| Figure 7-15: Creating a Trust - Enter Credentials for the Other Side      | .58 |
| Figure 7-16: Creating a Trust - Forest Wide                               | .58 |
| Figure 7-17: Creating a Trust - Forest Wide                               | .59 |
| Figure 7-18: Confirming the Trust                                         | .59 |
| Figure 7-19: Confirming the Trust                                         | 60  |
| Figure 7-20: Completing the New Trust Wizard                              | .60 |
| Figure 7-21: Delegate Control                                             | .62 |
| Figure 7-22: Delegate Control Wizard                                      | 62  |
| Figure 7-23: Delegate to CloudBond 365 Administrator                      | .63 |
| Figure 7-24: Delegate Rights                                              | 63  |
| Figure 7-25: Complete the Wizard                                          | .64 |
| Figure 8-1: Forward Lookup Zones                                          | .66 |
| Figure 8-2: New Resource Record                                           | .67 |
| Figure 8-3: Forward Lookup Zonestcp.contoso.com                           | .67 |
| Figure 8-4: ocs.contoso.com                                               | .68 |
| Figure 8-5: ocs.contoso.com – 3 records                                   | .68 |
| Figure 8-6: Using DHCPUtil                                                | .71 |
| Figure 8-7: DHCP Settings                                                 | .71 |
| Figure 8-8: DHCP Settings                                                 | .72 |
| Figure 8-9: Skype for Business PIN Policy                                 | .72 |
| Figure 8-10: Common Area Phones                                           | .73 |
| Figure 8-11: Setting Common Area Phone PIN                                | .73 |
| Figure 9-1: CloudBond 365 Standard Edition                                | 75  |
| Figure 9-2: CloudBond 365 Pro / Enterprise Edition                        | .76 |
| Figure 9-3: Reverse Proxy                                                 | .80 |
| Figure 9-4: Reverse Proxy                                                 | .80 |
| Figure 9-5: Edge Server                                                   | .81 |
| Figure 9-6: Edge Server                                                   | .81 |
| Table 9-7: Skype for Business Clients                                     | .90 |
| Table 9-8: Unified Messaging                                              | .92 |
| Table 9-9: Unified Messaging                                              | .93 |
| Figure 10-1: Front Panel.                                                 | .97 |
| Figure 10-2: Front Panel LEDs                                             | .98 |
| Figure 10-3: Rear Panel                                                   | .99 |
| Figure 10-4: Rear Panel LEDs1                                             | 00  |
| Figure 10-5: Hardware Kit Contents1                                       | 01  |
| Figure 10-6: Rack Identification Legend1                                  | 02  |
| Figure 10-7: Rail Kit1                                                    | 02  |
| Figure 10-8: Installing Rail Kit1                                         | 03  |
| Figure 10-9: Installing Rail Kit Cont'd1                                  | 04  |

| Figure 10-10: Removing the Rail1                                  | 05  |
|-------------------------------------------------------------------|-----|
| Figure 10-11: Securing the Cables1                                | 05  |
| Figure 10-12: Preparing Product for Integrated Shipping in Rack1  | 06  |
| Figure 10-13: Loosening Shipping Screws1                          | 06  |
| Figure 10-14: Connecting AC Power Cords to AC Electrical Outlets1 | 09  |
| Figure 10-15: Connecting the Device to the IP Network1            | 09  |
| Figure 10-16: Removing Component1                                 | 12  |
| Figure 11-1: Hyper-V Host with Virtual Machines1                  | 114 |
| Figure 11-2: Co-Located DC and Hyper-V1                           | 115 |
| Figure 11-3: Standalone Deployment                                | 116 |
| Figure 11-4: BPA Deployment                                       | 117 |
| Figure 11-5: USB Drive Contents                                   | 118 |
| Figure 11-6: HP Splash Screen 1                                   | 120 |
| Figure 11-7: One Time Boot                                        | 121 |
| Figure 11-8: WinPE Solach Screen                                  | 121 |
| Figure 11-9: Continue with installation                           | 122 |
| Figure 11-9. Conving files from LISP to Pecovery                  | 122 |
| Figure 11-10. Copying lifes from OSD to Recovery1                 | 122 |
| Figure 11-11. AMI DIOS Spidsh Screen                              | 123 |
| Figure 11-12. SATA Mode                                           | 124 |
| Figure 11-13. Inequalit 600 Filst boot Device                     | 124 |
| Figure 11-14: AMI BIOS Splash Screen                              | 125 |
| Figure 11-15: M800 Boot Override1                                 | 125 |
| Figure 11-16: WinPE Splash Screen1                                | 26  |
| Figure 11-17: Continue with Installation1                         | 26  |
| Figure 11-18: Copying Files from USB to Recovery1                 | 27  |
| Figure 11-19: USB Drive Contents1                                 | 28  |
| Figure 11-20: Open the Recovery partition1                        | 129 |
| Figure 11-21: Mounting the ISO image1                             | 29  |
| Figure 11-22: Starting the Configuration Wizard1                  | 30  |
| Figure 11-23: License Agreement1                                  | 32  |
| Figure 11-24: Hardware Check1                                     | 133 |
| Figure 11-25: Choosing Deployment Type1                           | 133 |
| Figure 11-26: Deployment Model – Virtual Edition1                 | 135 |
| Figure 11-27: Deployment Model - Pro and Enterprise1              | 136 |
| Figure 11-28: Deployment Model - Mediant 800                      | 136 |
| Figure 11-29: Credentials                                         | 137 |
| Figure 11-30: Standalone Deployment Domain                        | 138 |
| Figure 11-31: Modifying Domain Details                            | 138 |
| Figure 11-32: Host Server                                         | 139 |
| Figure 11-33: Specify the DC (Standalone)                         | 140 |
| Figure 11-34: Changing the Controller Settings                    | 140 |
| Figure 11-35: Front-End sonver                                    | 140 |
| Figure 11-55. FIGHT-EID Server                                    | 141 |
| Figure 11-50. Changing the FE Settings                            | 141 |
| Figure 11-37. Edge Server (Standalone)                            | 142 |
| Figure 11-38: Changing the Edge Settings                          | 42  |
| Figure 11-39: SBC Settings                                        | 143 |
| Figure 11-40: Changing the SBC settings1                          | 43  |
| Figure 11-41: Reverse Proxy Settings1                             | 44  |
| Figure 11-42: Changing the RP Settings1                           | 44  |
| Figure 11-43: Wizard Summary1                                     | 45  |
| Figure 11-44: Downloading Existing Topology1                      | 48  |
| Figure 11-45: Existing Topology1                                  | 49  |
| Figure 11-46: Adding New Central Site1                            | 49  |
| Figure 11-47: Defining a Central Site1                            | 50  |
| Figure 11-48: Defining a Central Site1                            | 150 |
| Figure 11-49: Defining a Central Site1                            | 51  |
| Figure 11-50: Creating New FE Pool1                               | 151 |
| Figure 11-51: Creating New FE Pool1                               | 52  |
| Figure 11-52: FE Server FQDN1                                     | 152 |

| Figure 11-53: FE Server Features                             | 153 |
|--------------------------------------------------------------|-----|
| Figure 11-54: FE and Mediation Server                        | 153 |
| Figure 11-55: FE and Edge                                    | 154 |
| Figure 11-56: FE SQL Store                                   | 154 |
| Figure 11-57: FE Local Store                                 | 155 |
| Figure 11-58: FE External Web Access                         | 155 |
| Figure 11-59: FE OWA server                                  | 156 |
| Figure 11-60: Archiving SQL Server                           | 156 |
| Figure 11-61: Monitoring SQL Server                          | 157 |
| Figure 11-62: Assigning Edge to FE                           | 157 |
| Figure 11-63: Defining a New Edge Pool                       | 158 |
| Figure 11-64 <sup>-</sup> Defining a New Edge Pool           | 158 |
| Figure 11-65: Define Edge Internal FODN                      | 159 |
| Figure 11-66: Select Edge Fratures                           | 159 |
| Figure 11-67: Select Edge / Catalos                          | 160 |
| Figure 11-68: Define Edge External FODN                      | 160 |
| Figure 11-69: Define Edge External IP address                | 161 |
| Figure 11-70: Define Edge internal IP address                | 161 |
| Figure 11-71: Specify the Associated EF Server               | 162 |
| Figure 11-72: Publish the Topology                           | 162 |
| Figure 11-72: Warning - Servers do not Exist                 | 163 |
| Figure 11-73. Walling - Servers do not Exist                 | 164 |
| Figure 11 75: Exporting the Topology                         | 164 |
| Figure 11-75. Exporting the ropology                         | 165 |
| Figure 11-77: Hardware Check                                 | 166 |
| Figure 11-77: Deployment Type                                | 166 |
| Figure 11-70: Deployment Model - Pro and Enterprise          | 168 |
| Figure 11-79. Deployment Model - Mediant 800                 | 160 |
| Figure 11-80: Deployment model - mediant 600                 | 170 |
| Figure 11-82: Domain and Credentials Validated               | 170 |
| Figure 11-83: Domain Controller (BPA)                        | 171 |
| Figure 11-84: Changing the Controller Settings               | 171 |
| Figure 11-85: Front-End server                               | 172 |
| Figure 11-86: Changing the EE Settings                       | 172 |
| Figure 11-87: Edge Server (BPA)                              | 173 |
| Figure 11-88: Changing the Edge Settings                     | 173 |
| Figure 11-89: Loading the Topology                           | 174 |
| Figure 11-90: Topology Scan Results – Pass                   | 175 |
| Figure 11-91: Wizard Summary                                 | 176 |
| Figure 11-92: Add Trusted Application Server                 | 178 |
| Figure 11-93: Skype for Business Administration Tools        | 179 |
| Figure 11-94: Select Deployment Type                         | 180 |
| Figure 11-95: Domain Information and Credentials             | 181 |
| Figure 11-96: Front End Pool Name                            | 181 |
| Figure 11-97: Complete Import Wizard                         | 182 |
| Figure 11-98: Administrator Command Prompt.                  | 184 |
| Figure 11-99: Set Service Login                              | 184 |
| Figure 11-100: Configuring DC. FE. and Edge Servers          | 185 |
| Figure 11-101: Configuring DC, FE, and Edge Servers          | 186 |
| Figure 11-102: Summary – Unknown Server                      | 186 |
| Figure 11-103: Typical Automated Installer screen            | 187 |
| Figure 11-104: Setup has been completed on one of the VMs    | 188 |
| Figure 11-105: Edit Properties                               | 190 |
| Figure 11-106: Publish Topology                              | 191 |
| Figure 11-107: Install or Update Database                    | 191 |
| Figure 11-108: Making Sure the CMS is Updated on all Servers | 192 |
| Figure 11-109: Install or Update Database                    | 192 |
| Figure 11-110: Executing Install or Update Database          | 193 |
| Figure 11-111: Making Sure the CMS is Updated on all Servers | 193 |

| Figure 11-112: Commands Listed in the To-Do List after Publishing the Topology    | 103 |
|-----------------------------------------------------------------------------------|-----|
| Figure 11-112. Coordinates Listed in the 10-bot list after 1 ubising the 10pology | 104 |
| Figure 11-113: Checking the Pool-Paining Status (FinalState)                      | 194 |
| Figure 11-114: Uploading License File                                             | 196 |
| Figure 11-115: CloudBond 365 Standard Box Edition                                 | 197 |
| Figure 11-116: CloudBond 365 Pro and Enterprise Box Editions                      | 198 |
| Figure 11-117: Activation using Server Manager                                    | 198 |
| Figure 11-118: Entering the Product Kov                                           | 108 |
| Figure 14 140. Associate Middlene Under the                                       | 400 |
| Figure 11-119: Accessing Windows Updates.                                         | 199 |
| Figure 11-120: Checking for New Updates                                           | 200 |
| Figure 11-121: Checking for New Updates                                           | 200 |
| Figure 11-122: New Updates Found                                                  | 201 |
| Figure 11-123: Selecting and Installing Update                                    | 201 |
| Figure 11-124: Hyper-V Resource Allocation                                        | 202 |
|                                                                                   | 202 |
| Figure 11-125. Skype for Business Deployment Wizard                               | 204 |
| Figure 11-126: Setup or Remove Components                                         | 205 |
| Figure 11-127: Updating the Skype for Business Deployment                         | 206 |
| Figure 11-128: Skype for Business Deployment Results                              | 206 |
| Figure 11-129: Start -> Administrative Tools                                      | 207 |
| Figure 11-130: DNS MMC Tool                                                       | 208 |
| Figure 11 121: Setting DNS Server Properties                                      | 200 |
| Figure 14 100 Adding One sets Properties                                          | 200 |
| Figure 11-132: Adding Corporate DNS to Forwarders                                 | 209 |
| Figure 12-1: Server Management (CloudBond 365)                                    | 213 |
| Figure 12-2: Changing Individual Server Addresses                                 | 217 |
| Figure 12-3: PING Tests                                                           | 218 |
| Figure 12-4: Check DNS Updates                                                    | 218 |
| Figure 12-5: Changing SIP Domains                                                 | 219 |
| Figure 12-6: Changing Simple LIPL's                                               | 220 |
| Figure 12 3: Chapaging Edge Server                                                | 220 |
| Figure 12-7. Changing Edge Server                                                 | 221 |
| Figure 12-8: Changing Edge Server                                                 | 221 |
| Figure 12-9: Publish Topology                                                     | 222 |
| Figure 12-10: Change Static IP DNS Entries                                        | 223 |
| Figure 12-11: Locating the Hosts file                                             | 224 |
| Figure 12-12: Modifying the Edge Server Hosts File                                | 224 |
| Figure 12-13: Locating the Hosts file                                             | 225 |
| Figure 12-14: Modifying the Reverse Proxy Server Hosts File                       | 225 |
| Figure 12-15. Loosting the Nexts Elle                                             | 220 |
| Figure 12-15. Eocaling the Hosts File.                                            | 220 |
| Figure 12-16: Modifying the Host Server Hosts File                                | 226 |
| Figure 12-17: Changing the Mediant 800B Gateway                                   | 227 |
| Figure 13-1: Topology Builder - From the CloudBond 365 Controller                 | 231 |
| Figure 13-2: Using Search to Open Skype for Business Utilities                    | 232 |
| Figure 13-3: Source of the Topology                                               | 232 |
| Figure 13-4: Saving the Toplogy                                                   | 233 |
| Figure 12-5. Viewing of Topology                                                  | 200 |
| Figure 13-5. Viewing a ropology                                                   | 233 |
| Figure 13-6: Edit Server Properties                                               | 234 |
| Figure 13-7: Edit Properties                                                      | 234 |
| Figure 13-8: Warning: Changing the Primary SIP Domain is Complex                  | 235 |
| Figure 13-9:Simple URL's Using Option 3                                           | 236 |
| Figure 13-10: Selecting the Standard Edition Front End Pool                       | 237 |
| Figure 13-11: Edit Properties                                                     | 237 |
| Figure 12-12. Existing the Edge Server from the Edge Deel                         | 201 |
| Figure 13-12. Selecting the Edge Server non-the Edge Fool                         | 230 |
| Figure 13-13: Edge Server External Access FQDNs                                   | 238 |
| Figure 13-14: Publishing the Topology                                             | 239 |
| Figure 1-15: Publishing the Topology                                              | 240 |
| Figure 13-16: Select Central Management Server                                    | 240 |
| Figure 13-17: Publishing the topology – Create Databases                          | 241 |
| Figure 13-18: Publishing the Topology Completes                                   | 241 |
| Figure 13-10: Starting the Deployment Wizard                                      | 2/2 |
| Figure 12:20: Deployment Wizard                                                   | 242 |
| Figure 15-20. Deployment Wizard Otana                                             | 242 |
|                                                                                   | 743 |

| Figure | 13-22: Setup Server Components                                           | .243 |
|--------|--------------------------------------------------------------------------|------|
| Figure | 13-23: Executing Components                                              | 244  |
| Figure | 13-24: Management Shell                                                  | 246  |
| Figure | 14-1: Two Gioshit Ethernet Ports on the CloudBond 365 Rear Panel         | 2/7  |
| Figure | 14.2: Utilizing the Second Ethernet Port on the CloudPond 265 Poer Papel | 247  |
| Figure | 14.2: Edge Server, Two Loge                                              | 241  |
| Figure | 14-5. Euge Server - Two Legs                                             | .240 |
| Figure | 14-4: Setup in Hyper-V Manager                                           | .249 |
| Figure | 15-1: CloudBond 365 and Office 365                                       | .253 |
| Figure | 15-2: CloudBond 365 Skype for Business Hybrid Deployment                 | .256 |
| Figure | 15-3: ADFS Single Sign On                                                | .258 |
| Figure | 15-4: Office 365 Users                                                   | .259 |
| Figure | 15-5: DirSync Working                                                    | .260 |
| Figure | 15-6: Delegate Control                                                   | .262 |
| Figure | 15-7: Delegate Control Wizard                                            | .262 |
| Figure | 15-8: Delegate to CloudBond 365 Administrator                            | .263 |
| Figure | 15-9: Delegate Rights                                                    | .263 |
| Figure | 15-10: Complete the Wizard                                               | .264 |
| Figure | 15-11: CloudBond - Office 365 Connector Information                      | .266 |
| Figure | 15-12: Office 365 Skype for Business Admin Center                        | .267 |
| Figure | 15-13: Office 365 UM                                                     | .269 |
| Figure | 15-14: Office 365 Exchange UM Policy                                     | 269  |
| Figure | 15-15: DirSvnc                                                           | 271  |
| Figure | 15-16: Liser List                                                        | 272  |
| Figure | 15-17: Editing a User Registrar Pool                                     | 272  |
| Figure | 15-18: Synchronization Tasks                                             | 272  |
| Figure | 15-10: Synchronization rasks                                             | 273  |
| Figure | 15-19. Excitative Offiline - Oliti Dial Fians                            | .274 |
| Figure | 15-20. New Dial Plan                                                     | .274 |
| Figure | 15-21: Edit the Dial Plan                                                | .275 |
| Figure | 15-22: Dial Godes                                                        | .275 |
| Figure | 15-23: Voice Access                                                      | .276 |
| Figure | 15-24: Settings                                                          | .276 |
| Figure | 15-25: Dialing Rules                                                     | .277 |
| Figure | 15-26: Dialing Authorizations                                            | .277 |
| Figure | 15-27: Transfer and Search                                               | .278 |
| Figure | 15-28: Windows Server 2012 R2                                            | .279 |
| Figure | 15-29: Searching for Skype for Business                                  | .280 |
| Figure | 15-30: The Skype for Business Server Management Shell                    | .280 |
| Figure | 15-31: Windows PowerShell                                                | .281 |
| Figure | 15-32: Login Credentials                                                 | .282 |
| Figure | 15-33: Admin Settings                                                    | .282 |
| Figure | 15-34: String Attribute Editor                                           | .283 |
| Figure | 15-35: Get-csOnlineUser Attributes                                       | .283 |
| Figure | 15-36: Windows Azure AD Properties                                       | 284  |
| Figure | 15-37: DirSync AD Connector properties                                   | 284  |
| Figure | 15-38: Administrator Roles                                               | 286  |
| Figure | 15-30: Office 365 Settings                                               | 287  |
| Figure | 16-1: Drovy Sonyors                                                      | 201  |
| Figure | 16-1. Fluxy Servers                                                      | .290 |
| Figure | 10-2. Application Request Routing (ARR)                                  | .292 |
| Figure |                                                                          | .293 |
| rigure |                                                                          | .294 |
| Figure |                                                                          | .295 |
| ⊢igure | 16-6: Import FE External Certificate                                     | .296 |
| Figure | 16-7: Import FE External Certificate                                     | .296 |
| Figure | 16-8: Default Web Site - Bindings                                        | .297 |
| Figure | 16-9: Add HTTPS Binding                                                  | .298 |
| Figure | 16-10: Configure HTTPS Binding                                           | .298 |
| Figure | 16-11: Create Server Farm                                                | .299 |
| Eiguro | 40.40. Add Opmissing Engine                                              | 200  |
| Figure | 16-12: Add Server to Farm                                                | .300 |

| Figure 16-14: Viewing the Server in the Server Farm                              | 302 |
|----------------------------------------------------------------------------------|-----|
| Figure 16-15: URL Rewrite Rule Prompt                                            | 303 |
| Figure 16-16: Caching                                                            | 303 |
| Figure 16-17: Disable Caching                                                    | 304 |
| Figure 16-18: Proxy                                                              | 304 |
| Figure 16-19: Proxy Timeout                                                      | 305 |
| Figure 16-20: Routing Rules                                                      | 305 |
| Figure 16-21: Disable SSL Offloading                                             | 306 |
| Figure 16-22: URL Rewrite                                                        | 306 |
| Figure 16-23: URL Rewrite Rules                                                  | 307 |
| Figure 17-1: Topology builder is available on the CloudBond 365-Controller       | 318 |
| Figure 17-2: Source of the Topology                                              | 318 |
| Figure 17-2: Saving the Topology                                                 | 310 |
| Figure 17-5. Saving the Topology                                                 | 210 |
| Figure 17-4. Topology Dullder                                                    | 220 |
| Figure 17-5. Viewing a Topology                                                  |     |
| Figure 17-0. Eult Properties of the Server                                       |     |
| Figure 17-7. Additional SIP Domains                                              |     |
| Figure 17-8: Adding labrikam.com as an additional SIP domain                     | 321 |
| Figure 17-9: Warning: Changing the Primary SIP Domain is Complex                 | 322 |
| Figure 17-10: Viewing a Topology                                                 | 323 |
| Figure 17-11: Topology Simple URLs – Using Option 2                              | 323 |
| Figure 17-12: Simple URL's Using Option 3                                        | 324 |
| Figure 17-13: Selecting the Standard Edition Front End Pool                      | 325 |
| Figure 17-14: The External Web Services URL must be unique from the Simple URL's | 325 |
| Figure 17-15: Selecting the Edge Server from the Edge Pool                       | 326 |
| Figure 17-16: Edge Sever External Access FQDNs                                   | 326 |
| Figure 17-17: Publishing the Topology - Actions                                  | 327 |
| Figure 17-18: Publishing the Topology                                            | 328 |
| Figure 17-19: Select Central Management Server                                   | 328 |
| Figure 17-20: Create Databases                                                   | 329 |
| Figure 17-21: Publishing the Topology Completes                                  | 329 |
| Figure 17-22: Starting the Deployment Wizard                                     | 330 |
| Figure 17-23: Skype for Business Deployment Wizard                               | 330 |
| Figure 17-24: Updating Skype for Business Components                             |     |
| Figure 17-25: Setup Server Components                                            |     |
| Figure 17-26: Finishing the Wizard                                               | 332 |
| Figure 17-27: Obtaining the CA Root Certificate                                  | 334 |
| Figure 17-28: Install the Root Certificate – Add or Remove Span-ins              | 334 |
| Figure 17-20: Install the Root Certificate – Computer Account                    | 335 |
| Figure 17-30: Solect Computer                                                    | 335 |
| Figure 17-50. Select Computer                                                    | 226 |
| Figure 17-51. Trusted Root Certificates                                          |     |
| Figure 17-52. Importing the Certificate                                          |     |
| Figure 17-33: Certificate Import Wizard                                          | 337 |
| Figure 17-34: Completing Certificate Import Wizard                               | 337 |
| Figure 17-35: Successful Import                                                  | 338 |
| Figure 17-36: Trusted Root Certificates                                          | 338 |
| Figure 17-37: Skype for Business Deployment Wizard                               | 339 |
| Figure 17-38: Requesting a certificate                                           | 340 |
| Figure 17-39: Front-End Certificate for Internal Use                             | 341 |
| Figure 17-40: Edge Certificate for Internal Use                                  | 341 |
| Figure 17-41: Deployment Wizard                                                  | 343 |
| Figure 17-42: Requesting a certificate                                           | 343 |
| Figure 17-43: Front-End Certificate for Internal Use                             | 344 |
| Figure 17-44: Edge Certificate for Internal Use                                  | 344 |
| Figure 17-45: Certificate Request                                                | 344 |
| Figure 17-46: Delayed or Immediate Requests                                      | 345 |
| Figure 17-47: Creating Certificate Requests                                      | 345 |
| Figure 17-48: Certification Authority Account                                    | 346 |
| Figure 17-49: Specify Alternate Certificate Template                             | 346 |
|                                                                                  |     |

| Figure 17-50: Name and Security Settings                                        | 347 |
|---------------------------------------------------------------------------------|-----|
| Figure 17-51: Organization Information                                          | 347 |
| Figure 17-52: Geographical Information                                          | 348 |
| Figure 17-53: Subject Name / Subject Alternative Names                          | 348 |
| Figure 17-54: SIP Domain Setting on Subject Alternative Names                   | 349 |
| Figure 17-55: Configure Additional Subject Alternative Names                    | 349 |
| Figure 17-56: Certificate Request Summary                                       | 350 |
| Figure 17-57: Executing Commands                                                | 350 |
| Figure 17-58: Online Certificate Request Status                                 | 351 |
| Figure 17-59: Certificate Assignment                                            | 351 |
| Figure 17-60: Executing Commands                                                | 352 |
| Figure 17-61: Delayed or Immediate Requests                                     | 353 |
| Figure 17-62: Certificate Request File.                                         | 353 |
| Figure 17-63: Name and Security Settings                                        | 354 |
| Figure 17-64: Manually Generating a Certificate – All Tasks                     | 354 |
| Figure 17-65: Manually Generating a Certificate                                 | 355 |
| Figure 17-66: Manually Generating a Certificate – Save Request                  | 355 |
| Figure 17-67: Certificate Wizard                                                | 356 |
| Figure 17-68: Import Certificate                                                | 356 |
| Figure 17-69: Import Certificate Summary                                        |     |
| Figure 17-70: Executing Commands                                                | 357 |
| Figure 17-71: Certificate Assignment                                            | 358 |
| Figure 17-72: Certificate Assignment – Certificate Store                        | 358 |
| Figure 17-73: Certificate Assignment Summary                                    | 359 |
| Figure 17-74: Executing Commands                                                | 359 |
| Figure 17-75: Front-End certificate for External (Public) use via Reverse Proxy | 360 |
| Figure 17-76: Edge Certificate for External (public) use                        | 360 |
| Figure 17-77: Windows Components                                                | 363 |
| Figure 17-78: Certificate Services                                              | 363 |
| Figure 17-70: Before Vou Begin                                                  | 364 |
| Figure 17-80: Introduction to Active Directory Certificate Services             | 364 |
| Figure 17-81: Select Server Roles                                               | 365 |
| Figure 17-82: Select Pole Services                                              | 365 |
| Figure 17-62. Select Note Services                                              | 365 |
| Figure 17-84: Specify CA Type                                                   | 366 |
| Figure 17-85: Set Up Private Key                                                | 366 |
| Figure 17-86: Configure Cryptography for CA                                     | 366 |
| Figure 17 97: Configure CA Name                                                 |     |
| Figure 17-67. Colligue CA Name                                                  | 367 |
| Figure 17-00. Set Valluity Fellou                                               |     |
| Figure 17-09. Configure Certificate Database                                    |     |
| Figure 17-90. Commit installation Selections                                    |     |
| Figure 17-91. Add Roles and Features Wizard                                     |     |
| Figure 17-92: Select Installation Type                                          |     |
| Figure 17-95. Select Destination Server                                         |     |
| Figure 17-94: Select Server Roles                                               |     |
| Figure 17-95: Add Features that are Required                                    |     |
| Figure 17-96: Select Features                                                   | 371 |
| Figure 17-97: Web Server Role (IIS)                                             | 372 |
| Figure 17-98: Select Role Services                                              | 372 |
| Figure 17-99: Confirm Installation Selection                                    | 373 |
| Figure 17-100: Server Manager AD CS                                             | 373 |
| Figure 1/-101: Server Manager AD CS - Servers                                   | 374 |
| Figure 17-102: AD CS Configuration - Credentials                                | 374 |
| Figure 17-103: AD CS Configuration – Role Services                              | 375 |
| Figure 1/-104: AD CS Configuration – Setup Type                                 | 375 |
| Figure 17-105: AD CS Configuration – CA Type                                    | 376 |
| Figure 17-106: AD CS Configuration – Private Key                                | 376 |
| Figure 17-107: AD CS Configuration – Cryptography for CA                        | 377 |
| Figure 17-108: AD CS Configuration – CA Name                                    | 377 |

| Figure 17-110: AD CS Configuration – CA Database             |
|--------------------------------------------------------------|
| Figure 17-111: AD CS Configuration - Confirmation            |
| Figure 17 112: AD CS Configuration Populate 270              |
| FIGURE 17-112. AD CO CUITIQUI all'UT - RESULTS               |
| Figure 18-1: New UM Dial Plan                                |
| Figure 18-2: Complete Wizard                                 |
| Figure 18-3: LABTEXCH Properties                             |
| Figure 18-4: Default Policy Properties                       |
| Figure 18-5: Subscriber Access Numbers                       |
| Figure 18-6: New UM Auto Attendant                           |
| Figure 18-7: Enable Unified Messaging - Introduction         |
| Figure 18-8: New UM Auto Attendant – Extension Configuration |
| Figure 18-9: E-mail Addresses                                |
| Figure 18-10: Connection Settings                            |
| Figure 18-11: New UM Auto Attendant                          |
| Figure 18-12: Security Tab                                   |
| Figure 18-13: Exchange UM Integration Utility                |
| Figure 18-14: Exchange UM Integration Utility - Contacts     |
| Figure 18-15: Address Book Update                            |

# List of Tables

| Table 4-1: Instant Messaging and Presence                               |     |
|-------------------------------------------------------------------------|-----|
| Table 4-2: Audio, Video, and Web Conference                             | 36  |
| Table 4-3: Enterprise Communications Technology                         | 37  |
| Table 9-1: Edge Server                                                  | 82  |
| Table 9-2: Edge Server                                                  | 82  |
| Table 9-3: AD Trust                                                     | 85  |
| Table 9-4: Skype for Business Servers                                   | 86  |
| Table 10-1: CloudBond 365 Specifications                                | 97  |
| Table 10-2: Physical Dimensions                                         | 97  |
| Table 10-3: Front Panel                                                 | 98  |
| Table 10-4: Front-Panel LEDs                                            | 99  |
| Table 10-5: Rear Panel                                                  | 99  |
| Table 10-6: Rear Panel LEDs                                             | 100 |
| Table 10-7: AC Power Supply Specifications                              | 108 |
| Table 11-1: Configured Partitions                                       | 119 |
| Table 11-2: Minimum Specification of the Virtualized Environment        | 134 |
| Table 11-3: AudioCodes and Microsoft best Practice Guidelines           | 203 |
| Table 17-1: Certificates Required for Single Consolidated Edge Topology | 361 |

### Notice

Information contained in this document is believed to be accurate and reliable at the time of printing. However, due to ongoing product improvements and revisions, AudioCodes cannot guarantee accuracy of printed material after the Date Published nor can it accept responsibility for errors or omissions. Updates to this document and other documents as well as software files can be downloaded by registered customers at http://www.audiocodes.com/downloads.

This document is subject to change without notice.

Date Published: October-15-2017

#### WEEE EU Directive

Pursuant to the WEEE EU Directive, electronic and electrical waste must not be disposed of with unsorted waste. Please contact your local recycling authority for disposal of this product.

#### **Customer Support**

Customer technical support and services are provided by AudioCodes or by an authorized AudioCodes Service Partner. For more information on how to buy technical support for AudioCodes products and for contact information, please visit our Web site at <u>www.audiocodes.com/support</u>.

#### Abbreviations and Terminology

Each abbreviation, unless widely used, is spelled out in full when first used.

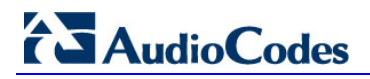

### **Related Documentation**

#### Document Name

CloudBond 365 Administration and Maintenance Manual

### **Document Revision Record**

| LTRT  | Description                                                                                                    |
|-------|----------------------------------------------------------------------------------------------------|
| 26596 | Initial document release.                                                                                                    |
| 26597 | Updates for User Management Pack 365 installation.                                                                                                    |
| 26598 | Update for indicating that a Windows Server should be configured with a static IPv4 address and not using a DHCP server.                                                           |
| 26599 | Installing from Windows 2012 R2 ; Management Server; User Management Pack 365;<br>Running Windows Updates; Edge Settings; Start a Skype for Business Online<br>PowerShell Session. |

#### **Documentation Feedback**

AudioCodes continually strives to produce high quality documentation. If you have any comments (suggestions or errors) regarding this document, please fill out the Documentation Feedback form on our Web site at <u>http://www.audiocodes.com/downloads</u>.

# Part I

# Introduction

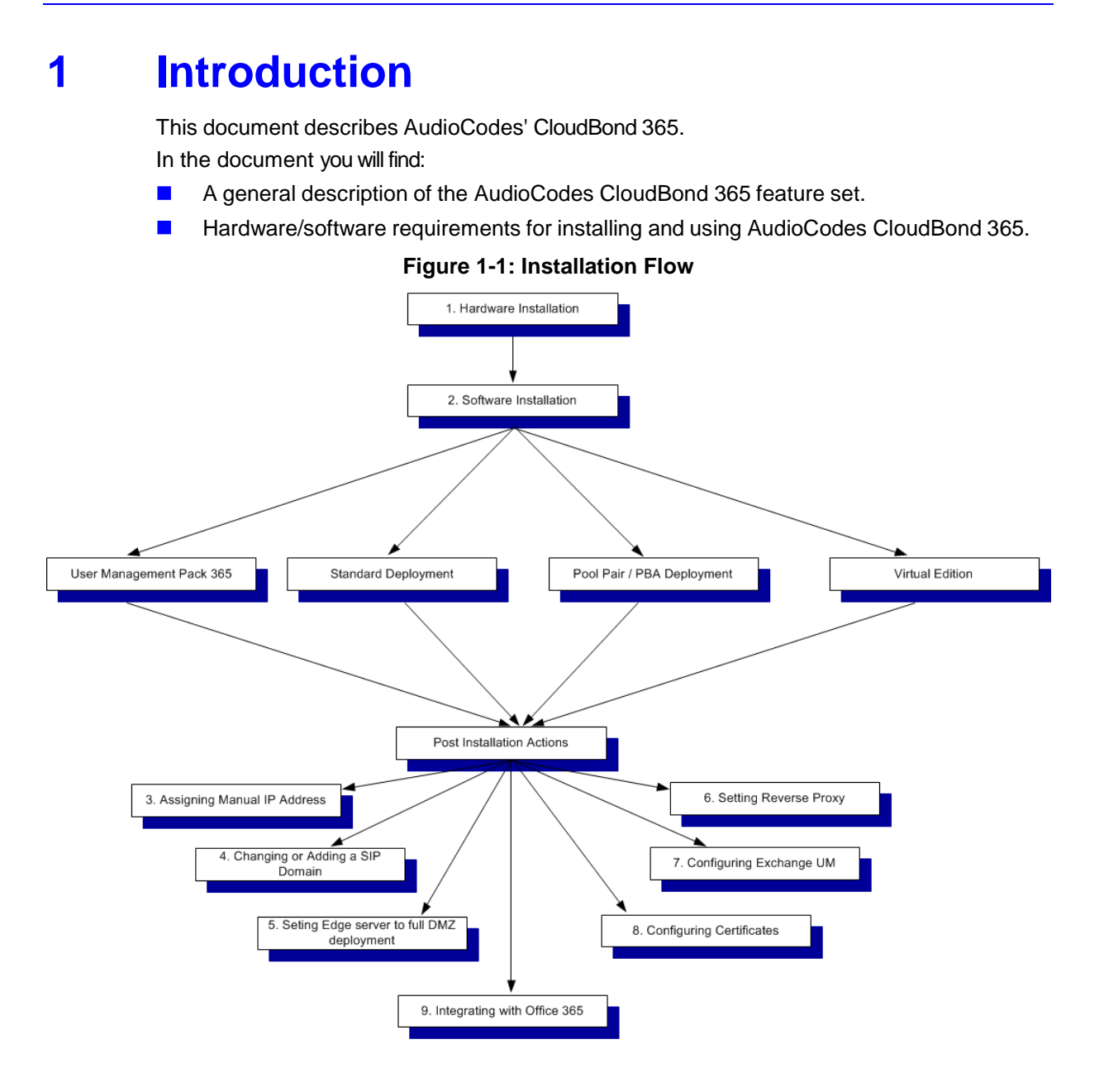

#### Version 7.6

The following describes the steps shown in Figure 6-1 with the corresponding references to each section in the document.

- 1. Hardware Installation- see Chapter 10
- 2. Software Installation- see Chapter 11
- 3. Assigning Manual IP Address- see Chapter 12
- 4. Changing or Adding a SIP Domain- see Chapter 13
- 5. Setting Edge Server to Full DMZ deployment- see Chapter 14
- 6. Settings Reverse Proxy see Chapter 16
- 7. Configuring Exchange UM- see Chapter 18
- 8. Configuring Certificates- see Chapter 17
- 9. Integrating with Office 365- see Chapter 15

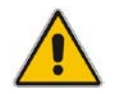

**Note:** Throughout this document *Skype for Business Server* and *Lync Server 2013* are used interchangeably.

# 2 Architecture

AudioCodes' CloudBond 365 is built on top of a single server using Microsoft's advanced Virtualization and Security techniques. Due to its single-server design, the CloudBond appliance is limited by the underlying hardware in the number of simultaneous client connections it can support.

- CloudBond 365 Standard Box Edition 200 clients
- CloudBond 365 Standard+ Box Edition 200 clients
- CloudBond 365 Pro Box Edition 500 clients
- CloudBond 365 Enterprise Box Edition 5000 clients

CloudBond 365 runs in its own Active Directory resource forest and offers an easy Web based management console for administering the CloudBond environment.

With the CloudBond 365 Active Directory connector, enterprise Active Directory users can be added to the appliance without needing to extend the enterprise Active Directory Schema.

Note that the Active Directory connector requires a bidirectional forest trust with one or more enterprise Active Directory environments. Microsoft Windows Small Business Server (SBS) edition does not support forest trusts so importing users is not possible in those environments. CloudBond Appliance's advantage is that Skype for Business can be used with SBS but requires dual user maintenance.

# 2.1 Microsoft Skype for Business Product Description

In response to today's changing work styles and the need for real-time collaboration, organizations are looking for integrated productivity tools that enable users to communicate from anywhere in a cost-effective and secure manner.

Microsoft Skype for Business Server delivers a fresh, intuitive user experience that brings together the different ways people communicate in a single interface. This unified experience facilitates rapid user adoption, while the ability to support a full range of Communications from a single platform reduces both capital and operational costs.

## 2.2 New Connected Experience

Find and communicate with the right person, naturally.

With native Active Directory integration, Skype for Business Server helps users find the right person to connect with, view their presence, and then communicate with them in the most effective way - via communications, video, or sharing an application or PowerPoint. If required, users can initiate these connections directly from the new Contact Card. With Skill Search powered by SharePoint, users are also able to search for others based on skills, expertise, and group information.

Stay connected from virtually anywhere, with just a standard internet connection.

Microsoft Skype for Business offers the same rich functionality and security features outside the firewall without requiring a Virtual Private Network (VPN) connection, and enables mobile and Web access across leading browsers and platforms.

Build social connections and stay up to date on colleagues' activities.

Skype for Business encourages closer social connections with a new Activity Feed that shows updates from contacts when they change status note, picture, title, or office location.

## 2.3 Integration with Microsoft Office

Communicate with context from Microsoft Office applications.

Skype for Business Server works with Microsoft Exchange Server, Microsoft SharePoint Server, and Microsoft Office applications for a richer collaborative experience with consistent presence, click-to-call options, and a new Contact Card.

Office Backstage integration.

The new Office Backstage view integrates various communication options so users can share documents and presentations via instant messaging (IM), share the application itself, or click to call directly from the application.

## 2.4 **Converged Communications**

Enhanced virtual meetings for improved productivity.

Users can schedule a meeting from Microsoft Outlook and join through Skype for Business via the PC, phone, or Web interface. Skype for Business Server provides a meeting user interface with integrated audio and video that enables participants to share presentations, annotate slides, superimpose text, and use visual pointers for more effective discussions. Additionally, users have the option to create ad hoc meetings, moving from an IM conversation, for example, to a Live Meeting, directly from the Skype for Business interface.

Complete set of enterprise-grade Communications features.

Skype for Business Server delivers a standalone Communications offering to enhance or replace traditional PBX systems, and extends these capabilities outside the office via Internet access without requiring a VPN connection. This includes common calling features such as answer, forward, transfer, hold, divert, release, and park, and support for legacy devices and a broader range of IP and USB user devices from partners. The solution is designed to support high availability through Call Admission Control, and extended options for data resiliency.

## 2.5 Interoperable and Extensible

Connect across networks.

Skype for Business Server supports federation with public IM networks such as Windows Live, AOL, Yahoo!, and, through the XMPP Gateway, Google Talk, allowing workers to use their corporate identities to connect to customers and partners. Skype for Business Server supports audio and video calls with users on Windows Live Messenger.

Utilize existing A/V infrastructure.

Conferencing interoperability enables organizations to use existing infrastructure including room systems and high-end conferencing solutions.

Integrate with existing PBX systems.

Skype for Business Server works with almost any PBX system either through Session Initiation Protocol (SIP) or qualified gateways, and integrates with qualified third-party SIP Trunking Service Providers.

Embed communications in business processes.

New and improved client-side APIs allow developers to embed Skype for Business functionality into Microsoft Windows and Microsoft Silverlight-based applications with supported, ready- to-use code snippets. Enhanced server-side APIs make it easy to instantiate and deliver alerts via IM or phone, find experts, enable Web chat, and provide automated self-service using query-response bots and IVR.

# 2.6 Simpler Deployment

Easily deploy systems of any scale, and manage with ease.

Skype for Business Server can provide presence, IM, and conferencing for organizations of literally any size, with up to 10,000 users per server, 100,000 users per pool, and an unlimited number of pools. Automated tools not only simplify capacity planning and topology design, but also automatically push configuration information and changes to all servers in the network, thus eliminating manual work and the associated chance for errors. The new Skype for Business Server Control Panel consolidates scenario-driven tasks in a single interface, while PowerShell support allows administrators to automate repetitive tasks using a familiar tool. Skype for Business Server relies on Active Directory, eliminating the need for separate user and policy databases, and uses Role Based Access Control (RBAC) to allow the assignment of appropriate management roles and scopes to different administrators.

Support for on-premises and hosted environments.

Skype for Business Server can be deployed on-premises or in a service-based (hosted) or hybrid environment. It offers full and seamless integration with Exchange Online and SharePoint Online, allowing customers to choose how to best deliver enterprise messaging and collaboration capabilities to end users.

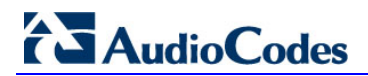

This page is intentionally left blank.

# 3 CloudBond 365 Appliances

This chapter describes the available CloudBond 365 Appliances platform.

# 3.1 CloudBond 365 Standard / Standard+ Box Edition

CloudBond 365 is a complete hardware and software solution.

CloudBond 365 Standard / Standard+ Box Edition is delivered pre-installed on an AudioCodes Mediant 800 device.

CloudBond 365 Standard /Standard+ Box Edition includes both CloudBond 365 software for full Skype for Business capabilities, as well as full AudioCodes Mediant 800 gateway hardware for external Skype for Business Enterprise Voice connectivity. CloudBond 365 is limited to 200 users.

# 3.2 CloudBond 365 Pro and Enterprise Editions

CloudBond 365 Pro and Enterprise Editions are delivered with various HP Server device configurations pre-installed.

The HP Server devices include redundant power supplies and raid HDD storage, and can support up to 5000 users on the Enterprise edition.

The Pro and Enterprise Editions can optionally include a Software SBC for PSTN access via external SIP Trunk support. They can also include a Reverse Proxy server if required.

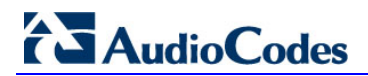

This page is intentionally left blank.

# 4 Licensing

This chapter describes the CloudBond 365 licensing.

## 4.1 CloudBond

CloudBond - Skype for Business product is built on top of Microsoft Sever 2012 R2 Standard Edition and Microsoft Skype for Business Server Standard edition and requires the appropriate Microsoft server and CAL licenses in addition to the CloudBond license itself, as described in the sections below.

The CloudBond 365 Sysadmin is licensed by system ID.

To activate your CloudBond 365 system you will need both a "Product Key" and a "System ID" (Fingerprint). Once you have both keys you can activate your product through AudioCodes License Activation tool at <a href="http://www.audiocodes.com/swactivation">http://www.audiocodes.com/swactivation</a>.

An e-mail will subsequently be sent to you with your Product License.

# 4.2 Windows Server 2012 Licensing Overview

Microsoft offers flexible, cost-effective options for licensing the Windows Server 2012 family of products. Prior to running an instance of Windows Server software (loading it into memory and executing one or more of its instructions), customers must assign a Windows Server license to a physical server. Assignment/reassignment rules for original equipment manufacturer (OEM) licenses are different from Volume Licensing and retail license rights. With a license purchased with a server from an OEM, the Windows Server license is already assigned to that specific server, and lives and dies with that server. The OEM end customer is not allowed to reassign that OEM license to another server.

# 4.3 Client Access Licensing

Windows Server is licensed using the Server + CAL model. The CAL that accesses the instance of Windows Server must be equivalent or higher in version than the server being accessed. An exception to this rule was introduced with Windows Server 2008 and continued with Windows Server 2008 R2. Under that exception, customers must still license the appropriate CAL version to access the version of the server software running in each virtual operating system environment, but they are not required to upgrade their CALs based on the version of Windows Server that is running in the physical operating system environment. In this scenario, the Hyper-V server role must be the only role running in the physical operating system environment.

A Windows Server 2012 R2 Client Access License (CAL) must be purchased for every user or device that accesses or uses the Windows Server 2012 R2 server software, except under the following circumstances:

- If the instances of the server software are accessed only through the Internet, without access being authenticated or otherwise individually identified by the server software or through any other means
- If external users are accessing the instances of the server software and a Windows Server 2012r2 External Connector license for each server being accessed has been acquired
- If up to two devices or users are accessing the instances of the server software for the purpose of administering those instances
- If Windows Server 2012 R2 serves solely as a virtualization host (CALs for the appropriate edition of Windows Server running in the virtual machine(s) are still required)

#### 4.3.1 Device-based or User-based Windows Client Access Licenses

There are two types of Windows Client Access Licenses from which to choose: devicebased or user based, also known as Windows Device CALs or Windows User CALs. This means you can choose to acquire a Windows CAL for every device (used by any user) accessing your servers, or you can choose to acquire a Windows CAL for every named user accessing your servers (from any device).

The option to choose between the two types of Windows CALs offers you the flexibility to use the licensing that best suits the needs of your organization. For example:

- Windows Device CALs might make most economic and administrative sense for an organization with multiple users for one device, such as shift workers whereas
- Windows User CALs might make most sense for an organization with many employees who need access to the corporate network from unknown devices (for example, when traveling) and/or an organization with employees who access the network from multiple devices.

#### 4.3.2 Client Access Licensing Modes

After you have selected a license type - Windows Device CAL or Windows User CAL, you have the option to use the server software in two different modes: Per User/Per Device mode or Per Server mode. Both modes are available for either type of license.

#### 4.3.2.1 Per User or Per Device Mode

Per User/Per Device mode is defined as follows:

- A separate Windows CAL (of either type) is required for each user or device that accesses or uses the server software on any of your servers.
- The number of Windows CALs required equals the number of users or devices accessing the server software.
- If you choose this licensing mode, your choice is permanent. You can, however, reassign a Windows CAL from one device to another device, or from one user to another user, provided the reassignment is made either (a) permanently away from the one device or user or (b) temporarily to accommodate the use of the Windows CAL either by a loaner device, while a permanent device is out of service, or by a temporary worker, while a regular employee is absent.

Per User/Per Device mode tends to be the most economical designation for Windows CALs in distributed computing environments where multiple servers within an organization provide services across most devices or users.

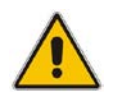

Note: Per User/Per Device mode replaces Per Seat mode, used in previous licensing models.

#### 4.3.2.2 Per Server Mode

Per Server mode is defined as follows:

- A separate Windows CAL (of either type) is required for each user or device that accesses or uses the server software on any of your servers. (This does not change the per server connection allowance of one CAL per one connection.)
- The number of Windows CALs required equals the maximum number of users or devices that may simultaneously access or use the server software running on a particular server. The Windows CALs you acquire are designated for use exclusively with a particular server.
- If you choose this licensing mode, you have a one-time right to switch to the other licensing mode—Per User/Per Device mode. Your Windows CALs (of either type) would then be used in Per User/Per Device mode instead.

Per Server mode tends to be the most economical designation for Windows CALs in computing environments where a small number of servers have limited access requirements.

#### 4.3.3 Virtualization

A customer licensed with Windows Server 2012R2 standard edition may run one instance of the server software in the physical operating system environment (POSE) and up to two instances of the server software in the virtual operating system environment (VOSE). If more VOSE instances are required, then additional Windows 2012R2 standard edition licenses are required. Each additional server license allows two additional VOSE instances to be run.

## 4.4 Skype for Business

Skype for Business Server follows the Server/Client Access License (CAL) model. Under this model, a Skype for Business Server license is required for each operating system environment running Skype for Business Server Front End role. A CAL is required for each user or device accessing the Skype for Business Server. You can acquire Skype for Business Server client access licenses as standalone server and Client Access licenses (CAL) or you can purchase the CALs as part of the Microsoft Enterprise CAL (ECAL) Suite.

#### 4.4.1 CloudBond 365 - Skype for Business Server Standard Edition

Skype for Business Server Standard Edition requires that primary server components, as well as the database for storing user and conference information, be configured on a single computer. Skype for Business Standard Edition is recommended for organizations that do not require higher availability through load balancing.

#### 4.4.2 Skype for Business Server Client Access Licenses Offerings

A CAL is required for each user or device accessing the Skype for Business Server. There are three CALs offered with Skype for Business Server:

- Skype for Business Server Standard CAL
- Skype for Business Server Enterprise CAL
- Skype for Business Server Plus CAL

# AudioCodes

The table below illustrates the features contained within the Skype for Business Server CAL offerings:

#### 4.4.2.1 Instant Messaging and Presence (Standard CAL Feature)

| Table 4-1: Instant Messaging and | Presence |
|----------------------------------|----------|
|----------------------------------|----------|

| Feature                                                                                                    | Standard<br>CAL |
|----------------------------------------------------------------------------------------------------|-----------------|
| PC-to-PC and multi-party IM                                                                                                    | ✓               |
| PC-to-PC and multi-party File Transfer                                                                                                    | $\checkmark$    |
| PC-to-PC computer audio                                                                                                    | $\checkmark$    |
| PC-to-PC computer video                                                                                                    | $\checkmark$    |
| Rich Presence                                                                                                    | $\checkmark$    |
| Persistent Group Chat                                                                                                    | $\checkmark$    |
| Skill Search                                                                                                    | $\checkmark$    |
| IM/P from Office applications                                                                                                    | ✓               |
| PC-to-PC IM, audio, and video with users at federated organizations & Public IM Networks                                                                                                    | ✓               |
| Conference Attendee Experience: Join an ad hoc or scheduled meeting;<br>Send/receive audio/video; View shared application; View/Write whiteboard; all this as<br>an authenticated user.                          | ~               |
| Conference Presenter Experience: Upload and advance PowerPoint slides; Initiate Recording; Share application; Manage Roster; Manage Meeting lobby; Use DTMF controls; all this as <i>an authenticated user</i> . | ~               |
| View application sharing session (Attendee experience)                                                                                                    | ✓               |

#### 4.4.2.2 Audio, Video, & Web Conf. (Requires: Enterprise and/or Plus CAL)

Table 4-2: Audio, Video, and Web Conference

| Feature                                                                                                    | Enterprise<br>CAL | Plus CAL |
|----------------------------------------------------------------------------------------------------|-------------------|----------|
| Initiate/Schedule ad-hoc multi-party (3+) audio conference (including dial-<br>out to PSTN and/or PBX user) | ~                 | ✓        |
| Initiate ad-hoc multi-party video conference                                                                | ✓                 |          |
| Initiate ad-hoc application Sharing (P2P or multi-party)                                                    | ✓                 |          |
| Initiate ad-hoc white boarding (P2P or multi-party)                                                         | ✓                 |          |
| Schedule and host conferences on the audio conferencing bridge(CAA)                                         | ✓                 |          |
| Schedule Web conferences                                                                                    | ✓                 |          |
| Automatically join meeting audio from PBX or other phone number                                             | ✓                 |          |
| Dial out to PSTN                                                                                            |                   | ✓        |
| Receive calls from PSTN                                                                                     |                   | ✓        |
## 4.4.2.3 Enterprise Communication Technology (Requires: Enterprise and/or Plus CAL)

| Feature                                                                                            | Enterprise<br>CAL | Plus CAL     |
|----------------------------------------------------------------------------------------------------|-------------------|--------------|
| Ad-hoc multi-party (3+) audio conference (including dial-out to PSTN and/or PBX user)              | ~                 | ✓            |
| UC and PBX Call Control (click to call, answer, hold, resume, transfer, park, and retrieve)        |                   | ✓            |
| Visual access to Voice mail (requires Exchange UM for Voice mail)                                  |                   | $\checkmark$ |
| Additional telephony features (call park and receive, report malicious call, inbound private line) |                   | ✓            |
| Routing Rules (includes team call, call forward, simul- ring)                                      |                   | $\checkmark$ |
| E911 capabilities                                                                                  |                   | $\checkmark$ |
| Delegation                                                                                         |                   | $\checkmark$ |
| Response Group Agent and Agent Anonymity                                                           |                   | $\checkmark$ |
| Office Communicator - OC Phone Edition based phone devices "better together"                       |                   | ✓            |
| Survivable Branch Appliance                                                                        |                   | $\checkmark$ |

Table 4-3: Enterprise Communications Technology

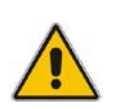

**Note:** The Skype for Business Server Standard CAL is a prerequisite to both the Skype for Business Server Enterprise CAL and Skype for Business Server Plus CAL. Additionally, both Skype for Business Server Standard and Enterprise CALs are components of the Microsoft Enterprise CAL Suite, and the Plus CAL can only be acquired standalone.

### 4.4.3 Client Software

Skype for Business is the client software used to interact with the Skype for Business Server.

Skype for Business is available as both a standalone product and is also included in Microsoft Office Professional Plus 2013 and later versions.

## 4.5 Other Offerings

### 4.5.1 Office 365 Licensing

When CloudBond 365 is deployed with Microsoft Office 365, customers will have to purchase the Office 365 E4/E5 license per user.

For more Office 365 pricing offerings, see: <u>https://products.office.com/en/business/compare-more-office-365-for-business-plans</u>

## 4.6 Additional Microsoft Skype for Business Server Software Components

The following additional software components are associated with the Skype for Business Server license:

- Archiving and Monitoring Server Role
- Audio/Video Conferencing Server Role
- Central Management Server Role
- Skype for Business Web Application Server Role
- Director Role
- Edge Server Role
- Group Chat Server Role
- Mediation Server Role
- Reach Application Sharing Server Role
- Survivable Branch Appliance Role
- Unified Communications Application Server Role
- Web Conferencing Server Role
- Microsoft Skype for Business Server Control Panel
- Microsoft Skype for Business Server Web App Plug-In
- Microsoft Skype for Business Server Group Chat Administration Tool
- Microsoft Skype for Business in UI Suppression Mode
- Topology Builder
- Administrative Tools
- Microsoft PowerShell Snap-In

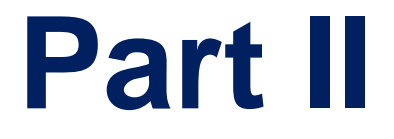

# **Deployment Requirements**

## 5 Introduction

This part describes the deployment of AudioCodes' CloudBond 365 within an existing corporate domain network.

The guide provides information to technicians on how to perform on-site installation of CloudBond 365. The guide provides:

- Guidelines for preparing the customer enterprise network
- CloudBond 365 application installation procedure
- Basic system and site configuration information
- Concepts and procedures for Microsoft Exchange UM Integration
- Maintenance procedures for the server and the client applications

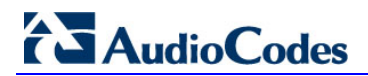

This page is intentionally left blank.

## **6** Deployment Requirements

This chapter describes the CloudBond 365 deployment requirements.

## 6.1 Before Deploying CloudBond 365

Before deploying CloudBond 365 make sure:

- You possess all deployment-related information
- Enterprise customer staff can be available if necessary to perform specific tasks within the existing corporate enterprise network
- You completed the CloudBond 365 Intake Form which contains information related to CloudBond 365 such as server names, IP addresses, and certificate information
- You are familiar with the following information about the Domain Controller, DHCP and DNS, Microsoft Exchange, etc.

## 6.2 Public Key Infrastructure

Microsoft Skype for Business uses a Public Key Infrastructure (certificates) to enable secure MTLS and TLS communication between servers and clients.

For further information about CloudBond 365, Skype for Business and Certificates, see the *AudioCodes CloudBond 365 Certificates Configuration Note.* 

The Note includes instructions for various Certification deployment options.

All CloudBond 365 Editions contain only private certificates issued by the CloudBond 365 controller. You will need to generate new certificates to access CloudBond 365 internally from a corporate network.

To access CloudBond 365 externally, you will need to deploy public certificates.

## 6.3 IP Addresses

CloudBond 365 is connected to the enterprise network using at least three internal IP addresses. More IP addresses are needed for optional components such as the AudioCodes Mediant 800 gateway, AudioCodes SBC, Office Web Apps Server, Reverse Proxy server, etc.

On the Internet side, one (optionally NAT-ed) public IP Address is required. Some optional components such as Reverse Proxy server, AudioCodes SBC, etc., may require additional IP Addresses.

Figure 6-1 shows the location of CloudBond 365 in the network. For more information on the required ports and firewall configuration, see Chapter 9 on page 75

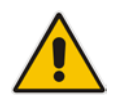

**Note:** To provide external access to web meetings and the corporate address book, a Reverse Proxy, demanding its own internal and external IP addresses, is required. Alternatively, a corporate firewall can be used to forward HTTPS traffic from port 443 external to 4443 internal.

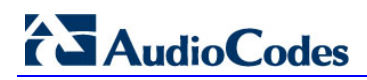

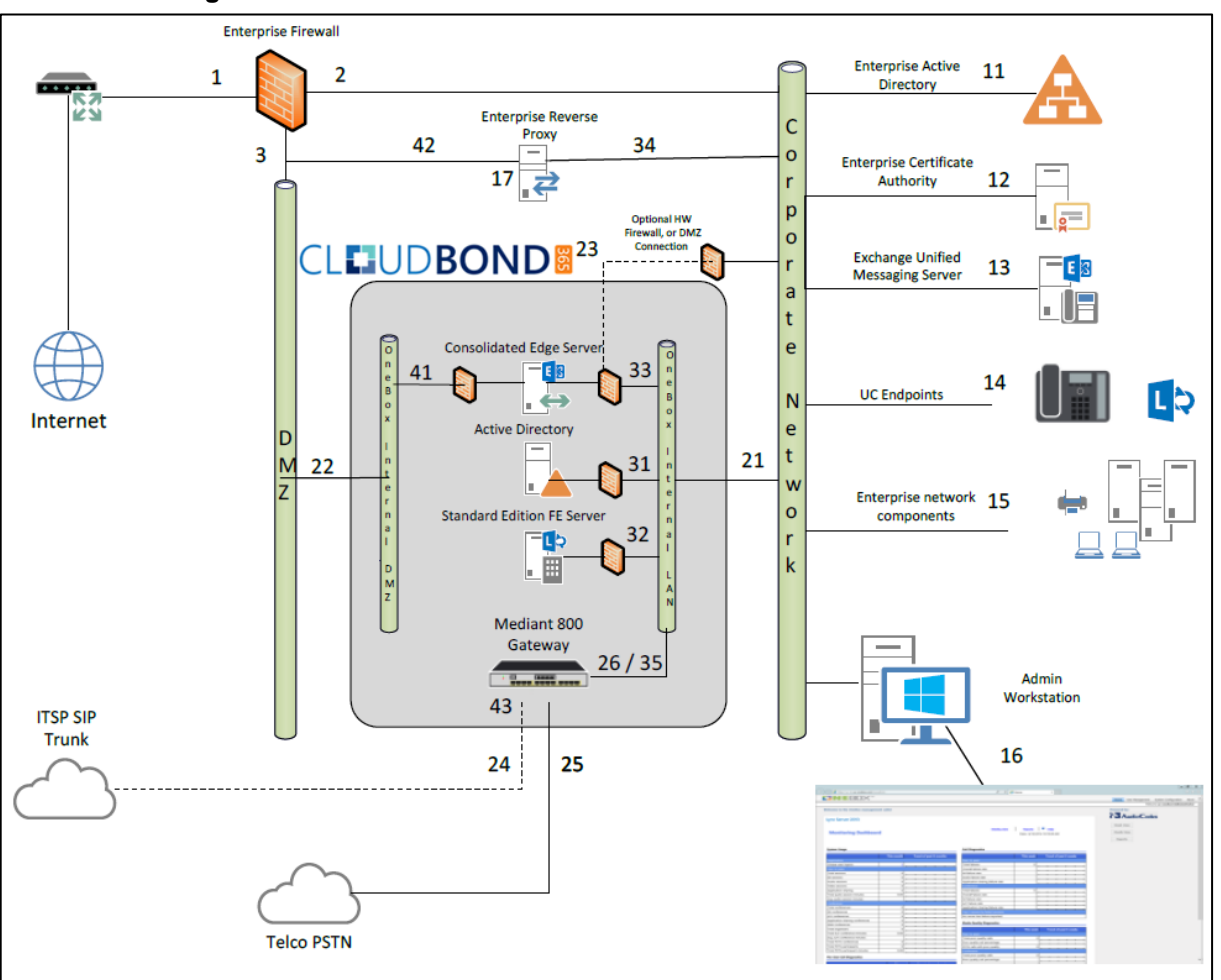

Figure 6-1: CloudBond 365 Standard Edition Located in the Network

All IP addresses will be set to default on a new CloudBond 365 Standard Edition system. You may need to use the CloudBond 365 SysAdmin utility to change IP addresses if the defaults are unsuitable.

The corporate Domain Controller should be able to ping all three CloudBond 365 servers (Controller, Front End, Edge) by IP address. This is a reasonable test to perform for correct network connectivity.

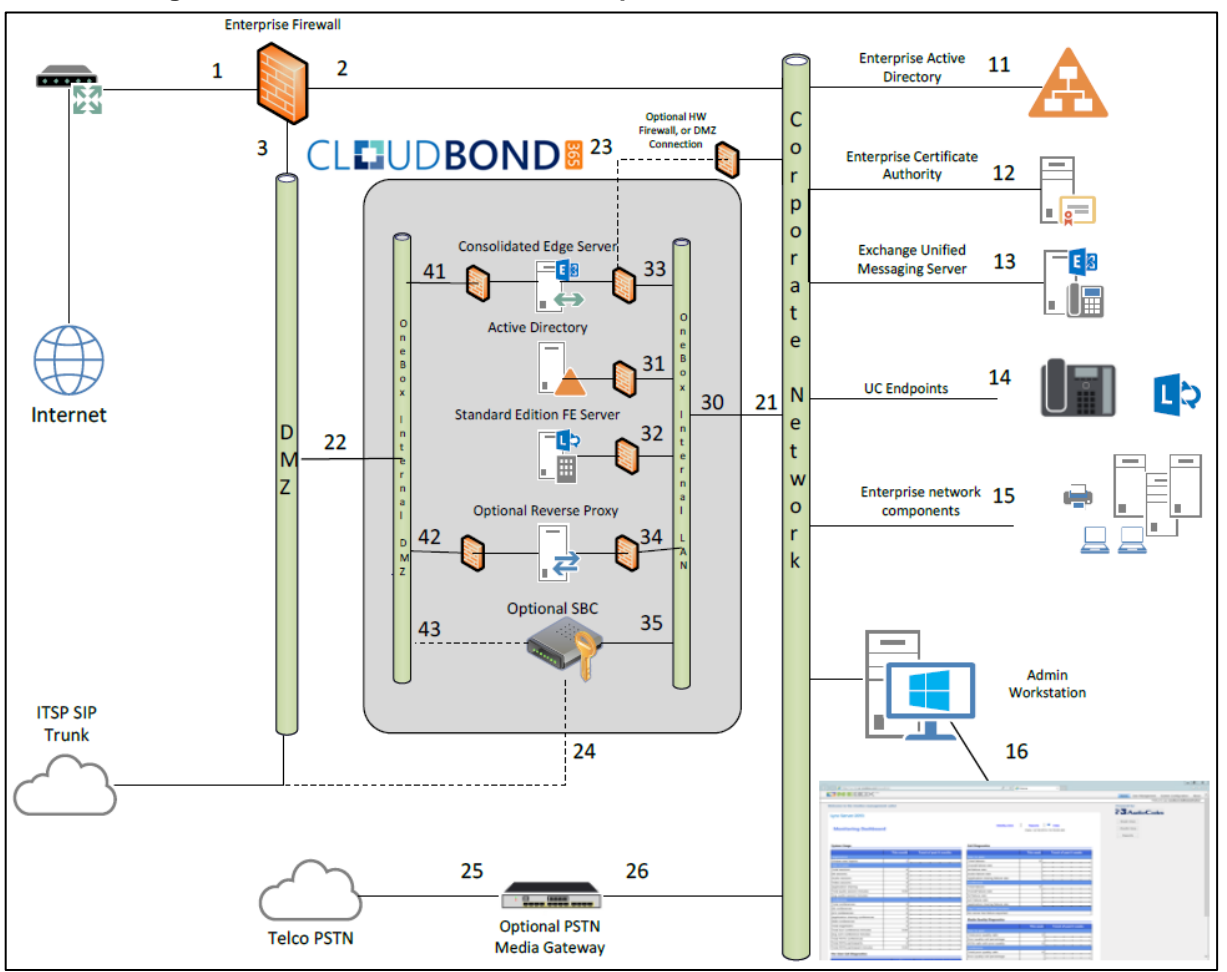

Figure 6-2: CloudBond 365 Pro / Enterprise Edition Located in the Network

All IP addresses will be set to default on a new CloudBond 365 Pro and Enterprise Editions system.

The corporate Domain Controller should be able to ping all three CloudBond 365 servers (Controller, Front End, Edge) by IP address. This is a reasonable test to perform for correct network connectivity. If deploying optional components such as AudioCodes SBC, Reverse Proxy, or Office Web Apps Server, these should also be checked.

## 6.4 DNS

DNS records play a very important part in the correct functioning of Microsoft Skype for Business and the CloudBond 365.

DNS Records are required:

- To establish a two way trust between the enterprise domain and the CloudBond 365 resource forest
- To allow Skype for Business clients to locate Skype for Business services and to automatically log on
- To allow Skype for Business services to be access externally, such as external users, conferencing, and federation.

You may need to create several DNS zones within the enterprise DNS server, and the public DNS provider, or add individual DNS records to both, depending on the CloudBond 365 features required.

Typically, the following will be required:

- On the enterprise DNS server, a stub zone matching the CloudBond 365 resource domain Fully Qualified Domain Name (FQDN) (cloudbond365.local). This stub zone is used to establish the forest level trust between the enterprise domain and the CloudBond 365 domain.
- On the enterprise DNS server, a primary zone matching the FQDN of the default SIP domain specified for the CloudBond 365 topology. If any additional SIP domains are supported, they may need additional DNS zones. These DNS zones contain the internal DNS records which permit automatic logon of Skype for Business clients to the Skype for Business Front End server.
- On the CloudBond 365 Controller server, a stub zone matching the corporate enterprise DNS zone. This stub zone is used to establish the forest level trust between the enterprise domain and the CloudBond 365 domain.
- On the CloudBond 365 Controller server, a primary or stub zone matching the FQDN of the every SIP domain specified for the CloudBond 365 topology. These DNS zones contain the internal DNS records which permit automatic logon of the Skype for Business UCMA applications to the Skype for Business Front End server.
- On the public DNS server, a zone matching the FQDN of the SIP domain specified for CloudBond 365. If any additional SIP domains are supported, they may need additional DNS zones. These DNS zones contain the external DNS records which permit automatic logon of Skype for Business clients for external access, federation records, etc. These records typically resolve to the CloudBond 365 Edge or Reverse Proxy servers.

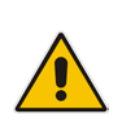

**Note:** To be able to make changes to the enterprise DNS servers or to set up a bidirectional forest trust, you must be a member of the Domain Admins group (in the forest root domain) or the enterprise Admins group in Active Directory, or you must have been delegated the appropriate authority. This means that if you don't have those permissions in the enterprise environment, a customer enterprise administrator should be available to assist.

Chapter 8 contains the details of required Skype for Business DNS records.

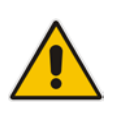

**Note:** You must change or add a valid SIP domain for external access as the default SIP domain (yourdomain.com) and associated Simple URLs, DNS references, etc., are unsuitable for the public internet. Public DNS records must match the amended SIP domain. See also Chapter 13.

## 6.5 Forest and Domain Levels

Though CloudBond 365 runs in its own Active Directory forest, minimum requirements exist for the customer Active Directory environment.

This section details the requirements and provides the steps needed and some background information on how to get to this minimum level.

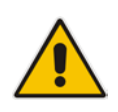

**Note:** Microsoft Windows Small Business Server Edition does not support forest trusts, so the Skype for Business client will have its own login information since SBS users cannot be synchronized with the Skype for Business appliance. The remainder of this document will assume that an SBS network is *not* installed.

Domain and forest functional levels provides the means by which you can enable additional domain-wide and forest-wide Active Directory features, remove outdated backward compatibility within your environment, and improve Active Directory performance and security.

Microsoft Skype for Business requires both the domain and forest functional levels to be Windows Server 2003 or above. When the Windows Server 2003 functional level is enabled in your environment, additional Active Directory domain-wide and forest-wide features are automatically enabled.

Windows Server 2003 functional level can only be enabled in your environment when all domain controllers are running Windows Server 2003 or higher.

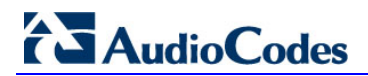

This page is intentionally left blank.

## 7 Integrating CloudBond 365

This chapter describes the integration of CloudBond 365 in the Enterprise.

## 7.1 Connecting CloudBond 365 to the Enterprise Domain

To allow CloudBond 365 to integrate with the enterprise's Active Directory:

- 1. Verify the time and time zone settings for each CloudBond 365 server
- 2. Verify the DNS settings on the NIC adapters
- 3. Verify the enterprise domain and forest levels
- 4. Set up cross-forest DNS stub zones
- 5. Set up a bidirectional forest trust
- 6. Import the enterprise forest root certificate chain into CloudBond 365 as a trusted issuer
- 7. Re-issue the certificate requests from both the appliance frontend and internal edge server (if required)
- 8. Create necessary DNS entries
- 9. Add DHCP entries for Skype for Business Phone edition devices

The following sections cover these steps.

## 7.2 Verify the Time and Time Zone Settings for CloudBond 365 Servers

For Skype for Business to function correctly, establishing an accurate time is essential. Typically this does not become apparent until the first client or remote computer attempts to connect to Skype for Business, or until the first import of users from the enterprise domain. To prevent unnecessary confusion later on, make sure all CloudBond 365 servers and hardware components are set to the same time zone, and same time.

CloudBond 365 will typically default to **GMT +1:00 hour**. All servers (CloudBond 365 Controller, Front End, Edge, and Mediant 800 will need to be synchronized accordingly.

## 7.3 Verifying DNS Settings on NIC Adapters

When setting the IP Address, Network Mask, Gateway, and DNS server settings on a NIC adapter, the Primary DNS entry will often default to 127.0.0.1 (Localhost or Loopback address) on DNS servers and Domain Controllers. This is typically set by Microsoft software.

Though this typically presents no problems, it's a known issue when establishing Forest Trusts and some other DNS-based Active Directory activities.

To avoid any issues, make sure the Primary DNS setting on NICs on both the Corporate Domain Controller and CloudBond 365 Controller are set to the IP address of the box rather than to 127.0.0.1. Failure to change these DNS entries will result in a Forest Trust that appears to be configured correctly but which will not function.

## 7.4 Verifying the Enterprise Domain and Forest Levels

The Active Directory Domains and Trusts console is used to view the existing domain and forest functional levels as well as for raising the levels.

- > To verify the Enterprise Domain and Forest Levels:
- 1. On the Enterprise Domain Controller, open the Active Directory Domains and Trusts console.
- 2. Right-click the domain and select **Properties**; both the domain and forest functional level will be displayed.
- 3. Make sure both domain and forest functional levels are **2003** or higher.

#### Figure 7-1: Verifying Forest and Domain Functional Levels

| internal.contoso.com Properties                 | ?  | x  |
|-------------------------------------------------|----|----|
| General Trusts Managed By                       |    |    |
| internal.contoso.com                            |    |    |
| Domain name (pre-Windows 2000):                 |    |    |
| Contoso                                         |    |    |
| Description:                                    |    |    |
| Domain functional level:<br>Windows Server 2012 |    |    |
| Forest functional level:<br>Windows Server 2012 |    |    |
| OK Cancel Apply                                 | He | lp |

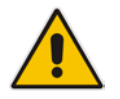

Note: Before raising the domain or forest functional level, consult with the domain administrator.

#### Figure 7-2: Raising Forest Functional Level

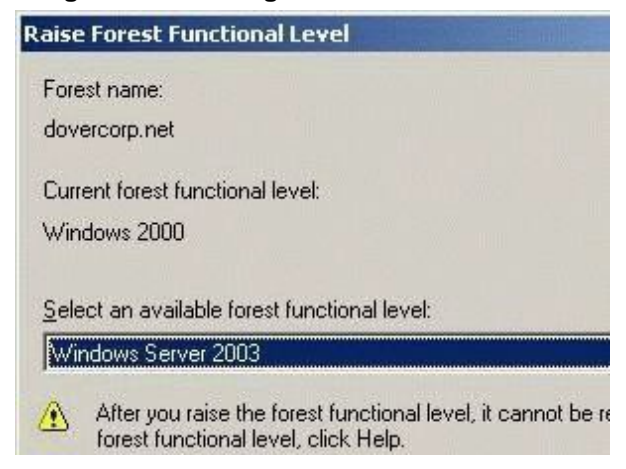

- > To raise the domain functional level for a domain:
- 1. Open the Active Directory Domains And Trusts console
- 2. Right-click the domain whose functional level you want to raise, and select **Raise Domain Functional Level** from the shortcut menu; the Raise Domain Functional Level dialog opens.
- **3.** From the 'Select an Available Domain Functional Level' list, choose the domain functional level for the domain.
- 4. Click **Raise** and then click **OK**.
- > To raise the forest functional level for a forest:
- 5. Open the Active Directory Domains and Trusts console.
- Right-click Active Directory Domains and Trusts in the console tree, and select Raise Forest Functional Level from the shortcut menu; the Raise Domain Functional Level dialog opens.
- 7. Click **Raise** and then click **OK**.

### 7.5 Setting up Cross Forest DNS Stub Zones

The CloudBond 365 Active Directory connector relies on a bidirectional forest trust between CloudBond 365's Active Directory and enterprise Active Directory.

Before a forest trust can be created, both forest domain controllers should be able to find each other. For this cross domain lookup, Stub forward lookup zones need to be created on both the CloudBond 365 DNS and enterprise DNS Servers.

#### **>** To create a Stub forward lookup zone on the CloudBond 365 Controller:

1. Open the DNS management console and right-click **Forward Lookup Zones** to start the New Zone Wizard.

#### Figure 7-3: Creating DNS Stub Zone

| Å                                                                                              | DNS M   | anager                                                                               |                               | _ <b>D</b> X                           |
|------------------------------------------------------------------------------------------------|---------|--------------------------------------------------------------------------------------|-------------------------------|----------------------------------------|
| File Action View Help                                                                          | _ = _ = |                                                                                      |                               |                                        |
|                                                                                                | Name    | Туре                                                                                 | Status                        | DNSSEC Status                          |
| ▲     UC-DC       ▷     Im Global Logs       ▷     Im Forward Look       ▷     Im Reverse Look | Zone    | Active Directory-Integrated Pr<br>Active Directory-Integrated Pr<br>Standard Primary | Running<br>Running<br>Running | Not Signed<br>Not Signed<br>Not Signed |
| ▷ Conditional F                                                                                |         |                                                                                      |                               |                                        |

## AudioCodes

2. Click **Next** to start the wizard and select **Stub zone**. Store the zone in Active Directory by enabling the checkmark.

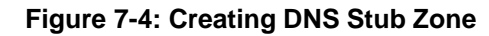

| New Zone Wizard X                                                                                                    |
|----------------------------------------------------------------------------------------------------|
| Zone Type<br>The DNS server supports various types of zones and storage.                                                                                                    |
| Select the type of zone you want to create:<br>O Primary zone<br>Creates a copy of a zone that can be updated directly on this server.                                                                                                    |
| <ul> <li>Secondary zone         Creates a copy of a zone that exists on another server. This option helps balance         the processing load of primary servers and provides fault tolerance.</li> <li>Stub zone         Creates a copy of a zone containing only Name Server (NS), Start of Authority         (SOA), and possibly glue Host (A) records. A server containing a stub zone is not         authoritative for that zone.</li> <li>Store the zone in Active Directory (available only if DNS server is a writeable domain         controller)</li> </ul> |
| < Back Next > Cancel                                                                                                    |

3. Set replication to all servers within the domain.

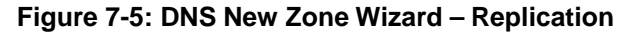

| New Zone Wizard                                                                                                    | x                                                                                                    |
|----------------------------------------------------------------------------------------------------|----------------------------------------------------------------------------------------------------|
| Active Directory Zone Replication Scope<br>You can select how you want DNS data replicated throughout your network. | The second second second second second second second second second second second second second second second se |
| Select how you want zone data replicated:                                                                           |                                                                                                    |
| $\bigcirc$ To <u>all</u> DNS servers running on domain controllers in this forest: ac-onebox.net                    |                                                                                                    |
| • To all <u>DNS</u> servers running on domain controllers in this domain: ac-onebox.net                             |                                                                                                    |
| <ul> <li>To all domain controllers in this domain (for Windows 2000 compatibility):<br/>ac-onebox.net</li> </ul>    |                                                                                                    |
| O To all domain controllers specified in the scope of this directory partition:                                     |                                                                                                    |
|                                                                                                    | ¥                                                                                                    |
|                                                                                                    |                                                                                                    |
|                                                                                                    |                                                                                                    |
| < <u>B</u> ack <u>N</u> ext > Ca                                                                                    | ancel                                                                                                    |

4. Specify the Fully Qualified Domain Name (FQDN) for the enterprise domain that is going to be trusted.

| Figure | 7-6: | DNS | Stub | Zone – | FQDN |
|--------|------|-----|------|--------|------|
|--------|------|-----|------|--------|------|

| New Zone Wizard                                                                                                    | x                            |
|----------------------------------------------------------------------------------------------------|------------------------------|
| Zone Name<br>What is the name of the new zone?                                                                                                    |                              |
| The zone name specifies the portion of the DNS namespace for which this server<br>authoritative. It might be your organization's domain name (for example, micros<br>or a portion of the domain name (for example, newzone.microsoft.com). The zor<br>not the name of the DNS server. | is<br>oft.com)<br>ne name is |
| Zone name:                                                                                                    |                              |
| internal.contoso.com                                                                                                    |                              |
|                                                                                                    |                              |
|                                                                                                    |                              |
|                                                                                                    |                              |
|                                                                                                    |                              |
|                                                                                                    |                              |
|                                                                                                    |                              |
|                                                                                                    |                              |
| < Back Next >                                                                                                    | Cancel                       |

5. Specify the IP addresses or FQDNs for the enterprise DNS server(s).

Figure 7-7: DNS Stub Zone - Master DNS Server

|                                                                                                    | New Zon                                                             | e Wizard                                                                    | x                                  |
|----------------------------------------------------------------------------------------------------|---------------------------------------------------------------------|-----------------------------------------------------------------------------|------------------------------------|
| Master DNS Servers<br>The stub zone is loaded                                                           | l from one or more r                                                | naster servers.                                                             |                                    |
| Specify the DNS server<br>by querying the zone's<br>records at the zone's ro<br>Master Servers:         | s from which you wa<br>master server for th<br>oot, and glue A reso | ant to load the zone. A stul<br>ne SOA resource record, th<br>urce records. | b zone is loaded<br>le NS resource |
| IP Address                                                                                              | Server FQDN                                                         | Validated                                                                   | Delete                             |
| <click add="" an<="" here="" th="" to=""><td>IP Address or DNS I</td><td>Name&gt;</td><td></td></click> | IP Address or DNS I                                                 | Name>                                                                       |                                    |
| 192. 168.0. 10                                                                                          | Contoso-DC                                                          | ок                                                                          | Up                                 |
|                                                                                                    |                                                                     |                                                                             | Down                               |
| Use the above serve                                                                                     | ers to create a local                                               | list of master servers                                                      |                                    |
|                                                                                                    |                                                                     |                                                                             |                                    |
|                                                                                                    |                                                                     | < Back Next 3                                                               | Cancel                             |

## AudioCodes

6. Complete the wizard and make sure the name servers from the enterprise forest are populated in the right pane under the zone just created

Figure 7-8: Results of Creating DNS Stub Zone

| å                       | DNS                       | Manager                  | _                           |          |
|-------------------------|---------------------------|--------------------------|-----------------------------|----------|
| File Action View Help   |                           |                          |                             |          |
| 🗢 🔿 🙍 📰 🗙 🗐 🍳 🖶         |                           |                          |                             |          |
| 🚊 DNS                   | Name                      | Туре                     | Data                        | Timestam |
| ⊿ 📱 UC-DC               | (same as parent folder)   | Start of Authority (SOA) | [60], contoso-dc.internal.c | static   |
| Global Logs             | 🗐 (same as parent folder) | Name Server (NS)         | contoso-dc.internal.conto   | static   |
| ⊿ 	Forward Lookup Zones | Contoso-dc                | Host (A)                 | 192.168.0.10                | static   |
| Imsdcs.ac-onebox.cc     | Contoso-dc                | Host (A)                 | 10.253.2.161                | static   |
| ▷ ac-onebox.com         |                           |                          |                             |          |
| internal.contoso.com    |                           |                          |                             |          |

- 7. Populating the data from the Master DNS can take a few minutes. If, after a reasonable time, the name servers are not populated, open the enterprise forest DNS management console and right-click the enterprise FQDN forward lookup zone properties (in the example above: internal.contoso.com)
- 8. Check the settings on the Zone Transfers Tab and if 'Only to Servers listed on the Name Servers Tab' is selected, make sure the CloudBond 365 Controller IP address is listed there.

| Figure 7-9: DN | S Stub Zone | - Restricting Zor | ne Transfers |
|----------------|-------------|-------------------|--------------|
|----------------|-------------|-------------------|--------------|

|                           | internal.contoso.co                      | m Prope        | rties        | ? X            |
|---------------------------|------------------------------------------|----------------|--------------|----------------|
| General                   | Start of Authority (                     | SOA)           | Name         | Servers        |
| WINS                      | Zone Transf                              | ers            | Se           | curity         |
| A zone transfer           | sends a copy of the zone                 | to the server  | rs that requ | est a copy.    |
| Allow zone                | ransfers:                                |                |              |                |
| ○ To any                  | server                                   |                |              |                |
| Only to                   | servers listed on the Name               | Servers tab    |              |                |
| Only to                   | he following servers                     |                |              |                |
| IP Ad                     | dress                                    | Server FQI     | DN           |                |
| 192.1                     | 68.0.100                                 | UC-DC          |              |                |
| To specify<br>updates, cl | secondary servers to be no<br>ck Notify. | tified of zone | e N          | Edit<br>Notify |
|                           | OK Cancel                                | Арј            | ply          | Help           |

- 9. Perform the same steps on a DNS server in the enterprise forest, where the forward lookup stub zone should point to the CloudBond 365 FQDN instead (cloudbond365.local).
- **10.** If the enterprise environment has multiple DNS servers that are not Active Directory integrated, there will be no default replication between them. Make sure all enterprise DNS servers are aware of the new Stub zone just created.
- **11.** Repeat steps 1-10 for all other (child-) domains that require a trust with the CloudBond 365 domain.

## 7.6 Setting up a Forest Trust

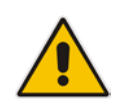

**Note:** Make sure 127.0.0.1 is not in use as the Primary DNS entry on the NIC of both CloudBond 365 controller and corporate Domain Controller. If you don't, the result may be a forest Trust which appears correct but fails to work.

After the DNS cross forest name resolution is set up, a bidirectional forest trust can be created.

- To set up a Forest Trust:
- 1. On the CloudBond 365 Controller, go to Active Directory Domains and Trusts and right-click the CloudBond 365 domain (cloudbond365.local) to select properties.
- 2. Go to the Trusts tab and select New Trust...

Figure 7-10: Creating a Trust

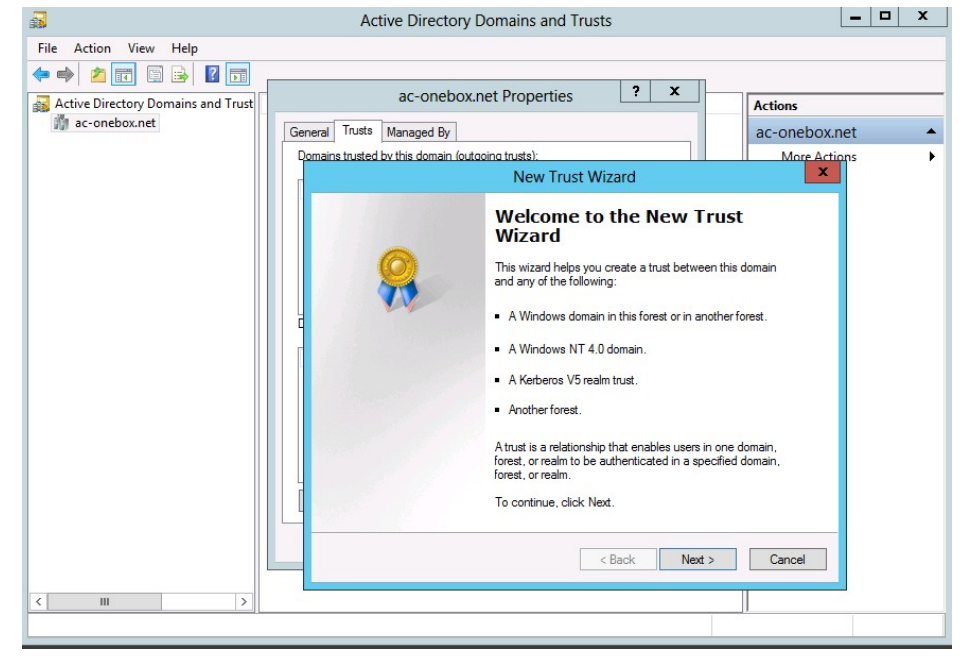

## AudioCodes

**3.** Specify the DNS name for the enterprise network (in the example here, **internal.contoso.com**).

#### Figure 7-11: Creating a Trust - Specify the Domain

| New Trust Wizard                                                                                                    | ×     |
|----------------------------------------------------------------------------------------------------|-------|
| Trust Name<br>You can create a trust by using a NetBIOS or DNS name.                                                    |       |
| Type the name of the domain, forest, or realm for this trust. If you type the name of a forest<br>must type a DNS name. | , you |
| Example NetBIOS name: supplier01-int<br>Example DNS name: supplier01-internal.microsoft.com                             |       |
| Name:                                                                                                    |       |
| internal.contoso.com                                                                                                    |       |
|                                                                                                    |       |
|                                                                                                    |       |
|                                                                                                    |       |
|                                                                                                    |       |
|                                                                                                    |       |
|                                                                                                    |       |
| < Back Next > Ca                                                                                                    | incel |

4. Select Forest trust.

#### Figure 7-12: Creating a Trust - Forest Trust

| New Trust Wizard                                                                                                    |                                  | X                |
|----------------------------------------------------------------------------------------------------|----------------------------------|------------------|
| Trust Type<br>This domain is a forest root domain. If the specified domain qualifies<br>create a forest trust.                                                                                               | , you can                        | <b>e</b>         |
| Select the type of trust you want to create.<br>C External trust<br>An external trust is a nontransitive trust between a domain and ar<br>outside the forest. A nontransitive trust is bounded by the domain | nother doma<br>ns in the relat   | in<br>ionship.   |
| Forest trust<br>A forest trust is a transitive trust between two forests that allows u<br>domains in one forest to be authenticated in any of the domains in                                                 | users in any (<br>in the other f | of the<br>orest. |
|                                                                                                    |                                  |                  |
| < Back Ne                                                                                                    | ext >                            | Cancel           |

5. Specify an account with sufficient rights in the enterprise forest.

6. Select Two-way.

Figure 7-13: Creating a Trust - Two Way Trust

| New Trust Wizard                                                                                                    | x        |  |
|----------------------------------------------------------------------------------------------------|----------|--|
| Direction of Trust<br>You can create one-way or two-way trusts.                                                                   | <b>?</b> |  |
| Select the direction for this trust.<br>● Two-way<br>Users in this domain can be authenticated in the specified domain, realm, or |          |  |
| forest, and users in the specified domain, realm, or forest can be authenticated in this domain.                                  |          |  |
| Users in this domain can be authenticated in the specified domain, realm, or forest.                                              |          |  |
| Users in the specified domain, realm, or forest can be authenticated in this domain.                                              |          |  |
|                                                                                                    |          |  |
| < Back Next > Can                                                                                                    | cel      |  |

7. Use the wizard to create the trust in both locations (CloudBond 365 forest and enterprise forest).

| New Trust Wizard                                                                                                    |  |  |
|----------------------------------------------------------------------------------------------------|--|--|
| Sides of Trust<br>If you have appropriate permissions in both domains, you can create both sides of<br>the trust relationship.                                                                                                    |  |  |
| To begin using a trust, both sides of the trust relationship must be created. For example,<br>if you create a one-way incoming trust in the local domain, a one-way outgoing trust<br>must also be created in the specified domain before authentication traffic will begin<br>flowing across the trust. |  |  |
| Create the trust for the following:                                                                                                    |  |  |
| <ul> <li>This domain only<br/>This option creates the trust relationship in the local domain.</li> </ul>                                                                                                    |  |  |
| Obth this domain and the specified domain<br>This option creates trust relationships in both the local and the specified domains.<br>You must have trust creation privileges in the specified domain.                                                                                                    |  |  |
|                                                                                                    |  |  |
| < Back Next > Cancel                                                                                                    |  |  |

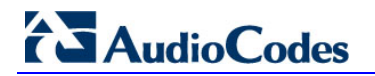

8. Specify the enterprise credentials with rights to create the "remote" trust

|   |                                                              | New Trust Wizard                                                            |
|---|--------------------------------------------------------------|-----------------------------------------------------------------------------|
|   | User Name and Pa<br>To create this trus<br>specified domain. | ssword<br>t relationship, you must have administrative privileges for the   |
|   | Specified domain:                                            | internal.contoso.com                                                        |
|   | Type the user nan<br>the specified doma                      | ne and password of an account that has administrative privileges in<br>ain. |
|   | User name:                                                   | 😰 administrator 🗸 🗸                                                         |
|   | Password:                                                    | •••••••                                                                     |
|   |                                                              |                                                                             |
|   |                                                              |                                                                             |
| i |                                                              |                                                                             |
|   |                                                              | < Back Next > Cancel                                                        |

- 9. Select Forest-wide authentication for both:
  - Outgoing Trust Authentication Level Local Forest
  - Outgoing Trust Authentication Level Specified Forest

#### Figure 7-16: Creating a Trust - Forest Wide

| New Trust Wizard                                                                                                    | x |
|----------------------------------------------------------------------------------------------------|---|
| Outgoing Trust Authentication Level-Local Forest<br>Users in the specified forest can be authenticated to use all of the resources in the<br>local forest or only those resources that you specify. |   |
| Select the scope of authentication for users from the internal.contoso.com forest.                                                                                                    |   |
| < <u>B</u> ack <u>N</u> ext > Cancel                                                                                                    |   |

#### Figure 7-17: Creating a Trust - Forest Wide

| New Trust Wizard                                                                                                    |
|----------------------------------------------------------------------------------------------------|
| Outgoing Trust Authentication Level-Specified Forest<br>Users in the local forest can be authenticated to use all of the resources in the<br>specified forest or only those resources that you specify.                                                                                                    |
| Select the scope of authentication for users from the local forest.                                                                                                    |
| <ul> <li>Forest-wide authentication<br/>Windows will automatically authenticate users from the local forest for all resources in the<br/>internal.contoso.com forest. This option is preferred when both forests belong to the<br/>same organization.</li> <li>Selective authentication<br/>Windows will not automatically authenticate users from the local forest for any resources<br/>in the internal.contoso.com forest. After you finish this wizard, grant individual access to<br/>each domain and server that you want to make available to users from the local forest.<br/>This option is preferred if the forests belong to different organizations.</li> </ul> |
| < <u>B</u> ack <u>N</u> ext > Cancel                                                                                                    |

- **10.** Finish the wizard by clicking **Next** on the completion page.
- 11. After successful creation, click **Next** to confirm the outgoing and incoming trusts.

#### Figure 7-18: Confirming the Trust

| New Trust Wizard                                                                                              | x      |
|----------------------------------------------------------------------------------------------------|--------|
| Confirm Outgoing Trust<br>You should confirm this trust only if the other side of the trust has been created. |        |
| Do you want to confirm the outgoing trust?                                                                    |        |
| O No, do not confirm the outgoing trust                                                                       |        |
| Yes, confirm the outgoing trust                                                                               |        |
| To confirm the trust now, click Next.                                                                         |        |
| < Back Next >                                                                                                 | Cancel |

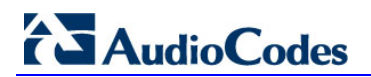

| g                                                                                                    |  |  |  |
|----------------------------------------------------------------------------------------------------|--|--|--|
| New Trust Wizard                                                                                              |  |  |  |
| Confirm Incoming Trust<br>You should confirm this trust only if the other side of the trust has been created. |  |  |  |
| Do you want to confirm the incoming trust?                                                                    |  |  |  |
| $\bigcirc$ No. do not confirm the incoming trust                                                              |  |  |  |
| <u>Yes, confirm the incoming trust</u>                                                                        |  |  |  |
|                                                                                                    |  |  |  |
|                                                                                                    |  |  |  |
|                                                                                                    |  |  |  |
|                                                                                                    |  |  |  |
|                                                                                                    |  |  |  |
| To confirm the trust now, click Next.                                                                         |  |  |  |
| < <u>B</u> ack <u>N</u> ext > Cancel                                                                          |  |  |  |

Figure 7-19: Confirming the Trust

**12.** A successful Trust Creation page should appear.

#### Figure 7-20: Completing the New Trust Wizard

|   | New Trust Wizard                                                                                                    |
|---|----------------------------------------------------------------------------------------------------|
| 8 | Completing the New Trust<br>Wizard<br>You have successfully completed the New Trust Wizard.<br>Status of changes:<br>Inter trust relationship was successfully created and<br>confirmed.<br>Route these names to the specified forest:<br>*internal.coritoso.com<br>Route these names to the local forest:<br>*.ac-onebox.com |
|   |                                                                                                    |
|   | < Back Finish Cancel                                                                                                    |

## 7.7 Active Directory Synchronization

For complete integration of CloudBond 365 Skype for Business with Microsoft Exchange and SharePoint, CloudBond 365 must be able to update the user's ProxyAddress property with the CloudBond 365 Skype for Business SIP Address for objects within the corporate Active Directory. This updating is performed during the CloudBond 365 AD Connector Synchronization process (AcsUserReplication.exe), which runs as a Scheduled Task on the CloudBond 365 Controller.

For the ProxyAddress property to be updated with the correct SIP Address, the CloudBond 365 Administrator account (default cloudbond365\Administrator) must be given write permissions to update the objects within the source container (where your users objects are) of the corporate Domain Controller.

If Office 365 integration is enabled using Microsoft's DirSync or AADSync tool, the following five Active Directory attributes will also need to be populated towards the corporate Active Directory environment by the AcsUserReplication task:

- msRTCSIPUserEnabled
- msRTCSIPOptionFlags
- msRTCSIPDeploymentLocator
- msRTCSIPLine
- msRTCSIPPrimaryUserAddress

For more information, see Chapter 15.

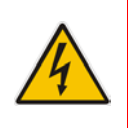

**Warning:** The AcsUserReplication scheduled task should only run on one management server in a multi-server environment. If multiple management servers are installed for redundancy, the scheduled tasks on the redundant servers should be disabled and only enabled if the primary server goes down, thereby preventing stale objects from being created in the Active Directory.

## 7.8 Delegate Control

Prepare the User Forest Active Directory for write access from the Resource forest (cloudbond365) administrator account.

- > To delegate control:
- 1. On the corporate customer's Domain Controller, open the Active Directory Users and Computers tool.
- 2. Right-click the top level domain, and select **Delegate Control...**:

#### Figure 7-21: Delegate Control

| Active Directory Users and Computers                                                                                                    | <br>x I |
|----------------------------------------------------------------------------------------------------|---------|
| Active Directory Users and Computers         File       Action       View       Help         Image: State of the state of the sta |         |
| ▷ Sers Users Users Operations Masters       New     >       All Tasks     >       Refresh        Properties        Help                                                                                                    |         |
| Allows you to raise the domain functional level to a level you select.                                                                                                    |         |

3. Click Next.

#### Figure 7-22: Delegate Control Wizard

| Delegation of Control Wizard |                                                |  |  |  |
|------------------------------|------------------------------------------------|--|--|--|
|                              | Welcome to the Delegation of<br>Control Wizard |  |  |  |
|                              | < <u>B</u> ack Next > Cancel Help              |  |  |  |

#### 4. Click Add.

| Activo Eliroctoni Usors and Computers                                                       |
|---------------------------------------------------------------------------------------------|
| Delegation of Control Wizard                                                                |
| Users or Groups<br>Select one or more users or groups to whom you want to delegate control. |
| Selected users and groups:                                                                  |
| Administrator (ac-onebox\Administrator)                                                     |
| <u>A</u> dd <u>R</u> emove                                                                  |
| < <u>Back</u> Cancel Help                                                                   |

#### Figure 7-23: Delegate to CloudBond 365 Administrator

5. Select the 'Create, delete, and manage user accounts' check box, and then click **Next**.

Figure 7-24: Delegate Rights

| Delegation of Control Wizard                                                                                                    | ×    |
|----------------------------------------------------------------------------------------------------|------|
| Tasks to Delegate<br>You can select common tasks or customize your own.                                                                                                    | P    |
| Delegate the following common tasks:                                                                                                    |      |
| Create, delete, and manage user accounts Reset user passwords and force password change at next logon Read all user information Modify the membership of a group Join a computer to the domain Manage Group Policy links Generate Resultant Set of Policy (Planning) Create a custom task to delegate |      |
| < Back Next > Cancel                                                                                                    | Help |

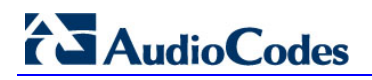

#### 6. Click Finish.

| D | elegation of Control Wizard                                                                                                    |
|---|----------------------------------------------------------------------------------------------------|
|   | Completing the Delegation of Control Wizard         You have successfully completed the Delegation of Control wizard.         You chose to delegate control of objects in the following Active Directory folder:         contoso Jocal/         The groups, users, or computers to which you have given control are:         Administrator (ac-onebox\Administrator)         You chose to delegate the following tasks:         v |
|   | <back cancel="" finish="" help<="" td=""></back>                                                                                                    |

Figure 7-25: Complete the Wizard

**Note:** Administrator accounts within the Organizational Unit (OU) will not follow the delegation. Microsoft best practice is not to use administrator accounts for regular use. If an Administrator account needs to be enabled, the security settings need to be applied using DSACLS on the AdminSDHolder container.

For more information, us/library/cc772662(v=ws.10).aspx)

see:

https://technet.microsoft.com/en-

## 7.9 Certificates

In all CloudBond 365 Editions, private certificates were issued by the Certificate Authority (CA) installed on the CloudBond 365 controller. To fully access CloudBond 365 from a corporate network, you will need to issue new certificates.

For more information, see Configuring Certificates on page 309

## 8 Skype for Business DNS Records

For Microsoft Skype for Business to function correctly, some special DNS records must be created in the public or in the private name space. Skype for Business clients use various DNS records in various sequences to automatically locate Skype for Business services and log in.

One possible DNS configuration is what Microsoft describes as "split brained" DNS. In this configuration:

- Separate DNS servers are used for internal and external records.
- Both internal and external DNS servers are authorative for the same DNS Domain.
- The internal or enterprise DNS server contains only the internal DNS records.
- The external or public DNS server contains only the external DNS records, which are publically available.

Other DNS configurations are possible.

### 8.1 Skype for Business Internal Records

Internal records generally refer to the private IP address space

- SRV: \_sipinternaltls.\_tcp.<FQDN> over port 5061 to sip.<FQDN>
- SRV: \_sipinternal.\_tcp.<FQDN> over port 5061 to sip.<FQDN>
- SRV: \_sip.\_tls.<FQDN> over port 5061 to sip.<FQDN>
- A: lyncdiscoverinternal.<FQDN>
- A: sip.<FQDN>

If you change the Simple URLs, you may also need:

 A: meet.<FQDN> (in a default CloudBond 365 installation, meet is used for both dialing and meet simple URLs)

### 8.2 Skype for Business External Records

External records refer to public IP addresses

- SRV: \_sipfederationtls.\_tcp.<FQDN> over port 5061 to sip.<FQDN>
- SRV: \_sip.\_tls.<FQDN> over port 5061 to sip.<FQDN>
- A: sip.<FQDN>
- A: sipexternal.<FQDN>
- A: meet.<FQDN> (in a default CloudBond 365 installation, meet is used for both dialing and meet simple URLs)
- A: ewslync.<FQDN> (is assigned to the default CloudBond 365 Skype for Business external web services)
- CNAME: Lyncdiscover.<FQDN> pointing to ewslync.<FQDN>

## 8.3 Skype for Business Phone Edition

Skype for Business phone edition devices are primarily for internal use within the enterprise network. (Skype for Business Mobile Clients are software clients for mobile devices, usually mobile phones, which are primarily intended for use outside the enterprise network.)

If Skype for Business Phone Edition devices are used, an NTP time source is required. (Windows time servers can be found with the command net time within the enterprise network. Widows Domain Controllers typically provide an NTP time source).

SRV: \_*ntp.*\_udp.<FQDN> over port 123 to an enterprise NTP server

# 8.4 Skype for Business DNS Records without the Entire DNS Zone

When customers are unable to or unwilling to create a DNS Zone of the Public namespace internally in their AD environment, get automatic configuration to function.

#### > To get automatic configuration to function:

1. Create a new DNS zone that mimics the SRV Record Domain. The figure below shows how the finished domain will look.

| Figure 8-1: | Forward | Lookup | Zones |
|-------------|---------|--------|-------|
|-------------|---------|--------|-------|

| 🚊 dnsmgmt - [DNS\NTDC\Forward I | .ookup Zones]          |               |         |                                                                                                    |
|---------------------------------|------------------------|---------------|---------|----------------------------------------------------------------------------------------------------|
| 🚊 Eile Action View Window Help  |                        |               |         |                                                                                                    |
|                                 | 🗐 🗊 🚮                  |               |         | , in the second second s |
| DNS                             | Forward Lookup Zones 4 | zone(s)       |         |                                                                                                    |
| E- NIDC                         | Name                   | Туре          | Status  |                                                                                                    |
| H msdcs.ucstatus.int            | _msdcs.ucstatus.int    | Active Direct | Running |                                                                                                    |
| ucstatus.com                    | 🕤 ucstatus.com         | Active Direct | Running |                                                                                                    |
| 🕀 📆 ucstatus.int                | Jucstatus.int          | Active Direct | Running |                                                                                                    |
|                                 | Jcp.contoso.com        | Active Direct | Running |                                                                                                    |
| Reverse Lookup Zones            |                        |               |         |                                                                                                    |
| Event Viewer                    | 1                      |               |         |                                                                                                    |
|                                 | 1                      |               |         |                                                                                                    |
|                                 | 1                      |               |         |                                                                                                    |
|                                 | 1                      |               |         |                                                                                                    |
|                                 | 1                      |               |         |                                                                                                    |
|                                 | 1                      |               |         |                                                                                                    |
|                                 | 1                      |               |         |                                                                                                    |
|                                 | 1                      |               |         |                                                                                                    |
|                                 |                        |               |         |                                                                                                    |

2. After the SRV Domain is created, create the *\_sipinternaltls* SRV Record in the domain. Since the zone was created with \_tcp when the record was created, it will create it in the root of this zone.

| Service:             | _sipinternaltls                          | -               |
|----------------------|------------------------------------------|-----------------|
| Protocol:            | _tcp                                     |                 |
| Pri <u>o</u> rity:   | 0                                        |                 |
| <u>W</u> eight:      | 0                                        |                 |
| Port <u>n</u> umber: | 5061                                     |                 |
| Host offering this   | service:                                 |                 |
| ocs.contoso.co       | nl                                       |                 |
| Allow any au         | henticated user to update all DNS record | s with the same |

Figure 8-2: New Resource Record

3. View record \_sipinternaltls.\_tcp.contoso.com created in the root of the \_tcp.contoso.com zone.

Figure 8-3: Forward Lookup Zones - \_tcp.contoso.com

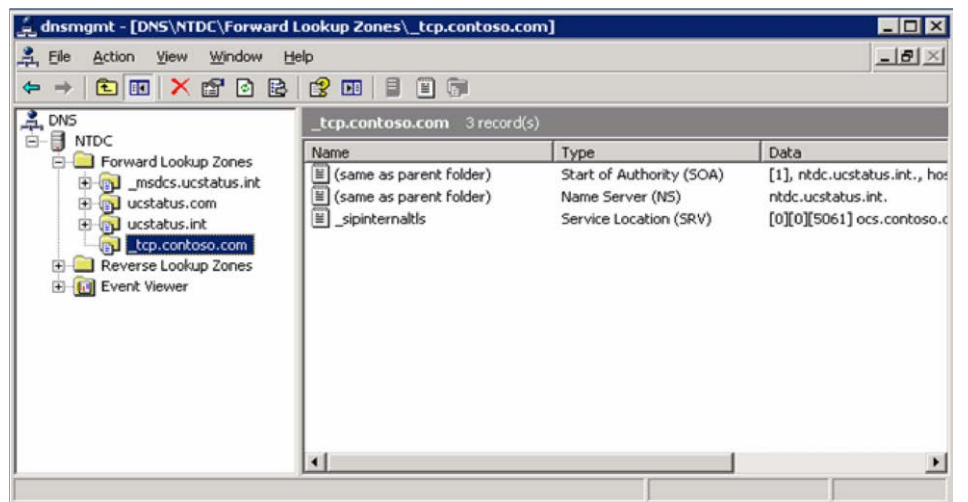

4. Create the host record you used when creating the SRV Record. In this scenario, ocs.contoso.com was used. This A-record cannot be created in the SRV Zone that was created earlier. If the host record was created in this zone, it would become ocs.\_tcp.contoso.com which is not where the SRV record that was created points to. Instead, create a new zone with the name of the host record.

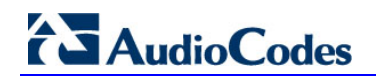

| 🛓 dnsmgmt - [DNS\NTDC\Forward                                                                                                    | Lookup Zones]                                                                                     |                                                                                           |                                                    | _ 🗆 🗙      |
|----------------------------------------------------------------------------------------------------|---------------------------------------------------------------------------------------------------|-------------------------------------------------------------------------------------------|----------------------------------------------------|------------|
| Action     View     Window       ←     ←       €     III       III     III                                                                                                    | lelp<br>] 🗐 🔲 🔂                                                                                   |                                                                                           |                                                    | <u>-8×</u> |
| A DNS                                                                                                    | Forward Lookup Zones 5                                                                            | zone(s)                                                                                   |                                                    |            |
| NTDC     Forward Lookup Zones     Forward Lookup Zones     Forward Lookup Zones     Forward Lookup Zones     Forward Lookup Zones     Forward Lookup Zones     Forward Lookup Zones     Forward Lookup Zones     Forward Lookup Zones     Forward Lookup Zones     Forward Lookup Zones     Forward Lookup Zones | Name<br>msdcs.ucstatus.int<br>ucstatus.com<br>ucstatus.int<br>tcp.contoso.com<br>locs.contoso.com | Type<br>Active Direct<br>Active Direct<br>Active Direct<br>Active Direct<br>Active Direct | Status<br>Running<br>Running<br>Running<br>Running |            |
|                                                                                                    |                                                                                                   |                                                                                           |                                                    |            |

#### Figure 8-4: ocs.contoso.com

5. In this zone, create a blank host record that points to the CloudBond 365 Server. This will use the Parent (Zone Name) for this record.

#### Figure 8-5: ocs.contoso.com – 3 records

| dnsmgmt - [DNS\NTDC\Forward                                                       | Lookup Zones\ocs.contoso.co | m]                                           |                                                                          |
|-----------------------------------------------------------------------------------|-----------------------------|----------------------------------------------|--------------------------------------------------------------------------|
| A Elle Action View Window                                                         | Help                        |                                              | _8×                                                                      |
| ⇔ ⇒ 🗈 🖬 🗙 🗗 🗟                                                                     |                             |                                              |                                                                          |
| DNS                                                                               | ocs.contoso.com 3 record(s  | .)                                           |                                                                          |
| E-B NIDC                                                                          | Name                        | Туре                                         | Data                                                                     |
| Gir Porward Lookup Zones     Jones     Jones     Jones     Jones                  | (same as parent folder)     | Start of Authority (SOA)<br>Name Server (NS) | <ol> <li>ntdc.ucstatus.int., hostmaste<br/>ntdc.ucstatus.int.</li> </ol> |
| Jucstatus.tom                                                                     | I (same as parent folder)   | Host (A)                                     | 10.100.16.25                                                             |
| Contoso.com<br>Contoso.com<br>Reverse Lookup Zones<br>Conto Conto<br>Event Viewer | 4                           |                                              |                                                                          |
| 1<br>                                                                             | 1                           |                                              |                                                                          |
|                                                                                   |                             |                                              |                                                                          |

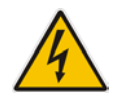

**Warning:** The above configuration, created with the management console, does not function if you have non-Windows clients. To be able to use non-Windows clients, use the **dnscmd** command line tool instead.

### 8.4.1 DNS Records for Non-Windows Clients

For **Contoso**, the required commands are:

dnscmd . /zoneadd \_sipinternaltls.\_tcp.contoso.com. /dsprimary dnscmd . /recordadd \_sipinternaltls.\_tcp.contoso.com. @ SRV 0 0 5061 sip.contoso.com. dnscmd . /zoneadd sip.contoso.com./dsprimary dnscmd . /recordadd sip.contoso.com. @ A 172.16.45.12

Make changes appropriate to your environment. If you're not running the command on your Windows DNS server, replace the first dot with your server name. You may also prefer a different zone type to **dsprimary**. If so, change the **zoneadd** commands appropriately.

### 8.5 Add DHCP Entries for Skype for Business Phone Edition Devices

Skype for Business Phone Edition devices come in many varieties. They may be used to log in existing Skype for Business users, or they may be configured as 'Common Area Phones' which do not have authenticated Skype for Business users.

Skype for Business Phone Edition devices require additional configuration beyond that required for standard Skype for Business clients. Specifically, they require configuration to enable them to locate the Skype for Business front end servers.

This configuration may be performed directly on some model phones, or via special entries made in a DHCP server.

Definition of Skype for Business PIN policies and common area phones can only be performed through the Skype for Business Control panel and Skype for Business PowerShell environments.

The following assumes a Microsoft DHCP server is available within the enterprise:

- 1. Go to the enterprise's DHCP server
- 2. Download and Install VC++ from <a href="http://support.microsoft.com/kb/2019667">http://support.microsoft.com/kb/2019667</a>
- Copy Skype for Business DHCP utilities from CloudBond 365 FE server to the DHCP server
  - \\[FE]\c\$\Program Files\Common Files\Microsoft Skype for Business Server \DHCPUtil.exe and
  - \\[FE]\c\$\Program Files\Common Files\Microsoft Skype for Business Server \DHCPConfigScript.bat

**4.** Run the utilities (use CloudBond 365 FE FQDN names, not SIP FQDN names) with the following command:

```
DHCPUtil -SipServer UC-FE.cloudbond365.local -WebServer UC-
FE.cloudbond365.local
-RunConfigScript
```

#### Figure 8-6: Using DHCPUtil

| Administrator: Command Prompt                                                                                                    |   |
|----------------------------------------------------------------------------------------------------|---|
| Microsoft Windows [Version 6.2.9200]<br>(c) 2012 Microsoft Corporation. All rights reserved.                                                                                                    | ^ |
| C:\Users\Administrator>cd \temp                                                                                                    |   |
| C:\temp>dhcputil -sipserver uc-fe.ac-onebox.com -webserver uc-fe.ac-onebox.com -<br>runconfigscript<br>SIP Server FQDN : uc-fe.ac-onebox.com<br>Certificate Provisioning Service URL : https://uc-fe.ac-onebox.com:443/CertProv/<br>CertProvisioningService.svc                                                                                                    | = |
| Option 120:<br>900575632D66650961632D6F6E65626F7803636F6D00                                                                                                    |   |
| <pre>Vendor Class Identifier: MS-UC-Client Option 43 (for vendor=MS-UC-Client):     Full Option 43 value (Length: 172) : 010C4D532D55432D436C69656E740205687 7747073031375632D66652E61632D6F6E65626F782E636F6D04403343433095252F4365727450726F7 62F4365727450726F76697369F6E696E67536572766963652E737663     sub-option 1 (UC Identifier): 4D532D55432D436C69656E74     sub-option 2 (URL Scheme): 6874747073     sub-option 3 (Web Server FQDN): 75632D66652E61632D6F6E65626F782E636F6D     sub-option 4 (Vert): 343433     sub-option 5 (Relative Path for Cert Prov): 2F4365727450726F762F43657274 50726F766973696F6E696E67536572766963652E737663 Executing command:     "C:\temp\DHCPConfigScript.bat" Configure MS-UC-Client 000575632D666520961632D6F6E6562 26F782E636F6D 343433 2F4365727450726F762F4365727450726F766973696F6E696E675365727 66963652E737663 C:\temp&gt;_</pre> |   |
|                                                                                                    | ~ |

- 5. Open the DHCP utility and verify DHCP server settings for:
  - 120 UCSipServer
  - 043 (001-005)

#### Figure 8-7: DHCP Settings

| 2                                                                                                    |                                                                                                    | DHCP                                                             |                                                                                                    |                |
|----------------------------------------------------------------------------------------------------|----------------------------------------------------------------------------------------------------|------------------------------------------------------------------|----------------------------------------------------------------------------------------------------|----------------|
| File Action View                                                                                                 | Help                                                                                                    |                                                                  |                                                                                                    |                |
| 🗢 🄿 🔁 🖬 🛛                                                                                                    | 2 🗟 🔽 📷 🛷                                                                                                    |                                                                  |                                                                                                    |                |
| 🕎 DHCP                                                                                                    | Option Name                                                                                                    | Vendor                                                           | Value                                                                                                    | Actions        |
| <ul> <li>Contoso-dc.in</li> <li>IPv4</li> <li>Policie</li> <li>Policie</li> <li>Pitters</li> <li>IPv6</li> </ul> | <ul> <li>001 UCldentifier</li> <li>002 URLScheme</li> <li>003 WebServerFqdn</li> <li>004 WebServerPort</li> <li>005 CertProvRelPath</li> <li>120 UCSipServer</li> </ul> | MSUCClient<br>MSUCClient<br>MSUCClient<br>MSUCClient<br>Standard | 4d 53 2d 55 43 2d 43 6c 6<br>68 74 74 70 73<br>41 43 53 2d 55 43 2d 46 4<br>34 34 33<br>2f 43 65 72 74 50 72 6f 76<br>00 09 41 43 53 2d 55 43 2c | Server Options |
| < III >                                                                                                    | <                                                                                                    |                                                                  | >                                                                                                    |                |
|                                                                                                    |                                                                                                    |                                                                  |                                                                                                    |                |

- 6. Add Server options for the following
  - 005 Names Servers
  - 006 DNS Servers
  - 042 NTP Server.

#### Figure 8-8: DHCP Settings

| 2                |                                                                                                    | DHCP                                                                                                    |                                                                                                    | _ <b>□</b> X                                |
|------------------|----------------------------------------------------------------------------------------------------|----------------------------------------------------------------------------------------------------|----------------------------------------------------------------------------------------------------|---------------------------------------------|
| File Action View | Help  Option Name Ot UCIdentifier Ot UCIdentifier Ot UCIdentifier Ot URLScheme Ot URLScheme Ot WebServerFqdn Ot WebServerFqdn Ot WebServerFort Ot Ot Name Servers Ot CertProrkelPath Ot Ob DNS Servers Ot 2 NTP Servers Ot 2 UCSipServer I 20 UCSipServer | Vendor<br>MSUCClient<br>MSUCClient<br>MSUCClient<br>Standard<br>MSUCClient<br>Standard<br>Standard<br>Standard | Value<br>4d 53 2d 55 43 2d 43 6c 6<br>68 74 74 70 73<br>41 43 53 2d 55 43 2d 46 4:<br>34 34 33<br>192.168.0.10<br>2f 43 65 72 74 50 72 6f 76<br>192.168.0.10<br>192.168.0.10<br>00 09 41 43 53 2d 55 43 2c | Actions<br>Server Options A<br>More Actions |
| < III >          | <                                                                                                    |                                                                                                    | <b>&gt;</b>                                                                                                    |                                             |

- 7. Set pin policy
- Open Skype for Business control panel https://UC-FE.cloudbond365.local/CSCP
- 9. Set pin policy via **Security** > **Pin Policy** 
  - a. Note the Minimum Pin Length and Allow common Pattern settings

#### Figure 8-9: Skype for Business PIN Policy

| https://uc-fe.ac-onebo            | x.net/CSCP/#MainFrameViewModel%3E 🔎 🕈 췹 🚺 PIN Policy - Microsoft Lync 🗴 | 合☆3                              |
|-----------------------------------|-------------------------------------------------------------------------|----------------------------------|
| Lync Server 2013                  |                                                                         | Administrator   Sign out         |
| Lync Server 2015                  |                                                                         | 5.0.8308.556   Privacy statement |
| Home                              | Registrar Web Service PIN Policy                                        |                                  |
| 33 Users                          | <u>[</u>                                                                |                                  |
| Topology                          | Edit PIN Policy - Global                                                |                                  |
| IM and Presence                   | Gommit X Cancel                                                         | 0                                |
| Persistent Chat                   | Scope: Global<br>Name: *                                                |                                  |
| 🧐 Voice Routing                   | Global                                                                  |                                  |
| & Voice Features                  | Description:                                                            |                                  |
| 23 Response Groups                | Minimum PIN length:                                                     |                                  |
| 💭 Conferencing                    | 4                                                                       |                                  |
| Clients                           | Specify maximum logon attempts                                          |                                  |
| Federation and<br>External Access | Maximum logon attempts:                                                 |                                  |
| Monitoring<br>and Archiving       | Enable PIN expiration                                                   |                                  |
| A Security                        | PIN expires after (days):                                               |                                  |
| P Network<br>Configuration        | PIN history count:                                                      |                                  |
|                                   |                                                                         |                                  |
|                                   | ✓ Allow common patterns                                                 |                                  |
|                                   |                                                                         |                                  |
|                                   |                                                                         |                                  |
|                                   |                                                                         |                                  |

**b.** Commit the changes.
- **10.** Allow Hot desking:
  - a. On the CloudBond 365 Controller server, open the Skype for Business Server Management Shell, and enter the command:
    - Set-CsClientPolicy -Identity Global -EnableHotdesking \$TRUE
- **11.** Create a common area phone.

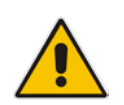

**Note:** Common Area Phones may now be defined using the **SysAdmin** > **Create Device** page. This page replaces the New-csCommonAreaPhone command below. See also *AudioCodes CloudBond 365 Administration Guide*.

a. On the CloudBond 365 Controller server, open the Skype for Business Server Management Shell, and enter the command:

```
New-CsCommonAreaPhone -LineUri "tel:+61387965111" -
RegistrarPool "uc-fe.cloudbond365.local" -OU "OU=acs,DC=ac-
onebox,DC=com" -Description "Common Area Phone" -
DisplayName
```

"Phone 1" -DisplayNumber "(03) 8796-5311"

Figure 8-10: Common Area Phones

| <b>B</b>                                                                                                    | Administrator: Lync Server Management Shell                                                                                                    |
|----------------------------------------------------------------------------------------------------|----------------------------------------------------------------------------------------------------|
| PS C:\Users\Administr                                                                                                    | ator.ac-onebox> New-CsCommonAreaPhone -LineUri "tel:+613879 ∧                                                                                                    |
| 65311" -RegistrarPool                                                                                                    | . "uc-fe.ac-onebox.net" -OU "OU=acs.DC=ac-onebox.DC=net" -De                                                                                                    |
| scription "Common Are                                                                                                    | a Phone" -DisplayName "Phone 1" -DisplayNumber "<03> 8796-5                                                                                                    |
| 311"                                                                                                    | ≡                                                                                                    |
| Identity<br>RegistrarPool<br>Enabled<br>SipAddress<br>ClientPolicy<br>PinPolicy<br>VoicePolicy<br>VoiceRoutingPolicy<br>MobilityPolicy<br>PersistentChatPolicy<br>ConferencingPolicy<br>LineURI<br>DisplayNumber<br>Description | : CN=Phone 1,0U=acs,DC=ac-onebox,DC=net<br>: uc-fe.ac-onebox.net<br>: True<br>: sip:?f2?572f-eb8a-4f43-9ba1-6eb42c8d5d6d@contoso.com<br>:<br>:<br>:<br>:<br>:<br>:<br>:<br>:<br>:<br>:<br>:<br>:<br>: |
| ExUmEnabled                                                                                                    | : False                                                                                                    |
| PS C:\Users\Administr                                                                                                    | Pator.ac-onebox> _                                                                                                    |

- **12.** Set the phones pin
  - On the CloudBond 365 Controller server, open the Skype for Business Server Management Shell, and enter the command:

Set-CsClientPin -I denti ty "Phone 1 " -Pin 00000

Figure 8-11: Setting Common Area Phone PIN

| PS C:\Users\Administrator.<br>Ø | CSLync> Set-CsClientPi | n -Identity "Pho | ne 1" -Pin 0000 |
|---------------------------------|------------------------|------------------|-----------------|
| Identity                        | Pin                    |                  | PinReset        |
| sip:2f1e88b2-fdd0-4a40          | <br>00000              |                  | False           |

**13.** Plug in a phone and test.

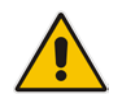

**Note:** For more info about configuring AudioCodes Skype for Business IP Phone See also *AudioCodes CloudBond 365 Administration Guide*.

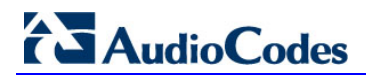

This page is intentionally left blank.

# 9 Firewall Port Requirements

This chapter describes the port requirements for placing the AudioCodes CloudBond 365<sup>™</sup> system behind a firewall.

This guide provides:

- Overview of AudioCodes CloudBond 365<sup>™</sup> Deployment
- Perimeter Network port requirements for Reverse Proxy and Consolidated Edge
- Port Requirements if internal firewalls are deployed

Throughout this guide, AudioCodes CloudBond 365 will be referred to as CloudBond 365.

# 9.1 CloudBond 365 Deployment Overview

A network diagram for CloudBond 365 Standard Edition deployed in an enterprise network is shown below:

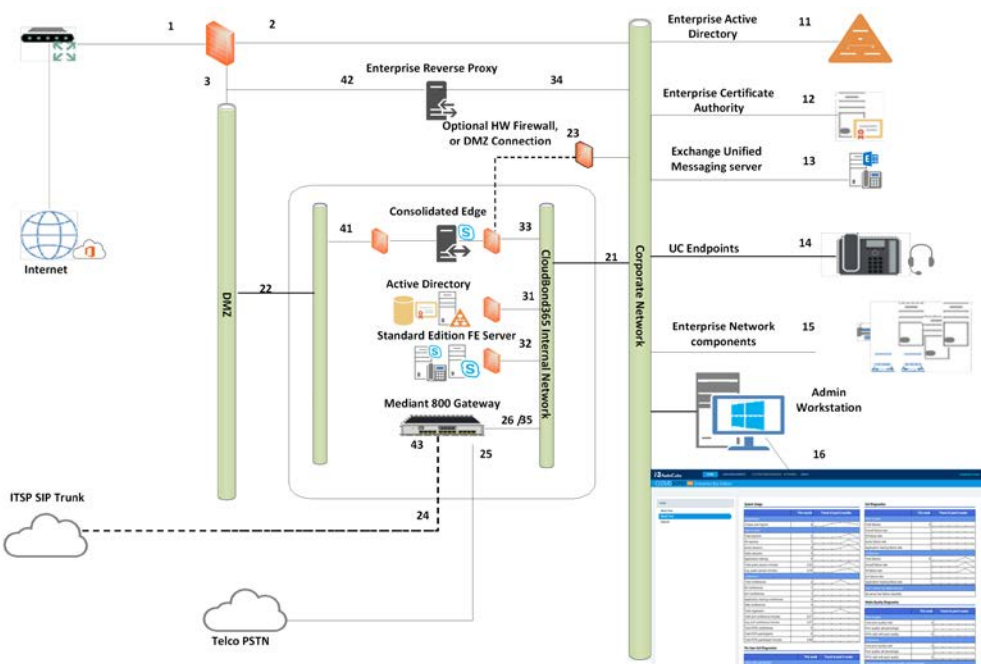

#### Figure 9-1: CloudBond 365 Standard Edition

A network diagram for CloudBond 365 Pro / Enterprise Edition deployed in an enterprise network is shown below:

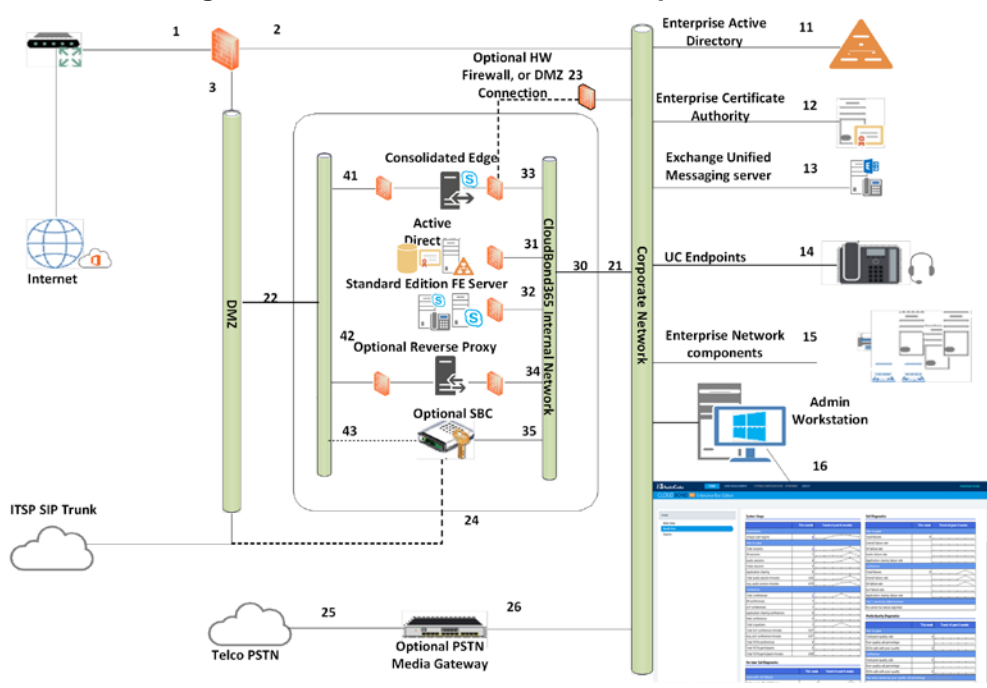

Figure 9-2: CloudBond 365 Pro / Enterprise Edition

#### 9.1.1 References

The items below correspond to the entries on the Network diagrams.

#### 9.1.1.1 Existing Corporate Firewall

Each customer will have their own existing Internet access, firewall, and network configuration. Each will vary in capacity, features and capabilities.

The Enterprise Firewall and networks shown in the diagram are examples only. Each CloudBond 365 installation will need to be adapted to suit the customer environment.

- 1. The public Internet side of the corporate firewall:
  - This IP address may be required if NATing is used to access the Edge server.
  - If NATing is used, Public DNS records for SIP will point here
  - If the Firewall is also a Reverse Proxy server, other DNS records may point here
- 2. The private internal corporate LAN:
  - This IP address may be used as a gateway address for internal servers to access the Internet. e.g., Windows Updates
- 3. The DMZ or other network for servers with external access:
  - This IP address will be used as a gateway address for externally accessible servers, such as Edge and Reverse Proxy.

#### 9.1.1.2 Existing Internal Corporate Servers

- **11.** Enterprise Active Directory
  - Used for Forest trust and user replication. May also host corporate DHCP and DNS servers
- 12. Enterprise Certificate Authority
  - Used to issue internal private certificates for communication with Skype for Business servers
- 13. Exchange Unified Messaging Server
  - Used for enterprise Voice Voicemail features of Skype for Business
- **14.** UC Endpoints
  - Skype for Business clients. May be either Skype for Business phone edition or Skype for Business Client Software
  - Note: Skype for Business mobile clients are used externally to the corporate network
- **15.** Enterprise Network Component
- **16.** Admin Workstation
  - Typical Administrators workstation, used to access CloudBond Management Suite application and also RDP to Skype for Business servers for maintenance activities
- **17.** Enterprise Revers Proxy Server (not available in the diagram)
  - A Reverse Proxy server is required for some external connectivity functions of Skype for Business, such as Skype for Business Mobile Clients. Microsoft best practice recommends a Reverse Proxy server rather than allowing direct external connections to the FE server.
  - If the customer has an existing Reverse Proxy server, it should be used in preference to the internal CloudBond 365 Reverse Proxy

#### 9.1.1.3 CloudBond 365 Physical Connections

All CloudBond 365 Editions require an internal network connection (21) for clients to connect. It is highly recommended that an external network connection (22) is provided to maximize the features and usability of CloudBond 365.

All versions of CloudBond 365 have "space" network adapters (23, 24) which can optionally be used to separate network traffic and enhance network security where required.

- 21. Corporate LAN Connection (trusted network)
  - CloudBond 365 Standard Edition uses front GE1 connector
  - CloudBond 365 Pro / Enterprise Edition uses rear NIC #1
- 22. DMZ Connector (untrusted public network)
  - CloudBond 365 Standard Edition uses rear GE1 connector
  - CloudBond 365 Pro / Enterprise Edition uses rear NIC #2
- 23. Optional Edge firewall connector
  - CloudBond 365 Standard Edition uses rear GE2 connector
  - CloudBond 365 Pro / Enterprise Edition uses rear NIC #3
- 24. Optional SBC ITSP Connection
  - CloudBond 365 Standard Edition uses front GE3 connector or WAN connector
  - CloudBond 365 Pro / Enterprise Edition uses rear NIC #4
- 25. PSTN Connection (typically ISDN BRI or PRI)

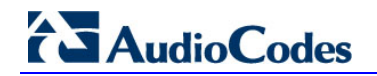

- 26. Media Gateway internal IP Address
  - Typically the management connection address (OAMP)
  - May also be media address for IP Calls e.g. OAMP + Media + Control
  - Default CloudBond 365 Standard edition is 192.168.0.2

#### 9.1.1.4 CloudBond 365 Internal Connections

The CloudBond 365 Systems have an internal trusted network and an external untrusted network (DMZ)

#### 9.1.1.4.1 Internal Trusted Networks

It is safe to connect this network directly to the Corporate LAN. All CloudBond 365 components with connections to this network are meant to act as internal servers.

Whilst a firewall may be placed between this network and the Corporate LAN, doing so complicates the deployment and requires significant firewall configuration.

You may use the "spare" network adapters to provide traffic separation, but doing so requires additional manual configuration of the CloudBond 365 component affected.

- **30.** Hyper-V Host IP address (Optional)
  - Applies only to CloudBond 365 Pro/Enterprise Edition
  - For CloudBond 365 Standard Edition, this is the same as 31
- 31. CloudBond 365 Controller IP address (UC-DC)
  - Used for maintenance and access to CloudBond Management Suite application
  - Used for Forest trust with Enterprise DC.
  - SfB reporting and monitoring server DB
  - Default 192.168.0.101
- **32.** Skype for Business Standard Edition Front End Server (UC-FE)
  - Used for all Skype for Business processing
  - SfB Mediation server
  - Default 192.168.0.102
  - Entry in internal DNS typically sip.contoso.com and meet.contoso.com
- **33.** Skype for Business Consolidated Edge Server (UC-Edge)
  - Used for Skype for Business external communications, including external users, federation, etc.
  - Default 192.168.0.103
  - To enhance security, an additional rear Ethernet connector and internal hardware firewall can be used to separate this server from the corporate network. See 23.
- **34.** Optional Reverse Proxy Server
  - Available in CloudBond 365 Pro / Enterprise Edition only
  - May exist as external Enterprise server
  - Used for Mobile clients, web conferencing, address book expansion etc.
  - Default 192.168.0.104
- **35.** Optional AudioCodes SBC
  - Available as optional server in CloudBond 365 Pro / Enterprise
    - Default address 192.168.0.1
  - Available as SBC component of Mediant 800 gateway in CloudBond 365 standard edition
    - Default address 192.168.0.2

#### 9.1.1.4.2 External Untrusted Networks

This network may be connected directly to the Corporate DMZ. All CloudBond 365 components connected to this network have their own firewalls enabled, and are designed for connection to untrusted networks.

You may use the "spare" network adapters to provide traffic separation, but doing so requires additional manual configuration of the CloudBond 365 component affected.

- **41.** Edge external connection
  - Used for external user access, federation, etc.
  - May use NATing of Enterprise Firewall
  - Default address 192.168.254.103
  - Entry required in Public DNS and Certificates. Typically sip.contoso.com, plus SRV DNS records.
- 42. Reverse Proxy external address
  - Used for Mobile clients, conferencing, address book expansion, etc.
  - Entry required in Public DNS and Certificates. Typically meet.contoso.com
  - Skype for Business traffic forwarded to Front End server (UC-FE)
- **43.** SBC External Address
  - Used as SIP Trunk endpoint from ITSP

#### 9.1.1.4.3 One Voice Operations Center Management Network

The One Voice Operations Center Management Networks applies only when your CloudBond 365 is to be managed by the AudioCodes Element Management System (One Voice Operations Center), for example, for remote monitoring or for One Voice Operations Center license pool management).

The CloudBond 365 management server should have access to the One Voice Operations Center server usually located on the Service Provider's premises or for large companies in the company's data center.

#### 9.1.1.4.4 Internet Access

In general, each of the CloudBond 365 server components may need some level of internet access, as would normally be available Enterprise network users. Access is required for activities such as:

- Windows Activation
- Windows Updates
- General Web browsing such as Microsoft Skype for Business reference documentation
- Downloading specific fixes and Skype for Business phone edition updates from Microsoft web sites.

In addition, if you choose to deploy the optional CloudBond 365 Office365 connector, the CloudBond 365 Controller (DC) will need internet access to retrieve user information from Office365, via port 443.

# 9.2 **Perimeter Network Port Requirements**

The most important components that are almost always separated by hardware firewall devices are the Reverse Proxy and Skype for Business Edge server components. The firewall ports required to be opened are discussed in this topic.

#### 9.2.1 Reverse Proxy

The Reverse Proxy (RP) server passes traffic between the external network (Internet) and the CloudBond 365 Front End server. This traffic allows dial-in conferencing, mobile clients, desktop sharing amongst other features. It is largely Web based traffic.

#### 9.2.1.1 Firewall Details for Reverse Proxy Server: External Interface #42

| Protocol/Port  | Use for                                                                                                    |
|----------------|----------------------------------------------------------------------------------------------------|
| HTTP 80 (in)   | (Optional) Redirection to HTTPS if user accidentally enters HTTP instead of HTTPS                                                                             |
|                | N.B. Used by some Skype for Business Mobile Clients                                                                                                    |
| HTTPS 443 (in) | Address book downloads, Address Book Web Query service, client updates, meeting content, device updates, group expansion, dial-in conferencing, and meetings. |

| Figure | 9-3. | Reverse  | Proxv |
|--------|------|----------|-------|
| Iguic  | 5-5. | 11040130 | IIUNY |

#### 9.2.1.2 Firewall Details for Reverse Proxy Server: Internal Interface #34

#### Figure 9-4: Reverse Proxy

| Protocol/Port   | Used for                                                                                                    |
|-----------------|----------------------------------------------------------------------------------------------------|
| HTTPS 4443 (in) | Traffic sent to 443 on the reverse proxy external interface is redirected to a pool<br>on port 4443 from the reverse proxy internal interface so that the pool web<br>services can distinguish it from internal web traffic |

## 9.2.2 Edge Server

The CloudBond 365 Edge server passes traffic between the external network (internet) and the CloudBond 365 Front End and Mediation servers. This traffic includes SIP Access, Web Conferencing, and A/V service, amongst other features. It is largely control and media based traffic.

#### 9.2.2.1 Determining External A/V Firewall and PortRequirements

The firewall port requirements for external (and internal) SIP and conferencing (PowerPoint presentations, white boarding and polling) interfaces are consistent, regardless of the version your federation partner is running. The same is not true for the Audio/Video Edge external interface.

In most cases, the A/V Edge service requires that external firewall rules allow RTP/TCP and RTP/UDP traffic in the 50,000 through 59,999 port range to flow in one or both directions. For example, opening this port range is required to support certain federation scenarios.

When reading the tables, *(in)* refers to traffic going from a less trusted network to a more trusted network, such as Internet-to-perimeter or perimeter-to-corporate). For example, traffic from the Internet to the Edge external interface or from the Edge internal interface to

the next hop pool. *(out)* refers to traffic going from a more trusted network to a less trusted network, such as corporate-to-perimeter or perimeter-to-Internet). For example, traffic from a corporate pool to the Edge internal interface or from the Edge external interface to the Internet. And, *(in/out)* refers to traffic that is going both directions.

#### 9.2.2.1.1 Inbound/Outbound Edge Traffic

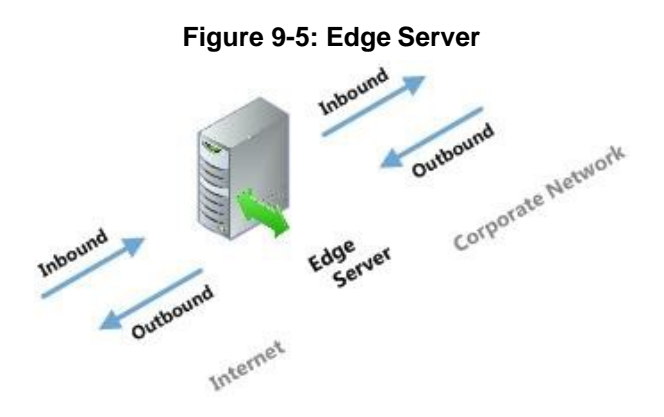

Figure 9-6: Edge Server

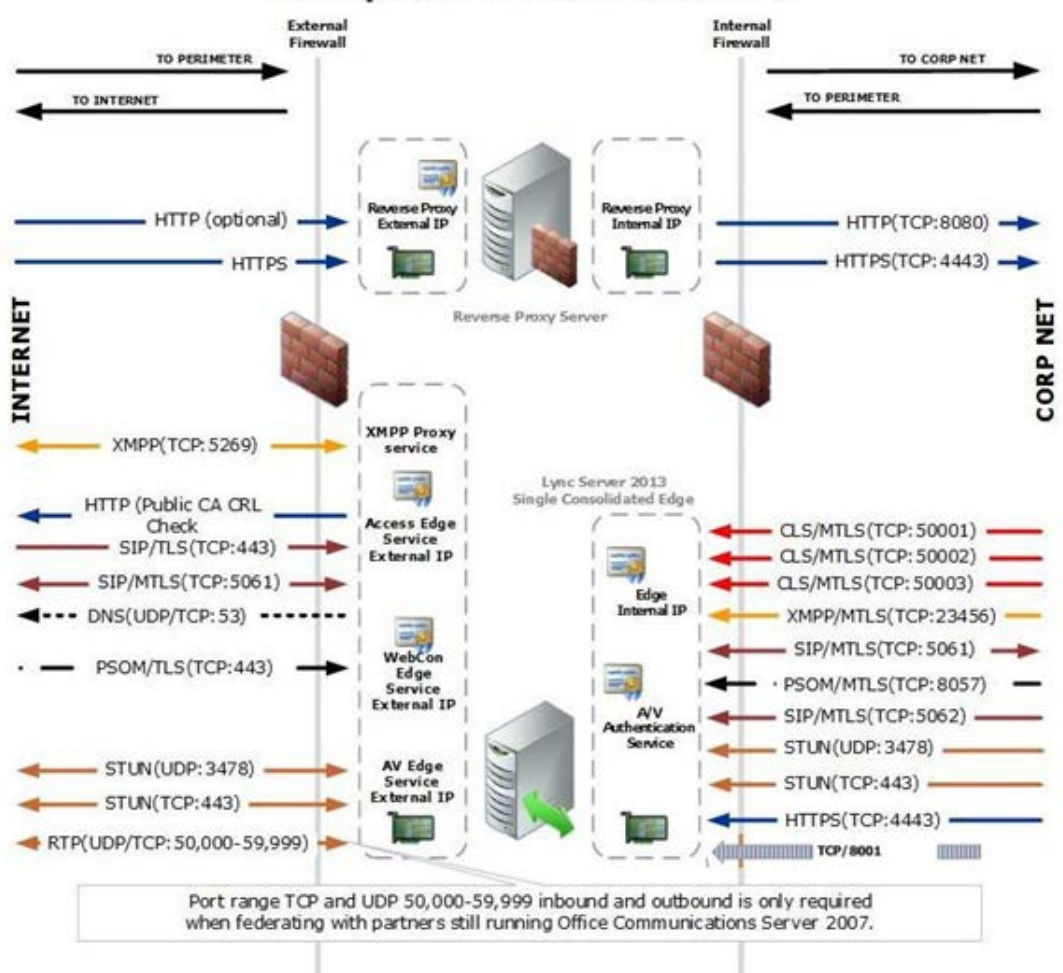

#### **Enterprise Perimeter Network**

# 9.2.2.2 Firewall Summary for Single/Scaled Consolidated Edge:External Interface #41

| Protocol/Port                    | Used for                                                                                                    |
|----------------------------------|----------------------------------------------------------------------------------------------------|
| XMPP/TCP/5269 (in/out)           | XMPP Proxy service accepts traffic from XMPP contacts in defined XMPP federations                                                                                                    |
| HTTP 80 (out)                    | Checking certificate revocation lists                                                                                                    |
| DNS 53 (out)                     | External DNS queries                                                                                                    |
| SIP/TLS/MTLS/5061 (in/out)       | Client to server SIP traffic for remote user access Federation and connectivity with a hosted Exchange service                                                                                                    |
| PSOM/TLS/444 (in)                | Remote user access to conferences for anonymous and federated users                                                                                                    |
| RTP/TCP/50K range (in)           | Media exchange and Windows Live Messenger if public IM<br>connectivity is enabled.<br>Required for Office Communications Server 2007 R2<br>interoperability                                                                                                    |
| RTP/TCP/50K range (out)          | Media exchange.<br>Required for Office Communications Server 2007 R2<br>interoperability<br>Required for Office Communications Server 2007 R2 desktop<br>sharing and federation<br>Required for Lync 2010 application sharing, file transfer, or A/V<br>with Windows Live Messenger |
| RTP/UDP/50K range (in)           | Media exchange                                                                                                    |
| RTP/UDP/50K range (out)          | Media exchange or A/V with Windows Live Messenger<br>Required for Office Communications Server 2007 interoperability                                                                                                    |
| STUN/MSTURN/UDP/3478<br>(in/out) | External user access to A/V sessions (UDP)                                                                                                    |
| STUN/MSTURN/TCP/443 (in)         | External user access to A/V sessions and media (TCP)                                                                                                    |

#### Table 9-1: Edge Server

# 9.2.2.3 Firewall Details for Single/Scaled Consolidated Edge: Internal Interface #33

#### Table 9-2: Edge Server

| Protocol/Port          | Used for                                                                                         |
|------------------------|--------------------------------------------------------------------------------------------------|
| XMPP/MTLS/TCP (out)    | Outbound XMPP traffic from XMPP Gateway service running on<br>Front End Server or Front End pool |
| SIP/MTLS/5061 (in/out) | SIP traffic                                                                                      |
| PSOM/MTLS/8057 (out)   | Web conferencing traffic from pool to Edge Server                                                |
| SIP/MTLS/5062 (out)    | Authentication of A/V users (A/V authentication service)                                         |

| Protocol/Port                 | Used for                                                                                                    |
|-------------------------------|----------------------------------------------------------------------------------------------------|
| STUN/MSTURN/UDP/3478<br>(out) | Preferred path for media transfer between internal and external users (UDP)                                                                                                    |
| STUN/MSTURN/TCP/443<br>(out)  | Alternate path for media transfer between internal and external users (TCP)                                                                                                    |
| HTTPS 4443 (out)              | Pushing Central Management store updates to Edge Servers                                                                                                    |
| TCP 8001 (out)                | CloudBond 365 Edge worker process                                                                                                    |
| MTLS/TCP/50001 (out)          | Centralized Logging Service controller using Skype for Business<br>Server Management Shell and Centralized Logging Service cmdlets,<br>ClsController command line (ClsController.exe) or agent<br>(ClsAgent.exe) commands and log collection |
| MTLS/TCP/50002 (out)          | Centralized Logging Service controller using Skype for Business<br>Server Management Shell and Centralized Logging Service cmdlets,<br>ClsController command line (ClsController.exe) or agent<br>(ClsAgent.exe) commands and log collection |
| MTLS/TCP/50003 (out)          | Centralized Logging Service controller using Skype for Business<br>Server Management Shell and Centralized Logging Service cmdlets,<br>ClsController command line (ClsController.exe) or agent<br>(ClsAgent.exe) commands and log collection |

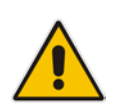

Note: We recommend that you open only the ports required to support the functionality for which you are providing external access.

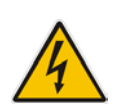

Warning: For remote access to work for any edge service, it is mandatory that SIP traffic is allowed to flow bi-directionally as shown in the Inbound/Outbound edge traffic figure. Stated another way, the Access Edge service is involved in instant messaging (IM), presence, web conferencing, and audio/video (A/V).

#### 9.2.3 **Management Server**

These firewall settings are required only if your CloudBond 365 is to be managed and monitored by the AudioCodes One Voice Operations Center

- On CloudBond 365 Standard/Standard Plus Edition apply to Hyper-V Host
- On CloudBond 365 Pro/Enterprise Edition apply to Domain Controller server.

Table 9-3: Hyper-V Host Server

#### 9.2.3.1 Firewall Details for Hyper-V Host Server: Internal Interface #21

#### Protocol/Port Used to HTTPS 443 (out) Connect to the One Voice Operations Center Server to retrieve updates from

(out)

| SNMP (UDP) 162<br>(out)  | Connect to the One Voice Operations Center Server to send alarms raised on the SBC/gateway platform and on the CloudBond 365 Microsoft Windows 2012 R2 platform.                                                                       |
|--------------------------|----------------------------------------------------------------------------------------------------|
| SNMP (UDP) 1161<br>(out) | Connect to the One Voice Operations Center Server to send keep-alive traps that are used for the One Voice Operations Center to add CloudBond devices to the One Voice Operations Center, and for the CloudBond 365 keep-alive status. |

#### 9.2.3.2 Firewall Details for Domain-Controller Server: Internal Interface #21

| Protocol/Port           | Used to                                                                                                    |
|-------------------------|----------------------------------------------------------------------------------------------------|
| HTTPS 443 (out)         | Connect to the One Voice Operations Center Server to retrieve updates from<br>the License Pool Manager, for example, to retrieve the latest license.                      |
| SNMP (UDP) 162<br>(out) | Connect to the One Voice Operations Center Server to send alarms that are raised on the SBC/gateway platform and on the CloudBond 365 Microsoft Windows 2012 R2 platform. |
| SNMP (UDP) 1161         | Connect to the One Voice Operations Center Server to send keep-alive traps                                                                                                |

#### Table 9-4: Domain Controller Server

# 9.3 Other Port Requirements

This section describes the port requirements for internal server to server and client to server communications.

that are used for the One Voice Operations Center to add CloudBond devices to

the One Voice Operations Center and for the CloudBond 365 keep-alive status.

In most cases, the IP addresses of the CloudBond 365 system domain controller and Front-End server reside on the corporate subnet and are not separated by a hardware firewall device. If this is also the case in your network, the remainder of this document can be skipped and is not needed for your deployment.

## 9.3.1 Network Ports Used by Trusts

Because trusts must be deployed across various network boundaries, they might have to span one or more firewalls. When this is the case, you can either tunnel trust traffic across a firewall or open specific ports in the firewall to allow the traffic to pass through.

The following table defines the server listening ports used by network trusts. The server listening ports correspond to the numbers 11, 21 and 31 for the Domain Controllers / DNS servers in the diagram above and are considered to be inbound for all servers.

#### 9.3.1.1 Required Active Directory Trust Listening Ports: Interfaces #11, #21, #31

The following ports should be open to allow communication between the CloudBond 365 Domain Controller (33 or 23) and the Corporate Domain controller (11).

| Server Port           | Service     |
|-----------------------|-------------|
| 123/UDP               | W32Time     |
| 135/TCP               | RPC-EPMAP   |
| 138/UDP               | NetBIOS     |
| 49152 -65535/TCP      | RPC         |
| 389/TCP/UDP           | LDAP        |
| 636/TCP               | LDAP SSL    |
| 3268/TCP              | LDAP GC     |
| 3269/TCP              | LDAP GC SSL |
| 53/TCP/UDP            | DNS         |
| 135, 49152 -65535/TCP | RPC DNS     |
| 88/TCP/UDP            | Kerberos    |
| 445/NP-TCP/NP-UDP     | SAM/LSA     |

Table 9-3: AD Trust

#### 9.3.1.2 RPC

(\*)With Registry Editor, you can modify the following parameters for RPC. The RPC Port key values discussed below are all located in the following key in the registry: HKEY LOCAL MACHINE\Software\Microsoft\Rpc\Internet\ Key Data Type

#### 9.3.1.2.1 Ports REG\_MULTI\_SZ

Specifies a set of IP port ranges consisting of either all the ports available from the Internet or all the ports not available from the Internet. Each string represents a single port or an inclusive set of ports. For example, a single port may be represented by 5984, and a set of ports may be represented by 5000-5100. If any entries are outside the range of 0 to 65535, or if any string cannot be interpreted, the RPC runtime treats the entire configuration as invalid.

#### 9.3.1.2.2 PortsInternetAvailable REG\_SZ

Y or N (not case-sensitive)

If Y, the ports listed in the Ports key are all the Internet-available ports on that computer. If N, the ports listed in the Ports key are all those ports that are not Internet-available.

#### 9.3.1.2.3 UseInternetPorts REG\_SZ

Y or N (not case-sensitive) Specifies the system default policy.

If Y, the processes using the default will be assigned ports from the set of Internet-available ports, as defined previously.

If N, the processes using the default will be assigned ports from the set of intranet-only ports.

#### Example:

- 1. Add the Internet key under: HKEY\_LOCAL\_MACHINE\Software\Microsoft\Rpc
- 2. Under the Internet key, add the values "Ports" (MULTI\_SZ), "PortsInternetAvailable" (REG\_SZ), and "UseInternetPorts" (REG\_SZ).

In this example ports 5000 through 5100 inclusive have been arbitrarily selected to help illustrate how the new registry key can be configured. For example, the new registry key appears as follows:

| Ports:                  | REG_MULTI_SZ: | 5000-5100 |
|-------------------------|---------------|-----------|
| PortsInternetAvailable: | REG_SZ:       | Y         |
| UseInternetPorts:       | REG_SZ:       | Y         |

 Restart the server. All applications that use RPC dynamic port allocation use ports 5000 through 5100, inclusive. In most environments, a minimum of 100 ports should be opened, because several system services rely on these RPC ports to communicate with each other.

You should open up a range of ports above port 5000. Port numbers below 5000 may already be in use by other applications and could cause conflicts with your DCOM application(s). Furthermore, previous experience shows that a minimum of 100 ports should be opened, because several system services rely on these RPC ports to communicate with each other.

# 9.3.2 Ports and Protocols Used by the Skype for Business Internal Servers

This section summarizes the listening ports and protocols used by the Skype for Business Server components with listening interface 5 in the before mentioned diagram

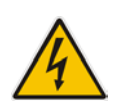

Warning: Windows Firewall must be running before you start the Skype for Business Server.

# 9.3.2.1 Required CloudBond 365 Server listening Ports on InterfaceNumber #21

| Server Ports | Service name                                       | Notes                                                                                                    |
|--------------|----------------------------------------------------|----------------------------------------------------------------------------------------------------|
| 80/TCP *     | IIS service                                        | Used for accessing the CloudBond 365 sysadmin interface                                                                       |
| 135/TCP      | Skype for Business<br>Server Front- End<br>service | Used for DCOM based operations such as Moving<br>Users, User Replicator Synchronization, and Address<br>Book Synchronization. |

#### Table 9-4: Skype for Business Servers

| Server Ports | Service name                                                       | Notes                                                                                                    |
|--------------|--------------------------------------------------------------------|----------------------------------------------------------------------------------------------------|
| 443/TCP      | Skype for Business<br>Server Web<br>Compatibility service          | Used for communication from Front End Servers to the web farm FQDNs (the URLs used by IIS web components).                                                                                                    |
| 444/TCP      | Skype for Business<br>Server Front- End<br>service                 | Used for HTTPS communication between the Focus<br>(the Skype for Business Server component that<br>manages conference state) and the individual<br>servers.<br>This port is also used for TCP communication<br>between Front End Servers and Survivable Branch                                                                    |
| 445/TCP      | Skype for Business<br>Server Master<br>Replicator Agent<br>service | Used to push configuration data from the Central<br>Management store to servers running Skype for<br>Business Server.                                                                                                    |
| 448/TCP      | Skype for Business<br>Server Bandwidth<br>Policy Service           | Used for call admission control by the Skype for Business Server Bandwidth Policy Service.                                                                                                    |
| 1434/UDP     | SQL Browser                                                        | SQL Browser for local replicated copy of Central Management store data in local SQL Server instance                                                                                                    |
| 3389/TCP *   | TermService                                                        | Used for accessing the server through an RDP client                                                                                                    |
| 4443/TCP     | Skype for Business<br>Server Web<br>Compatibility service          | Used for communication from Front End Servers to the web farm FQDNs (the URLs used by the External IIS web components).                                                                                                    |
| 5060/TCP     | Skype for Business<br>Server Mediation<br>service                  | Used for incoming SIP requests from the PSTN gateway to the Mediation Server                                                                                                    |
| 5061/TCP     | Skype for Business<br>Server Front- End<br>service                 | Used by Standard Edition servers and Front End<br>pools for all internal SIP communications between<br>servers (MTLS), for SIP communications between<br>Server and Client (TLS) and for SIP communications<br>between Front End Servers and Mediation Servers<br>(MTLS). Also used for communications with<br>Monitoring Server. |
| 5062/TCP     | Skype for Business<br>Server IM<br>Conferencing<br>service         | Used for incoming SIP requests for instant messaging (IM) conferencing.                                                                                                    |
| 5063/TCP     | Skype for Business<br>Server Audio/Video<br>Conferencing service   | Used for incoming SIP requests for audio/video (A/V) conferencing.                                                                                                    |

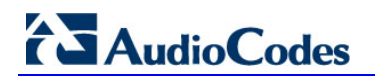

| Server Ports | Service name                                                                                | Notes                                                                                                    |
|--------------|---------------------------------------------------------------------------------------------|----------------------------------------------------------------------------------------------------|
| 5064/TCP     | Skype for Business<br>Server Conferencing<br>Attendant service<br>(dial-in<br>conferencing) | Used for incoming SIP requests for dial-in conferencing.                                                                                      |
| 5065/TCP     | Skype for Business<br>Server Application<br>Sharing service                                 | Used for incoming SIP listening requests for application sharing.                                                                             |
| 5066/TCP     | Not applicable                                                                              | Used for outbound Enhanced 9-1-1 (E9-1-1) gateway.                                                                                            |
| 5067/TCP     | Skype for Business<br>Server Mediation<br>service                                           | Used for incoming TLS SIP requests from the PSTN gateway to the Mediation Server.                                                             |
| 5070/TCP     | Skype for Business<br>Server Mediation<br>service                                           | Used by the Mediation Server for incoming requests from the Front End Server to the Mediation Server.                                         |
| 5071/TCP     | Skype for Business<br>Server Response<br>Group service                                      | Used for incoming SIP requests for the Response Group application.                                                                            |
| 5072/TCP     | Skype for Business<br>Server Conferencing<br>Attendant service<br>(dial-in<br>conferencing) | Used for incoming SIP requests for Microsoft Skype for Business 2010 Attendant (dial in conferencing).                                        |
| 5073/TCP     | Skype for Business<br>Server Conferencing<br>Announcement<br>service                        | Used for incoming SIP requests for the Skype for<br>Business Server Conferencing Announcement service<br>(that is, for dial-in conferencing). |
| 5075/TCP     | Skype for Business<br>Server Call Park<br>service                                           | Used for incoming SIP requests for the Call Park application.                                                                                 |
| 5076/TCP     | Skype for Business<br>Server Audio Test<br>service                                          | Used for incoming SIP requests for the Audio Test service.                                                                                    |
| 5080/TCP     | Skype for Business<br>Server Bandwidth<br>Policy Service                                    | Used for call admission control by the Bandwidth Policy service for A/V Edge TURN traffic.                                                    |
| 5081/TCP     | Skype for Business<br>Server Mediation<br>service                                           | Used for outgoing SIP requests from the Mediation Server to the PSTN gateway.                                                                 |
| 5082/TCP     | Skype for Business<br>Server Mediation<br>service                                           | Used for outgoing SIP requests from the Mediation Server to the PSTN gateway.                                                                 |

| Server Ports            | Service name                                                              | Notes                                                                                                    |
|-------------------------|---------------------------------------------------------------------------|----------------------------------------------------------------------------------------------------|
| 8057/TCP                | Skype for Business<br>Server Web<br>Conferencing<br>service               | Used to listen for Persistent Shared Object Model (PSOM) connections from client.                                                                                                    |
| 8058/TCP                | Skype for Business<br>Server Web<br>Conferencing<br>Compatibility service | Used to listen for Persistent Shared Object Model<br>(PSOM) connections from the Live Meeting client and<br>previous versions of Communicator.                                                                                                    |
| 8404/TCP                | Skype for Business<br>Server Response<br>Group service                    | Used for incoming SIP requests for the Response Group application.                                                                                                    |
| 8861/TCP                | EMS Agent                                                                 | Used for report components alarms from the EMS Monitor Agents to the EMS main agent.                                                                                                    |
| 8863/TCP                | EMS Agent (One<br>Voice Operations<br>Center)                             | Used by the EMS main agent to retrieve the status from the EMS Monitor Agents.                                                                                                    |
| 49152-65335/TCP         | Skype for Business<br>Server Application<br>Sharing service               | Media port range used for application sharing. This<br>range can be restricted with the Set-CSWebServer<br><fqdn of="" server="" web=""> -AppSharingPortCount <at<br>least 100&gt; -AppSharingPortStart <port start=""> cmdlet</port></at<br></fqdn>                                                                                                    |
| 49152-<br>57500/TCP/UDP | Various                                                                   | Media port range used for audio conferencing on all<br>internal servers. Used by all servers that terminate<br>audio: Front End Servers (for Skype for Business<br>Server Conferencing Attendant service, Skype for<br>Business Server Conferencing Announcement<br>service, and Skype for Business Server Audio/Video<br>Conferencing service), and Mediation Server. This<br>range can be restricted with the Set-CSWebServer<br><fqdn of="" server="" web=""> - AudioPortCount <at least<br="">100&gt; -AudioPortStart<br/><port start=""> cmdlet</port></at></fqdn> |
| 57501-<br>65335/TCP/UDP | Skype for Business<br>Server Audio/Video<br>Conferencing service          | Media port range used for video conferencing. This<br>range can be restricted with the Set-CSWebServer<br><fqdn of="" server="" web=""> -VideoPortCount <atleast<br>100&gt; -VideoPortStart <port start=""> cmdlet</port></atleast<br></fqdn>                                                                                                    |

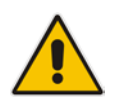

**Note:** \*Those ports are only required to be open from management workstations (identified by number 16 in the diagram.

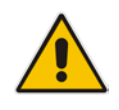

**Note:** Some remote call control scenarios require a TCP connection between the Front End Server or Director and the PBX. Although Lync 2010 no longer uses TCP port 5060, during remote call control deployment you create a trusted server configuration, which associates the RCC Line Server FQDN with the TCP port that the Front End Server or Director will use to connect to the PBX system. For details, see the CsTrustedApplicationComputer cmdlet in the Skype for Business Server Management Shell documentation.

### 9.3.2.2 Ports and Protocols Used By Skype for Business Clients (Diagram # 14)

| Port                      | Notes                                                                                                    |
|---------------------------|----------------------------------------------------------------------------------------------------|
| 67/68/DHCP                | Used by Skype for Business Server to find the Registrar FQDN (that is, if DNS SRV fails and manual settings are not configured).                                                                                     |
| 443/TCP (TLS)             | Used for client-to-server SIP traffic for external user access.                                                                                                    |
| 443/TCP<br>(PSOM/TLS)     | Used for external user access to web conferencing sessions.                                                                                                    |
| 443/TCP<br>(STUN/MSTURN)  | Used for external user access to A/V sessions and media (TCP)                                                                                                    |
| 3478/UDP<br>(STUN/MSTURN) | Used for external user access to A/V sessions and media (TCP)                                                                                                    |
| 5061/TCP (MTLS)           | Used for client-to-server SIP traffic for external user access.                                                                                                    |
| 6891-6901/TCP             | Used for file transfer between Lync 2010 clients and previous clients (clients of Microsoft Office Communications Server 2007 R2, Microsoft Office Communications Server 2007, and Live Communications Server 2005). |
| 1024-65535*<br>TCP/UDP    | Audio port range (minimum of 20 ports required)                                                                                                    |
| 1024-65535*<br>TCP/UDP    | Video port range (minimum of 20 ports required).                                                                                                    |
| 1024-65535 * TCP          | Peer-to-peer file transfer (for conferencing file transfer, clients use PSOM).                                                                                                    |
| 1024-65535* TCP           | Application sharing.                                                                                                    |
| 67/68* DHCP               | Used by the listed devices <sup>i</sup> to find the Skype for Business Server certificate, provisioning FQDN, and Registrar FQDN.                                                                                    |

#### Table 9-7: Skype for Business Clients

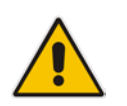

**Note:** \*To configure specific ports for these media types, use the CsConferencingConfiguration cmdlet (ClientMediaPortRangeEnabled, ClientMediaPort, and ClientMediaPortRange parameters).

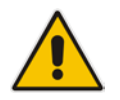

**Note:** Skype for Business Server clients automatically creates the required operatingsystem firewall exceptions on the client computer.

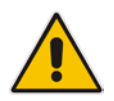

**Note:** The ports that are used for external user access are required for any scenario in which the client must traverse the organization's firewall (for example, any external communications or meetings hosted by other organizations).

## 9.3.3 Windows Update and SysAdmin Update Port Requirements

To be able to download updates for the Microsoft software, the TCP port 8530 needs to be opened to the Internet from interfaces 31, 32, 33 via 21,2 and 1. In addition to Microsoft updates, AudioCodes also provides an update service for the Sysadmin interface. To be able to receive updates on Sysadmin, TCP port 8350 needs to be opened to the internet as well.

#### 9.3.4 Port Requirements for Integration with Exchange 2010 SP1 Unified Messaging

Microsoft Exchange Server 2010 Unified Messaging (UM) requires that several TCP and User Datagram Protocol (UDP) ports be used to establish communication between servers running Exchange 2010 and other devices. By allowing access through these IP ports, you enable Unified Messaging to function correctly. This topic discusses the TCP and UDP ports used in Exchange 2010 Unified Messaging.

#### 9.3.4.1 Unified Messaging Protocols and Services

Exchange 2010 Unified Messaging features and services rely on static and dynamic TCP and UDP ports to ensure correct operation of the computer running the Unified Messaging server role. When Exchange 2010 is installed, static Windows Firewall rules are added for Exchange. If you change the TCP ports that are used by the Unified Messaging server role, you may also need to reconfigure the Windows Firewall rules to allow Unified Messaging to work correctly.

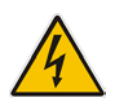

Warning:. On Exchange 2010 Unified Messaging servers, Exchange setup creates the SESWorker (TCP-In) and SESWorker (GFW) (TCP-In) rules which allow inbound communication without any TCP port restrictions. We recommend you disable these two rules after you've setup the Unified Messaging server, and create a new rule to allow only the ports required for the SESWorker process which include 5065 and 5067 for TCP (unsecured). 5066 and 5068 for mutual TLS (secured). For details, see Exchange Network Port Reference.

#### 9.3.4.1.1 Session Initiation Protocol

Session Initiation Protocol (SIP) is a protocol used for initiating, modifying, and ending an interactive user session that involves multimedia elements such as video, voice, instant messaging, online games, and virtual reality. It's one of the leading signaling protocols for Voice over IP (VoIP), together with H.323. Most VoIP standards-based solutions use either H.323 or SIP.

However, several proprietary designs and protocols also exist. These VoIP protocols typically support features such as call waiting, conference calling, and call transfer.

SIP clients such as IP gateways and IP Private Branch eXchanges (PBXs) can use TCP and UDP port 5060 to connect to SIP servers. SIP is used only for setting up and tearing down voice or video calls. All voice and video communications occur over Real-time Transport Protocol (RTP).

#### 9.3.4.1.2 Real-time Transport Protocol

Real-time Transport Protocol (RTP) defines a standard packet format for delivering audio and video over a specific network, such as the Internet. RTP carries only voice/video data over the network. Call setup and teardown are generally performed by the SIP protocol.

RTP doesn't require a standard or static TCP or UDP port to communicate with. RTP communications occur on an even number UDP port, and the next higher odd number port is used for TCP communications. Although there are no standard port range assignments, RTP is generally configured to use ports 1024 and 65535. It's difficult for RTP to traverse firewalls because it uses a dynamic port range.

#### 9.3.4.1.3 Unified Messaging Web Services

The Unified Messaging Web services installed on a Client Access server use IP for network communication between a client, the Unified Messaging server, the Client Access server, and computers running other Exchange 2010 server roles. There are several Exchange 2010 Outlook Web App and Microsoft Office Outlook 2007 client features that rely on Unified Messaging Web services to operate correctly.

The following Unified Messaging client features rely on Unified Messaging Webservices:

- Voice mail options available with Exchange 2010 Outlook Web App, including the Play on Phone feature and the ability to reset a PIN.
- Play on Phone feature found in the Outlook 2007 client.

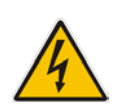

Warning:. When an organization uses the Play on Phone and other client features in Exchange 2010 Unified Messaging, a computer running the Client Access, Hub Transport, and Mailbox server roles within the same Active Directory site is required in addition to the computer or computers that have the Unified Messaging server role installed.

#### 9.3.4.1.4 Port Assignments

The following table shows the IP ports that Unified Messaging uses for each protocol and whether the IP ports used for each protocol can be changed.

IP ports used for Unified Messaging protocols

#### Table 9-8: Unified Messaging

| Protocol                                                       | TCP Port                                                                                 | UDP Port | Can Ports be Changed?                                                  |
|----------------------------------------------------------------|------------------------------------------------------------------------------------------|----------|------------------------------------------------------------------------|
| SIP (Microsoft<br>Exchange<br>Unified<br>Messaging<br>service) | 5060 (unsecured)<br>5061 (secured)<br>The service listens<br>on both ports.              |          | Ports can be changed in the<br>Msexchangeum.config configuration file. |
| SIP (UM<br>worker<br>process)                                  | 5065 and 5067<br>for TCP<br>(unsecured). 5066<br>and 5068<br>for mutual TLS<br>(secured) |          | Ports can be changed in the<br>Msexchangeum.config configuration file. |

| Protocol                            | TCP Port | UDP Port                              | Can Ports be Changed?                                                                                                    |
|-------------------------------------|----------|---------------------------------------|----------------------------------------------------------------------------------------------------|
| RTP                                 |          | Ports<br>between<br>1024 and<br>65535 | Ports can be changed in the<br>Msexchangeum.config configuration file. The<br>Msexchangeum.config file is located in the<br>\Program Files\Microsoft\Exchange\V14\bin folder<br>on an Exchange 2010 Unified Messaging server. |
| Unified<br>Messaging<br>Web service | 443      |                                       | The port is configured on the Web site that hosts<br>the Unified Messaging virtual directory. The port<br>can be changed using IIS Manager.                                                                                   |

In addition, the following table provides information about port, authentication, and encryption for data paths between UM servers and other servers.

#### 9.3.4.1.4.1 Unified Messaging Server Data Paths

#### Table 9-9: Unified Messaging

| Data Path                                                                | Required Ports                                                                                                    | Default<br>Authentication                              | Supported<br>Authentication                        | Encryption<br>Supported?             | Encrypted by Default? |
|--------------------------------------------------------------------------|----------------------------------------------------------------------------------------------------|--------------------------------------------------------|----------------------------------------------------|--------------------------------------|-----------------------|
| Active<br>Directory<br>access                                            | 389/TCP/UDP<br>(LDAP), 3268/TCP<br>(LDAP GC),<br>88/TCP/UDP<br>(Kerberos),<br>53/TCP/UDP<br>(DNS), 135/TCP<br>(RPC netlogon)                                                                                                    | Kerberos                                               | Kerberos                                           | Yes, using<br>Kerberos<br>encryption | Yes                   |
| Unified<br>Messaging<br>Phone<br>interaction (IP<br>PBX/VoIP<br>Gateway) | 5060/TCP ,<br>5065/TCP,<br>5067/TCP<br>(unsecured),<br>5061/TCP,<br>5066/TCP,<br>5068/TCP<br>(secured), a<br>dynamic port from<br>the range 16000-<br>17000/TCP<br>(control), dynamic<br>UDP ports from the<br>range 1024-<br>65535/UDP (RTP) | By IP address                                          | By IP address,<br>MTLS                             | Yes, using<br>SIP/TLS,<br>SRTP       | No                    |
| Unified<br>Messaging<br>Web Service                                      | 80/TCP, 443/TCP<br>(SSL)                                                                                                    | Integrated<br>Windows<br>authentication<br>(Negotiate) | Basic, Digest,<br>NTLM,<br>Negotiate<br>(Kerberos) | Yes, using<br>SSL                    | Yes                   |

# 

| Data Path                                                                       | Required Ports            | Default<br>Authentication                              | Supported<br>Authentication                        | Encryption<br>Supported?        | Encrypted by Default? |
|---------------------------------------------------------------------------------|---------------------------|--------------------------------------------------------|----------------------------------------------------|---------------------------------|-----------------------|
| Unified<br>Messaging<br>server to Client<br>Access server                       | 5075, 5076, 5077<br>(TCP) | Integrated<br>Windows<br>authentication<br>(Negotiate) | Basic, Digest,<br>NTLM,<br>Negotiate<br>(Kerberos) | Yes, using<br>SSL               | Yes                   |
| Unified<br>Messaging<br>server to Client<br>Access server<br>(Play on<br>Phone) | Dynamic RPC               | NTLM/Kerberos                                          | NTLM/Kerberos                                      | Yes, using<br>RPC<br>encryption | Yes                   |
| Unified<br>Messaging<br>server to Hub<br>Transport<br>server                    | 25/TCP (TLS)              | Kerberos                                               | Kerberos                                           | Yes, using<br>TLS               | Yes                   |
| Unified<br>Messaging<br>server to<br>Mailbox server                             | 135/TCP (RPC)             | NTLM/Kerberos                                          | NTLM/Kerberos                                      | Yes, using<br>RPC<br>encryption | Yes                   |

# Part III

# **Installing CloudBond 365**

This part includes the following:

- Hardware installation (see Chapter 10)
- Software installation (see Chapter 11)

# **10 Hardware Installation**

This part provides a hardware description and step-by-step cabling procedures for AudioCodes' CloudBond 365 Pro and Enterprise Box Editions.

# **10.1 Specifications**

The table below shows the CloudBond 365 specifications.

Table 10-1: CloudBond 365 Specifications

| Resource               | Specifications                |                                      |  |
|------------------------|-------------------------------|--------------------------------------|--|
|                        | CloudBond 365 Pro Box Edition | CloudBond 365 Enterprise Box Edition |  |
| Chassis Type           | 1RU system                    | 1RU system                           |  |
| CPU                    | 6 Core Processor              | 2 Processors with 12 Cores           |  |
| Memory                 | 32GB RAM                      | 64GB RAM                             |  |
| Network                | 4 x 1 GbE ports               | 4 x 1 GbE ports                      |  |
| Disk                   | 2HDD with RAID 1              | 4HDD with RAID 5                     |  |
| CD/DVD                 | SATA CD/DVD R/W               | SATA CD/DVD R/W                      |  |
| Installation Interface | VGA Monitor and Keyboard      | VGA Monitor and Keyboard             |  |

# **10.2 Physical Description**

This chapter provides a physical description of the device.

## **10.2.1 Physical Dimensions**

The device's physical dimensions are listed in the table below.

#### Table 10-2: Physical Dimensions

| ltem                | Description                  |
|---------------------|------------------------------|
| Physical Dimensions | 1U x 445 mm x 743 mm (HxWxD) |
| Weight              | 27.27 kg (60.00 lb)          |
| Environmental       | Operational: 10 to 35°C      |

# 10.2.2 Front Panel

The CloudBond 365 features an 8-SFF (Small Form Factor) cage for standard internal storage hard drives. The device's front panel is shown in the figures below and described in the subsequent table.

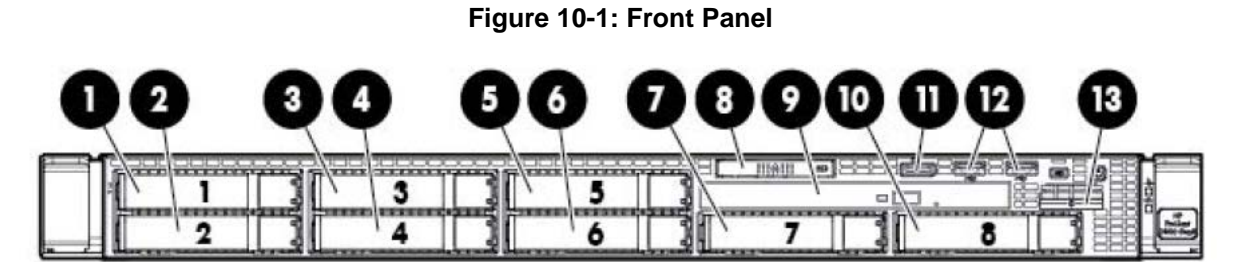

#### Table 10-3: Front Panel

| Item # | Description                                               |
|--------|-----------------------------------------------------------|
| 1      | SAS/SATA/SSD drive bay 1                                  |
| 2      | SAS/SATA/SSD drive bay 2                                  |
| 3      | SAS/SATA/SSD drive bay 3                                  |
| 4      | SAS/SATA/SSD drive bay 4                                  |
| 5      | SAS/SATA/SSD drive bay 5                                  |
| 6      | SAS/SATA/SSD drive bay 6                                  |
| 7      | SAS/SATA/SSD drive bay 7                                  |
| 8      | Systems Insight Display                                   |
| 9      | DVD-ROM drive (optional)                                  |
| 10     | SAS/SATA/SSD drive bay 8 (optional)                       |
| 11     | Front video connector (front video port adapter required) |
| 12     | USB connectors (2)                                        |
| 13     | Serial number tab                                         |

#### 10.2.2.1 Front Panel LEDs

The front panel LEDs are shown in the figure below and described in the subsequent table.

#### Figure 10-2: Front Panel LEDs

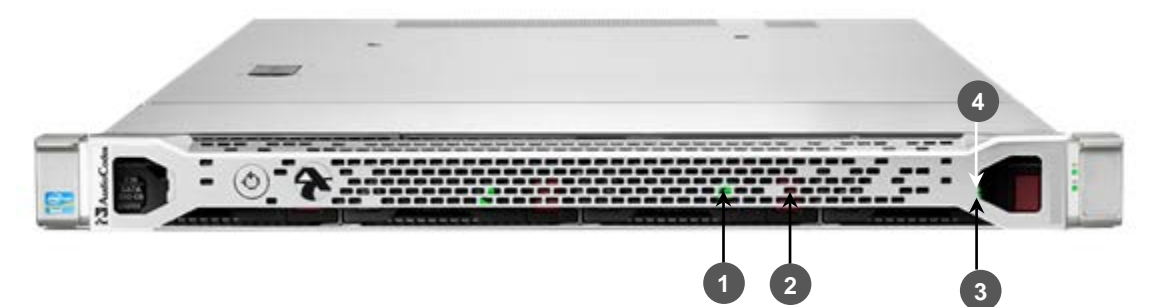

| Item # | Description                    | Status                                                                                                    |
|--------|--------------------------------|----------------------------------------------------------------------------------------------------|
| 1      | UID LED/button                 | <ul> <li>Solid blue = Identification is activated.</li> <li>Flashing blue = System is being managed remotely.</li> <li>Off = Identification is deactivated.</li> </ul>                                                                                                    |
| 2      | Power On/Standby<br>button/LED | <ul> <li>Solid green = System is On.</li> <li>Flashing green = Waiting for server power sequence.</li> <li>Solid amber = System is in standby, but power is still applied.</li> <li>Off = Power cord is not attached, power supply failure has occurred, no power supplies are installed, facility power is not available, or the power button cable is disconnected</li> </ul> |
| 3      | Health LED                     | <ul> <li>Solid green = System health is normal.</li> <li>Flashing amber = System health is degraded.</li> <li>Flashing red = System health is critical.</li> <li>Fast flashing red = Power fault (check system and devices).</li> </ul>                                                                                                    |
| 4      | Aggregate network<br>LED       | <ul> <li>Solid green = Link to network.</li> <li>Flashing green = Network activity.</li> <li>Off = No network connection.</li> </ul>                                                                                                    |

#### Table 10-4: Front-Panel LEDs

## 10.2.3 Rear Panel

The rear panel is displayed in the figure below and described in the subsequent table.

#### Figure 10-3: Rear Panel

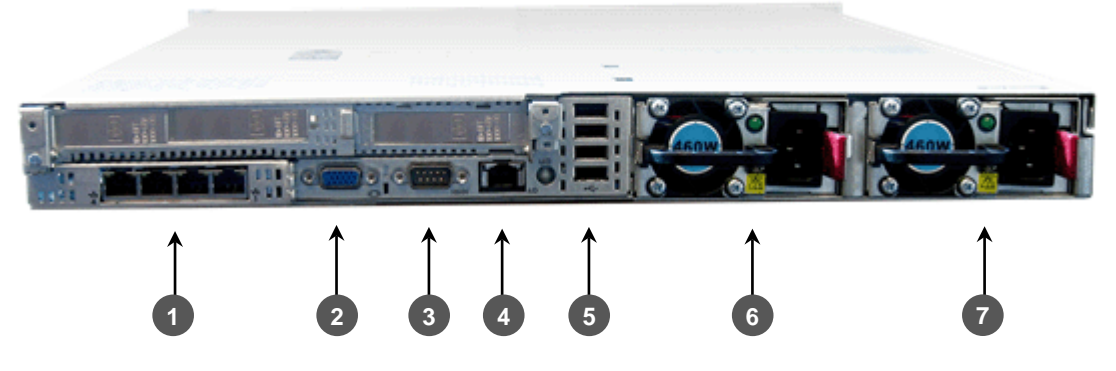

Table 10-5: Rear Panel

| Item # | Description                                                                                                    |  |
|--------|----------------------------------------------------------------------------------------------------|--|
| 1      | 4 GbE ports                                                                                                    |  |
| 2      | Video connector                                                                                                    |  |
| 3      | Serial connector                                                                                                    |  |
| 4      | HP iLO port (see <a href="http://www8.hp.com/us/en/products/servers/ilo/">http://www8.hp.com/us/en/products/servers/ilo/</a> ) |  |
| 5      | USB connectors (4)                                                                                                    |  |
| 6      | Power supply bay 1 (primary and redundant power supply supported)                                                              |  |

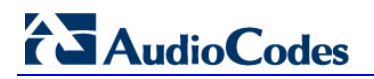

| Item # | Description                                                       |
|--------|-------------------------------------------------------------------|
| 7      | Power supply bay 2 (primary and redundant power supply supported) |

#### 10.2.3.1 Rear Panel LEDs

The rear panel LEDs are shown in the figure below and described in the subsequent table.

Figure 10-4: Rear Panel LEDs

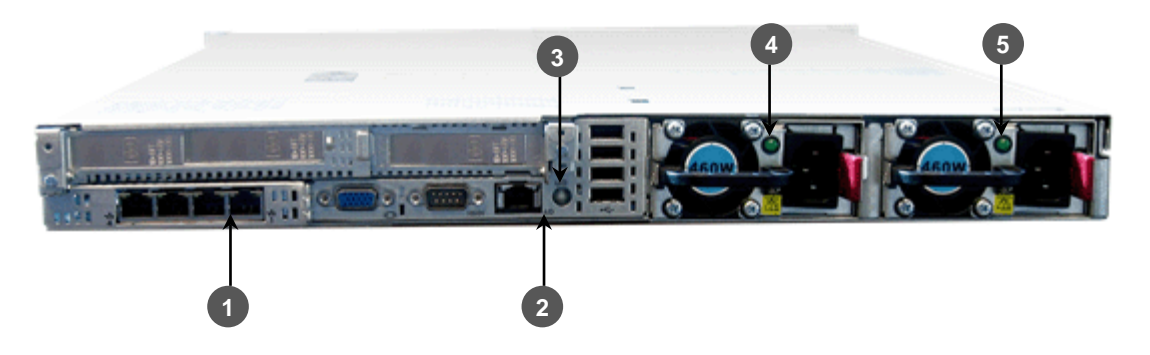

#### Table 10-6: Rear Panel LEDs

| Item # | Description               | Status                                                                                                    |
|--------|---------------------------|----------------------------------------------------------------------------------------------------|
| 1      | Standard NIC activity LED | <ul> <li>Solid green = Activity exists.</li> <li>Flashing green = Activity exists.</li> <li>Off = No activity exists.</li> </ul>                                                                                                    |
| 2      | iLO NIC link LED          | <ul> <li>Solid green = Link exists.</li> <li>Off = No link exists.</li> </ul>                                                                                                    |
| 3      | UID button/LED            | <ul> <li>Solid blue = Identification is activated.</li> <li>Flashing blue = System is being managed remotely.</li> <li>Off = Identification is deactivated.</li> </ul>                                                                                                    |
| 4      | Power Supply 2<br>LED     | <ul> <li>Solid green = Normal.</li> <li>Off = One or more of the following conditions exists:         <ul> <li>AC power unavailable.</li> <li>Power supply failed.</li> <li>Power supply in standby mode.</li> <li>Power supply exceeded current limit.</li> </ul> </li> </ul> |
| 5      | Power Supply 1<br>LED     | <ul> <li>Solid green = Normal.</li> <li>Off = One or more of the following conditions exists: <ul> <li>AC power unavailable.</li> <li>Power supply failed.</li> <li>Power supply in standby mode.</li> <li>Power supply exceeded current limit.</li> </ul> </li> </ul>         |

# **10.3 Deploying the Device**

This chapter shows how to deploy the device in a commercial rack mount kit.

## **10.3.1 Hardware Kit Contents**

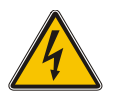

**Warning:** To reduce the risk of personal injury or damage to the equipment, at least two people are required to lift the server during installation or removal.

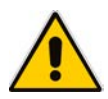

**Note:** When installing the rack rails, be sure they are oriented Front Left and Front Right, as indicated on the rails.

#### Figure 10-5: Hardware Kit Contents

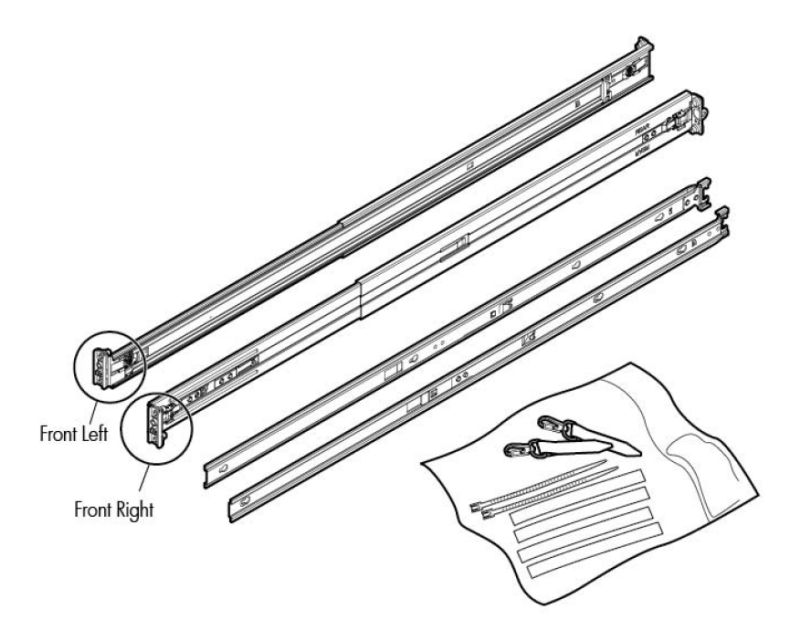

You must provide:

- Screws to secure the slide mounting bracket assemblies in a threaded-hole rack
- Cage nuts for a round-hole rack
- Screws that fit a threaded-hole rack
- The appropriate screwdriver for the screws

#### 10.3.2 Overview

This rack hardware kit supports a variety of products in round-, square-, or threaded-hole racks. Use the legend to identify installation steps appropriate to the type of rack.

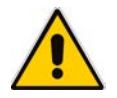

**Note:** If you are shipping the server installed in a rack, see the additional instructions located in "Preparing the product for integrated shipping in a rack" before proceeding.

# 10.3.3 Rack Identification Legend

#### Figure 10-6: Rack Identification Legend

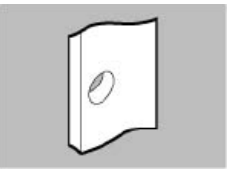

Round-hole racks No tools required

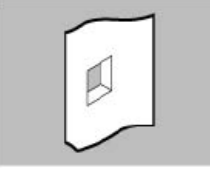

Square-hole racks No tools required

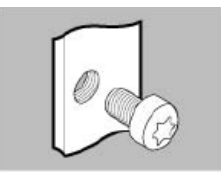

Threaded-hole racks

# **10.3.4** Installing the Rail Kit into a Rack

Figure 10-7: Rail Kit

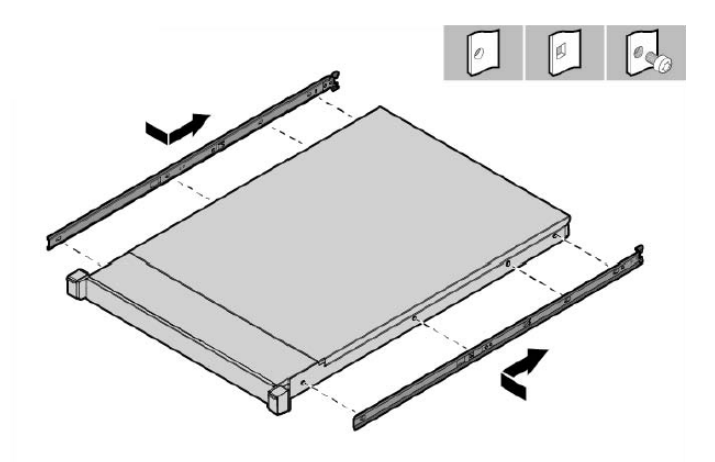

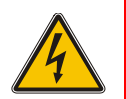

**Warning:** To avoid risk of personal injury or damage to the equipment, do not stack anything on top of rail-mounted equipment or use it as a work surface when extended from the rack.

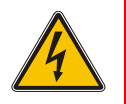

**Caution:** Always plan the rack installation so that the heaviest item is on the bottom of the rack. Install the heaviest item first, and continue to populate the rack from the bottom to the top.

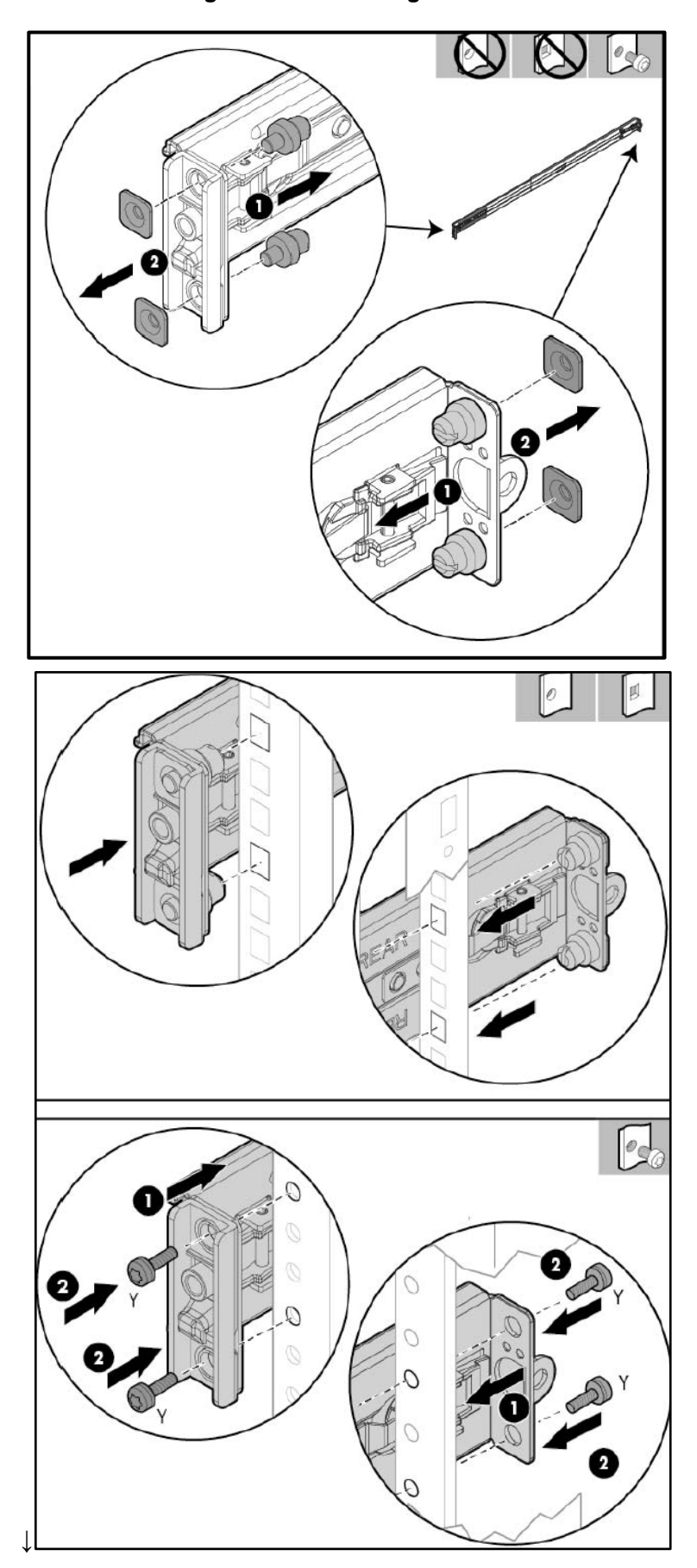

Figure 10-8: Installing Rail Kit

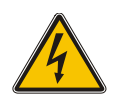

**Warning:** To reduce the risk of personal injury or equipment damage, be sure that the rack is adequately stabilized before sliding the inner slides into the slide mounting bracket assemblies.

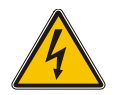

Warning: To reduce the risk of personal injury or damage to the equipment, at least two people are required to lift the server during installation or removal.

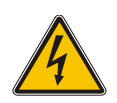

**Caution:** Be sure to keep the product parallel to the floor when sliding the inner slides into the slide mounting bracket. Tilting the product up or down could result in damage to the slides.

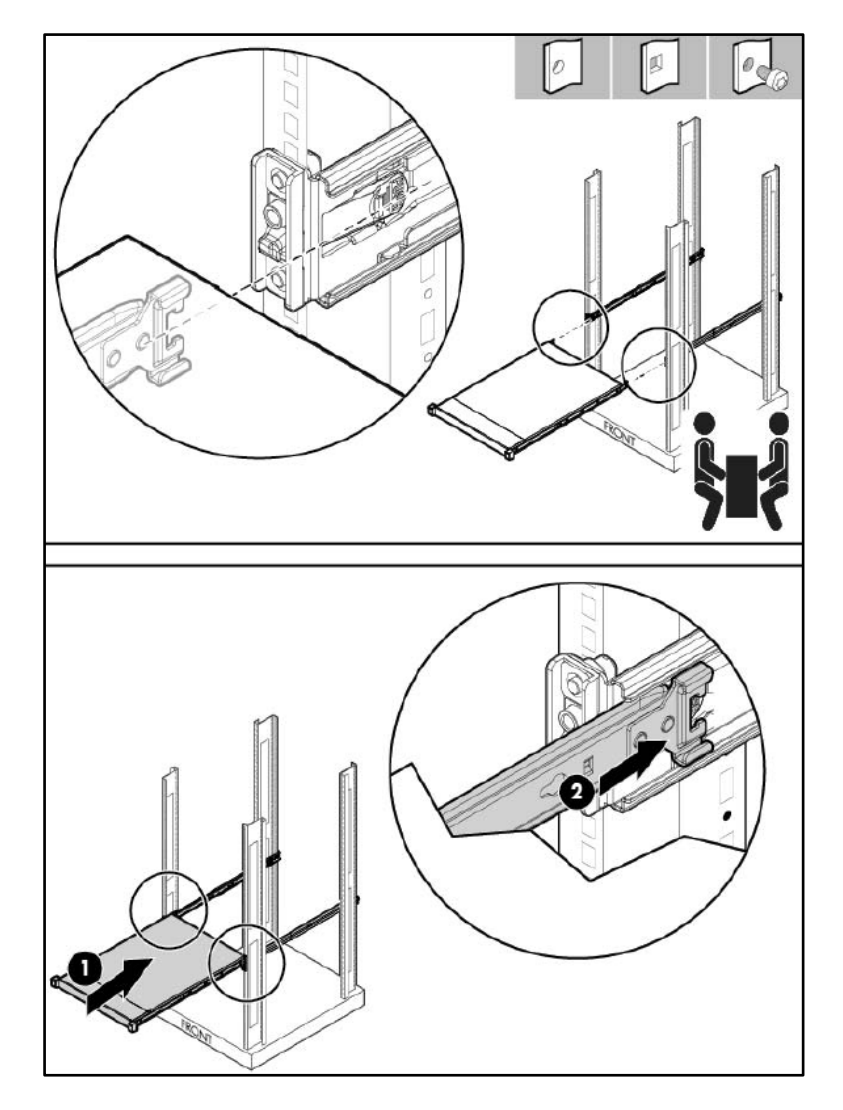

#### Figure 10-9: Installing Rail Kit Cont'd

# 10.3.5 Removing the Rail

When removing the rail from the rack, always remove the front of the rail first.

Figure 10-10: Removing the Rail

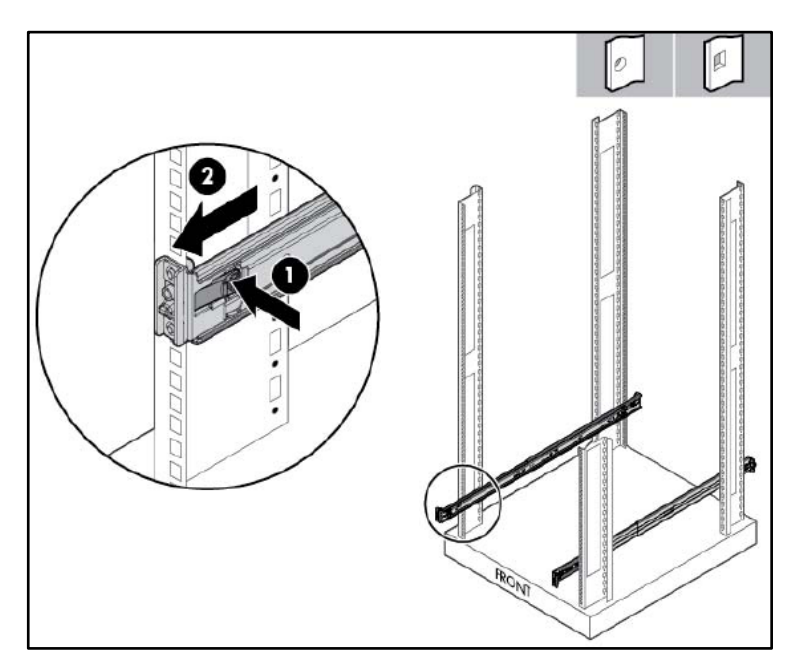

# **10.3.6 Securing the Cables**

#### Figure 10-11: Securing the Cables

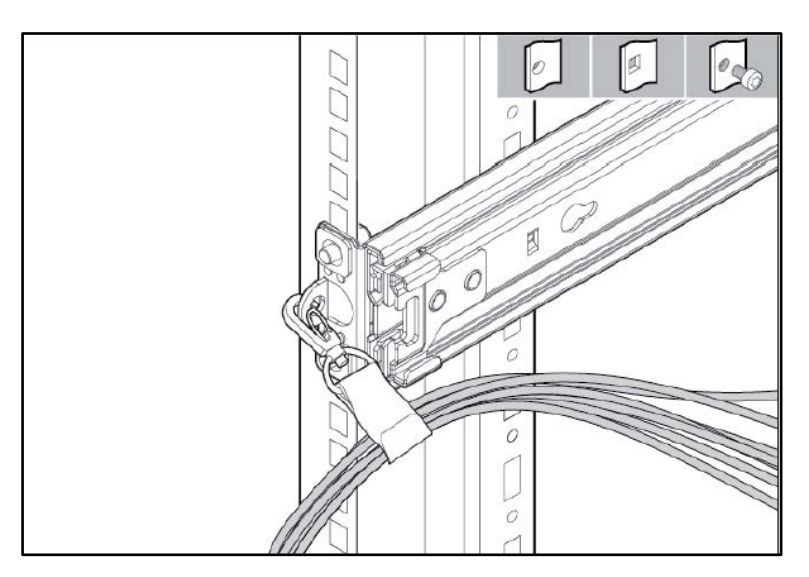

# **10.3.7 Connecting the Power Cords**

After completing all installation and cable management procedures, you can connect the power cords to the facility power source. See Section 10.4.2 on page 107 for detailed information. The installation is complete.

# **10.3.8** Preparing the Product for Integrated Shipping in a Rack

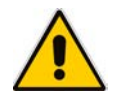

**Note:** You must provide screws to secure the slide mounting bracket assemblies in a threaded-hole rack.

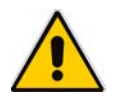

**Note:** Use the integrated shipping hardware included with this kit to prepare a squarehole rack for integrated shipping.

#### Figure 10-12: Preparing Product for Integrated Shipping in Rack

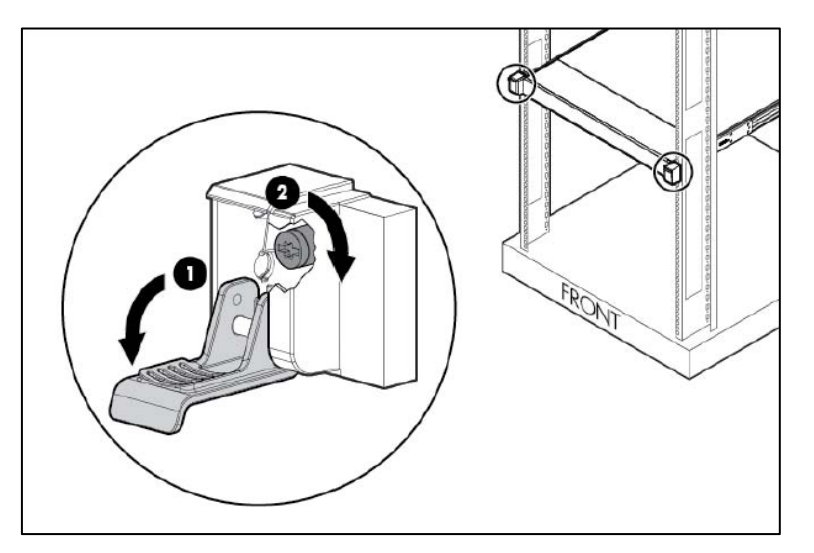

## 10.3.9 Loosening the Shipping Screws

To slide the server out of the rack, open the latches and loosen the shipping screws.

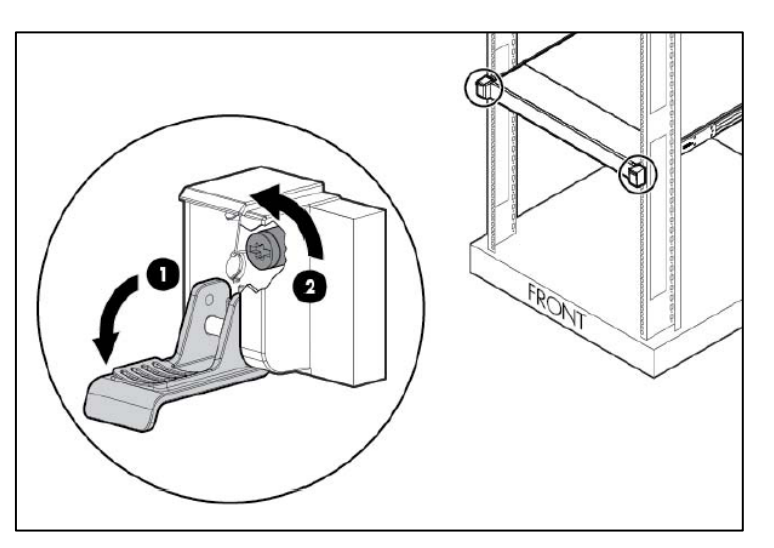

#### Figure 10-13: Loosening Shipping Screws

# 10.4 Cabling

This chapter shows how to cable the device. Intra-building connections of the device require the use of shielded cables grounded at both ends.

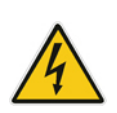

**Caution:** The intra-building ports of the equipment are suitable for connection to intrabuilding or unexposed wiring or cabling only. The intra-building ports of the equipment must not be metallically connected to interfaces that connect to the Outside Plant (OSP) or its wiring. These interfaces are designed for use as intra-building interfaces only (Type 2 or Type 4 ports, as described in GR-1089–CORE, Issue 4) and requires isolation from the exposed OSP cabling. The addition of primary protectors is not sufficient protection to connect these interfaces metallically to OSP wiring.

## 10.4.1 Grounding

The device is intended for use in both common bonding networks and isolated bonding networks. Grounding must comply with local, national, and other applicable government codes and regulations. Dedicated safety grounds are implemented on the product. The product uses a standard three wire cord that includes a safety ground for each power supply.

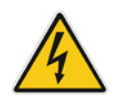

**Warning:** To ensure the safety ground, at least one power supply with an appropriately terminated ground lead must be installed at all times.

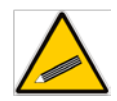

**Tip:** To ensure the safety ground, at least one power supply with an appropriately terminated ground lead must be installed at all times.

# **10.4.2 Connecting to Power**

This section shows how to connect the device to the power supply. The device can be connected to an AC power source.

You can connect both Power Supply modules (1 and 2), for 1+1 power load-sharing and redundancy. Each module provides a power socket on the device's rear panel. If both power modules are used, make sure that you connect each one to a different power supply socket.

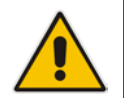

**Note:** When connecting both Power Supply modules, the two AC power sources must have the same ground potential.

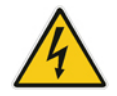

**Warning:** The device must be connected (by service personnel) to a socket-outlet with a protective earthing connection.

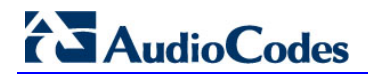

#### **10.4.2.1 Connecting to AC Power Source**

The AC power supply specifications are listed in the table below.

**Table 10-7: AC Power Supply Specifications** 

| Specification            | Value                                                                                         |
|--------------------------|-----------------------------------------------------------------------------------------------|
| Input requirements       | -                                                                                             |
| Rated input voltage      | 100 V AC-240 V AC                                                                             |
| Rated input frequency    | 50 Hz or 60 Hz                                                                                |
| Rated input current      | 3.5 - 8.5A                                                                                    |
| Rated input power        | <ul> <li>843 W at 100 V AC input</li> <li>811 W at 200 V AC input</li> </ul>                  |
| Btus per hour            | <ul> <li>2878 at 100 V AC input</li> <li>2769 at 200 V AC input</li> </ul>                    |
| Power supply output      | -                                                                                             |
| Rated steady-state power | <ul> <li>750 W at 100 V to 120 V AC input</li> <li>750W at 200 V to 240 V AC input</li> </ul> |
| Maximum peak power       | <ul> <li>750W at 100 V to 120 V AC input</li> <li>750W at 200 V to 240 V AC input</li> </ul>  |

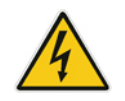

Warning: Use only the AC power cord supplied with the device.

Caution: To reduce the risk of electric shock or damage to the equipment:

 Do not disable the power cord grounding plug. The grounding plug is an important safety feature.

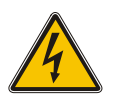

- Plug the power cord into a grounded (earthed) electrical outlet that is easily accessible at all times.
- Unplug the power cord from the power supply to disconnect power to the equipment.
- Do not route the power cord where it can be walked on or pinched by items placed against it. Pay particular attention to the plug, electrical outlet, and the point where the cord extends from the server.

#### Note:

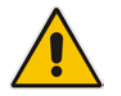

- This equipment is intended for installation where the NEC (National Electrical Code) applies.
- The safety ground of the AC power cord must terminate the chassis to the interior equipment grounding system.
#### > To connect the device to the AC power supply:

1. Connect the AC power cord (supplied) to one of the power sockets located on the rear panel.

#### Figure 10-14: Connecting AC Power Cords to AC Electrical Outlets

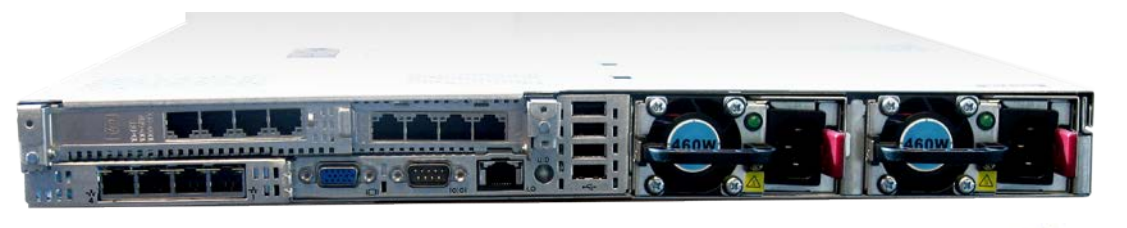

- 2. Connect the other end of the power cord to a standard AC electrical outlet (100-240V~50-60 Hz).
- **3.** For load sharing and power redundancy, repeat steps 1 through 2, but using the power socket of the second Power Supply module and connecting this to a different supply circuit.
- 4. Turn on the power at the power source (if required).
- 5. Check that the **POWER** LED on each Power Supply module (front panel) is lit green. This indicates that the device is receiving power.

## **10.4.3 Connecting Display and Keyboard**

To perform initial configuration, display and keyboard are required.

- Connect the display to the 15-pin HD D-Sub (HD-15) VGA port on the CloudBond 365.
- Connect the keyboard to the USB port.

## **10.4.4** Connecting the Device to the IP Network

This section shows how to connect the device to the IP network.

- To connect the device to the IP network:
- Use an Ethernet cable to connect an RJ-45 network port on the server's rear panel to the LAN.

#### Figure 10-15: Connecting the Device to the IP Network

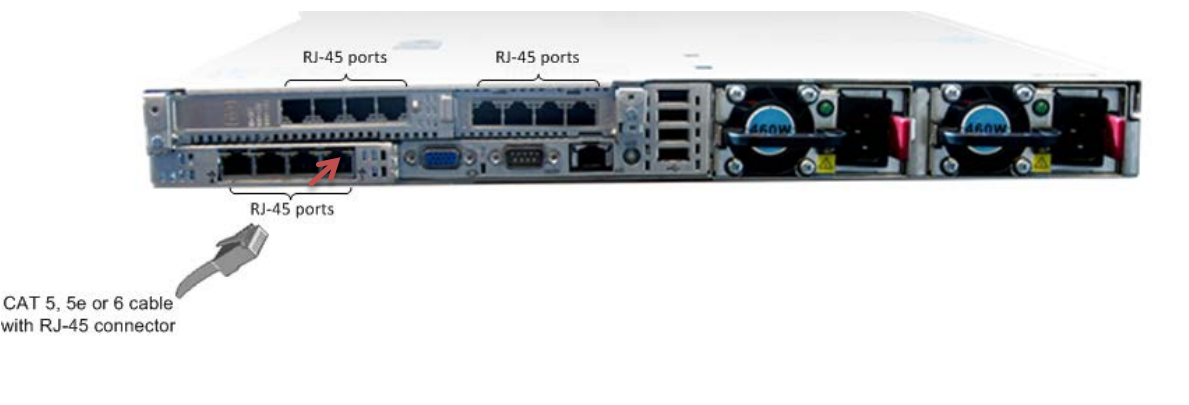

#### Notes:

- The first port used for OAM&P is located on the lowermost right of the CloudBond 365 chassis.
- The HP iLO port is not used for management of the CloudBond 365 application; it's used only for hardware management.
   For more information, see also <u>http://www8.hp.com/us/en/products/servers/ilo/</u>.

# **10.5** Initial Configuration

See the AudioCodes CloudBond 365 - Pro-Enterprise Box Edition - Quick Start for software configuration.

# **10.6 Setting up iLO**

The CloudBond 365 Pro and Enterprise Box Edition server are equipped with the HP Integrated Lights-Out (iLO) interface and are shipped with the 'iLO Advanced' license key.

The iLO subsystem is a standard component of HP ProLiant servers that simplifies initial server setup, server health monitoring, power and thermal optimization, and remote server administration. The iLO subsystem includes an intelligent microprocessor, secure memory, and a dedicated network interface. This design makes iLO independent of the host server and its operating system.

iLO monitors all key internal subsystems. When enabled, SNMP alerts are sent directly by iLO, regardless of the host operating system or whether a host operating system is installed. Embedded remote support software is available on HP ProLiant servers with iLO 4, regardless of the operating system software and without installing OS agents on the server.

For more information on how to set up and use the iLO advanced capabilities, see the *HP iLO User Guide* available at <u>http://h10032.www1.hp.com/ctg/Manual/c03334051</u>.

#### **To use the HP iLO interface:**

- 1. Connect to the iLO interface; refer to Section Connecting iLO to the network in the HP iLO User Guide.
- 2. Log in to the iLO web interface; refer to Section Setting up iLO by using the iLO web interface in the HP iLO User Guide.
- **3.** Activate the iLO advanced license; refer to *Section Activating iLO licensed features in the HP iLO User Guide*. Use the iLO advanced license key shipped with the CloudBond 365 Pro and Enterprise Box Edition servers.

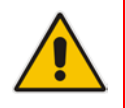

**Note:** The CloudBond 365 servers may be shipped with the iLO advanced license already activated and therefor there is no need to manually activate it.

# **10.7 Hardware Maintenance**

In case hardware maintenance or repair is required for this device, contact AudioCodes RMA at <u>http://www.audiocodes.com/support</u>.

## **10.7.1 Prerequisites**

Before performing any maintenance procedures, read this section.

### **10.7.1.1 Grounding the Device**

Before performing any maintenance procedures, ensure that your device is properly grounded.

### **10.7.1.2 Preventing Electrostatic Discharge Damage**

Electrostatic discharge (ESD) due to improper handling of the device's modules and components can cause irreversible damage to the equipment. Adhere to the following guidelines for preventing ESD:

- When handling modules, always wear a grounded ESD wrist strap or ankle strap at a grounded work area to prevent ESD. Connect the equipment end of the strap to a grounded workstation or computer chassis.
- To prevent static electrical damage to the module, do not touch the electrical components of the module. Instead, hold the module only on the edges where no electrical components are located.
- Ensure that the modules are securely installed in the chassis.
- > To attach an ESD wrist strap to the chassis:
- 1. Attach the ESD wrist strap to your body (typically, the wrist) so that it is in direct contact with your skin.
- 2. Attach the other end of the wrist strap (e.g., an alligator clip) to a grounded workstation or computer chassis.

## **10.7.2 Replacing Power Supply Modules**

This section shows how to replace the power supply modules.

## **10.7.2.1 Replacing AC Power Supply**

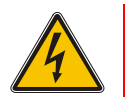

**Caution:** To prevent improper cooling and thermal damage, do not operate the server unless all bays are populated with either a component or a blank.

#### To remove the component:

- **1.** Power down the server.
- 2. Remove all power:
  - a. Disconnect each power cord from the power source.
  - **b.** Disconnect each power cord from the server.
- 3. Access the product rear panel.
- 4. Remove the power supply.

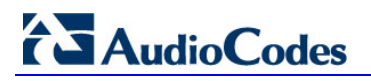

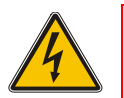

**Warning:** To reduce the risk of personal injury from hot surfaces, allow the power supply or power supply blank to cool before touching it.

#### Figure 10-16: Removing Component

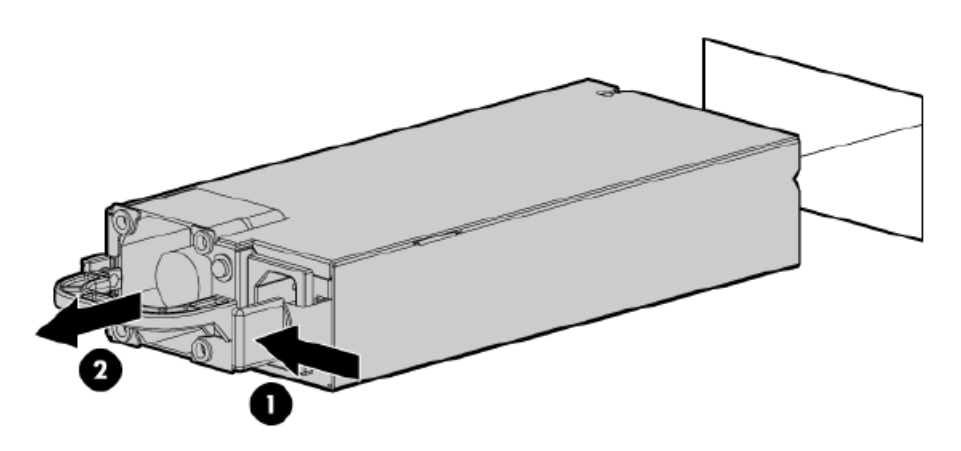

To replace the component, reverse the removal procedure.

## **10.7.3 Troubleshooting Device Failures**

Contact AudioCodes RMA at <u>www.audiocodes.com/support</u> to troubleshoot device failures (such as fan alarms).

# **11 Software Installation**

This chapter describes how to install the CloudBond 365 Software. It is intended primarily for AudioCodes staff and dealers; however, may also be used as a guide for re-loading software onto existing AudioCodes hardware, such as for system recovery.

The Software Install Wizard described in the guide is capable of installing software for:

- CloudBond 365 Standard Box Edition
- CloudBond 365 Standard+ Box Edition
- CloudBond 365 Pro Box Edition
- CloudBond 365 Enterprise Box Edition
- CloudBond 365 Virtualized Edition
- User Management Pack 365

The Software Install Wizard can optionally install the following:

- Skype for Business Consolidated Edge Server on Branch / Paired Pool Deployment
- AudioCodes SBC software
- A Reverse Proxy Server

The Software Install Wizard can also deploy CloudBond 365 in two forms:

- Standalone Deployment
- Branch / Paired Pool Deployment

# **11.1 Software Installer**

The software installer consists of several components:

- A bootable USB drive containing a WinPE environment
- An ISO image of the CloudBond 365 Software
- A Software Configuration Wizard to gather data for installation
- An automated software installer to install the CloudBond 365 software to match a requested configuration

# **11.2 Configurations**

The Software installer and Configuration Wizard allow for installation of multiple configurations of the CloudBond 365 software.

The Software installer and Configuration Wizard allow the CloudBond 365 software to be installed onto a Bare Metal hardware platform, or onto one with Windows 2012 R2 operating system already installed.

The software installer supports only the approved AudioCodes hardware.

## **11.2.1 Hyper-V Host with Virtual Machines**

The **Hyper-V Host with Virtual Machines** deployment model installs Hyper-V on the selected host machine, and the three CloudBond 365 Servers (Controller, Fe, and Edge) as three separate virtual machines within Hyper-V.

This option is suitable for CloudBond 365 Pro Box and Enterprise Box Editions. (e.g., AudioCodes HP Servers).

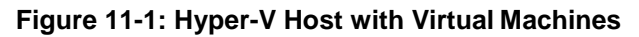

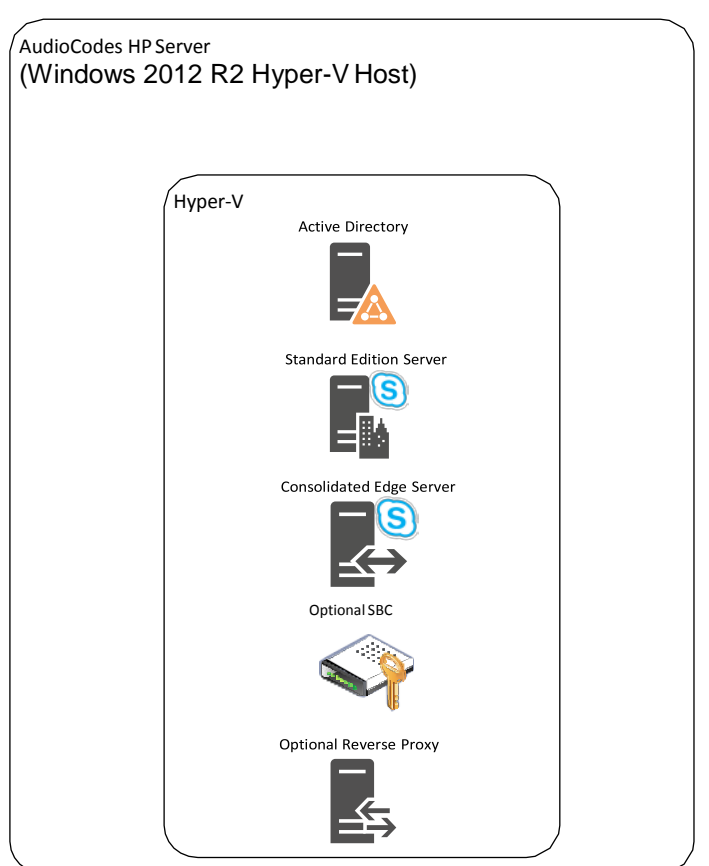

## CL**I**UD**BOND**

## 11.2.2 Co-located Hyper-V / Domain Controller with Virtual Machines

The co-located Hyper-V / Domain Controller with Virtual Machines install the CloudBond 365 Controller (DC) and Hyper-V within the host machine, with the remaining CloudBond 365 Servers (FE and Edge) as Hyper-V virtual machines.

This option is suitable for CloudBond 365 Standard / Standard+ Box Editions (e.g. AudioCodes Mediant 800B OSN server).

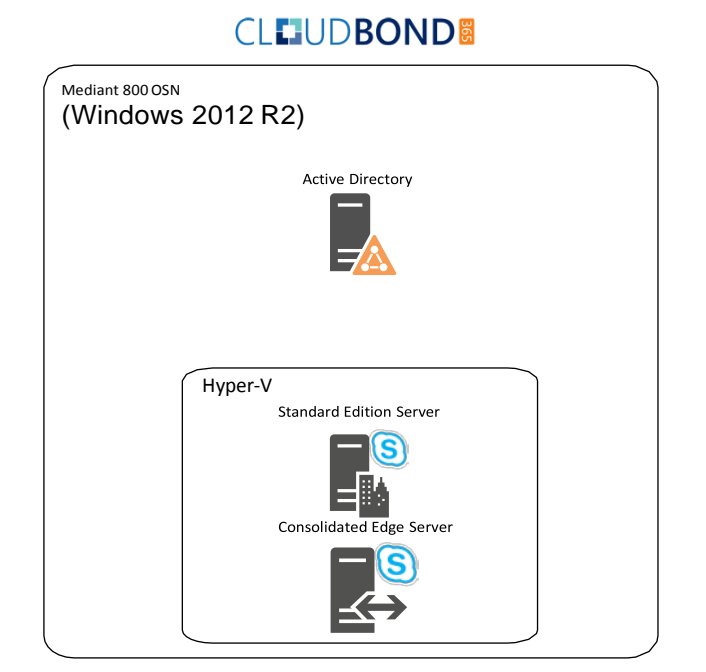

#### Figure 11-2: Co-Located DC and Hyper-V

# 11.2.3 Standalone Deployment

A standalone deployment is typically used for the first CloudBond 365 system installed for a customer.

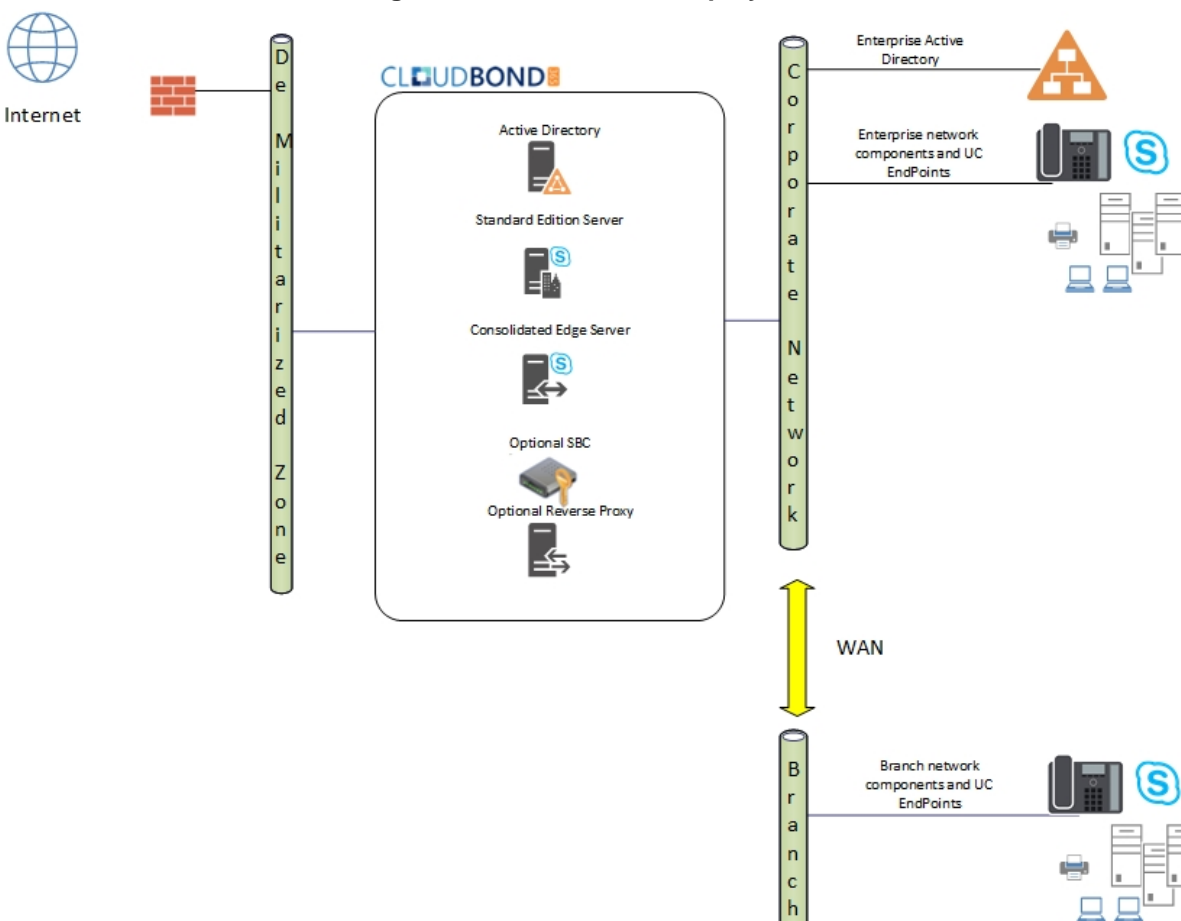

Figure 11-3: Standalone Deployment

# 11.2.4 Branch / Paired Pool Deployment

A Branch / Paired Pool Appliance Deployment (BPA) is used where the customer already has an existing CloudBond 365 system deployed. A BPA deployment is used for the second and subsequent CloudBond 365 Deployments within the same customer environment.

There are many possible configurations and reasons for installing a BPA. Typically, it is to provide either:

- Continuous service to a Branch site with slow or unreliably WAN links. This is similar to a Skype for Business Survivable Branch Appliance, but with more features.
- Failover capability within the corporate site using Skype for Business Paired pools.

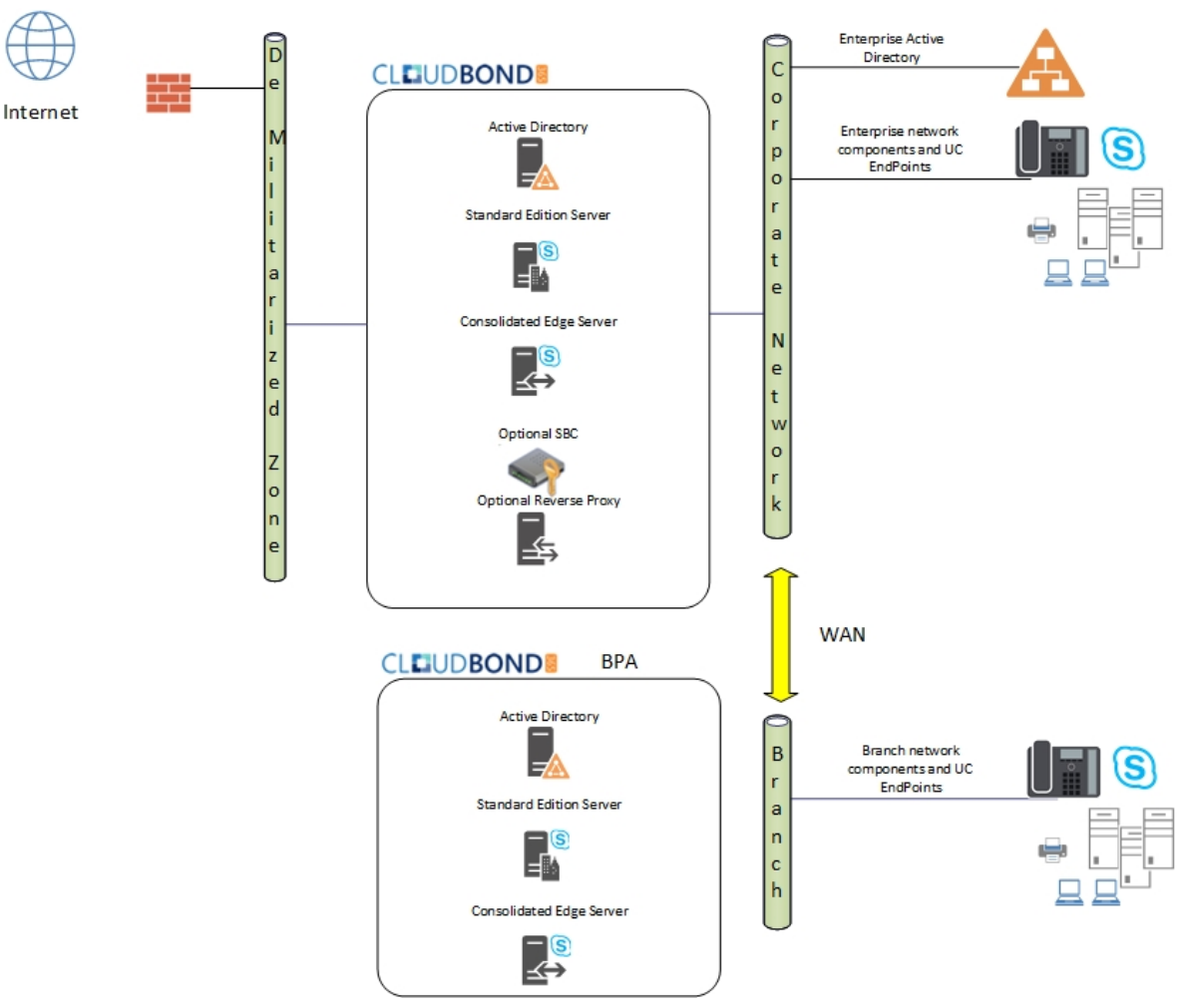

#### Figure 11-4: BPA Deployment

## 11.2.5 User Management Pack 365

The User Management Pack 365 deployment type enables the installation of only the management layer within an existing Lync Server 2013 or Skype for Business Server environment. This option can also be used to upgrade an older version of the CloudBond 365 Management Suite.

## **11.3 Software Media**

CloudBond 365 software is normally supplied on a specially prepared USB key. The key is bootable and must be inserted into the device as part of the installation procedure. It allows CloudBond 365 software to be installed onto the following:

- Bare Metal server hardware
- Windows 2012 R2 operating system already installed on the hardware

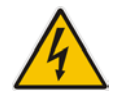

**Warning:** If booting from the USB key, all data will be wiped from the hardware device during installation. The software presents a warning and prompts for permission to continue before wiping data.

## 11.3.1 USB Drive

The USB Drive directory structure should be as shown in the image below. The drive contains:

- WinPE environment files
- Windows 2012 R2 directory
- ACS-X.X.x ISO image
- sbc\_X.X.X.zip file containing the AudioCodes Software SBC

The USB drive is formatted as NTFS and is bootable. Additionally, the label of the USB Drive **must be** 'ACSSetup'.

| Burn | New | folder                             |                       |                    |              |  |   |
|------|-----|------------------------------------|-----------------------|--------------------|--------------|--|---|
|      | *   | Name                               | Date modified         | Туре               | Size         |  | _ |
|      |     |                                    | 10101/2010 0.2011 101 | The rolder         |              |  |   |
|      |     | 🎍 sk-sk                            | 15/04/2015 5:25 PM    | File folder        |              |  |   |
|      |     | 퉬 sl-si                            | 15/04/2015 5:25 PM    | File folder        |              |  |   |
|      | =   | 퉬 sources                          | 15/04/2015 5:25 PM    | File folder        |              |  |   |
|      |     | 퉬 sr-latn-cs                       | 15/04/2015 5:26 PM    | File folder        |              |  |   |
|      |     | 퉬 sv-se                            | 15/04/2015 5:26 PM    | File folder        |              |  |   |
|      |     | 鷆 tr-tr                            | 15/04/2015 5:26 PM    | File folder        |              |  |   |
|      |     | 퉬 uk-ua                            | 15/04/2015 5:26 PM    | File folder        |              |  |   |
|      |     | Windows2012R2                      | 15/04/2015 5:31 PM    | File folder        |              |  |   |
|      |     | 퉬 zh-cn                            | 15/04/2015 5:26 PM    | File folder        |              |  |   |
|      |     | 鷆 zh-hk                            | 15/04/2015 5:26 PM    | File folder        |              |  |   |
|      |     | 퉬 zh-tw                            | 15/04/2015 5:26 PM    | File folder        |              |  |   |
|      |     | ACS-6.3.3-622-lync-RTM-sql-STD.iso | 29/04/2015 9:14 AM    | ISO File           | 5,851,766 KB |  |   |
|      |     | bootmgr                            | 15/06/2013 6:39 PM    | File               | 416 KB       |  |   |
|      |     | bootmgr.efi                        | 15/06/2013 7:26 PM    | EFI File           | 1,568 KB     |  |   |
|      | -   | sbc_6.80A.234.004.zip              | 15/04/2015 9:22 AM    | WinRAR ZIP archive | 747,840 KB   |  |   |

#### Figure 11-5: USB Drive Contents

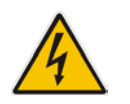

**Warning:** Under no circumstances must any .ISO image, file or folder containing the letters 'sbc' be present besides the zip file, as shown in the figure above (the exact version might differ from the figure above).

# 11.4 **Preparation**

The CloudBond 365 Software may only be loaded onto hardware certified by AudioCodes. This will primarily be:

- AudioCodes HP Server for CloudBond 365 Pro and Enterprise Box Editions
- AudioCodes Mediant 800B with OSN for the CloudBond 365 Standard / Standard+ Box Edition

The hardware device must be prepared for the new software prior to installation. The preparation steps include:

Ensuring no Ethernet cables are attached

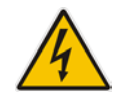

**Warning:** If booting from the USB key, all data will be wiped from the device during installation. The software presents a warning and prompts for permission to continue before wiping data.

## 11.4.1 Partitioning

If performing a 'bare metal' installation, the following partitions will be automatically configured on the machine as part of the installation:

#### Table 11-1: Configured Partitions

| Drive | Label    | File System | Size (GB)                                                                   |
|-------|----------|-------------|-----------------------------------------------------------------------------|
| С     | Windows  | NTFS        | 80                                                                          |
| D     | Data     | NTFS        | At least 215<br>+ 5 for Session Border Controller<br>+ 55 for Reverse Proxy |
| E     | Recovery | NTFS        | 15                                                                          |

## 11.4.2 General Server Hardware

Do not connect any network cables during installation!!

# **11.5 Bare Metal Install**

This section describes the process for installing the CloudBond 365 software without a preinstalled Operating System on the server hardware (also known as *Bare Metal Install*).

The process boots into a Windows 2012 R2 Pre-installation Environment (WinPE) on the connected server hardware.

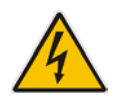

**Warning:** All data will be wiped from the hardware device during installation. The software presents a warning and prompts for permission to continue before wiping data.

The Installation program then partitions and formats the HDD storage of the hardware devices, installs Windows 2012 R2, and copies the contents of the USB key to the Recovery partition.

Once Windows 2012 is installed on the host, you can remove the USB Key, and continue with the installation as described in the next chapter.

## 11.5.1 Bare Metal Install – AudioCodes HP Server

This section describes how to install the software on the AudioCodes HP Server platform. The CloudBond 365 Pro and Enterprise Box Editions are shipped with the software preinstalled.

If installing on an AudioCodes Mediant 800, see Section 11.5.2 on page 123.

- 1. Insert the USB Drive in the front USB port.
- 2. Power on the server.
- 3. When the HP Splash screen appears, click F11 for Boot Menu.

#### Figure 11-6: HP Splash Screen

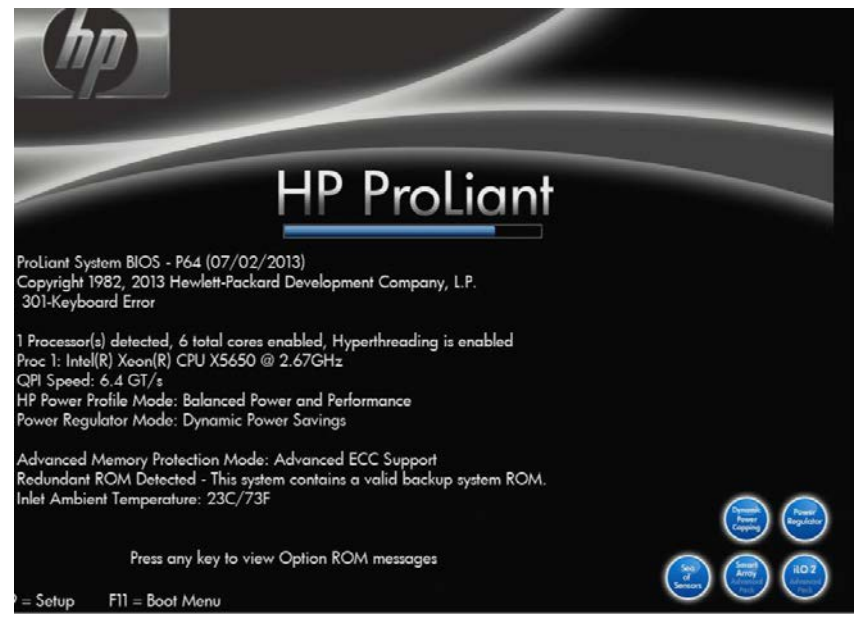

4. Select a manual One Time Boot to USB.

Figure 11-7: One Time Boot

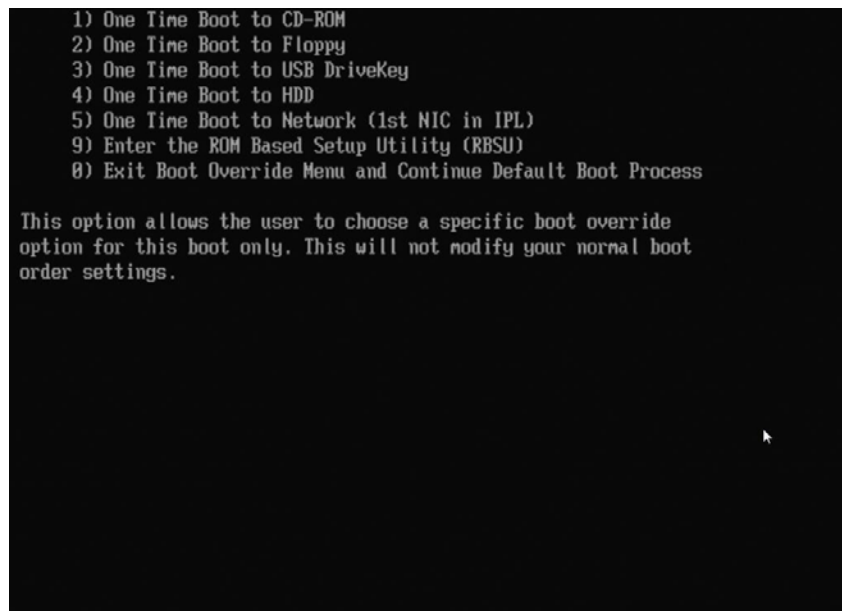

5. After selecting the USB key to boot from, the WinPE Splash screen appears.

Figure 11-8: WinPE Splash Screen

# AudioCodes

6. After WinPE starts, you will see a command line window, asking if you wish to Continue with installation. Click <Enter>, or <Y> followed by <Enter>, to continue the installation process.

| 0-9.                                     | Administrator: X:\windows\system32\cmd.exe - startnet.cmd                                                                          |
|------------------------------------------|----------------------------------------------------------------------------------------------------|
| X:\wind                                  | ows\system32>wpeinit                                                                                                    |
| X:\wind                                  | ows\system32>ipconfig /renew                                                                                                    |
| Windows                                  | IP Configuration                                                                                                    |
| No oper                                  | ation can be performed on Ethernet 4 while it has its media disconnected.                                                          |
| No oper                                  | ation can be performed on Ethernet 3 while it has its media disconnected.                                                          |
| No oper                                  | ation can be performed on Ethernet 2 while it has its media disconnected.                                                          |
| No oper                                  | ation can be performed on Ethernet while it has its media disconnected.                                                            |
| X:\vind                                  | ows\system32>powershell "Set-ExecutionPolicy 'Bypass'"                                                                             |
| X:\wind                                  | ows\system32>powershell InitSetup.ps1                                                                                              |
| Continu<br>This in<br>continu<br>[Y] Yes | e with installation<br>stallation will wipe all data from the hard disk, do you want to<br>e?<br>[N] No [?] Help (default is "Y"): |

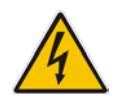

Warning: All data will be wiped from the device during installation.

The installer software will now partition and format the HDD storage of the hardware platform, and copy the contents of the USB key to the recovery partition. The software will install Windows 2012 R2 as the operating system and may reboot several times.

Figure 11-10: Copying files from USB to Recovery

Once Windows 2012 R2 has been installed, you may remove the USB key.

## 11.5.2 Bare Metal Install – Mediant 800 OSN

This section describes how to install or re-install the software on the AudioCodes Mediant 800 OSN platform. The CloudBond 365 Standard Box / Standard+ Box Edition is normally supplied with the software already installed.

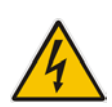

**Warning:** You may need to upgrade the BIOS on older Mediant 800 OSN models before proceeding. See the latest Product Notice – AudioCodes CloudBond 365 BIOS Update. The minimum required BIOS version for Standard Box Edition is now American Megatrends Inc. 60104T00. The minimum required BIOS version for Standard+ Box Edition is now American Megatrends Inc. 51214T00.

#### > To perform a Bare Metal install:

- 1. Insert the USB Drive in the rear USB port.
- 2. Power on the server.
- 3. When the AMI BIOS Splash screen appears, click F2 for Setup Menu.

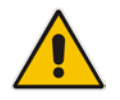

**Note:** The BIOS version is displayed on the splash screen. In the example below, the version is (41112T00), and requires updating.

#### Figure 11-11: AMI BIOS Splash Screen

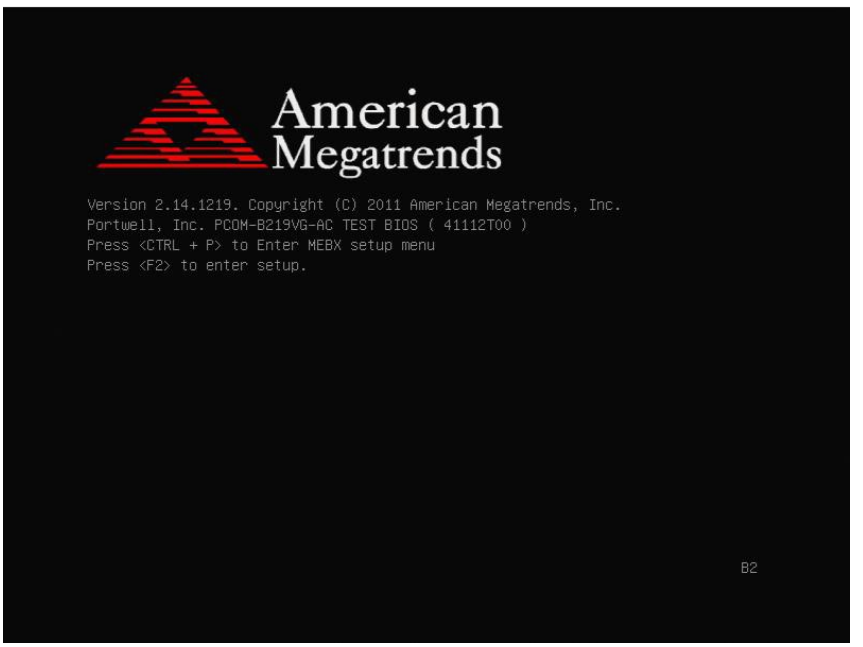

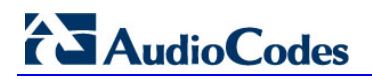

4. Navigate to the Configuration page, and then ensure that SATA mode is set to AHCI.

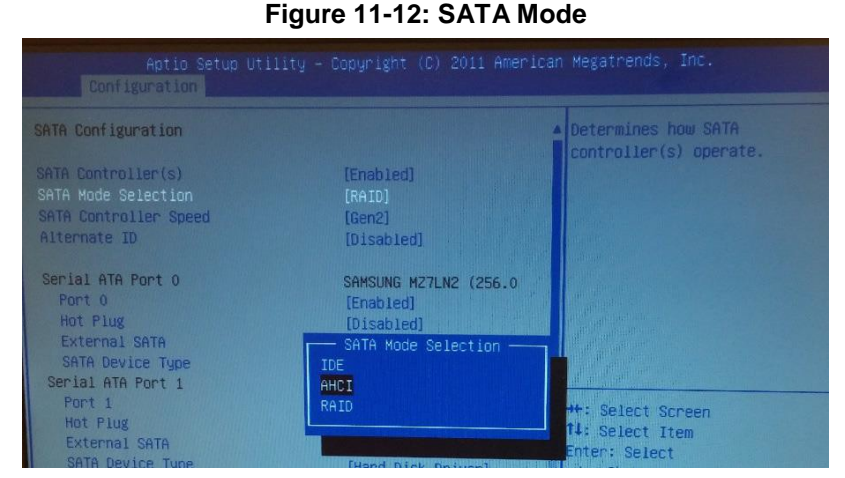

5. Navigate to the Boot page, and then ensure the internal HDD (usually PLEXTOR) is set as the first boot device.

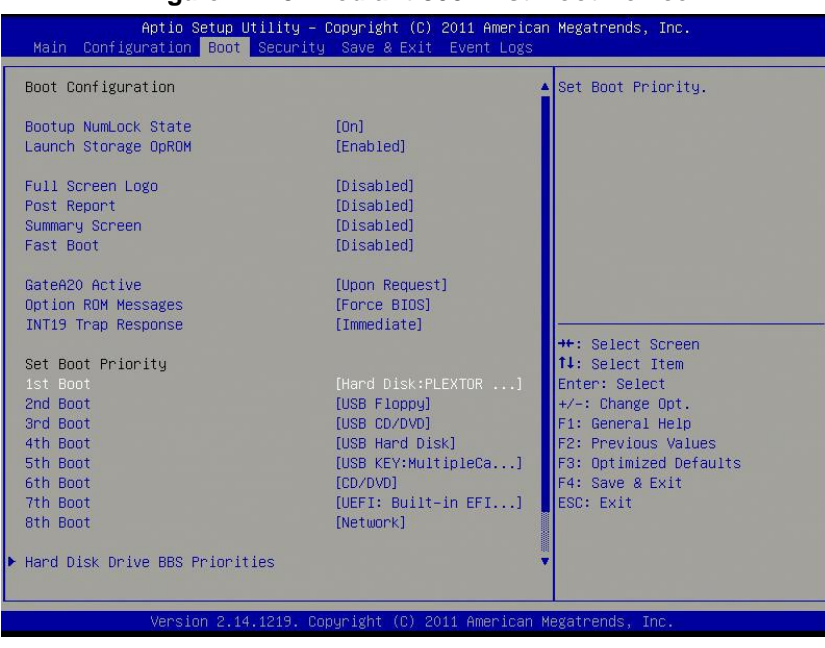

Figure 11-13: Mediant 800 First Boot Device

6. Navigate to the **Save & Exit** page, and then select **Save Changes** and **Exit**; the Mediant 800 OSN reboots.

7. When the AMI BIOS Splash screen appears, click **F2** for the Setup Menu.

#### Figure 11-14: AMI BIOS Splash Screen

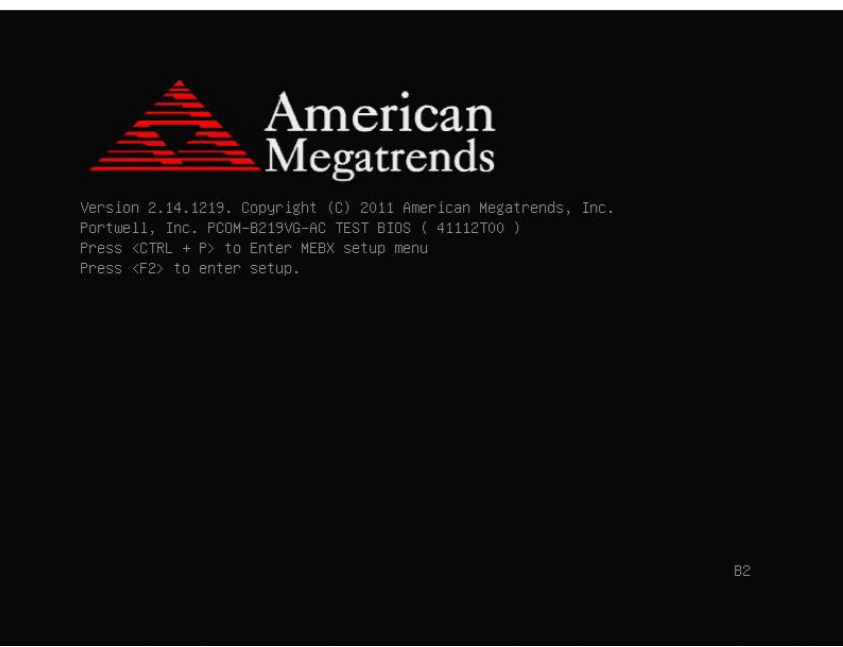

- 8. Navigate to the Save & Exit page. This time move the cursor down to Boot Override, and select the USB key. In the example below, the USB device appears as **MultipleCard Reader**.
- 9. Click Enter; the Mediant 800 OSN restarts.

| Aptio Setup Utility – Copyright (C) 2011 American<br>Main Configuration Boot Security Save & Exit Event Logs                                                                         | Megatrends, Inc.                                                                                                    |
|----------------------------------------------------------------------------------------------------|----------------------------------------------------------------------------------------------------|
| Save Changes and Reset<br>Discard Changes and Reset                                                                                                    |                                                                                                    |
| Restore Defaults<br>Boot Override<br>UEFI: Built-in EFI Shell<br>PLEXTOR FX-256MSPro<br>MultipleCard Reader 1.00<br>SPI Flash Write Protect Application<br>Control SPI Write Protect |                                                                                                    |
|                                                                                                    | ++: Select Screen<br>1: Select Item<br>Enter: Select<br>+/-: Change Opt.<br>F1: General Help<br>F2: Previous Values<br>F3: Optimized Defaults<br>F4: Save & Exit<br>ESC: Exit |
|                                                                                                    |                                                                                                    |

#### Figure 11-15: M800 Boot Override

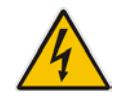

**Warning:** Failure to set the First Boot device and Boot Override correctly can result in the server performing an endless loop, constantly rebooting from USB (partitioning, formatting, and installing Windows each time.).

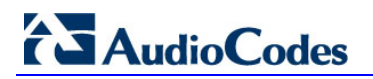

**10.** After restarting, the Mediant 800 OSN boots from the USB key (one time only) and the WinPE Splash screen appears:

#### Figure 11-16: WinPE Splash Screen

11. After WinPE starts, you will see a command line window, asking if you wish to Continue with installation. Click Enter, or Y followed by Enter to continue the installation process.

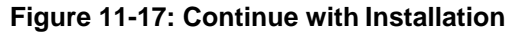

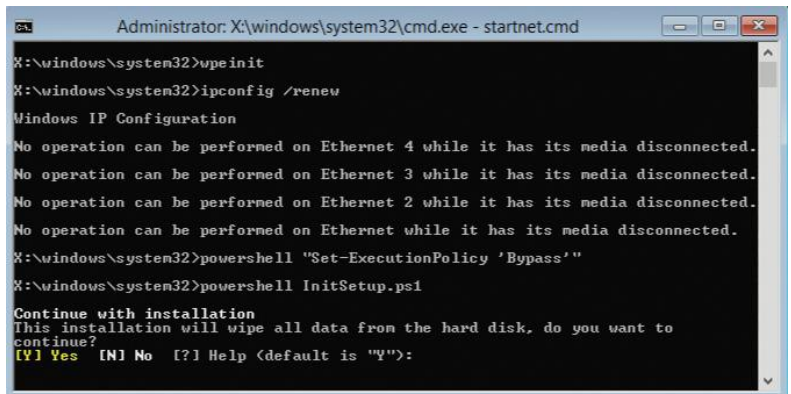

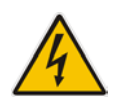

Warning: All data will be wiped from the device during installation.

**12.** The installer software will now partition and format the HDD storage of the hardware platform, and copy the contents of the USB key to the recovery partition. The software will install Windows 2012 R2 as the operating system and may reboot several times.

Figure 11-18: Copying Files from USB to Recovery

| opying files<br>(1 of 3030)                                              |          |
|--------------------------------------------------------------------------|----------|
| Copying HCS-6.3.3-622-iync-Kim-sq1-810.iso<br>I: -> E:v.<br>Looooooooooo |          |
| SKPART><br>skPart successfully assigned the drive letter or mount point. |          |
| SKPARI><br>skPart succeeded in creating the specified partition.         |          |
| SKPARI><br>100 percent completed                                         |          |
| skPart successfully formatted the volume.                                |          |
| SKPART><br>skPart successfully assigned the drive letter or mount point. |          |
| SKPART>                                                                  | <b>v</b> |
|                                                                          |          |
|                                                                          |          |
|                                                                          |          |
|                                                                          |          |
|                                                                          |          |

**13.** Once Windows 2012 R2 has been installed, you may remove the USB key.

# 11.6 Installing from Windows 2012 R2

If performing a Bare Metal installation by booting from the USB key, Windows 2012 R2 will be installed for you and the contents of the USB key copied to the Recovery partition.

Once the Windows 2012 R2 operating system has been installed, you can continue the software installation with the steps in the following sections.

Before continuing, make sure:

- The HDD storage has been partitioned and formatted correctly
- The contents of the USB Key have been copied to the Recovery partition
- The date, time, and time zone are set correctly within Windows
- The latest HP Service Pack for ProLiant (SPP) servers has been installed (for your convenience, the minimal required drivers are included in the \ThirdParty\drivers\HP Gen 9 location of the CloudBond Installation media).

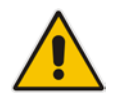

**Note:** After Windows 2012 R2 is installed, drive letters for the various partitions are randomly assigned and may vary from those in the following screenshots. The CloudBond software installer standardizes the drive letters during installation.

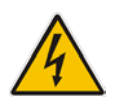

**Warning:** Failure to set the date, time, and time zone correctly prior to software installation will result in issues which may only become apparent sometime after installation.

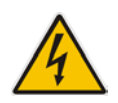

**Warning:** If you choose to install a Branch / Paired Pool Appliance deployment type, you will need to prepare the existing CloudBond 365 environment before installing the additional BPA server. These steps are detailed in Section 0 on page 146. Do not start the Configuration Wizard before completing these steps.

To commence the remaining installation steps, mount the ISO image from the Recovery partition and start the Configuration Wizard, as described below.

## 11.6.1 Recovery Partition

The Recovery partition should have a copy of selected contents from the USB key. The Recovery partition contains the following:

- Windows 2012 R2 directory
- ACS-X.0.x ISO image
- sbc\_x.x.x zip file containing the AudioCodes Software SBC

The directory structure of the 'Recovery' Partition should appear as in the image below.

| 🛶 l ⊋ 🚹 = l                                                                                                    |              | Disc Image Tools    |                | Recovery          | (E:)             | _            | D X          |
|----------------------------------------------------------------------------------------------------|--------------|---------------------|----------------|-------------------|------------------|--------------|--------------|
| File Home Share                                                                                                    | View         | Manage              |                |                   |                  |              | ~ <b>(</b> ) |
| 🛞 💿 🔻 🕆 💼 🕨 Th                                                                                                    | iis PC ► Rec | :overy (E:)         |                |                   | V 🖒 Search Re    | covery (E:)  | Q            |
| 🔆 Favorites                                                                                                    | Name         | *                   |                | Date modified     | Туре             | Size         |              |
| Desktop                                                                                                    | 퉬 Wind       | ows2012R2           |                | 1/14/2016 2:53 AM | File folder      |              |              |
| 🐌 Downloads                                                                                                    | ACS-7        | 7.0.0.5-796-skype-R | TM-sql-STD.iso | 1/13/2016 8:08 PM | Disc Image File  | 8,392,380 KB |              |
| 📃 Recent places                                                                                                    | 💧 sbc_6      | .80A.234.004.zip    |                | 1/14/2016 2:53 AM | Compressed (zipp | 1,167,823 KB |              |
| This PC<br>C on DESKTOP-PR1F<br>Do n DESKTOP-PR1F<br>Documents<br>Documents<br>Music<br>Pictures<br>Videos<br>Windows (C:)<br>Data (D:)<br>Recovery (E:) |              |                     |                |                   |                  |              |              |
| 3 items 1 item selected                                                                                                    | 8.00 GB      |                     |                |                   |                  |              | =            |
| 1                                                                                                    |              |                     |                |                   |                  |              |              |

Figure 11-19: USB Drive Contents

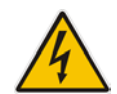

**Warning:** Under no circumstances, should there be any files or folders containing the letters 'sbc' present besides the zip file as shown in the image (the exact version might differ from the image).

If the Configuration Wizard has been previously run, you may find the following additional files in the root of the recovery partition:

- configuration.xml
- Host.xml
- identities.txt

## 11.6.2 Mounting the ISO Image

If you have not already done so, remove the USB key from the system.

- **To mount the ISO Image:**
- 1. Open the Windows File Explorer.
- 2. Open the Recovery partition (double click).

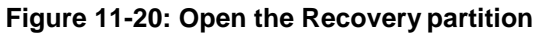

| 19 I 🕞 🔝 = I                      |                                         | This PC   | _ <b>D</b> X     |
|-----------------------------------|-----------------------------------------|-----------|------------------|
| File Computer V                   | iew                                     |           | ✓ Ø              |
| 🔄 🔄 🝷 🕆 🌉 🕨 T                     | his PC 🔸                                | × ¢       | Search This PC 🔎 |
| 🔆 Favorites                       | 4 Folders (6)                           |           |                  |
| Desktop Cownloads E Recent places | Desktop                                 | Documents |                  |
| 🛤 This PC                         | Downloads                               | Music     |                  |
| Desktop Documents Downloads       | Pictures                                | Videos    |                  |
| Music                             | Devices and drives (3)                  |           |                  |
| Pictures Videos Windows (C:)      | Windows (C:)<br>23.9 GB free of 48.8 GB | Data (D:) |                  |
| 👝 Data (D:)<br>🔊 Recovery (E:)    | Recovery (E:)                           |           |                  |
| 🗣 Network                         |                                         |           |                  |
|                                   |                                         |           |                  |
|                                   |                                         |           |                  |
| 9 items                           |                                         |           | 8== 🖿            |

- **3.** Locate the ACS-7.x.x ISO image.
- 4. Mount the image by double clicking, or right-click and select mount.

Figure 11-21: Mounting the ISO image

| 👝 l ⊋ 🚹 = l               |             | Disc Image Tools    |             |               | Recove               | ery ( | (E:)             | -            | D X |
|---------------------------|-------------|---------------------|-------------|---------------|----------------------|-------|------------------|--------------|-----|
| File Home Share           | View        | Manage              |             |               |                      |       |                  |              | × 🕐 |
| 🔄 💿 🔻 🕇 📾 🕨 Th            | is PC 🕨 Rec | overy (E:) 🕨        |             |               |                      |       | ♥ 🖒 Search Re    | covery (E:)  | Q   |
| 🔆 Favorites               | Name        | *                   |             |               | Date modified        |       | Туре             | Size         |     |
| E Desktop                 | 퉬 Winde     | ows2012R2           |             |               | 1/14/2016 2:53 AM    | м     | File folder      |              |     |
| 🐌 Downloads               | 🙆 ACS-7     | 7.0.0.5-796-skype-ľ |             | Mount         | 4 (42 (204 0 0 00 0) | -     | Disc Image File  | 8,392,380 KB |     |
| 📃 Recent places           | 🌗 sbc_6     | .80A.234.004.zip    | <i>6</i> .9 | Open with     |                      |       | Compressed (zipp | 1,167,823 KB |     |
| 🌉 This PC                 |             |                     |             | Restore previ | ous versions         |       |                  |              |     |
| 📜 Desktop                 |             |                     |             | Send to       |                      | ۶.    |                  |              |     |
| Documents                 |             |                     |             | Cut           |                      |       |                  |              |     |
| 🐌 Downloads               |             |                     |             | Сору          |                      |       |                  |              |     |
| 🚺 Music                   |             |                     |             | Create short  | ut                   |       |                  |              |     |
| E Pictures                |             |                     |             | Delete        |                      |       |                  |              |     |
| Videos                    |             |                     |             | Rename        |                      |       |                  |              |     |
| indows (C:)               |             |                     |             | Properties    |                      |       |                  |              |     |
| Data (D:)                 |             |                     |             | riopentes     |                      |       |                  |              |     |
| Recovery (E:)             |             |                     |             |               |                      |       |                  |              |     |
| 📬 Network                 |             |                     |             |               |                      |       |                  |              |     |
| 3 items 1 item selected 8 | 8.00 GB     |                     |             |               |                      |       |                  |              | :== |

- 5. The ISO image will be mounted and assigned an available drive letter.
- 6. Windows File Explorer will automatically open a window showing the contents of the mounted ISO image.

# 

# **11.6.3 Starting the Configuration Wizard**

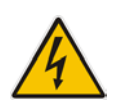

**Warning:** Do not start the Configuration Wizard before reading the following chapter regarding Deployment Types.

#### To start the configuration wizard:

- 1. Locate the Setup application within the mounted ISO image.
- 2. Double Click, or right click and select open, to start the Configuration Wizard.

| 😔 l 📮 🔝 = I                      | Application T             | pols   |                      | DVD Drive (F:) AC | S-R7005    | 726       | _                |            |
|----------------------------------|---------------------------|--------|----------------------|-------------------|------------|-----------|------------------|------------|
| File Home Share                  | View Manage               |        |                      |                   |            |           |                  | ~ <b>?</b> |
| 🔄 💿 🔻 🕈 💽 🕨 Thi                  | is PC 🔸 DVD Drive (F:) AC | S-R70  | 05726 🕨              |                   | ~ Ċ        | Search DV | D Drive (F:) ACS | -R7 🔎      |
| 🔆 Favorites                      | Name                      |        |                      | Date modified     | Туре       |           | Size             |            |
| Desktop                          | 鷆 bin                     |        |                      | 1/13/2016 5:23 PM | File folde | er        |                  |            |
| \rm Downloads                    | i HP                      |        |                      | 1/13/2016 5:23 PM | File folde | er        |                  |            |
| 🔛 Recent places                  | 퉬 Html                    |        |                      | 1/13/2016 5:23 PM | File folde | er        |                  |            |
|                                  | 鷆 Images                  |        |                      | 1/13/2016 5:25 PM | File folde | er        |                  |            |
| p🌉 This PC                       | 퉬 Skype RTM               |        |                      | 1/13/2016 5:25 PM | File folde | er        |                  |            |
| 📔 Desktop                        | sources                   |        |                      | 1/13/2016 5:25 PM | File folde | er        |                  |            |
| Documents                        | 퉬 ThirdParty              |        |                      | 1/13/2016 5:26 PM | File folde | er        |                  |            |
| 鷆 Downloads                      | 퉬 Updates                 |        |                      | 1/13/2016 5:26 PM | File folde | er        |                  |            |
| 🚺 Music                          | 鷆 Utils                   |        |                      | 1/13/2016 5:27 PM | File folde | er        |                  |            |
| 📔 Pictures                       | WebApplications           |        |                      | 1/13/2016 5:24 PM | File folde | er        |                  |            |
| 📙 Videos                         | WindowsServices           |        |                      | 1/13/2016 5:24 PM | File folde | er        |                  |            |
| 🊢 Windows (C:)                   | 📧 ManagementSuite.e       | xe     |                      | 1/13/2016 5:19 PM | Applicati  | on        | 62 KB            |            |
| 💼 Data (D:)                      | 🗐 ManagementSuite.e       | xe.cor | nfig                 | 1/13/2016 5:19 PM | CONFIG     | File      | 1 KB             |            |
| Recovery (E:)                    | The Setup.exe             |        |                      | 1/12/2016 5-10 DM | Applicati  | on        | 3,883 KB         |            |
| 💿 DVD Drive (F:) ACS-F           | Setup.exe.config          |        | Open                 |                   | CONFIG     | File      | 1 KB             |            |
| 🗣 Network                        |                           | 1      | Run as administrator |                   |            |           |                  |            |
|                                  |                           |        | Troubleshoot co      | mpatibility       |            |           |                  |            |
|                                  |                           |        | Pin to Start         |                   |            |           |                  |            |
|                                  |                           |        | Send to              | ۲                 |            |           |                  |            |
|                                  |                           |        | Сору                 |                   |            |           |                  |            |
| 15 items 1 item selected 3.79 MB |                           |        | Create shortcut      |                   |            |           |                  |            |

#### Figure 11-22: Starting the Configuration Wizard

# **11.7 Software Configuration Wizard**

The Software Configuration Wizard will guide you through the options available for installing the CloudBond 365 software product.

When completed, the Wizard will store your configuration choices in a configuration file on the local HDD storage, in both the Recovery partition, and the c:\acs\installtmp directory.

Each time the Configuration Wizard is started, it will search for an existing configuration file. If one is located, the Configuration Wizard will proceed straight to the final summary page in readiness to perform the software installation.

## 11.7.1 Deployment Type

Shortly after starting the configuration wizard, you must choose from two deployment types:

- Standalone
- Branch / Paired Pool Appliance (BPA)
- User Management Pack 365

The three deployment types have completely different installation results, and are detailed in separate sections.

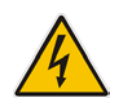

**Warning:** Once a Deployment Type is chosen, it is not possible to change the Deployment Type without restarting the Configuration Wizard.

## **11.7.1.1 Standalone Deployment Type**

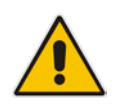

**Note:** A Standalone Deployment creates the first CloudBond 365 system for a customer.

A Standalone deployment type is for a standalone, CloudBond 365 Skype for Business deployment.

This is generally the first Skype for Business install for a site, and uses the Resource Forest model. It will automatically install a Domain Controller (DC) with the CloudBond 365 Management Suite (SysAdmin), Front-End server, and Edge Server, all within the Resource Forest.

The customer can then either operate the CloudBond 365 system by itself in standalone mode, or, join the Resource Forest to their existing Domain using a forest trust. For more information, see Section Standalone Deployment Type on page132

If performing a Standalone Deployment Type, continue with the Section 11.8 on page 132.

## 11.7.1.2 Branch / Paired Pool DeploymentType

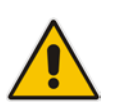

**Note:** A Branch / Paired Pool deployment can only be added to an existing CloudBond 365 system or any other Microsoft Skype for Business customer deployment.

A Branch / Paired Pool Appliance deployment type is for adding a CloudBond 365 Skype for Business device to an existing CloudBond 365 or Microsoft Skype for Business environment. It will create an additional SysAdmin Management Server, which can optionally be deployed as an additional full domain controller for resiliency / branch authentication and an FE server within the existing Skype for Business Topology. Optionally other components, like consolidated Edge server, SBC and Reverse Proxy can also be installed in the BPA depending on the hardware used.

If performing a Branch / Paired Pool Deployment Type, skip to Section 11.9 on page 146.

#### 11.7.1.3 User Management Pack 365

The User Management Pack 365 deployment type enables the installation of only the management layer within an existing Lync Server 2013 or Skype for Business Server environment. This option can also be used to upgrade an older version of the CloudBond 365 Management Suite.

# **11.8 Standalone Deployment Type**

A Standalone deployment type is for a standalone, CloudBond 365 Skype for Business deployment.

This is generally the first Skype for Business installation for a site and will automatically install a Domain Controller (DC) with the CloudBond 365 Management Suite, a Front-End server and an Edge Server in the Resource Forest model.

The customer can then either operate the CloudBond 365 system in Standalone mode by itself, or, join the Resource Forest to their existing Domain using a forest trust. For more information, see Section 6.5 on page 47.

## 11.8.1 License Agreement

€ (

If you are running the Configuration Wizard for the first time, or an existing configuration file is not found, a license agreement page is presented. You must agree to the license terms before proceeding with the software installation.

This page offers a short copy write text, a link to the full license agreement, and a QR code which contains said link. Click I Agree to continue setup, or Exit to abort.

l Agree

Exit

| i iguio i i zoi ziconco / gi conicit                                                                                                    |                            |        |
|----------------------------------------------------------------------------------------------------|----------------------------|--------|
|                                                                                                    | S                          | _ □    |
| CloudBond 365™ Universal Installer<br>erms                                                                                                    |                            |        |
| Before continuing, make sure that the <u>time</u> and <u>timezone</u> for this comput                                                                                                    | ter are ac                 | curate |
| End-User License Agreement                                                                                                    |                            | ^      |
| This computer program is protected by copyright law and international treaties. Unauthorized reproduction<br>of this program, or any portion of R, may result in severe civil and criminal penalties, and will be prosecute<br>maximum extent possible under the law. | n or distribut<br>d to the | tion   |
| For the full license terms, please visit                                                                                                    |                            |        |
| http://www.audiocodes.com/objects/HTML/iorder/AudioCodes-CloudBond-365-End-User-License-Agreem                                                                                                    | ent.pdf                    |        |
|                                                                                                    |                            |        |

#### Figure 11-23: License Agreement

## 11.8.2 Hardware Check

The Configuration Wizard will first verify the hardware platform that it is running on. The hardware detected will influence the options presented within the Configuration Wizard. When the system running the setup does not meet the hardware requirements, the following message is shown.

|            | <u> </u>                                                                  |            |       |
|------------|---------------------------------------------------------------------------|------------|-------|
| e          |                                                                           | <b>T</b> ¢ | _ 🗆 × |
|            | ent suite                                                                 |            |       |
| DEPLOYMENT | туре                                                                      |            |       |
|            | COMPUTER SAYS NO!                                                         |            |       |
|            | Your system does not meet the hardware requirements for this installation |            |       |
|            | ok                                                                        |            |       |
|            |                                                                           |            |       |
|            |                                                                           |            |       |
|            |                                                                           |            |       |
|            |                                                                           |            |       |
|            |                                                                           |            |       |

#### Figure 11-24: Hardware Check

## 11.8.3 Deployment Type

You must choose the Standalone deployment type, for the first CloudBond 365 system for a customer.

This page also shows which hardware level was detected.

| DEPLOYMENT TYPE | Please choose the type of installation                                                                                                    |
|-----------------|----------------------------------------------------------------------------------------------------|
|                 | Standalone                                                                                                    |
|                 | Branched/Paired Pool Appliance                                                                                                    |
|                 | User Management Pack 365                                                                                                    |
|                 | Edition OnPremise or Hybrid 👻                                                                                                    |
|                 | Description                                                                                                    |
|                 | This type of deployment will install a standalone Skype for Business environment.<br>You should choose this option if this is the first Skype for Business server you are<br>deploying. |
|                 | Hardware Detected: Workstation                                                                                                    |
|                 | Warning: After pressing Next, You cannot alter the Installation Type without restarting Setup                                                                                           |
|                 | Previous                                                                                                    |

Figure 11-25: Choosing Deployment Type

# AudioCodes

## 11.8.4 Deployment Model

There are currently three Deployment Models on the Configuration Wizard to choose from:

- Virtual Edition
- Hyper-V Host with Virtual Machines
- Co-Located Hyper-V / Domain Controller with Virtual Machines

If you're not installing the Virtual Edition, you can optionally install:

- Session Border Controller (SBC)
- Reverse Proxy Server (RP)

#### Note:

 The hardware detected by the Configuration Wizard determines which Deployment Models are available, e.g., on a Mediant 800 OSN with 16/32GB RAM, only the Co-Located Hyper-V / Domain Controller with Virtual Machines is offered.

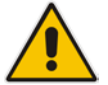

- The Skype for Business Consolidated Edge server is mandatory for a Standalone Deployment Type, but optional for a BPA Deployment Type.
- The optional SBC and RP are not available on CloudBond 365 Standard Box Edition (Mediant 800 OSN).
- If both the SBC and RP additional machines are checked, the Front-End Server will start with reduced memory to accommodate the two extra machines.

## 11.8.4.1 Virtual Edition

The Virtual Edition allows you to install the CloudBond 365 application onto your own (virtual) hardware. The installer must run the installation file on three individual Windows Server 2012 R2 Operating System environments, in this order:

- 1. On the server that hosts the CloudBond 365 management server
- 2. On the server that hosts the CloudBond 365 FrontEnd server
- 3. On the server that hosts the CloudBond 365 Edge server

#### 11.8.4.1.1 Virtual Machine Specification

When CloudBond 365 is deployed as Virtualized Edition, you need to prepare the following Virtualized environment. The minimum specification is shown in the table below. Virtualization is supported on Hyper-V or VMware.

| Server | Use                               | OS***          | CPU (Virtual<br>Core) | RAM* in GB | HDD in GB | NIC** |
|--------|-----------------------------------|----------------|-----------------------|------------|-----------|-------|
| 1      | Domain Controller &<br>Management | Win 2012<br>R2 | 4/4/4                 | 4/8/8      | 80        | 1     |
| 2      | Front End                         | Win 2012<br>R2 | 6/12/16               | 10/20/24   | 80        | 1     |
| 3      | Edge                              | Win 2012<br>R2 | 4/6/6                 | 8/16/16    | 50        | 2     |

#### Table 11-2: Minimum Specification of the Virtualized Environment

\* RAM assigned according to number of users: 500/2000/5000

- \*\* NIC can be shared
- \*\*\* Windows Server 2012 R2 must be licensed

|                                                       | s                                                                                                    |
|-------------------------------------------------------|----------------------------------------------------------------------------------------------------|
| € CloudBond 365 <sup>™</sup> U<br>terms configuration | niversal Installer                                                                                                    |
| DEPLOYMENT TYPE<br>DEPLOYMENT MODEL                   | Deploy as: Hyper-V Host with Virtual Machines  This depl Virtual Edition Machines Fully Aut Colocated Hyper-V/Domain Controller with Virtual Machines Ully Aut Colocated Hyper-V/Domain Controller with Virtual Machines Supports preparation of a Session Border Controller machine Supports preparation of a Reverse Proxy machine |
|                                                       | Servers to Install     Image: Management Server   SBC                                                                                                    |
|                                                       | <ul> <li>✓ Front-End Server</li> <li>✓ Edge Server</li> </ul>                                                                                                    |
|                                                       | Previous Next                                                                                                    |

Figure 11-26: Deployment Model – Virtual Edition

#### 11.8.4.2 Hyper-V Host with Virtual Machines

The Hyper-V Host with Virtual Machines installs Hyper-V on the selected host machine, and the three CloudBond 365 Servers (Controller, FE, and Edge) as three separate virtual machines within Hyper-V.

You may also choose to add an SBC server and Reverse Proxy server.

This option is suitable for CloudBond 365 Pro, and CloudBond 365 Enterprise. (e.g., AudioCodes HP Servers).

|                         | Universal In stalling                                                                                                    |   |
|-------------------------|----------------------------------------------------------------------------------------------------|---|
| •) Ciouabona 365 ···· C | Universal Installer                                                                                                    |   |
| TERMS CONFIGURATION     |                                                                                                    |   |
|                         |                                                                                                    |   |
| DEPLOYMENT MODEL        | Deploy as: Hyper-V Host with Virtual Machines                                                                                                 | • |
|                         | This dept Hyper-V Host with Virtual Machines                                                                                                  |   |
|                         | machines Colocated Hyper-V/Domain Controller with Virtual Machines                                                                            |   |
|                         |                                                                                                    |   |
|                         | Servers to Install                                                                                                    |   |
|                         | Servers to Install     Image: Management Server   Image: SBC                                                                                  |   |
|                         | Servers to Install       Image: Management Server     SBC       Image: Server     Reverse Proxy                                               |   |
|                         | Servers to Install       Image: Management Server     SBC       Image: Front-End Server     Reverse Proxy       Image: Server     Edge Server |   |
|                         | Servers to Install       Imagement Server     SBC       Imagement Server     Reverse Proxy       Imagement Server     Reverse Proxy           |   |

Figure 11-27: Deployment Model - Pro and Enterprise

### 11.8.4.3 Co-located Hyper-V / Domain Controller with Virtual Machines

The Co-Located Hyper-V / Domain Controller with Virtual Machines installs the CloudBond 365 Controller (DC) and Hyper-V within the host machine, with the remaining CloudBond 365 Servers (FE and Edge) as Hyper-V virtual machines.

This option is suitable for CloudBond 365 Standard Box Edition (e.g., AudioCodes Mediant 800B OSN server).

| DEPLOYMENT TYPE  |                                                                                                 |                                                                |
|------------------|-------------------------------------------------------------------------------------------------|----------------------------------------------------------------|
| DEPLOYMENT MODEL | Deploy as: Colocated Hype                                                                       | r-V/Domain Controller with Virtual Machines 🔹 👻                |
|                  | - Fully automate installation<br>- Colocation allows for lower<br>- If chosen on a high-end mad | hardware requirements<br>chine, allows for additional machines |
|                  | Servers to Install                                                                              |                                                                |
|                  | Management Server                                                                               | SBC                                                            |
|                  | Front-End Server                                                                                | Reverse Proxy                                                  |
|                  | C Edge Server                                                                                   |                                                                |

Figure 11-28: Deployment Model - Mediant 800

## 11.8.5 Credentials for Standalone Deployment

If performing a Standalone Deployment, you will be asked to confirm or change the login credentials for the CloudBond 365 Administrator.

The credential page requires you to enter the credentials of an Administrator account to verify you have the required permissions to continue the installation process.

If the configuration is being entered for a Bare Metal install, the entered username and password will be created.

If running the installer from pre-installed Windows2012 R2, the entered credentials must already be present on the system.

Click **Validate** to verify the information you entered is correct.

| TERMS CONFIGURATION                                |                                                                             |                                                                      |                                         |                                    |               |
|----------------------------------------------------|-----------------------------------------------------------------------------|----------------------------------------------------------------------|-----------------------------------------|------------------------------------|---------------|
| DEPLOYMENT TYPE<br>DEPLOYMENT MODEL<br>CREDENTIALS | During the installation<br>credentials of such ar<br>account has all the ne | Administrator creder<br>account below. Use t<br>ccessary permissions | ntials will be neec<br>the check button | ded, please ent<br>to confirm that | er the<br>the |
|                                                    | Username:                                                                   | Administrator                                                        |                                         |                                    | $\checkmark$  |
|                                                    | Password:                                                                   | ******                                                               | Ŷ                                       |                                    | 1             |
|                                                    | Confirm Password:                                                           | ****                                                                 | Ŷ                                       |                                    | 1             |
|                                                    | User is Admin:                                                              |                                                                      |                                         |                                    | 1             |
|                                                    |                                                                             | Validate                                                             |                                         |                                    |               |
|                                                    |                                                                             |                                                                      |                                         |                                    |               |
|                                                    |                                                                             |                                                                      |                                         |                                    |               |

Figure 11-29: Credentials

## **11.8.6** Domain Information (Standalone Deployment)

If you selected a Standalone Deployment Type, you will be prompted to confirm or change the new Domain information, including NetBIOS domain name, the Domain FQDN, and the default SIP Domain within Skype for Business. You may leave these values at their default settings, or modify them as required.

|                                                                          |                             | 8  |
|--------------------------------------------------------------------------|-----------------------------|----|
| CloudBond 365™ Ur<br>terms configuration                                 | niversal Installer          |    |
| DEPLOYMENT TYPE<br>DEPLOYMENT MODEL<br>CREDENTIALS<br>DOMAIN INFORMATION | Domain Information          |    |
|                                                                          | NetBIOS Domain cloudbond365 |    |
|                                                                          | Domain FQDN cloudbond365.co | om |
|                                                                          | SIP Domain cloudbond365.co  | om |
|                                                                          | Modify Settings             |    |
|                                                                          |                             |    |
|                                                                          |                             |    |
|                                                                          |                             |    |
|                                                                          |                             |    |
|                                                                          |                             |    |
|                                                                          | B. Statistics               |    |

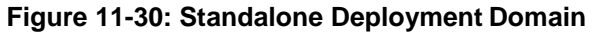

#### Figure 11-31: Modifying Domain Details

| CRED<br>DOM | ADD DOMAIN IN  | FORMATION        |           |  |
|-------------|----------------|------------------|-----------|--|
|             | NetBIOS Domain | cloudbond365     |           |  |
|             | Domain FQDN    | cloudbond365.com |           |  |
|             | SIP Domain     | cloudbond365.com |           |  |
|             |                |                  | OK cancel |  |

## 11.8.7 Host Server

For the Hyper-V Host with Virtual Machines deployment model, you'll be prompted to confirm or change the details for the Host server.

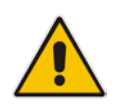

Note: This is relevant only for the CloudBond 365 Pro/Enterprise Edition.

| € CloudBond 365™ UI<br>TERMS CONFIGURATION                                       | niversal Installer               |               | (5) ^                   |
|----------------------------------------------------------------------------------|----------------------------------|---------------|-------------------------|
| DEPLOYMENT TYPE<br>DEPLOYMENT MODEL<br>CREDENTIALS<br>DOMAIN INFORMATION<br>HOST | Host                             | UC-Host       | Change settings.        |
|                                                                                  | System Name                      | Cloudbond365  |                         |
|                                                                                  | Internal Interface<br>IP Address | 192.168.0.100 |                         |
| HOST                                                                             | Previous                         |               | Next<br>Activate Window |
| 11001                                                                            |                                  |               |                         |
| Computer Name                                                                    | UC-Host                          |               |                         |
| System Name                                                                      | Cloudbond365                     |               |                         |
| Internal Interfa                                                                 | ce                               |               |                         |
| IP Address                                                                       | 192.168.0.100                    |               |                         |
|                                                                                  |                                  |               |                         |
|                                                                                  |                                  |               | OK cancel               |

#### Figure 11-32: Host Server

## 11.8.8 Domain Controller

If you selected a Standalone Deployment Type, you will be asked to verify or change the Management Server information. The wizard will automatically create a new Forest and Domain controller with the information specified, and install the SysAdmin suite and Archiving and Monitoring database on the controller.

| Figure 11-33: | Specify | the DC | (Standalone) |
|---------------|---------|--------|--------------|
|---------------|---------|--------|--------------|

| DEPLOYMENT TYPE                                       | Management         | Server        |                 |
|-------------------------------------------------------|--------------------|---------------|-----------------|
| DEPLOYMENT MODEL<br>CREDENTIALS<br>DOMAIN INFORMATION | Managemen          | Server        |                 |
| MANAGEMENT SERVER                                     | Computer Name      | UC-DC         | Change settings |
|                                                       | Internal Interface |               |                 |
|                                                       | IP Address         | 192,168,0,100 |                 |
|                                                       | Subnet Address     | 255.255.255.0 |                 |
|                                                       | Default Gateway    | 192.168.0.100 |                 |
|                                                       |                    |               |                 |
|                                                       |                    |               |                 |
|                                                       |                    |               |                 |
|                                                       |                    |               |                 |
|                                                       |                    |               |                 |
|                                                       |                    |               |                 |
|                                                       | Previous           |               | Next            |

#### Figure 11-34: Changing the Controller Settings

| MANAGEMENT S       | ERVER         |  |
|--------------------|---------------|--|
| Computer Name      | UC-DC         |  |
| Internal Interface | 1             |  |
| IP Address         | 192.168.0.100 |  |
| Subnet Address     | 255.255.255.0 |  |
| Default Gateway    | 192.168.0.100 |  |
|                    |               |  |

## 11.8.9 Front-End Server

For all deployment types, you will be asked to confirm or change the details for the Front-End server.

|                     |                    |               | (8)             |
|---------------------|--------------------|---------------|-----------------|
| CloudBond 365™ Ui   | niversal Installer |               |                 |
| TERMS CONFIGURATION |                    |               |                 |
|                     |                    |               |                 |
| DEPLOYMENT TYPE     |                    |               |                 |
| DEPLOYMENT MODEL    | Front-End Se       | rver          |                 |
| CREDENTIALS         |                    |               |                 |
| DOMAIN INFORMATION  |                    |               |                 |
| MANAGEMENT SERVER   | Computer Name      | UC-FE         | Change settings |
| FRONT-END SERVER    |                    |               |                 |
|                     | Internal Interface |               |                 |
|                     | IP Address         | 192.168.0.101 |                 |
|                     |                    |               |                 |
|                     |                    |               |                 |
|                     |                    |               |                 |
|                     |                    |               |                 |
|                     |                    |               |                 |
|                     |                    |               |                 |
|                     |                    |               |                 |
|                     |                    |               |                 |
|                     |                    |               |                 |
|                     |                    |               |                 |
|                     | Previous           |               | Next            |

Figure 11-35: Front-End server

#### Figure 11-36: Changing the FE settings

| F      | RONT-END SER       | VER           |         |    |
|--------|--------------------|---------------|---------|----|
| C<br>N | Computer Name      | UC-FE         |         | s  |
|        | Internal Interface |               |         |    |
|        | IP Address         | 192.168.0.101 |         |    |
|        |                    |               |         |    |
|        |                    |               | OK canc | el |

## 11.8.10 Edge Server

For Standalone Deployment Type, you will be asked to confirm or change the details of the Edge Server.

| DEPLOYMENT TYPE<br>DEPLOYMENT MODEL | Edge Server        |                 |                 |
|-------------------------------------|--------------------|-----------------|-----------------|
| CREDENTIALS                         | -                  |                 |                 |
| DOMAIN INFORMATION                  |                    |                 |                 |
| MANAGEMENT SERVER                   | Computer Name      | UC-Edge         | Change settings |
| EDGE SERVER                         | Internal Interface |                 |                 |
|                                     | IP Address         | 192.168.0.103   |                 |
|                                     | External Interface |                 |                 |
|                                     | IP Address         | 192.168.254.103 |                 |
|                                     | Subnet Address     | 255.255.255.0   |                 |
|                                     | Default Gateway    | 192.168.254.254 |                 |
|                                     |                    |                 |                 |
|                                     |                    |                 |                 |

Figure 11-37: Edge Server (Standalone)

#### Figure 11-38: Changing the Edge Settings

| oc-Euge         |                                                          |                                                          |
|-----------------|----------------------------------------------------------|----------------------------------------------------------|
|                 |                                                          |                                                          |
|                 |                                                          |                                                          |
| 192.168.0.103   |                                                          |                                                          |
|                 |                                                          |                                                          |
| e               |                                                          |                                                          |
| 192.168.254.103 |                                                          |                                                          |
| 255.255.255.0   |                                                          |                                                          |
| 192.168.254.254 |                                                          |                                                          |
|                 |                                                          |                                                          |
|                 | 9<br>192.168.254.103<br>255.255.255.0<br>192.168.254.254 | 9<br>192.168.254.103<br>255.255.255.0<br>192.168.254.254 |

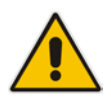

**Note:** To prevent complex networking scenarios during installation, the wizard only allows for a single public Edge IP Address and requires the Edge internal leg to be on the same subnet as the other servers installed. If different deployment scenarios are needed, it is just a small change to be made in Skype for Business Topology Builder after the installation wizard has finished.

For more information see Section 17.5.1.4, Chapter 14 and Chapter 17.

## 11.8.11 Session Border Controller

This option installs the AudioCodes SBC software on the nominated server. See the *AudioCodes Mediant Virtual Edition SBC Installation Manual* for more information.

| In Stranger                                        |                    |               |                  |
|----------------------------------------------------|--------------------|---------------|------------------|
| DEPLOYMENT TYPE<br>DEPLOYMENT MODEL<br>CREDENTIALS | Session Bord       | er Controller |                  |
| MANAGEMENT SERVER                                  | Name               | Gateway       | Change settings. |
| FRONT-END SERVER                                   | Internal Interface |               |                  |
| SESSION BORDER CONTROL                             | Internal Internace | 107 169 0 1   |                  |
|                                                    | Subnet Address     | 255.255.255.0 |                  |
|                                                    |                    |               |                  |
|                                                    |                    |               |                  |

Figure 11-39: SBC Settings

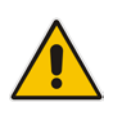

**Note:** The optional SBC is not available on CloudBond 365 Standard / Standard+ Box Edition (Mediant 800 OSN).

#### Figure 11-40: Changing the SBC settings

|                       |                                                            | R CONTROLLER                            |    |        |
|-----------------------|------------------------------------------------------------|-----------------------------------------|----|--------|
| C<br>C<br>F<br>E<br>S | Name<br>Internal Interface<br>IP Address<br>Subnet Address | Gateway<br>192.168.0.1<br>255.255.255.0 |    | 5      |
|                       |                                                            |                                         | ОК | cancel |

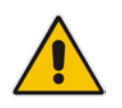

**Note:** There are many possible network configurations for the SBC. You may need to modify the Hyper-V network adapter requirements after software installation to meet your requirements.

## 11.8.12 Reverse Proxy Server

This option creates a Windows 2012 R2 virtual machine suitable for use as a Reverse Proxy using Internet Information Server and Application Request Routing (IIS + ARR). Further details on this Reverse Proxy solution can be found in chapter Installing IIS and ARR on page 292.

| TERMS CONFIGURATION                                         |                                  |                 |                 |
|-------------------------------------------------------------|----------------------------------|-----------------|-----------------|
| DEPLOYMENT TYPE<br>DEPLOYMENT MODEL<br>CREDENTIALS          | Reverse Proxy                    |                 |                 |
| DOMAIN INFORMATION<br>MANAGEMENT SERVER<br>FRONT-END SERVER | Computer Name                    | UC-RP           | Change settings |
| EDGE SERVER<br>SESSION BORDER CONTROL<br>REVERSE PROXY      | Internal Interface<br>IP Address | 192.168.0.104   |                 |
|                                                             | External Interface               |                 |                 |
|                                                             | IP Address                       | 192.168.254.104 |                 |
|                                                             | Subnet Address                   | 255.255.255.0   |                 |
|                                                             | Default Gateway                  | 192.108.234.234 |                 |
|                                                             |                                  |                 |                 |

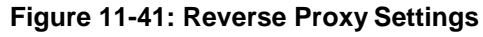

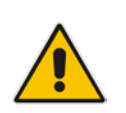

**Note:** The optional RP is not available on CloudBond 365 Standard Box Edition (Mediant 800 OSN), or if the Branch / Paired Pool deployment type is chosen.

|                            |                                  | <u>s</u> -   |
|----------------------------|----------------------------------|--------------|
| CIO<br>TERM                | XY                               |              |
| C Computer Name            | UC-RP                            |              |
| Internal Internal Internal | rface 192.168.0.104              |              |
| External Inte              | erface                           |              |
| Subnet Address             | 192.168.254.104<br>255.255.255.0 |              |
| Default Gateway            | 192.168.254.254                  |              |
|                            |                                  |              |
|                            |                                  |              |
|                            |                                  |              |
|                            |                                  | AND 10000000 |

Figure 11-42: Changing the RP Settings

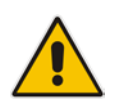

**Note:** There are many possible network configurations for the RP. You may need to modify the Hyper-V network adapter requirements after software installation to meet your requirements.
# 11.8.13 SBC Configuration

To manage the SBC with the EMS Agent, the following changes are required in the SBC ini file settings.

Enable internal OSNInternalVLAN – This option enables the EMS Agent in CloudBond to access the SBC. You can change the value either from the CLI or from the ini file, to OSNInternalVLAN = 1.

## 11.8.14 Summary

The Summary page shows details of the selections made during the Wizard, as well as various pre-checks performed on the hardware.

If all information meets requirements, an **Install** button will appear below.

The summary page allows you to manually save the entered configuration by clicking on the Save Configuration button. This will prompt you for a location to save the file.

Click the **Install** button to begin the Software Install process only once the checks show **Pass.** The OS Check specifically will sometimes need more time to be validated. The rotating wheel above the **Install** Button gives a time indication when the next validation check will be performed.

| CloudPond 265™ U    | niversal Installer |                 |
|---------------------|--------------------|-----------------|
|                     | liversal installer |                 |
| TERMS CONFIGURATION |                    |                 |
|                     |                    |                 |
| DEPLOYMENT TYPE     |                    |                 |
| DEPLOYMENT MODEL    | Sumn               | nary - Host     |
| CREDENTIALS         |                    | ,               |
| DOMAIN INFORMATION  |                    |                 |
| MANAGEMENT SERVER   |                    |                 |
| FRONT-END SERVER    | Diskspace Check    | Pass            |
| EDGE SERVER         | OS Check           | Pass            |
| SUMMARY             |                    |                 |
|                     | Management Server  | ·               |
|                     | ComputerName       | UC-DC           |
|                     | Internal Interface |                 |
|                     | IP Address         | 192.168.0.100   |
|                     | Subnet Address     | 255.255.255.0   |
|                     | Default Gateway    | 192.168.0.100   |
|                     | Front-End Server   | •               |
|                     |                    | Next Check in 🔳 |
|                     | Save Configuration | Install         |
|                     |                    |                 |

Figure 11-43: Wizard Summary

# **11.9 Branch / Paired Pool Deployment Type**

A Branch / Paired Pool Appliance (BPA) deployment type is for adding a CloudBond 365 Skype for Business device to an existing CloudBond 365 or Microsoft Skype for Business deployment. It will create a Management Server with the SysAdmin suite, which can optionally be enabled as an additional DC. It will also install an FE server within the existing Skype for Business Topology, and optionally install an additional Edge server.

If you choose to install a Branch / Paired Pool Appliance deployment type, you will need to prepare some items before starting the configuration wizard.

During the Configuration Wizard, the software must be able to contact the existing CloudBond 365 installation, and specifically the existing domain controller. You must ensure that the Host IP address, gateway, and DNS settings are correct before proceeding.

**Note:** If multiple Active Directory Sites exist within the environment, make sure that the correct IP Subnet information is configured to prevent installation failures. Active Directory assigns a domain controller for domain-based actions by checking the IP Subnet information and if a wrong domain controller is assigned (in a different subnet) you might experience Active Directory replication issues.

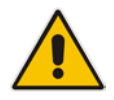

In such a case, one domain controller will know about the computer object that is currently being installed, but another domain controller does not know that computer object yet. Actions like *join domain* or *promote to domain controller* will fail due to the fact that the computer object is not found, or there are no logon servers to process the logon request.

By default, all domain controllers will replicate every 15 minutes within an Active Directory site and every 180 minutes between sites. More information on Active Directory replication can be found at: https://technet.microsoft.com/en-us/library/cc961788.aspx.

- In addition to setting the correct IP information, an Ethernet cable must be connected to the front GE1 port of the Mediant 800 gateway, or to the Corporate LAN NIC of the HP Server when using Pro / Enterprise hardware.
- The configuration wizard will also ask you to supply a copy of the existing Topology as a zip file, created using the Export-csConfiguration command. It is a much smoother process if this Topology file is prepared ahead of time.

# 11.9.1 Planning Your Branch Pool Appliance (BPA)

There are many possible configuration combinations for CloudBond 365 BPA Deployments, depending upon network layout, WAN links, and desired outcomes.

Configurations can vary from the relatively simple, such as a Management Server with local FE at a branch location, to a Full DC with paired pool FE and alternate Edge connector at a remote site.

Exact details for each configuration are not covered in this guide. See the *Microsoft Skype for Business Planning information* for further details.

For a BPA install to be successful, you should plan ahead, at a minimum allowing for new server names and IP addresses for the Management Server and FE. If planning an additional Edge Server, consideration must be given to many aspects of Skype for Business External connectivity, including internet domain names, public geographic based DNS servers, hardware load balancers, federation requirements, etc.

#### Note:

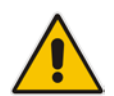

- The default server names and IP addresses presented by the Wizard are the same as those used for a Standalone Deployment Type. Rarely are these values suitable for a BPA deployment. You should be prepared to enter new values for Server Names and IP addresses, according to your planned configuration.
- As the BPA will be joined into an existing Active Directory forest topology, the server running the CloudBond 365 Hyper-V host will need to have a DNS IP address assigned that is capable of resolving a domain controller for the domain to which the BPA will need to be joined. The same DNS will need to be used in the Wizard on the Management Server Configuration page.

# **11.9.2 Preparing the Topology**

Within the existing CloudBond 365 Topology, there will be a single site defined, containing the existing FE and Edge Servers.

To add a BPA system, it is necessary to add another FE server, and optionally, an Edge server definition within the Topology.

You may also wish to add the new servers to the existing Site, or create a new Site.

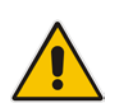

**Note:** Skype for Business Topology Sites are not related to AD Sites and Services, or to MS Exchange Sites. You may optionally wish to update your AD Sites and Services to match Skype for Business Sites for consistency.

## **11.9.2.1 Editing the Topology**

#### To prepare the Topology file:

- 1. Logon to the existing CloudBond 365 Controller (or Skype for Business FE Server).
- 2. Open Topology Builder.
- **3.** Download the current topology (and save it when it prompts you to).

|               |                                                                                                    | Lync Server 2013, Topology Builder                                                                                                    |  |
|---------------|----------------------------------------------------------------------------------------------------|----------------------------------------------------------------------------------------------------|--|
| e Action Help |                                                                                                    | Define a new deployment from the Actions pane                                                                                                    |  |
|               | 10                                                                                                    | Topology Builder                                                                                                    |  |
|               | <ul> <li>Welcome to Tr<br/>document.</li> <li>Download<br/>Retrieve a<br/>store and i<br/>existing de</li> <li>Open Top<br/>Open Top<br/>Open an e<br/>in progress</li> <li>New Topo<br/>Create a bi<br/>defining nu</li> <li>Help</li> </ul> | opology Builder. Select the source of the Lync Server topology<br>Topology from existing deployment<br>copy of the current topology from the Central Management<br>save it as a local file. Use this option if you are editing an<br>eployment.<br>ology from a local file<br>existing Topology Builder file. Use this option if you have work<br>s.<br>Nogy<br>lank topology and save it to a local file. Use this option for<br>ew deployments from scratch.<br>OK Cancel |  |

#### Figure 11-44: Downloading Existing Topology

## 11.9.2.2 Adding a New Site (Optional)

Adding a new site to the Skype for Business topology is optional. You must add a new FE server to the existing topology, but that FE server may be within an existing site, or within a newsite.

Typically, you would add a new site for a "Branch" install, but add to an existing site for a central Paired Pool.

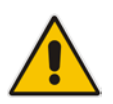

**Note:** The Skype for Business Topology uses "Branch Sites" for definition of Survivable Branch Appliances (SBAs). A BPA is not a SBA, and is defined within a Central Site, not within the Branch Sites area.

#### **To Add a new site:**

1. Right-click the 'Lync Server' node and select 'New Central Site'.

| e e e e e e e e e e e e e e e e e e e                                                                                                    | Lync Server 2013, Topology                                                | Builder                                                                |
|----------------------------------------------------------------------------------------------------|---------------------------------------------------------------------------|------------------------------------------------------------------------|
| File Action Help                                                                                                    | Site                                                                      | •                                                                      |
| Comparison     Comparison     C | Name:<br>Description:<br>City:<br>State/Province:<br>Country/Region Code: | ACS-2013<br>ACS 2013 Default<br>Almere<br>Flevoland<br>The Netherlands |
|                                                                                                    | Call Admission Control set                                                | tting                                                                  |
|                                                                                                    | Site federation route assig                                               | inment 🔺                                                               |
|                                                                                                    | SIP federation:                                                           | UC-Edge.ac-onebox.com (ACS-2013) (Edge)                                |
|                                                                                                    | XMPP federation:                                                          | UC-Edge.ac-onebox.com (ACS-2013) (Edge)                                |
|                                                                                                    | Persistent Chat setting                                                   |                                                                        |
|                                                                                                    | Default Persistent Chat                                                   | Disabled                                                               |

## Figure 11-45: Existing Topology

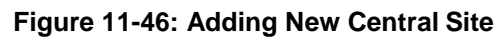

| 4 🖾 Lync Sen                       | New Central Site                                                   |                                                                                                    |                              |                                            |           |
|------------------------------------|--------------------------------------------------------------------|----------------------------------------------------------------------------------------------------|------------------------------|--------------------------------------------|-----------|
| ⊿ 🔃 ACS-:                          | Edit Properties                                                    | a de la companya de la companya de l |                              |                                            |           |
| ▷ ີ Ly<br>▷ ີ Ly<br>▷ ີ St<br>☐ Br | New Topology<br>Open Topology<br>Download Topology                 |                                                                                                    | -onebox.com<br>ot configured |                                            |           |
|                                    | Save a copy of Topology As<br>Publish Topology<br>Install Database |                                                                                                    |                              |                                            |           |
|                                    | Merge Office Communications                                        | Server 2007 R2 Topology                                                                                                    | ctive                        | Simple URL                                 |           |
|                                    | Remove Deployment                                                  |                                                                                                    |                              | https://meet.ac-onebox.com/dialin          |           |
|                                    | Help                                                               |                                                                                                    | ctive                        | Simple URL                                 | SIP dom   |
| L                                  |                                                                    | Administrative access<br>URL:                                                                                                    | ✓<br>Not cor                 | https://meet.ac-onebox.com/meet<br>figured | ac-onebox |
|                                    |                                                                    | Central Management Serv                                                                                                    | ver                          |                                            |           |
|                                    |                                                                    | Central Management                                                                                                    | Active                       | Front End                                  | Site      |
|                                    |                                                                    | Server:                                                                                                    | 1                            | UC-FE.ac-onebox.com                        | ACS-2013  |

2. Give the new site a name (and optionally a description).

| 10                  | Define New Central Site           | x |
|---------------------|-----------------------------------|---|
|                     | Identify the site                 |   |
| Give you<br>Name: * | ir site a name and a description. |   |
| Descript<br>Branch  | ion:<br>Site                      |   |
| Help                | Back Next Cancel                  |   |

Figure 11-47: Defining a Central Site

3. Enter the City, State/Province and Country/Region Code details.

## Figure 11-48: Defining a Central Site

| 10               | Define New Central Site                    | x |
|------------------|--------------------------------------------|---|
|                  | Specify site details                       |   |
| Provide<br>City: | additional location details for your site. |   |
| State/Pro        | ovince:                                    |   |
| Country,         | /Region Code:                              |   |
|                  |                                            |   |
|                  |                                            |   |
| Help             | Back Next Cancel                           |   |

4. Leave the **Open the New Front End Wizard**.... check-box selected and then click **Finish**.

#### Figure 11-49: Defining a Central Site

| 10                                | Define New Central Site                                                                                                    |
|-----------------------------------|----------------------------------------------------------------------------------------------------|
|                                   | Central site was successfully defined                                                                                                    |
| You hav<br>define a<br>click Fini | e successfully completed the New Topology wizard. Before you publish the topology, you must<br>t least one Front End pool. If you are ready to do that now, select the check box below, and then<br>ish. |
| 🗹 Ope                             | n the New Front End Wizard when this wizard closes                                                                                                    |
| To close                          | the wizard, click Finish.                                                                                                    |
|                                   | Back Finish Cancel                                                                                                    |

## 11.9.2.3 Adding a New Front-End Server

You must add a new Front-End server to the existing topology. As CloudBond 365 uses Skype for Business Standard Edition FE Servers, this means adding a new FE Pool to a site.

If you did not define a new site, you can add a new FE Pool by navigating to the server (Skype for Business Server 2015/Lync Server 2013)  $\rightarrow$  Standard Edition Front End Servers within an existing site, right clicking, and selecting New Front End Pool.

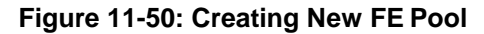

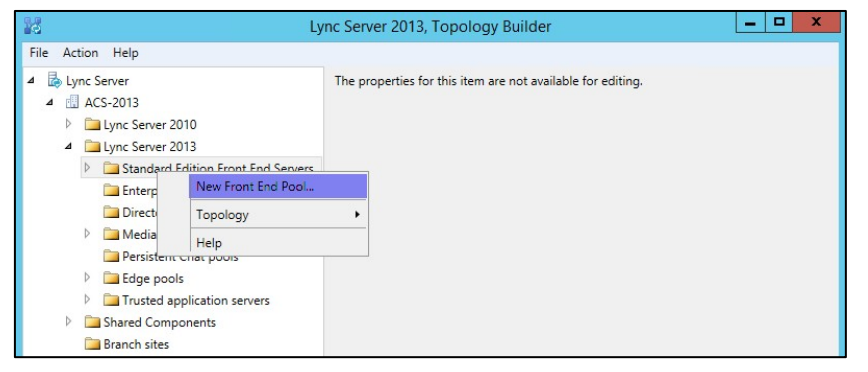

### Figure 11-51: Creating New FE Pool

| 16                                                       | Define New Front End Pool                                                                                                    | x |
|----------------------------------------------------------|----------------------------------------------------------------------------------------------------|---|
|                                                          | Define the New Front End pool                                                                                                    |   |
| This wiz<br>Before y<br>• Do<br>• Hov<br>• Wh<br>• If ye | ard helps you to create and configure a Front End pool for your site.<br>you begin, ensure that you have the following information:<br>you plan to use the Front End pool for conferencing or voice?<br>w much scalability will you need now or in the future?<br>at is the FQDN for the pool and for each computer in the pool?<br>ou are using conferencing, what is the external web address? |   |
| When yo                                                  | ou are ready to proceed, click Next.                                                                                                    |   |
| Help                                                     | Back Next Cancel                                                                                                    |   |

### **To define the new FE server:**

- 1. Define a new front-end server FQDN (example: uc-fe2.ac-onebox.com).
- 2. Make sure that the Standard Edition Server option is selected.

#### Figure 11-52: FE Server FQDN

| 14                                                                           | Define New Front End Pool                                                                                                    | x   |
|------------------------------------------------------------------------------|----------------------------------------------------------------------------------------------------|-----|
|                                                                              | Define the Front End pool FQDN                                                                                                    |     |
| You may<br>FQDN: *                                                           | deploy your Front End Server as either an Enterprise Edition pool or a Standard Edition server.                                                                                                    |     |
| uc-fe2.a                                                                     | ac-onebox.com                                                                                                    |     |
| <ul> <li>Enter<br/>An Er<br/>deplo<br/>user<br/>SQL</li> <li>Stan</li> </ul> | rprise Edition Front End Pool<br>nterprise Edition Front End pool can contain as many as 20 computers for large scale<br>oyments that require load balancing or high availability. The SQL Server instance that hosts the<br>store and the application store for this pool must be on a server or pool that is running Microso<br>Server.<br>dard Edition Server | oft |
| A Sta<br>avail<br>Stand<br>Help                                              | Indiard Edition server is a single computer for smaller deployments that do not require high<br>ability. The SQL Server instance that hosts the user store and the application store for this<br>dard Edition server is an instance of SQL Server Express Edition, which is automatically installed.<br>Back Next Cancel                                         |     |

**3.** Select the features you want to use on this Front-End Server (we usually select all. Call Admission Control requires separate sites).

## Figure 11-53: FE Server Features

| 6                      | Define New Front End Pool                                                                                                    |  |
|------------------------|----------------------------------------------------------------------------------------------------|--|
|                        | Select features                                                                                                    |  |
| Instant m<br>Front End | nessaging and presence are always enabled. Select the additional features that you want this<br>d pool to handle.                                                                          |  |
| Conf                   | erencing (includes audio, video, and application sharing)                                                                                                    |  |
|                        | Dial-in (PSTN) conferencing                                                                                                    |  |
| 🗹 Enter                | rprise Voice                                                                                                    |  |
| Call /                 | Admission Control                                                                                                    |  |
| Call a<br>comr         | admission control (CAC) is an optional component that manages the bandwidth used by unified<br>munications traffic within the deployment. Only one Front End pool per site can enable CAC. |  |
| Archi                  | iving                                                                                                    |  |
| To er                  | able Exchange Server integration, use Lync Server Control Panel.                                                                                                    |  |
| Mon                    | itoring (CDR and QoE metrics)                                                                                                    |  |
|                        |                                                                                                    |  |
| Help                   | Back Next Cancel                                                                                                    |  |

4. Leave the 'Collocate Mediation Server' check box enabled.

## Figure 11-54: FE and Mediation Server

| 16                              | Define New Front End Pool                                                                                                    |
|---------------------------------|----------------------------------------------------------------------------------------------------|
| Sele                            | ect collocated server roles                                                                                                    |
| The Mediation<br>larger deploym | Server can be collocated on a Front End pool. Collocation requires fewer computers, but in<br>ents a stand-alone Mediation pool can provide better voice quality and greater scalability. |
| Select which se                 | rver roles and services you want to collocate on this Front End pool.                                                                                                    |
| Collocate N                     | fediation Server                                                                                                    |
| You can co<br>PBX suppor        | locate the Mediation Server on the Front End Server if your IP/PSTN gateway or your IP-<br>ts media bypass and if Enterprise Voice is not mission-critical for your organization.         |
| Help                            | Back Next Cancel                                                                                                    |

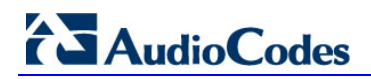

5. Leave the 'Enable and Edge pool to be used...' check box enabled.

#### Figure 11-55: FE and Edge

| 10                            | Define New Front End Pool                                                                                                    | ¢ |
|-------------------------------|----------------------------------------------------------------------------------------------------|---|
|                               | Associate server roles with this Front End pool                                                                                                    |   |
| Some for<br>with the<br>I Ena | eatures are carried out by other server roles. You can enable those features by associating them<br>e Front End pool that you are creating now.<br>ble an Edge pool to be used by the media component of this Front End pool. |   |
|                               |                                                                                                    |   |
| Help                          | Back Next Cancel                                                                                                    | A |

6. Leave the SQL Server store page as it is (it cannot be edited anyway).

### Figure 11-56: FE SQL Store

| 0                   | Define New Front End                                                                        | d Pool 🗙                              |
|---------------------|---------------------------------------------------------------------------------------------|---------------------------------------|
|                     | Define the SQL Server store                                                                 |                                       |
| For a Si<br>Edition | tandard Edition Front End pool, user information must b<br>will be installed automatically. | be stored locally. SQL Server Express |
| uc-fe2              | 2.ac-onebox.com\rtc                                                                         | Vew                                   |
| Mir                 | roring SQL Server store:<br>Use SQL Server mirroring witness to enable automatic f          | failover                              |
| Hel                 | p                                                                                           | Back Next Cancel                      |

7. Leave the file store on default settings.

## Figure 11-57: FE Local Store

| 14                              | Define New Front End Pool                                                                                                    |
|---------------------------------|----------------------------------------------------------------------------------------------------|
|                                 | Define the file store                                                                                                    |
| Select a<br>End Ser<br>be creat | n existing file store, or define a new one, to be used by the server. For this Standard Edition Front<br>ver, the file store can be collocated, or it can be on another single-server pool. The file store must<br>ed manually before you can install it. |
| $\bigcirc$ Use                  | a previously defined file store.                                                                                                    |
|                                 | •                                                                                                    |
| Defi<br>File                    | ne a new file store.<br>server FQDN: *                                                                                                    |
| uc                              | fe2.ac-onebox.com                                                                                                    |
| File                            | share: *                                                                                                    |
| sha                             | ire                                                                                                    |
|                                 |                                                                                                    |
|                                 |                                                                                                    |
|                                 |                                                                                                    |
| Help                            | Back Next Cancel                                                                                                    |

8. Define an 'External Base URL' (example: ews2.contoso.com).

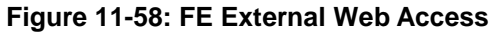

| le.                 | Define New Front End Pool                                                                                                    | x |
|---------------------|----------------------------------------------------------------------------------------------------|---|
|                     | Specify the Web Services URL                                                                                                    |   |
| You can<br>Services | specify an alternate fully qualified domain name (FQDN) for the external side of the Web<br>. For a Standard Edition Front End Server, the internal FQDN is fixed. |   |
| Over<br>Inter       | rride internal Web Services pool FQDN<br>mal Base URL:                                                                                                    |   |
| uc-                 | fe3.ac-onebox.com                                                                                                    |   |
| External            | Base URL:*                                                                                                    |   |
| ews2.c              | ontoso.com                                                                                                    |   |
|                     |                                                                                                    |   |
|                     |                                                                                                    |   |
|                     |                                                                                                    |   |
|                     |                                                                                                    |   |
|                     |                                                                                                    |   |
|                     |                                                                                                    |   |
| Help                | Back Next Cancel                                                                                                    |   |

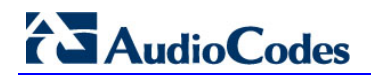

9. Clear the 'Associate pool with an Office Web Apps Server' check box.

#### Figure 11-59: FE OWA server

| 10                                    | Define New Front End Pool                                                                                                    |
|---------------------------------------|----------------------------------------------------------------------------------------------------|
|                                       | Select an Office Web Apps Server                                                                                                    |
| Associa<br>PowerP<br>embed<br>has bee | te this Front End pool with an Office Web Apps Server to enable users to share and view<br>'oint presentations during meetings with enhancements including animations, slide transitions,<br>ded video, and the ability for users to independently navigate slides. If no Office Web Apps Server<br>en defined, click New. |
|                                       | ▼ New                                                                                                    |
| Not<br>Sen                            | te: We strongly recommend that you deploy Office Web Apps Server. Without an Office Web Apps<br>ver, PowerPoint presentation sharing capabilities are not available during meetings.                                                                                                    |
| Help                                  | Back Next Cancel                                                                                                    |

**10.** Either use the Archiving SQL Store already defined or define a new one (we usually use the existing one).

### Figure 11-60: Archiving SQL Server

| 10                    | Define New Front End Pool                                                                                                    | x |  |  |  |
|-----------------------|----------------------------------------------------------------------------------------------------|---|--|--|--|
|                       | Define the Archiving SQL Server store                                                                                                  |   |  |  |  |
| Archiving<br>UC-DC./  | g SQL Server store:<br>ac-onebox.com\Default                                                                                           |   |  |  |  |
| Enabl     Archi     U | le SQL Server store mirroring<br>iving SQL Server store mirror:<br>Se SQL Server mirroring witness to enable automatic failover<br>New |   |  |  |  |
| Help                  | Back Next Cancel                                                                                                    |   |  |  |  |

**11.** Same for the Monitoring SQL Server Store.

| Define New Front End Pool                                     |
|---------------------------------------------------------------|
| Define the Monitoring SQL Server store                        |
| Monitoring SQL Server store:                                  |
| UC-DC.ac-onebox.com\Default                                   |
| Enable SQL Server store mirroring                             |
| Monitoring SQL Server store mirror:                           |
| ▼ New                                                         |
| Use SQL Server mirroring witness to enable automatic failover |
| ▼ New                                                         |
|                                                               |
|                                                               |
|                                                               |
|                                                               |
|                                                               |
| Help Back Next Cancel                                         |
|                                                               |

Figure 11-61: Monitoring SQL Server

**12.** Select the Edge pool to be used (Select the existing Edge Server, or click **New** to start the wizard for defining a new Edge Server).

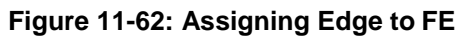

| 16                                    | Define New                              | Front End Pool                              | x        |
|---------------------------------------|-----------------------------------------|---------------------------------------------|----------|
| Sele                                  | ct an Edge Server                       |                                             |          |
| Select an Edge p<br>defined, click Ne | oool to be used by media componer<br>w. | nts on this Front End Pool. If no Edge pool | has been |
| Edge pool:                            |                                         |                                             |          |
| UC-Edge.ac-on                         | ebox.com                                | ACS-2013 🔻 New                              |          |
|                                       |                                         |                                             |          |
| Help                                  |                                         | Back Finish                                 | Cancel   |

13. Click Finish.

# 11.9.3 Defining an Edge Server

You can optionally add a new Edge server to the existing topology.

If you did not define a new Edge Pool when defining the FE Server, you can add a new Edge Pool by navigating to the server (**Skype for Business Server 2015/Lync Server 2013**)> **Edge Pools** within an existing site, right clicking, and selecting **New Edge Pool**.

#### Figure 11-63: Defining a New Edge Pool

| ۲۵ Lyı                                                                                                    | nc Server 2013, Topology Builder 📃 🗖 🗙                      |
|----------------------------------------------------------------------------------------------------|-------------------------------------------------------------|
| File Action Help                                                                                                    |                                                             |
| <ul> <li>Lync Server</li> <li>Lync Server 2010</li> <li>Lync Server 2010</li> <li>Lync Server 2013</li> <li>Standard Edition Front End Servers</li> <li>Enterprise Edition Front End pools</li> <li>Director pools</li> <li>Mediation pools</li> <li>Persistent Chat pools</li> </ul> | The properties for this item are not available for editing. |
| Edge p     Truster     Truster     Shared Cc     Branch sit     Help                                                                                                    | •                                                           |

#### Figure 11-64: Defining a New Edge Pool

| 16                                             | Define New Edge Pool                                                                                                    | x   |
|------------------------------------------------|----------------------------------------------------------------------------------------------------|-----|
|                                                | Define the New Edge Pool                                                                                                    |     |
| Specify I                                      | idge pool configuration and supported services.                                                                                                    |     |
| Before y                                       | ou begin, ensure that you have made the following decisions and have the necessary informati                                                                                                    | on: |
| Hov     Do     Con     Will     Fully     Port | w much scalability do you need? Will this be a single-server or multi-server pool?<br>you want to use the same or different FQDNs and IP addresses for the Access Edge, Web<br>ferencing Edge, and A/V Edge services?<br>this Edge pool be used for federation?<br>y qualified domain names<br>is for the pool and IP addresses, both internal and external, for the servers<br>bu are ready to proceed, click Next. |     |
| Help                                           | Back Next Cancel                                                                                                    | Act |

# > To define the New Edge Server:

1. Specify the Edge server internal FQDN.

## Figure 11-65: Define Edge Internal FQDN

| 16                     | Define New Edge Pool                                                                                                    | x   |
|------------------------|----------------------------------------------------------------------------------------------------|-----|
|                        | Define the Edge pool FQDN                                                                                                    |     |
| Define ti<br>single co | ne fully qualified domain name (FQDN) for the Edge pool, and indicate whether this should be a<br>mputer or multi-computer pool. | 1   |
| roun.                  | -) as anabay sam                                                                                                    |     |
| uc-eug                 | ec.ac-onebox.com                                                                                                    | - 1 |
| O Mult<br>Selec        | iple computer pool<br>t this option if you want this pool to support load balancing and high availability.                       |     |
| Sing                   | le computer pool                                                                                                    |     |
| Selec<br>avail         | t this option if you have a small deployment and you do not need load balancing or high<br>ability.                              |     |
|                        |                                                                                                    |     |
| Help                   | Back Next Cancel                                                                                                    | Act |

2. Select the features required.

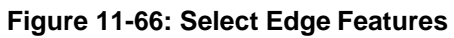

| 10                                 | Define New Edge Pool                                                                                                    |  |  |  |
|------------------------------------|----------------------------------------------------------------------------------------------------|--|--|--|
|                                    | Select features                                                                                                    |  |  |  |
| Select the                         | e features of this Edge pool.                                                                                                    |  |  |  |
| Use a<br>Choos<br>to sha<br>each B | single FQDN and IP address.<br>se this option if you would like the Access Edge, Web Conferencing Edge, and A/V Edge services<br>are a single FQDN and IP address. Note: The combination of IP address and port number for<br>Edge service must be unique.                     |  |  |  |
| Enable<br>Warni<br>migra<br>record | Enable federation (port 5061).<br>Warning: The topology contains other federation-enabled Edge pools. This may be expected during migration. Only one Edge pool will be actively used for federation. Ensure that the external DNS SRV record points to the correct Edge pool. |  |  |  |
| Enable<br>Warni<br>be act<br>Edge  | e XMPP federation (port 5269).<br>ing: The topology contains other XMPP federation-enabled Edge pools. Only one Edge pool will<br>tively used for XMPP federation. Ensure that the external DNS SRV record points to the correct<br>pool.                                      |  |  |  |
| Help                               | Back Next Cancel Act                                                                                                    |  |  |  |

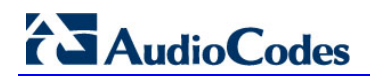

**3.** Select the IP Options required.

| Figure 11-6 | 7: Select | Edge IF | options |
|-------------|-----------|---------|---------|
|-------------|-----------|---------|---------|

| 10                                        | Define New Edge Pool                                                                                                    | x    |
|-------------------------------------------|----------------------------------------------------------------------------------------------------|------|
|                                           | Select IP options                                                                                                    |      |
| Select th<br>Enab<br>Enab<br>Enab<br>Enab | e IP options of this Edge pool.<br>le IPv4 on internal interface<br>le IPv6 on internal interface<br>le IPv4 on external interface<br>le IPv6 on external interface |      |
| ☐ The<br>If the                           | xternal IP address of this Edge pool is translated by NAT.<br>external IP address of this pool is translated by NAT, we will ask for the NAT IP address later.      |      |
| Help                                      | Back Next Cancel                                                                                                    | Acti |

4. Specify the External FQDN.

| 0                                                                                            | Define New Edge Pool                                                                                                    | x   |
|----------------------------------------------------------------------------------------------|----------------------------------------------------------------------------------------------------|-----|
| External FQDNs                                                                               |                                                                                                    |     |
| Specify the external FQDNs and por<br>services. Note: The combination of F<br>External FQDNs | s for the Access Edge, Web Conferencing Edge, and A/V Edge<br>QDN and port number for each Edge service must be unique.<br>: <b>Ports</b> |     |
| sip2.contoso.com                                                                             | : 5061                                                                                                    |     |
| Web Conferencing Edge service:                                                               |                                                                                                    |     |
| sip2.contoso.com                                                                             | : 444                                                                                                    |     |
| A/V Edge service:                                                                            |                                                                                                    |     |
| sip2.contoso.com                                                                             | : 443                                                                                                    |     |
|                                                                                              |                                                                                                    |     |
|                                                                                              |                                                                                                    |     |
|                                                                                              |                                                                                                    |     |
| Help                                                                                         | Back Next Cancel                                                                                                    | Act |

Figure 11-68: Define Edge External FQDN

5. Specify the internal IP address.

## Figure 11-69: Define Edge Internal IP address

| 10                       | Define New Edge Pool                                       |
|--------------------------|------------------------------------------------------------|
|                          | Define the internal IP address                             |
| Specify ti<br>Internal I | he internal IP address for the computer.<br>Pv4 address: * |
| 192.168                  | .0.123                                                     |
|                          |                                                            |
|                          |                                                            |
|                          |                                                            |
|                          |                                                            |
|                          |                                                            |
|                          |                                                            |
|                          |                                                            |
|                          |                                                            |
|                          |                                                            |
| Help                     | Back Next Cancel Act                                       |
|                          | Go te                                                      |

6. Specify the external IP address.

| 16                     | Define New Edge Pool                                                                          | x   |
|------------------------|-----------------------------------------------------------------------------------------------|-----|
|                        | Define the external IP address                                                                |     |
| Specify t<br>services. | he external IP address that will be used for Access Edge, Web Conferencing Edge, and A/V Edge | 2   |
| External               | IPv4 address: *                                                                               |     |
| 192.168                | 3.254.123                                                                                     |     |
|                        |                                                                                               |     |
| Help                   | Back Next Cancel                                                                              | Act |

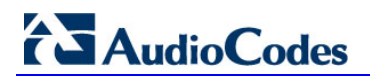

7. Specify the FE pool for this Edge server.

#### Figure 11-71: Specify the Associated FE Server

| 10                      | Define New Edg                         | e Pool                        | x          |
|-------------------------|----------------------------------------|-------------------------------|------------|
| Define th               | e next hop server                      |                               |            |
| Select the Front End po | ol or Director that will be used as th | e next hop for the Edge pool. |            |
| uc-fe2.ac-onebox.com    | Site2                                  | •                             |            |
|                         |                                        |                               |            |
|                         |                                        |                               |            |
|                         |                                        |                               |            |
|                         |                                        |                               |            |
|                         |                                        |                               |            |
|                         |                                        |                               |            |
|                         |                                        |                               |            |
| Help                    |                                        | Back Finish                   | Cancel Act |
|                         |                                        |                               | Got        |

8. Click Finish.

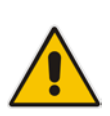

**Note:** To prevent complex networking scenarios during installation, the wizard only allows for a single public edge IP Address and requires the Edge internal leg to be on the same subnet as the other servers installed. If different deployment scenarios are needed, it is just a small change to be made in Skype for Business Topology Builder after the installation wizard has finished.

For more information, see Section 17.5.1.4, Chapter 14 and Chapter 17.

## 11.9.3.1 Publish the Topology

- To publish the topology:
- 1. Click Action at the top of Topology Builder.
- 2. Open the **Topology** sub-menu.
- 3. Click **Publish**, and then click **Next** in the wizard that pops up.

### Figure 11-72: Publish the Topology

|                            | Ly          | nc Server 2013, Topology I      | Builder              |                        | <br>× |
|----------------------------|-------------|---------------------------------|----------------------|------------------------|-------|
| Action Help                |             |                                 |                      |                        |       |
| Edit Properties            |             | Caracter                        |                      | -                      |       |
| Topology +                 | New         |                                 |                      |                        | _     |
| Delete                     | Open        |                                 |                      | 100000                 |       |
| ULL                        | Download    | d Current Topology              |                      | ebox.com               |       |
| нер                        | Save A Co   |                                 |                      | ured IPv4 addresses    |       |
| UC-FE.ac-onebox            | Publish     |                                 |                      |                        |       |
| Enterprise Edition Fr      | Install Da  | tabase                          |                      |                        |       |
| Director pools             | Merge Of    | ffice Communications Server 200 | 7 R2                 |                        |       |
| Mediation pools            | Remove [    | Deployment                      |                      |                        |       |
| Persistent Chat pool       |             | PSTN conferencing:              | Enabled              |                        |       |
| Edge pools                 |             | Enterprise Voice:               | Enabled              |                        |       |
| Trusted application ser    | vers        |                                 |                      |                        |       |
| Shared Components          | VEIS        | Associations                    |                      |                        |       |
| Branch sites               |             | SQL Server store:               | uc-fe2.ac-on         | ebox.com\rtc           |       |
| Site2                      |             | Archiving SQL Server            | UC-DC.ac-or          | nebox.com\Default      |       |
| Lync Server 2010           |             | store:                          |                      |                        |       |
| 4 🛄 Lync Server 2013       |             | Monitoring SQL Server           | UC-DC.ac-on          | nebox.com\Default      |       |
| 4 🛅 Standard Edition Front | End Servers | File et en et                   | Vive 6-2             |                        |       |
| uc-fe2.ac-onebox.co        | om          | nie store:                      | <u>\\uc-iez.ac-u</u> | nebox.com/snare        |       |
| Enterprise Edition Fron    | t End pools | Office Web Apps Server:         | Not associate        | ed                     |       |
| Director pools             |             | Edge pool (for media):          | uc-edge2.ac-         | -onebox.com (Site2)    |       |
| Mediation pools            |             | Note: To view the federation    | on route, use th     | ne site property page. |       |
| Persistent Chat pools      |             |                                 |                      |                        |       |
| 4 Edge pools               |             | Resiliency                      |                      |                        |       |
| 📑 uc-edge2.ac-onebo        | ix.com      | healinency                      |                      |                        | <br>  |
| Trusted application ser    | vers        | Associated backup pool          | Not configure        | ad                     |       |
| P Shared Components        |             | Associated backup pool.         | Not configure        | EU                     |       |
| branch sites               |             | failback for Voice:             | Disablea             |                        |       |
|                            |             |                                 |                      |                        |       |
|                            |             |                                 |                      |                        |       |
|                            |             | < 1                             | 11                   |                        | <br>> |

4. You will receive a warning that the machine(s) you just defined cannot be found in Active Directory, Click **Yes to All**.

| Figure                                                                                                    | e 11-75: warning - Servers do not Exist                                                                                                    |                                                |
|----------------------------------------------------------------------------------------------------|----------------------------------------------------------------------------------------------------|------------------------------------------------|
| ó                                                                                                    | Missing Computer                                                                                                    | ×                                              |
| The following machines fror<br>during Enable-CsTopology<br>publish this topology, you n<br>uc-fe2.ac-onebox.com | n the topology you are publishing were not found in Active Directory and wil<br>when it tries to prepare Active Directory entries for the topology machines. If<br>nust run Enable-CsTopology again after you join the missing machines to the<br>Yes Yes to All No No to All | l result in errors<br>you choose to<br>domain: |

Figure 11-73: Warning - Servers do not Exist

- **5.** During 'Enabling topology' it will encounter errors, the summary screen will show status: Completed with warnings.
- 6. If you view logs for publishing you will find that the warning generated comes from the fact that the machines do not exist yet. This warning can be safely ignored.

# AudioCodes

7. Click **Finish**; You now have a second Central Site defined in your topology and are ready to export the file.

| Ly Ly                                                                                                    | nc Server 2013, Topology I                                                                                                    | Builder                                                                                                    | >                                     | ¢ |
|----------------------------------------------------------------------------------------------------|----------------------------------------------------------------------------------------------------|----------------------------------------------------------------------------------------------------|---------------------------------------|---|
| File Action Help                                                                                                    |                                                                                                    |                                                                                                    |                                       | _ |
| Lync Server     ACS-2013                                                                                                    | General                                                                                                    |                                                                                                    |                                       | Ê |
| <ul> <li>ACS-2013</li> <li>ACS-2013</li> <li>Cync Server 2010</li> <li>Standard Edition Front End Servers</li> <li>UC-FEac-onebox.com</li> <li>Enterprise Edition Front End pools</li> <li>Director pools</li> <li>Mediation pools</li> <li>Persistent Chat pools</li> <li>C Exerce of Edition</li> </ul>                                                                                                    | FQDN:<br>IPv4 addresses:<br>Features and functionality<br>Instant messaging (IM)<br>and presence:<br>Conferencing:<br>PSTN conferencing:                                                                                 | uc-fe2.ac-onebox.com<br>Use all configured IPv4 ad<br>Enabled<br>Enabled<br>Enabled                                                                                                    | dresses                               | = |
| <ul> <li>Edge pools</li> <li>UC-Edge.ac-onebox.com</li> </ul>                                                                                                    | Enterprise Voice:                                                                                                    | Enabled                                                                                                    |                                       |   |
| <ul> <li>Trusted application servers</li> <li>Trusted application servers</li> <li>Stared Components</li> <li>Strach sites</li> <li>Site2</li> <li>Lync Server 2010</li> <li>Lync Server 2010</li> <li>Standard Edition Front End Servers</li> <li>Urc-Educ-onebox.com</li> <li>Enterprise Edition Front End pools</li> <li>Director pools</li> <li>Mersiation pools</li> <li>Persistent Chat pools</li> <li>Gdge pools</li> <li>Gdge pools</li> <li>Urc-Edge2.ac-onebox.com</li> </ul> | Associations<br>SQL Server store:<br>Archiving SQL Server<br>store:<br>Monitoring SQL Server<br>store:<br>File store:<br>Office Web Apps Server:<br>Edge pool (for media):<br>Note: To view the federation<br>Resiliency | uc-fe2.ac-onebox.com/ttc<br>UC-DC.ac-onebox.com/De<br>UC-DC.ac-onebox.com/De<br>\uc-fe2.ac-onebox.com/sel<br>Not associated<br>uc-edge2.ac-onebox.com<br>on route, use the site propert | fault<br>fault<br>(Site2)<br>Iy page. |   |
| <ul> <li>Trusted application servers</li> <li>Shared Components</li> <li>Branch sites</li> </ul>                                                                                                    | Associated backup pool:<br>Automatic failover and<br>failback for Voice:                                                                                                    | Not configured<br>Disabled                                                                                                    |                                       |   |
|                                                                                                    | <                                                                                                    |                                                                                                    | >                                     |   |

Figure 11-74: Finished Topology Changes

# 11.9.4 Exporting the Topology

## > To prepare the Topology file:

- 1. Log on to the existing CloudBond 365 Controller (or Skype for Business FE Server).
- 2. Open the Skype for Business Management Shell.
- 3. Enter the command Export-CsConfiguration –Filename c:\mytopology.zip.
- 4. Copy the mytopology.zip file to a convenient location on the new host operating system.

| æ                                              | Administrator: Lync Server Management Shell                  | -   |      | x |
|------------------------------------------------|--------------------------------------------------------------|-----|------|---|
| PS C:\Users\Administr<br>PS C:\Users\Administr | ator> export-csconfiguration -FileName c:\mytopo]<br>ator> _ | ogy | .zip | ^ |
|                                                |                                                              |     |      | = |
|                                                |                                                              |     |      |   |
|                                                |                                                              |     |      |   |
|                                                |                                                              |     |      |   |
|                                                |                                                              |     |      |   |
|                                                |                                                              |     |      |   |
|                                                |                                                              |     |      |   |
|                                                |                                                              |     |      |   |
|                                                |                                                              |     |      |   |
|                                                |                                                              |     |      | ~ |

Figure 11-75: Exporting the Topology

# 11.9.5 Commencing the BPA Configuration

To commence the remaining installation steps, mount the ISO image from the Recovery partition, and start the Configuration Wizard as described in Section 11.6 on page 127.

Ensure that there is network connectivity between the new BPA Hardware, and the existing CloudBond 365 servers.

# 11.9.6 License Agreement

If you are running the Configuration Wizard for the first time, or an existing configuration file is not found, a license agreement page is presented. You must agree to the license terms before proceeding with the software installation.

This page offers a short copy write text, a link to the full license agreement, and a QR code which contains said link. Click I Agree to continue setup, or Exit to abort.

| Figure 11-76: | License Agreement |
|---------------|-------------------|
|               |                   |

|                                                                                                    |                                                    | <u> </u>                         |        |
|----------------------------------------------------------------------------------------------------|----------------------------------------------------|----------------------------------|--------|
| CloudBond 365™ Universal Installer     TERMS     TERMS                                                                                                    |                                                    |                                  |        |
| Before continuing, make sure that the <b><u>time</u></b> and <u>timezon</u>                                                                                                    | <u>e</u> for this compu                            | iter are accur                   | ate    |
| End-User License Agreement                                                                                                    |                                                    |                                  | $\sim$ |
| This computer program is protected by copyright law and international treaties.<br>of this program, or any portion of it, may result in severe civil and criminal penalti<br>maximum extent possible under the law. | Unauthorized reproduct<br>es, and will be prosecut | ion or distribution<br>ed to the |        |
| For the full license terms, please visit                                                                                                    |                                                    |                                  |        |
| http://www.audiocodes.com/objects/HTML/iorder/AudioCodes-CloudBond-365-E                                                                                                    | nd-User-License-Agreer                             | nent.pdf                         |        |
|                                                                                                    |                                                    |                                  | ~      |
|                                                                                                    | l Agree                                            | Exit                             |        |
|                                                                                                    |                                                    |                                  |        |

# 11.9.7 Hardware Check

The Configuration Wizard will first verify the hardware platform that it is running on. The hardware detected will influence the options presented within the Configuration Wizard. When the system running the setup does not meet the hardware requirements, the following message is shown.

| e          |                                                                           | <b>T</b> o | _ 🗆 × |
|------------|---------------------------------------------------------------------------|------------|-------|
|            | ent suite                                                                 |            |       |
|            |                                                                           |            |       |
| DEPLOYMENT | TYPE                                                                      |            |       |
|            |                                                                           |            |       |
|            | COMPUTER SAYS NO!                                                         |            |       |
|            | Your system does not meet the hardware requirements for this installation |            |       |
|            | ok                                                                        |            |       |
|            |                                                                           |            |       |
|            |                                                                           |            |       |
|            |                                                                           |            |       |
|            |                                                                           |            |       |
|            |                                                                           |            |       |
|            |                                                                           |            |       |
|            |                                                                           |            |       |

## Figure 11-77: Hardware Check

## 11.9.8 Deployment Type

You must choose the Branch / Paired Pool Appliance (BPA) Deployment Type. This page also shows which hardware level was detected.

Once a Deployment Type is chosen, it is not possible to change the Deployment Type without restarting the Configuration Wizard.

# Figure 11-78: Deployment Type

| DEPLOYMENT TYPE | Please choose the type of installation                                                                                                    |
|-----------------|----------------------------------------------------------------------------------------------------|
|                 | Ctoudalana                                                                                                    |
|                 | Standalone                                                                                                    |
|                 | Branched/Paired Pool Appliance                                                                                                    |
|                 | User Management Pack 365                                                                                                    |
|                 | Edition OnPremise or Hybrid -                                                                                                    |
|                 | Description                                                                                                    |
|                 | This type of deployment will install a standalone Skype for Business environment.<br>You should choose this option if this is the first Skype for Business server you are<br>deploying. |
|                 | Hardware Detected: Workstation                                                                                                    |
|                 | Warning: After pressing Next, You cannot alter the Installation Type without restarting Setup                                                                                           |
|                 | Previous Next                                                                                                    |

# 11.9.9 Deployment Model

There are currently three Deployment Models on the Configuration Wizard to choose from:

- Virtual Edition
- Hyper-V Host with Virtual Machines
- Co-Located Hyper-V / Domain Controller with Virtual Machines

#### Notes:

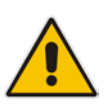

- The hardware detected by the Configuration Wizard determines which Deployment Models are available. For example, on a Mediant 800 OSN with 16/32GB RAM, only the Co-Located Hyper-V / Domain Controller with Virtual Machines is offered.
- The optional SBC and RP are unavailable on CloudBond 365 Standard Box Edition hardware.

## 11.9.9.1 Virtual Edition

The Virtual Edition allows you to install the CloudBond 365 application onto your own (virtual) hardware. This installation should be started three times on individual Windows Server 2012 R2 Operating System environments, in the following order:

- On the server that will be hosting the CloudBond 365 management server
- On the server that will be hosting the CloudBond 365 FrontEnd server
- On the server that will be hosting the CloudBond 365 Edge server

|                                           | . ,                                                                                                    | (5                                                                                                    | )          |
|-------------------------------------------|----------------------------------------------------------------------------------------------------|----------------------------------------------------------------------------------------------------|------------|
| € CloudBond 365™ U<br>terms configuration | niversal Installer                                                                                                    |                                                                                                    |            |
| DEPLOYMENT TYPE<br>DEPLOYMENT MODEL       | Deploy as: Hyper-V Host with<br>This depleviation<br>Machines Hyper-V Host with<br>- Fully Aut<br>- Supports preparation of a Sessio<br>- Supports preparation of a Rever | Virtual Machines<br>Virtual Machines<br>/Domain Controller with Virtual Mach<br>on Border Controller machine<br>rse Proxy machine | •<br>iines |
|                                           | Servers to Install<br>Management Server<br>Front-End Server<br>Edge Server                                                                                                | SBC Reverse Proxy                                                                                                    |            |
|                                           | Previous                                                                                                    |                                                                                                    | Next       |

#### Figure 11-36: Deployment Model – Virtual Edition

## 11.9.9.2 Hyper-V Host with Virtual Machines

The Hyper-V Host with Virtual Machines installs Hyper-V on the selected host machine, and the three CloudBond 365 Servers (Controller, FE, and optional Edge) as three separate virtual machines within Hyper-V.

This option is suitable for CloudBond 365 Pro, and CloudBond 365 Enterprise. (e.g. AudioCodes HP Servers).

|                     |                                                                        | ( <u>s</u> ) -                                   |
|---------------------|------------------------------------------------------------------------|--------------------------------------------------|
| CloudBond 365™ U    | niversal Installer                                                     |                                                  |
| TERMS CONFIGURATION |                                                                        |                                                  |
|                     |                                                                        |                                                  |
| DEPLOYMENT MODEL    | Deploy as: Hyper-V Host with                                           | Virtual Machines                                 |
|                     | This deple Hyper-V Host with                                           | Virtual Machines                                 |
|                     | machines Colocated Hyper-V                                             | /Domain Controller with Virtual Machines         |
|                     | - Supports preparation of a Sessi<br>- Supports preparation of a Reven | on Border Controller machine<br>se Proxy machine |
|                     | Servers to Install                                                     |                                                  |
|                     | ✓ Management Server                                                    | SBC                                              |
|                     | Front-End Server                                                       | Reverse Proxy                                    |
|                     | ✓ Edge Server                                                          |                                                  |
|                     |                                                                        |                                                  |

## 11.9.9.3 Co-located Hyper-V / Domain Controller, with VirtualMachines

The Co-Located Hyper-V / Domain Controller with Virtual Machines installs the CloudBond 365 Controller (DC) and Hyper-V within the host machine, with the remaining CloudBond 365 Servers (FE and optional Edge) as Hyper-V virtual machines.

This option is suitable for CloudBond 365 Standard / Standard+ Box Edition (e.g. AudioCodes Mediant 800B OSN server).

| DEPLOYMENT TYPE | Deploy as: Colocated Hyper-V                                                                                                    | //Domain Controller with Virtual Machines 🔹                                                                |
|-----------------|----------------------------------------------------------------------------------------------------|----------------------------------------------------------------------------------------------------|
|                 | This deployment colocates th<br>- Fully automated installation<br>- Colocation allows for lower han<br>- If chosen on a high-end machi | e domain controller role with a hyper-v server<br>dware requirements<br>ne, allows for additional machines |
|                 | Servers to Install                                                                                                    |                                                                                                    |
|                 | Management Server     Front-End Server                                                                                                 | SBC Reverse Proxy                                                                                          |
|                 | ✓ Edge Server                                                                                                    |                                                                                                    |

Figure 11-80: Deployment Model - Mediant 800

# 11.9.10 Domain Information and Credentials (Branch / Paired Pool Deployment)

If performing a Branch / Paired Pool deployment, you will be asked to change and verify the domain, and, administrator login credentials for the existing CloudBond 365 Administrator, to verify you have the required permissions to continue the installation process.

The configuration wizard uses a multistep process to verify first, the domain details, and secondly the administrator credentials in that domain. The wizard will validate the information provided, and also that the user is a member of specific Skype for Business security groups with sufficient privileges to perform the installation.

Click Validate to verify the Domain Information you entered is correct.

| TERMS CONFIGURATION                 |                |                      |          |
|-------------------------------------|----------------|----------------------|----------|
| DEPLOYMENT TYPE<br>DEPLOYMENT MODEL | Domain Info    | ormation and Credent | tials    |
| DOMAIN INFORMATION                  | Domain FQDN    | uc.cloudbond365.com  | Validate |
|                                     | Domain NetBIOS | Validate User First  |          |
|                                     |                |                      |          |

Figure 11-81: Validate Domain

If the domain validation is successful, it will be highlighted in green. Click **Validate** to confirm the Administrator Credentials you entered.

Figure 11-82: Domain and Credentials Validated

| Domain FODN           |                                                                        |                                                                                                    |
|-----------------------|------------------------------------------------------------------------|----------------------------------------------------------------------------------------------------|
| Domain (QDIA          | uc.cloudbond365.com                                                    | Change                                                                                                    |
| Domain NetBIOS        | cloudbond365                                                           |                                                                                                    |
| User Logon Name       | Administrator                                                          |                                                                                                    |
| Password              | *****                                                                  | Validate                                                                                                    |
| Active Directory Site | Default-First-Site-Name                                                |                                                                                                    |
|                       | Retrieving NetBIOS from Domain                                         |                                                                                                    |
|                       | Domain NetBIOS<br>User Logon Name<br>Password<br>Active Directory Site | Domain NetBIOS     cloudbond365       User Logon Name     Administrator       Password     •••••••••••••••••••••••••••••••••••• |

If the credential validation is successful, it will be highlighted in green and the NetBIOS field will be populated. Click **Next** to continue the installation.

# 11.9.11 Management Server

If you selected a Branch / Paired Pool Deployment Type, you will be asked to specify the new Management Server information. If installed as a second Domain Controller, it provides resiliency within the Branch, should the WAN link to the existing CloudBond 365 system be lost.

You will also need to select whether the Management Server has to become Domain Controller by selecting one of the following at the role drop-down box:

- No Domain Controller (Management Suite only)
- Full Domain Controller (Read / Write)

The wizard will automatically create a new Domain controller with the information specified, and insert it into the existing Active Directory Resource Forest if the Full Domain Controller is chosen. It will also install the SysAdmin suite on this Controller.

|                       |                           |               | <b>⑤</b> - □ ×  |
|-----------------------|---------------------------|---------------|-----------------|
| (€) CloudBond 365™ Ur | niversal Installer        |               |                 |
| TERMS CONFIGURATION   |                           |               |                 |
|                       |                           |               |                 |
| DEPLOYMENT TYPE       | Managamont                | Convor        |                 |
| DEPLOYMENT MODEL      | Management                | Server        |                 |
| DOMAIN INFORMATION    |                           |               |                 |
| MANASCHENT SERVER     | Computer Name             | UC-DC         | Change settings |
|                       |                           |               |                 |
|                       | Internal Interface        |               |                 |
|                       | IP Address                | 192.168.0.100 |                 |
|                       | Subnet Address            | 255.255.255.0 |                 |
|                       | Default Gateway           | 192.168.0.100 |                 |
|                       | Primary DNS Server        | 192.168.0.100 |                 |
|                       | Role                      |               |                 |
|                       | Full Domain Controller (R | egular)       | ▼ <sup>4</sup>  |
|                       | Full Domain Controller (F | egular)       |                 |
|                       | No DC - Management Su     | iite Only     |                 |
|                       |                           |               |                 |
|                       |                           |               |                 |
|                       |                           |               |                 |
|                       | Previous                  |               | Next            |
|                       |                           |               |                 |

Figure 11-83: Domain Controller (BPA)

## Figure 11-84: Changing the Controller Settings

| Internal InterfaceIP Address192.168.0.100Subnet Address255.255.0Default Gateway192.168.0.100Primary DNS Server192.168.0.100 | Interface         dress       192.168.0.100         et Address       255.255.255.0         It Gateway       192.168.0.100         ry DNS Server       192.168.0.100 | Computer Name      | UC-DC         |  |
|----------------------------------------------------------------------------------------------------|----------------------------------------------------------------------------------------------------|--------------------|---------------|--|
| IP Address192.168.0.100Subnet Address255.255.255.0Default Gateway192.168.0.100Primary DNS Server192.168.0.100               | dress     192.168.0.100       et Address     255.255.2       lt Gateway     192.168.0.100       ry DNS Server     192.168.0.100                                     | Internal Interface |               |  |
| Subnet Address255.255.0Default Gateway192.168.0.100Primary DNS Server192.168.0.100                                          | at Address         255.255.0           It Gateway         192.168.0.100           ry DNS Server         192.168.0.100                                               | IP Address         | 192.168.0.100 |  |
| Default Gateway 192.168.0.100 Primary DNS Server 192.168.0.100                                                              | It Gateway 192.168.0.100<br>ry DNS Server 192.168.0.100                                                                                                    | Subnet Address     | 255.255.255.0 |  |
| Primary DNS Server 192.168.0.100                                                                                            | ry DNS Server 192.168.0.100                                                                                                    | Default Gateway    | 192.168.0.100 |  |
|                                                                                                    |                                                                                                    | Primary DNS Server | 192.168.0.100 |  |
|                                                                                                    |                                                                                                    |                    |               |  |
|                                                                                                    |                                                                                                    |                    |               |  |
|                                                                                                    |                                                                                                    |                    |               |  |
|                                                                                                    |                                                                                                    |                    |               |  |

# 

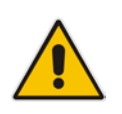

**Note:** As the BPA will be joined into an existing Active Directory forest topology, the Management Server DNS Server IP address needs to be a DNS server that is capable of resolving a domain controller for the domain to which the BPA will need to be joined.

# 11.9.12 Front-End Server

For all deployment types, you will be asked to specify the details for the Front-End server.

| CloudBond 365™ U                | niversal Installer |               | 0               |
|---------------------------------|--------------------|---------------|-----------------|
| TERMS CONFIGURATION             | Front-End Serv     | or            |                 |
| DEPLOYMENT MODEL<br>CREDENTIALS | Hone Lind Serv     |               |                 |
| MANAGEMENT SERVER               | Computer Name      | UC-FE         | Change settings |
| FRONT-END SERVER                | Internal Interface |               |                 |
|                                 | IP Address         | 192.168.0.101 |                 |
|                                 |                    |               |                 |
|                                 |                    |               |                 |
|                                 |                    |               |                 |
|                                 |                    |               |                 |
|                                 |                    |               |                 |
|                                 | Provious           |               | Next            |

Figure 11-85: Front-End server

## Figure 11-86: Changing the FE Settings

| r F    | RONT-END SERV                                     | ′ER                    |         |     |
|--------|---------------------------------------------------|------------------------|---------|-----|
| C<br>N | Computer Name<br>Internal Interface<br>IP Address | UC-FE<br>192.168.0.101 |         | s., |
|        |                                                   |                        | OK canc | el  |

# 11.9.13 Edge Server

For Branch / Paired Pool deployment type, installation of the additional Edge server is optional.

| DEPLOYMENT TYPE                         |                    |                 |                 |
|-----------------------------------------|--------------------|-----------------|-----------------|
| DEPLOYMENT MODEL<br>CREDENTIALS         | Edge Server        |                 |                 |
| DOMAIN INFORMATION<br>MANAGEMENT SERVER | Computer Name      | UC-Edge         | Change settings |
| FRONT-END SERVER                        | comparentiane      | oo tage         | change settings |
| EDGE SERVER                             | Internal Interface |                 |                 |
|                                         | IP Address         | 192.168.0.103   |                 |
|                                         | External Interface |                 |                 |
|                                         | IP Address         | 192.168.254.103 |                 |
|                                         | Subnet Address     | 255.255.255.0   |                 |
|                                         | Default Gateway    | 192.168.254.254 |                 |
|                                         |                    |                 |                 |
|                                         |                    |                 |                 |

Figure 11-87: Edge Server (BPA)

## Figure 11-88: Changing the Edge Settings

| C Computer Name   | UC-Edge         |     |
|-------------------|-----------------|-----|
| lnternal Interfac | e               |     |
| IP Address        | 192.168.0.103   | s., |
| External Interfac | e               |     |
| IP Address        | 192.168.254.103 |     |
| Subnet Address    | 255.255.255.0   |     |
| Default Gateway   | 192.168.254.254 |     |
|                   |                 |     |

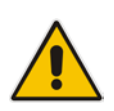

**Note:** To prevent complex networking scenarios during installation, the wizard only allows for a single public edge IP address and requires the Edge Internal leg to be on the same subnet as the other servers installed. If different deployment scenarios are needed, minor changes can be made in Skype for Business Topology Builder after the installation wizard has finished.

For more information see Section 17.5.1.4, Chapter 14 and Chapter 17.

# 11.9.14 Topology

If installing a Branch / Paired Pool deployment, you will be asked to provide a copy of the existing topology in a zip file.

This can be retrieved from the existing CloudBond Controller using the Skype for Business Management Shell command **Export-csConfiguration** as describer at the start of this chapter.

|                                                                                                    | <u>s</u> - "                                                                                                    | × |
|----------------------------------------------------------------------------------------------------|----------------------------------------------------------------------------------------------------|---|
| € CloudBond 365 <sup>™</sup><br>terms configuration                                                                           | Universal Installer                                                                                                    |   |
| DEPLOYMENT TYPE<br>DEPLOYMENT MODEL<br>DOMAIN INFORMATION<br>MANAGEMENT SERVER<br>FRONT-END SERVER<br>EDGE SERVER<br>TOPOLOGY | For the current of the current topology (topology,zip), Add this file to [C\acs\installtmp]. Browse to this file by cikking the 'Browse.' button.         Browse to this file by cikking the 'Browse.' button.         Browse.    Browse. |   |
|                                                                                                    |                                                                                                    |   |

Figure 11-89: Loading the Topology

The wizard will scan the topology for information and report results.

## 11.9.14.1 Topology Scan Results

The Wizard will scan the supplied topology file and attempt to match the required FE and Edge servers against the data you have entered so far.

If it fails to find matching entries, it will highlight the results in Red. You may need to return to the existing CloudBond 365 installation, and modify the topology, or change the data you have entered in the BPA wizard by going to previous screens.

If the wizard is able to match your entries against the topology, the results will be highlighted in green, and you may proceed with the installation.

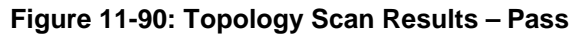

| € CloudBond 365 <sup>™</sup> Ur<br>TERMS CONFIGURATION<br>DEPLOYMENT TYPE<br>DEPLOYMENT MODEL<br>DOMAIN INFORMATION<br>MANAGEMENT SERVER<br>EDGE SERVER<br>EDGE SERVER<br>TOPOLOGY | In LyncSerrer ManagementShell execute the command Export-CsConfiguration to create a zip-file of the current topology [topology.zip]. Add this file to [C:\acs\u00ednstalltmp]. Browse to this file by clicking the Browse. button. Then a check will be performed on the entered DC/FE/Edge-values and the current topology.  Browse  Browse  Fesuit Loading TopologyFile Found: uc-fe2.cloudbond365.com Found: uc-edge2.cloudbond365.com |  |
|----------------------------------------------------------------------------------------------------|----------------------------------------------------------------------------------------------------|--|
|                                                                                                    | Previous                                                                                                    |  |

# 11.9.15 Summary

The Summary page shows details of the selections made during the Wizard, as well as various pre-checks performed on the hardware.

If all information meets requirements, an **Install** button will appear below.

The summary page allows you to manually save the entered configuration by clicking the Save Configuration button. This will show display a standard "Save As" dialog, allowing you to specify where the file is saved.

Click the **Install** button to begin the Software Install process only once the checks show **Pass**. The OS Check specifically will sometimes need more time to be validated. The rotating wheel above the **Install** Button gives a time indication when the next validation check will be performed.

| TERMS CONFIGURATION                                                      | n inversar installer                                                  |                                                 |
|--------------------------------------------------------------------------|-----------------------------------------------------------------------|-------------------------------------------------|
| DEPLOYMENT TYPE<br>DEPLOYMENT MODEL<br>CREDENTIALS<br>DOMAIN INFORMATION | Sumn                                                                  | nary - Host                                     |
| MANAGEMENT SERVER<br>FRONT-END SERVER<br>EDGE SERVER                     | Diskspace Check<br>OS Check                                           | Pass                                            |
| SUMMARY                                                                  | Management Server                                                     |                                                 |
|                                                                          | ComputerName                                                          | UC-DC                                           |
|                                                                          | Internal Interface<br>IP Address<br>Subnet Address<br>Default Gateway | 192.168.0.100<br>255.255.255.0<br>192.168.0.100 |
|                                                                          | Front-End Server                                                      | •                                               |
|                                                                          |                                                                       | Next Check in                                   |
|                                                                          | Save Configuration                                                    | Install                                         |

Figure 11-91: Wizard Summary

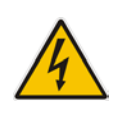

**Warning:** After the installation is finished, scheduled tasks will have been created on the management server. If multiple management servers are installed in the environment for redundancy, the scheduled tasks on the redundant servers should be disabled and only enabled if the primary server goes down to prevent duplicated objects from being created in the Active Directory.

# 11.10 User Management Pack 365

The User Management Pack 365 can be installed in any existing CloudBond 365, Lync Server 2013 or Skype for Business Server environment, to either upgrade the older version of the management layer to the latest version or to just only install the User Management Pack 365 to enhance the administrative features for any Microsoft or competitive native deployment of Lync Server 2013 or Skype for Business Server .

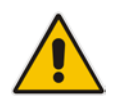

**Note:** AudioCodes support policy for CloudBond / User Management Pack is N-1; this implies that Lync 2010 server backend environments are no longer supported.

Starting release 7.6, User Management Pack 365 is also available for pure CloudPBX environments, where users assigned to Cloud Connected Edition devices and native Office 365 can be managed.

## 11.10.1 Installing User Management Pack 365 in Premise / Hybrid Environments

Complete the steps in this chapter when User Management Pack 365 is installed in an environment that has at least one Skype for Business or Lync 2013 edition server deployed on premises. If User Management Pack 365 is installed in a pure CloudPBX environment (all users are homed in Office 365) proceed to Section 11.10.2 in this document.

## **11.10.1.1 Prerequisites for Standalone Deployments**

The Installation of the User Management Pack 365 requires a Windows Server 2012 R2 (virtual) server environment for installation. This server needs to be domain joined to the existing Skype for Business environment and should be added as a trusted application server within the Skype for Business topology.

The service account used for the installation of the Management Pack should be a member of the following security groups:

- Domain Admins
- CSAdministrator
- RTCUniversalServerAdmins
- RTCUniversalUserAdmins

#### Note:

- The Windows Server should be configured with a static IPv4 address and not using a DHCP server (DHCP server is not allowed in this configuration).
- Even though Lync Server 2013 is supported as a backend environment, the Skype for Business Administration tools should be installed on the server running the User Management Pack application.

## **11.10.1.2 Prepare the Skype for Business Environment**

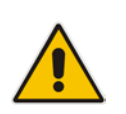

**Note:** When upgrading an existing CloudBond 365 environment continue with step: <u>Installing User Management Pack 365</u>.

Before the User Management Pack 365 can be installed, the the Skype for Business Environment must be prepared for a new trusted application. To do this, perform the following steps:

1. Create a trusted application pool for the server that will be used to install the CloudBond 365 Management Pack in the Skype for Business topology. In the example screenshot below, this computer is named UC-DC.cloudbond365.com instead of the default UC-DC.cloudbond365.local.

#### Figure 11-92: Add Trusted Application Server

| File Action Help                                                                                                    |                                                         |                                          |
|----------------------------------------------------------------------------------------------------|---------------------------------------------------------|------------------------------------------|
| Skype for Business Server     The Netherlands                                                                                                    | General                                                 | <b>^</b>                                 |
| Inc. Networking Server 2010     Inc. Server 2010     Inc. Server 2013     Inc. Server 2013     Inc. Standard Edition Front End Servers                                                                                                    | FQDN:<br>Enable replication of<br>configuration data to | UC-DC.cloudbond365.com<br>Disabled       |
| Enterprise Edition Front End pools     Director pools     Mediation pools     Derivity Chat angle                                                                                                    | tnis pooi<br>IPv4 addresses:                            | Use all configured IPv4 addresses        |
| <ul> <li>Persistent Chat pools</li> <li>Edge pools</li> </ul>                                                                                                    | Next hop selection                                      | •                                        |
| <ul> <li>Trusted application servers</li> <li>UC-DC.cloudbond365.com</li> <li>Video Interop Server pools</li> </ul>                                                                                                    | Next hop pool:                                          | UC-FE.cloudbond365.com (The Netherlands) |
| Shared Components Respectives                                                                                                    |                                                         |                                          |
| <ul> <li>Interview</li> <li>Interview</li></ul> |                                                         |                                          |

2. Add a new trusted application to this application pool named presenceservice using the following cmdlet in the Skype for Business Management Shell:

New-CsTrustedApplication -ApplicationId presenceservice -TrustedApplicationPoolFqdn uc-dc.cloudbond365.local -Port 6001 Where uc-dc.cloudbond365.local reflects the FQDN from the computer where the

management pack will be installed.

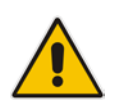

**Note:** Another trusted application name and port can be chosen, but will require a change in the c:\acs\UCMAWebService\SysAdmin.UCMAService.exe.config file to reflect the same parameters.

3. Enable the new trusted application with the following cmdlet: Enable-CsTopology

## **11.10.1.3** Prepare the Server that will run the Management Pack Application

The server that is used for the installation of the CloudBond 365 Management Pack requires the enabling of specific Windows Roles and Features.

#### **Do the following:**

1. Make sure the computer is joined to the Active Directory domain that hosts the Skype for Business environment.

- 2. Make sure that the service account used to logon to the server is a member of the following security groups:
  - a. Domain Admins
  - b. CSAdministrator
  - c. RTCUniversalServerAdmins
  - d. RTCUniversalUserAdmins
- **3.** Install the Windows Roles and features required by the Management Pack by issuing the following cmdlet in a Windows Powershell window:

```
Install-WindowsFeature Telnet-Client, SMTP-Server, Web-Server,
RSAT-ADCS-Mgmt, RSAT-AD-Tools, Web-Mgmt-Tools, Web-Mgmt-
Console, Web-WebServer, Web-Common-Http, Web-Default-Doc, Web-
Static-Content, Web-Performance, Web-Stat-Compression, Web-
Dyn-Compression, Web-Security, Web-Filtering, Web-Windows-
Auth, Web-App-Dev, Web-Net-Ext45, Web-Asp-Net45, Web-ISAPI-
Ext, Web-ISAPI-Filter, Web-Includes,
InkandHandwritingServices, Web-Net-Ext, Web-Asp-Net, Server-
Media-Foundation, rsat
```

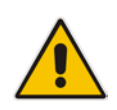

**Note:** Some features might require access to the Windows server installation media. For these features, you should add the following parameter to the end of the cmdlet, where D is the driveletter assigned to the drive holding the Windows server media:

Source D:\Sources\sxs

4. Set the execution policy for PowerShell Scripts to Bypass mode, by issuing the following cmdlet in a Windows PowerShell window:

Set-ExecutionPolicy Bypass

5. Install the Skype for Business Administration tools using the Skype for Business installation media:

#### Figure 11-93: Skype for Business Administration Tools

| Prepare Active Directory<br>Prepares the Active Directory schema, forest, and domain for Skype for<br>Business Server.<br>Help ► ✓ Compl<br>Install or Update Skype for Business Server System<br>Install or update a Skype for Business Server Server deployment memb<br>system.<br>This option installs Skype for Business Server core components, and a<br>local replica configuration store.<br>Note: Before installing a server, you need to have a valid topology crea<br>and published.<br>Help ► | Skype for         Prepare first Standard Edition server           ✓ Complete         Prepares a single Standard Edition server           ✓ Complete         Note: This task requires local administrating ths. This task does not apply to Stand. Edition Servers that are not planned to her the Central Management Service, or for deployments that include Enterprise Edit |
|----------------------------------------------------------------------------------------------------|----------------------------------------------------------------------------------------------------|
|                                                                                                    | Install Administrative Tools<br>Installs the Administrative Tools to the<br>current system.<br>Your deployment requires at least one<br>installation of the Topology Builder.                                                                                                    |
|                                                                                                    | Deploy Monitoring Reports<br>Deploy Monitoring Reports to selected S<br>Server Reporting Services (SSRS) instance                                                                                                    |
|                                                                                                    | Call Quality Dashboard<br>Skype for Business Server 2015, Call Qua<br>Dashboard is a portal that provides OLA<br>reports to Skype for Business Server<br>administrators to help troubleshoot Call<br>Quality issues.                                                                                                    |
|                                                                                                    | First Run Videos<br>Click to view getting started videos.                                                                                                    |

# AudioCodes

- 6. Install the latest Skype for Business Server updates using Microsoft's SkypeServerUpdateInstaller.exe, which can be found in the \Updates folder on the CloudBond 365 Management Pack installation media.
- 7. Request a certificate for this computer to be used by the UCMA application, using the following cmdlet in the Skype for Business Management Shell:

Request-CsCertificate -New -Type default -FriendlyName "trustedapps.contoso.com Pool" -CA ca.contoso.com\ContosoCA -ComputerFQDN uc-dc.cloudbond365.local More info can be found at http://msdn.microsoft.com/en-us/library/lync/hh347354.aspx

## 11.10.2 Installing User Management Pack 365

Now that the server is prepared, it is time to install the User Management Pack. If not already mounted, mount the CloudBond 365 installation media and start **setup.exe** and select the **User Management Pack 365** option as the deployment type and selectf one of the following User Management Pack 365 editions:

- OnPremise or Hybrid; when UMP365 is deployed in an environment that has at least one Skype for Business or Lync 2013 edition server deployed on premises.
- Cloud Connector Edition; if UMP365 is deployed in a pure CloudPBX environment, where all users are homed in Office 365.

|                                            |                                                                                                    |                                                                | <u>s</u> -            |   | × |
|--------------------------------------------|----------------------------------------------------------------------------------------------------|----------------------------------------------------------------|-----------------------|---|---|
| € CloudBond 365™ Un<br>terms configuration | iversal Installer                                                                                                    |                                                                |                       |   |   |
| DEPLOYMENT TYPE                            | Please cho                                                                                                    | ose the type of installat                                      | ion                   |   |   |
|                                            | □ Standalo<br>□ Brancheo<br>■ User Mar                                                                                                    | ne<br>I/Paired Pool Appliance<br>nagement Pack 365             |                       |   |   |
|                                            | Edition                                                                                                    | OnPremise or Hybrid<br>Cloud Connector Edition                 |                       |   |   |
|                                            | Description                                                                                                    |                                                                |                       |   |   |
|                                            | This option will do a standalone installation of User Management Pack 365<br>Before you start this installation, you should have a working existing Skype<br>Business environment. |                                                                |                       |   |   |
|                                            |                                                                                                    | Hardware Detected: Workstation                                 |                       |   |   |
|                                            | Warning: A                                                                                                    | fter pressing Next, You cannot alter the Installation Type wit | hout restarting Setup | , |   |
|                                            | Previous                                                                                                    |                                                                | Next                  |   |   |
|                                            |                                                                                                    |                                                                |                       |   |   |

## Figure 11-94: Select Deployment Type

- > To Install User Management Pack 365:
- 1. Click **Next** to continue the installation and perform the following additional steps when OnPremise or Hybrid is chosen:
- 2. Validate the domain Information and Credentials and click **Next**.
| <ul> <li>O CloudBond 365<sup>™</sup> Ur</li> <li>terms configuration</li> <li>deployment type</li> <li>domain information</li> </ul> | niversal Installer<br>Domain Info | rmation and Credent  | ials     |
|----------------------------------------------------------------------------------------------------|-----------------------------------|----------------------|----------|
|                                                                                                    | Domain FQDN                       | cloudbond365.local   | Change   |
|                                                                                                    | User Logon Name                   | Administrator        |          |
|                                                                                                    | Password                          |                      | Validate |
|                                                                                                    |                                   | Checking User Groups |          |

**3.** Select a Frontend pool in the site where User Management Pack 365 will be installed and specify the installation directory. Click **Start Installation to continue**:

Figure 11-96: Front End Pool Name

| DEPLOYMENT TYPE<br>DOMAIN INFORMATION | Management Suite             | Configuration              |
|---------------------------------------|------------------------------|----------------------------|
| MANAGEMENT SUITE                      | Front-End Pool               |                            |
|                                       | Fully Qualified Domain Name: | UC-FE.cloudbond365.local 🔹 |
|                                       |                              | UC-FE.cloudbond365.local   |
|                                       | Installation Directory       |                            |
|                                       | C:\acs                       | Browse                     |
|                                       |                              |                            |
|                                       |                              |                            |
|                                       |                              |                            |
|                                       |                              |                            |
|                                       |                              |                            |

## 11.10.2.1 SysAdmin.RemotingSvr

For "OnPremise or Hybrid" deployments the proprietary SysAdmin.RemotingSvr service needs to be installed on **every FrontEnd server** in the Skype for Business FrontEnd pools within the environment.

#### > To install the SysAdmin.RemotingSvr service:

1. Copy the RemotingSvr folder from the \WindowsServices\ location on the CloudBond 365 installation media to a location on every Front End server (in the following example we'll use c:\acs\RemotingSvr as the destination)

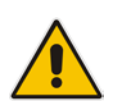

**Note:** When upgrading an earlier version of the CloudBond 365 environment, you need to stop the sysadmin.remotingsvr service and only copy the new files, replacing the older ones. There is no need to reregister the service and therefore you do not need to proceed with the steps below.

2. Set the execution policy for PowerShell Scripts to Bypass mode, by issuing the following cmdlet in a Windows PowerShell window:

Set-ExecutionPolicy Bypass

3. Import the c:\acs\RemotingSvr\SysEdge.pfx certificate in the computer\Trusted People certificate store by right clicking the certificate, and selecting Install PFX. Choose the Local Machine as the destination and continue to the password page, where the password p@ssw0rd needs to be input. Complete the import wizard according to the following screens:

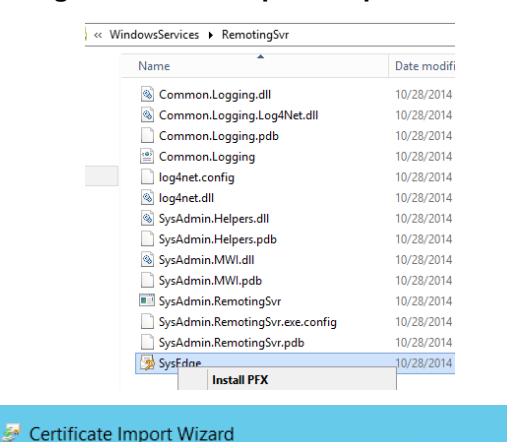

Figure 11-97: Complete Import Wizard

#### Welcome to the Certificate Import Wizard

This wizard helps you copy certificates, certificate trust lists, and certificate revocation lists from your disk to a certificate store.

A certificate, which is issued by a certification authority, is a confirmation of your identity and contains information used to protect data or to establish secure network connections. A certificate store is the system area where certificates are kept.

| Store Location |  |
|----------------|--|
| O Current User |  |
| Local Machine  |  |
|                |  |

To continue, click Next.

| 📀 🔗 Certificate Import Wizard                                       |
|---------------------------------------------------------------------|
| <u> </u>                                                            |
|                                                                     |
| Certificate Store                                                   |
| Certificate stores are system areas where certificate               |
|                                                                     |
| Windows and sutemptically called a cartificate store                |
| the certificate.                                                    |
| Automatically select the certificate store base                     |
| Place all applied to the following store                            |
| Place all certificates in the following store                       |
| Certificate store:                                                  |
|                                                                     |
| Salast Cartificata Stara                                            |
|                                                                     |
| Select the certificate store you want to use.                       |
|                                                                     |
| Trusted Publishers                                                  |
| Untrusted Certificates                                              |
| Third-Party Root Certification Authorities                          |
| Client Authentication Issuers                                       |
| Remote Deskton                                                      |
|                                                                     |
| Show physical stores                                                |
|                                                                     |
| OK Cancel                                                           |
|                                                                     |
| Place all certificates in the following store<br>Certificate store: |
| Trusted People Browse                                               |
|                                                                     |
| Completing the Certificate Import Wizard                            |
| The certificate will be imported after you click Finish.            |
| You have specified the following settings:                          |
| Certificate Store Selected by User Trusted People                   |
| File Name C:\ACS_SysAdmin_5.5.1459.542_artifacts\Windowst           |
|                                                                     |
|                                                                     |
|                                                                     |
| < III >                                                             |
|                                                                     |
|                                                                     |
|                                                                     |
|                                                                     |
| Eisik Com                                                           |
| Finish Cance                                                        |
| Certificate Import Wizard                                           |
|                                                                     |
|                                                                     |
| The import was successful.                                          |
| -                                                                   |
|                                                                     |
| ОК                                                                  |
| - Cit                                                               |
|                                                                     |

- **4.** Install the SysAdmin.RemotingSvr service, using the c:\Windows\Microsoft.NET\Framework\v4.0.30319\InstallUtil.exe application by performing the following steps:
  - a. Open a Command Prompt as Administrator
  - Run the following command to install the application as a service: c:\Windows\Microsoft.NET\Framework\v4.0.30319\InstallUtil.exe c:\acs\Remoting Svr\SysAdmin.RemotingSvr.exe

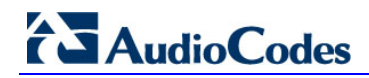

#### Figure 11-98: Administrator Command Prompt

| 🔤 Administrator: Command Prompt 📃 🗗                                                                                                    | × |
|----------------------------------------------------------------------------------------------------|---|
| C:\SysEdgeSvr>c:\Windows\Microsoft.NET\Framework\v4.0.30319\InstallUtil.exe Sysf<br>dmin.RemotingSvr.exe<br>Microsoft (R) .NET Framework Installation utility Version 4.0.30319.1<br>Copyright (c) Microsoft Corporation. All rights reserved.                                                                                                    |   |
| Running a transacted installation.                                                                                                    |   |
| Beginning the Install phase of the installation.<br>See the contents of the log file for the C:\SysEdgeSvr\SysAdmin.RemotingSvr.exe<br>assembly's progress.<br>The file is located at C:\SysEdgeSvr\SysAdmin.RemotingSvr.InstallLog.<br>Installing assembly 'C:\SysEdgeSvr\SysAdmin.RemotingSvr.exe'.<br>Affected parameters are:<br>logtoconsole =<br>logfile = C:\SysEdgeSvr\SysAdmin.RemotingSvr.InstallLog<br>assemblypath = C:\SysEdgeSvr\SysAdmin.RemotingSvr.exe<br>Installing service SysAdmin.RemotingSvr<br>Service SysAdmin.RemotingSvr.installed.<br>Creating EventLog source SysAdmin.RemotingSvr in log Application |   |
| The Install phase completed successfully, and the Commit phase is beginning.<br>See the contents of the log file for the C:\SysEdgeSvr\SysAdmin.RemotingSvr.exe<br>assembly's progress.<br>The file is located at C:\SysEdgeSvr\SysAdmin.RemotingSvr.InstallLog.<br>Committing assembly 'C:\SysEdgeSvr\SysAdmin.RemotingSvr.exe'.<br>Affected parameters are:<br>logfoice =<br>logfile = C:\SysEdgeSvr\SysAdmin.RemotingSvr.InstallLog<br>committer = C:\SysEdgeSvr\SysAdmin.RemotingSvr.InstallLog                                                                                                    |   |
| The Commit phase completed successfullu                                                                                                    |   |
| The transacted install has completed.<br>C:\SysEdgeSvr>                                                                                                    |   |

c. This command will prompt for the service account to be used for starting the service. Provide the username in the format domain\serviceaccount as shown below:

| Set Service Login      |                            | ?  | ×    |
|------------------------|----------------------------|----|------|
| Username:<br>Password: | cloudbond365\administrator |    |      |
| Confirm password:      |                            |    |      |
|                        | ОК                         | Ca | ncel |

Figure 11-99: Set Service Login

**d.** Though the service startup mode will be set to Automatic'. It is required to manually start the service after installation.

## **11.11 Virtual Edition Install**

When all Configuration Wizard options are completed, the installation program starts installing the Skype for Business software components according to the input settings.

## 11.11.1 Deployment Model using Hyper-V

If you selected a Deployment Model of Hyper-V Host with Virtual Machines or

**Co-Located Hyper-V / Domain Controller with Virtual Machines**, installation will continue automatically on the current hardware platform, requiring minimal intervention. Software installation can take between 3-8 hours, depending on the options chosen.

## **11.11.2 Deployment Model using the Virtual Edition**

If you perform a Deployment Model of **Virtual Edition**, Hyper-V and Windows operating systems will not be installed. You'll be required to create your own Windows Server 2012 R2 virtual servers and assign to them IP addresses that will match the IP addresses you'll specify in the installation wizard.

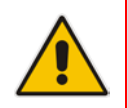

**Important:** As the installer performs all installation tasks such as creating the Active Directory domain forest, joining the servers to the domain and installing the Skype for Business components, it is mandatory that a clean Windows Server 2012 R2 operating system is used.

You'll be required to log on to each of the three servers (DC, FE, and Edge) and perform the configuration on each. Once configured on the DC, the configuration can be saved and loaded for re-use on the FrontEnd and Edge servers:

| START Step 1: Which server is this? Front-End Server Management Server Step 2: Load Existing Configuration file can b Edge Server Vconfiguration.xml Browse For Configuration                                                                                                    | Ninstalltmp  |
|----------------------------------------------------------------------------------------------------|--------------|
| Step 2: Load Existing Configuration file can b<br>Configuration file can b<br>Configuration.xml<br>Browse For Configuration                                                                                                    | Ninstalltmp  |
| Step 2: Load Existing Configuration File can be Edge Server Aconfiguration Step 2: Load Existing Configuration file can be Edge Server Aconfiguration Step 2: Load Existing Configuration and Configuration and Co | i\installtmp |
| The configuration file can be Edge Server in<br>Vconfiguration.xml Browse For Configuration                                                                                                    | installtmp   |
| Browse For Configuration                                                                                                    |              |
|                                                                                                    |              |
|                                                                                                    |              |
|                                                                                                    |              |
|                                                                                                    |              |
|                                                                                                    |              |
|                                                                                                    |              |
|                                                                                                    |              |
|                                                                                                    |              |
|                                                                                                    |              |
|                                                                                                    |              |
|                                                                                                    |              |
|                                                                                                    |              |
|                                                                                                    |              |
|                                                                                                    |              |

## Figure 11-100: Configuring DC, FE, and Edge Servers

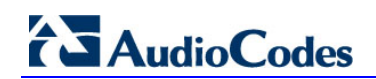

|                                              |                                                             |                                        | 3                                      | _ □ | × |
|----------------------------------------------|-------------------------------------------------------------|----------------------------------------|----------------------------------------|-----|---|
| € CloudBond 365™ Un<br>terms configuration   | iversal Installer                                           |                                        |                                        |     |   |
| DEPLOYMENT TYPE<br>DEPLOYMENT MODEL<br>START | Step 1: Which server is this?                               | Manageme                               | ent Server 🔹                           |     |   |
|                                              | Step 2: Create New Configurat<br>Note: If you are not sure, | ion / Load Exist<br>select 'Create Nev | ting Configuration<br>v Configuration' |     |   |
|                                              | Create New Cor                                              | nfiguration                            | Browse For Configuration               | 1   |   |
|                                              |                                                             |                                        |                                        |     |   |

#### Figure 11-101: Configuring DC, FE, and Edge Servers

The installation wizard checks the machine IP with the IP defined in the wizard, to determine which server role will be installed. If there's an IP address mismatch between the wizard and the virtual machine, the **Install** button will be grayed out and the server role is displayed as 'Unknown Server' on the Summary page.

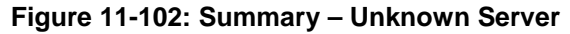

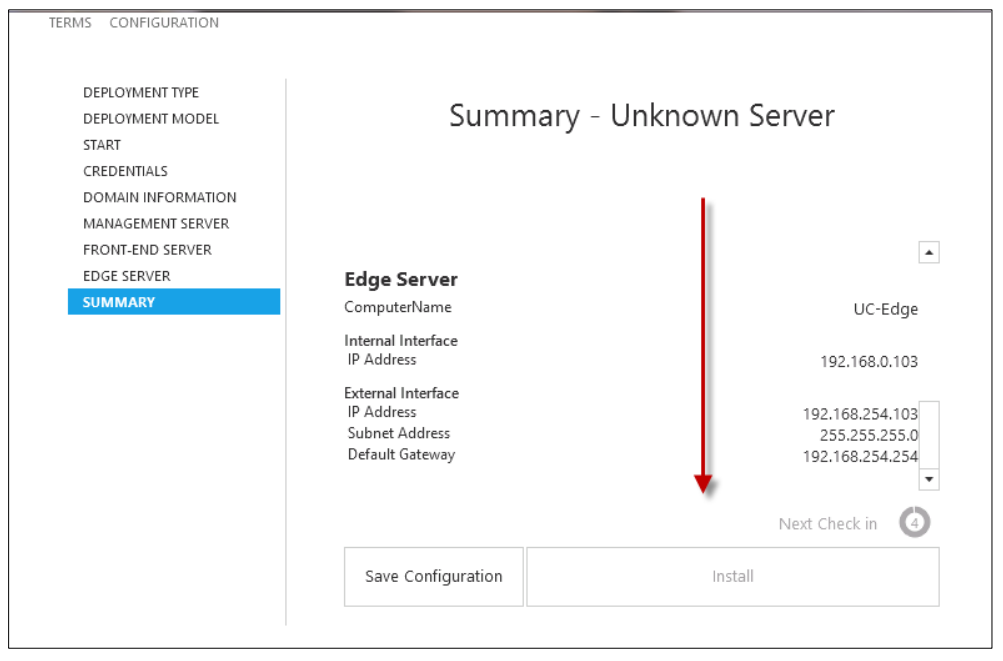

## 11.11.3 Installation Steps

The software installer will perform many steps on each server to build the CloudBond 365 system. The steps will vary depending upon the options chosen in the Configuration Wizard. The major steps include:

- Creating Hyper-V Virtual machines as required
- Installing Windows 2012 R2 on each VM where needed
- Creating a Domain Controller
- Installing a Skype for Business Standard Edition Front End Server
- Installing a Skype for Business Consolidated Edge Server
- Installing Skype for Business utilities on the DC
- Installing SysAdmin and other CloudBond 365 components
- Installing the SBC software if required

The order of building each server VM is important. For example, the FE cannot be installed before the DC build is complete. The servers will be installed in the following order:

- DC
- FE
- Edge
- SBC
- RP

The Host waits for all VMs to complete before continuing. Each individual server waits for the previous server to complete before continuing.

## **11.11.4 Installation Progress**

The following screenshots provide examples of the progress visible on each server component of the CloudBond 365 system.

|                                                       | (S) - |   |
|-------------------------------------------------------|-------|---|
| CloudBond 365™ Universal Installer                    |       |   |
| TERMS CONFIGURATION PROGRESS                          |       |   |
| 08:38:48 Normal: 38: Step-DC-Roles-Features           |       |   |
| 08:38:48 Normal: 39: Install-Updates                  |       |   |
| 08:38:48 Normal: 40: Step-Configure-DC-Roles-Features |       |   |
| 08:38:48 Normal: 41: Step-S4B-Core                    |       |   |
| 08:38:48 Normal: 42: Step-WaitForOs180                |       |   |
| 08:38:48 Normal: 43: Install-UCMA-Runtime             |       |   |
| 08:38:48 Normal: 44: Step-DC-FirewallRules            |       |   |
| 08:38:48 Normal: 45: Step-SysAdmin                    |       |   |
| 08:38:48 Normal: 46: Step-S4BServerUpdates            |       |   |
| 08:38:48 Normal: 47: Install-AdditionalUpdates        |       |   |
| 08:38:48 Normal: 48: Step-O365-Prerequisites          |       |   |
| 08:38:48 Normal: 49: Step-Registry-Updates            |       |   |
| 08:38:48 Normal: 50: Step-Win2k12R2-RegistryFix       |       |   |
| 08:38:48 Normal: 51: Step-CopyUtils                   |       |   |
| 08:38:48 Normal: 52: Step-ClearAutologon              |       |   |
| 08:38:48 Normal: 53: Step-WindowsActivation           |       |   |
| 08:38:48 Normal: 54: Step-Cleanup                     |       |   |
| 08:38:48 Normal: 55: Step-Start-VMs                   |       |   |
| 08:38:48 Normal: 56: Step-WaitFor-Servers             |       |   |
| 08:38:49 Normal: Total number of steps is 57          |       |   |
| 08:38:49 Normal: Number of steps to execute: 57       |       |   |
| 08:38:49 Normal: Set-AdminPassword: OK                |       |   |
| 08:38:49 Normal: Create-LocalAdministrator:           |       | • |

#### Figure 11-103: Typical Automated Installer screen

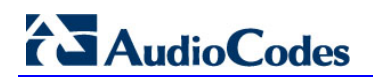

| <ul> <li>CloudBond 365<sup>™</sup> Universal Installer</li> <li>TERMS CONFIGURATION PROGRESS</li> <li>21:56:23 Normal: Deployment Model: ColHostVMs</li> <li>21:56:23 Normal: Deployment Type: Standalone</li> <li>21:56:23 Normal: Using F\bin\Scripts\Host-Colocated.ps1</li> <li>21:56:23 Normal: Using F\bin\Scripts\Host-Colocated.ps1</li> <li>21:56:23 Normal: Using F\bin\Scripts\Host-Colocated.ps1</li> <li>21:56:23 Normal: Total number of steps is 60</li> <li>21:56:23 Normal: Install-AdditionalUpdates: Installing F\ThirdParty\SkypeUpdates\SQLServer2012SP2-KB2958429-x64-ENU.exe</li> <li>21:56:23 Normal: Step-Serger-quisites: OK</li> <li>21:56:50 Normal: Step-CenarUsites: OK</li> <li>21:56:50 Normal: Step-CenarUsites: OK</li> <li>21:56:50 Normal: Step-CenarUsidogon: OK</li> <li>21:56:50 Normal: Step-SetUserPasswordNeverExpire: OK</li> <li>21:56:50 Normal: Step-SetUserPasswordNeverExpire: OK</li> <li>21:56:50 Normal: Step-SetUserPasswordNeverExpire: OK</li> <li>21:56:50 Normal: Step-SetUserPasswordNeverExpire: OK</li> <li>21:56:50 Normal: Step-SetUserPasswordNeverExpire: OK</li> <li>21:56:50 Normal: Step-SetUserPasswordNeverExpire: OK</li> <li>21:56:50 Normal: Step-SetUserPasswordNeverExpire: OK</li> <li>21:56:50 Normal: Step-SetUserPasswordNeverExpire: OK</li> <li>21:56:50 Normal: Step-SetUserPasswordNeverExpire: OK</li> <li>21:56:50 Normal: Step-SetUserPasswordNeverExpire: OK</li> <li>21:56:50 Normal: Step-SetUserPasswordNeverExpire: OK</li> <li>21:56:50 Normal: Step-Clean-VLISC</li> </ul>                                                                                                    | × |
|----------------------------------------------------------------------------------------------------|---|
| TERMS       CONFIGURATION       PROGRESS         21:56:23       Normal: Deployment Model: ColHostVMs       1         21:56:23       Normal: Deployment Type: Standalone       2         21:56:23       Normal: Using F\bin\Scripts\Host-Colocated.ps1       2         21:56:23       Normal: Using F\bin\Scripts\Host-Colocated.ps1       2         21:56:23       Normal: Total number of steps is 60       2         21:56:23       Normal: Number of steps to execute: 11       2         21:56:23       Normal: Number of steps to execute: 11       2         21:56:23       Normal: Number of steps to execute: 11       2         21:56:24       Normal: Step-O365-Prerequisites: Installing F\ThirdParty\SkypeUpdates\SQLServer2012SP2-KB2958429-x64-ENU.exe         21:56:50       Normal: Step-Min2k12R2-RegistryFix: OK         21:56:50       Normal: Step-CapyUtils: OK         21:56:50       Normal: Step-CopyUtils: OK         21:56:50       Normal: Step-CopyUtils: OK         21:56:50       Normal: Step-SetUserPasswordNeverExpire: OK         21:56:50       Normal: Step-SetUserPasswordNeverExpire: OK         21:56:50       Normal: Step-SetUserPasswordNeverExpire: OK         21:56:50       Normal: Step-SetUserPasswordNeverExpire: OK         21:56:50       Normal: Step-SetUserPasswordNeverExpire: OK                                                                                                    |   |
| 21:56:23 Normal: Deployment Model: ColHostVMs 21:56:23 Normal: Deployment Type: Standalone 21:56:23 Normal: Using F\bin\Scripts\Host-Colocated.ps1 21:56:23 Normal: Using F\bin\Scripts\Host-Colocated.ps1 21:56:23 Normal: Total number of steps is 60 21:56:23 Normal: Install-AdditionalUpdates: Installing F\ThirdParty\SkypeUpdates\SQLServer2012SP2- KB2956429-x64-ENU.exe 21:56:47 Normal: Step-O365-Prerequisites: OK 21:56:50 Normal: Step-Registry-Updates: OK 21:56:50 Normal: Step-CeapvUtils: OK 21:56:50 Normal: Step-CopyUtils: OK 21:56:50 Normal: Step-CopyUtils: OK 21:56:50 Normal: Step-CeapvUtils: OK 21:56:50 Normal: Step-CeapvUtils: OK 21:56:50 Normal: Step-CeapvUtils: OK 21:56:50 Normal: Step-CeapvUtils: OK 21:56:50 Normal: Step-CeapvUtils: OK 21:56:50 Normal: Step-CeapvUtils: OK 21:56:50 Normal: Step-CeapvUtils: OK 21:56:50 Normal: Step-SetUserPasswordNeverExpire: OK 21:56:50 Normal: Step-WindowsActivation: OK 21:56:50 Normal: Step-WindowsActivation: OK 21:56:50 Normal: Step-WindowsActivation: OK 21:56:50 Normal: Step-WindowsActivation: OK 21:56:50 Normal: Step-WindowsActivation: OK 21:56:50 Normal: Step-WindowsActivation: OK 21:56:50 Normal: Step-WindowsActivation: OK 21:56:50 Normal: Step-WindowsActivation: OK 21:56:50 Normal: Step-WindowsActivation: OK 21:56:50 Normal: Step-WindowsActivation: OK 21:56:50 Normal: Step-WindowsActivation: OK 21:56:50 Normal: Step-SetUserPasswordNeverExpire: OK 21:56:50 Normal: Step-SetUserPasswordNeverExpire: OK 21:56:50 Normal: Step-SetUserPasswordNeverExpire: OK 21:56:50 Normal: Step-SetUserPasswordNeverExpire: OK 21:56:50 Normal: Step-SetUserPasswordNeverExpire: OK 21:56:50 Normal: Step-SetUserPasswordNeverExpire: OK 21:56:50 Normal: Step-SetUserPasswordNeverExpire: OK 21:56:50 Normal: Step-SetUserPasswordNeverExpire: OK 21:56:50 Normal: Step-SetUserPasswordNeverExpire: OK 21:56:50 Normal: Step-SetUserPasswordNeverExpire: OK 21:56:50 Normal: Step-SetUserPasswordNeverExpire: OK 21:56:50 Normal: Step-SetUserPasswordNeverExpire: OK 21:56:50 Normal: Step-SetUserPasswordNeverExpir         |   |
| 21:56:23 Normal: Deployment Model: ColHostVMs<br>21:56:23 Normal: Using FXbin/Scripts\Host-Colocated.ps1<br>21:56:23 Normal: Using FXbin/Scripts\Host-Colocated.ps1<br>21:56:23 Normal: Using FXbin/Scripts\Host-Colocated.ps1<br>21:56:23 Normal: Total number of steps to execute: the last succesfuly executed step index is 48<br>21:56:23 Normal: Intel number of steps to execute: 11<br>21:56:23 Normal: Intel-AdditionalUpdates: Installing FXInirdParty\SkypeUpdates\SQLServer2012SP2-<br>KB2956429-x64-ENU.exe<br>21:56:47 Normal: Step-O365-Prerequisites: OK<br>21:56:50 Normal: Step-Registry-Updates: OK<br>21:56:50 Normal: Step-Kegistry-Updates: OK<br>21:56:50 Normal: Step-SetUserPasswordNeverExpire: OK<br>21:56:50 Normal: Step-SetUserPasswordNeverExpire: OK<br>21:56:50 Normal: Step-SetUserPasswordNeverExpire: OK<br>21:56:50 Normal: Step-SetUserPasswordNeverExpire: OK<br>21:56:50 Normal: Step-SetUserPasswordNeverExpire: OK<br>21:56:50 Normal: Step-SetUserPasswordNeverExpire: OK                                                                                                    |   |
| 21:56:23 Normal: Deployment Type: Standalone<br>21:56:23 Normal: Using F\bin\Scripts\Host-Colocated.ps1<br>21:56:23 Normal: Suing F\bin\Scripts\Management_Server-Standalone.ps1<br>21:56:23 Normal: Total number of steps is 60<br>21:56:23 Normal: Number of steps is concerned to the standard standard |   |
| 21:56:23 Normal: Using F\bin\Scripts\Host-Colocated.ps1<br>21:56:23 Normal: Using F\bin\Scripts\Management_Server-Standalone.ps1<br>21:56:23 Normal: Previous execution was detected, the last succesfuly executed step index is 48<br>21:56:23 Normal: Number of steps to execute: 11<br>21:56:23 Normal: Install-AdditionalUpdates: Installing F\ThirdParty\SkypeUpdates\SQLServer2012SP2-<br>KB2958429-x64-ENU.exe<br>21:56:47 Normal: OK<br>21:56:50 Normal: Step-O365-Prerequisites: OK<br>21:56:50 Normal: Step-Registry-Updates: OK<br>21:56:50 Normal: Step-Registry-Updates: OK<br>21:56:50 Normal: Step-Cap2Utils: OK<br>21:56:50 Normal: Step-Cop2Utils: OK<br>21:56:50 Normal: Step-Cop2Utils: OK<br>21:56:50 Normal: Step-SetUserPasswordNeverExpire: OK<br>21:56:50 Normal: Step-SetUserPasswordNeverExpire: OK<br>21:56:50 Normal: Step-SetUserPasswordNeverExpire: OK<br>21:56:50 Normal: Step-SetUserPasswordNeverExpire: OK<br>21:56:50 Normal: Step-SetUserPasswordNeverExpire: OK                                                                                                    |   |
| 21:56:23 Normal: Using F\bin\Scripts\Management_Server-Standalone.ps1<br>21:56:23 Normal: Previous execution was detected, the last succesfuly executed step index is 48<br>21:56:23 Normal: Total number of steps to execute: 11<br>21:56:23 Normal: Install-AdditionalUpdates: Installing F\ThirdParty\SkypeUpdates\SQLServer2012SP2-<br>KB2956429:x64-ENU.exe<br>21:56:47 Normal: Step-O365-Prerequisites: OK<br>21:56:50 Normal: Step-Registry-Updates: OK<br>21:56:50 Normal: Step-Registry-Updates: OK<br>21:56:50 Normal: Step-Kegistry-Exe CoK<br>21:56:50 Normal: Step-CoapUtils: OK<br>21:56:50 Normal: Step-CelarAutologon: OK<br>21:56:50 Normal: Step-SetUserPasswordNeverExpire: OK<br>21:56:50 Normal: Step-SetUserPasswordNeverExpire: OK<br>21:56:50 Normal: Step-SetUserPasswordNeverExpire: OK<br>21:56:50 Normal: Step-SetUserPasswordNeverExpire: OK                                                                                                    |   |
| 21:56:23 Normal: Trevious execution was detected, the last succesfuly executed step index is 48<br>21:56:23 Normal: Total number of steps is 60<br>21:56:23 Normal: Number of steps to execute: 11<br>21:56:23 Normal: Install-AdditionalUpdates: Installing F:\ThirdParty\SkypeUpdates\SQLServer2012SP2-<br>KB2956429-x64-ENU.exe<br>21:56:47 Normal: OK<br>21:56:50 Normal: Step-O365-Prerequisites: OK<br>21:56:50 Normal: Step-CapyUtils: OK<br>21:56:50 Normal: Step-CopyUtils: OK<br>21:56:50 Normal: Step-CopyUtils: OK<br>21:56:50 Normal: Step-CopyUtils: OK<br>21:56:50 Normal: Step-CopyUtils: OK<br>21:56:50 Normal: Step-ServerExpire: OK<br>21:56:50 Normal: Step-ServerExpire: OK<br>21:56:50 Normal: Step-WindowSActivation: OK<br>21:56:53 Normal: Step-WindowSActivation: OK                                                                                                    |   |
| 21:56:23 Normal: Total number of steps is 60<br>21:56:23 Normal: Number of steps to execute: 11<br>21:56:23 Normal: Install-AdditionalUpdates: Installing F:\ThirdParty\SkypeUpdates\SQLServer2012SP2-<br>KB2958429-x64-ENU.exe<br>21:56:47 Normal: Step-0365-Prerequisites: OK<br>21:56:50 Normal: Step-Registry-Updates: OK<br>21:56:50 Normal: Step-Registry-Updates: OK<br>21:56:50 Normal: Step-CapyUtils: OK<br>21:56:50 Normal: Step-CopyUtils: OK<br>21:56:50 Normal: Step-CapyUtils: OK<br>21:56:50 Normal: Step-SetUserPasswordNeverExpire: OK<br>21:56:50 Normal: Step-SetUserPasswordNeverExpire: OK<br>21:56:50 Normal: Step-SetUserPasswordNeverExpire: OK<br>21:56:50 Normal: Step-SetUserPasswordNeverExpire: OK                                                                                                    |   |
| 21:56:23 Normal: Number of steps to execute: 11<br>21:56:23 Normal: Install-AdditionalUpdates: Installing F\ThirdParty\SkypeUpdates\SQLServer2012SP2-<br>KB2956429-x64-ENULexe<br>21:56:47 Normal: Step-O365-Prerequisites: OK<br>21:56:50 Normal: Step-Registry-Updates: OK<br>21:56:50 Normal: Step-Registry-Exe OK<br>21:56:50 Normal: Step-CarAutologon: OK<br>21:56:50 Normal: Step-CelarAutologon: OK<br>21:56:50 Normal: Step-SetUserPasswordNeverExpire: OK<br>21:56:50 Normal: Step-SetUserPasswordNeverExpire: OK<br>21:56:50 Normal: Step-SetUserPasswordNeverExpire: OK<br>21:56:50 Normal: Step-SetUserPasswordNeverExpire: OK                                                                                                    |   |
| 21:56:23 Normal: Install-AdditionalUpdates: Installing F:\ThirdParty\SkypeUpdates\SQLServer2012SP2-<br>KB2956429-x64-ENU.exe<br>21:56:47 Normal: Step-O365-Prerequisites: OK<br>21:56:50 Normal: Step-CapyUpdates: OK<br>21:56:50 Normal: Step-CapyUtils: OK<br>21:56:50 Normal: Step-ClearAutologon: OK<br>21:56:50 Normal: Step-ClearAutologon: OK<br>21:56:50 Normal: Step-ClearAutologon: OK<br>21:56:50 Normal: Step-ClearAutologon: OK<br>21:56:50 Normal: Step-ClearAutologon: OK<br>21:56:50 Normal: Step-ClearAutologon: OK                                                                                                    |   |
| KB2958429-x64-ENU.exe<br>21:56:47 Normal: OK<br>21:56:47 Normal: Step-0365-Prerequisites: OK<br>21:56:50 Normal: Step-Registry-Updates: OK<br>21:56:50 Normal: Step-CapyUtils: OK<br>21:56:50 Normal: Step-CapyUtils: OK<br>21:56:50 Normal: Step-CapyUtils: OK<br>21:56:50 Normal: Step-SerUserPasswordNeverExpire: OK<br>21:56:50 Normal: Step-SetUserPasswordNeverExpire: OK<br>21:56:50 Normal: Step-SetUserPasswordNeverExpire: OK<br>21:56:50 Normal: Step-SetUserPasswordNeverExpire: OK                                                                                                    |   |
| 21:56:47 Normal: OK<br>21:56:47 Normal: Step-O365-Prerequisites: OK<br>21:56:50 Normal: Step-Registry-Updates: OK<br>21:56:50 Normal: Step-CopyUtils: OK<br>21:56:50 Normal: Step-ClearAutologon: OK<br>21:56:50 Normal: Step-ClearAutologon: OK<br>21:56:50 Normal: Step-SetUserPasswordNeverExpire: OK<br>21:56:52 Normal: Step-SetUserPasswordNeverExpire: OK<br>21:56:53 Normal: Step-ClearAuto: OK                                                                                                    |   |
| 21:56:47 Normal: Step-O365-Prerequisites: OK<br>21:56:50 Normal: Step-Registry-Updates: OK<br>21:56:50 Normal: Step-Win2k12R2-RegistryFix: OK<br>21:56:50 Normal: Step-CepuTils: OK<br>21:56:50 Normal: Step-ClearAutologon: OK<br>21:56:50 Normal: Step-Step-WindowsActivation: OK<br>21:56:53 Normal: Step-WindowsActivation: OK<br>21:56:53 Normal: Step-Clearup: OK                                                                                                    |   |
| 21:56:50 Normal: Step-Registry-Updates: OK<br>21:56:50 Normal: Step-Vin2k12R2-RegistryFix: OK<br>21:56:50 Normal: Step-CopyUtils: OK<br>21:56:50 Normal: Step-ClearAutologon: OK<br>21:56:50 Normal: Step-ClearVatoloverExpire: OK<br>21:56:52 Normal: Step-WindowsActivation: OK<br>21:56:53 Normal: Step-Clearue: OK                                                                                                    |   |
| 21:56:50 Normal: Step-Win2k12R2-RegistryFix: OK<br>21:56:50 Normal: Step-CoepVUtils: OK<br>21:56:50 Normal: Step-ClearAutologon: OK<br>21:56:50 Normal: Step-SetUserPasswordNeverExpire: OK<br>21:56:52 Normal: Step-WindowsActivation: OK<br>21:56:53 Normal: Step-Cleanue: OK                                                                                                    |   |
| 21:56:50 Normal: Step-CopyUtils: OK<br>21:56:50 Normal: Step-ClearAutologon: OK<br>21:56:50 Normal: Step-SetUserPasswordNeverExpire: OK<br>21:56:52 Normal: Step-WindowsActivation: OK<br>21:56:53 Normal: Step-Cleanup: OK                                                                                                    |   |
| 21:56:50 Normal: Step-ClearAutologon: OK<br>21:56:50 Normal: Step-SetUserPasswordNeverExpire: OK<br>21:56:52 Normal: Step-WindowsActivation: OK<br>21:56:53 Normal: Step-Cleanup: OK                                                                                                    |   |
| 21:56:50 Normal: Step-SetUserPasswordNeverExpire: OK<br>21:56:52 Normal: Step-WindowsActivation: OK<br>21:56:53 Normal: Step-Cleanue: OK                                                                                                    |   |
| 21:56:52 Normal: Step-WindowsActivation: OK<br>21:56:53 Normal: Step-Cleanup: OK                                                                                                    |   |
| 21:56:53 Normal: Step-Cleanup: OK                                                                                                    |   |
|                                                                                                    |   |
| 21:56:53 Normal: Step-Start-VMs: OK                                                                                                    |   |
| 21:56:58 Normal: Step-WaitFor-Servers: OK                                                                                                    |   |
| 23:43:41 Normal: Setup has Completed                                                                                                    |   |
|                                                                                                    |   |

#### Figure 11-104: Setup has been completed on one of the VMs

## 11.12 Setup Complete

When the Hyper-V Host server installation is finished and it can communicate to the virtual servers over IP, it will report **Setup has Completed** on the install screen.

You should now proceed with the post-install steps, which include:

- Installing a license code into the CloudBond 365 management suite web pages
- Completing any configuration steps for the SBC and reverse proxy
- To connect to the customer domain, see Part 'Deployment Requirements' on page 39.
- Perform any local customer Skype for Business configuration required.
- Activating Windows 2012 R2 licenses
- Update Windows and Skype for Business updates
- Update HP servers latest service pack updates

If you installed a Branch / Paired Pool Appliance, and wish to configure a paired pool, proceed to the next chapter.

**Note:** After the CloudBond 365 software has been installed as a BPA or Software Only installation, the IP addresses for the none-domain-joined computers are not registered into DNS dynamically.

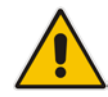

Consequently, for full feature functionality you'll need to make sure that the following servers all have a hosts file entry for the UMP management server, and that these servers are added to the DNS that is gueried by the management server:

- Edge server
- Host server from a Pro or Enterprise server
- SBC
- Reverse proxy server

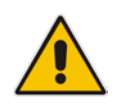

**Note:** After CloudBond 365 software has been installed, you may need to adjust DNS settings to match your network environment. You may either follow the deployment guide to set up DNS, or set the DNS server on the CloudBond 365 Controller (UC-DC) to forward requests to the internet. See Section 11.21 for more details.

**Note:** The Installation Wizard adds firewall rules to the Windows firewall for opening communication to the SQL environment. For security reasons, these ports are only opened to the local subnet. If communication between multiple IP subnets are required, the Remote IP address on the Scope tab of the ACS SQL Inbound firewall rules should be set to Any IP Address, or IP Addresses have to be added to the "These IP addresses" list as shown below:

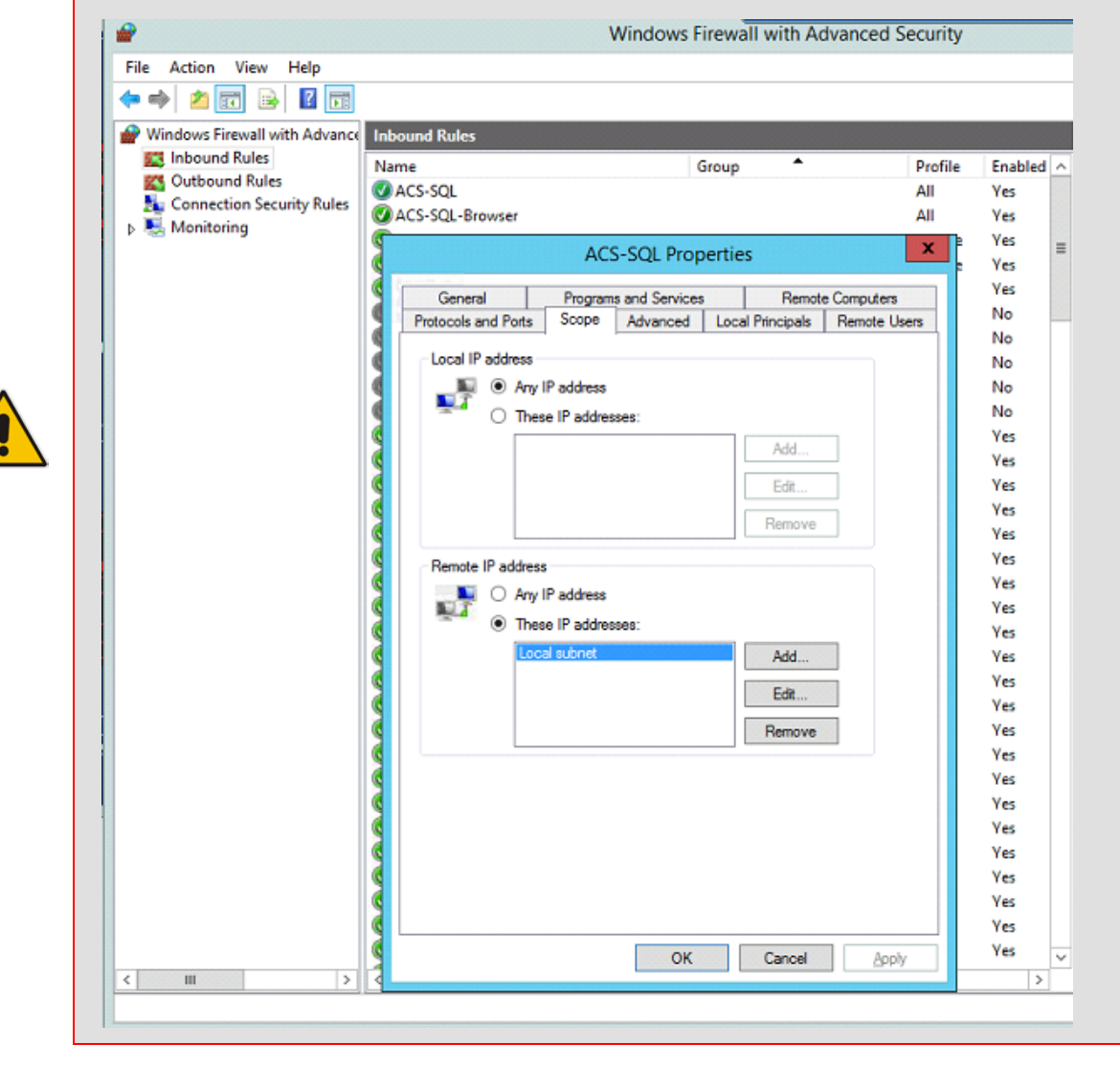

## AudioCodes

## **11.13 Paired Pools – Post Install**

After the BPA software install completes, you may wish to modify the topology so that each FE server has resiliency by Pairing with the other FE server.

A paired pool of servers should only be established after both servers and installed and functioning.

To pair FE servers, they must be of the same type. For CloudBond 365, this means both FE servers must be Skype for Business Standard Edition FE Servers. You cannot pair a Skype for Business Standard Edition FE Pool with a Skype for Business Enterprise Edition FE Pool.

There is a good article about Paired Pool setup at:

http://www.gecko-studio.co.uk/dont-play-with-fire-play-with-pool-pairing-configuring-testing/

## **11.13.1 Pairing Pools in Topology**

- **To pair two FE servers:**
- 1. Log on to a CloudBond 365 DC.
- 2. Open the Skype for Business Topology Builder.
- 3. Right-click an existing Standard Edition FE Server, and select properties.
- 4. Navigate to the **Resiliency** section.
- 5. Enable an Associated backup pool, and select the paired FE server.
- 6. Select Automatic failover and failback for Voice.
- 7. Click OK.

| kā —                                                                                                    | Ly                                                                                     | nc Server 2013, Topology Builder                                                                                                    |   |
|----------------------------------------------------------------------------------------------------|----------------------------------------------------------------------------------------|----------------------------------------------------------------------------------------------------|---|
| File Action Help<br>A Lync Server<br>A CS-2013<br>A Site2<br>D Lync Server 2<br>A Lync Server 2<br>A Standard<br>G uc-fe2<br>C uc-fe2<br>C uc-fe | 010<br>013<br>Edition Front End Servers<br>.ac-onebox.com<br>: Edition Front End pools | General     ^       FQDN:     uc-fe2.ac-onebox.com       IPv4 addresses:     Use all configured IPv4 addresses       Features and functionality     Instant messaging (IM)       Instant messaging (IM)     Enabled                                                                                                    |   |
| Directo                                                                                                    | 8                                                                                      | Edit Properties                                                                                                    | , |
| Persist Pinz Edge p Dinz Trusted Dinz Shared Co Branch site                                                                                                    | General<br>Resiliency<br>Web services<br>Mediation Server                              | Resiliency       ▲         ✓ Associated backup pool       UC-FEac-onebox.com       ACS-2013 ▼         ✓ Automatic failover and failback for Voice:       Voice failure detection interval (sec): *       300         Voice failback interval (sec): *       600       Note: If you want to invoke failover and failback between two pools for services other than Voice, you must do so manually. | - |
|                                                                                                    |                                                                                        | Web services                                                                                                    |   |

#### Figure 11-105: Edit Properties

8. Publish the topology.

9. On each FE server, run the Skype for Business Deployment Wizard.

| 19                 | Publish Topology                                                                                                    | x       |
|--------------------|----------------------------------------------------------------------------------------------------|---------|
| Pu                 | blish the topology                                                                                                    |         |
| In o<br>pub<br>com | rder for Skype for Business Server 2015 to correctly route messages in your deployment, you must<br>lish your topology. Before you publish the topology, ensure that the following tasks have been<br>npleted:                                                                                                    |         |
| •<br>•<br>•<br>Whe | A validation check on the root node did not return any errors.<br>A file share has been created for all file stores that you have configured in this topology.<br>All simple URLs have been defined.<br>For Enterprise Edition Front End pools and Persistent Chat pools and for Monitoring Servers and<br>Archiving Servers: All SQL Server stores are installed and accessible remotely, and firewall<br>exceptions for remote access to SQL Server are configured.<br>For a single Standard Edition server, the "Prepare first Standard Edition server" task was<br>completed.<br>You are currently logged on as a SQL Server administrator (for example, as a member of the SQL<br>sysadmin role).<br>If you are removing a Front End pool, all users, common area phones, analog devices, application<br>contact objects, and conference directories have been removed from the nool-<br>en you are ready to proceed, click Next. | < III > |
|                    | Help Back Next Cancel                                                                                                    |         |

#### **10.** Click **Install or update database**.

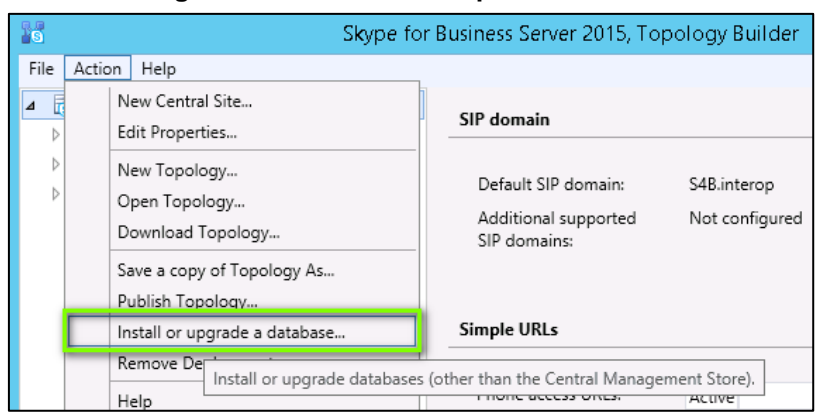

#### Figure 11-107: Install or Update Database

# AudioCodes

**11.** With the Get-CsManagmentReplicationStatus command, make sure the CMS is updated on all servers.

| PS C:\Users\eu.lynd | admin.DAYCD> Get-CsManagementStoreReplicationStatus |
|---------------------|-----------------------------------------------------|
| UpToDate            | : True                                              |
| ReplicaFqdn         | : TR-SRVEDGE.#Fqdn .LOCAL                           |
| LastStatusReport    | : 5/18/2016 11:46:43 AM                             |
| LastUpdateCreation  | : 5/18/2016 11:46:40 AM                             |
| ProductVersion      | : 6.0.9319.0                                        |
| UpToDate            | : True                                              |
| ReplicaFqdn         | : TR-SRVFEEN.Fqdn).LOCAL                            |
| LastStatusReport    | : 5/18/2016 11:46:42 AM                             |
| LastUpdateCreation  | : 5/18/2016 11:46:40 AM                             |
| ProductVersion      | : 6.0.9319.0                                        |
| UpToDate            | : True                                              |
| ReplicaFqdn         | : IV-SRVEDGE.UFgdn'.LOCAL                           |
| LastStatusReport    | : 5/18/2016 11:46:41 AM                             |
| LastUpdateCreation  | : 5/18/2016 11:46:40 AM                             |
| ProductVersion      | : 6.0.9319.0                                        |
| UpToDate            | : True                                              |
| ReplicaFqdn         | : IV-SRVFREN. Fqdn:.LOCAL                           |
| LastStatusReport    | : 5/18/2016 11:46:48 AM                             |
| LastUpdateCreation  | : 5/18/2016 11:46:40 AM                             |
| ProductVersion      | : 6.0.9319.0                                        |

Figure 11-108: Making Sure the CMS is Updated on all Servers

- **12.** On each FE server (not in parallel), run the Skype for Business Deployment Wizard.
- 13. In the Skype for Business Deployment Wizard, Run 'Step 2' as shown in the figure below.

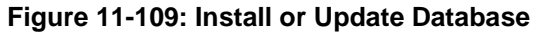

| 5                                                    | Skype for Business Server 2015 - Deployment Wizard                                                                                                    |                                  | ×    |
|------------------------------------------------------|----------------------------------------------------------------------------------------------------|----------------------------------|------|
| Install or updat                                     | e member system                                                                                                    |                                  |      |
| Deploy > Install or                                  | update                                                                                                    |                                  | \$   |
| Step 1: Install L                                    | ocal Configuration Store<br>cal configuration store and populates with data from Central Management Store.                                                                                                    |                                  | ,    |
| Prerequi<br>Help +                                   | sites > ✓ Complete                                                                                                    | Run Again                        |      |
| Step 2: Setup o<br>Install ar<br>definitio           | Remove Skype for Business Server Components<br>id activate, or deactivate and uninstall Skype for Business Server Components based on the<br>n.                                                                                                    | e topology                       |      |
| Prerequi                                             | sites +                                                                                                    |                                  | i 1  |
| Help *                                               |                                                                                                    | Nun                              |      |
| Step 3: Request<br>This step<br>this system          | Install or Assign Certificates<br>starts the Certificate Wizard. Create certificate request for local system. Install, and assign<br>im based on the topology definition.                                                                                                    | certificates for                 |      |
| Prerequi                                             | sites +                                                                                                    |                                  |      |
| Help +                                               | ✓ Complete                                                                                                    | Run Again                        |      |
| Step 4: Start Se                                     | rvices                                                                                                    |                                  |      |
| Manual After you<br>You can<br>To start<br>the serve | /ve installed Skype for Business Server on all of the servers in the pool, you'll need to start<br>start the services in a pool with the Skype for Business Server cmdlets.<br>the services in a user pool, connect to one of the servers in the pool and run the Start-CsPor<br>run in the pool chould be running Skype for Business Server before you use the Start-CsPor | the services.<br>col cmdlet. All |      |
| To start                                             | the services in a non-user pool, run the Start-CsWindowsService cmdlet on every server in                                                                                                    | the pool.                        |      |
| Prerequi                                             | ites >                                                                                                    |                                  |      |
|                                                      |                                                                                                    | Back                             | Exit |

| S Exec                                                                                                    | Set Up Skype fo<br>uting Commands                                                                                                    | or Business Server Compo                                                                                                    | onents                                                                                                    |                                             |
|----------------------------------------------------------------------------------------------------|----------------------------------------------------------------------------------------------------|----------------------------------------------------------------------------------------------------|----------------------------------------------------------------------------------------------------|---------------------------------------------|
| REBOOT=Really<br>Installing Backu<br>INSTALLDIR="C<br>Installing any cc<br>Executing Powe<br>Report "C:\User<br>[11_46_18].html<br>Enabling new rc<br>This step will co<br>Executing Powe<br>\eu.lyncadmin.0 | Suppress INSTALLDIR="C:<br>Service.msi(ADDLOCAL=F<br>VProgram Files\Skype for B<br>llocated databases<br>Shell command: Install-CS<br>veu.lyncadmin.DAYCO\App<br>les<br>figure services, apply perr<br>Shell command: Enable-CS<br>AYCO\AppData\Local\Tem | \Program Files\Skype for Busin<br>eature_LyncBackup REBOOT=F<br>Business Server 2015\")success<br>Database -Confirm:\$false -Vert<br>pData\Local\Temp\1\Install-CS<br>missions, create firewall rules, e<br>SComputer -Confirm:\$false -Ve<br>np\1\Enable-CSComputer-[2011 | ess Server 2015\")<br>ReallySuppress<br>s<br>bose -LocalDatabase<br>Database-[2016_05_<br>tc.<br>rbose -Report "C:\U<br>6_05_18][11_46_26]J | success A<br>es -<br>[18]<br>Isers<br>html" |
|                                                                                                    | pleted.                                                                                                    |                                                                                                    |                                                                                                    | 14                                          |
| Task status: Com                                                                                                    |                                                                                                    |                                                                                                    |                                                                                                    |                                             |

Figure 11-110: Executing Install or Update Database

14. With the Get-CsManagmentReplicationStatus command, make sure the CMS is updated on all servers.

Figure 11-111: Making Sure the CMS is Updated on all Servers

| PS C: (Users (eu: lynd | aumin.ukrcus det-csmanagementstorekepiittationstatus |
|------------------------|------------------------------------------------------|
| UpToDate               | : True                                               |
| ReplicaFqdn            | : TR-SRVEDGE.#Fqdn.LOCAL                             |
| LastStatusReport       | : 5/18/2016 11:46:43 AM                              |
| LastUpdateCreation     | : 5/18/2016 11:46:40 AM                              |
| ProductVersion         | : 6.0.9319.0                                         |
| UpToDate               | : True                                               |
| ReplicaFqdn            | : TR-SRVFREN.Fqdm).LOCAL                             |
| LastStatusReport       | : 5/18/2016 11:46:42 AM                              |
| LastUpdateCreation     | : 5/18/2016 11:46:40 AM                              |
| ProductVersion         | : 6.0.9319.0                                         |
| UpToDate               | : True                                               |
| ReplicaFqdn            | : IV-SRVEDGE.(Fqdn:.LOCAL                            |
| LastStatusReport       | : 5/18/2016 11:46:41 AM                              |
| LastUpdateCreation     | : 5/18/2016 11:46:40 AM                              |
| ProductVersion         | : 6.0.9319.0                                         |
| UpToDate               | : True                                               |
| ReplicaFqdn            | : IV-SRVFREN.#Fqdn:.LOCAL                            |
| LastStatusReport       | : 5/18/2016 11:46:48 AM                              |
| LastUpdateCreation     | : 5/18/2016 11:46:40 AM                              |
| ProductVersion         | : 6.0.9319.0                                         |

**15.** Run the Invoke-CsBackupServiceSync cmdlet on each server to make sure conferencing data is replicated. The following commands are listed in the to-do list after publishing the topology:

#### Figure 11-112: Commands Listed in the To-Do List after Publishing the Topology

| NextSteps - Notepad                                                                                                    |
|----------------------------------------------------------------------------------------------------|
| File Edit Format View Help                                                                                                    |
| Update Skype for Business Server with the changes defined in the topology by running local Setup on each server in the following list.                                                                                                    |
| Important: Server changes made in Topology Builder must replicate to the servers in your topology. Please<br>confirm that replication has been successful before proceeding setup.<br>Server FQDN: TR-SRVFREN.IFqdni.LOCAL, Pool FQDN: TR-SRVFREN.IFqdni.LOCAL<br>Server FQDN: IV-SRVFREN.IFqdni.LOCAL, Pool FQDN: IV-SRVFREN.IFqdni.LOCAL |
| Run the Invoke-CsBackupServiceSync omdlet to ensure conferencing data is replicated.<br>Invoke-CsBackupServiceSync -PoolFqdn TR-SRVFREN. Fqdn:LOCAL<br>Invoke-CsBackupServiceSync -PoolFqdn IV-SRVFREN. Fqdn:LOCAL                                                                                                    |

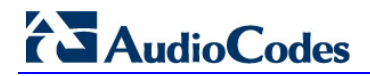

**16.** Check the Pool-Pairing status (FinalState) with Get-CSBackupServicesStatus:

| PS C:\Users\eu.lyncadmin> Get-               | CsBackupServiceStatus -PoolFqdn tr | -srvfren.dayco.local               |                                             |
|----------------------------------------------|------------------------------------|------------------------------------|---------------------------------------------|
| ActiveMachineFqdn<br>TR-SRVFREN.:Fqdn:,LOCAL | OverallExportStatus<br>FinalState  | OverallImportStatus<br>NormalState | BackupModules<br>{UserServices.PresenceFocu |
| PS C:\Users\eu.lyncadmin⊳ Get-               | CsBackupServiceStatus -PoolFqdn iv | -srvfren.dayco.local               |                                             |
| ActiveMachineFqdn                            | OverallExportStatus                | OverallImportStatus                | BackupModules                               |
| IV-SRVFREN.:Fqdn).LOCAL                      | FinalState                         | NormalState                        | {UserServices.PresenceFocu                  |
| PS C:\Users\eu.lyncadmin>                    |                                    |                                    |                                             |

#### Figure 11-113: Checking the Pool-Pairing Status (FinalState)

## 11.13.2 Pairing Pools in DNS

To complete the setup of a paired pool, the DNS records will need to be reviewed and modified so that users can locate the surviving Front End pool in the event of a failure.

The most common way to do this is to add a weighted SRV record pointing to the second FE server. When this method is used, all Skype for Business clients will initially contact the first FE pool indicated by the SRV records. The first FE pool will redirect clients homed on the second FE to that FE Pool, thus some minor additional traffic is encountered by the First FE pool. During a failure, the clients will use the second weighted SRV record to locate the surviving FE Pool.

You may choose other methods to control client logins, such as geographic DNS records. These will redirect client logins to their local FE pool and minimize traffic.

## 11.13.3 Failing Over

Paired pools offer automatic failover for Enterprise Voice traffic, but not for other features of Skype for Business. Failover between servers is a manual process. After a server fails, and before manual failover is completed, clients will experience restrictions and limited functionality.

Microsoft documentation for the failover process can be found at: https://technet.microsoft.com/en-us/library/jj204678%28v=ocs.15%29.aspx

In the following command examples, it is assumed that uc-fe.ac-onebox.com has failed, and must be switched to the surviving uc-fe2.ac-onebox.com

#### 11.13.3.1 Edge Pool Next Hop

If an Edge server uses the failed FE pool as the next hop, and that edge server has not failed and is still available, you will have to change the Edge server to use a surviving FE pool as the next hop.

```
Set-CsEdgeServer -Identity EdgeServer:uc-edge.ac-onebox.com -
Registrar Registrar:uc-fe2.ac-onebox.com
```

#### 11.13.3.2 Central Management Store

If your CMS is located on the failed FE server, you will need to fail it over to the remaining server. You can check the CMS location with *Get-CsManagementConnection*.

In the Skype for Business Management Shell on the surviving FE server, enter the commands:

Get-CsManagementConnection

```
Invoke-CsManagementServerFailover -BackupSqlServerFQDN uc-fe2.ac-
onebox.com -BackupSqlServerInstance rtc -force
```

#### 11.13.3.3 Users

To failover the users, enter the command:

Invoke-CsPoolFailOver -PoolFqdn uc-fe.ac-onebox.com -DisasterMode

## 11.13.4 Failing Back

Once the failed server has been recovered and brought back online, you can fallback the users and CMS as required.

Note that the CMS location does not need to be changed and can remain in its current location if desired.

#### 11.13.4.1 Edge Pool Next Hop

If an Edge server next hop pool was changed, you can optionally change the Edge next hop value back to its original location. For a paired pool within the same site, this may not be required, but if the FE and Edge are now on separate sites, the next hop should be returned to minimize cross WAN traffic.

```
Set-CsEdgeServer -Identity EdgeServer:uc-edge.ac-onebox.com -
Registrar Registrar:uc-fe.ac-onebox.com
```

## 11.13.4.2 Central Management Store

To return the CMS to its original location, in the Skype for Business Management Shell on the repaired a FE server, enter the commands:

```
Get-CsManagementConnection
```

```
Invoke-CsManagementServerFailover -BackupSqlServerFQDN uc-fe.ac-
onebox.com
```

-BackupSqlServerInstance rtc -force

## 11.13.4.3 Users

To return users to their original home pool, on the repaired FE server, enter the command: Invoke-CsPoolFailBack -PoolFqdn uc-fe.ac-onebox.com

## **11.14 Installing the Product License**

CloudBond 365 uses an Enterprise License model i.e. a single CloudBond 365 license is used for one or more CloudBond 365 servers that are installed in the same company domain and share the same Active Directory (AD). The Enterprise License will store the total number of users of all CloudBond 365 servers that share the same AD.

The Enterprise License is based on a unique "System ID" (Fingerprint) which is based on an AD contact field. The "System ID" key is available the first time you try to login to the CloudBond 365 using the CloudBond 365 sysadmin.

Figure 11-114: Uploading License File

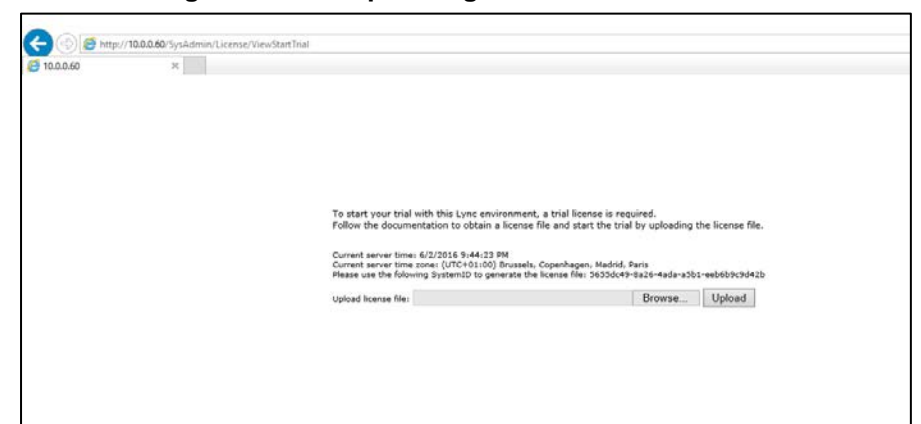

The "System ID" is also available in the CloudBond 365 management tool **System** Configuration -> Licensing Info page.

The first time a CloudBond 365 system is ordered for an enterprise the AudioCodes system generated a unique "Product Key" that represents the customer enterprise system. The Product key is sent to the customer/channel upon system ordering via email.

To activate your CloudBond 365 system you will need both a "Product Key" and a "System ID" (Fingerprint). Once you have both keys you can activate your product through AudioCodes License Activation tool at <u>http://www.audiocodes.com/swactivation</u>. An e-mail will subsequently be sent to you with your Product License.

## **11.15 Activating Windows**

CloudBond 365 is supplied with Windows 2012 R2 Standard Edition OEM licenses, with the Microsoft Product License code stickers attached to the server hardware.

If you are performing a Bare Metal installation, or rebuilding an existing CloudBond 365 system, you may need to activate windows when the software installation is complete.

You will need to Activate the Host server, as well as each Virtual Machine.

To activate windows, you may start the Activation process by running *slui.exe*, or opening the Sever Manager utility and clicking the **Product ID** field.

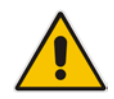

**Note:** Make sure your host server and all virtual machines have Internet access when activating the Windows license.

The Windows activation key is a 25 character key available on the Windows license sticker attached to the server and named 'Product Key' e.g., *abcd-12345-efghi-6789-jklmn*.

Each Windows 2012 R2 OEM sticker is allowed to activate one physical server (i.e., Host) and two additional virtual machines running on the same physical sever. In the case of CloudBond 365 Pro with three stickers, it allows to activate the host and six virtual machines.

The CloudBond 365 Standard Box Edition contains one Windows 2012 R2 OEM license that allows you to license the Host, FE and Edge servers.

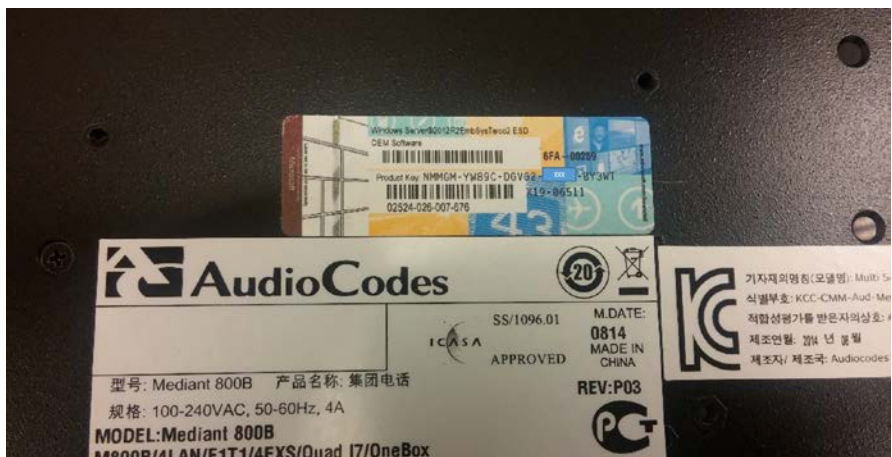

#### Figure 11-115: CloudBond 365 Standard Box Edition

The CloudBond 365 Standard+ Box Edition contains two Windows 2012 R2 OEM license stickers that allows you to license the Host, FE and Edge servers with the first sticker product key. The second sticker product key is for licensing the Reverse Proxy server.

The CloudBond 365 Pro and Enterprise Box Editions contain three Windows 2012 R2 OEM license stickers that allows you to license the Host, DC and FE servers with the first sticker product key. The second sticker product key is for licensing the Edge and Reverse Proxy servers. The third sticker is available for licensing additional verified applications to be installed on the server.

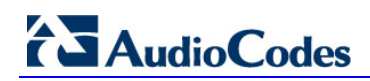

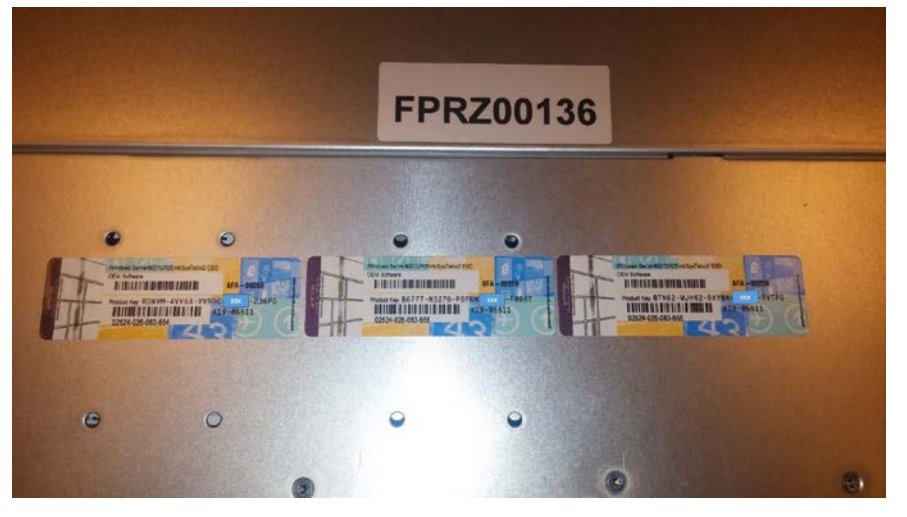

#### Figure 11-116: CloudBond 365 Pro and Enterprise Box Editions

Figure 11-117: Activation using Server Manager

|                                                                                                    | Server Manager                                                                                                    |                                                                                                    |                                                                                                    |
|----------------------------------------------------------------------------------------------------|----------------------------------------------------------------------------------------------------|----------------------------------------------------------------------------------------------------|----------------------------------------------------------------------------------------------------|
| nager • Local Se                                                                                                    | rver                                                                                                    | • @                                                                                                    | Manage Tools View Help                                                                                                    |
| PROPERTIES<br>For ACS-DC                                                                                                    |                                                                                                    |                                                                                                    | TASKS 💌                                                                                                    |
| Computer name<br>Domain<br>Windows Firewall<br>Remote Deatop<br>NC Training<br>Iblarmet<br>Vethernet (DMZ)<br>vEthernet (DMZ) | ACS-DC<br>heathynciannau<br>Domain On<br>Enabled<br>Enabled<br>Diolaided<br>Not consensigned by CHCP, Phil enabled<br>1923/03154, Phil enabled                                                                                                    | Last installed spokes<br>Windows Update<br>Last obsected for updates<br>Windows Error Reporting<br>Catalanes Experience Improvement Riogram<br>If Enhanced Security Configuration<br>Periodest ID                                                                                                    | Neer A<br>Dowlad update only, using a max.<br>Neer A<br>Off participating<br>Off A<br>Market about proteins, Melbourne, Sy<br>Nat activated                                                                                                    |
| Operating system version<br>- Institute information<br>- C<br>EVENTS<br>All events   50 total<br>- Filter<br>Server Name ID   | Morocolt Wordow Serve 2012 82 Standard                                                                                                    | Processors                                                                                                    | Intel® Cont(110) (7-3612QE CPU @ 2                                                                                                    |
|                                                                                                    | Rager + Local See<br>PROPERTIES<br>Tor A3-50<br>Compater name<br>Domain<br>Windows Freedel<br>Remote masagement<br>Remote masagement<br>Remote Datasp<br>tichternet<br>Remote masagement<br>Remote Datasp<br>tichternet<br>Libernet<br>Libernet<br>Libernet<br>Libernet<br>Libernet<br>Remote Statust<br>Ceptanting system version<br>Ceptanting system version<br>Ceptanting<br>Remote Statust<br>Remote<br>Remote Statust<br>Ceptanting<br>Remote Statust<br>Ceptanting<br>Remote Statust<br>Remote Statust<br>Remote St | Server Manager  ACS-DC  Domain  For AC-CC  Domain  ACS-DC  Domain  ACS-DC  ACS-DC  Domain  ACS-DC  ACS-DC  AC | Server Manager  ACS-DC  POPERTIS  For AS-DC  Domain  ACS-DC  Compton now  ACS-DC  Compton now  ACS-DC  Compton no |

#### Figure 11-118: Entering the Product Key

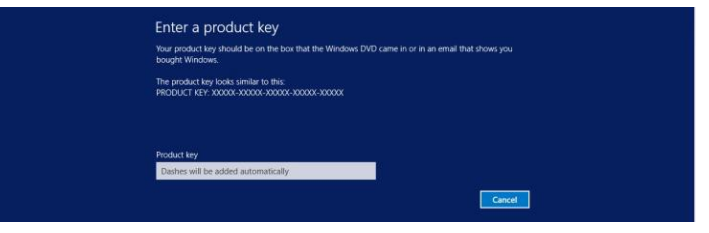

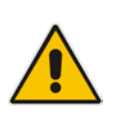

**Note:** It is recommended that you photograph or copy the Windows product key slickers and save them in a safe place to be used in the future, for a system re-installation or if your server is physically placed in a rack where it may be difficult to access the Windows sticker during installation.

## **11.16 Running Windows Updates**

Microsoft periodically releases new hotfixes for the Windows operating system to solve security issues and bug fixes.

It is recommended to follow the Microsoft recommendation and have your CloudBond Windows operating system up-to-date with the latest hotfixes.

Refer to the Microsoft best practice guidelines regarding Windows Update: https://technet.microsoft.com/en-us/library/dn518328.aspx

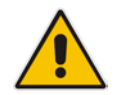

**Note:** If any unsupported or unapproved hotfix is found by the AudioCodes team, AudioCodes will officially publish a Product Notice regarding this issue.

Windows Update settings should be modified to suit your requirements, or manually install updates at a convenient time on all Windows Servers (Management server, Front End, and Edge) installed as part of a CloudBond 365 system.

To manually install updates, open the Server Manager Utility, then select the Last Installed Updates field.

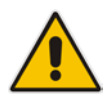

**Note:** Ensure that DNS forwarding has been set correctly prior to attempting a Windows Update. See Section 11.21 for more details.

| Dashboard                                            | PROPERTIES<br>For ACS-DC                                                                            |                                                                                                    |                                                                                                    | TASKS                                                                                     |
|------------------------------------------------------|----------------------------------------------------------------------------------------------------|----------------------------------------------------------------------------------------------------|----------------------------------------------------------------------------------------------------|-------------------------------------------------------------------------------------------|
| Local Server<br>All Servers<br>AD CS<br>AD DS        | Computer name<br>Domain                                                                             | ACS-DC<br>hostlync.com.au                                                                                                    | Cast installed updates<br>Windows Update<br>Last checked for updates                                                                | Never                                                                                     |
| DNS<br>File and Storage Services D<br>Hyper-V<br>IIS | Windows Firewall<br>Remote Desktop<br>NIC Teaming<br>Ethernet<br>vEthernet (DMZ)<br>vEthernet (LAN) | Domain: On<br>Enabled<br>Enabled<br>Disabled<br>Not connected<br>IPv4 address assigned by DHCP, IPv6 enabled<br>10.253.0.154, IPv6 enabled | Windows Error Reporting<br>Customer Experience Improvement Program<br>IE Enhanced Security Configuration<br>Time zone<br>Product ID | Off<br>Not participating<br>Off<br>(UTC + 10.00) Canberra, Melbourne, Sy<br>Not activated |
|                                                      | Operating system version                                                                            | Microsoft Windows Server 2012 R2 Standard                                                                                                  | Processors                                                                                                    | Intel(R) Core(TM) i7-3612QE CPU @ 2                                                       |
|                                                      | EVENTS<br>All events   50 total                                                                     |                                                                                                    |                                                                                                    | TASKS 💌                                                                                   |

#### Figure 11-119: Accessing Windows Updates

| 3                                                          | Windows Up                                                                        | date                                                                     | Ŀ                                   | - 🗆 X |
|------------------------------------------------------------|-----------------------------------------------------------------------------------|--------------------------------------------------------------------------|-------------------------------------|-------|
| 🔄 🍥 🔻 🕇 🐼 🕨 Control Panel 🕨                                | System and Security 🕨 Windows                                                     | Update v 🖒                                                               | Search Control Panel                | Q     |
| Control Panel Home<br>Check for updates<br>Change settings | Windows Update                                                                    |                                                                          |                                     | 0     |
| View update history<br>Restore hidden updates              | You're set t<br>No updates are                                                    | o automatically down<br>available.                                       | lload updates                       |       |
|                                                            | Most recent check for updates:<br>Updates were installed:<br>You receive updates: | Never<br>Never<br>Managed by your system :<br>Check online for updates f | administrator<br>rom Windows Update |       |
| See also<br>Installed Updates                              |                                                                                   |                                                                          |                                     |       |

#### Figure 11-120: Checking for New Updates

## Figure 11-121: Checking for New Updates

| 43                                                               | Windows Up                                                                        | date                                                                      |                                            |   |
|------------------------------------------------------------------|-----------------------------------------------------------------------------------|---------------------------------------------------------------------------|--------------------------------------------|---|
| 🍥 🍥 🔻 🕈 🐼 🕨 Control Panel 🕨 S                                    | System and Security   Windows                                                     | Update v 🖒                                                                | Search Control Panel                       | ٩ |
| Control Panel Home<br>Check for updates                          | Windows Update                                                                    |                                                                           |                                            | 0 |
| Change settings<br>View update history<br>Restore hidden updates | Checking for u                                                                    | pdates                                                                    |                                            |   |
|                                                                  | Most recent check for updates:<br>Updates were installed:<br>You receive updates: | Never<br>Never<br>Managed by your system a<br>Check online for updates fr | <b>idministrator</b><br>rom Windows Update |   |
|                                                                  |                                                                                   |                                                                           |                                            |   |
| See also<br>Installed Updates                                    |                                                                                   |                                                                           |                                            |   |

| <b>39</b>                                                        | Windows Up                                                                                                | date                                                                                                    | _ <b>D</b> X |  |  |  |
|------------------------------------------------------------------|----------------------------------------------------------------------------------------------------|----------------------------------------------------------------------------------------------------|--------------|--|--|--|
| 🔄 💿 🔻 🕈 🀼 🕨 Control Panel 🕨                                      | System and Security   Windows                                                                             | s Update 🗸 🖒 Search Control Pa                                                                                     | inel 🔎       |  |  |  |
| Control Panel Home                                               | Windows Update                                                                                            |                                                                                                    | 0            |  |  |  |
| Check for updates                                                |                                                                                                    |                                                                                                    |              |  |  |  |
| Change settings<br>View update history<br>Restore hidden updates | Change settings<br>View update history<br>Restore hidden updates<br>60 important updates are<br>available |                                                                                                    |              |  |  |  |
|                                                                  | Most recent check for updates:<br>Updates were installed:<br>You receive updates:                         | Today at 10:08 AM<br>Never<br>Managed by your system administrator<br>Check online for updates from Microsoft Upda | te           |  |  |  |
| See also<br>Installed Updates                                    |                                                                                                    |                                                                                                    |              |  |  |  |

#### Figure 11-122: New Updates Found

## Figure 11-123: Selecting and Installing Update

| <b>43</b>      | Select upd                                       | ates to install      |               |      |                                     |
|----------------|--------------------------------------------------|----------------------|---------------|------|-------------------------------------|
| € ⊚ - 1        | - Windows Update → Select updates to instal      | 1                    | ~ ¢           | 1 [  | Search Control Panel 🔎              |
|                |                                                  |                      |               |      |                                     |
| Select the     | updates you want to install                      |                      |               |      |                                     |
|                | ✓ Name ▲                                         | Size                 |               | ^    | Security Update for Microsoft       |
| 1              | Silverlight (1)                                  |                      | ^             |      | Silverlight (KB3056819)             |
| Important (60) | Security Update for Microsoft Silverlight (KB30  | 12.5 MB              |               |      | This security update to Silverlight |
|                | Microsoft SQL Server 2012 (2)                    |                      | ^             | =    | includes fixes outlined in KB       |
|                | Microsoft SQL Server 2012 Service Pack 2 (KB2    | 1,015.2 MB           |               |      | compatible with web applications    |
|                | Security Update for SQL Server 2012 Service Pa   | 156.4 MB             |               |      | built using previous versions of    |
|                | Visual Studio 2010 (4)                           |                      | ^             |      | Silverlight.                        |
|                | Security Update for Microsoft Visual Studio 20   | 1.7 MB               |               |      | Published: 5/13/2015                |
|                | ✓ Update for Microsoft Visual Studio 2010 Servic | 1.5 MB               |               |      | Jupdate is ready to download        |
|                | ✓ Update for Microsoft Visual Studio 2010 Servic | 9.1 MB               |               |      |                                     |
|                | ✓ Update for Microsoft Visual Studio 2010 Servic | 6.6 MB               |               |      | More information                    |
|                | Windows Server 2012 R2 (52)                      |                      | ~             |      | Support information                 |
|                | Cumulative Security Update for ActiveX Killbit   | 33 KB                |               |      |                                     |
|                | Cumulative Security Update for Internet Explor   | 33.8 MB              |               |      |                                     |
|                | Microsoft .NET Framework 4.5.2 for Windows       | 71.6 MB              |               |      |                                     |
|                | Rules Update for RRAS Best Practice Analyzer f   | 373 KB               |               |      |                                     |
|                | Security Update for Microsoft .NET Framewor      | 9.9 MB               |               |      |                                     |
|                | Security Update for Microsoft .NET Framewor      | 3.3 MB               |               |      |                                     |
|                | Security Update for Microsoft .NET Framewor      | 322 KB               |               |      |                                     |
|                | Security Update for Microsoft .NET Framewor      | 35.3 MB              |               |      |                                     |
|                | Security Update for Microsoft .NET Framewor      | 4.9 MB               |               | ~    |                                     |
|                | Total selected: 60 imp                           | oortant updates (1,9 | 07.8 MB - 1,9 | 07.9 | MB) Install Cancel                  |

Unless you wish to avoid a specific update, it is generally easiest to accept the default selections and click Install.

## **11.17 CloudBond Infrastructure Updates**

The CloudBond 365 system is built on top of different infrastructure modules such as Mediant 800, HP server, server BIOS and firmware, Windows OS, hardware and software drivers, Hyper-V, CloudBond 365 applications, etc. CloudBond was fully tested to operate and best perform with all infrastructure modules and together with CloudBond software applications.

It is not allowed to self-upgrade any of the CloudBond infrastructure or application modules without AudioCodes official instruction or without consulting an official AudioCodes representative.

## 11.17.1 Hyper-V Resource Allocation on Cloudbond Enterprise Edition

The Hyper-V resources allocated to the virtual machines (CPU and Memory) by Setup.exe are the minimal required resources defined for a server load of 2500 users on the HP-GEN8 Enterprise Edition server to allow trusted partner applications to run on the same Hyper-V host.

If trusted partner applications are not installed or a different resource allocation is required due to a different user load model, those available resources can be assigned to the required virtual machines by using the Hyper-V virtual machine settings pane:

| *        | На         | rdware                              | Memory                                                                                                    |
|----------|------------|-------------------------------------|----------------------------------------------------------------------------------------------------|
|          |            | Add Hardware                        |                                                                                                    |
|          |            | Firmware                            | Specify the amount of memory that this virtual machine can use.                                                                                           |
|          |            | Boot from File                      | RAM: 4096 MB                                                                                                    |
|          | $\bigcirc$ | Security                            |                                                                                                    |
|          |            | Secure Boot enabled                 | Dynamic Memory                                                                                                    |
|          |            | Memory<br>4096 MB                   | You can allow the amount of memory available to this virtual machine to change<br>dynamically within the range you set.                                   |
| Ð        |            | Processor<br>2 Virtual processors   | Enable Dynamic Memory                                                                                                    |
|          | ¢          | SCSI Controller                     | Minimum RAM: 512 MB                                                                                                    |
|          | +          | 🔜 Hard Drive                        |                                                                                                    |
|          |            | EnterpriseUsers.vhdx                | Maximum RAM: 4096 MB                                                                                                    |
|          |            | OVD Drive                           | Consider the person to an advance that Usings Vishauld true to second as a huffer                                                                         |
|          | ~          | None                                | Hyper-V uses the percentage and the current demand for memory to determine an                                                                             |
| Ð        |            | Network Adapter                     | amount of memory for the buffer.                                                                                                    |
| Ι.       |            | LAN                                 |                                                                                                    |
| <u>۾</u> | Ma         | inagement                           | Memory buffer: 20 V                                                                                                    |
|          | I          | Name<br>Enterprised lagra           |                                                                                                    |
|          |            | Enterpriseosers                     | Memory weight                                                                                                    |
|          |            | Some services offered               | Specify how to prioritize the availability of memory for this virtual machine<br>compared to other virtual machines on this computer.                     |
|          | ۍ          | Checkpoints                         | Low High                                                                                                    |
|          |            | Production                          | High                                                                                                    |
|          |            | Smart Paging File Location          |                                                                                                    |
|          | _          | c: \Data \Microsoft \Windows \Hyper | Specifying a lower setting for this virtual machine might prevent it from<br>starting when other virtual machines are running and available memory is low |
|          | ۲          | Automatic Start Action              | starting when outer virtual machines are fulling and available memory is low.                                                                             |
|          |            | Restart if previously running       |                                                                                                    |

#### Figure 11-124: Hyper-V Resource Allocation

When making changes to the resource allocation, note the AudioCodes and Microsoft best practice guidelines shown in the table below:

| Component                                                                                              | Desci                                                                                                    | ription                                             |  |  |
|----------------------------------------------------------------------------------------------------|----------------------------------------------------------------------------------------------------|-----------------------------------------------------|--|--|
| CPU                                                                                                    | No oversubscription is                                                                                                    | allowed.                                            |  |  |
| Memory                                                                                                 | an additional Host reserve, which depends<br>on the Physical memory according to the<br>table below.                         |                                                     |  |  |
|                                                                                                    | Physical (GB)                                                                                                    | Host Reserve (GB)                                   |  |  |
|                                                                                                    | 8-32                                                                                                    | 2-2.5                                               |  |  |
|                                                                                                    | 64-128                                                                                                    | 3-4                                                 |  |  |
|                                                                                                    | 256                                                                                                    | 6                                                   |  |  |
|                                                                                                    | 512                                                                                                    | 10                                                  |  |  |
|                                                                                                    | 1024                                                                                                    | 18                                                  |  |  |
|                                                                                                    | 2048                                                                                                    | 34                                                  |  |  |
|                                                                                                    | 4096                                                                                                    | 66                                                  |  |  |
| HDD The recommended minimum free spa<br>volumes containing Hyper-V virtual m<br>VHD and/or VHDX files: |                                                                                                    | nimum free space on<br>yper-V virtual machine<br>s: |  |  |
|                                                                                                    | <ul> <li>15% free space, if the partition size is less than 1TB</li> <li>10% free space, if the partition size is</li> </ul> |                                                     |  |  |
|                                                                                                    | between 1TB and s                                                                                                    | 5TB                                                 |  |  |
|                                                                                                    | <ul> <li>5% free space, if the greater than 5TB</li> </ul>                                                                   | ne partition size is                                |  |  |

| Table 11-3: AudioCodes and | nd Microsoft best | <b>Practice Guidelines</b> |
|----------------------------|-------------------|----------------------------|
|----------------------------|-------------------|----------------------------|

## 11.17.2 Skype for Business Cumulative Update

Microsoft periodically releases a Cumulative Update (CU) of fixes for the Skype for Business different roles. AudioCodes periodically tests and verifies each released CU and publishes its recommendation, whether or not a new CU is approved for the CloudBond system.

It is recommended not to install a CU on the CloudBond 365 unless it has been approved by AudioCodes.

## 11.18 CloudBond Support and Responsibility Program

The CloudBond 365 Support and Responsibility Program is based and defined in the AudioCodes Partner Solution Support (APSS) program. For more information, refer to the APSS-Policy.

10000

## **11.19 Antivirus Application**

No antivirus application is installed with CloudBond 365. To protect your CloudBond 365 system, it is advised to install an antivirus application. Make sure you install a Microsoft-verified antivirus application for Skype for Business.

Antivirus applications may influence and degrade system performance. Refer to Microsoft instructions for installing the antivirus application on Skype for Business severs at <a href="https://technet.microsoft.com/en-us/library/mt629173.aspx">https://technet.microsoft.com/en-us/library/mt629173.aspx</a>.

## **11.20** Running the Skype for Business Deployment Wizard

Normally, the Software Install Wizard will perform all Skype for Business Deployment steps for you automatically.

If creating a paired pool for resiliency purposes, this can only be done after the software install has been completed. For Paired Pools, it is necessary to run the Skype for Business Deployment wizard on each server, so that Topology Changes (paired pools) take effect.

To run the deployment wizard (on each FE and Edge server), locate the Skype for Business Deployment Wizard on the **Start** menu, and open the Utility.

| Figure 11-125: Skype for Business Deployment Wizard |  |
|-----------------------------------------------------|--|
|                                                     |  |

| Lync Server 2013<br>Welcome to Lync Server deployment.         Deploy         Prepare Active Directory<br>Prepares the Active Directory schema, forest, and domain for Lync Server.<br>Help >       Prepare first Standard Edition server<br>Prepares a single Standard Edition server to<br>host Central Management Service.<br>Note: This task does not apply to Standard<br>Edition Servers that are not planned to host<br>the Central Management Service, or for<br>deployment static configuration store.<br>Note: Before installing a server, you<br>and published.<br>Help >       Ptermining deployment state.<br>Determining deployment state.<br>Help >       all Administrative Tools<br>ulls the Administrative Tools<br>to of the Topology Builder.         Deploy Monitoring Reports<br>Deploy Monitoring Reports<br>Deploy Monitorin |                                                                                                    | L                                                                         | ync Server 2013 - Deployment V                                           | Nizaro                                                                                                    | d                                                                         |                                                                                   | l                          | × |
|----------------------------------------------------------------------------------------------------|----------------------------------------------------------------------------------------------------|---------------------------------------------------------------------------|--------------------------------------------------------------------------|----------------------------------------------------------------------------------------------------|---------------------------------------------------------------------------|-----------------------------------------------------------------------------------|----------------------------|---|
| Deploy       Prepare Active Directory         Prepares the Active Directory schema, forest, and domain for Lync Server.       Prepares a single Standard Edition server to host Central Management Service.         Help >       Install or Update Lync Server System       Prepares a single Standard Edition server to host Central Management Service.         Install or update Lync Server System       Note: This task does not apply to Standard Edition.         Install or update Lync Server System       Determining deployment state         Note: Effore installing a server, you and published.       Bil Administrative Tools         Help >       Determining deployment state         Help >       Bil Administrative Tools to the int system.         Corriguetion of the Topology Builder.       Deploy Monitoring Reports         Deploy Monitoring Reports       Deploy Monitoring Reports         Deploy Monitoring Reports       Deploy Monitoring Cick to view getting started videos.         Documentation       Cick to view getting started videos.         Documentation       Cick to access tools and other resources                                                                                                    |                                                                                                    | Lync Server 2013<br>Welcome to Lync Server deployme                       | nt.                                                                      |                                                                                                    |                                                                           |                                                                                   |                            |   |
| Prepare Active Directory       Prepares the Active Directory schema, forest, and domain for Lync Server.         Help ▶       Install or Update Lync Server System         Install or Update Lync Server Server deployment member system.       Note: Before installing a server, you and published.         Help ▶       Determining deployment state       all Administrative Tools to the ant system.         Help ▶       Determining deployment state       all Administrative Tools to the ant system.         Help ▶       Determining deployment state       all Administrative Tools to the ant system.         Help ▶       Determining deployment state       all Administrative Tools to the ant system.         Help ▶       Determining deployment state       Beloy Monitoring Reports to selected SQL Server Reporting Services (SSRS) instances.         Help ▶       Decloy Monitoring Reports to selected SQL Server documentation online for deployment, planning, and operations.         Decloy and Resources       Click to view the latest Lync Server documentation online for deployment, planning, and operations.         Tools and Resources       View the latest Lync Server documentation online for deployment, planning, and operations.                                                                                                    | Deploy                                                                                                    |                                                                           |                                                                          |                                                                                                    |                                                                           |                                                                                   |                            | 2 |
| Install or Update Lync Server System       Install or update a Lync Server Server deployment member system.         This option installs Lync Server core components, and a local replica       Edition Servers that are not planned to host the Central Management Service, or for deployments that include Enterprise Edition.         Note: Before installing a server, you and published.       Intermining deployment state       Ill Administrative Tools         Help ▶       Determining deployment state       Ill Administrative Tools to the ent system.       Ill of the Topology Builder.         Deploy Monitoring Reports       Deploy Monitoring Reports       Deploy Monitoring Reports       Deploy Monitoring Reports         Decimation       Cick to view getting started videos.       Documentation       Cick to view the latest Lync Server documentation online for deployment, planning, and operations.       Tools and Resources       View the latest Lync Server                                                                                                    |                                                                                                    | Prepare Active Directory<br>Prepares the Active Directory schen<br>Help > | na, forest, and domain for Lync Server.                                  | Pre<br>Pre<br>hos<br>Not                                                                                                    | pare first Stan<br>pares a single S<br>t Central Manage:<br>This task req | dard Edition serv<br>tandard Edition se<br>gement Service.<br>uires local adminis | er<br>erver to<br>strator  | ^ |
| Computation store.       Note: Before installing a server, you and published.         Help ▶       Determining deployment state       Ills the Administrative Tools to the ent system. deployment requires at least one illation of the Topology Builder.         Deploy Monitoring Reports       Deploy Monitoring Reports       Deploy Monitoring Reports         Deploy Monitoring Reports       Deploy Monitoring Reports       Deploy Monitoring Reports         Deploy Monitoring Reports       Deploy Monitoring Reports       Deploy Services (SSRS) instances.         First Run Videos       Click to view getting started videos.       Documentation         Click to view the latest Lync Server documentation online for deployment, planning, and operations.       Tools and Resources       Vick to access tools and other resources                                                                                                    | Install or Update Lync Server Sys<br>Install or update a Lync Server Serv<br>This option installs Lync Server core<br>configuration store |                                                                           | tem<br>er deployment member system.<br>e components, and a local replica | Edit<br>the<br>dep                                                                                                    | ion Servers tha<br>Central Manag<br>loyments that i                       | t are not planned<br>ement Service, or<br>nclude Enterprise                       | to host<br>for<br>Edition. |   |
| Deploy Monitoring Reports         Deploy Monitoring Reports to selected SQL         Server Reporting Services (SSRS) instances.         First Run Videos         Click to view getting started videos.         Documentation         Click to view the latest Lync Server         documentation online for deployment,         planning, and operations.         Tools and Resources         Click to access tools and other resources                                                                                                    |                                                                                                    | Note: Before installing a server, you and published.                      | Determining deployment sta                                               | all Administrative Tools<br>Ills the Administrative Tools to the<br>ent system.<br>deployment requires at least one<br>illation of the Topology Builder. |                                                                           |                                                                                   | =                          |   |
| First Run Videos<br>Click to view getting started videos.<br>Documentation<br>Click to view the latest Lync Server<br>documentation online for deployment,<br>planning, and operations.<br>Tools and Resources<br>Click to access tools and other resources                                                                                                    |                                                                                                    |                                                                           |                                                                          | Dep<br>Dep<br>Serv                                                                                                    | oloy Monitorin<br>oloy Monitoring<br>ver Reporting S                      | g Reports<br>Reports to select<br>ervices (SSRS) inst                             | ed SQL<br>ances.           |   |
| Documentation<br>Click to view the latest Lync Server<br>documentation online for deployment,<br>planning, and operations.<br>Tools and Resources<br>Click to access tools and other resources                                                                                                    |                                                                                                    |                                                                           |                                                                          | Firs                                                                                                    | t Run Videos<br>k to view gettin                                          | g started videos.                                                                 |                            |   |
| Tools and Resources<br>Click to access tools and other resources<br>Back Exit                                                                                                    |                                                                                                    |                                                                           |                                                                          | Doc<br>Clic<br>doc<br>plar                                                                                                    | cumentation<br>k to view the la<br>umentation on<br>nning, and oper       | test Lync Server<br>line for deploymer<br>rations.                                | nt,                        | - |
| Back Exit                                                                                                    |                                                                                                    |                                                                           |                                                                          | Too<br>Clic                                                                                                    | ls and Resourd<br>k to access too                                         | tes<br>Is and other resou                                                         | rces                       | ~ |
|                                                                                                    |                                                                                                    |                                                                           |                                                                          |                                                                                                    | [                                                                         | Back                                                                              | Exit                       |   |

## Figure 11-126: Setup or Remove Components

| ø      | Lync Server 2013 - Deployment Wizard                                                                                                    | x    |
|--------|----------------------------------------------------------------------------------------------------|------|
|        | Lync Server 2013<br>Welcome to Lync Server deployment.                                                                                                    |      |
| Deploy | > Lync Server 2013                                                                                                    | 2    |
| Step   | 1: Install Local Configuration Store<br>Installs local configuration store and populates with data from Central Management Store.<br>Prerequisites  Help  Complete Run Again                                                                               | ^    |
| Step   | 2: Setup or Remove Lync Server Components<br>Install and activate, or deactivate and uninstall Lync Server Components based on the topology definition.<br>Prerequisites ><br>Help ><br>Determining deployment state                                       | =    |
| Step   | 3: Request, Install or Assign Certific<br>This step starts the Certificate Wizaw- create ceramente request for mocor system mistall, and assign certificates for<br>this system based on the topology definition.                                          |      |
|        | Prerequisites  Help  Run                                                                                                    |      |
| Step   | 4: Start Services<br>Initiates a start request for all Lync Server services.<br>Note: This step does not verify that the services have actually started. To do so, launch the Services MMC tool<br>through the "Service Status" step in the Deployment UI. |      |
|        | Prerequisites > Run                                                                                                    |      |
|        | Back                                                                                                    | Exit |

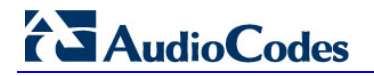

| 6                       | Set Up Lync Server Components                                                                                                    | x |
|-------------------------|----------------------------------------------------------------------------------------------------|---|
| ¢                       | Set Up Lync Server Components                                                                                                    |   |
| Install an<br>This step | nd activate, or deactivate and uninstall Lync Server components based on the topology definition.<br>In may take several minutes. |   |
| Help                    | Back Next Cancel                                                                                                    | ] |

## Figure 11-127: Updating the Skype for Business Deployment

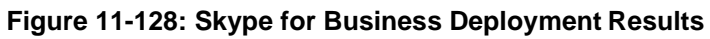

| 6                                                                                                    | Set Up Lync Server Components                                                                                                    | x  |  |  |  |  |
|----------------------------------------------------------------------------------------------------|----------------------------------------------------------------------------------------------------|----|--|--|--|--|
| ¢                                                                                                    | Executing Commands                                                                                                    |    |  |  |  |  |
| Checkin<br>Checkin<br>Checkin<br>Installing<br>Executin<br>Report "<br>[11_01_2<br>Enabling<br>This step<br>Executin<br>VAdmini | Checking prerequisite MSSpeech_SR_zh-HK_TELEprerequisite satisfied.<br>Checking prerequisite MSSpeech_SR_zh-HK_TELEprerequisite satisfied.<br>Checking prerequisite UcmaWorkflowRuntimeprerequisite satisfied.<br>Installing any collocated databases<br>Executing PowerShell command: Install-CSDatabase -Confirm:\$false -Verbose -LocalDatabases -<br>Report "C:\Users\Administrator.Hostlync\AppData\Local\Temp\Install-CSDatabase-[2015_07_25]<br>[11_01_32].html"<br>Enabling new roles<br>This step will configure services, apply permissions, create firewall rules, etc.<br>Executing PowerShell command: Enable-CSComputer -Confirm:\$false -Verbose -Report "C:\Users<br>\Administrator.Hostlync\AppData\Local\Temp\Enable-CSComputer-[2015_07_25][11_01_38].html" |    |  |  |  |  |
| Task statu                                                                                                    | us: Completed.                                                                                                    |    |  |  |  |  |
| Bootstrap                                                                                                    | local machine View L                                                                                                    | og |  |  |  |  |
| Help                                                                                                    | Back Finish Cance                                                                                                    | 2  |  |  |  |  |

## **11.21 Forwarding DNS Requests**

The CloudBond 365 controller (UC-DC) acts as the DNS master for the CloudBond 365 system. It can resolve all necessary DNS lookup requests within the CloudBond 365 system. However, the DNS server on UC-DC is unable to resolve external DNS requests by itself. The DNS server must forward any unknown request to another, more authoritative DNS server.

If following the deployment guide, and establishing a forest trust with your corporate domain, DNS requests would normally be forwarded to the corporate DNS server as the more authoritative server.

If you are deploying the CloudBond 365 system in a standalone mode, with no forest trust, DNS requests would normally be forwarded to the Internet (DNS specified by your ISP), as the more authoritative server.

#### **Do the following:**

- 1. Log on to UC-DC using remote desktop
- 2. Open the Administrative tools and DNS mmc
- 3. Right click the DNS server name and select properties
- 4. One the Forwarders tab, add the IP address of the more authoritative DNS server
- 5. Close the DNS mmc

DNS requests from the CloudBond 365 servers will now be passed to the CloudBond Controller (UC-DC) as normal. If the request is for an external name, the UC-DC DNS server will be unable to resolve the request, and will relay the request to the more authoritative DNS server for resolution.

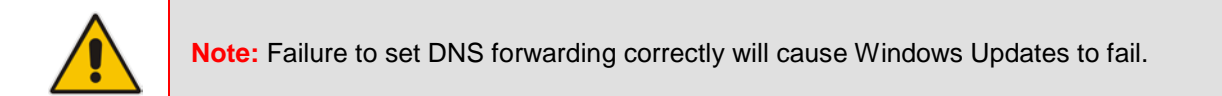

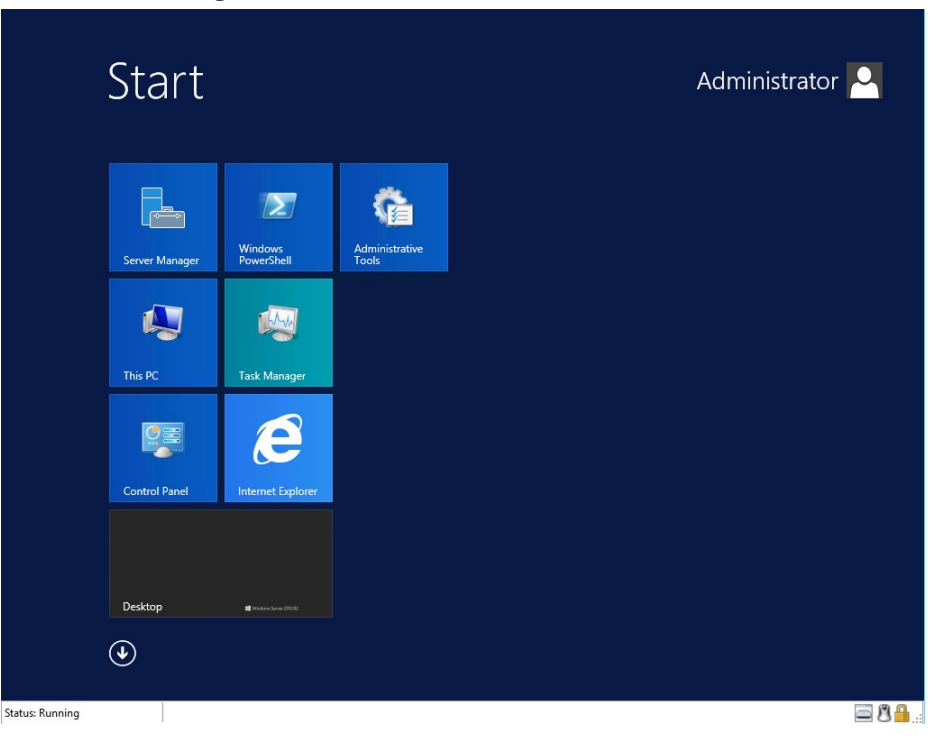

#### Figure 11-129: Start -> Administrative Tools

| <b>AudioCodes</b> |
|-------------------|
|-------------------|

| 🖄 I 🔒 🔝 = I              |             | Shortcut Tools    | Application Tools     | Administ          | rative Tools | _ □              | x |
|--------------------------|-------------|-------------------|-----------------------|-------------------|--------------|------------------|---|
| File Home Share          | View        | Manage            | Manage                |                   |              | ·                | 0 |
| 🍥 🍥 🔻 🕇 🗟 « Syst         | tem and Sec | urity 🕨 Admini    | strative Tools 🕨      | v (               | Search Admir | nistrative Tools | P |
| 🔆 Favorites              | Name        | •                 |                       | Date modified     | Туре         | Size             | ^ |
| Desktop                  | lermi       | nal Services      |                       | 8/23/2013 1:39 AM | File folder  |                  |   |
| 🐌 Downloads              | Active      | Directory Admir   | nistrative Center     | 8/22/2013 9:50 AM | Shortcut     | 2 KB             |   |
| 🕮 Recent places          | Active      | Directory Doma    | ins and Trusts        | 8/22/2013 4:55 PM | Shortcut     | 2 KB             |   |
|                          | Active      | Directory Modu    | le for Windows Po     | 8/22/2013 4:55 PM | Shortcut     | 2 KB             |   |
| 🖳 This PC                | Active      | Directory Sites a | nd Services           | 8/22/2013 4:55 PM | Shortcut     | 2 KB             |   |
| 2000                     | Active      | Directory Users   | and Computers         | 8/22/2013 4:55 PM | Shortcut     | 2 KB             | _ |
| 🙀 Network                | ADSI 8      | Edit              |                       | 8/22/2013 4:55 PM | Shortcut     | 2 KB             | - |
|                          | 👼 Certifi   | ication Authority |                       | 8/22/2013 4:56 PM | Shortcut     | 2 KB             |   |
|                          | 🔊 Comp      | oonent Services   |                       | 8/22/2013 4:57 PM | Shortcut     | 2 KB             |   |
|                          | 🛃 Comp      | outer Manageme    | nt                    | 8/22/2013 4:54 PM | Shortcut     | 2 KB             |   |
|                          | 📸 Defrag    | gment and Optin   | nize Drives           | 8/22/2013 4:47 PM | Shortcut     | 2 KB             |   |
|                          | 📩 DNS       |                   |                       | 8/22/2013 4:55 PM | Shortcut     | 2 KB             |   |
|                          | Event       | Viewer            |                       | 8/22/2013 4:55 PM | Shortcut     | 2 KB             |   |
|                          | 🚮 Group     | Policy Manager    | nent                  | 8/22/2013 4:56 PM | Shortcut     | 2 KB             |   |
|                          | 뒭 Intern    | et Information Se | ervices (IIS) 6.0 Ma  | 8/22/2013 4:50 PM | Shortcut     | 2 KB             |   |
|                          | 🗎 Intern    | et Information Se | ervices (IIS) Manager | 8/22/2013 4:50 PM | Shortcut     | 2 KB             |   |
|                          | 💦 iSCSI I   | Initiator         |                       | 8/22/2013 4:57 PM | Shortcut     | 2 KB             |   |
|                          | Local       | Security Policy   |                       | 8/22/2013 4:54 PM | Shortcut     | 2 KB             |   |
|                          | DDBC        | Data Sources (32  | 2-bit)                | 8/22/2013 9:56 AM | Shortcut     | 2 KB             |   |
|                          | DDBC        | Data Sources (64  | 4-bit)                | 8/22/2013 4:59 PM | Shortcut     | 2 KB             |   |
|                          | Perfor      | mance Monitor     |                       | 8/22/2013 4:52 PM | Shortcut     | 2 KB             | ~ |
| 34 items 1 item selected | 1.20 KB     |                   |                       |                   |              |                  |   |

#### Figure 11-130: DNS MMC Tool

#### Figure 11-131: Setting DNS Server Properties

| Å                                                          | DNS Manager |
|------------------------------------------------------------|-------------|
| File Action View Help                                      |             |
| 🗢 🔿 🔁 🔜 🗶 🖾 🝳 📑 📋 🗊                                        | ]           |
| B DNS Name                                                 |             |
| Configure a DNS Server                                     |             |
| Create Default Application Directory Part                  | tions       |
| New Zone                                                   |             |
| Set Aging/Scavenging for All Zones                         |             |
| Scavenge Stale Resource Records                            |             |
| Update Server Data Files                                   |             |
| Clear Cache                                                |             |
| Launch nslookup                                            |             |
| All Tasks                                                  | •           |
| View                                                       | •           |
| Delete                                                     |             |
| Refresh                                                    |             |
| Export List                                                |             |
| Properties                                                 |             |
| Help                                                       |             |
|                                                            |             |
| Opens the properties dialog box for the current selection. |             |

|                                                              | UC-DC P                                                                   | rope                               | rties                                              |                          | ?                                 | X         |
|--------------------------------------------------------------|---------------------------------------------------------------------------|------------------------------------|----------------------------------------------------|--------------------------|-----------------------------------|-----------|
| Debug Logging                                                | Event Loggir                                                              | ig                                 | Monitoring                                         |                          | Security                          |           |
| Interfaces                                                   | Forwarders                                                                | A                                  | dvanced                                            | F                        | Root Hir                          | nts       |
| Forwarders are D<br>queries for record                       | NS servers that this s<br>Is that this server can                         | server<br>inot re                  | can use to res<br>solve.                           | olve I                   | DNS                               |           |
| IP Address Server                                            |                                                                           |                                    | er FQDN                                            |                          |                                   |           |
| fec0:0:0:ffff::1                                             | <unable resolve="" to=""></unable>                                        |                                    |                                                    |                          |                                   |           |
| fec0:0:0:ffff::2                                             |                                                                           | <unable resolve="" to=""></unable> |                                                    |                          |                                   |           |
| fec0:0:0:ffff::3                                             |                                                                           | <unable resolve="" to=""></unable> |                                                    |                          |                                   |           |
| 192.168.0.10                                                 |                                                                           | Cont                               | oso-DC                                             |                          |                                   |           |
| ✓ Use root hints                                             | if no forwarders are a                                                    | availat                            | ole                                                |                          | Edit                              |           |
|                                                              |                                                                           |                                    |                                                    |                          |                                   |           |
| Note: If condition<br>used instead of s<br>forwarders, navig | al forwarders are defi<br>erver-level forwarders<br>ate to the Conditiona | ned fo<br>s. To (<br>I Forwa       | r a given doma<br>create or view<br>arders node in | ain, th<br>cond<br>the s | ney will I<br>itional<br>cope tre | be<br>ee. |

Figure 11-132: Adding Corporate DNS to Forwarders

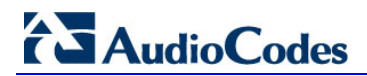

This page is intentionally left blank.

# Part IV

# Changing the Default Shipped Configuration

This part includes the following:

- Manual IP address assignment (see Chapter 12)
- Changing or adding a SIP domain (see Chapter 13)
- Edge Server to full DMZ deployment (see Chapter 14)

## **12 Manual IP Address Assignment**

This chapter describes how to manually configure the IP addresses used by the AudioCodes CloudBond 365 Servers.

This guide provides:

- Information about manually configuring IP addresses for the AudioCodes CloudBond 365 servers.
- This guide assume you are familiar with the Windows 2012 R2 Network configuration, Modifying and deploying the Skype for Business topology, editing the hosts file, and verifying DNS entries etc.

An AudioCodes CloudBond 365<sup>™</sup> System usually has various external optional components with which it communicates. These include Media Gateways, Session Border Controllers, Reverse Proxy Servers, Hardware Load balancers, IP PBX's etc. You may need to consult the individual documentation for such external devices to change their IP addresses.

Throughout this guide, AudioCodes CloudBond 365 will be referred to as CloudBond 365.

## **12.1 Why Manual Configuration?**

From time to time, it may become necessary to manually change, or confirm, the IP address configuration of the CloudBond 365 Servers.

The CloudBond 365 Standard Box Edition Network settings are normally changed through <a href="http://192.168.0.101/sysadmin">http://192.168.0.101/sysadmin</a>.

- TAB "system configuration"
- Server Management

|                                                                                                    | IT SYSTEM CONFIGURATION IP PHONES ABOUT                                                                                                    |  |  |  |  |  |  |
|----------------------------------------------------------------------------------------------------|----------------------------------------------------------------------------------------------------|--|--|--|--|--|--|
| CLOUDBOND 365 Standard Box Edition                                                                                                    |                                                                                                    |  |  |  |  |  |  |
| SYSTEM CONFIGURATION System Configuration Email Configuration Email Configuration Server Management Grouping IDs CallPickup Groups Office 365 Configuration CloudPBX Policies Licensing info Skype Control Panel: Select a Webserver selociateway: | Internal Network         10.0.0.50           Domain controller:         10.0.0.51           Front End:         10.0.0.51           Edge Internal:         10.0.0.52           Internal obtet:         255.255.05           Internal default gateway:         10.0.0.254           External Network         255.255.250           External Network         255.255.250           External automet:         12.3.4           External default gateway:         1.2.3.5           Public DNS:         8.8.8.8 |  |  |  |  |  |  |
| Select a PSTNGateway V                                                                                                    |                                                                                                    |  |  |  |  |  |  |

#### Figure 12-1: Server Management (CloudBond 365)

However, this page is not normally available on CloudBond 365 Pro and Enterprise editions, due to the different build architecture used. It is also possible for this page to become unavailable on CloudBond 365 due to misconfiguration etc.

It is useful to know how to verify individual settings within the CloudBond 365 environment.

# AudioCodes

## 12.2 Default Configuration

The default configuration of the CloudBond 365 system is detailed below.

## 12.2.1 AudioCodes Mediant 800 Information (CloudBond 365)

## 12.2.1.1 Login

- Username: Admin
- Password: Admin

## 12.2.1.2 IP address information:

Mediant 800 Gateway 192.168.0.2

## 12.2.2 CloudBond 365 Server Information

## 12.2.2.1 Login

- Username: cloudbond365\Administrator
- Password: R3m0t3Supp0rt

## 12.2.2.2 IP Address Information

- UC-DC 192.168.0.101
- UC-FE 192.168.0.102
- UC-EDGE 192.168.0.103 (internal)
- UC-EDGE 192.168.254.103 (external)
- All subnet masks 255.255.255.0

## 12.2.2.3 CloudBond 365 Domain Information

- Internal FQDN cloudbond365.local
- NetBIOS domain cloudbond365

## 12.2.2.4 CloudBond 365 Default Skype for Business Topology

- Default SIP domain
  - cloudbond365.local
- Simple URL's
  - <u>https://meet.cloudbond365.local/dialin</u>
  - <u>https://meet.cloudbond365.local.com/meet</u>
- FE Pool
  - uc-fe.cloudbond365.local
- External Web
  - ewslync.cloudbond365.local
- Edge Pool
  - uc-edge.cloudbond365.local
  - Access Edge sip.cloudbond365.local:5061
  - Web Conferencing sip.cloudbond365.local:444

• A/V Edge sip.cloudbond365.local:443

## 12.2.3 AudioCodes SBC (Optional)

## 12.2.3.1 Login

- Username: Admin
- Password: Admin

## 12.2.3.2 IP Address Information

network-if 0 192.168.0.1

## 12.2.4 Reverse Proxy (Optional)

## 12.2.4.1 Login

- Username: Administrator
- Password: R3m0t3Supp0rt

## 12.2.4.2 IP Address Information

- Internal LAN 192.168.0.104
- External DMZ 192.168.254.104

## **12.3 Plan Your Network Changes**

It is very important to plan your network IP addressing scheme before making changes to the default settings. It is very easy to render the CloudBond 365 system inoperative by misconfiguring the underlying IP network.

Please consult the AudioCodes CloudBond 365 Intake Form to record your IP Network configuration prior to making any network changes.

If you have a CloudBond 365, or you chose the Deployment Model: Co-Located Hyper-V / Domain Controller with Virtual Machines during software installation on CloudBond 365 Pro / Enterprise Edition, you should take extra care. In these cases, the Domain controller hosts the other servers as Hyper-V machine guest servers. Changing the address of the Domain Controller can prevent access to and correct operation of the Guest Virtual Machines.

## **12.4 How do I Make the Changes?**

You may make changes to the CloudBond 365 IP Network by either:

- Attaching a local Monitor, Keyboard, and Mouse to the CloudBond 365 rear panel
- Starting an RDP Session to the CloudBond 365 Controller. Each option has advantages and disadvantages.

## 12.4.1 Local Monitor, Keyboard, and Mouse

Using a local monitor, keyboard and mouse allows you to make changes to the CloudBond 365 system without the worry of "losing connectivity" should you make an error in configuration. However, it does require physical access to the CloudBond 365, which may be difficult when installed in a server rack etc.

## 12.4.2 RDP Session

Using RDP sessions to connect to the CloudBond 365 Controller is a convenient way of making configuration changes. However, care must be taken with the sequences of network changes. RDP relies on the very network you are changing for its connectivity, and so it is easy to "kill" RDP access through configuration errors.

## **12.5 What Changes are Required?**

Changes to IP addresses may be required to both CloudBond 365 core server components, as well as hardware devices and servers external to the CloudBond 365 software. You may also have to update DNS server to reflect the changes.

CloudBond 365 Core Components:

- Change the IP addresses for each individual server (Controller, Front-End, Edge)
- Confirm IP addresses in DNS server
- Change topology entries
- Change Static DNS records

Devices and Servers external to the CloudBond 365 software are typically optional components, depending upon your chosen CloudBond 365 product and individual customer configuration.

E.g. CloudBond 365 includes an AudioCodes Mediant 800 gateway device which will probably require an IP Address change.

Keep in mind that these external devices and servers may need address changes.

As these optional devices may not be present, or may not be AudioCodes devices, they will all have individual methods for changing IP address. No attempt will be made to describe the process required. Please consult the individual device or server documentation.

CloudBond 365 External Components:

- Change any Media Gateway addresses, including Mediant 800 IP address
- Change any SBC addresses, including AudioCodes SBC IP address
- Change any Reverse Proxy addresses
- Change Office Web Apps Server IP address

When changing external components, such as Media Gateways and SBC's, you may need to make corresponding changes in the Skype for Business topology, and also update any certificates if TLS communications are used.

## 12.5.1 Change the IP Addresses for Each Individual Server

Using RDP Sessions to each server, (or Hyper-V sessions from the CloudBond 365 Controller) you may change the IP address settings in Windows 2012 R2 for all individual servers (as shown in the figure below for the DC).

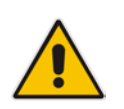

**Note:** The Edge server will have two interfaces, one for the internal IP and one for the external IP. The external DNS should point to a public DNS provider, such as your ISP. The internal DNS and gateway should be empty, as a Hosts file is used to lookup the internal server addresses.

#### > To change the IP addresses for each server:

1. In the Network and Sharing Center, click the **Ethernet** button; the Ethernet Status screen is displayed.
2. Select the IP interface and then click **Properties** to change the IP address settings as shown in the figures below.

|                        | Ethernet Status                                                                                                    | X lications<br>s name of the second second seco |
|------------------------|----------------------------------------------------------------------------------------------------|----------------------------------------------------------------------------------------------------|
| General                | Ethernet Properties                                                                                                   | t access e general properties                                                                                                    |
| Connection<br>IPv4 Cor | Networking                                                                                                    | Internet Protocol Version 4 (TCP/IPv4) Properties                                                                                                    |
| IPv6 Cor               | Connect using:                                                                                                    | General                                                                                                    |
| Media St<br>Duration   | Microsoft Hyper-V Network Adapter                                                                                     | You can get IP settings assigned automatically if your network supports                                                                                                    |
| Speed:                 | This connection uses the following items:                                                                             | this capability. Otherwise, you need to ask your network administrator<br>for the appropriate IP settings.                                                                                                    |
| Detail                 | Client for Microsoft Networks                                                                                         | Obtain an IP address automatically                                                                                                    |
| Arthub                 | ✓ ➡ File and Printer Sharing for Microsoft N ✓ ➡ QoS Packet Scheduler                                                 | Use the following IP address:     IP address:     192 , 168 , 0 , 100                                                                                                    |
| ACUVILY -              | Aicrosoft Network Adapter Multiplexor     Aicrosoft Network Discovery Mappe     Aicrosoft Network Adapter Multiplexor | Subnet mask: 255 . 255 . 255 . 0                                                                                                    |
| 101100                 | Link-Layer Topology Discovery Respo     Anternet Protocol Version 6 (TCP/IPv6                                         | Default gateway:                                                                                                    |
| Bytes:                 | Internet Protocol Version 4 (TCP/IPv4)                                                                                | Obtain DNS server address automatically                                                                                                    |
| Proper                 | Install Uninstall                                                                                                    | Use the following DNS server addresses:                                                                                                    |
|                        | Transmission Control Protocol/Internet Protoco<br>wide area network protocol that provides con                        | Preferred DNS server:         127.0.0.1           Alternate DNS server:         .                                                                                                    |
|                        | across diverse interconnected networks.                                                                               | Validate settings upon exit Advanced                                                                                                    |
|                        | OK                                                                                                    | Activate Windox/s Cancel                                                                                                    |

Figure 12-2: Changing Individual Server Addresses

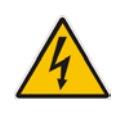

**Warning:** Do not use a primary DNS address of 127.0.0.1 on a Domain Controller. Performing such an action will break forest trusts and prevent normal activities between the customer domain and the CloudBond 365 domain. Instead, use the actual Domain Controller IP address, such as 192.168.0.101.

## 12.5.2 Confirm IP Addresses in DNS Server

After changing the IP addresses in Windows 2012 R2, it is useful to confirm that the new IP addresses are correct. This can be done by performing simple "PING" tests from each server, and by checking the forward lookup zone within the DNS server on the CloudBond 365 Controller. The ping test should be performed by IP address as well as by DNS name.

- > To confirm IP addresses on the DNS Server:
- 1. Open the Command Prompt and perform the PING tests.

#### Figure 12-3: PING Tests

| CIN.                                                                                                    | Administrator: Command Prompt                                                                                                    |            | x        |
|----------------------------------------------------------------------------------------------------|----------------------------------------------------------------------------------------------------|------------|----------|
| C:\Users\Administra<br>Pinging acs-uc-fe.a                                                                                  | tor>ping acs-uc-fe.acs-unified-communications.net<br>cs-unified-communications.net [192.168.0.101] with                                                                                             | 32 bytes   | ^<br>□ = |
| f data:<br>Reply from 192.168.<br>Reply from 192.168.<br>Reply from 192.168.<br>Reply from 192.168.                         | 0.101: bytes=32 time<1ms TTL=128<br>0.101: bytes=32 time<1ms TTL=128<br>0.101: bytes=32 time<1ms TTL=128<br>0.101: bytes=32 time<1ms TTL=128                                                        |            |          |
| Ping statistics for<br>Packets: Sent =<br>Approximate round t<br>Minimum = Oms,                                             | 192.168.0.101:<br>4, Received = 4, Lost = 0 (0% loss),<br>rip times in milli-seconds:<br>Maximum = 0ms, Average = 0ms                                                                               |            |          |
| C:\Users\Administra                                                                                                    | tor>ping acs-uc-edge.acs-unified-communications.net                                                                                                    |            |          |
| Pinging acs-uc-edge<br>of data:<br>Reply from 192.168.<br>Reply from 192.168.<br>Reply from 192.168.<br>Reply from 192.168. | .acs-unified-communications.net [192.168.0.103] wit<br>0.103: bytes=32 time<1ms TTL=128<br>0.103: bytes=32 time<1ms TTL=128<br>0.103: bytes=32 time<1ms TTL=128<br>0.103: bytes=32 time<1ms TTL=128 | :h 32 byte | es       |
| Ping statistics for<br>Packets: Sent =<br>Approximate round t<br>Minimum = Øms,                                             | 192.168.0.103:<br>4, Received = 4, Lost = 0 (0% loss),<br>rip times in milli-seconds:<br>Maximum = 0ms, Average = 0ms                                                                               |            |          |
| C:\Users\Administra                                                                                                    | tor>_                                                                                                    |            |          |
|                                                                                                    |                                                                                                    |            | $\sim$   |

 Open the DNS Manager (Server Manager > DNS and then in the Toolbar, choose Tools > DNS).

|                                                                                                    | 0                                                                                                    |                                                                                                    | •                                                                                                    |                                                                                                    |     |
|----------------------------------------------------------------------------------------------------|----------------------------------------------------------------------------------------------------|----------------------------------------------------------------------------------------------------|----------------------------------------------------------------------------------------------------|----------------------------------------------------------------------------------------------------|-----|
| 2                                                                                                    |                                                                                                    | DNS Manager                                                                                                    |                                                                                                    |                                                                                                    | x   |
| File Action View Help                                                                                                    |                                                                                                    |                                                                                                    |                                                                                                    |                                                                                                    |     |
| Þ 🔿 🙍 📰 🗶 🗐 🍳 🗟                                                                                                    |                                                                                                    |                                                                                                    |                                                                                                    |                                                                                                    |     |
| <ul> <li>Image: Second second sec</li></ul> | Kame     msdcs     _sties     _tcp     tis     _udp     DomainDnzZones     ForestDnzZones     (same as parent folder)     (same as parent folder)     (ball the second the second the seco | Start of Authority (SOA)<br>Name Server (NS)<br>Name Server (NS)<br>Host (A)<br>Host (A)<br>IPv6 Host (AAAA)<br>Host (A)<br>IPv6 Host (AAAA)<br>Host (A)<br>Host (A)<br>IPv6 Host (AAAA)<br>Host (A)<br>IPv6 Host (AAAA)<br>Host (A)<br>IPv6 Host (AAAA)<br>Host (A)<br>IPv6 Host (AAAA)<br>Host (A) | [130], dc.cb106.com, host<br>dc105.cb106.com.<br>dc.cb106.com.<br>10.21.57.45<br>10.21.57.55<br>fd9f:2e78:f603:61c2:09c-6<br>10.21.57.56<br>fd9f:2e78:f603:61c2:09c-6<br>10.21.57.55<br>fd9f:2e78:f603:61c2:09c-6<br>10.21.57.55<br>fd9f:2e78:f603:61c2:09c-6<br>10.21.57.51 | static<br>static<br>static<br>static<br>static<br>static<br>1/27/2017 2:00:00 PM<br>1/31/2017 8:00:00 PM<br>1/31/2017 8:00:00 PM<br>1/31/2017 10:00:00 PM<br>1/31/2017 11:00:00 AM<br>static<br>static<br>static<br>static<br>static | E E |
|                                                                                                    | DC107                                                                                                    | Host (A)                                                                                                    | 10.21.2.34                                                                                                    | 1/31/2017 12:00:00 PM                                                                                                    |     |
|                                                                                                    | FE                                                                                                    | Host (A)<br>Host (A)                                                                                                    | 10.21.57.46                                                                                                    | static<br>1/27/2017 7:00:00 PM                                                                                                    | _   |
|                                                                                                    |                                                                                                    |                                                                                                    |                                                                                                    |                                                                                                    | `   |

#### Figure 12-4: Check DNS Updates

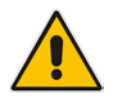

Note: The DNS entries may not update immediately in the DNS server.

## 12.5.3 Change Topology Entries

On the CloudBond 365 Controller server (UC-DC), start the Skype for Business Topology builder, then modify the following entries as required. After completing you topology changes, you will need to publish the topology. The following topics are described:

- Default sip domain (see Section 12.5.3.1)
- Simple URL's (see Section 12.5.3.2)
- Edge Settings (see Section 12.5.3.3)
- Publish Topology (see Section 12.5.3.4)

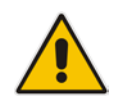

**Note:** Whilst changes to IP addresses are generally simple and require nothing further, changes to SIP Domains and Simple URL's are closely tied to Certificates within Skype for Business. Before changing SIP Domains and Simple URL's, see more information in Chapter 17 on page 309 and Chapter 113 on page 229.

#### 12.5.3.1 Default SIP Domain

If you have changed the name of your SIP domain to match your existing email or active directory domain, you will need to modify the Default SIP domain entry, or add an addition supported domain within the Skype for Business topology. It is recommended to add additional supported SIP domains, rather than modify the default SIP domain.

- **To change SIP domains:**
- Open the Topology Builder, right-click the server (Skype for Business Server 2015\Lync Server 2013) and choose Edit > Properties.

| 15                          | Edit Properties 📃 🗖                                                                                                    | x        |
|-----------------------------|----------------------------------------------------------------------------------------------------|----------|
| SIP domain                  | SIP domain                                                                                                    | <u>^</u> |
| Simple URLs                 | Default SIP domain: *                                                                                                    |          |
| Central Managemen<br>Server | S4B.interop                                                                                                    |          |
|                             | Additional supported SIP domains:                                                                                                    |          |
|                             | Add                                                                                                    | =        |
|                             | Update                                                                                                    |          |
|                             | Remove                                                                                                    |          |
|                             |                                                                                                    |          |
|                             |                                                                                                    |          |
|                             |                                                                                                    |          |
|                             |                                                                                                    |          |
|                             |                                                                                                    |          |
|                             | Simple URLs                                                                                                    |          |
|                             | Simple URLs will be sent to your users and used by them to access the web pages for dial-in<br>conferencing phone numbers, meetings, and administration. The active URL is used when new                      | -        |
|                             | meetings are scheduled. Other URLs are used to support any meetings that have been scheduled in<br>the past by using those URLs. Meeting and Phone access simple URLs are required and must be full           |          |
|                             | URLs, including https://. If you change a Meeting or Phone access URL after it has been published, you<br>prevent users from joining existing meetings or conferences. To change the active URL, create a new | ~        |
| Help                        | ОК Са                                                                                                    | ncel     |

Figure 12-5: Changing SIP Domains

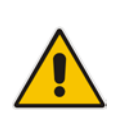

**Note:** Under some circumstances, such as when using Office 365 with Exchange Online as a voicemail server for PSTN calls, it is *necessary* to change the default SIP domain. Even in these cases, it is easier to add the new domain as an "Additional SIP domain", then at a later time use the Skype for Business Management Shell to issue the following command:

Set-CsSipDomain -Identity contoso.com -IsDefault \$True

## 12.5.3.2 Simple URL's

You may need to modify the Simple URL's.

- > To change simple URLs:
- Open the Topology Builder, right-click the server (Skype for Business Server 2015\Lync Server 2013), choose Edit > Properties and then in the Navigation pane, select Simple URLs.

| 9                                                         | Edit Properties                                                                                                    |                                                                                                    |                                                                                              | x |
|-----------------------------------------------------------|----------------------------------------------------------------------------------------------------|----------------------------------------------------------------------------------------------------|----------------------------------------------------------------------------------------------|---|
| SIP domain<br>Simple URLs<br>Central Management<br>Server | Simple URLs<br>Simple URLs will be sent to your users and used by<br>conferencing phone numbers, meetings, and adm<br>meetings are scheduled. Other URLs are used to s<br>the past by using those URLs. Meeting and Phone<br>URLs, including https://. If you change a Meeting u<br>prevent users from joining existing meetings or cc<br>active URL and leave the current URL inactive. An<br>meetings that use it have expired or been deleted | y them to access the web pages for o<br>inistration. The active URL is used wh<br>upport any meetings that have been<br>access simple URLs are required and<br>or Phone access URL after it has been<br>inferences. To change the active URL<br>nactive URL can be removed after al | dial-in<br>ten new<br>scheduled in<br>I must be full<br>n published, you<br>I conferences or |   |
|                                                           | Phone access URLs: Simple URL https://meet.CB106.com/dialin                                                                                                    | Make Active Edit URL                                                                                                    | Add<br>Remove                                                                                | = |
|                                                           | Simple URL                                                                                                    | SIP domain<br>CB106.com                                                                                                    | Add                                                                                          |   |
| Help                                                      | Administrative access URL:                                                                                                    | Make Active Edit URL                                                                                                    | OK Can                                                                                       |   |

#### Figure 12-6: Changing Simple URL's

## 12.5.3.3 Edge Settings

The Edge server settings within the topology contains IP address information which need to match any changes you have made.

- To change the Edge Server settings:
- Open the Topology Builder and then the Edge pools folder.

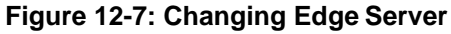

| 18                                                                                                    |                                                    | Skype for Business Server 2015, Topology Builder                                                                                                    | -                                       |
|----------------------------------------------------------------------------------------------------|----------------------------------------------------|----------------------------------------------------------------------------------------------------|-----------------------------------------|
| File Action Help                                                                                                    | 1997)<br>1997)                                     | Edit Properties                                                                                                    | ×                                       |
| <ul> <li>Stopp for Burlines Server</li> <li>A.C. 2016</li> <li>C.C.105</li> <li>C.C.105</li> <li>Lync Server 2010</li> <li>Lync Server 2010</li> <li>Lync Server 2010</li> <li>Stondard Edition Front</li> <li>Director pools</li> <li>Director pools</li> <li>Stopp of Burlines Server</li> <li>Director pools</li> <li>Stopp of Server 2010</li> <li>Toteed application or on Uncert specific to the pools</li> <li>Toteed application or Server</li> <li>Shared Components</li> <li>Branch sites</li> </ul> | Convid<br>Next hop<br>Edge Server<br>configuration | Internal server FQD/N           Inspired           Inspired <t< td=""><td>E 1 1 1 1 1 1 1 1 1 1 1 1 1 1 1 1 1 1 1</td></t<> | E 1 1 1 1 1 1 1 1 1 1 1 1 1 1 1 1 1 1 1 |

Figure 12-8: Changing Edge Server

| 10                                       | Edit Properties                                                                                                    |                                                                                                    | _ □  | x    |
|------------------------------------------|----------------------------------------------------------------------------------------------------|----------------------------------------------------------------------------------------------------|------|------|
| General                                  | External settings                                                                                                    |                                                                                                    | •    | ^    |
| Next hop<br>Edge Server<br>configuration | Specify the external, fully qualified domain names (FC<br>Conferencing Edge, and A/V Edge services. The comb<br>Enable separate FQDN and IP address for web co<br>Enable IPv4 on external interface | QDNs) and ports for Access Edge, Web<br>iinations of FQDN and port must be un<br>nferencing and A/V | que. |      |
|                                          | Enable IPv6 on external interface                                                                                                    |                                                                                                    |      |      |
|                                          | AVV Edge service is NAT enabled<br>Access Edge service<br>FQDN: *                                                                                                    | Ports                                                                                               |      |      |
|                                          | sip.contoso.com                                                                                                    | : 5061 (7                                                                                           | LS)  |      |
|                                          | IPv4 address: *<br>192.168.254.103<br>IPv6 address:                                                                                                    |                                                                                                    |      | =    |
|                                          |                                                                                                    |                                                                                                    |      |      |
|                                          | Web Conferencing Edge service<br>FQDN:                                                                                                    |                                                                                                    |      |      |
|                                          | sip.contoso.com                                                                                                    | : 444 (1                                                                                            | LS)  |      |
|                                          | IPv4 address:<br>192.168.254.103                                                                                                    |                                                                                                    |      | ~    |
| Help                                     |                                                                                                    | ОК                                                                                                  | Ca   | ncel |

In Addition to the topology changes, the Edge server must know how to reach each internal subnet. This will be accomplished by using the "**route add <network address> mask <subnet mask> <gateway> metric 10 -p**" command in an elevated command prompt.

**Example:** To instruct the Edge server to use the 192.168.0.254 gateway for all traffic destined for the 192.168.0.0/24 network, use the following command:

"route add 192.168.0.0 mask 255.255.255.0 192.168.0.254 metric 10 -p".

Repeat this step for all network subnets that are internal and rely on the Edge server for media traversal.

## 12.5.3.4 Publish the Topology Changes

Once all topology changes are complete, publish the Skype for Business topology. You will then need to use RDP etc. to connect to both the FE and Edge servers, and run the Skype for Business Deployment Wizard to update the changes.

- > To publish Topology:
- In the Skype for Business 2015 Topology Builder menu, choose Action > Publish Topology.

Figure 12-9: Publish Topology

| 9                  | Publish Topology                                                                                                    | x  |
|--------------------|----------------------------------------------------------------------------------------------------|----|
| Ρι                 | ublish the topology                                                                                                    |    |
| In pu<br>pu<br>cor | order for Skype for Business Server 2015 to correctly route messages in your deployment, you must<br>blish your topology. Before you publish the topology, ensure that the following tasks have been<br>mpleted:                                                                                                    |    |
| •                  | A validation check on the root node did not return any errors.                                                                                                    | ^  |
| •                  | A file share has been created for all file stores that you have configured in this topology.<br>All simple URLs have been defined.<br>For Enterprise Edition Front End pools and Persistent Chat pools and for Monitoring Servers and<br>Archiving Servers: All SQL Server stores are installed and accessible remotely, and firewall<br>exceptions for remote access to SQL Server are configured.<br>For a single Standard Edition server, the "Prepare first Standard Edition server" task was<br>completed. | =  |
|                    | sysadmin role).                                                                                                    | н. |
| •<br>Wł            | If you are removing a Front End pool, all users, common area phones, analog devices, application<br>contact objects, and conference directories have been removed from the pool<br>nen you are ready to proceed, click Next.                                                                                                    | ~  |
|                    | Help <u>Back</u> <u>N</u> ext Cancel                                                                                                    |    |

## 12.5.4 Change Static DNS Records

The CloudBond 365 Edge server, Reverse Proxy server and Host server are not part of the CloudBond 365 domain for security reasons. As such, it uses a static DNS table (Hosts file) to find the IP addresses of the CloudBond 365 servers on the internal network.

Use the DNS entries from the CloudBond 365 Controller to manually update the Hosts file on the following platforms:

- Edge server (see Section 12.5.4.1)
- Reverse Proxy server (see Section 12.5.4.2)
- Host server (see Section 12.5.4.3)

#### Note:

•

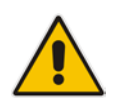

- The Reverse Proxy and the Host server settings are required only if your CloudBond 365 platform is managed by the AudioCodes One Voice Operations Center.
- The Host server applies to CloudBond 365 Pro Box and Enterprise Box editions.
- The Reverse Proxy server applies to CloudBond 365 Standard+ Box/Pro Box and Enterprise Box editions.

#### **To change static DNS records:**

Open the DNS Manager (Server Manager > DNS and then in the Toolbar, choose Tools > DNS).

| Å                                                                                                    |                                                                                                    | DNS Manager                                                                                                    |                                                                                                    |                                                                                                    | x |
|----------------------------------------------------------------------------------------------------|----------------------------------------------------------------------------------------------------|----------------------------------------------------------------------------------------------------|----------------------------------------------------------------------------------------------------|----------------------------------------------------------------------------------------------------|---|
| File Action View Help                                                                                                    |                                                                                                    |                                                                                                    |                                                                                                    |                                                                                                    |   |
| 🗢 🔿 🖄 🗊 🗙 🖺                                                                                                    |                                                                                                    |                                                                                                    |                                                                                                    |                                                                                                    |   |
| <ul> <li>DNS</li> <li>DC</li> <li>Convard Loops</li> <li>Convard Lookup Zones</li> <li>Conditional Forward Lookup Zones</li> <li>Trust Points</li> <li>Conditional Forwarders</li> </ul> | Name DomainDnsZones ForestDnsZones (same as parent folder) (same as parent folder) (same as parent folder) (same as parent folder) (same as parent folder) (same as parent folder) (same as parent folder) (cb105 cb105 cb105 cB107 dc dc dc dc dc DC105 DC107 DC107 Edge FE FE FE FE FE FE FE FE FE FE FE FE FE | Type           Start of Authority (SOA)           Name Server (NS)           Name Server (NS)           Host (A)           Host (A)           IPv6 Host (AAAA)           IPv6 Host (AAAA)           Host (A)           IPv6 Host (AAAA)           Host (A)           IPv6 Host (AAAA)           Host (A)           IPv6 Host (AAAA)           Host (A)           Host (A) | Data [130], dc.cb106.com, host dc105.cb106.com, dc.cb106.com, dc.cb106.com, 10.21.57.45 fd9f:2e78:f603:61c2:7a4c:e fd9f:2e78:f603:61c2:0b9c:6 10.21.57.55 fd9f:2e78:f603:61c2:0b9c:6 10.21.57.55 fd9f:2e78:f603:61c2:7a4c:e 10.21.57.55 fd9f:2e78:f603:61c2:7a4c:e 10.21.57.45 10.21.57.46 10.21.57.46 10.21.57.46 10.21.57.46 10.21.57.46 | Timestamp static static |   |
|                                                                                                    |                                                                                                    |                                                                                                    |                                                                                                    |                                                                                                    |   |

#### Figure 12-10: Change Static IP DNS Entries

## 12.5.4.1 Modify the Edge Server Hosts File

The Edge server is not a domain member, and has no reference to the internal DNS server. You will need to manually edit the c:\windows\system32\drivers\etc\hosts file, so the Edge server can find the internal server FQDN names.

#### > To modify the Edge Server Hosts file:

- 1. On the Edge server, open the Hosts file (C:\Windows\System32\drivers\etc).
- 2. Edit the file as required.

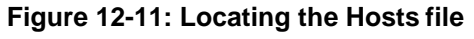

| 퉱   💽 🚺 = I    | etc                                            |                   |               | _         | D X          |
|----------------|------------------------------------------------|-------------------|---------------|-----------|--------------|
| File Home Shar | e View                                         |                   |               |           | ~ <b>(</b> ) |
| 🔄 🍥 🔹 🕇 📕 « I  | .ocal Disk (C:) + Windows + System32 + drivers | ▶ etc             | <b>∨ ⊘</b> Se | earch etc | ,o           |
| 🔆 Favorites    | Name                                           | Date modified     | Туре          | Size      |              |
| E Desktop      | hosts                                          | 1/28/2014 3:39 AM | File          | 1 KB      |              |
| 🗼 Downloads    | Imhosts.sam                                    | 8/22/2013 8:38 AM | SAM File      | 4 KB      |              |
| Recent places  | networks                                       | 8/22/2013 6:25 AM | File          | 1 KB      |              |
|                | protocol                                       | 8/22/2013 6:25 AM | File          | 2 KB      |              |
| 🖳 This PC      | services                                       | 8/22/2013 6:25 AM | File          | 18 KB     |              |
| 📔 Desktop      |                                                |                   |               |           |              |
| Documents      |                                                |                   |               |           |              |

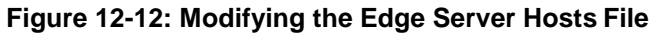

| hosts - Notepad                                                                                                    |  | x |
|----------------------------------------------------------------------------------------------------|--|---|
| File Edit Format View Help                                                                                                    |  |   |
| <pre># Copyright (c) 1993-2009 Microsoft Corp. # # This is a sample HOSTS file used by Microsoft TCP/IP for Windows</pre>                            |  | ^ |
| #                                                                                                    |  |   |
| # This file contains the mappings of IP addresses to host names. Each<br># entry should be kept on an individual line. The IP address should         |  |   |
| # be placed in the first column followed by the corresponding host name.                                                                             |  |   |
| # The IP address and the host name should be separated by at least one<br># space.                                                                   |  |   |
| #                                                                                                    |  |   |
| <pre># Additionally, comments (such as these) may be inserted on individual<br/># lines or following the machine name denoted by a '#' symbol.</pre> |  |   |
| #                                                                                                    |  |   |
| # For example:<br>#                                                                                                    |  |   |
| # 102.54.94.97 rhino.acme.com # source server                                                                                                    |  |   |
| # 38.25.63.10 x.acme.com # x client host                                                                                                    |  |   |
| <pre># localhost name resolution is handled within DNS itself.</pre>                                                                                 |  |   |
| # 127.0.0.1 localhost<br># ··1 localhost                                                                                                    |  |   |
|                                                                                                    |  |   |
| 192.168.0.101 UC-FE-cloudbond365.com                                                                                                    |  |   |
|                                                                                                    |  | ~ |
| <                                                                                                    |  | ► |

## 12.5.4.2 Modify the Reverse Proxy Server Hosts File

The Reverse Proxy server is not a domain member, and has no reference to the internal DNS server. You will need to manually edit the c:\windows\system32\drivers\etc\hosts file, so the Edge server can find the internal server FQDN names.

#### Note:

- This configuration is only required if your CloudBond 365 is managed by the AudioCodesOne Voice Operations Center.
- The reverse Proxy is an optional component installed on the CloudBond 365 servers.
- To modify the Reverse Proxy Server Hosts file:
- 1. On the Reverse Proxy server, open the Hosts file (C:\Windows\System32\drivers\etc).
- 2. Edit the file as required.

| 🔊   💽 🗊 = I    |                                | etc                  |          |            | . 🗆 X    |
|----------------|--------------------------------|----------------------|----------|------------|----------|
| File Home Shar | e View                         |                      |          |            | × 🕐      |
| 🔄 🍥 🔹 🕇 📕 « I  | Local Disk (C:) 	Windows 	Syst | em32 → drivers → etc | ~ ¢      | Search etc | <i>م</i> |
| 🔆 Favorites    | Name                           | Date modified        | Туре     | Size       |          |
| Desktop        | hosts                          | 1/28/2014 3:39 AM    | File     | 1 KB       |          |
| 🐌 Downloads    | Imhosts.sam                    | 8/22/2013 8:38 AM    | SAM File | 4 KB       |          |
| Recent places  | networks                       | 8/22/2013 6:25 AM    | File     | 1 KB       |          |
|                | protocol                       | 8/22/2013 6:25 AM    | File     | 2 KB       |          |
| 🖳 This PC      | services                       | 8/22/2013 6:25 AM    | File     | 18 KB      |          |
| Desktop        |                                |                      |          |            |          |

| Figure | 12-13: | Locating | the | Hosts | file |
|--------|--------|----------|-----|-------|------|
|        |        |          |     |       |      |

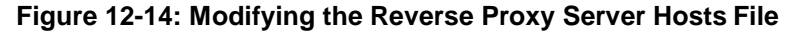

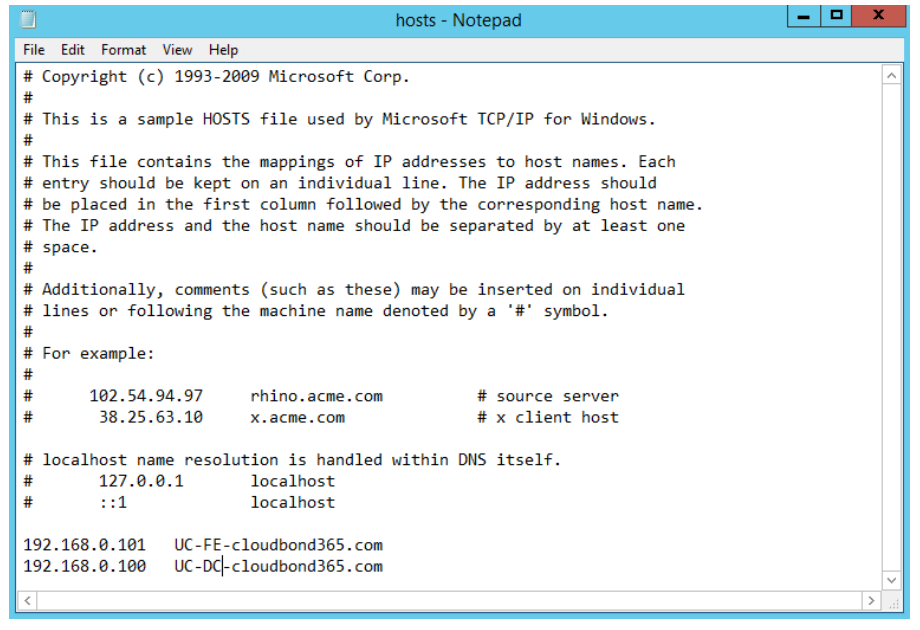

## 12.5.4.3 Modify the Host Server Hosts File

The Host server is not a domain member, and has no reference to the internal DNS server. You will need to manually edit the c:\windows\system32\drivers\etc\hosts file, so the Edge server can find the internal server FQDN names.

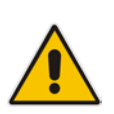

#### Note:

- This configuration only applies to the CloudBond 365 Pro and Enterprise Editions.
- This configuration only applies to a CloudBond 365 installation that is managed by the AudioCodesOne Voice Operations Center.

#### To modify the Host Server Hosts file:

- 1. On the Host server, open the Hosts file (C:\Windows\System32\drivers\etc).
- 2. Edit the file as required.

| 📓   💽 🚺 = I   | etc                                            |                   |          | _          |     |
|---------------|------------------------------------------------|-------------------|----------|------------|-----|
| File Home Sha | re View                                        |                   |          |            | v 🕜 |
| 🔄 💿 🕶 🕇 📕 «   | Local Disk (C:) ► Windows ► System32 ► drivers | ▶ etc             | ~ C      | Search etc | Q   |
| 🔆 Favorites   | Name                                           | Date modified     | Туре     | Size       |     |
| E Desktop     | hosts                                          | 1/28/2014 3:39 AM | File     | 1 KB       |     |
| 🐌 Downloads   | Imhosts.sam                                    | 8/22/2013 8:38 AM | SAM File | 4 KB       |     |
| Recent places | networks                                       | 8/22/2013 6:25 AM | File     | 1 KB       |     |
|               | protocol                                       | 8/22/2013 6:25 AM | File     | 2 KB       |     |
| 🖳 This PC     | services                                       | 8/22/2013 6:25 AM | File     | 18 KB      |     |
| Desktop       |                                                |                   |          |            |     |

#### Figure 12-15: Locating the Hosts File

#### Figure 12-16: Modifying the Host Server Hosts File

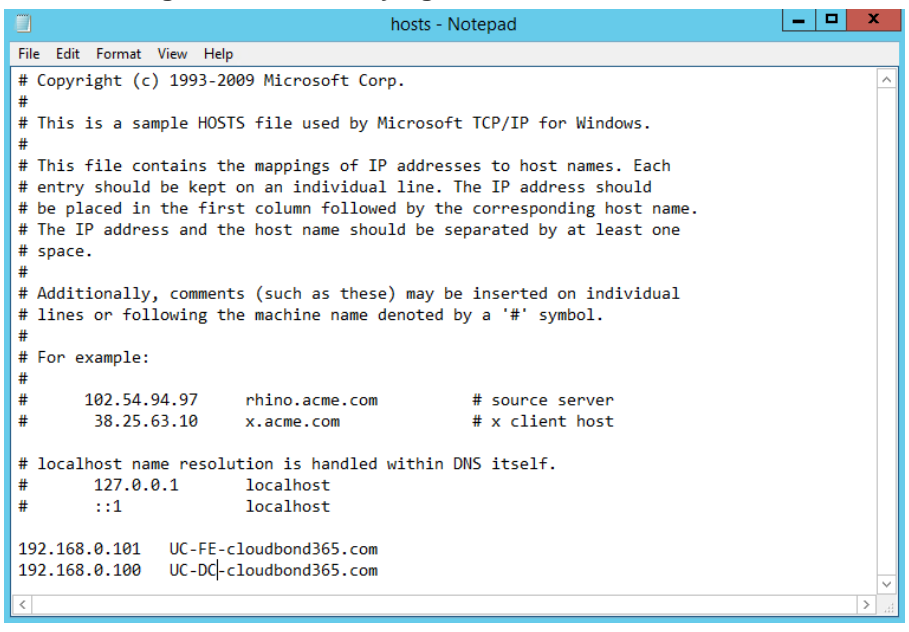

## 12.5.5 Change the IP Address of the AudioCodes Devices

For the system to function correctly, the Mediant 800B and the Mediant VE SBC server should be assigned an address on the same internal network subnet as the CloudBond 365 Controller.

## 12.5.5.1 Mediant 800B IP Address (CloudBond 365 Standard Edition)

The CloudBond 365 system uses an AudioCodes Mediant 800B appliance as a PSTN gateway device. The Mediant 800B device usually provides the physical network connection for the CloudBond 365 Controller via the Mediant 800 front panel GE1 connector.

You can modify the default IP address assigned to the Mediant 800B (192.168.0.2) via its Web configuration pages. Please consult your AudioCodes trained expert for details.

| AudioCodes Media                                                                                                    | nt 800 |                        |                | Submit 🔘 Bur |               | Device Actions 🔹 | 🚯 Hom | se 🙆 Help 🤅    | Log off                         |
|----------------------------------------------------------------------------------------------------|--------|------------------------|----------------|--------------|---------------|------------------|-------|----------------|---------------------------------|
| Configuration Maintenance Status<br>& Disgnostics                                                                                                    | IP Int | erfaces Table          |                |              |               |                  |       |                |                                 |
| Scenarios Search<br>Basic Full                                                                                                    | -      | Add Index              |                |              |               | Done             |       |                |                                 |
| System<br>VoIP                                                                                                    | Index  | Application Type       | Interface Mode | IP Address   | Prefix        | Gateway          | VLAN  | Interface Name | Primary DNS Server I<br>Address |
| Network                                                                                                    | 0 0    | OAMP + Media + Control | IPv4 Manual    | 192.168.0.2  | 24            | 192.168.0.1      | 1     | Voice          | 192.168.0.1                     |
| Physical Ports Table<br>Ethernet Groups Table<br>Constraints<br>Constraints |        |                        |                | -            | P Interface S | tatus Table      |       | <u>10</u>      |                                 |

#### Figure 12-17: Changing the Mediant 800B Gateway

## 12.5.5.2 Change AudioCodes SBC Server (Optional - CloudBond 365 Pro Box/Enterprise Box Editions)

The CloudBond 365 Pro Box and Enterprise Box editions can optionally install the Mediant VE SBC server on a virtual machine as a SIP Trunk gateway. The default address of this virtual machine is 192.168.0.1.

To change the default address for the SBC, please refer to the following guides:

- Mediant Software SBC User's Manual
- Mediant Virtual Edition SBC Installation Manual

## 12.5.6 Change Reverse Proxy Server (Optional - CloudBond 365 Standard+ Box/Pro Box/Enterprise Box Editions)

The CloudBond 365 Pro Box and Enterprise Box editions can optionally install an empty Windows 2012 R2 server which can be built as a Reverse Proxy server. The empty machine consists of two network adapters, one in the DMZ, and one on the corporate LAN.

These network adapters can have their IP addresses changed by standard Microsoft methods as described in Section 12.5.5.

Refer to page 213 for further details.

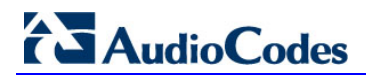

This page is intentionally left blank.

# 13 Changing or Adding a SIP Domain

This chapter describes how to change or add a SIP domain to the AudioCodes CloudBond 365<sup>™</sup> system.

The SIP domain is very important to Skype for Business operations, as it provides the sign on and various other addresses within a Skype for Business environment. As Skype for Business uses TLS as a secured protocol, many other items must match the SIP address.

Throughout this guide, AudioCodes CloudBond 365 will be referred to as CloudBond 365.

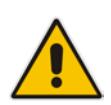

**Note:** CloudBond 365 includes a default certificate. This is a private internal certificate sufficient for CloudBond 365 internal connectivity only. If you intend to use CloudBond 365 for external connectivity (External users, External conferencing, Federation etc.) you will need to obtain additional certificates.

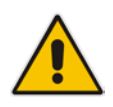

**Note:** You must change or add a valid SIP domain for external access as the default SIP domain (yourdomain.com) and associated Simple URL's, DNS references, etc. are not suitable for the public internet.

## **13.1** Skype for Business and the SIP Domain

Skype for Business supports a primary SIP domain, and additional SIP domains.

Microsoft recommends that the SIP domain should match a user's email domain. This simplifies many features of Skype for Business for the user, such as logging in using a Skype for Business Client, where the user logs in using a SIP domain.

Skype for Business clients with Automatic configuration use the users sign-in domain component (i.e. the users SIP Domain) to locate Skype for Business Server resources via DNS.

## 13.1.1 DNS and Simple URLs

DNS records are used both internally and externally to Locate Skype for Business resources. Skype for Business Simple URL's are used for external login and conferencing features.

Whilst Skype for Business supports several configurations of Simple URL, the most common involve embedding the SIP domain within the Simple URL. Corresponding DNS records are required to support the Simple URLs.

## 13.1.2 DNS and Certificates

Because Skype for Business uses TLS as a transport protocol, this secure protocol requires SSL certificates, which must match the DNS resources to which they correspond. Commonly, the required SSL certificates thus include the SIP Domain.

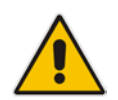

**Note:** You can have additional SIP domains for internal use only. If these domains are not access externally, they will not require public certificate entries.

## 13.2 CloudBond 365 and the SIP Domain

A CloudBond 365 system has a default Primary SIP domain of cloudbond365.local.

After deployment, the SIP domain must be added or changed to meet customer requirements for external access.

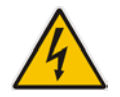

**Warning:** The default SIP domain (cloudbond365.local) of a CloudBond 365 system cannot be used for external public access.

It is generally easier to add your email domain as an additional SIP Domain, rather than replace the Primary SIP Domain.

## **13.3 Changing or Adding a SIP Domain**

Modifying the CloudBond 365 SIP domain is not a simple process. Various skills with Microsoft Technologies are required to successfully execute this process. Microsoft tools involved include:

- Remote Desktop Client or Hyper-V Console
- Skype for Business Topology Builder
- Various DNS tools
- Certificate Requests
- CloudBond 365 SysAdmin

## 13.3.1 Overview of the Process

What needs to change, when changing the SIP domain?

Firstly, SIP domains are defined in the Skype for Business Topology. We will need to use the Skype for Business Topology Builder tool on the CloudBond 365 Controller server to either, change the primary SIP domain, add or remove additional SIP domains, or both.

Also defined in the Skype for Business Topology are the Simple URL's. Skype for Business uses these to locate resources for dialing conferencing, meetings, etc. These changes can be quite complex if you are changing the primary SIP domain.

The Topology also contains DNS names for the External Web Services (on the FE server), and DNS names for various services on the Edge server, which may need to be adjusted.

Once the Topology has been reconfigured, we need to publish the changes to all Skype for Business servers, so that the changes can be updated into the CMS databases. On CloudBond 365, this will include the UC-FE and UC-Edge servers.

After publishing a topology change, the Skype for Business Deployment Wizard must be rerun on all Skype for Business servers (UC-FE and UC-Edge). For a SIP domain change, this will update the IIS configuration to recognize requests for the new SIP Domain simple URL's.

Changes to the SIP domains and Simple URL's have flow on requirements for DNS entries. We will need to update DNS entries for both internal and external DNS servers to match the new SIP domains. This includes many records, such as those used for Simple URL's, those used for Auto Configuration of Skype for Business Clients, and those used for Federation.

Changes to DNS entries require changes to SSL Certificates in order for the secured HTTPS and TLS protocol to work correctly. Updated Certificates will need to be installed on both the CloudBond 365-FE and CloudBond 365-Edge servers. This may involve a public certificate from your provider.

You will also need to examine and Reverse Proxy and Firewalls, to ensure any DNS or URL references are updated accordingly.

Lastly, you will need to examine any existing Skype for Business objects, such as users, RGS objects etc. and modify them to match the new domains if required.

## 13.3.2 Connect to CloudBond 365 Controller using RDP

*Connect to the CloudBond controller.* As an alternative, Hyper-V Manager on the CloudBond 365 Controller can be used to connect to the console of both the CloudBond 365 Front-End and Edge servers (UC-FE and UC-Edge).

## 13.3.3 Use the Topology Builder

This section describes how to use the Topology Builder.

- To use the Topology Builder:
- 1. Open topology builder.

#### Figure 13-1: Topology Builder - From the CloudBond 365 Controller

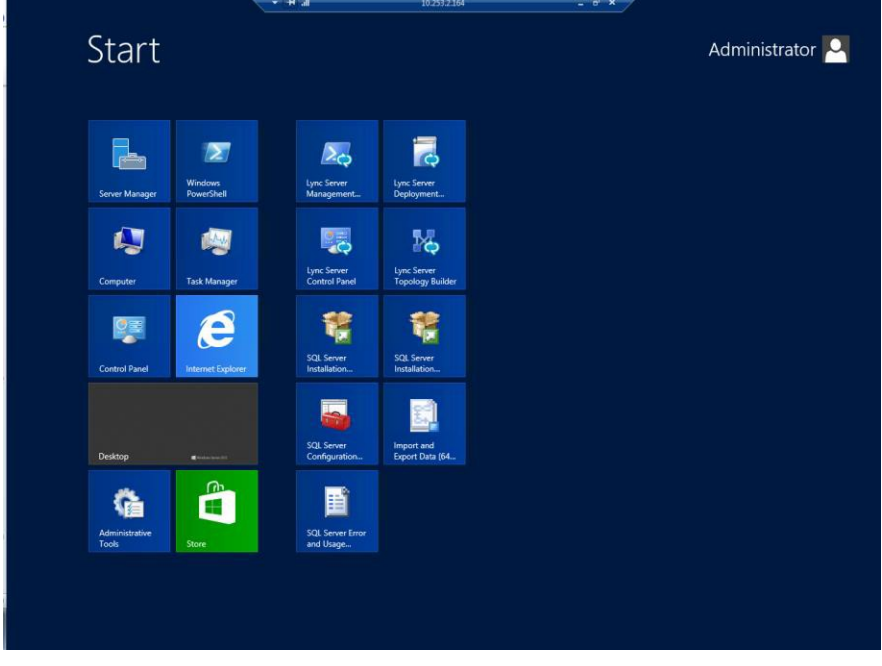

2. Use **Search** to open Skype for Business Utilities.

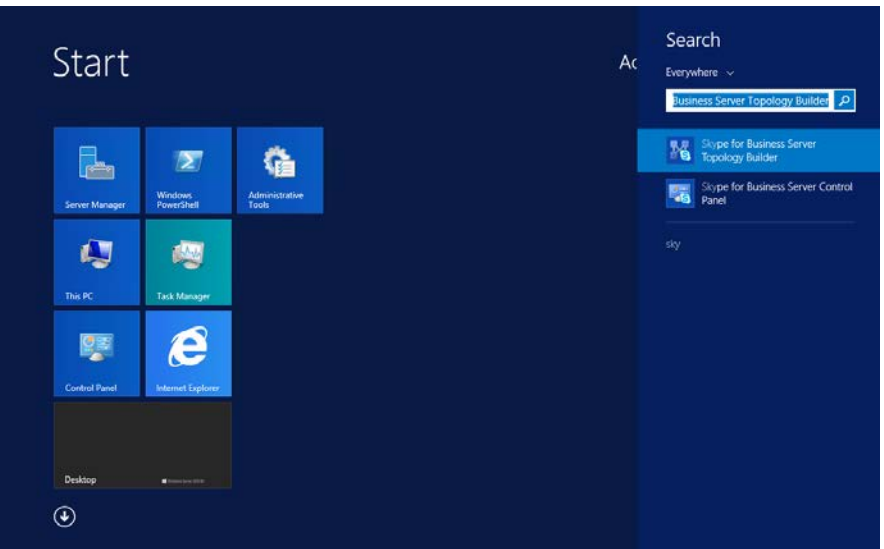

Figure 13-2: Using Search to Open Skype for Business Utilities

**3.** Download and save the current topology.

Figure 13-3: Source of the Topology

| Topology Builder                                                                                                    | : |
|----------------------------------------------------------------------------------------------------|---|
| Welcome to Topology Builder. Select the source of the Lync Server topology<br>document.                                                                                                    |   |
| <ul> <li>Download Topology from existing deployment<br/>Retrieve a copy of the current topology from the Central Management<br/>store and save it as a local file. Use this option if you are editing an<br/>existing deployment.</li> </ul> |   |
| <ul> <li>Open Topology from a local file</li> <li>Open an existing Topology Builder file. Use this option if you have work<br/>in progress.</li> </ul>                                                                                       |   |
| <ul> <li>New Topology<br/>Create a blank topology and save it to a local file. Use this option for<br/>defining new deployments from scratch.</li> </ul>                                                                                     |   |
| Help OK Cancel                                                                                                    |   |

4. Save the topology.

| 10                   | Save Topology As                    | x                  |
|----------------------|-------------------------------------|--------------------|
| 🔄 🗇 = 🕇 📗 🕅          | ministrator.ac-onebox\Documents 🗸 🖒 | Search Documents 🔎 |
| Organize 🔻 New fold  | ler                                 | :== 🕶 🔞            |
| 🔆 Favorites          | Name                                | Date modified Type |
| Desktop<br>Downloads | No items match yo                   | ur search.         |
| 🌉 This PC            |                                     |                    |
| 📭 Network            |                                     |                    |
|                      | <                                   | >                  |
| File name: oneb      | oox 20140610                        |                    |
| Save as type: Topo   | logy Builder files (*.tbxml)        | ~                  |
| ) Hide Folders       | [                                   | Save Cancel        |

#### Figure 13-4: Saving the Topology

5. View the topology; SIP Domains and Simple URL's are properties of the whole server (Skype for Business Server 2015\Lync Server 2013).

| Figure | 13-5: | Viewing | a Topology |
|--------|-------|---------|------------|
|--------|-------|---------|------------|

| 6                                                                                                | Lync Server 2013, Topo                                      | ology Bui          | lder                                            |                             |
|--------------------------------------------------------------------------------------------------|-------------------------------------------------------------|--------------------|-------------------------------------------------|-----------------------------|
| File Action Help                                                                                 |                                                             |                    |                                                 |                             |
| Lync Server                                                                                      | SIP domain                                                  |                    |                                                 |                             |
| Line Server 2010     Lync Server 2013     Lync Server 2013     Lync Server 2013     Branch sites | Default SIP domain:<br>Additional supported<br>SIP domains: | ac-oneb<br>Not con | iox.com<br>figured                              |                             |
|                                                                                                  | Simple URLs                                                 |                    |                                                 |                             |
|                                                                                                  | Phone access URLs:                                          | Active             | Simple URL<br>https://meet.ac-onebox.com/dialin |                             |
|                                                                                                  | Meeting URLs:                                               | Active             | Simple URL<br>https://meet.ac-onebox.com/meet   | SIP domain<br>ac-onebox.com |
|                                                                                                  | Administrative access<br>URL:                               | Not con            | figured                                         |                             |
|                                                                                                  | Central Management Serv                                     | er                 |                                                 |                             |
|                                                                                                  | Central Management                                          | Active             | Front End                                       | Site                        |
|                                                                                                  | Server.                                                     |                    | UC-FE.ac-onebox.com                             | <u>ACS-2013</u>             |
|                                                                                                  |                                                             |                    |                                                 |                             |
|                                                                                                  |                                                             |                    |                                                 |                             |

6. Right-click the server (Skype for Business Server 2015/Lync Server 2013), and select Edit Properties.

| 10          | Lync Server 2013, Topo                                                   | logy B         |
|-------------|--------------------------------------------------------------------------|----------------|
| File Action | Help                                                                     |                |
| ⊿ 🖾 Lync ⊂  | New Central Site<br>Edit Properties                                      |                |
|             | New Topology<br>Open Topology<br>Download Topology                       | ac-on<br>Not c |
|             | Save a copy of Topology As<br>Publish Topology                           |                |
|             | Merge Office Communications Server 2007 R2 Topology<br>Remove Deployment | Active         |
|             | Help                                                                     | Active         |

#### Figure 13-6: Edit Server Properties

## 13.3.3.1 Add the New SIP Domain to the Topology

#### > To add a new SIP domain to the topology:

Enter a new SIP domain name in the Additional supported SIP domains field, and then click Add.

|                                             | rigule 15-7. Luit Properties                                                                                                    |                                                 |
|---------------------------------------------|----------------------------------------------------------------------------------------------------|-------------------------------------------------|
| 8                                           | Edit Properties                                                                                                    | - 🗆 X                                           |
| SIP domain                                  | SIP domain                                                                                                    | ▲ ^                                             |
| Simple URLs<br>Central Management<br>Server | Default SIP domain: *<br>CB106.com                                                                                                    |                                                 |
|                                             | Additional supported SIP domains: Add Update Remove                                                                                                    | =                                               |
|                                             | Simple URLs                                                                                                    |                                                 |
|                                             | Simple OKLS<br>Simple URLs will be sent to your users and used by them to access the web pages for dial-in<br>conferencing phone numbers, meetings, and administration. The active URL is used when new<br>meetings are scheduled. Other URLs are used to support any meetings that have been sched<br>the past by using those URLs. Meeting and Phone access simple URLs are required and must<br>URLs, including https://. If you change a Meeting or Phone access URL after it has been public<br>prevent users from joining existing meetings or conferences. To change the active URL, create | v<br>uled in<br>be full<br>shed, you<br>e a new |
| Help                                        | ОК                                                                                                    | Cancel                                          |

## Figure 13-7: Edit Properties

## 13.3.3.2 Changing the Default (Primary) SIP Domain

If you change the primary SIP domain, you will be presented with the following pop-up, to remind you of some of the implications of making the change.

In general, it is usually easier to add an Additional SIP domain, rather than change the default SIP domain.

After changing the primary SIP domain, you MUST review both the Simple URL's and Edge Server properties to make appropriate changes.

#### Figure 13-8: Warning: Changing the Primary SIP Domain is Complex

| Warning                                                                                                    |                                                                                    | x |
|----------------------------------------------------------------------------------------------------|------------------------------------------------------------------------------------|---|
| Changing your default SIP domain can<br>configured users, devices, and identitie<br>Certificates and federation settings may<br>you sure you want to continue? | have a major impact on<br>s in your deployment.<br>y also need to be modified. Are |   |
|                                                                                                    | <u>Y</u> es <u>N</u> o                                                             |   |

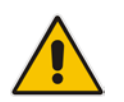

**Note:** Simple URL's, Edge services, and their matching certificates are covered in chapter Configuring Certificates on page 309.

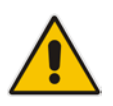

**Note:** It is also possible to change an existing **Additional SIP domain** to the "Default SIP domain", using the Skype for Business Management shell and the *set-csSipDomain* command.

e.g., Set-CsSipDomain -Identity constoso.com -IsDefault \$True

#### 13.3.3.3 Simple URLs

- To manage URLs:
- 1. To change a URL, select the URL, and then click **Edit URL**.
- 2. To remove a URL, select the URL, and then click **Remove**.

| 10                                                                                                    | Edit Properties               |                      | _ □           | x   |  |  |
|----------------------------------------------------------------------------------------------------|-------------------------------|----------------------|---------------|-----|--|--|
| SIP domain                                                                                                    | Simple URLs                   |                      | •             | ^   |  |  |
| Simple URLs           Central Management<br>Server         Simple URLs will be sent to your users and used by them to access the web pages for dial-in<br>conferencing phone numbers, meetings, and administration. The active URL is used when new<br>meetings are scheduled. Other URLs are used to support any meetings that have been scheduled in<br>the past by using those URLs. Meeting and Phone access simple URLs are required and must be full<br>URLs, including https://. If you change a Meeting or Phone access URL after it has been published, you<br>prevent users from joining existing meetings or conferences. To change the active URL, create a new<br>active URL and leave the current URL inactive. An inactive URL can be removed after all conferences or<br>meetings that use it have expired or been deleted. |                               |                      |               |     |  |  |
|                                                                                                    | Phone access URLs:            |                      |               |     |  |  |
|                                                                                                    | Simple URL                    |                      |               |     |  |  |
|                                                                                                    | https://meet.CB106.com/dialin |                      | Add           |     |  |  |
|                                                                                                    |                               |                      | Remove        | =   |  |  |
|                                                                                                    |                               | Make Active Edit URL | ]             |     |  |  |
|                                                                                                    | Meeting URLs:                 |                      |               |     |  |  |
|                                                                                                    | Simple URL                    | SIP domain           |               |     |  |  |
|                                                                                                    | https://meet.CB106.com/meet   | CB106.com            | Add<br>Remove |     |  |  |
|                                                                                                    |                               | Make Active Edit URL |               |     |  |  |
|                                                                                                    | Administrative access URL:    |                      |               | ~   |  |  |
| Help                                                                                                    |                               |                      | OK Can        | cel |  |  |

#### Figure 13-9: Simple URL's Using Option 3

- 3. Add a Phone access URL for the new SIP domain (e.g., https://meet.contoso.com/dialin).
- 4. Mark it as **Active**, if appropriate.
- 5. Remove any phone access URL's no longer required (e.g., https://meet.aconebox.com/dialin).
- 6. Modify and/or add Meeting URL's.

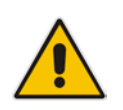

**Note:** Further details on naming options for Simple URLs are covered in chapter Configuring Certificates on page 309.

## 13.3.3.4 External Web Services

The External Web Services FQDN is a property of the Skype for Business Standard Edition Front End server's pool.

- > To edit external Web services properties:
- 1. In the Topology Builder, navigate to the Skype for Business Standard Edition server, right-click, and then select Edit Properties.

#### Figure 13-10: Selecting the Standard Edition Front End Pool

| 19<br>19                                                                     | Skype for Business              | Server 2015, Topology Builder         | _ 🗆 🗙 |
|------------------------------------------------------------------------------|---------------------------------|---------------------------------------|-------|
| File Action Help                                                             |                                 |                                       |       |
| G Skype for Business Server     A      ACS-2015     D      Duro Server 2010  | General                         |                                       |       |
| Lync Server 2013                                                             | FQDN:                           | FE.CB106.com                          |       |
| A Skype for Business Server 2015                                             | IPv4 addresses:                 | Use all configured IPv4 addresses     |       |
| <ul> <li>Standard Edition Front End Servers</li> <li>FE.CB106.com</li> </ul> | Features and functionality      | Fnahlari                              | =     |
| Enterprise Edition Front End pools                                           | and presence:                   |                                       |       |
| Director pools                                                               | Conferencing:                   | Enabled                               |       |
| P Mediation pools                                                            | PSTN conferencing:              | Enabled                               |       |
| <ul> <li>Persistent chat pools</li> <li>Edge pools</li> </ul>                | Enterprise Voice:               | Enabled                               |       |
| Trusted application servers                                                  | Associations                    |                                       |       |
| Shared Components                                                            | SQL Server store:               | FE.CB106.com\rtc                      |       |
| GRIDE COMPONENTS                                                             | Archiving SQL Server<br>store:  | DC.CB106.com\Default                  |       |
| CB107                                                                        | Monitoring SQL Server<br>store: | DC.CB106.com\Default                  |       |
| P m FEI07                                                                    | File store:                     | \\FE.CB106.com\share                  |       |
|                                                                              | Office Web Apps Server:         | Not associated                        |       |
|                                                                              | Edge pool (for media):          | Edge.CB106.com (ACS-2015)             |       |
|                                                                              | Note: To view the federati      | on route, use the site property page. |       |
|                                                                              |                                 |                                       |       |
|                                                                              | Resiliency                      |                                       |       |
|                                                                              |                                 |                                       |       |
|                                                                              | <                               | ш                                     | >     |

2. The External Web Services URL must be unique from the Simple URL's.

Figure 13-11: Edit Properties

| 10                                                        | Edit Properties                                                                                                    |
|-----------------------------------------------------------|----------------------------------------------------------------------------------------------------|
| General<br>Resiliency<br>Web services<br>Mediation Server | Web services       ^         Listening port defines the IIS configuration on servers in the pool and Published port reflects the configuration of a load balancer, a reverse proxy, or a firewall.         After you make changes to the fully qualified domain name (FQDN) or listening ports, you must run local Setup on all servers in the pool in order for these changes to take effect.         Internal web services |
|                                                           | Listening ports: * HTTP: 80 HTTPS: 443 Published ports: * HTTP: 80 HTTPS: 443 External web services                                                                                                    |
|                                                           | ewslync.contosol.com                                                                                                    |
|                                                           | Listening ports: * HTTP: 8080 HTTPS: 4443<br>Published ports: * HTTP: 80 HTTPS: 443 ≣                                                                                                    |
|                                                           | Mediation Server         ✓ Collocated Mediation Server enabled         Collocated Mediation Server cannot be removed because it is being used by trunks in table below.                                                                                                    |
| Help                                                      | OK Cancel                                                                                                    |

3. If required, modify the External web services FQDN to match the new SIP domain.

## 13.3.3.5 Edge Services

Edge External FQDN's allow users to access your Skype for Business system from outside your organization. This includes Access Edge for external users, Web Conferencing Edge for external conferences, and A/V Edge for voice and video calls.

The Edge Server configuration is a property of the Skype for Business Server Edge pools.

- To edit Edge Services properties:
- 1. In the Topology Builder, navigate to the server (Skype for Business Server 2015/Lync Server 2013) > Edge Pools. Right-click, and select Edit Properties.

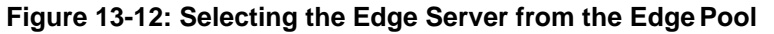

| 15                                                                                                    | Skype for Business                                                                                                    | Server 2015, Topology Builder                                         | _ 🗆 X |
|----------------------------------------------------------------------------------------------------|----------------------------------------------------------------------------------------------------|-----------------------------------------------------------------------|-------|
| File Action Help                                                                                                    |                                                                                                    |                                                                       |       |
| <ul> <li>▲ B Skype for Business Server</li> <li>▲ ACS-2015</li> </ul>                                                                                                    | General                                                                                                    |                                                                       | ^     |
| Jync Server 2010     Jync Server 2013     Skype for Business Server 2013     Standard Edition Front End Servers     Enterprise Edition Front End pools     Director pools     Mediation pools     Persistent Chat pools     Edge pools                                                                                                    | Internal server FQDN:<br>Internal IPv4 address:<br>Federation (port 5061):<br>Skype-Skype federation<br>search (port 4443):<br>XMPP federation (port<br>5269):<br>Internal Configuration<br>Replication Port (HTPS) | Edge.CB106.com<br>1021.57.47<br>Enabled<br>Enabled<br>Enabled<br>4443 | E     |
| Cator      Cator      Cator | Next hop selection                                                                                                    | FEC8106.com (ACS-2015)                                                |       |
| ▶ dil F£107                                                                                                    | External settings<br>Access Edge service<br>FQDN:<br>IPv4 address:<br>Port:<br>Protocol:                                                                                                    | sip.CB106.com<br>192.168.254.103<br>5061<br>TLS                       |       |
|                                                                                                    | Web Conferencing Edge ser                                                                                                    | vice                                                                  | v     |

2. Scroll down, or select Edge Server Configuration from the left pane.

Figure 13-13: Edge Server External Access FQDNs

| 10                                       | Edit Properties                                                                                        |                                                    |                            |                  | x    |
|------------------------------------------|----------------------------------------------------------------------------------------------------|----------------------------------------------------|----------------------------|------------------|------|
| General                                  | External settings                                                                                      |                                                    |                            |                  | ^    |
| Next hop<br>Edge Server<br>configuration | Specify the external, fully qualified domain names<br>Conferencing Edge, and A/V Edge services. The co | (FQDNs) and ports for Accombinations of FQDN and p | ess Edge, V<br>oort must b | Veb<br>e unique. |      |
|                                          | Enable separate FQDN and IP address for web                                                            | conferencing and A/V                               |                            |                  |      |
|                                          | <ul> <li>Enable IPv4 on external interface</li> </ul>                                                  |                                                    |                            |                  |      |
|                                          | Enable IPv6 on external interface                                                                      |                                                    |                            |                  |      |
|                                          | A/V Edge service is NAT enabled                                                                        |                                                    |                            |                  |      |
|                                          | Access Edge service<br>FQDN: *                                                                         |                                                    | Ports                      |                  |      |
|                                          | sip.contoso.com                                                                                        |                                                    | : 5061                     | (TLS)            |      |
|                                          | IPv4 address: *                                                                                        |                                                    |                            |                  | =    |
|                                          | 192.168.254.103                                                                                        |                                                    |                            |                  |      |
|                                          | IPv6 address:                                                                                          |                                                    |                            |                  |      |
|                                          | Web Conferencian Educ consist                                                                          |                                                    |                            |                  |      |
|                                          | FODN:                                                                                                  |                                                    |                            |                  |      |
|                                          | sip.contoso.com                                                                                        |                                                    | : 444                      | (TLS)            |      |
|                                          | IPv4 address:                                                                                          |                                                    |                            |                  |      |
|                                          | 192.168.254.103                                                                                        |                                                    |                            |                  | ~    |
| Help                                     |                                                                                                    |                                                    | C                          | OK Ca            | ncel |

- **3.** Modify the service FQDNs' as required.
- 4. Click OK.

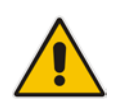

**Note:** The **Enable separate FQDN and IP Address for web conferencing and A/V** check box controls whether separate FQDN's may be entered for each service. The combination of FQDN and Port must be unique for each service.

## 13.3.3.6 Publish Topology

- > To publish topology:
- 1. In Topology Builder, make the required additions, like additional SIP domains or voice gateways for example, and select **Publish Topology**... to continue the installation.

| 16       |                        |                      | Lync Server 2013, To        | opology Builde | r                    | <br>x    |
|----------|------------------------|----------------------|-----------------------------|----------------|----------------------|----------|
| File Act | ion Help               |                      |                             |                |                      |          |
| 4 7      | Edit Properties        |                      | Caract                      |                | _                    | ^        |
| 4        | Topology •             | New                  |                             |                |                      | <br>- 11 |
|          | Delete                 | Open                 |                             |                | nebox.com            |          |
|          | Help                   | Downloa              | d Current Topology          |                | -}                   |          |
|          | UC-FE.ac-onebox        | Save A Co<br>Publish | ору                         |                |                      |          |
|          | Director pools         | Install Da           | tabase                      |                |                      |          |
|          | Mediation pools        | Merge O              | ffice Communications Server | 2007 R2        |                      | =        |
|          | 🚞 Persistent Chat pool | Remove               | Deployment                  |                |                      |          |
|          | Edge pools             |                      |                             |                |                      |          |
|          | Trusted application of | ox.com               | Next hop selection          |                |                      |          |
| ⊳        | Shared Components      | ervers               |                             |                |                      |          |
|          | Branch sites           |                      | Next hop pool:              | UC-FE.ac-on    | nebox.com (ACS-2013) |          |
|          |                        |                      |                             |                |                      |          |
|          |                        |                      | External settings           |                |                      |          |
|          |                        |                      |                             |                |                      | <br>-    |
|          |                        |                      | Access Edge service         |                |                      |          |
|          |                        |                      | FQDN:                       | sip.contoso.   | com                  |          |
|          |                        |                      | IPv4 address:               | 192.168.254    | .103                 |          |
|          |                        |                      | Port:                       | 5061           |                      |          |
|          |                        |                      | Protocol:                   | TLS            |                      |          |
|          |                        |                      |                             |                |                      | ~        |

Figure 13-14: Publishing the Topology

2. Continue the wizard by clicking Next.

## Figure 1-15: Publishing the Topology

| le. | Publish Topology                                                                                                    | x |
|-----|----------------------------------------------------------------------------------------------------|---|
|     | Publish the topology                                                                                                    |   |
| ł   | in order for Lync Server 2013 to correctly route messages in your deployment, you must publish your<br>topology. Before you publish the topology, ensure that the following tasks have been completed:                                                                                                    |   |
|     | <ul> <li>A validation check on the root node did not return any errors.</li> </ul>                                                                                                    | ^ |
|     | <ul> <li>A file share has been created for all file stores that you have configured in this topology.</li> <li>All simple URLs have been defined.</li> <li>For Enterprise Edition Front End pools and Persistent Chat pools and for Monitoring Servers and Archiving Servers: All SQL Server stores are installed and accessible remotely, and firewall exceptions for remote access to SQL Server are configured.</li> <li>For a single Standard Edition server, the "Prepare first Standard Edition server" task was completed.</li> <li>You are currently logged on as a SQL Server administrator (for example, as a member of the SQL sysadmin role).</li> <li>If you are removing a Front End pool, all users, common area phones, analog devices, application contact objects, and conference directories have been removed from the pool.</li> </ul> |   |
|     | Help Back Next Cancel                                                                                                    |   |

3. Click Next.

## Figure 13-16: Select Central Management Server

| 16     | Publish Topology                                                                                                    | x  |
|--------|----------------------------------------------------------------------------------------------------|----|
| 5      | Select Central Management Server                                                                                                 |    |
| c<br>c | Dnly one Front End pool in the deployment can have a Central Management store. All pools use the sa<br>Central Management store. | me |
| s      | Select the Front End pool that will host the Central Management store:                                                           |    |
| Γ      | ACS-UC-FE.ACS-Unified-Communications.net ACS-2013                                                                                | •  |
|        | Advanced                                                                                                    |    |
|        |                                                                                                    |    |
|        |                                                                                                    |    |
|        |                                                                                                    |    |
|        |                                                                                                    |    |
|        |                                                                                                    |    |
|        |                                                                                                    |    |
|        | Help Back Next Cancel                                                                                                    |    |

4. Click Next.

## Figure 13-17: Publishing the topology – Create Databases

| he following dedicated databases are part of your topology. Some of the databases listed below have<br>ot been created. If you have the appropriate permissions on the SQL Server, you can create the<br>atabases when you publish your topology. If you do not have the appropriate permissions, someone<br>ith appropriate permissions can create the databases later.<br>reate the following databases during the publish process:<br>Store Site Database paths<br>✓ ACS-UC-DC.ACS-Unifie ACS-2013 Automatically determine database file locat<br>Advanced<br>Advanced<br>Iote: Only databases on dedicated SQL Servers can be installed from here. Databases on SQL servers this<br>re collocated with other server components must be installed by running local setup on the machine.<br>Iatabases for Lync Server 2010 components must be installed by running losal setup on the machine.<br>Iatabases for Lync Server 2010 components must be installed by running losal setup on the machine. | rea                                | te databases                                                                                                    |                                                                                                   |                                                                                                    |   |
|----------------------------------------------------------------------------------------------------|------------------------------------|----------------------------------------------------------------------------------------------------|---------------------------------------------------------------------------------------------------|----------------------------------------------------------------------------------------------------|---|
| Store       Site       Database paths         Image: ACS-UC-DC.ACS-Unifie       ACS-2013       Automatically determine database file locat         Action Action       Advanced         Index: Only databases on dedicated SQL Servers can be installed from here. Databases on SQL servers the re collocated with other server components must be installed by running local setup on the machine. Inatabases for Lync Server 2010 components must be installed by running losal setup on the machine.         Inatabases for Lync Server 2010 components must be installed by running losal-setup on the machine.         Inatabases for Lync Server 2010 components must be installed by running losal-setup on the machine.         Inatabases for Lync Server 2010 components must be installed by running losal-setup on the machine.                                                                                                    | he fo<br>ot be<br>lataba<br>vith a | Illowing dedicated databases<br>een created. If you have the a<br>ases when you publish your t<br>ppropriate permissions can o<br>the following databases du | are part of your<br>appropriate perm<br>topology. If you<br>create the databa<br>ring the publish | r topology. Some of the databases listed below hav<br>nissions on the SQL Server, you can create the<br>do not have the appropriate permissions, someone<br>ases later. | e |
| ACS-UC-DC.ACS-Unifie ACS-2013     Automatically determine database file locat      Advanced      Iote: Only databases on dedicated SQL Servers can be installed from here. Databases on SQL servers this re collocated with other server components must be installed by running local setup on the machine.     Iatabases for Lync Server 2010 components must be installed by running Install-CsDatabase in the Lync erver 2010 Management Shell.                                                                                                    |                                    | Store                                                                                                    | Site                                                                                              | Database paths                                                                                                    |   |
| Advanced<br>lote: Only databases on dedicated SQL Servers can be installed from here. Databases on SQL servers the<br>re collocated with other server components must be installed by running local setup on the machine.<br>atabases for Lync Server 2010 components must be installed by running Install-CsDatabase in the Lync<br>erver 2010 Management Shell.                                                                                                    | •                                  | ACS-UC-DC.ACS-Unifie                                                                                                    | ACS-2013                                                                                          | Automatically determine database file locat                                                                                                    |   |
| Help Back Next Cancel                                                                                                    |                                    |                                                                                                    |                                                                                                   |                                                                                                    |   |

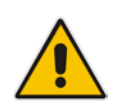

Note: These screens will not be displayed if the topology has been previously published.

5. Click Finish.

#### Figure 13-18: Publishing the Topology Completes

| Publish Topolog                                                                                                    | gy 🛛 🗙                                                                              |
|----------------------------------------------------------------------------------------------------|-------------------------------------------------------------------------------------|
| Publishing wizard complete                                                                                                    |                                                                                     |
| Your topology was successfully published.                                                                                                    |                                                                                     |
| Step                                                                                                    | Status ^                                                                            |
| <ul> <li>Publishing topology</li> </ul>                                                                                                    | Success View Logs                                                                   |
| <ul> <li>Downloading topology</li> </ul>                                                                                                    | Success =                                                                           |
| <ul> <li>Updating global simple URL settings</li> </ul>                                                                                                    | Success                                                                             |
| <ul> <li>Publishing global simple URL settings</li> </ul>                                                                                                    | Success                                                                             |
| <ul> <li>Downloading global simple URL settings</li> </ul>                                                                                                    | Success 🗸                                                                           |
| Next steps:<br>Click here to open to-do list<br>In order for Lync Server 2013 to correctly route traffic, you<br>topology. The linked text file contains a list of any servers<br>databases that need to be created.<br>To close the wizard, click Finish. | ur deployment must match the published<br>s that need to be updated, as well as any |
| Help                                                                                                    | Back Finish Cancel                                                                  |

## 13.3.4 Run Deployment Wizard

The Deployment wizard implements any changes from the newly published Topology. The Deployment wizard must be run on both the CloudBond 365 Front End and Edge servers.

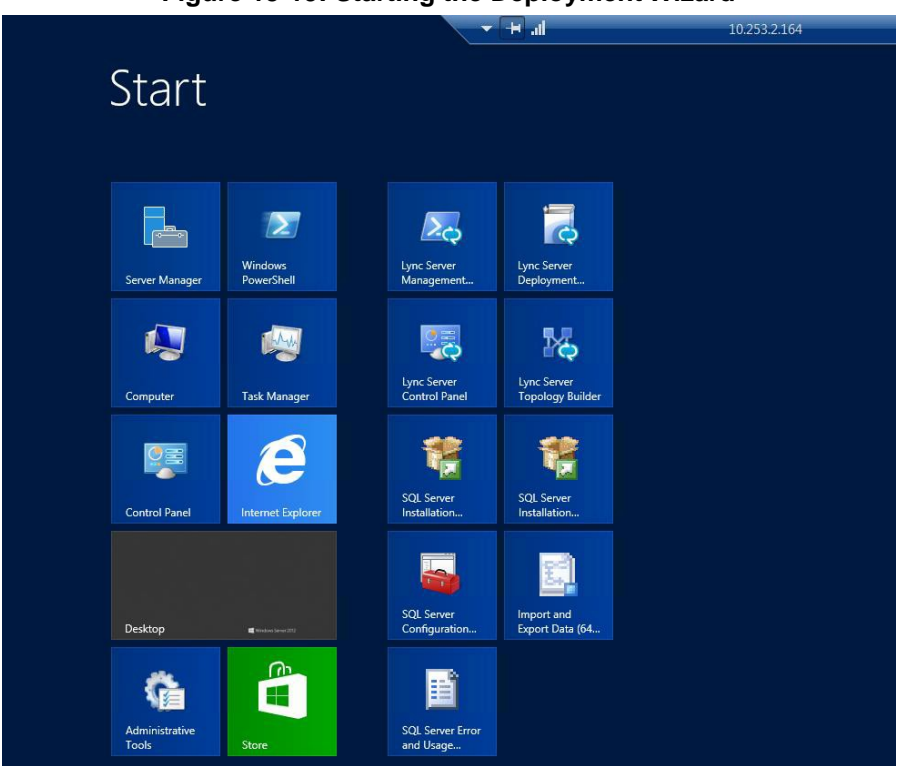

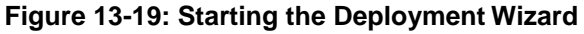

#### Figure 13-20: Deployment Wizard

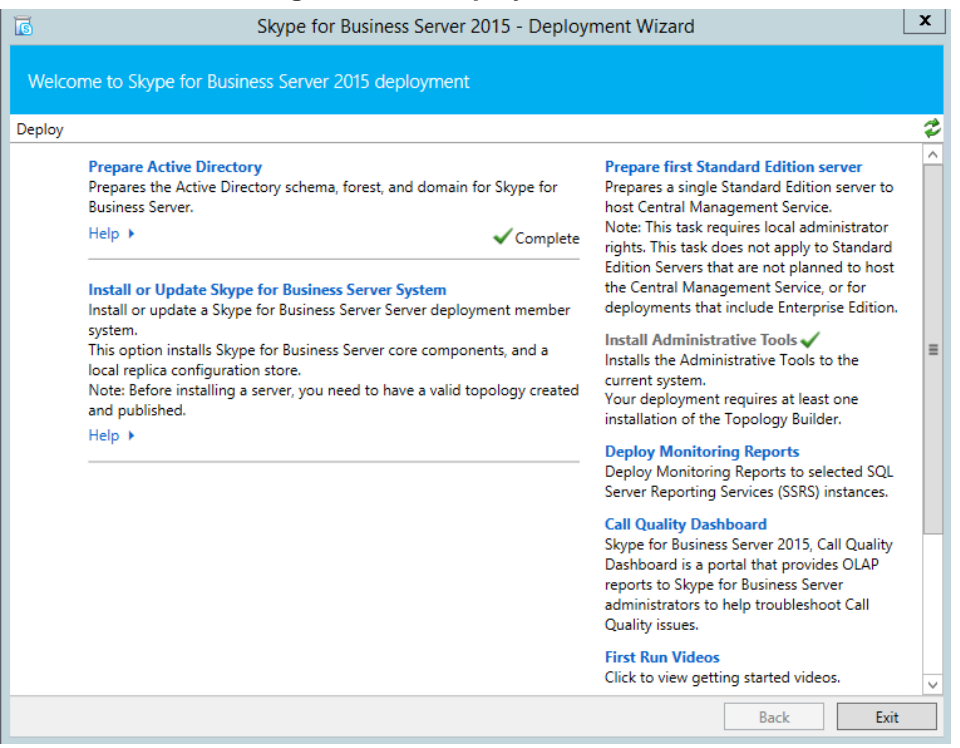

## 13.3.4.1 Select Install or Update Skype for Business Server System

| nstall c | r update member system                                                                                                    |  |
|----------|----------------------------------------------------------------------------------------------------|--|
| ploy > I | nstall or update                                                                                                    |  |
| Step 1:  | Install Local Configuration Store<br>Installs local configuration store and populates with data from Central Management Store.                                                                                                    |  |
|          | Prerequisites ►<br>Help ► Complete Run Again                                                                                                    |  |
| Step 2:  | Setup or Remove Skype for Business Server Components<br>Install and activate, or deactivate and uninstall Skype for Business Server Components based on the topology<br>definition.                                                            |  |
|          | Prerequisites >                                                                                                    |  |
| Step 3:  | Request, Install or Assign Certificates         This step starts the Certificate Wizard. Create certificate request for local system. Install, and assign certificates for this system based on the topology definition.         Prerequisites |  |
|          | Help > Complete Run Again                                                                                                    |  |
|          | Start Services                                                                                                    |  |

Figure 13-21: Deployment Wizard Steps

- 1. Select Setup or Remove Skype for Business Server Components.
- 2. Click Run Again.

Figure 13-22: Setup Server Components

| 6           | Set Up Skype for Business Server Components                                                                                               | x |
|-------------|----------------------------------------------------------------------------------------------------|---|
| S           | Set Up Skype for Business Server Components                                                                                               |   |
| Install and | d activate, or deactivate and uninstall Skype for Business Server components based on the definition. This step may take several minutes. |   |
| Help        | Back Next Cancel                                                                                                    |   |

## Figure 13-23: Executing Components

|                                                                                                    | Set Up L                                                                                                    | ync Server Component                                                                                                    | ts                                                                                                    |                                                      |
|----------------------------------------------------------------------------------------------------|----------------------------------------------------------------------------------------------------|----------------------------------------------------------------------------------------------------|----------------------------------------------------------------------------------------------------|------------------------------------------------------|
| Executi                                                                                                    | ng Commands                                                                                                    |                                                                                                    |                                                                                                    |                                                      |
| Checking prerequis<br>Checking prerequis<br>Checking prerequis<br>Installing any collor<br>Executing PowerSh<br>Report "C:(Users\A<br>[13_25_20].html"<br>Enabling new roles<br>This step will config<br>Executing PowerSh<br>\Administrator.ACS | ite MSSpeech_SR_zh-H<br>ite MSSpeech_SR_zh-Ti<br>ite UcmaWorkflowRuni<br>cated databases<br>ell command: Install-CS<br>dministrator.ACSLync\A<br><br>gure services, apply per<br>ell command: Enable-C<br>iLync\AppData\Local\Te | K_TELEprerequisite satisfie<br>W_TELEprerequisite satisfie<br>timeprerequisite satisfied.<br>Database -Confirm:\$false -V<br>uppData\Local\Temp\1\Insta<br>missions, create firewall rule<br>SComputer -Confirm:\$false<br>emp\1\Enable-CSComputer- | d.<br>d.<br>ed.<br>/erbose -LocalData<br>ill-CSDatabase-[20<br>s, etc.<br>-Verbose -Report<br>[2013_07_04][13_2 | abases -<br>13_07_04]<br>"C:\Users<br>!5_47].html" ≣ |
| Task status: Comple                                                                                                    | ted.                                                                                                    |                                                                                                    |                                                                                                    |                                                      |
| Bootstrap local mac                                                                                                    | hine                                                                                                    |                                                                                                    | •                                                                                                    | View Log                                             |
|                                                                                                    |                                                                                                    |                                                                                                    |                                                                                                    |                                                      |

3. The Deployment wizard must be run on both the Front End server and the Edge Server.

## 13.3.5 DNS Entries

DNS entries are covered in Section 6.4. New DNS entries will be required to match the topology changes you have made.

## 13.3.5.1 Skype for Business Internal Records

Internal records generally refer to the private IP address space.

- SRV: \_sipinternaltls.\_tcp.<FQDN> over port 5061 to sip.<FQDN>
- SRV: \_sipinternal.\_tcp.<FQDN> over port 5061 to sip.<FQDN>
- SRV: \_sip.\_tls.<FQDN> over port 5061 to sip.<FQDN>
- A: lyncdiscoverinternal.<FQDN>
- A: sip.<FQDN>
- A: meet.<FQDN>

## 13.3.5.2 Skype for Business External Records

External records refer to public IP addresses.

- SRV: \_sipfederationtls.\_tcp.<FQDN> over port 5061 to sip.<FQDN>
- SRV: \_sip.\_tls.<FQDN> over port 5061 to sip.<FQDN>
- A: sip.<FQDN>
- A: sipexternal.<FQDN>
- A: meet.<FQDN>
- (in a default CloudBond 365 installation, meet is used for both dialing and meet simple URL's)
- A: ewslync.<FQDN>
- (is assigned to the default CloudBond 365 Skype for Business external web services)
- CNAME: Skype for Businessdiscover.<FQDN> pointing to ewslync.<FQDN>

## 13.3.6 Certificates

Certificate requirements are covered in:

## 13.3.6.1 AudioCodes CloudBond 365 Certificates Configuration Note

New certificates will need to be deployed to match the Topology changes you have made.

## 13.3.7 Enable Configuration

After completing all the above steps, it is best to ensure the changed configuration is now active. To do so, run the "*Enable-CSComputer -Verbose*" command on both the UC-FE and UC-Edge servers.

#### Figure 13-24: Management Shell

| 25                                                                                                    | Administrator: Lync Server Management Shell                                                                                                    | _ 🗆 X                                                   |
|----------------------------------------------------------------------------------------------------|----------------------------------------------------------------------------------------------------|---------------------------------------------------------|
| PS C:\Users\Administr<br>UERBOSE: Creating new<br>"C:\Users\Administrat<br>32-f5cf-4012-D3fc-c?0<br>UERBOSE: Enable new C<br>MARNING: No patterns<br>UERBOSE: No changes v<br>UERBOSE: No changes v<br>UERBOSE: No changes v<br>UERBOSE: No changes v<br>UERBOSE: No changes v<br>UERBOSE: No changes v<br>UERBOSE: No changes v<br>UERBOSE: No changes v<br>UERBOSE: No changes v<br>UERBOSE: No changes v<br>UERBOSE: No changes v<br>UERBOSE: No changes v<br>UERBOSE: No changes v<br>C:\Users\Administrat<br>32-f5cf-4012-D3fc-c?0<br>PS C:\Users\Administrat | rator.ac-onebox> enable-cscomputer -verbose<br>w log file<br>for.ac-onebox/AppData\Local\Temp\1\enable-cscomput<br>Ø1c594dbc7.xm1".<br>or updated services for the Lync Server computer.<br>found. Skipping rewrite rule creation for Web Sch<br>were made to the Central Management Store.<br>w log file<br>for.ac-onebox/AppData\Local\Temp\1\enable-cscomput<br>Ø1c594dbc7.html".<br>onputer" processing has completed with warnings. '<br>ed during this run.<br>sults can be found at<br>br.ac-onebox> | er-7ab9d5 =<br>meduler.<br>er-7ab9d5<br>2"<br>er-7ab9d5 |
|                                                                                                    |                                                                                                    | ×                                                       |

# 14 Edge Server to a Full DMZ Deployment

This chapter shows how to connect the AudioCodes CloudBond 365 Edge Server to a full DMZ deployment.

## **14.1 Connecting the Edge Server**

This chapter shows how to connect the CloudBond 365 Edge Server to a full DMZ deployment.

The CloudBond 365 Edge Server by default connects to the external world via a separated Ethernet connection, located on the rear panel of the CloudBond 365, shown in the figure below.

#### Figure 14-1: Two Gigabit Ethernet Ports on the CloudBond 365 Rear Panel

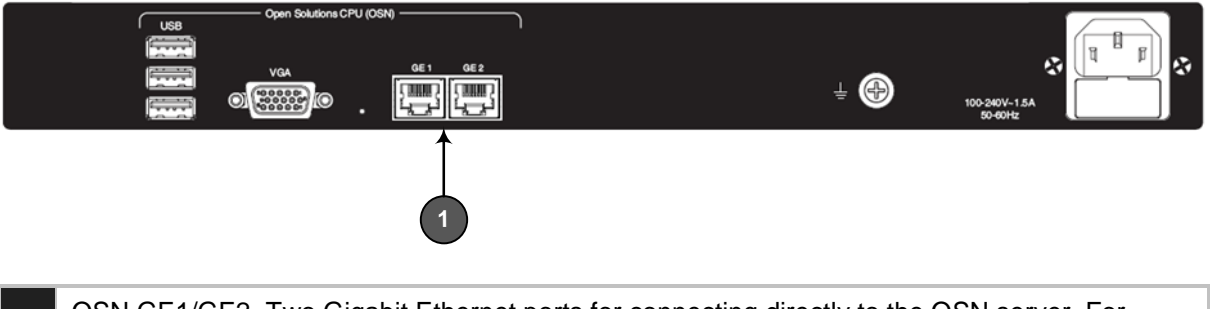

OSN GE1/GE2. Two Gigabit Ethernet ports for connecting directly to the OSN server. For example, one port can be connected to the LAN (to IP phones) and the second to the WAN interface (to an IP PBX).

The internal Edge Server 'leg' is connected internally to the Skype for Business Server pool.

Deployment scenarios exist, however, in which customers want to take the Edge Server internal connection via a firewall as well, and utilize the second rear panel Ethernet port, shown in the figure below.

#### Figure 14-2: Utilizing the Second Ethernet Port on the CloudBond 365 Rear Panel

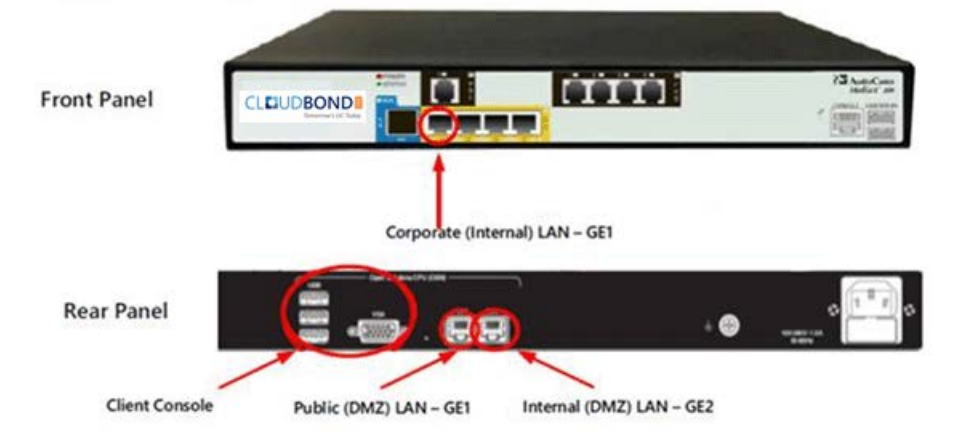

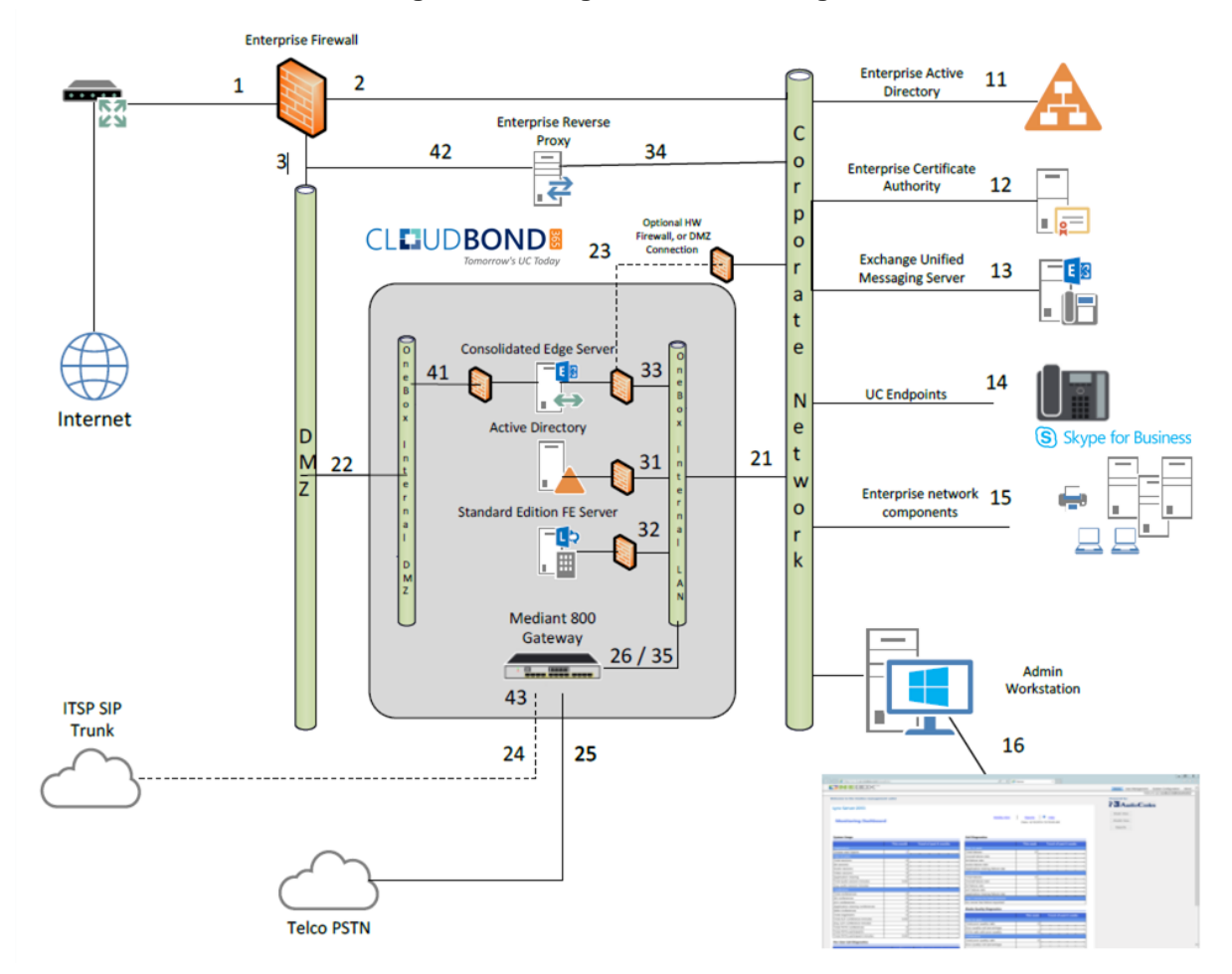

#### Figure 14-3: Edge Server - Two Legs

#### > To set up the CloudBond 365 for a deployment like this:

- Connect to CloudBond 365 through a locally connected keyboard, mouse and monitor, or through a remote desktop connection to the CloudBond 365 controller. The default remote connection information is:
  - IP address: 192.168.0.101
  - Username: ac-CloudBond\administrator
  - Password: R3m0t3Supp0rt
- 2. Start the Hyper-V Manager application, located on the base Operating System.
- **3.** Open the Edge Server settings through the Action menu, and then select the Network Adapter named **OSN Internal**.
- 4. Change the virtual switch from **OSN Internal** to **OSN GE2**, and then adapt the VLAN ID accordingly, if necessary.

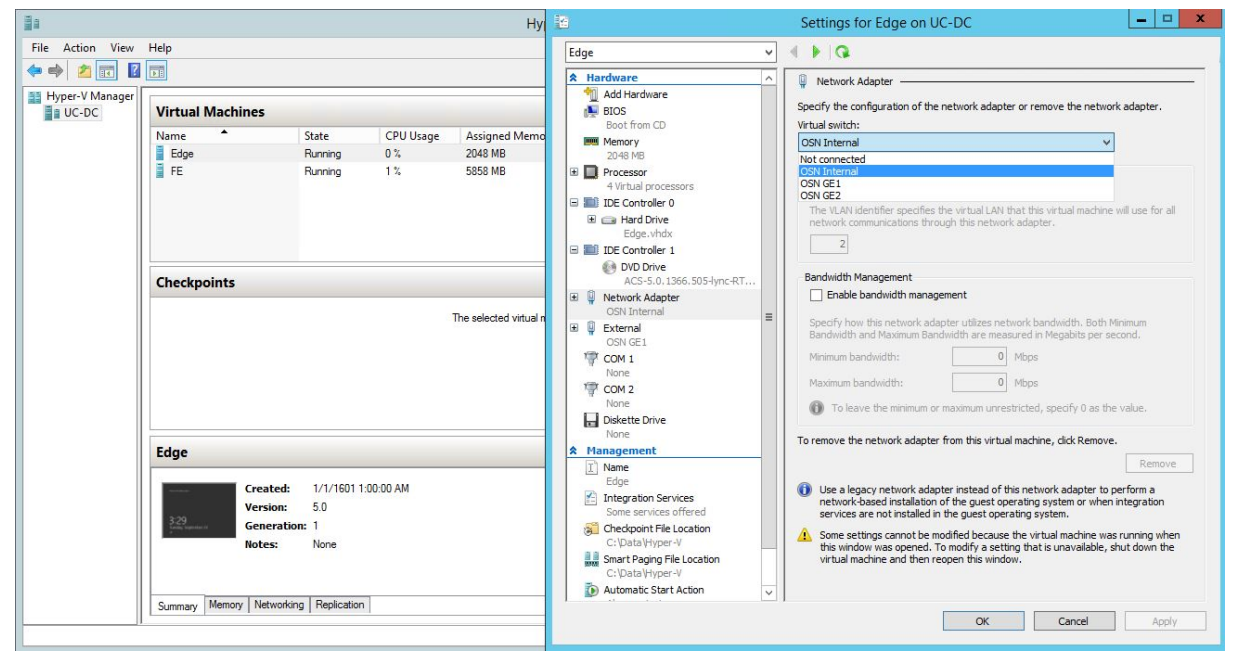

Figure 14-4: Setup in Hyper-V Manager

5. Click **OK** and apply the changes.

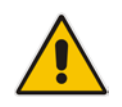

**Note:** It's unnecessary to restart the Edge Server since this procedure is basically the same as patching a network cable.

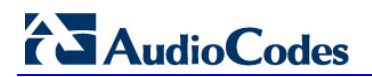

This part is intentionally left blank.

# Part V

# **Configuring CloudBond 365**

This part includes the following:

- Office 365 integration (see Chapter 15)
- Reverse Proxy (see Chapter 16)
- Certificates (see Chapter 17)
- Exchange UM (see Chapter 18)
# **15 Office 365 Integration**

# 15.1 Introduction

This part describes the deployment of the AudioCodes CloudBond Office 365 Connector in a multi-forest model and provides information for System technicians to perform on-site installation of the AudioCodes CloudBond Server.

This guide provides:

- Guidelines for preparing the customer enterprise network
- The AudioCodes CloudBond 365 Office 365 connector installation procedure
- Basic system and site configuration information

# 15.2 Overview

The figure below shows the integration of CloudBond 365 and Office 365.

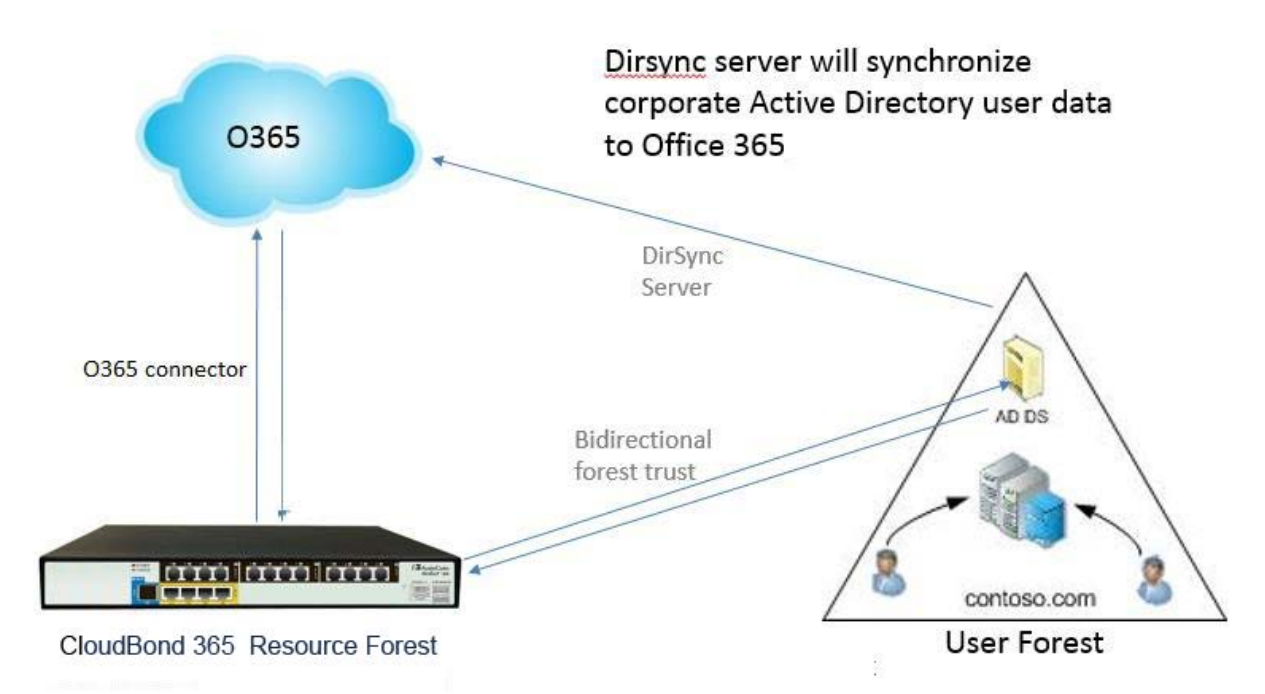

## Figure 15-1: CloudBond 365 and Office 365

# 15.2.1 What is Office 365?

Office 365 is a Software as a Service (SaaS) offering from Microsoft.

A subscription to Office 365 gives users the ability to use traditional office applications over the internet through a web browser interface.

Besides access to Word, Excel and Outlook, Office 365 can also provide access to backend office services, such as Active Directory (AD), Exchange Online, Skype for Business Online, and SharePoint Online.

Office 365 also has many other features and facilities, including download of office products, and is tightly integrated with other Microsoft offerings, such as OneDrive for online storage.

Microsoft web sites have much information about Office 365: <u>http://office.microsoft.com.</u>

# 

A reasonable, non-Microsoft, overview of Office 365 can be found at <u>http://en.wikipedia.org/wiki/Office\_365.</u>

# 15.2.2 Office 365 and Voice

Office 365 Skype for Business Online currently provides two ways for PSTN breakout / Enterprise Voice capabilities, being:

- Cloud PBX with PSTN Calling (only available in limited countries)
- Cloud PBX with on-premises PSTN connectivity.

In addition to a full hybrid deployment, which will be covered in Section 15.2.5.1, CloudBond 365 can also be used in the Cloud PBX with on-premises PSTN connectivity scenario, by providing full administration capabilities for the Cloud PBX users homed in Office 365.

# 15.2.3 How does Skype for Business use Office 365?

A Skype for Business on-premises deployment, such as CloudBond 365, can take advantage of several features of Office 365.

- Office 365 can provide the Exchange Unified Messaging component to Skype for Business, allowing voicemail facilities, and some Automated Attendant facilities.
- Office 365 can provide the Outlook Client for Skype for Business, showing Skype for Business presence information for contacts, for calendar items, and allowing the scheduling of Conferences.
- Skype for Business Online and Skype for Business On-premises can share a SIP domain, allowing users who require limited Enterprise Voice features to be hosted entirely in the cloud, while still being part of your larger Skype for Business environment.

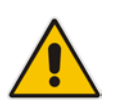

**Note:** You cannot have a spilt UM in cloud and Exchange mailbox on premise, or vice versa. If you do have Exchange On-premises, and also Office 365 Exchange Online, then a specific users Exchange mailbox must be wholly within the cloud, or wholly within the on-premises server.

For information Exchange Hybrid deployments, more about see: https://technet.microsoft.com/en-us/library/jj200581%28v=exchg.150%29.aspx. For more deployments, information about Skype for Business Hybrid see: http://technet.microsoft.com/en-us/library/jj204805.aspx.

# 15.2.4 What is Skype for Business Federation?

Skype for Business Federation is feature which allows Microsoft Skype for Business users to communicate with other Skype for Business users outside their organization. When enabled, federation allows you to add users from other organizations to your Contacts list, send instant messages to your federated contacts, invite contacts to audio calls, video calls, or conferences, and exchange presence information.

Skype for Business federation is performed over the internet through the Skype for Business Edge server of each organization. Skype for Business external connectivity requires the consent and correct configuration of both parties of the federation relationship. After the federation is set up by the administrators of both sides, Skype for Business users in each company can see presence and communicate with users in the other company.

Skype for Business on-premises deployments can also federate with Skype for Business Online deployments. For example, federation allows users in your on-premises deployment to communicate with Office 365 users in your organization.

Skype for Business federation has various security mechanisms included. Federation can be open (connect to anyone) or closed (connect to only allowed domains), and also includes block lists. User information can be limited to users buddy lists, or available to anyone, etc.

# 15.2.5 Domain Names and Shared Name Spaces

When you first subscribe to Office 365, you can create a Domain name in the format xxxxx.onmicrosoft.com. e.g. contoso.onmicrosoft.com

Whilst you can use this domain name for all further Office 365 activity, it is more common to add your own domain name to Office 365 i.e., contoso.com. These are referred to as vanity domain names in some documentation. Microsoft will verify you have the appropriate ownership of such a domain before adding it.

As these domain names can then be used for Office 365 sign-on, email addresses, and Skype for Business Online SIP domains, it is recommended you configure these before replicating users to Office 365.

See the following link for more details:

http://office.microsoft.com/en-au/Office 365-suite-help/work-with-domain-names-in-office-365-HA102818560.aspx

## 15.2.5.1 Skype for Business Hybrid Deployment

A Skype for Business Hybrid Deployment allows Skype for Business online and Skype for Business on-premises to co-exist. The two environments share the same SIP domain space in what is known as a split domain.

In a Skype for Business Hybrid deployment:

- Skype for Business Online users can use most Skype for Business features, such as presence, IM, and limited voice calls.
- Skype for Business On-premises users can enjoy all the same features as Skype for Business Online users, with the addition of full Enterprise Voice features. https://technet.microsoft.com/en-us/library/jj205403.aspx.

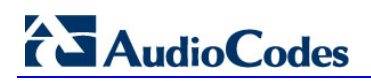

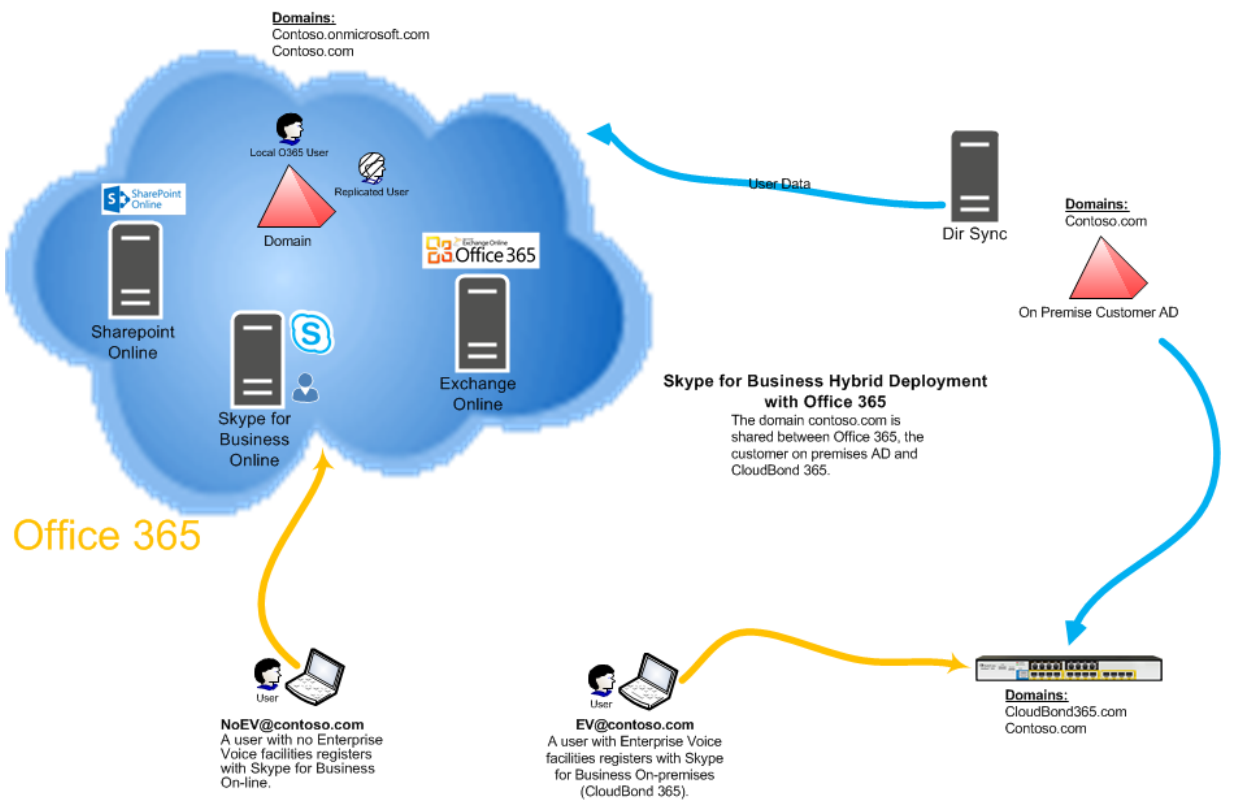

Figure 15-2: CloudBond 365 Skype for Business Hybrid Deployment

With CloudBond 365, a user can be switched from Skype for Business online to Skype for Business on premises simply by changing their assigned FE Registrar pool in the SysAdmin web pages.

# 15.2.6 Replicating Users

Whilst Office 365 and CloudBond 365 users can be administered completely independently, significant benefits can be achieved by replicating users from one directory system to the other.

Azure Active Directory Sync Services (a.k.a. DirSync) is a Microsoft tool that allows the replication of users from an on-premises Active Directory deployment to the Office 365 Azure Active Directory. This means that the process of user administration can be simplified by automatically replicating user data.

There are multiple deployment options now available within DirSync, including selective replication, and replication with password hashes. DirSync can also be deployed with Active Directory Federation Services (ADFS) to provide even more features.

Some good background information on DirSync is available at the following links: <u>http://blogs.office.com/2014/04/15/synchronizing-your-directory-with-office-365-is-easy/</u>

https://blogs.office.com/2013/07/26/password-hash-sync-simplifies-user-management-foroffice-365/

# 15.2.6.1 DirSync

Deploying DirSync following Microsoft best practice requires a separate, Windows 2008 or 2012, domain member, and server. This server must either be located On-premises with the existing Active Directory (AD) server, or could be deployed in the cloud using Microsoft Azure.

DirSync server requirements: <u>http://technet.microsoft.com/en-us/library/jj151831.aspx\_DirSync</u> on Azure:

http://technet.microsoft.com/en-us/library/dn635310%28v=office.15%29.aspx

The DirSync server, once configured, will automatically replicate user information from the on-premises AD, to the Office 365 AD, making those user details available to Office 365.

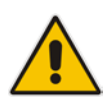

**Note:** This replication is one-way. Changes or new accounts created in Office 365 are not replicated back to the on-premises AD by DirSync.

A recently added option within DirSync allows hashed passwords to also be synchronized from on-premises AD to Office 365 AD. This is the recommended configuration. With this option selected, a user may sign in to Office 365 and on-premises applications, such as Skype for Business, using the same user id and password. With the October 2015 release of DirSync, now named AADConnect, there is also full supportability for resource forest environments, bypassing the need to extend the enterprise user forest(s) with the Skype for Business schema extensions.

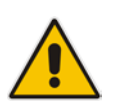

**Note:** This is not Single Sign on. A user logging in will still be prompted for User ID and password in Office 365, even if they are already signed in to the on-premises network.

# **15.2.7 Active Directory Federation Services**

Active Directory Federation Services (ADFS) provides, amongst other features, the capability of single sign on between two separate networks, including Office 365 and the on-premises AD. It essentially brings control of the sign on authentication process back to the on-premises environment.

A user signed on to the on-premises AD will be automatically signed in to the Office 365 environment.

ADFS is optional, and requires significant extra configuration.

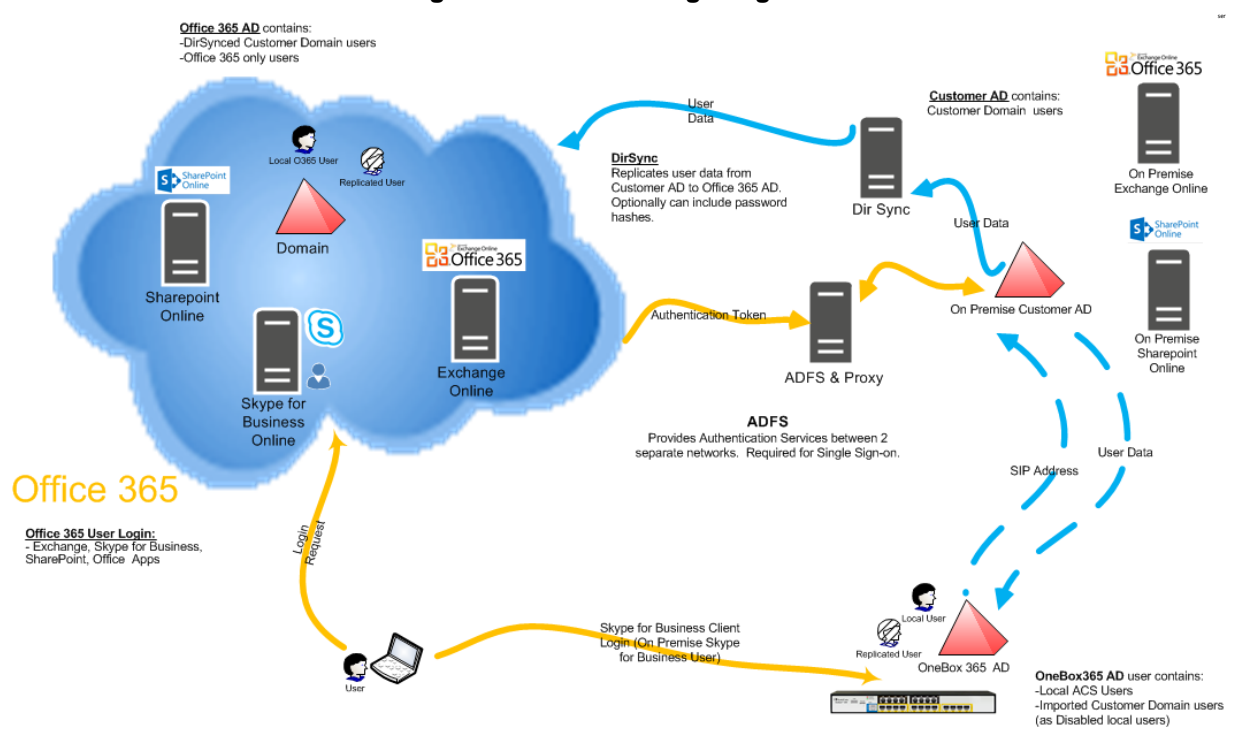

#### Figure 15-3: ADFS Single Sign On

# 15.3 **Pre-Requisites**

This chapter describes the prerequisites for a Skype for Business Server hybrid deployment.

# **15.3.1 Infrastructure Prerequisites**

You must have the following available in your environment to implement and configure a Skype for Business Server 2015/Lync Server 2013 hybrid deployment.

- An Office 365 tenant with Skype for Business Online enabled.
- Optionally, if you want to support Single Sign-on with Office 365, an Active Directory Federation Services (AD FS) Server either on-premises or using Microsoft Azure. For more information about AD FS, see <u>Active Directory Federation Services (AD FS) 2.0</u>, or <u>Configure Active Directory Federation Services for Windows Azure Pack</u>.
- An on-premises deployment of Skype for Business Server 2015 or Lync Server 2013 with Cumulative Updates: March 2013 or later applied.
- Skype for Business Server 2015/Lync Server 2013 administrative tools.
- Directory Synchronization. For details about Directory Synchronization, see Hybrid Identity Management.

Full details can be found at <a href="https://technet.microsoft.com/en-us/library/jj205386.aspx">https://technet.microsoft.com/en-us/library/jj205386.aspx</a>

# 15.3.2 Install DirSync

The Directory Synchronization tool will synchronize the customer's users from the local forest towards Office 365, where they can be licensed and enabled for Skype for Business Online using the Office 365 management portal. Only users "Synced with Active Directory" will work in a hybrid model.

#### Figure 15-4: Office 365 Users

| C D https://portal.office.com  | a/default.aspx#ActiveUsersPage | 오 두 🔒 C 📔 Integrating Business Processes ] Tⓒ ACS = SysAdmin > C | Verview 😢 lync prepare active directory c TI |
|--------------------------------|--------------------------------|------------------------------------------------------------------|----------------------------------------------|
| III Office 365                 |                                |                                                                  |                                              |
| Office 365 admin center «      | dashboard     Active users     |                                                                  |                                              |
| Search users, admin tasks an 🔎 | + 峰 户                          |                                                                  |                                              |
|                                | Display name                   | User name                                                        | ▲ Status                                     |
| DASHBOARD                      | ACS VPN Trust                  | acs@OCSHOST.onmicrosoft.com                                      | Synced with Active Directory                 |
| ⊯ USERS                        | acs replicate                  | acsreplicate@OCSHOST.onmicrosoft.com                             | Synced with Active Directory                 |
| Active Users                   | ADFSSvcAcct                    | ADFSSvcAcct@activecommunications.eu                              | Synced with Active Directory                 |

"In Cloud" users (those users created directly in Office 365) do not support hybrid deployments and should be mapped to on premise Active Directory users first, by following the steps in the following blog article for example: <u>http://blogs.4ward.it/how-to-map-onprem-active-directory-users-to-existing-office365-users/</u>

Following Microsoft best practice, DirSync should be installed on a member server of the domain you wish to replicate users from. You will need to provide this server, as it is not included with CloudBond 365.

http://technet.microsoft.com/en-us/library/jj151800.aspx#BKMK InstallDirSyncTool

The Setup Wizard will offer you the chance to run the Configuration Wizard after install completes.

The configuration wizard will prompt you to "Synchronize your directories now".

# 15.3.3 Ensure DirSync is Functioning

Make sure DirSync is deployed and all users have been replicated through DirSync and are present in Office 365.

| Office 365                                                  | default.as | px#ActiveUsersPage     | P + B C ≣inte | egrating Business Processes | Te ACS :: SysAdmin > Overview | 8 ly | nc prepare active directory c |
|-------------------------------------------------------------|------------|------------------------|---------------|-----------------------------|-------------------------------|------|-------------------------------|
| Office 365 admin center «<br>Search users, admin tasks an P | •          | DASHBOARD ACTIVE USERS |               |                             |                               |      |                               |
|                                                             |            | Display name           |               | User name                   |                               | *    | Status                        |
| DASHBOARD                                                   |            | ACS VPN Trust          |               | acs@OCSHOST.onmicrosoft     | Loom                          | ş    | Synced with Active Directory  |
| ⊿ USERS                                                     |            | acs replicate          |               | acsreplicate@OCSHOST.on     | nicrosoft.com                 | s    | Synced with Active Directory  |
| Active Users                                                |            | ADFSSvcAcct            |               | ADFSSvcAcct@activecomm      | unications.eu                 | S    | Synced with Active Directory  |

#### Figure 15-5: DirSync Working

# 15.3.4 Deploy Skype for Business Schema Attributes

As the hybrid model with Office 365 relies on directory synchronization with the users Active Directory forest, it is required to prepare the user forest with the Skype for Business Schema Attributes when older DirSync applications then AADConnect are installed. The Active Directory schema can be prepared either through the Skype for Business wizard or by using LDIF as described below:

Prepare the user forest with the Skype for Business Schema Attributes (through the Skype for Business wizard or LDIF as below) (<u>http://technet.microsoft.com/en-us/library/gg398607.aspx</u>) :

The **Prepare Schema** step in the Skype for Business Server Deployment Wizard and the **Install-CsAdServerSchema** cmdlet, extend the Active Directory schema on domain controllers running a 64-bit operating system. If you need to extend the Active Directory schema on a domain controller running a 32-bit operating system, you can run the **Install-CsAdServerSchema** cmdlet remotely from a member server (recommended approach). If you need to run schema preparation directly on the domain controller, however, you can use the Ldifde.exe tool to import the schema files. The Ldifde.exe tool comes with most versions of the Windows operating system.

# 15.3.4.1 Using LDIFDE

If you use Ldifde.exe to import the schema files, you must import all four files, regardless of whether you are migrating from a previous version or performing a clean installation. You must import them in the following sequence:

- 1. ExternalSchema.ldf
- 2. ServerSchema.ldf
- 3. BackCompatSchema.ldf
- 4. VersionSchema.ldf

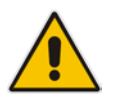

**Note:** The four .ldf files are located in Skype RTM\Support\Schema directory of your installation media or download.

To use Ldifde.exe to import the four schema files on a domain controller that is the schema master, use the following format:

#### <u>Copy</u>

```
ldifde -i -v -k -s <DCName> -f <Schema filename> -c DC=X
<defaultNamingContext> -j logFilePath -b <administrator account>
<logon domain> <password>
```

For example:

#### Copy

```
ldifde
                                     -f
                                          ServerSchema.ldf
         - i
              -17
                              DC1
                                                              - C
                                                                   DC=X
                    -k
                         -s
                          C:\BatchImportLogFile
"DC=contoso,DC=com"
                       - i
                                                     -b
                                                         Administrator
contoso password
```

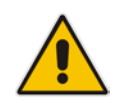

**Note:** Use the *b* parameter only if you are logged in as a different user. For details about the required user rights, see the "Administrator Rights and Roles" section earlier in this topic.

To use Ldifde.exe to import the four schema files on a domain controller that is not the schema master, use the following format:

#### <u>Copy</u>

ldifde -i -v -k -s <SchemaMasterFQDN> -f <Schema filename> -c DC=X
<rootDomainNamingContext> -j logFilePath -b <administrator account>
<domain> <password>

For details about using Ldifde, see Microsoft Knowledge Base article 237677, "Using LDIFDE to import and export directory objects to Active Directory," at <a href="http://go.microsoft.com/fwlink/p/?linkld=132204">http://go.microsoft.com/fwlink/p/?linkld=132204</a>.

# 15.3.5 Deploy CloudBond 365

If you have not already done so, you should now install and deploy the CloudBond 365 system. Connect CloudBond 365 and set up the trust by following instruction in Part 'Deployment Requirements' on page 39.

# **15.3.6** Prepare the User Forest Active Directory for Write Access

Prepare the User Forest Active Directory for write access from the Resource forest (CloudBond) administrator account.

The easiest configuration is to use the cloudbond365\administrator account as the user-id to perform updates to the User forest. If you wish to use a different account, see Section 15.11.

In the screenshots below:

- CloudBond 365 Administrator is OCSHOST\Administrator instead of AC-CloudBond\Administrator
- Customer corporate Domain is LyncDev.acs
- > To prepare the User Forest Active Directory for Write Access:
- 1. On the Customer Corporate DC, open the Active Directory Users and Computers tool.
- 2. Right-click on the top level domain, and select **Delegate Control**.

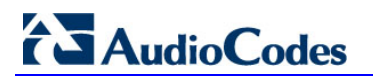

| 📔 Active Directo                                                                                                    | ory Users and Computers                                                                                                    |                                                                                       |
|----------------------------------------------------------------------------------------------------|----------------------------------------------------------------------------------------------------|---------------------------------------------------------------------------------------|
| File Action Vi                                                                                                    | ew Help                                                                                                    |                                                                                       |
| 🗢 🔿 🖄 🖬                                                                                                    | 1 🗎 🗎 🧟 🗟 🛐                                                                                                    | 1 🐮 🐮 🍞 .                                                                             |
| Active Director     Saved Que     Saved Que     Saved Que     Support     Gomp     Gomp     Gonta     Gonta | y Users and Computers [<br>Pries<br>Pries<br>Pries<br>Delegate Control<br>Find<br>Change Domain Controller<br>Raise domain functional level<br>Operations Masters<br>New<br>All Tasks<br>View<br>Refresh<br>Export List | rs<br>JERtest1<br>rTestReplication<br>ontrollers<br>ecurityPrincipals<br>Service Acco |
|                                                                                                    | Properties<br>Help                                                                                                    |                                                                                       |

Figure 15-6: Delegate Control

3. Click Next.

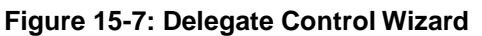

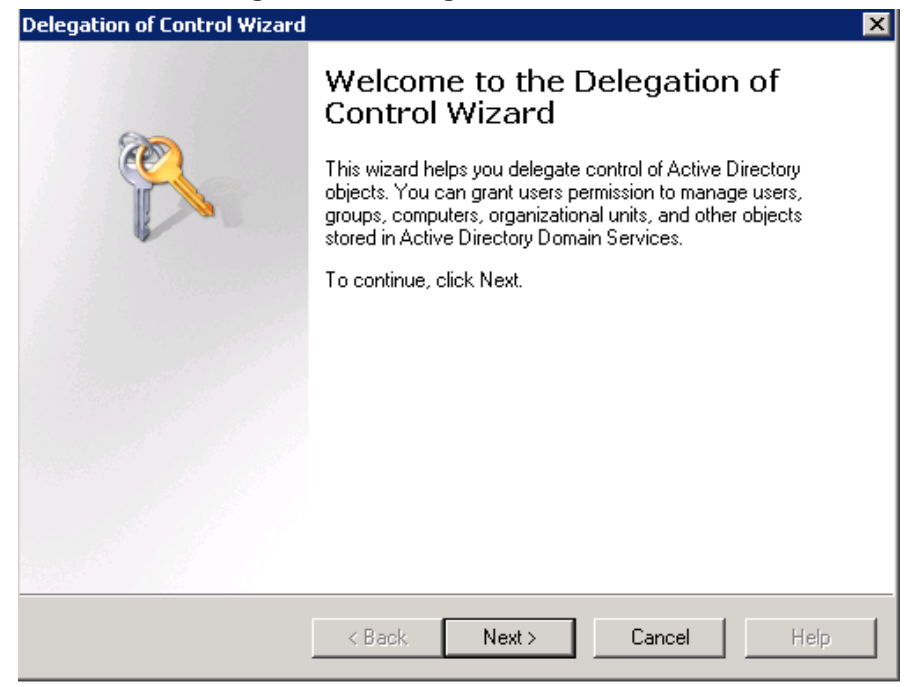

4. Click Next.

| Delegation of Control Wizard                                                     | ×            |
|----------------------------------------------------------------------------------|--------------|
| Users or Groups<br>Select one or more users or groups to whom you want to delega | ate control. |
| Selected users and groups:                                                       |              |
| Administrator (OCSHOST\Administrator)                                            |              |
| Add                                                                              | Remove       |
| < Back Next >                                                                    | Cancel Help  |

Figure 15-8: Delegate to CloudBond 365 Administrator

5. Select the 'Create, delete, and manage user accounts' check box, and then click **Next**.

#### Figure 15-9: Delegate Rights

| Delegation of Control Wizard                                                                                                    | ×    |
|----------------------------------------------------------------------------------------------------|------|
| Tasks to Delegate<br>You can select common tasks or customize your own.                                                                                                    | P    |
| <ul> <li>Delegate the following common tasks:</li> <li>Create, delete, and manage user accounts</li> <li>Reset user passwords and force password change at next logon</li> <li>Read all user information</li> <li>Modify the membership of a group</li> <li>Join a computer to the domain</li> <li>Manage Group Policy links</li> <li>Generate Resultant Set of Policy (Planning)</li> <li>Create a custom task to delegate</li> </ul> |      |
| < Back Next > Cancel                                                                                                    | Help |

6. Click Finish.

| Delegation of Control Wizard | ×                                                                                                    |
|------------------------------|----------------------------------------------------------------------------------------------------|
| Particular                   | Completing the Delegation of<br>Control Wizard<br>You have successfully completed the Delegation of Control<br>wizard.                                                                                                    |
|                              | You chose to delegate control of objects<br>in the following Active Directory folder:<br>LyncDev.acs/<br>The groups, users, or computers to which you<br>have given control are:<br>Administrator (0CSH0ST\Administrator)<br>You chose to delegate the following tasks: |
|                              | To close this wizard, click Finish.                                                                                                    |
|                              | Kelp Cancel Help                                                                                                    |

#### Figure 15-10: Complete the Wizard

**Note:** Administrator accounts within the Organizational Unit (OU) will not follow the delegation. Microsoft best practice is not to use administrator accounts for regular use. If an Administrator account needs to be enabled, the security settings need to be applied using DSACLS on the AdminSDHolder container.

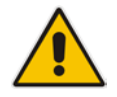

For more information on using DSACLS see :

https://technet.microsoft.com/en-us/library/cc772662(v=ws.10).aspx)

An example PowerShell script that can be used to set the minimum permissions using DSACLS can be found in Appendix <u>A.</u>

# **15.4 Configure Office 365 Integration**

This chapter describes Office 365 integration.

# 15.4.1 Prepare CloudBond 365 for Skype for Business Hybrid and Exchange UM

To enable a Skype for Business hybrid deployment, you will need to follow the instructions below. You can also use the following TechNet article as a guide.

http://technet.microsoft.com/en-us/library/dn689117.aspx

These instructions will:

- Enable shared address space in Office 365
- Allow Federation in CloudBond 365
- Create a Hosting Provider for Office 365 in CloudBond 365
- Perform initial replication
- Change users in the corporate AD so they replicate to Office 365 correctly
- Update some DNS records to direct all SIP traffic to CloudBond 365

## 15.4.1.1 Start a Skype for Business Online PowerShell Session

On the CloudBond 365 Controller, open the Skype for Business Management Shell, then enter the following commands. (This assumes the Controller has internet access. If not, use PowerShell on a workstation that does have internet access.)

Import-Module SkypeOnlineConnector

\$cred = Get-Credential

\$CSSession = New-CsOnlineSession -Credential \$cred

Import-PSSession \$CSSession -AllowClobber

For more information about how to establish a remote PowerShell session with Skype for Business Online, see <u>Connecting to Skype for Business Online by using Windows</u> PowerShell.

For more information about using the Skype for Business Online PowerShell module, see <u>Using Windows PowerShell to manage Skype for Business Online</u>.

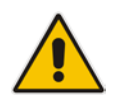

**Note:** You may need to update the Skype for Business Online PowerShell Module as Microsoft frequently updates Office 365. Check Microsoft for the latest version, or, you may also apply the latest Skype for Business Cumulative Update. See: <u>http://www.microsoft.com/en-us/download/details.aspx?id=39366</u> <u>https://support.microsoft.com/en-us/kb/2809243</u>

## 15.4.1.2 Configuring Shared SIP Address Space

Your Skype for Business Online must be configured for Shared SIP Address Space. To do this, first start a remote PowerShell session with Skype for Business Online. Then run the following cmdlet:

Set-CsTenantFederationConfiguration -SharedSipAddressSpace \$True

### **15.4.1.3 Allow Federation**

In your On-premises deployment, in Skype for Business Server Management Shell, type the following cmdlet to allow federation:

```
Set-CSAccessEdgeConfiguration -AllowOutsideUsers $true
```

```
-AllowFederatedUsers $true -UseDnsSrvRouting -
```

EnablePartnerDiscovery \$true

#### **15.4.1.4 Remove Existing Hosting Provider**

On your On-premises deployment, in the Skype for Business Server Management Shell, type the following cmdlet to remove the existing Hosting Provider for Skype for Business Online:

```
Get-CsHostingProvider | where ProxyFqdn -eq
"sipfed.online.lync.com" | Remove-CsHostingProvider
```

## 15.4.1.5 Create a Hosting Provider for Skype for Business Online

On your on-premises deployment, in Skype for Business Server Management Shell, type the following cmdlet to create the hosting provider for Skype for Business Online:

New-CSHostingProvider -Identity LyncOnline -ProxyFqdn "sipfed.online.Lync.com" -Enabled \$true -EnabledSharedAddressSpace \$true

```
-HostsOCSUsers $true -VerificationLevel UseSourceVerification - IsLocal $false
```

-AutodiscoverUrl

https://webdir.online.Lync.com/Autodiscover/AutodiscoverService.svc/r oot

# 15.4.2 Obtain the Customer Specific Office 365 Information

Obtain the customer specific Office 365 information, to be saved in Office 365 Configuration under System Configuration in the CloudBond management suite (SysAdmin web pages). See AudioCodes CloudBond 365 Administrator Guide.

- User Name:
  - The login name of your Office 365 Administrator
- Host:
  - The location where your Office 365 environment is hosted
- Migration Override URL:
  - Explained further in this document
- Override Admin Domain:
  - Your original Office 365 domain prior to applying vanity domain names
- Password:
  - The Office 365 Administrator password

#### Figure 15-11: CloudBond - Office 365 Connector Information

| ice 365 Settings                           |                                            |  |
|--------------------------------------------|--------------------------------------------|--|
| Llear Name:                                |                                            |  |
| oser Name.<br>admin@ocshost.emea.microsoft | online.com                                 |  |
| 11*                                        |                                            |  |
| Host:                                      |                                            |  |
| sipied.online.lync.com                     |                                            |  |
| MigrationOverrideUrl:                      |                                            |  |
| https://admin0e.online.lync.com/           | HostedMigration/hostedmigrationservice.svc |  |
| OverrideAdminDomain:                       |                                            |  |
| ocshost.onmicrosoft.com                    |                                            |  |
| Password:                                  |                                            |  |
|                                            |                                            |  |
| Confirm password:                          |                                            |  |
|                                            |                                            |  |
|                                            |                                            |  |
| 1 mm ha                                    |                                            |  |
| ADDIV                                      |                                            |  |

# 15.4.2.1 Determining Hosted Migration Service Override URL

- > To determine the Hosted Migration Service Override URL for your Office 365 tenant:
- 1. Log in to your Office 365 tenant as an administrator.
- 2. Open the Skype for Business admin center..

#### Figure 15-12: Office 365 Skype for Business Admin Center

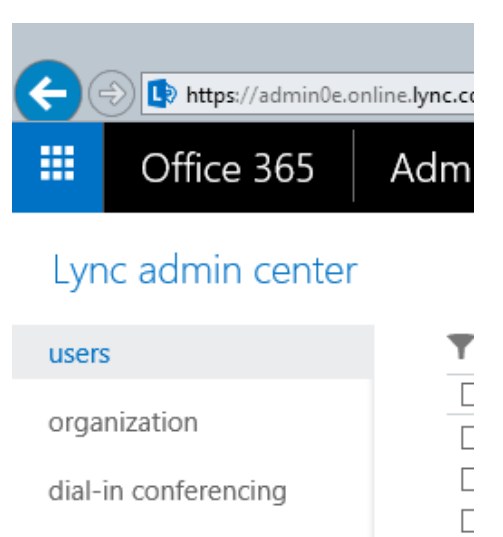

meeting invitation

tools

- 3. With the Skype for Business admin center displayed, select and copy the URL in the address bar up to .com. An example URL looks similar to the following: <a href="https://webdir0e.online.lync.com/lscp/?language=en-US&tenantID=">https://webdir0e.online.lync.com/lscp/?language=en-US&tenantID=</a> Replace "webdir" in the URL with "admin", resulting in the following: <a href="https://admin0e.online.lync.com">https://admin0e.online.lync.com</a>
- 4. Append the following string to the URL: /HostedMigration/hostedmigrationservice.svc
- 5. The resulting URL, which is the value of the **HostedMigrationOverrideUrl**, should look like the following:

# https://admin0e.online.lync.com/HostedMigration/hostedmigrationservice.svc

# 15.4.2.2 Determining Override Admin Domain

The Override Admin Domain is usually the default signup domain "something.onmicrosoft.com". Your Office 365 Administrator can supply this value.

# 15.4.3 Using Exchange Online for Voicemail

This section describes how to use Exchange Online for Voicemail.

### 15.4.3.1 Prepare Office 365 For Unified Messaging

To enable Office 365 Unified Messaging you need to first create a dial plan in Exchange Online to enable users to access their mailbox for configuration and message retrieval. Further information about Dial Plans can be found here:

http://technet.microsoft.com/en-us/library/bb125151%28v=exchg.150%29.aspx

Section 15.7 shows an example of creating a UM Dial Plan for Exchange Online.

Once the dial plan is created, you can enable the Office 365 users for Unified Messaging. Detailed information can be found at <u>https://technet.microsoft.com/en-us/library/jj673527(v=exchg.150).aspx</u>

Next, you need to connect to Office 365 using Exchange Online PowerShell and run the following Cmdlet:

```
Set-UMmailboxpolicy -identity "Policy Name in 0365" -
SourceForestPolicy "ACS-0365UM"
```

Then finally on your on premise Exchange 2010 SP3 server (Note this is only if Unified Messaging is already configured on premise so that when you migrate a UM mailbox it doesn't fail otherwise if you don't run this step the remote move request will fail)

```
Set-UMmailboxpolicy -identity "On Premise UM Policy" -
SourceForestPolicy "Policy Name in O365"
```

## 15.4.3.2 Allow Users to Dial-in to Access Exchange Online Voicemail

CloudBond 365 provides native integration to Office 365 Unified Messaging by means of an intuitive interface. Once the pre-requisites as outlined in the earlier chapters 4.1 till 4.3.1 are configured, there is no further need for PowerShell cmdlets and administration can be performed using the System Configuration pages.

- **To enable the Office 365 UM feature:**
- 1. Under the System Configuration group, select the Office 365 Unified Messaging & Cloud PBX Policies option.
- 2. Select the Enable Office 365 UM checkbox.
- 3. Select a registrar pool and SIP domain and specify the telephone number to be used.

#### Figure 15-13: Office 365 UM

| System Configuration         System Configuration         Server Management         Grouping IDB         CallPickup Groups         Office:365 Unified Messaging &<br>CloudPBXXPolicies         Music on Hold         User Authorization         Signe VRP/PsinUsages settings                                                                                                    | AudioCodes HOME                                                                                                    | USER MANAGEMENT SYSTEM CONFIGURATION IP PHONES ABOUT cloudbond3661Administrator                                                                                                    | LOG    |
|----------------------------------------------------------------------------------------------------|----------------------------------------------------------------------------------------------------|----------------------------------------------------------------------------------------------------|--------|
| SYSTEM CONFIGURATION       CloudPBX VoiceRoutingPolicies Management         System Configuration       Voice Routing Policies       PSTN Usage Records         Server Management       Identity       Name       Actions         Global       DefaultPolicy       Imemal       Actions         Global       DefaultPolicy       Imemal       Imemal         Office:355 Configuration       View 1-1 of 1       Imemal       Imemal       Imemal         Music on Hold       User Authorization       Imemal       Imemal       Im | OUDBOND 365 Standard Box                                                                                                    | Edition                                                                                                    |        |
| Licensing info     Office365 UM       "Skype" Control Panet:     Office365 UM       Select a Webserver     Image: Select a Webserver       sbc/gateway:     Enable Office365 UM       Select a PSTNSateway     UC-FE cloudbond365 com       sipDomain     cloudbond365 com                                                                                                    | VSTEM CONFIGURATION System Configuration Server Management Grouping IDs CallPickup Groups Office 385 Configuration Office/385 Unified Messaging & CloudPDXPolacies Missic on Hold User Authorization Licensing Info "Stype" Control Panel: [Select a PSTNGateway: ] Select a PSTNGateway: ] | CloudPBX VoiceRoutingPolicies Management Voice RoutingPolicies Management Use Routing Policies Use Routing Policies Use Cloud DefaultPolicy Use 1-1 of 1 + + + Page of 1 + + + + + + + + + + + + + + + + + + | Ctions |

4. Once enabled, users can be assigned Office 365 UM on the user edit page by enabling the Office 365 Exchange UM policy checkbox.

#### Figure 15-14: Office 365 Exchange UM Policy

| AudioCodes                                                                                                    | ONE USER MUMOEMENT | SYSTEM CONFIG                                                                                                    |                                                                                                    | NES ABOUT                         |                 |                                                  |                                                                       |                  | cloadbond266Administrator             |  |
|----------------------------------------------------------------------------------------------------|--------------------|----------------------------------------------------------------------------------------------------|----------------------------------------------------------------------------------------------------|-----------------------------------|-----------------|--------------------------------------------------|-----------------------------------------------------------------------|------------------|---------------------------------------|--|
| OUDBOND 1998 Standar                                                                                                    | d Box Edition      |                                                                                                    |                                                                                                    |                                   |                 |                                                  |                                                                       |                  |                                       |  |
| ER MANAGEMENT                                                                                                    |                    | Account Informa                                                                                                    | tion                                                                                                |                                   |                 |                                                  |                                                                       |                  |                                       |  |
| en Management<br>avin User<br>pool User<br>nk Edin<br>toop Repletation<br>toop Repletation<br>statistication Lat<br>nate Device |                    | Account type: Clou<br>Paral Name*<br>Last Name<br>Sign-in Name*<br>Registrar Poet<br>Fac<br>Categohismy_of<br>O PC to PC<br>© Exterprise Vois | dBond<br>Walter<br>Van Schalt<br>Walter vanschal<br>UC-FE cloudte<br>pot tesmed<br>Group Management | k<br>nd365.com<br>Call Forwarding | Policies IP Pho | Indian:<br>Full Name:<br>Consain Name*<br>Mail * | Water van Schak<br>doutbond365.com<br>matter vanschak@doutbond365.com |                  | 2                                     |  |
|                                                                                                    |                    |                                                                                                    | Voice Policy<br>Features                                                                            |                                   |                 | 3                                                | Office365 Exchange UMPolicy:                                          | Ø                |                                       |  |
|                                                                                                    |                    |                                                                                                    | Enable call Forward                                                                                 | Exaile Deb                        | epation         | Duble Call Transfer                              | Coable team call                                                      | Enable call park | Enable simultaneous ringing of phones |  |

# 15.5 Initial Replication

An initial replication cycle needs to be started to have the CloudBond 365 resource forest learn all Skype for Business enabled users from the Office 365 environment.

Once the Office 365 Skype for Business enabled users are replicated over to the CloudBond 365 resource forest, they will be mapped to the original User accounts homed in one of the customer forests that CloudBond 365 has a trust with by the objectGUID attribute, which is a standard unique object identifier in Office 365 directory synchronization. If mapping to the standard objectGUID fails, the CloudBond 365 Office 365 connector will try to map the Office 365 Skype for Business user against the user's mS-DS-ConsistencyGuid attribute. as described in Paul Williams' article: bloa http://blog.msresource.net/2014/03/10/windows-azure-active-directory-connectorpart-3immutable-id/, to support more complex and custom build environments as well.

When replication and user mapping has finished (those two tasks are run as a single process), the users Active Directory forest needs to be updated with the Skype for Business Online attributes.

On completion, check one of the user objects in the customer Active Directory forest that is enabled for Skype for Business Online for the presence of values in the user attributes. If the AcsUserReplication task succeeded in writing the values back into the user forest, you can continue with the final step in the replication cycle, being a manual directory synchronization cycle with Office 365.

There are several components to the user replication process.

- On the CloudBond 365 Controller, there is a scheduled task which runs o365sync –s O365. This will take account information from Skype for Business Online to CloudBond 365, and perform the mapping to original user accounts.
- There is another scheduled task on the CloudBond 365 Controller which runs ACSUserReplication. This will replicate the msRTCSIP attributes from CloudBond 365 to the customer AD.
- Finally, DirSync will replicate information from the customer AD to Skype for Business Online.

Before users can be moved between Skype for Business Online and CloudBond 365, all three replication steps must be completed.

1. Start the initial replication for all Office 365 users through:

C:\acs\OFFICE365Sync\SysAdmin.0365.Sync.exe -S 0365

- 2. Match the objects with the user forest through: C:\acs\AcsUserReplication\AcsUserReplication.exe
- 3. Perform a manual DirSync replication cycle on the DirSync server through: C:\Program Files\Windows Azure Active Directory Sync\SYNCBUS\Synchronization Service\UIShell\miisclient.exe

| <b>a</b>                                     |                                  |                    |               |                             |          |     | Synchronization Service Manager on DIRSYNCX64 |
|----------------------------------------------|----------------------------------|--------------------|---------------|-----------------------------|----------|-----|-----------------------------------------------|
| File Tools Actions Help                      |                                  |                    |               |                             |          |     | synamonization service Manager on Binstruckor |
|                                              |                                  |                    |               |                             |          |     |                                               |
| Operations Management Agent                  | ts 🛃 Metaverse Designer 🚑 I      | Metaverse Search   | n i           | Joiner Joiner               |          |     |                                               |
| Management Agents                            |                                  |                    |               |                             |          |     |                                               |
| Name                                         | Туре                             | Description        |               |                             | State    |     |                                               |
| Windows Azure Active Directory Connector     | Extensible Connectivity 2.0      | Windows Azure      | Activ         | ve Directory Connec         | Idle     |     |                                               |
| Active Directory Connector                   | Active Directory Domain Services | Active Director    | ~             |                             | 1.1.1    |     |                                               |
|                                              |                                  |                    | άį,           | <u>R</u> efresh             |          | F5  |                                               |
|                                              |                                  |                    | ۳             | <u>C</u> reate              | Ctrl     | +N  |                                               |
|                                              |                                  |                    | •             | Properties                  | Ctr      | I+P |                                               |
|                                              |                                  |                    |               |                             | 00       |     |                                               |
|                                              |                                  |                    | ~             | <u>D</u> elete              |          | Del |                                               |
|                                              |                                  |                    | $\mathcal{R}$ | C <u>o</u> nfigure Run Prof | files    |     |                                               |
|                                              |                                  |                    | ۲             | R <u>u</u> n                | Ctrl     | +F5 |                                               |
|                                              |                                  |                    | ۲             | <u>S</u> top                |          |     |                                               |
|                                              |                                  |                    |               | Export Managemer            | nt Agent |     |                                               |
| Total number of management agents: 2         |                                  |                    | 1             | Import Manageme             | nt Agent |     |                                               |
| Profile Name: Delta Import Delta Sync User N | ame: ACTIVEVOICE\administrator   |                    | 2             | Update Manageme             | nt Agent |     |                                               |
| Step Type: Delta Import and Delta Synch      | ronization Partition:            | DC=ActiveVoi       |               | Defend Colores              | -        |     |                                               |
| Start I ime: 12/18/2014 9:57:06 AM           | End I ime:                       | 12/18/2014 9       | ₹4            | Retres <u>n</u> Schema      |          |     |                                               |
| Synchronization Statistics                   | Connection St                    | atus               | ٩             | S <u>e</u> arch Connector S | Space    |     |                                               |
| Unchanged 0                                  |                                  | 5 I ERLACTIVE VOIC | <b>\$\$</b>   | Create Extension Pr         | ojects   | •   |                                               |
| Adds 0                                       |                                  |                    |               |                             |          |     |                                               |

Figure 15-15: DirSync

The manual DirSync operation should be completed in the following order:

- 1. Active Directory Connector Delta Import Delta Sync
- 2. Windows Azure Active Directory Connector Delta Import Delta Sync
- 3. Windows Azure Active Directory Connector Export

# 15.5.1 After Initial Replication

Now the initial replication cycle has been performed, the environment is ready to be brought into production. This step requires the public DNS records to be changed, where the specific Skype for Business SRV and A records need to be pointed to the on premise Edge server instead of to the Office 365 environment. From now on all users will register against the local Edge environment and eventually be redirected to Office 365 if their Skype for Business account is still homed there.

## 15.5.1.1 Update DNS Records

Update appropriate DNS records to direct all SIP traffic to Skype for Business on-premises:

- Update the lyncdiscover.contoso.com A record to point to the FQDN of the onpremises reverse proxy server.
- Update the \_sip.\_tls.contoso.com SRV record to resolve to the public IP or VIP address of the Access Edge service of Skype for Business on-premises.
- Update the \_sipfederationtls.\_tcp.contoso.com SRV record to resolve to the public IP or VIP address of the Access Edge service of Skype for Business on-premises.
- If your organization uses split DNS (sometimes called "split-brain DNS"), make sure that users resolving names through the internal DNS zone are directed to the Front End Pool.

## 15.5.1.2 Assigning User Registrar Pool

After initial replication, all systems will be synchronized, including the correct Skype for Business Registrar (home system). Users can now be moved back and forth from Office 365 to CloudBond 365 by using the User Management Edit page.

Assigning the Registrar Pool in the Edit User page assigns a user to that Front-End pool as their home system.

|                   | MENU              |                            |                   |
|-------------------|-------------------|----------------------------|-------------------|
| SER MANAGEMENT    | MENO              |                            |                   |
| liser Management  | Search Liser      | Co Peset                   |                   |
|                   | Sourch Osci       | 00 Reser                   |                   |
| Create User       |                   |                            |                   |
| Import User       | AC Users  User    | s/Licenses-count:121/10000 |                   |
| Bulk Edit         | Status            | Full Name                  | Call Forward      |
| Bulk Import       | ~                 |                            | 1 ~               |
| Buik Import       |                   |                            |                   |
| Group replication | Offline           | fsdfsdf fdsfsdf            | n/a               |
| Distribution List | Unavailable       | Xerox Workcentre M123      | Unavailable       |
|                   | Unavailable       | LyncDev 1228               | Unavailable       |
| Create Device     | Unavailable       | analog 151028              | Unavailable       |
|                   | Unavailable       | Vergaderzaal               | Unavailable       |
|                   | Offline           | AA Dummy User              |                   |
|                   | Offline           | Alex Champness             | n/a               |
|                   | Offline           | Administrator              | n/a               |
|                   | Offline           | Adrian Radu Iovescu        | Off               |
|                   | Offline           | alert service              | n/a               |
|                   | View 1 - 10 of 12 | 3                          | I≪ ≪ Page 1 of 13 |

Figure 15-16: User List

Assign a destination Frontend pool:

#### Figure 15-17: Editing a User Registrar Pool

| SER MANAGEMENT   | Account Information     | n                                                  |
|------------------|-------------------------|----------------------------------------------------|
| Jser Management  | Account type: Enterpris | se; Remote account: ACTIVEVOICE\0365HV (Office 365 |
| Create User      | MARKED FOR REPI         | LICATION Gancel Replication                        |
| mport User       | First Name*:            | Hybrid                                             |
| Bulk Edit        | Last Name 5             | Maine                                              |
| ulk Import       | Last Name~              | Voice                                              |
| roup replication | Sign-in Name*:          | O365HV                                             |
| istribution List | Registrar Pool:         | Office 365                                         |
| reate Device     |                         |                                                    |
|                  | Fax:                    |                                                    |

Note that the change to a user's Registrar Pool will be cached, and performed later by several back round scheduled tasks. It may take some time for all tasks to complete.

Though the screenshots show a move from Skype for Business online to Skype for Business on premise, the opposite direction is obviously also possible. For this to happen, Office 365 should be selected as the destination Registrar Pool.

After the move is performed, the Skype for Business online address book environment needs to be updated for which a full replication cycle is needed again.

As both the ACSUserReplication and Office 365 Directory Synchronization tasks run in a scheduled interval though, there is no need to perform a manual action, unless you would like to force replication to happen.

# **15.6 Ongoing Replication**

There are a series of scheduled tasks which will keep all servers synchronized with each other on an ongoing basis.

You may need to adjust the frequency of such tasks to meet your requirements.

A Scheduled task occurs at a regular interval (once every 24 hours) The task will retrieve all information from Office 365 to CloudBond 365.

C:\acs\0365Sync\SysAdmin.0365.Sync.exe -S 0365

A Scheduled task occurs at a regular interval (once every 15 minutes) The task will update all user Registrar information.

C:\acs\0365Sync\SysAdmin.0365.Sync.exe

A Scheduled task occurs at a regular interval (daily)

The task will synchronize all Skype for Business and Active Directory information between CloudBond 365, and the customer Active Directory.

C:\acs\0365Sync\ACSUserReplication.exe

Scheduled tasks (DirSync) occurs at a regular intervals to replicate all Active Directory information from the customer Active Directory to Office 365

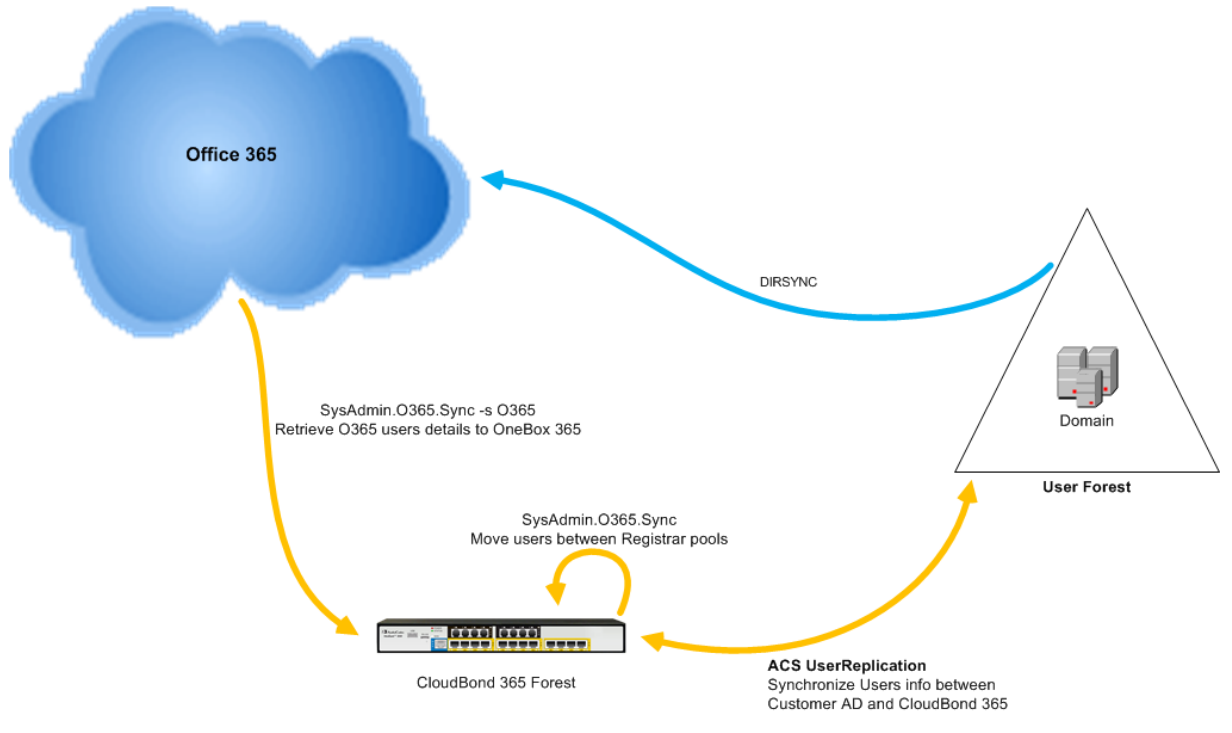

#### Figure 15-18: Synchronization Tasks

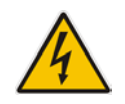

**Warning:** If multiple management servers are installed for redundancy, the scheduled tasks on the redundant servers should be disabled and enabled only if the primary server goes down, thereby preventing stale objects from being created in the Active Directory.

# **15.7 Adding a Dial Plan to Exchange Online**

- 1. Log onto the Office 365 Wave 15 tenant using a Web browser and your Office 365 Administrator account.
- 2. In the Exchange admin center, under Unified Messaging, you can view and edit any existing UM dial plans, or create new dial plans as needed.

| ← → 🖂 https://outlook.of | f 🔎 – 🔒 🖒 🖂 UM dial pi                                      | lans - Microsoft E ×                                                       |                                      | - □ ×<br>☆ ☆          |
|--------------------------|-------------------------------------------------------------|----------------------------------------------------------------------------|--------------------------------------|-----------------------|
| 1 Office 365             |                                                             | Outlook Calendar                                                           | Admin 🗸                              | • ?                   |
| Exchange admin cer       | nter                                                        |                                                                            |                                      |                       |
| dashboard                | UM dial plans UM                                            | 1 IP gateways                                                              |                                      |                       |
| recipients               |                                                             |                                                                            |                                      |                       |
| permissions              | Unified Messaging dial plan<br>users, you have to set up at | is define the format for telephone numi<br>least one dial plan. Learn more | bers in your organization. For UM to | answer calls for your |
| compliance management    | +/102…                                                      |                                                                            |                                      |                       |
| organization             | NAME                                                        | ▲ EXTENSION LENGTH                                                         | URI TYPE                             |                       |
| protection               | ACS-0365                                                    | 3                                                                          | SIP URI                              |                       |
| mail flow                |                                                             |                                                                            |                                      |                       |
| mobile                   |                                                             |                                                                            |                                      |                       |
| public folders           |                                                             |                                                                            |                                      |                       |
| unified messaging        |                                                             |                                                                            |                                      |                       |
|                          |                                                             |                                                                            |                                      |                       |
|                          |                                                             |                                                                            |                                      |                       |
|                          |                                                             | 1 selected of                                                              | f 1 total                            |                       |

#### Figure 15-19: Exchange Online - UM Dial Plans

3. Navigate to Unified Messaging > UM Dial Plans > New.

#### Figure 15-20: New Dial Plan

| n                 | ew UM dial plan                                                                                                    |              |
|-------------------|----------------------------------------------------------------------------------------------------|--------------|
| Use<br>are<br>Lea | UM dial plans to manage the UM features for a group of users who<br>enabled for voice mail.<br>Im more                                                 | þ            |
| *Na               | ime:                                                                                                    |              |
| test              | t                                                                                                    |              |
|                   |                                                                                                    |              |
| *Ext              | ension length (digits):                                                                                                    |              |
| 5                 |                                                                                                    |              |
|                   |                                                                                                    |              |
| *Dia              | al plan type:                                                                                                    |              |
| SIP               | V URI                                                                                                    | $\checkmark$ |
|                   |                                                                                                    |              |
| *Au               | idio language:                                                                                                    |              |
| En                | glish (United States)                                                                                                    | $\checkmark$ |
|                   |                                                                                                    |              |
| *Co               | untry/Region code:                                                                                                    |              |
| 44                |                                                                                                    |              |
| 1                 | After you click Save, select this dial plan and click Edit to configur<br>dial codes, Outlook Voice Access, voice mail settings, and dialing<br>rules. | e            |

4. After saving the dial plan, select the Dial Plan > Configure. For this you should try and

match the company's on premise configuration. Below is an example:

#### Figure 15-21: Edit the Dial Plan

#### BF Voicemail

.

| general               |                                        |                                                                                   |
|-----------------------|----------------------------------------|-----------------------------------------------------------------------------------|
| dial codes            | settings for greetings, prompts, audio | are enabled for UM. They share common<br>language, and dialing codes for incoming |
| Outlook Voice Access  | and outgoing calls.                    |                                                                                   |
| settings              | Name:                                  | BF Voicemail                                                                      |
| dialing rules         | Extension length (digits):             | 4                                                                                 |
| dialing authorization | Dial plan type:                        | SIP URI                                                                           |
| transfer & search     | Audio language:                        | English (United Kingdom)                                                          |

### Figure 15-22: Dial Codes

#### Voicemail Dial Plan

#### general • dial codes

| Outlook Voice Access  |
|-----------------------|
| settings              |
| dialing rules         |
| dialing authorization |
| transfer & search     |

| Dial codes for outgoing calls<br>Outside line access code:<br>International access code:<br>National number prefix<br>Country/Region code:<br>44 |
|----------------------------------------------------------------------------------------------------|
| International access code:<br>National number prefix:<br>*Country/Region code:<br>44                                                             |
| National number prefoc<br>*Country/Region code:                                                                                                  |
| *Country/Region code:<br>44                                                                                                    |
| 44                                                                                                    |
|                                                                                                    |
| Number formats for dialing between dial plans<br>Country/Region number format:                                                                   |
| International number format:                                                                                                    |

Number formats for incoming calls within the same dial plan:

1 -

| + |  |
|---|--|
|   |  |
|   |  |

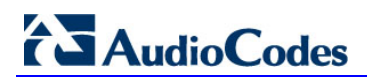

Voicemail

#### Figure 15-23: Voice Access

| + |
|---|
|   |
|   |
| + |
|   |

#### Figure 15-24: Settings

|       |      |         |       |     | - |     |
|-------|------|---------|-------|-----|---|-----|
| Vo    | 1000 | 0.01    | 1.1.3 | 0   | Ð | 150 |
| - V O | icei | 1 fd li | - 24  | 101 |   | 011 |
|       |      |         |       |     |   |     |

,

| general               |                                                 |                                    |                 |
|-----------------------|-------------------------------------------------|------------------------------------|-----------------|
| dial codes            | Use this section to set the                     | options available for users of thi | s UM dial plan. |
| Outlook Voice Access  | Primary way to search for                       | names:                             |                 |
| settings              | Last first<br>Secondary way to search           | for names:                         |                 |
| dialing rules         | SMTP address                                    | ~                                  |                 |
| dialing authorization | Audio codec:                                    |                                    |                 |
| transfer & search     | MP3                                             | ~                                  |                 |
|                       | Operator extension:                             |                                    |                 |
|                       | *Number of sign-in failur                       | es before disconnecting:           |                 |
|                       | 3                                               |                                    |                 |
|                       | Timeouts and retries:<br>"Maximum call duration | on (minutes):                      |                 |
|                       | 30                                              |                                    |                 |
|                       | *Maximum recording                              | duration (minutes):                |                 |
|                       | 20                                              |                                    |                 |
|                       | *Recording idle time of                         | ut (seconds):                      |                 |
|                       | 5                                               |                                    |                 |
|                       | *Number of input faile                          | ires before disconnecting:         |                 |
|                       | 3                                               |                                    |                 |
|                       | Audio language:                                 |                                    |                 |
|                       | English (United Kingdom                         | )                                  | ×               |

## Figure 15-25: Dialing Rules

Voicemail Dial Plan

| general<br>dial codes<br>Outlook Voice Access<br>settings<br>• dialing rules | Specify dialing rules to control the types of calls users can make. For rules to take effect, authorize them in the dial plan, UM mailbox policies, and UM auto attendants.<br>In-country/region dialing rules: |                |               |  |  |
|------------------------------------------------------------------------------|----------------------------------------------------------------------------------------------------|----------------|---------------|--|--|
| dialing authorization                                                        | GROUP NAME                                                                                                    | NUMBER PATTERN | DIALED NUMBER |  |  |
| transfer & search                                                            | All Extensions                                                                                                    |                | •             |  |  |
|                                                                              | International dialing rules                                                                                                    | l.             |               |  |  |
|                                                                              | GROUP NAME                                                                                                    | NUMBER PATTERN | DIALED NUMBER |  |  |
|                                                                              |                                                                                                    |                |               |  |  |

## Figure 15-26: Dialing Authorizations

Voicemail Dial Plan

| general distances                              | Select the types of calls to authorize for users of this UM dial plan.                                                                              |  |
|------------------------------------------------|----------------------------------------------------------------------------------------------------|--|
| olai codes<br>Outlook Voice Access<br>settings | <ul> <li>Calls in the same UM dial plan</li> <li>Allow calls to any extension</li> <li>Authorized in-country/region dialing rule groups:</li> </ul> |  |
| dialing rules                                  | + -                                                                                                    |  |
| transfer & search                              | NAME                                                                                                    |  |
|                                                | All Extensions                                                                                                    |  |
|                                                |                                                                                                    |  |
|                                                | Authorized international dialing rule groups:                                                                                                    |  |
|                                                | + -                                                                                                    |  |

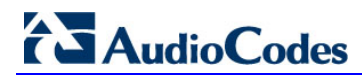

## Figure 15-27: Transfer and Search

Voicemail Dial Plan

| general               |                                                                                     |                   |
|-----------------------|-------------------------------------------------------------------------------------|-------------------|
| dial codes            | Specify how callers to users in this dial plan can dial and                         | search for users. |
| Outlook Voice Access  | Allow callers to:<br>Transfer to users                                              |                   |
| settings              | Leave voice messages without ringing a user's phone                                 | ÷                 |
| dialing rules         |                                                                                     |                   |
| dialing authorization | Allow callers to search for users by name or allas:                                 |                   |
| transfer & search     | <ul> <li>In the entire organization</li> <li>Only on this auto attendant</li> </ul> |                   |
|                       |                                                                                     | browse            |
|                       | O Only for this extension                                                           |                   |
|                       | O In this address list                                                              |                   |
|                       |                                                                                     | browse            |

Information to include for users with the same name:
None
V

# **15.8 Skype for Business PowerShell**

PowerShell is a command line interface for managing a Windows 2008 or 2012 server. It is a similar, but much more powerful, environment than the DOS prompts included in previous Windows releases.

The Skype for Business Server Management Shell is a PowerShell environment with a Skype for Business specific command extension module added, which enables you to manage the Skype for Business environment from the command line. Similar modules are available for other products, such as Exchange.

There are numerous ways to access the PowerShell and Skype for Business PowerShell environments, either remotely or via a locally attached console and keyboard.

The easiest method is as follows:

- 1. Use Remote Desktop to access the CloudBond 365 Controller (UC-DC).
- 2. Open the charms bar on the Windows desktop.
- 3. Use the search facility to look for 'Skype for Business'.
- 4. Select 'Skype for Business Server Management Shell'.

#### Figure 15-28: Windows Server 2012 R2

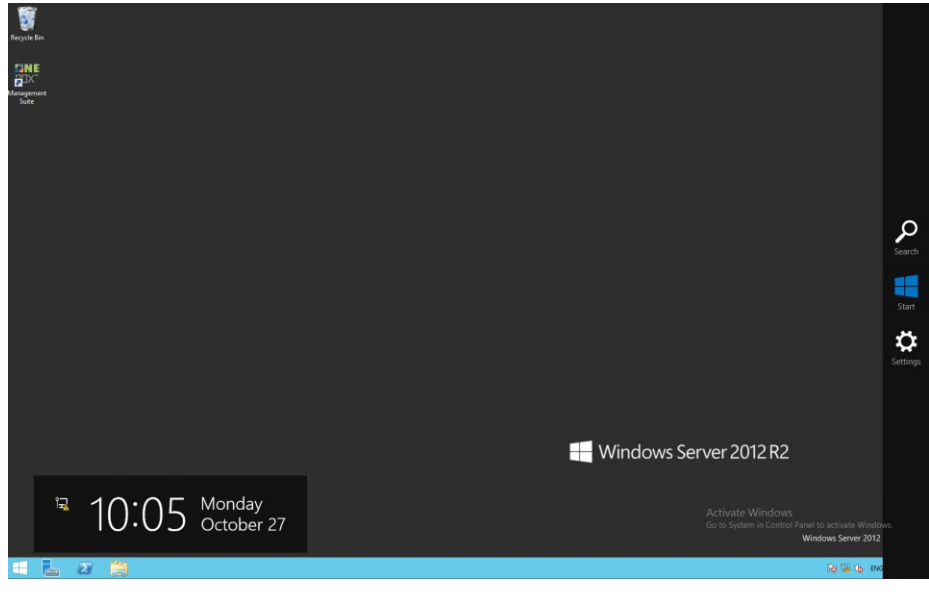

5. Open the charms bar.

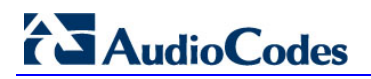

6. Use the Windows + C key combination, or hover the mouse in the top or bottom right corners of the desktop.

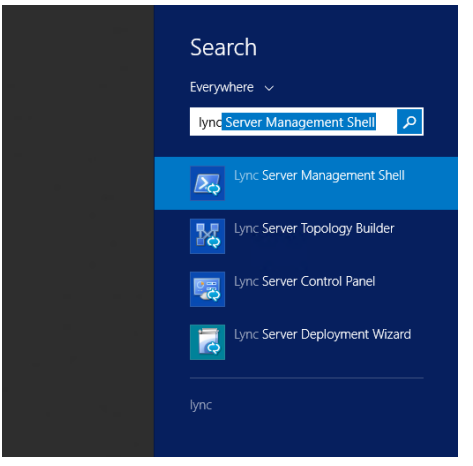

#### Figure 15-29: Searching for Skype for Business

Figure 15-30: The Skype for Business Server Management Shell

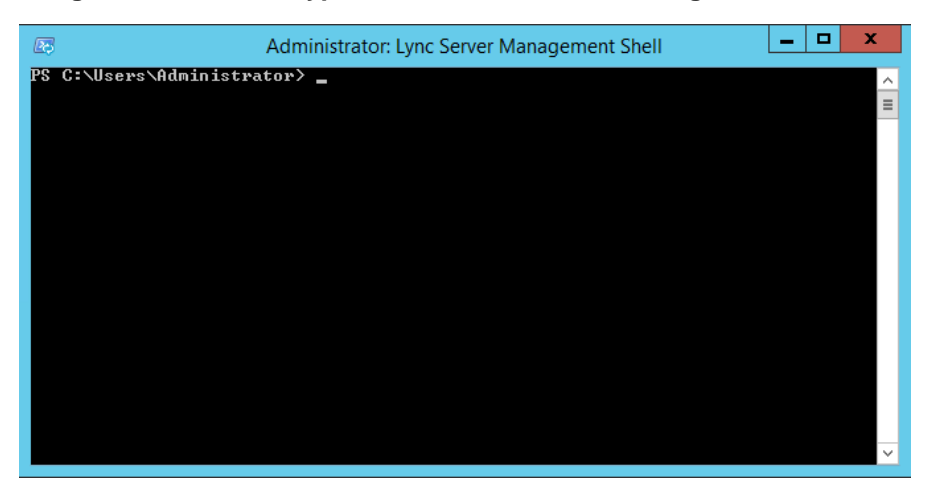

# **15.9 PowerShell for Skype for Business Online**

This chapter provides a sample PowerShell script which connects to Skype for Business On-Line to allow entering PowerShell command line configuration items. You will need to satisfy the pre-requisites detailed in the following links, prior to using PowerShell for online components:

- for Azure AD <u>http://aka.ms/aadposh</u>
- for Skype for Business Online <u>http://www.microsoft.com/en-us/download/details.aspx?id=39366</u>

# 15.9.1 Connecting to Office 365 using PowerShell:

```
# Configurable parameters
# The OverrideAdminDomain property needs to be set to the default
domain that was included with your Office 365 subscription.
$OverrideAdminDomain="ocshost.onmicrosoft.com"
# Script starts here - No configuration required Import-Module
Skype for BusinessOnlineConnector
import-module msonline
$credentials=Get-Credential
Connect-MsolService -Credential $credentials
$OnlineSession=New-CsOnlineSession -Credential
                                                   $credentials
-OverrideAdminDomain
$OverrideAdminDomain
$ExchangeSession = New-PSSession -ConfigurationName
Microsoft.Exchange - ConnectionUri
https://ps.outlook.com/powershell/ -Credential $Credentials -
Authentication Basic -AllowRedirection
Import-PSSession $OnlineSession -AllowClobber Import-PSSession
$ExchangeSession -AllowClobber
```

Sample execution of the PowerShell script. (Note that the Microsoft Online Service Module is out of date, and a newer version should be downloaded.)

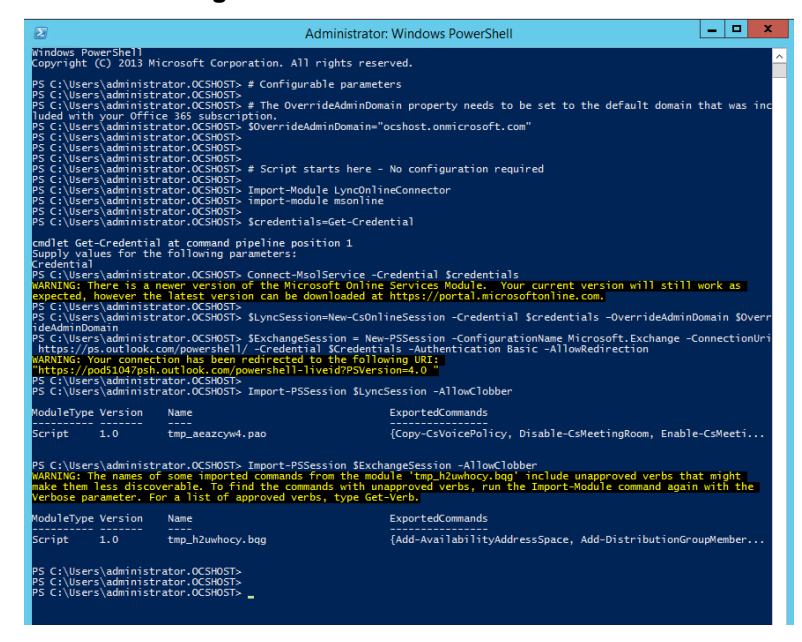

Figure 15-31: Windows PowerShell

The script will prompt you for login credentials. Use your Office 365 administrator account.

| Figure 1              | 5-32: Login Credentials    |
|-----------------------|----------------------------|
| Windows PowerS        | Shell credential req ? ×   |
|                       | GA                         |
| Enter your credential | s.                         |
| User name:            | 🔮 Admin@ocshost.emea.mic ⊻ |
| Password:             | ••••••                     |
|                       |                            |
|                       | OK Cancel                  |

When the script completes, you can enter Skype for Business Online PowerShell commands to configure your Skype for Business Online environment.

# 15.10 Troubleshooting

As the multi-forest environment relies on multiple replication processes here are some general guidelines for troubleshooting the environment.

Verify the administrator account in the Office 365 configuration settings is a global administrator in Office 365 by signing in to the portal: https://portal.microsoftonline.com/ with those credentials and verifying the settings under the users section for the particular account.

Figure 15-33: Admin Settings

| Office 365                                       |                                                                                                    |
|--------------------------------------------------|----------------------------------------------------------------------------------------------------|
| ©                                                |                                                                                                    |
| Admin                                            |                                                                                                    |
| Details<br>Settings                              | You can't edit your own security settings, so not all settings are available here.                                              |
| Licenses<br>Email address<br>Mailbox permissions | Assign role<br>Choose the admin role that you want to assign to this user and save changes Learn more about administrator roles |
| More                                             | No Yes                                                                                                    |

Verify the ACSUserReplication scheduled task can write back the Skype for Business specific attributes into the customer forest by opening Active Directory Users and Computers for the user forest, with the credentials used in the scheduled task (default: resource forest\administrator). Navigate to a user and try to manually set one of the attributes:

Figure 15-34: String Attribute Editor

| 📃 Activ  | e Directory Users and Computers               |                                    |              |
|----------|-----------------------------------------------|------------------------------------|--------------|
| File A   | tion View Help                                |                                    |              |
| 🗢 🔿      | 2 🛋 🖌 🗎 🗶 🗐 🙆 🗟 🛛                             | 🖬 🙎 📚 🛅 🝸 🗾 🕸 👘                    |              |
| 📃 Activ  | e Directory Users and Computers [COOKIEMON 🔄  | NI                                 | [            |
| 🕀 🗎 S    | aved Queries                                  | String Attribute Editor            | ×            |
| 🗆 🏥 A    | ctiveVoice.lan                                | Attribute: msBTCSIP.Deploy         | menti ocator |
| - 6      | AC-No-Policy                                  | Attribute. Instruction Deploy      |              |
|          | Walter van Schaik Properties                  | Value:                             |              |
|          |                                               | SRV:                               |              |
|          | Published Certificates   Member Of   Pa       | Class                              | OK Cancel    |
|          | Security Environment                          |                                    |              |
|          | General Address Account Prom                  | ie   relephones   organization [ ] |              |
|          | <ul> <li>Terminal Services Profile</li> </ul> | DM+ Attribute Editor               |              |
| 6        | E Attributera                                 |                                    |              |
| <b>B</b> | E Autoutes.                                   |                                    |              |
| E 6      | Attribute Value                               | <u> </u>                           |              |
| E 6      | msRTCSIP-Archiving <not set=""></not>         |                                    |              |
|          | ■ msRTCSIP-Deployme SRV:                      |                                    |              |
|          | msRTCSIP-Federatio TRUE                       |                                    |              |

On the CloudBond 365 controller (or any other customer server or workstation that has the Office 365 PowerShell prerequisites installed), start a PowerShell session and use the following cmdlets to verify that Office 365 directory synchronization has populated the on premise data to the cloud:

```
$OverrideAdminDomain="<the OverRideAdminDomain as in the 0365
settings page>"
$WarningPreference='silentlycontinue' $credential = Get-
Credential
$CSSession=New-CsOnlineSession -Credential $credential -
OverrideAdminDomain $OverrideAdminDomain
Import-Module SkypeOnlineConnector
Import-PSSession $CSSession -AllowClobber| Out-Null
Get-CsOnlineUser | Where-Object {$_.sipaddress -match "<a sip
address to check>"}
```

An example output for the Get-CsOnlineUser cmdlet looks like the following:

| Σ                                                                                          | Windows PowerShell – 🗖 🕨                                                                                                    | 2 |
|--------------------------------------------------------------------------------------------|----------------------------------------------------------------------------------------------------|---|
| PS C:\Users\wsc> Get-CsOnlineUser                                                          | Where-Object {\$sipaddress -match "corp"}                                                                                                    | ^ |
| RunspaceId<br>UserAccountControl<br>Id                                                     | : 0aa16efa-b5f1-4e00-95f5-5d281db2cceb<br>PasswordNotRequired, NormalAccount<br>Cym-43290f5-d52-4df2-sel12-ag2c39f710ed,0U=c524b5f5-fd18-43c0-964c-bc5d35525eaa,0U=                                                                                                    |   |
| CountryAbbreviation<br>CountryOrRegionDisplayName<br>Company<br>Department<br>Description  | UCS (enants, IX=)yncUeUU1, IX= oca                                                                                                    |   |
| Fax<br>HomePhone<br>IPPhone<br>City<br>Manager                                             |                                                                                                    |   |
| MobilePhone<br>DriginatorSid<br>OtherTelephone<br>Office<br>PostalCode                     | 0                                                                                                    |   |
| PreferredLanguage<br>Puid<br>StateOrProvince<br>Street<br>StreetAddress                    | 10038FFD8C12084C                                                                                                    |   |
| ThumbnailPhoto<br>Title<br>Phone<br>WebPage<br>AdminDescription                            |                                                                                                    |   |
| AssignedPlan                                                                               | <pre>[ckmlValueAssignedPlan xmlms:xsd="http://www.w3.org/2001/WLSchema"<br/>xmlns:xsi="http://www.w3.org/2001/WLSchema-instance"&gt;<br/><plan <br="" assignedtimestamp="2014-10-14708:20:332">ervicePlanId="GreadSid=200e-4d66-bd5a-43b5b83db82c" CapabilityStatus="Enabled"<br/>SubscribedPlanId="c4b66aed-a92-42ea-a84a-d21487ed014f"<br/>SubscribedPlanId="c4b66aed-a92-42ea-a84a-d21487ed014f"<br/>swlns:=http://schemas.microsoft.com/online/directoryservices/change/2008/11"&gt;<br/><cccccccccccccccccccccccccccccccccccc< td=""><td></td></cccccccccccccccccccccccccccccccccccc<></plan></pre> |   |
| Alias<br>BaseSimpleUrl                                                                     | : corporatead<br>: https://meet.lync.com/ocshost                                                                                                    |   |
| DirSyncEnabled<br>ObjectId<br>Usagel ocation                                               | : True<br>: 49290bf3-d625-4df2-9612-a02c93f710ed<br>NI                                                                                                    |   |
| HideFromAddressLists<br>OnPremHideFromAddressLists<br>ProvisionedPlan<br>ProvisioningStamp | False<br>False<br>0                                                                                                    |   |
| UpgradeRetryCounter<br>SyncingCounter<br>ProvisioningCounter<br>PublishingStamp            |                                                                                                    |   |
| PublishingCounter<br>OnPremHostingProvider<br>OnPremOptionFlags<br>OnPremSIPEnabled        | 0<br>5RV:<br>257<br>True                                                                                                    |   |
| UnPremSipAddress<br>OnPremLineURI<br>MCOValidationError                                    | : sip:corporatead@activecommunications.eu<br>:<br>: 0                                                                                                    |   |

#### Figure 15-35: Get-csOnlineUser Attributes

We are specifically interested in the following attributes:

- OnPremHostingProvider: SRV:
- OnPremOptionFlags 257
- OnPremSIPEnabled : True
- OnPremSipAddress : <u>sip:corporatead@activecommunications.eu</u>

This tells us that directory synchronization with Office 365 was successfully completed and that the msRTCSIP attributes from the CloudBond 365 resource forest where brought to Office 365.

When a user is homed in Skype for Business Online, the OnPremHostingProvider attribute will hold the value of the Host entry on the Office 365 settings page in the CloudBond 365 Management suite, defaulting to sipfed.online.lync.com.

If those attributes are showing up empty, perform the manual steps as described in Initial Replication chapter for the particular user and make sure that the Office 365 Directory Synchronization agents replicate those values by right-clicking those properties and verifying the Properties.z.

| ľ | <b>-</b>                             |                                |                               |        |
|---|--------------------------------------|--------------------------------|-------------------------------|--------|
|   | File Tools Actions Help              |                                |                               |        |
|   | Operations 🖓 Management Age          | ents Metaverse Designer        | 🚑 Metaverse Search 🛛 🏭        | Joiner |
| Ν | Nanagement Agents                    |                                |                               |        |
|   | Name Type                            |                                | Description                   | State  |
| L | Windows Azure Active Directory Exten | sible Connectivity 2.0         | Windows Azure Active Director | ldle   |
|   | <b>a</b>                             | Properties                     |                               | x      |
|   | Management Agent Designer            | Select Attributes              |                               |        |
|   | Properties                           | Attributes:                    | Show                          | All    |
|   | Select Extension DLL                 |                                |                               |        |
|   | Connectivity                         |                                |                               |        |
|   | Configure Partitions and Hierarchies |                                |                               |        |
|   | Select Object Types                  | M msRtcSipLine                 |                               |        |
|   | ⇒ Select Attributes                  | ✓ msRtcSipOptionFlags          |                               |        |
|   | Configure Anchors                    | msRtcSipOwnerUm                |                               |        |
|   | Configure Connector Filter           | msRtcSipPrimaryUserAddress     | 1                             |        |
|   | Configure Join and Projection Rules  | on Premise Security Identifier |                               |        |

Figure 15-36: Windows Azure AD Properties

#### Figure 15-37: DirSync AD Connector properties

|   | Active Directory Connector Active   | e Directory Domain Services | Active Directory Connector. | Idle  |   |
|---|-------------------------------------|-----------------------------|-----------------------------|-------|---|
|   | <b>a</b>                            | Properties                  |                             |       | × |
| l | Management Agent Designer           | Select Attributes           |                             |       |   |
|   | Properties                          | Attributes:                 | Show                        | w All |   |
|   | Connect to Active Directory Forest  | ma Exchillear Hold Policiae |                             |       |   |
|   | Configure Directory Partitions      | ✓ msOrg-lsOrganizational    |                             |       |   |
|   | Configure Provisioning Hierarchy    | msRTCSIP-ApplicationOptic   | ons                         |       |   |
|   | Select Object Types                 | msRTCSIP-DeploymentLoc      | ator                        |       |   |
| l | ⇒ Select Attributes                 | ✓ msRTCSIP-Line             |                             |       |   |
| l | Configure Connector Filter          | msRTCSIP-OptionFlags        |                             |       |   |
|   | Configure Join and Projection Rules | msRTCSIP-OwnerUm            | L                           |       |   |
|   | Configure Attribute Flow            | msRTCSIP-PrimaryUserAdd     | 1655                        |       |   |
|   | Configure Deprovisioning            |                             |                             |       |   |

A default installation of the Office 365 Directory Synchronization environment will have those attributes checked by default.

# **15.11 Custom User IDs for Cross Domain Updates**

This chapter describes the Custom User IDs for Cross Domain updates.

# 15.11.1 Updating the User Forest AD

It is possible to use a different account to perform updates to the User forest if there is a reason to avoid using cloudbond365\administrator.

You will first need to manually create a new account within the cloudbond365 AD. This account should be made an administrator as a member of the

cloudbond365\Administrators

or

cloudbond365\Domain Admins

This account will also need to be a member of the Skype for Business administrators groups:

- csAdministrator
- acs-Admin
- rtcComponentUniversalServices
- rtcUniversalServerAdmins
- rtcUniversalUserAdmins

The updates to the User forest are performed by a scheduled task. The scheduled task runs C:\acs\AcsUserReplication\AcsUserReplication.exe. This task will need to be modified to execute as the new user you have created.

The AcsUserReplication.exe process updates the following attributes within the User forest:

- SIP entry in proxyAddresses
- msRTCSIP-DeploymentLocator
- msRTCSIP-OptionFlags
- msRTCSIP-PrimaryUserAddress
- msRTCSIP-UserEnabled

If you wish to tighten security, you may restrict the newly created admin user to only have write access to the above fields within the User forest AD.

# 15.11.2 Retrieving User Data from Office 365

The updates to the cloudbond365 directory from Office 365 are performed by a scheduled task. The scheduled task runs the following:

C:\acs\OFFICE365Sync\SysAdmin.0365.Sync.exe -S 0365

This task will use the User ID you have created within Office 365. The user will need to be granted rights within Office 365.

With regards to the "Global Administrator Rights" in Microsoft Online, Microsoft has made changes in its latest release, where now the Skype for Business administrator role will be sufficient (see screenshot below):

#### Figure 15-38: Administrator Roles

Choose the admin role that you want to assign to this user

and save changes Learn more about administrator roles

- User (no administrator access)
- Global administrator
- Customized administrator
  - Billing administrator
  - Exchange administrator
  - Password administrator
  - Skype for Business administrator
  - Service administrator
  - SharePoint administrator
  - ✓ User management administrator

This role is required when moving users from Office 365 to on premise and vice versa, which move is performed by the O365 connector.

The newly created Office 365 User ID and password needs to be specified within the SysAdmin web pages, on the O365 Connector settings.

## Figure 15-39: Office 365 Settings

| ice 365 Settings                |                                            |  |
|---------------------------------|--------------------------------------------|--|
| User Name:                      |                                            |  |
| admin@ocshost.emea.microsof     | pnline.com                                 |  |
| Host:                           |                                            |  |
| sipfed.online.lync.com          |                                            |  |
| MigrationOverrideUrl:           |                                            |  |
| https://admin0e.online.lync.com | HostedMigration/hostedmigrationservice.svc |  |
| OverrideAdminDomain:            |                                            |  |
| ocshost.onmicrosoft.com         |                                            |  |
| Password:                       |                                            |  |
|                                 |                                            |  |
| Confirm password:               |                                            |  |
|                                 |                                            |  |

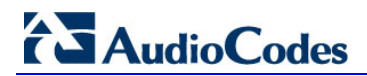

This page is intentionally left blank.
# 16 Reverse Proxy using IIS ARR

## 16.1 Introduction

This chapter describes using Microsoft IIS (Internet Information Server) and ARR (Application Request Routing) as a Reverse Proxy solution for AudioCodes CloudBond 365 deployments.

This guide provides:

- Background information on Skype for Business and Reverse Proxies
- Recommendations for installing IIS and ARR
- Configuring IIS and ARR

Further information can be found at:

http://blogs.technet.com/b/nexthop/archive/2013/02/19/using-iis-arr-as-a-reverse-proxy-forlync-server-2013.aspx

http://www.iis.net/learn/install/installing-iis-85/installing-iis-85-on-windows-server-2012-r2 http://www.jaapwesselius.com/2014/03/16/using-arr-for-reverse-proxy-with-lync-2013/

## **16.2 Proxy Servers**

This chapter describes the Proxy servers used in the Reverse Proxy installation.

## 16.2.1 What is a Reverse Proxy?

A proxy server is typically an intermediate server for web (HTTP) traffic, located between the web browser (client) and the web server.

Some readers will be familiar with forward proxy servers. These are typically employed by large companies and ISPs to provide access control, authorization and caching of internet data, i.e., the proxy server keeps copies of web site information for recently visited web sites. The web browser will often download information from the local proxy server, which is much faster and cheaper in traffic terms rather than go to the original remote web site each time to retrieve information.

A reverse proxy performs some similar tasks, but at the web server end, not the client end. A reverse proxy server is deployed for security, rerouting, caching, and load balancing, i.e., the web browser request is received by the reverse proxy and forwarded to one of many web servers hosting the same data, to achieve load balancing.

Both forms of proxy server are usually invisible to the end user. Both forms of proxy may be used at the same time.

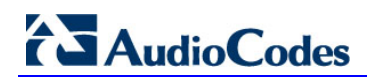

#### Figure 16-1: Proxy Servers

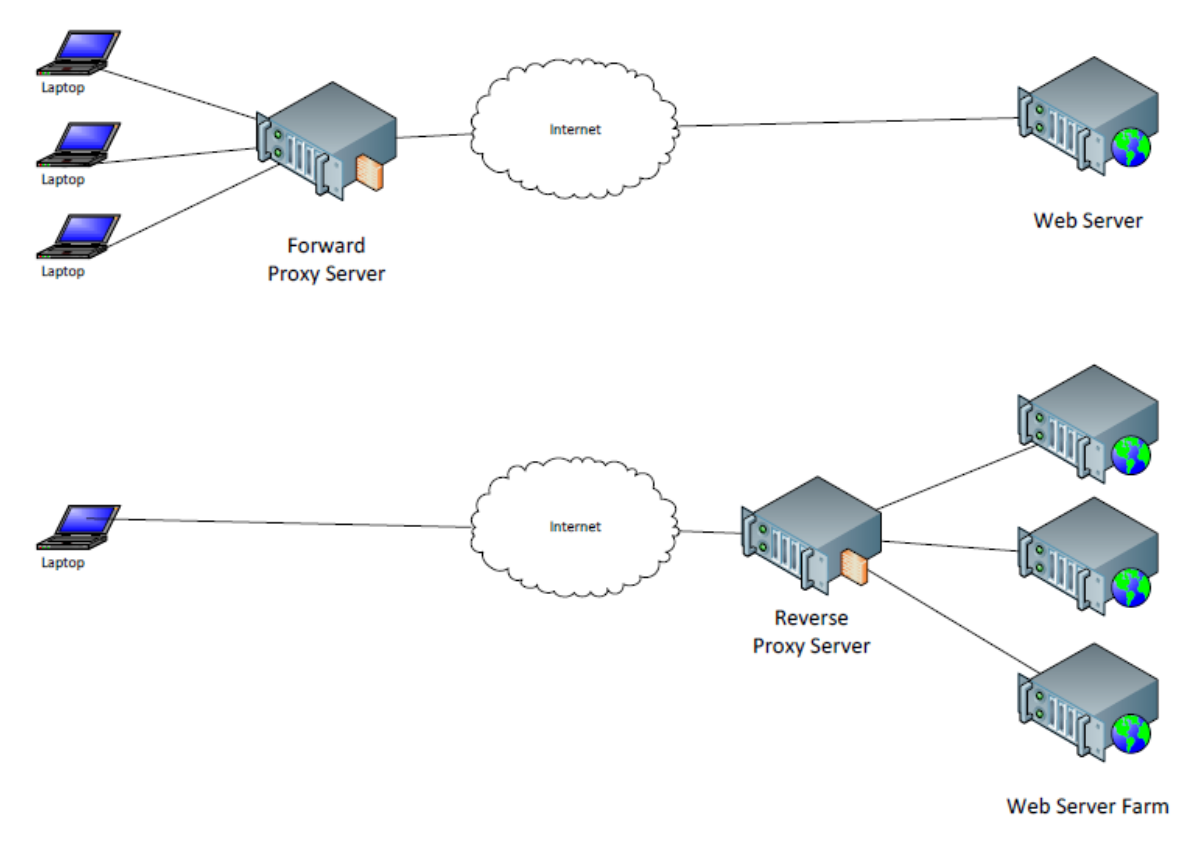

For more information on proxy servers, see:

http://stackoverflow.com/questions/224664/difference-between-proxy-server-and-reverseproxy-server

## 16.2.2 Why have a Reverse Proxy Server for Skype for Business?

Skype for Business is designed to operate with a Reverse Proxy server for external communications.

The Skype for Business Edge server handles external SIP and RTC traffic used in Access, Web Conferencing, and A/V, but does not handle Web based HTTP traffic. The Edge server can be considered a SIP proxy server handling login, presence, and audio. The Edge server is specifically designed to minimize security risks through exposure to the internet, and for this reason, should not be a member of the internal domain.

All Web based HTTP traffic is handled by the Skype for Business FE servers. However, the FE server must be a domain member to function correctly, so it's a security risk to expose the FE servers directly to the internet.

To overcome the security risks, a reverse proxy server is used to filter external web (HTTP) traffic before routing it to the FE server.

More information can be found at: <u>http://www.lyncinsider.com/tag/reverse-proxy/</u>

## **16.2.3 Skype for Business Reverse Proxy Functions**

To use any of the following Skype for Business features, you will need to deploy a Reverse Proxy server.

- Enabling external users to download meeting content for your meetings.
- Enabling external users to expand distribution groups.
- Enabling remote users to download files from the Address Book service.
- Accessing the Skype for Business Web App client.
- Accessing the Dial-in Conferencing Settings webpage.
- Enabling external devices to connect to Device Update web service and obtain updates.
- Enabling mobile applications to automatically discover and use the mobility (Mcx) URLs from the Internet.
- Enabling the Skype for Business client, Skype for Business Windows Store app and Skype for Business Mobile client to locate the Skype for Business Discover (autodiscover) URLs and use the Unified Communications Web API (UCWA).

See https://technet.microsoft.com/en-au/library/gg398069.aspx for more information.

## 16.2.4 What is ARR?

ARR is a component of the IIS which allows the Web server to function as a Reverse Proxy server. The IIS and ARR combination is a relatively inexpensive way to provide a Reverse Proxy server for Skype for Business (IIS and ARR are free components of Windows 2012).

The IIS and ARR combination is only one possible Reverse Proxy solution for Skype for Business. There are many others, ranging from the free, Linux-based Pound or Apache software, to dedicated hardware solutions such as F5 or Kemp, and expensive corporate scale software solutions.

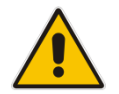

**Note:** Microsoft's former solution, Threat Management Gateway (TMG), was withdrawn in 2012.

For further details about ARR, see <u>http://www.iis.net/downloads/microsoft/application-request-routing</u>.

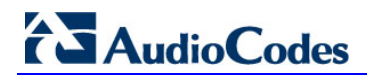

#### Figure 16-2: Application Request Routing (ARR)

| All Downloads Microsoft Supported Downloads Community Contributed Downloads Free Web Platform Installer                                                                                                    |                                                                                   |
|----------------------------------------------------------------------------------------------------|-----------------------------------------------------------------------------------|
| Home > Downloads > Microsoft Supported Downloads > Application Request Routing                                                                                                    |                                                                                   |
| Application Request Routing                                                                                                    | Related Learning                                                                  |
| Overview                                                                                                    | Articles                                                                          |
|                                                                                                    | Documentation: Application Request Routing                                        |
| IIS Application Request Routing (ARR) 3 enables Web server                                                                                                    | Install Application Request Routing                                               |
| administrators, hosting providers, and Content Delivery<br>Networks (CDNs) to increase Web application scalability and<br>reliability through rule-based routing, client and host name                                                            | Define and Configure an Application Request<br>Routing Server Group               |
| ARR Edge<br>Caching Servers<br>Affinity, load balancing of HTTP server requests, and distributed<br>disk caching. With ARR, administrators can optimize resource                                                                                  | HTTP Load Balancing using Application Request<br>Routing                          |
| utilization for application servers to reduce management costs for<br>Web server farms and shared hosting environments.                                                                                                    | Configure 3-tier deployment architecture using<br>Application Request Routing     |
| IIS ARR Load<br>Balancing Server                                                                                                    | Pilot Program Management using Application<br>Request Routing                     |
| 00-00-00   00-03:34                                                                                                    | Overview of Shared Hosting Deployment Using<br>Application Request Routing        |
| Balance loads more efficiently across servers to maximize resource utilization                                                                                                    | Shared Hosting using Application Request Routing                                  |
| IIS Application Request Routing offers administrators the ability to create powerful routing rules based on the URL, HTTP headers,                                                                                                    | Using Failed Request Tracing Rules to Troubleshoot<br>Application Request Routing |
| and server variables to determine the most appropriate Web application server for each request. ARR makes request routing decisions at the application level, and can be used in conjunction with hardware load halancers or Windows Network Load | Install Application Request Routing Version 2                                     |
| Balancing as an added layer of control over HTTP requests. In addition, ARR enable hosting providers to route requests from                                                                                                    | Application Request Routing Version 2                                             |
| clients to specific Web application servers in a server farm by creating an affinity between the client and server.                                                                                                    | Configure and enable disk cache in Application<br>Request Routing                 |
| Manage and monitor multiple server farms more easily through IIS Manager                                                                                                    | Cache hierarchy management using Application<br>Request Routing                   |
| ARR lets administrators and hosting providers create, manage, and apply load balancing rules to server farms in IIS Manager.                                                                                                    | Deploying Application Request Routing in CDN                                      |

# 16.3 Installing IIS and ARR

IIS and ARR must be installed on a separate Windows 2012 R2 server, located in your network DMZ. Since the server is located in your DMZ and is therefore exposed to internet traffic, the server should be a standalone installation and should not be made a member of any domain.

The preferred installation method for IIS and ARR is to use the Microsoft Web Platform Installer. This will install all components required, as a single package:

http://www.microsoft.com/web/downloads/platform.aspx

#### ARR 3.0 is the current release.

Though ARR components can be manually added to an existing IIS installation, it's not recommended. It can be difficult to get the installation sequence and package dependencies correct. To manually install ARR, see:

http://blogs.iis.net/wonyoo/archive/2011/04/20/how-to-install-application-request-routing-arr-2-5- without-web-platform-installer-webpi.aspx

http://blogs.technet.com/b/erezs iis blog/archive/2013/11/27/installing-arr-manuallywithout-webpi.aspx

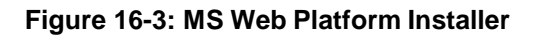

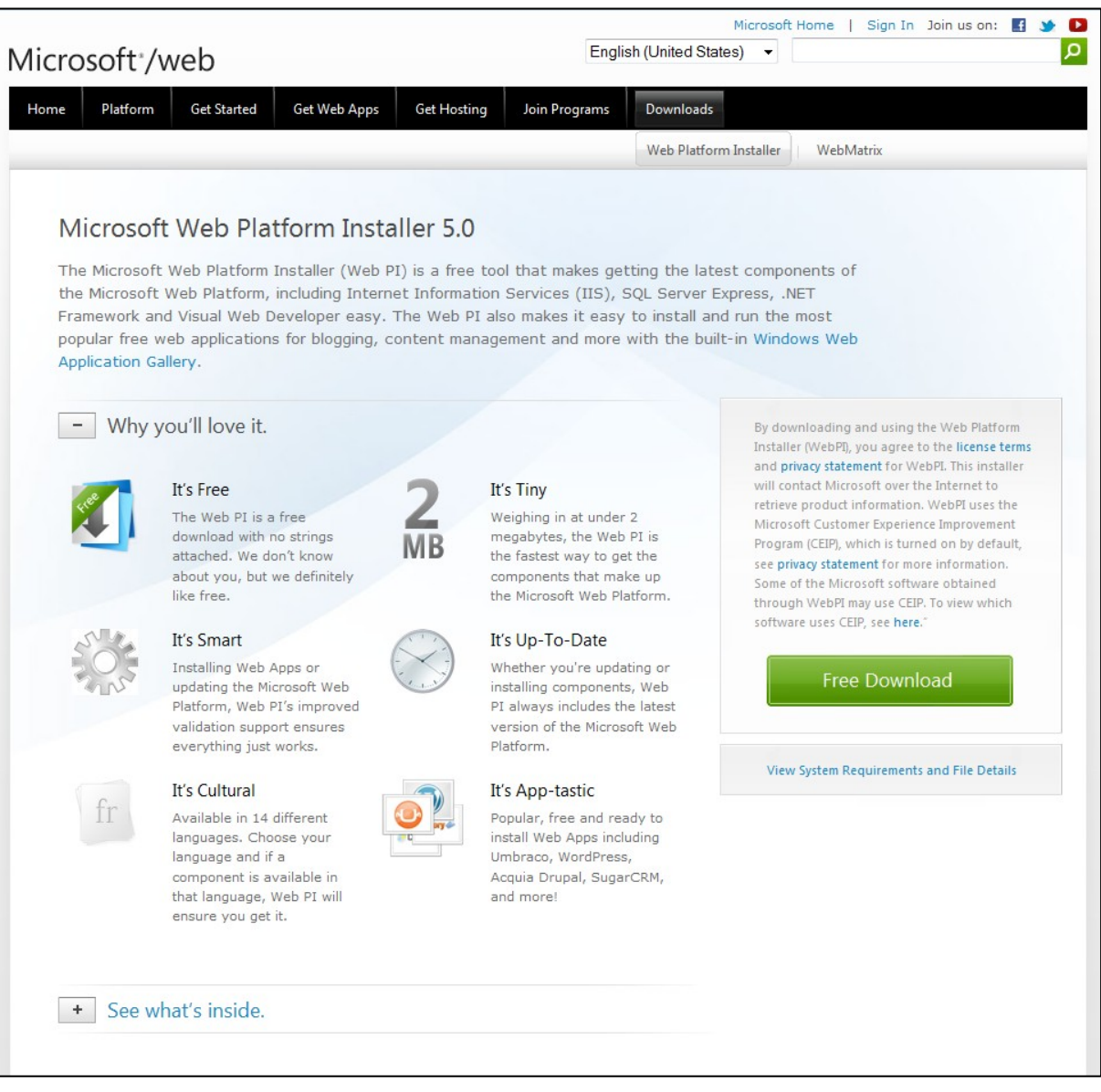

# **16.4 Prerequisites**

This chapter describes the prerequisites for deploying the Reverse Proxy configuration.

## 16.4.1 Certificates

The Reverse Proxy server must publish certificate information externally for HTTPS traffic, as well as trust certificates used by the FE server.

The full certificate chain, including trusted root certificates, must be installed to make a certificate valid.

For public certificates, the root certificates for the issuing Certificate Authority may already be included by default by Microsoft, or you may need to download the certificate chain from the CA.

Though internal certificates could be used for External access, the practice is not recommended.

Where internal certificates are used, domain member computers are normally provisioned automatically with the root CA certificate via group policy.

# AudioCodes

If the Reverse Proxy server is not a domain member, the corporate Root CA should be installed manually.

Use mmc.exe and the certificates snap-in to verify that the appropriate root certificates are installed on the Reverse Proxy server.

You will need to copy the Certificates used by your Skype for Business FE server for External communications to the Reverse Proxy server, and install them as described in this guide.

See chapter Configuring Certificates on page 309 for further details about Skype for Business Certificates.

## 16.4.2 DNS Lookup

The Reverse Proxy server will need to contact both internal and external servers using their DNS name. It will certainly not be possible to contact the internal servers using an external or public DNS server.

For this reason, you may decide to use a suitably configured internal DNS server, or, add entries to the Hosts file to represent your internal servers. Entries in the Hosts file would normally contain:

- Any Skype for Business FE servers
- Any WAC / OWA servers

# 16.5 Configuring IIS and ARR for Skype for Business

For a summary of the configuration process, see the internet article:

http://www.ucguys.com/2014/08/using-iis-arr-30-on-windows-server-2012r2-as-a-reverse-proxy-for-lync-server-2013.html.

After configuration, open the IIS Manager; you'll see you have two new ARR features:

- 'Server Farms' under the server node
- Web Platform Installer' in the management node

#### Figure 16-4: IIS Manager

| Internet Info                                                                                                    | rmation Services (IIS) Manager | - D X                                                                                                    |
|----------------------------------------------------------------------------------------------------|--------------------------------|----------------------------------------------------------------------------------------------------|
| • • • • • • • • • •                                                                                                    |                                | <b>W</b> = 0 <b>0</b> ·                                                                                                    |
| Elle View Help                                                                                                    |                                |                                                                                                    |
| Connections                                                                                                    |                                | Action                                                                                                    |
| IS_ARR       Projection Pools         Papelication Pools       IS_ARK HOUTE         Papelication Pools       IS_ARK HOUTE         Papelication Application Authentic Compression Request R.       Is         Papelication Pools       Is         Papelication Authentic Compression       Is         Is       Is         Papelication Pools       Is         Is       Is         Papelication Authentic Compression       Is         Is       Is         Is       Is         Its       Is         Its       Is         Is       Is         Its       Is         Its <td>Show All Group by Area •</td> <td>Manage Server<br/>Plastart<br/>Start<br/>Stop<br/>View Application Pools<br/>View Star.<br/>Change NITF Framework<br/>Version<br/>Get New Web Platform<br/>Careponents<br/>Help<br/>Chilme Halp</td> | Show All Group by Area •       | Manage Server<br>Plastart<br>Start<br>Stop<br>View Application Pools<br>View Star.<br>Change NITF Framework<br>Version<br>Get New Web Platform<br>Careponents<br>Help<br>Chilme Halp |
| Ready                                                                                                    |                                | 41.                                                                                                    |

## 16.5.1 Importing Skype for Business FE External Certificate

This section shows how to import Skype for Business FE External Certificate.

- > To import a Skype for Business FE External Certificate:
- 1. Open the IIS Manager.
- 2. Select the server located uppermost left in the navigation panel.
- 3. Double-click **Server Certificates** in the middle panel.

#### Figure 16-5: IIS Certificates

| 8                                                                                           |                                |                       |                        |                       | Inte                 | rnet Inform             | ation Servio          | es (IIS) Man            | ager              |
|---------------------------------------------------------------------------------------------|--------------------------------|-----------------------|------------------------|-----------------------|----------------------|-------------------------|-----------------------|-------------------------|-------------------|
| ACS-SYSADMIN                                                                                | •                              |                       |                        |                       |                      |                         |                       |                         |                   |
| File <mark>V</mark> iew Help                                                                |                                |                       |                        |                       |                      |                         |                       |                         |                   |
| Connections           Image: Connection start Page           Image: Construction Projection | ACS-SYSADMIN Home              |                       |                        |                       |                      |                         |                       |                         |                   |
| ⊳-ooo Sites                                                                                 | .NET<br>Authorizat             | .NET<br>Compilation   | .NET Error<br>Pages    | .NET<br>Globalization | .NET Trust<br>Levels | Application<br>Settings | Connection<br>Strings | Machine Key             | Pages a<br>Contro |
|                                                                                             | Authentic                      | Compression           | Default<br>Document    | Directory<br>Browsing | A04<br>Error Pages   | Handler<br>Mappings     | HTTP<br>Respon        | ISAPI and<br>CGI Restri | ISAPI Fi          |
|                                                                                             | Output<br>Caching<br>Managemen | eequest<br>Filtering  | Server<br>Certificates | Worker<br>Processes   |                      |                         |                       |                         |                   |
|                                                                                             | Configurat<br>Editor           | Feature<br>Delegation | Shared<br>Configurat   |                       |                      |                         |                       |                         |                   |

4. Click **Import** in the upper right panel.

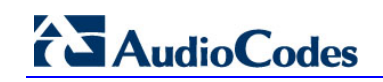

| <b>9</b>              |                                     | Internet Information Se      | ervices (IIS) Manager        |                        |   | - • 💌                                                      |
|-----------------------|-------------------------------------|------------------------------|------------------------------|------------------------|---|------------------------------------------------------------|
|                       |                                     |                              |                              |                        |   | 10 × 2 9 •                                                 |
| File View Help        |                                     |                              |                              |                        |   |                                                            |
| Connections           | Server Cort                         | ficator                      |                              |                        |   | Action                                                     |
| 8                     | Server Cert                         | incates                      |                              |                        |   | Impert_                                                    |
| Application Pools     | Use this feature to request for SSL | and manage certificates that | t the Web server can use wit | th websites configured |   | Create Certificate Request<br>Complete Certificate Request |
| Ster     Server Farms | Filteri                             | • 🐨 60 - 🖓 Show All          | Group by: No Grouping        | •                      |   | Create Domain Certificate                                  |
|                       | Name                                | Issued To                    | housed By                    | Expiration Date        | ¢ | Create Self-Signed Certificates.                           |
|                       | <                                   | - View                       |                              | 19/07/2014 01:00:00    | 3 | ● Holp<br>Divine Help                                      |
| Ready                 |                                     |                              |                              |                        |   | 41.1                                                       |

#### Figure 16-6: Import FE External Certificate

5. Supply the details to import your Skype for Business FE External Certificate.

#### Figure 16-7: Import FE External Certificate

| Import Certificate                      | ?      | x |
|-----------------------------------------|--------|---|
| <u>C</u> ertificate file (.pfx):        |        |   |
|                                         |        |   |
| <u>P</u> assword:                       |        |   |
|                                         |        |   |
| Select Certificate <u>S</u> tore:       |        |   |
| Web Hosting                             |        | ~ |
| ☑ Allow this certificate to be exported |        |   |
| ОК                                      | Cancel |   |

## 16.5.2 Configuring the Website

This section shows how to configure the website.

- > To configure the website.
- 1. Navigate to your default website in the IIS Manager and click **Bindings**:

#### Figure 16-8: Default Web Site - Bindings

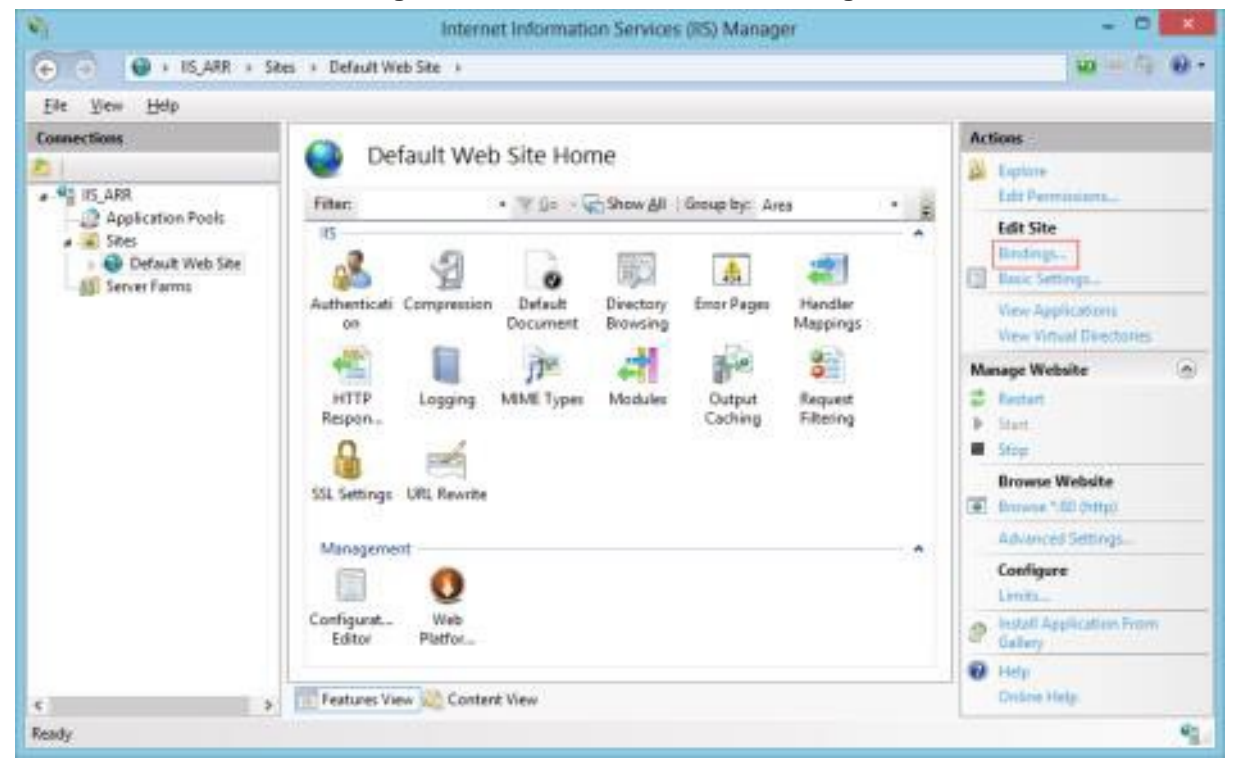

You'll see it has only the HTTP binding.

2. Click Add to edit the HTTPS binding:

|      |           | ? 🗾  |            |                 |        |
|------|-----------|------|------------|-----------------|--------|
| Туре | Host Name | Port | IP Address | Binding Informa | Add    |
| http |           | 80   |            |                 | Edit   |
|      |           |      |            |                 | Bemove |
|      |           |      |            |                 | Browse |
|      |           |      |            |                 |        |
|      |           |      |            |                 |        |
|      |           |      |            |                 |        |
|      |           |      |            |                 |        |
|      |           |      |            |                 |        |
|      |           |      |            |                 | Close  |

#### Figure 16-9: Add HTTPS Binding

**3.** In the next window, choose **HTTPS** from the dropdown, then choose your Skype for Business external certificate, and press **OK**.

Figure 16-10: Configure HTTPS Binding

|                                                     |                              | Add Site B     | linding |    |      | ? ×          |
|-----------------------------------------------------|------------------------------|----------------|---------|----|------|--------------|
| <u>I</u> ype:                                       |                              | IP address:    |         |    | Port |              |
| https                                               | ~                            | All Unassigned |         | ۷  | 443  |              |
| <u>H</u> ost name:                                  |                              |                |         |    |      |              |
|                                                     |                              |                |         |    |      |              |
| Require Serv                                        | ver <u>N</u> am              | e Indication   |         |    |      |              |
| Require Serv<br>SSL certificate:<br>Lync External C | ver <u>N</u> am<br>Certifiac | e Indication   | ~       | Se | lect | <u>V</u> iew |

#### This completes the configuration of the website.

## 16.5.3 Creating Server Farms

Follow these guidelines on how to create server farms:

- A server farm must be created for each name to be published.
- The Internal root CA (the one used for signing the internal Skype for Business certificates) must be placed in the 'Trusted Root Certification Authorities' container in your IIS-ARR machine.
- The Internal names of your Skype for Business servers and WAC servers must be resolvable from this server, so remember to add them to your hosts file.
- > To build the first Server Farm:
- 1. Right-click Server Farms and from the popup menu choose Create Server Farm:

| € Э IIS_AR     | R → Se  | erver Farms 🔸   |
|----------------|---------|-----------------|
| File View Help |         |                 |
| Connections    |         | Server Farms    |
| ⊿              |         | Name            |
| a · 🛐 Sites    | ,       |                 |
| Default Web S  | ite     |                 |
|                | Refresh |                 |
|                | Create  | Server Farm     |
|                | Switch  | to Content View |
|                |         |                 |

Figure 16-11: Create Server Farm

- 2. In 'Server Farm Name' field, enter the FQDN of the Skype for Business Server , and then click **Next**.
- 3. In the Add Server window, enter the name of the server to publish, and then click Advanced settings... The server name should be the Skype for Business FE FQDN. Remember to click Advanced settings... before you click Add. You need to add the server to the farm only after you set the advanced settings for the server.

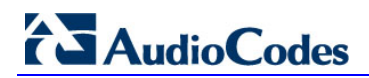

| Add Server            | ? X       |
|-----------------------|-----------|
| Server address:       |           |
| server.mydomain.com   | Add       |
| ✓ Online              |           |
| Advanced settings     | Remove    |
| Server Address Status |           |
|                       |           |
|                       |           |
|                       |           |
|                       |           |
|                       |           |
|                       |           |
|                       |           |
|                       | OK Cancel |
|                       | Cancer    |

Figure 16-12: Add Server to Farm

Advanced settings... is where the port bridging rules from 443 to 4443 are set.

4. Set the HTTP port to 8080 and the HTTPS port to 4443, then click **Add**; the screen shown in Figure 16-13 opens.

### Figure 16-13: Advanced Settings

|                                     |            | Add Server |    |        | ?      | x |
|-------------------------------------|------------|------------|----|--------|--------|---|
| Server address:                     |            |            |    |        |        |   |
| server.mydomain.com                 |            |            |    | Add    |        |   |
| 🖌 Online                            |            |            |    |        |        |   |
| Hide advanced settings              |            |            |    | Remove |        |   |
| ⊿ Advanced Settings                 |            |            |    |        |        |   |
| ⊿ applicationRequestRou<br>httpPort | ti<br>8080 |            |    |        |        |   |
| httpsPort                           | 4443       |            |    |        |        |   |
| weight                              | 100        |            |    |        |        |   |
|                                     |            |            |    |        |        |   |
| Server Address                      | Status     |            |    |        |        |   |
|                                     |            |            |    |        |        |   |
|                                     |            |            |    |        |        |   |
|                                     |            |            |    |        |        |   |
|                                     |            |            |    |        |        |   |
|                                     |            |            |    |        |        |   |
|                                     |            |            |    |        |        |   |
|                                     |            |            |    |        |        |   |
|                                     |            |            |    |        |        |   |
|                                     |            |            |    |        |        |   |
|                                     |            |            | ОК | 0      | Cancel |   |
|                                     |            |            |    |        |        |   |

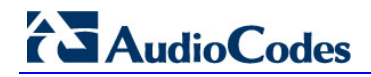

5. View the server in the server farm:

Figure 16-14: Viewing the Server in the Server Farm

|     |                      |        | Add S | erver |    |           | ? X   |
|-----|----------------------|--------|-------|-------|----|-----------|-------|
| Sen | ver address:         |        |       |       |    |           |       |
|     | , cr dudici).        |        | _     |       |    |           |       |
|     |                      |        |       |       |    | Add       |       |
| •   | Online               |        |       |       |    |           |       |
| Hid | e advanced settings  |        |       |       |    | Demonstra |       |
|     |                      |        |       |       |    | Kemove    |       |
| ⊿   | Advanced Settings    |        |       |       |    |           |       |
| ⊿   | applicationRequestRo | uti    |       |       |    |           |       |
|     | httpPort             | 80     |       |       |    |           |       |
|     | nttpsPort            | 443    |       |       |    |           |       |
|     | weight               | 100    |       |       |    |           |       |
|     |                      |        |       |       |    |           |       |
| Sei | rver Address         | Status |       |       |    |           |       |
| sen | ver.mydomain.com     | Online |       |       |    |           |       |
|     |                      |        |       |       |    |           |       |
|     |                      |        |       |       |    |           |       |
|     |                      |        |       |       |    |           |       |
|     |                      |        |       |       |    |           |       |
|     |                      |        |       |       |    |           |       |
|     |                      |        |       |       |    |           |       |
|     |                      |        |       |       |    |           |       |
|     |                      |        |       |       |    |           |       |
|     |                      |        |       |       |    |           |       |
|     |                      |        |       |       |    |           |       |
|     |                      |        |       |       |    |           |       |
|     |                      |        |       |       | OK |           | ancel |

6. After clicking **OK**, you'll be prompted to create a URL rewrite rule:

#### Figure 16-15: URL Rewrite Rule Prompt

|   | Rewrite Rules                                                                                                    | × |
|---|----------------------------------------------------------------------------------------------------|---|
| ? | IIS Manager can create a URL rewrite rule to route all incoming requests to this server farm automatically. Do you want to create this rule now? You can also create this rule later by visiting the Routing Rules page of the server farm. |   |
|   | Yes No                                                                                                    |   |

7. Click Yes.

## 16.5.4 Adjusting Server Farm Settings

A few adjustments need to be made for correct operation with Skype for Business. Perform the steps shown in the sections below.

### 16.5.4.1 Step 1: Disable Caching

1. Click the server farm and choose **Caching**.

#### Figure 16-16: Caching

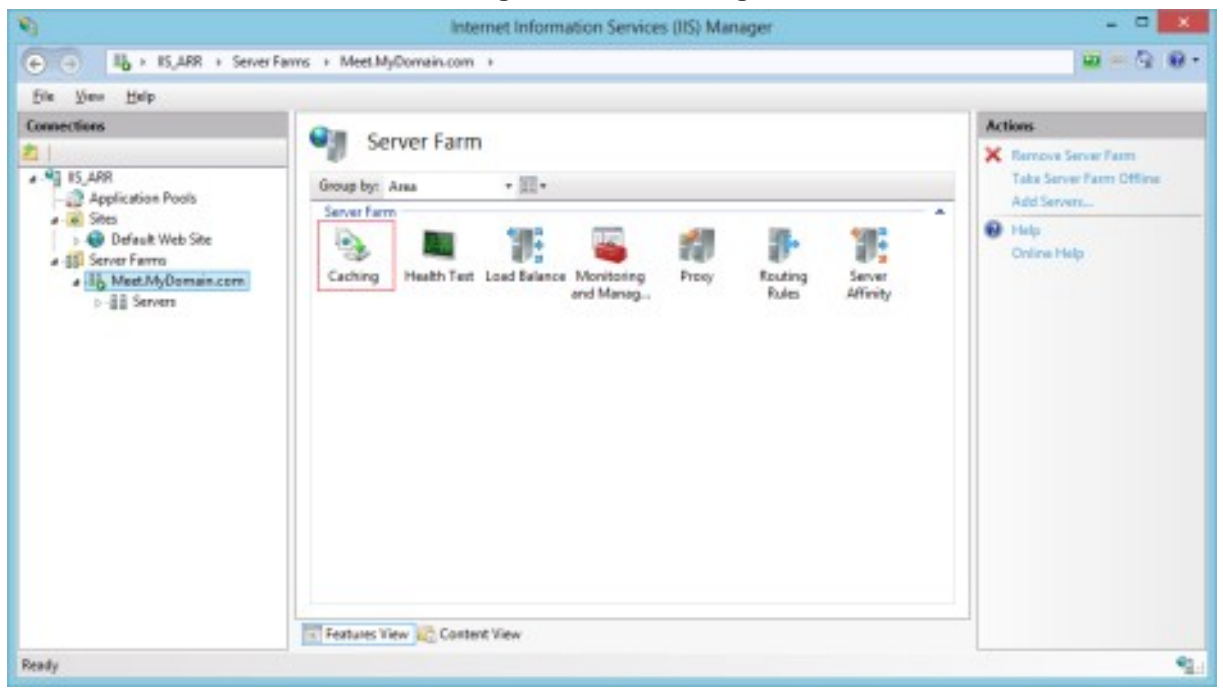

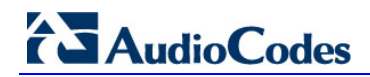

2. In Caching, clear the 'Enable disk cache' option.

#### Figure 16-17: Disable Caching

| 8                                         | Internet Information Services (IIS) Manager                                         |                |
|-------------------------------------------|-------------------------------------------------------------------------------------|----------------|
| € ⊕ Ib + 15,APR + Server F                | ams + MeetMyDomain.com +                                                            | <u>₩</u> =Q @• |
| Eile View Help                            |                                                                                     |                |
| Connections                               | Carbing                                                                             | Actions        |
|                                           | Caching                                                                             | By Apply       |
| Application Pools                         | Use this feature to configure proxy cache settings for Application Request Routing. | Ex Cancel      |
| - Stes                                    | Maroov cycla duration (sproud)                                                      | Online Help    |
| # Server Farms                            | 50                                                                                  | 100 C          |
| a Ib Meet.MyDomain.com                    |                                                                                     |                |
| ⊳-∰≣ Servers                              | Enable disk cache                                                                   |                |
|                                           | Enable reguest consolidation                                                        |                |
|                                           | Query string support                                                                |                |
|                                           | Ignore query thing V                                                                |                |
|                                           |                                                                                     |                |
|                                           |                                                                                     |                |
|                                           |                                                                                     |                |
|                                           |                                                                                     |                |
|                                           |                                                                                     |                |
|                                           |                                                                                     |                |
|                                           | Features View and Content View                                                      |                |
| Configuration Tecalhest' applicationHest. | config                                                                              | 92.1           |

#### 16.5.4.2 Step 2: Change the Proxy Timeout

1. Click the server farm and choose **Proxy**.

#### Figure 16-18: Proxy

| 8                                                                                                    | Internet Information Services (IIS) Manager                                                                                                    | - 0 🗙                                           |
|----------------------------------------------------------------------------------------------------|----------------------------------------------------------------------------------------------------|-------------------------------------------------|
| ⊕ ⊕ Ib + IS,ARR + Server F                                                                                   | ams + MeetMyDomain.com +                                                                                                    | <u>₩</u> = Q @ •                                |
| Eile View Help                                                                                               |                                                                                                    |                                                 |
| Connections                                                                                                  | Server Farm                                                                                                    | Actions                                         |
| 4 9 IS AR                                                                                                    | Complex to a second second sec | K Remove Server Farm<br>Take Server Farm Office |
| - 2 Application Pools                                                                                        | Sense Farm                                                                                                    | Add Servers                                     |
| Application Pools<br>Application Pools<br>Default Web Site<br>Sites<br>Server Farma<br>Meet.MyDomain.com<br> | Caching Meeth Test Load Balance Monitoring<br>and Manag. Prov Routing Rules Affinity                                                                                                    | Hulp     Online Hulp                            |
| Durk                                                                                                    | In restures new Inc. Content New                                                                                                    |                                                 |
| LICENT .                                                                                                    |                                                                                                    | 78.1                                            |

2. In the Proxy screen, change the Time-out to **3600**.

#### Figure 16-19: Proxy Timeout

|         | Proxy                                                   |                 |
|---------|---------------------------------------------------------|-----------------|
| Use thi | s feature to configure proxy settings for Application R | equest Routing. |
| HTTP    | version:                                                |                 |
| Pass th | nrough N                                                | /               |
| 🖌 Kee   | p alive                                                 |                 |
| Time-o  | out (seconds):                                          |                 |
| 3600    |                                                         |                 |
| 🗌 Revi  | erse rewrite host in response headers                   | _               |

### 16.5.4.3 Step 3: Disable SSL Offloading in the Routing Rules

1. Click the server farm and choose **Routing Rules**.

#### Figure 16-20: Routing Rules

| <b>N</b>                                                                                                    | Internet Information Services (IIS) Manager                                           |                                                                |
|----------------------------------------------------------------------------------------------------|---------------------------------------------------------------------------------------|----------------------------------------------------------------|
| ⊕ ⊕ ILb + IS_ARR + Server1                                                                                                    | Farms + Meet.MyDornain.com +                                                          | 10 - G Q +                                                     |
| Eile View Help                                                                                                    | 201                                                                                   |                                                                |
| Connections                                                                                                    | Server Farm                                                                           | Actions                                                        |
| 15,APR                                                                                                    | Group by: Ana * III *                                                                 | K Remove Server Farm<br>Take Server Farm Offline<br>Add Server |
| Ges     Ges     Ges | Caching Health Text Load Balance Monitoing<br>and Manag. Prov<br>Rules Rules Affinity | Hulp<br>Ovine Hulp                                             |
| Ready                                                                                                    |                                                                                       | 91                                                             |

2. In the Routing Rules screen, clear the 'Enable SSL offloading' option.

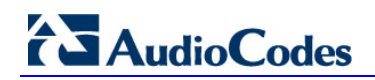

#### Figure 16-21: Disable SSL Offloading

| 8                                                                                | Internet Information Services (IIS) Manager                                                                                                    | 💌                               |
|----------------------------------------------------------------------------------|----------------------------------------------------------------------------------------------------|---------------------------------|
| (+ (+) HS_ARR + Server Fi                                                        | ems + Meet.MyDomain.com +                                                                                                    | <u>₩</u> = Q 0 •                |
| File View Help                                                                   |                                                                                                    |                                 |
| Connections                                                                      | Routing Rules                                                                                                    | Actions                         |
| 2  <br>• • 15,488                                                                | Use this feature to define simple URL Rewrite rules in Application Request Routing. For advanced scenarios, follow the URL Rewrite link.  Routing  Use URL Rewrite to inspect incoming requests  Enable SSL offloading  Requests with the following gotensions are not forwarded:  Example ".jog. ".cst. ".gif  gequests with the following patterns are not forwarded: | By Apply<br>Bx Cancel           |
| Application Pools     a      B Sites     A Default Web Site                      |                                                                                                    | Advanced Routing<br>URL Rewrite |
| > ∰ Default Web Stee<br>+ ∰ Server Farrs<br>- ∰ Meet.MyGomain.com<br>>-∰ Servers |                                                                                                    | Help     Online Help            |
|                                                                                  | Example: /images/", "/templates/*                                                                                                    |                                 |
| Configuration Tocalhost' applicationHost.c                                       | annig                                                                                                    | 91.                             |

## 16.5.5 URL Rewrite

After completing the three Server Farm steps in the previous sections, you must configure rules to rewrite the URLs of incoming requests.

#### **Do the following:**

1. Go to the IIS Server Home and click URL Rewrite.

Figure 16-22: URL Rewrite

| Start Page<br>ISS-ARR (ISS-ARR\Administrator) | Filter:                  |                       | • 🔻 Go - 🟹           | Show All             | Group by: A            | rea         | -                   |                |         |
|-----------------------------------------------|--------------------------|-----------------------|----------------------|----------------------|------------------------|-------------|---------------------|----------------|---------|
| ⓐ Application Pools<br>⊿ - ⓒ Sites            | IIS                      | 0                     | A                    |                      |                        | <u>A</u>    |                     |                |         |
| ▷ - 🚭 Default Web Site<br>▷ - 🏭 Server Farms  | Application<br>Request R | Authentic             | Compression          | Default<br>Document  | Directory<br>Browsing  | Error Pages | Handler<br>Mappings | HTTP<br>Respon | Logging |
|                                               |                          |                       |                      | 8                    |                        |             | 2                   |                |         |
|                                               | MIME Types               | Modules               | Output<br>Caching    | Request<br>Filtering | Server<br>Certificate: | URL Rewrite | Worker<br>Processes |                |         |
|                                               | Managemer                | nt                    |                      |                      |                        |             |                     |                |         |
|                                               |                          |                       | ¥                    | 0                    |                        |             |                     |                |         |
|                                               | Configurat<br>Editor     | Feature<br>Delegation | Shared<br>Configurat | Web<br>Platfor       |                        |             |                     |                |         |
|                                               |                          |                       |                      |                      |                        |             |                     |                |         |

- The next window shows the server farm with the URL rewrite rules that were created earlier. Click the + sign to the left of the server farm to display the existing URL Rewrite options. One is for HTTP, the other for HTTPS.
- 3. Since HTTP is not used, remove the HTTP rule (the rule *without* the suffix \_SSL). This leaves only the HTTPS Rewrite rule.
- 4. Click **Add** to add a condition to the HTTPS rule.
- 5. Start entering '{HTTP\_' and choose the {HTTP\_HOST} option from the dropdown. In the 'Pattern' field, enter the beginning of the FQDN followed by a star, for example, "Meet.\*", lyncdiscover.\*"

#### Figure 16-23: URL Rewrite Rules

| Edit In             | bound Rule                           |                      |                     |                   |
|---------------------|--------------------------------------|----------------------|---------------------|-------------------|
| Jame:               | CSLung logal loadbalance S           | 221                  |                     |                   |
| ARR_3-AU3-FE-1.4    | <pre>xcsrxucuocalloadbalance_3</pre> | SSL                  |                     |                   |
| Match URL           |                                      | -                    |                     |                   |
| Requested LIPL      |                                      |                      | Using               | Ŭ                 |
| Matches the Dat     | tern                                 |                      | Begular Expressions |                   |
| ivialuries trie Pat |                                      |                      | Regular expressions | ¥                 |
|                     |                                      |                      |                     |                   |
| Pattern:            |                                      |                      |                     |                   |
| (.*)                |                                      |                      |                     | Test pattern      |
|                     |                                      |                      |                     |                   |
| Conditions          |                                      |                      |                     | ۲                 |
| Match All           | ~                                    |                      |                     |                   |
| Input               | Туре                                 | Pattern              |                     | Add               |
| {HTTP_HOST}         | Matches the Pattern                  | meet.* lync.* lyncdi | scover.*            |                   |
| {HTTPS}             | Matches the Pattern                  | on                   |                     | Edit              |
|                     |                                      |                      |                     |                   |
|                     |                                      |                      |                     | Remove            |
|                     |                                      |                      |                     | Remove            |
|                     |                                      |                      |                     | Remove<br>Move Up |

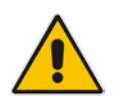

**Note:** When installed manually on Windows 2008 R2, Windows 2008 R2 does not support multiple Patterns. To resolve this on Windows 2008 R2, create multiple server farms with individual Patterns.

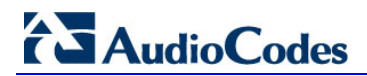

This page is intentionally left blank.

# **17 Configuring Certificates**

This chapter gives a background introduction to Certificates and their use with CloudBond 365.

It also describes CloudBond's Certificate requirements, and provides procedures for requesting and generating internal certificates, as well as installing Microsoft Certificate Authority utility if required.

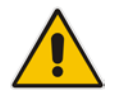

**Note:** If you intend to use CloudBond 365 for external connectivity (External users, External conferencing, Federation etc.) you will need to obtain additional certificates.

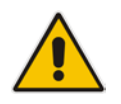

**Note:** You must change or add a valid SIP domain for external access as the default SIP domain and associated Simple URL's, DNS references, etc. are not suitable for the public internet. See Chapter 13.

# 17.1 Background

Those who are familiar with Certificates, and their implementation with Microsoft products can skip to the next section.

For those unfamiliar with certificates, some background concepts are provided here.

## 17.1.1 Public Key Infrastructure

Skype for Business uses a Public Key Infrastructure (certificates) to enable secure MTLS and TLS communication between servers and clients. In other words, Skype for Business clients and servers can "trust" each other, and communications between them is generally encrypted.

More background information on how the Public Key Infrastructure works can be found at: <u>http://en.wikipedia.org/wiki/Public\_key\_infrastructure</u>

## 17.1.2 What Purpose does Certificates Serve?

Certificates within Microsoft perform two major functions. They allow different computer services to verify they are communicating with the server they intended to communicate with (trust), and they allow that communication to be encrypted with public and private keys if required (privacy).

### 17.1.3 Trust

Certificate trust works on a third party system. i.e. The two communicating computers may not trust each other directly, but they must ultimately trust a 3<sup>rd</sup> party Authority, who will vouch for their identity.

To do this, each server will obtain a certificate from a Certificate Authority (CA) which will include various information, including who issued the certificate, the servers' name, and its private and public encryption keys.

Any other server can attempt to communicate with that server by its name, and for security, will request the server provide the public information of its certificate. The requesting server can then perform validity checks on the certificate, such as that it trusts the CA that issues the certificate (through the certificate chain), it has not expired or been revoked, that

# AudioCodes

the certificate matches the server name requested, and various other items. If the certificate is considered valid, then communication will proceed.

Trust may be established in one direction, or in both directions. Both servers may use different Certificate Authorities.

#### 17.1.3.1 Trust and Certificate SANs

Simple certificates are issued to one server name only. These certificates contain the server name within the subject field of the certificate.

It is possible to obtain certificates which are issued to multiple servers, or to single servers hosting multiple services with multiple server names. In these certificates, each server name is listed in the certificate Subject Alternate Name (SAN) field. These certificates are commonly called Multi-SAN or UC certificates.

Multi-SAN certificates require the subject name to be included as one of the SAN entries.

N.B. The subject field will be depreciated in future, and no longer used.

#### 17.1.3.2 Wildcard Certificates

Another possible certificate variation is the Wildcard Certificate. Essentially, this is a certificate which can be applied to a single domain, and will cover any server within the domain or sub-domain. E.g. \*.contoso.com

Wildcard certificates can be used within CloudBond 365 in limited configurations, but may introduce complexities with Federation and other external access. They are generally not suitable for CloudBond 365 deployments with multiple SIP domains.

## 17.1.4 Privacy

A component of certificates are a pair of public and private "keys".

The public key is published and available for anyone to use when communicating with the server. Anything encrypted with the public key can only be decrypted with the private key.

The private key is kept secret by the computer to which the certificate was issued. This key can be used to decrypt any information encrypted with the public key, and ensure its integrity. It can also be used to encrypt any outgoing information, which can only be decrypted with the matching public key. This ensures the information actually came from the holder of the certificate.

### 17.1.5 Certificate Authorities

There are many Certificate Authorities (CAs') available to issue certificates. For a certificate to be trusted, its certificate chain is checked until an issuer is found in the computers Trusted CAs'.

Microsoft operating systems and web clients come with several pre-installed 3<sup>rd</sup> Party Root Certificates from some well-known public Certificate Authorities. These include Digicert, Microsoft, Thwate, Verisign to name just a few. Microsoft products will automatically trust certificates issued by these Certificate Authorities.

For those CAs' not automatically trusted, you can import a Certificate Chain, which will add those Certificate Authorities to the trusted list. A certificate chain is used, as issuing of certificate may be delegated to lower tier CAs'. Trust must be maintained between each tier within the chain of CAs'.

Microsoft also provides the tools to create your own Certificate Authority within your Domain. These private, internal CAs' are typically installed along with a Domain Controller. The Root Certificate and chain for these Internal CAs' is automatically distributed to all domain member computers within the domain. This allows any member computer within a domain to trust any other member within the domain automatically.

#### 17.1.5.1 Where to Obtain Certificates?

Certificates can be obtained from private corporate Certificate Authorities (free, but generally valid for internal use only), or can be purchased from a Public Certificate Authority.

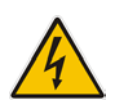

**Warning:** Public Certificate Authorities will no longer issue certificates containing internal DNS names or reserved IP addresses valid beyond Nov 1, 2015. This includes common private DNS namespaces, such as .local, and .lan, as well as popular IP address ranges 192.168.x.x and 10.x.x.x. In practice, all internal private certificates will need to be generated from a private certificate authority beyond that date.

#### 17.1.5.2 How to Obtain a Certificate?

The exact process for obtaining a certificate varies from vendor to vendor. Please consult your certificate vendors' documentation when obtaining public certificates.

In general, a "certificate request" file is generated, based on information provided. The information includes organization, location, server name and subject alternate names, encryption key length etc. The certificate request file is then presented to the CA, who will generate and sign a certificate based on the certificate request file. The resulting certificate file is then imported into a server certificate store, and assigned a role within the Skype for Business environment.

# 17.2 CloudBond 365 Default Certificates

## 17.2.1 CloudBond 365 Included Certificates

All CloudBond 365 systems come with several private certificates generated by the private CA installed on the CloudBond 365 Controller (UC-DC). Whilst these certificates could be used, they will not be trusted by most client machines.

It is usually required to generate or otherwise obtain certificates from a trusted source, such as a Corporate CA, or public CA.

A public certificate will be required for most external connections to CloudBond 365.

## 17.2.2 CloudBond 365 External Certificates

If you intend to use CloudBond 365 for external connectivity (External users, External conferencing, Federation etc.) you will need to obtain additional certificates.

Any public certificate you obtain cannot include the default server names, as these are registered to AudioCodes.

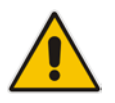

**Note:** You must change or add a valid SIP domain for external access as the default SIP domain and associated Simple URL's, DNS references, etc. are not suitable for the public internet. See Chapter 13.

# **17.3 CloudBond 365 Certificate Requirements**

For the CloudBond Skype for Business deployment, certificates are used for server to server communication, for client to server communication, and for external access to the servers.

To accomplish this, certificates are deployed on the CloudBond 365 Front End server for both internal and external access, and also on the CloudBond 365 Edge server for both internal and external access.

- CloudBond 365-Front End
  - Internal
    - SIP/TLS communications
    - External (through reverse proxy)
      - Simple URLs
      - External Web Services
- CloudBond 365-Edge
  - Internal
    - Connection to Front End
    - SIP/TLS Communications
  - External
    - Web Conferencing Service
    - A/V Edge Service
    - Access Edge Service

Whilst Skype for Business allows numerous certificates to be used for many Skype for Business components, it is possible to reduce the requirements down to one Public Multi-SAN (UC) certificate for all external roles.

Depending upon server and domain names chosen during build of CloudBond 365 system, it may be possible to use a single public certificate for both internal and external roles.

More commonly, a single Public certificate will be used for the External roles, whilst a single or multiple private certificate(s) will be used for the internal roles.

More information on Certificate requirements can be found in Chapter 17.11 on page 361.

### 17.3.1 Notes

With regards to Public Skype for Business users connecting the system from an out of office location, an additional Public Certificate is required at all times.

The default certificate from CloudBond 365 is suitable for internal network use only.

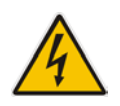

**Warning:** Public Certificate Authorities will no longer issue certificates containing internal DNS names or reserved IP addresses valid beyond Nov 1, 2015. This includes common private DNS namespaces, such as .local, and .lan, as well as popular IP address ranges 192.168.x.x and 10.x.x.x. In practice, all internal private certificates will need to be generated from a private certificate authority beyond that date.

# **17.4 Public Certificates**

Public certificates for CloudBond 365 are required for all external access, such as external users, federation, external conferencing etc.

Public certificates, other than the one supplied, cannot be used for internal access for the CloudBond 365 Standard Edition system as the domain names are registered to AudioCodes.

Public Certificates may be used for internal access on CloudBond 365, depending upon domain and server names chosen during Software Installation.

## 17.4.1 Minimizing Cost

Obtaining a Public Certificate from a certificate authority can be a costly exercise. Whilst single year, single server certificates are relatively cheap, Multi-SAN (UC) certificates for multi-year periods can be very costly. Typically, the cost of the certificate will increase with the number of SAN entries included.

With cost in mind, it is best to reduce the number of SAN entries to the minimum required. For a CloudBond Skype for Business deployment, SAN entries will be required for the following:

- Each Simple URL
- External Web Services
- A/V Edge Service
- External Access Edge service
- Web Conferencing Edge service

In a default Skype for Business deployment with multiple SIP domains, this can quickly escalate to multiple individual certificates, or multiple SAN entries.

The Skype for Business Topology Builder does however, allow you to optimize the number of SAN entries required, thus reducing the cost of public certificates. In particular, there are multiple options for Simple URL naming conventions, which can greatly reduce the number of SAN entries required on a public certificate. There are also different options for Edge external access services, which can reduce SAN requirements.

## 17.4.2 Planning

Before generating your public certificate requests, you should plan, review, and adjust your Skype for Business Topology to reduce the number of SAN's required. When using the Skype for Business certificate wizards, the certificate requests they create are based on the information within the Skype for Business Topology.

#### **17.4.2.1** Minimize the Number of SIP Domains

Skype for Business supports a primary SIP domain, and additional SIP domains. Microsoft recommends that the SIP domain should match a user's email domain. This simplifies many features of Skype for Business for the user, such as logging in using a Skype for Business Client, where the user logs in using a SIP domain.

Whilst the SIP domain is not used directly on certificates, it does form the basis for many other entries, such as simple URLs' and Edge services. For this reason, it is best to minimize the number of SIP domains where possible.

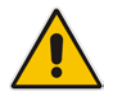

**Note:** You can have additional SIP domains for internal use only. If these domains are not accessed externally, they will not require public certificate entries.

# 

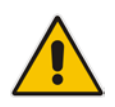

**Note:** You must change or add a valid SIP domain for external access as the default SIP domain and associated Simple URL's, DNS references, etc. are not suitable for the public internet. See Chapter 13.

An CloudBond 365 has a default primary SIP domain of cloudbond365.local. Any other SIP domains must be added or changed after deployment.

The default SIP domain and associated URL's (cloudbond365.local) cannot be used for External public access.

It is generally easier to add your email domain as an Additional SIP Domain, rather than replace the Primary SIP Domain.

e.g.

- Primary SIP Domain
  - cloudbond365.local
  - (Not used Externally, so no SAN entry required.)
- Alternate SIP Domain
  - contoso.com
  - (Used Externally, so simple URLs etc. based on this)

#### 17.4.2.2 Minimize the Variations in Simple URLs

Skype for Business' simple URL's are anything but simple.

For a single SIP domain, Simple URL's are straight forward. A single URL for Dialin Conferencing, and another for Meetings. It is common not to use an Administrative access URL.

An additional SIP Domain automatically adds a new Meeting URL for you. Nice and easy... but wait.

Each new base URL requires a new DNS entry, which requires a new SAN entry on your SSL certificate... so it would be nice to keep these extra URL's to a minimum.

Skype for Business allows 3 main methods of configuring Simple URL's, which have varying economies on DNS entries and SSL Certificate SAN's.

See <u>http://technet.microsoft.com/en-us/library/gg398287.aspx</u> for details.

Each simple URL base or "root" will require an additional SAN entry on a public certificate. It is possible to reduce the number of SAN entries to one, with judicious use of the Simple URL naming options.

As a quick summary:

- Option 1 Base URL contains role and SIP Domain. Roles are Dialin, Meet, Admin
  - <u>https://dialin.contoso.com</u>
  - <u>https://meet.contoso.com</u>
  - https://admin.contoso.com
  - <u>https://dialin.fabrikam.com</u>

- <u>https://meet.fabrikam.com</u>
- <u>https://admin.fabrikam.com</u>
- i.e. 1 DNS entry per role, per domain = 6 DNS entries and 6 SAN entries
- Option 2 Same Base URL for each SIP domain. Role becomes a suffix.
  - https://meet.contoso.com/dialin
  - <u>https://meet.contoso.com/meet</u>
  - <u>https://meet.contoso.com/admin</u>
  - <u>https://meet.fabrikam.com/dialin</u>
  - <u>https://meet.fabrikam.com/meet</u>
  - https://meet.fabrikam.com/admin
  - i.e. 1 DNS entry per domain = 2 DNS entries and 2 SAN entries
- Option 3 Same Base URL for all SIP Domain. Role and Domain become suffix.
  - <u>https://meet.contoso.com/contoso.com/dialin</u>
  - <u>https://meet.contoso.com/contoso.com/meet</u>
  - https://meet.contoso.com/contoso.com/admin
  - <u>https://meet.contoso.com/fabrikam.com/dialin</u>
  - <u>https://meet.contoso.com/fabrikam.com/meet</u>
  - <u>https://meet.contoso.com/fabrikam.com/admin</u>
  - i.e. 1 DNS entry per Skype for Business system = 1 DNS entry and 1 SAN entry

The most economical method in terms of DNS and SAN entries is Option 3. In this option, the base or "root" part of the URL is kept the same, resulting in only one DNS and one SAN entry to cover all the Simple URL's. The SIP domains are maintained in the part of the URL following the base, and thus do not require additional SAN entries.

e.g. For option 3 above, the SAN entry required is: meet.contoso.com

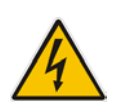

**Warning:** The Topology builder will check for conflicting URL's. The Simple URL's base component must be unique from that used for External Web Services on the FE Pool, even though they will point to the same server within CloudBond 365.

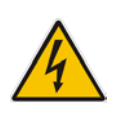

**Warning:** If you've changed the primary SIP domain, you will have to change the Simple URL, Edge server External FQDNs, DNS entries, and Certificate SANs to match, regardless of which Option you choose. This is because you are changing the base part of the URL.

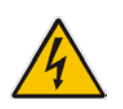

Warning: Changing the default Simple URL's may require one or more additional DNS entries in your corporate DNS servers. (e.g. meet.contoso.com)

### 17.4.2.3 The External Web Services

One SAN entry is required for the External Web Services URL. This entry cannot be the same as any Simple URL root. e.g. ewslync.contoso.com.

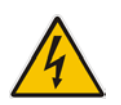

**Warning:** The Topology builder will check for conflicting URL's. The Simple URL's base component must be unique from that used for External Web Services on the FE Pool, even though they will point to the same server within CloudBond 365.

#### 17.4.2.4 Minimize the Edge External Service Names

Edge External FQDN's allow users to access your Skype for Business system from outside your organization. This includes Access Edge for external users, Web Conferencing Edge for external conferences, and A/V Edge for voice and video calls.

The three external services on the Edge server must be distinguished from each other. There are several naming options available.

They could have three separate server names and share the same TCP port number , requiring three SAN entries.

Alternatively, they could share a single server name, with three different port numbers. This option requires only one SAN entry for the certificate. e.g. sip.contoso.com

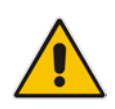

**Note:** It is common to use "sip" + sip domain name for the External Edge server, as this simplifies the Skype for Business Client built in search and access methods. It is also common to use "sip" + sip domain name for the Internal FE server, for the same Skype for Business client reasons. This solution works well with the same URL pointing to FE Internal and Edge External servers, and reduces the number of SAN entries when a public certificate is used internally.

### 17.4.2.5 What About LyncDiscover?

The Lyncdiscover DNS entry is used by the Skype for Business Mobile Client built in search to locate the Skype for Business Server. Do you need a SAN entry on a certificate for it? A very good question... The Skype for Business certificate wizard and most Skype for Business documentation includes a Lyncdiscover SAN entry for each SIP domain.

The Microsoft Remote Connectivity Analyser web site will currently fail when performing a Skype for Business Autodiscover test if this SAN entry is not present.

However...

The mobile client can communicate with the LyncDiscover URL over port 80, which is not encrypted or secured. Configuration information is passed back to the mobile client to allow it to login securely using a different URL to Lyncdiscover.

No SAN entry is required for the Lyncdiscover DNS entry in this configuration.

If you choose to configure secured access for the Skype for Business Mobile clients, you will require a SAN entry.

For further information, see:

http://technet.microsoft.com/en-us/library/hh690012.aspx http://technet.microsoft.com/en-us/library/hh690030.aspx

## 17.4.2.6 Are There Other SAN Entries?

You may require other SAN entries on your public certificate, depending upon how you deploy CloudBond 365, and what Skype for Business options you choose.

For instance, deploying the XMPP (PIC) gateways and integration usually requires a SAN entry for the top level of each SIP domain.

Some Reverse Proxy servers require a SAN entry for their local server name as well as for the Skype for Business External names.

If you are deploying a single public certificate for both external and internal use, you will need SAN entries matching the FE and Edge internal server names.

#### 17.4.2.7 So What is the Minimum Configuration / Certificate Request?

In our example, a single public multi SAN certificate with the following entries: Subject:

meet.contoso.com

SAN:

- meet.contoso.com
- ewslync.contoso.com
- sip.contoso.com

Additional SAN entries may be required if:

- Mobile client access is configured for secured connections
- Certificate is to be used internally
- PIC Integration is to be configured

# 17.5 Verify the Topology

## 17.5.1 Using the Topology Builder

- > To use the Topology Builder
- 1. Open topology builder.

# AudioCodes

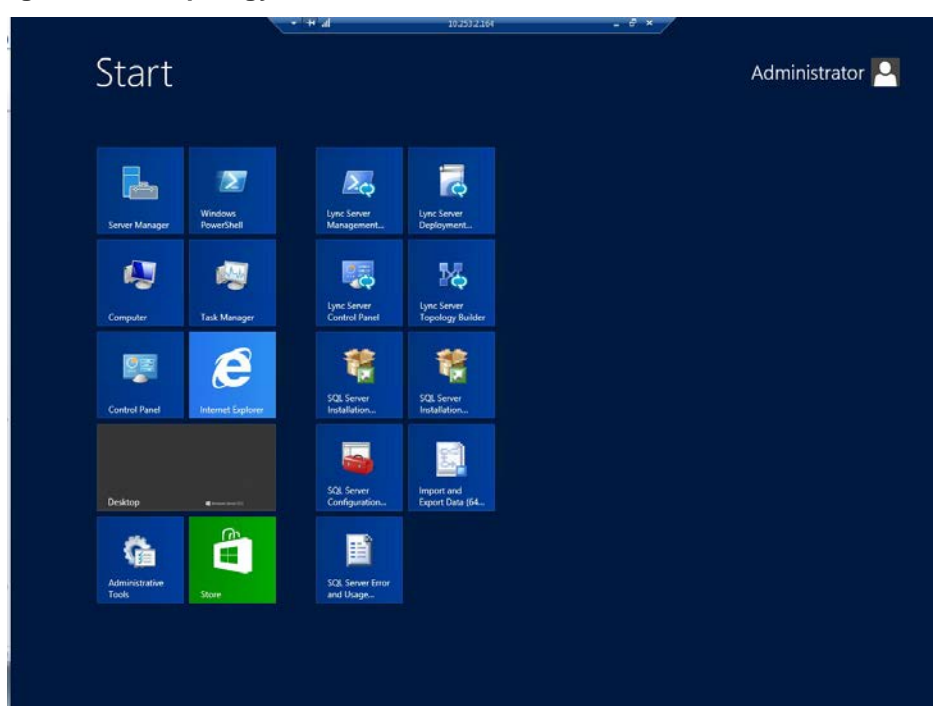

#### Figure 17-1: Topology builder is available on the CloudBond 365-Controller

2. Download current topology.

#### Figure 17-2: Source of the Topology

| Topology Builder                                                                                                    | x |  |  |
|----------------------------------------------------------------------------------------------------|---|--|--|
| Welcome to Topology Builder. Select the source of the Lync Server topology<br>document.                                                                                                    |   |  |  |
| <ul> <li>Download Topology from existing deployment<br/>Retrieve a copy of the current topology from the Central Management<br/>store and save it as a local file. Use this option if you are editing an<br/>existing deployment.</li> </ul> |   |  |  |
| <ul> <li>Open Topology from a local file</li> <li>Open an existing Topology Builder file. Use this option if you have work<br/>in progress.</li> </ul>                                                                                       |   |  |  |
| <ul> <li>New Topology</li> <li>Create a blank topology and save it to a local file. Use this option for<br/>defining new deployments from scratch.</li> </ul>                                                                                |   |  |  |
| Help OK Cancel                                                                                                    | ] |  |  |

3. Save the topology.

| 20                                                                                                    | Save Topology As                   | X                           |
|----------------------------------------------------------------------------------------------------|------------------------------------|-----------------------------|
| 🔄 🗇 ד 🚺 🕻                                                                                                   | × Local Disk (C:) → temp v 🖒 Searc | h temp 🔎                    |
| Organize 🔻 New                                                                                              | folder                             | := 🕶 🔞                      |
| Desktop                                                                                                    | ^ Name                             | Date modified Type          |
| it Downloads 📃 Recent places                                                                                | test.tbxml                         | 28/05/2013 4:09 PM TBXML Fi |
| <ul> <li>□ Libraries</li> <li>□ Documents</li> <li>□ Music</li> <li>□ Pictures</li> <li>□ Videos</li> </ul> | =                                  |                             |
| I Computer                                                                                                  |                                    |                             |
| File name:                                                                                                  | ACS 20130530                       | ×                           |
| Save as type: T                                                                                             | opology Builder files (*.tbxml)    | ~                           |
| ) Hide Folders                                                                                              |                                    | Save Cancel                 |

Figure 17-3: Saving the Topology

4. View the Topology, and adjust properties as required.

Figure 17-4: Topology Builder

| 2                                                                                                    | Lync Server 2013, Topo                                      | logy Bui         | lder                            |             |
|----------------------------------------------------------------------------------------------------|-------------------------------------------------------------|------------------|---------------------------------|-------------|
| File Action Help                                                                                                    |                                                             |                  |                                 |             |
| <ul> <li>ACS-2013</li> <li>Lync Server 2010</li> <li>Lync Server 2013</li> <li>Shared Components</li> <li>Branch sites</li> </ul> | Default SIP domain:<br>Additional supported<br>SIP domains: | contos<br>Not co | 0.com<br>nfigured               |             |
|                                                                                                    | Simple URLs                                                 |                  |                                 | •           |
|                                                                                                    | Phone access URLs:                                          | Active           | Simple URL                      |             |
|                                                                                                    |                                                             | ~                | https://meet.contoso.com/dialin |             |
|                                                                                                    | Meeting URLs:                                               | Active           | Simple URL                      | SIP domain  |
|                                                                                                    |                                                             | ~                | https://meet.contoso.com/meet   | contoso.com |
|                                                                                                    | Administrative access<br>URL:                               | Not coi          | nfigured                        |             |
|                                                                                                    | Central Management Serv                                     | ver              |                                 | -           |
|                                                                                                    | Central Management                                          | Active           | Front End                       | Site        |
|                                                                                                    | Server:                                                     | 1                | ACS-UC-FE.ACS-Unified-Communi   | ACS-2013    |

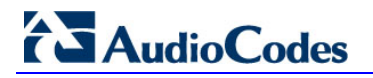

#### 17.5.1.1 SIP Domain

SIP Domains are properties of the whole Topology.

1. In the Topology Builder, right-click the server (Skype for Business Server 2015\Lync Server 2013), and then select Edit Properties.

Figure 17-5: Viewing a Topology

| . 26                                                                                                    | Lync Server 2013, Topo                                      | ology Bui        | lder                            | _ <b>_</b> × |
|----------------------------------------------------------------------------------------------------|-------------------------------------------------------------|------------------|---------------------------------|--------------|
| File Action Help                                                                                                    | SIP domain                                                  |                  |                                 | •            |
| <ul> <li>▲ ACS-2013</li> <li>▶ □ Lync Server 2010</li> <li>▶ □ Lync Server 2013</li> <li>▶ □ Shared Components</li> <li>□ Branch sites</li> </ul> | Default SIP domain:<br>Additional supported<br>SIP domains: | contos<br>Not co | o.com<br>nfigured               |              |
|                                                                                                    | Simple UKLS                                                 |                  |                                 | •            |
|                                                                                                    | Phone access URLs:                                          | Active           | Simple URL                      |              |
|                                                                                                    |                                                             | ~                | https://meet.contoso.com/dialin |              |
|                                                                                                    | Meeting URLs:                                               | Active           | Simple URL                      | SIP domain   |
|                                                                                                    |                                                             | ~                | https://meet.contoso.com/meet   | contoso.com  |
|                                                                                                    | Administrative access<br>URL:                               | Not co           | nfigured                        |              |
|                                                                                                    | Central Management Ser                                      | ver              |                                 | •            |
|                                                                                                    | Central Management                                          | Active           | Front End                       | Site         |
|                                                                                                    | Server:                                                     | 1                | ACS-UC-FE.ACS-Unified-Communi   | ic ACS-2013  |
|                                                                                                    |                                                             |                  |                                 |              |
|                                                                                                    |                                                             |                  |                                 |              |
|                                                                                                    |                                                             |                  |                                 |              |

Figure 17-6: Edit Properties of the Server

| New Central Site<br>Edit Properties                 |
|-----------------------------------------------------|
| New Topology                                        |
| Open Topology                                       |
| Download Topology                                   |
| Save a copy of Topology As                          |
| Publish Topology                                    |
| Install Database                                    |
| Merge Office Communications Server 2007 R2 Topology |
| Remove Deployment                                   |
| Help                                                |

### 17.5.1.1.1 Add the New SIP Domain to the Topology

Figure 17-7: Additional SIP Domains

| 10                                          | Edit Properties                                                                                                    | x   |
|---------------------------------------------|----------------------------------------------------------------------------------------------------|-----|
| SIP domain                                  | SIP domain                                                                                                    | ^   |
| Simple URLs<br>Central Management<br>Server | Default SIP domain: *<br>contoso.com                                                                                                    |     |
|                                             | Additional supported SIP domains:                                                                                                    | =   |
|                                             | Update                                                                                                    |     |
|                                             | Remove                                                                                                    |     |
|                                             |                                                                                                    |     |
|                                             |                                                                                                    |     |
|                                             |                                                                                                    |     |
|                                             | Simple URLs                                                                                                    | _   |
|                                             | Simple URLs will be sent to your users and used by them to access the web pages for dial-in<br>conferencing phone numbers, meetings, and administration. The active URL is used when new<br>meetings are scheduled. Other URLs are used to support any meetings that have been scheduled in<br>the two human them. URLs Meeting and Descence of the URLs are used to be the Scheduled in<br>the two human them. |     |
|                                             | the past by using those ONLS. Meeting and minore access simple ONLS are required and must be ruin<br>URLs, including https://. If you change a Meeting or Phone access URL after it has been published, you<br>prevent users from joining existing meetings or conferences. To change the active URL, create a new                                                                                              | ~   |
| Help                                        | OK Can                                                                                                    | cel |

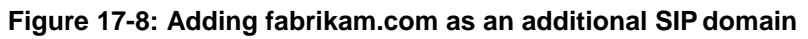

| 1 | đ                                           | Edit Properties                                                                                                    |                                                                | x    |
|---|---------------------------------------------|----------------------------------------------------------------------------------------------------|----------------------------------------------------------------|------|
|   | SIP domain                                  | SIP domain                                                                                                    | •                                                              | ^    |
|   | Simple URLs<br>Central Management<br>Server | Default SIP domain: *<br>contoso.com                                                                                                    |                                                                |      |
|   | Server.                                     | Additional supported SIP domains:                                                                                                    |                                                                |      |
|   |                                             |                                                                                                    | Add                                                            | =    |
|   |                                             | fabrikam.com                                                                                                    | Update                                                         |      |
|   |                                             |                                                                                                    | Remove                                                         |      |
|   |                                             |                                                                                                    |                                                                |      |
|   |                                             |                                                                                                    |                                                                |      |
|   |                                             |                                                                                                    |                                                                |      |
|   |                                             |                                                                                                    |                                                                |      |
|   |                                             |                                                                                                    |                                                                |      |
|   |                                             | Simple UKLS                                                                                                    | <b>^</b>                                                       | -    |
|   |                                             | Simple URLs will be sent to your users and used by them to access the w<br>conferencing phone numbers, meetings, and administration. The active L     | eb pages for dial-in<br>JRL is used when new                   |      |
|   |                                             | meetings are scheduled. Other URLs are used to support any meetings the<br>the past by using those URLs. Meeting and Phone access simple URLs are     | hat have been scheduled in<br>e required and must be full      |      |
|   |                                             | URLs, including https://. If you change a Meeting or Phone access URL af<br>prevent users from joining existing meetings or conferences. To change to | ter it has been published, you<br>the active URL, create a new | ~    |
|   | Help                                        |                                                                                                    | OK Car                                                         | ncel |

#### 17.5.1.1.2Changing the Default (Primary) SIP Domain

#### Figure 17-9: Warning: Changing the Primary SIP Domain is Complex

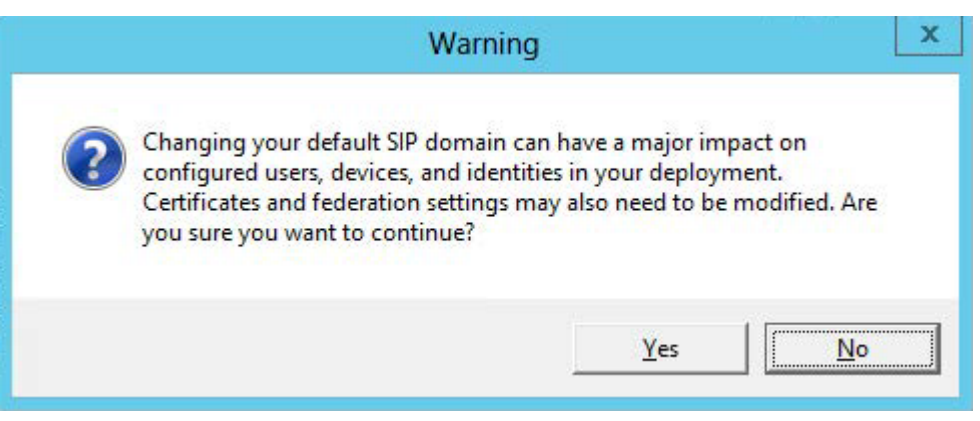

If you change the primary SIP domain, you will be presented with the following pop-up, to remind you of some of the implications of making the change.

In general, it is usually easier to add an Additional SIP domain, rather than change the default SIP domain.

After changing the default SIP domain, you MUST review both the Simple URL's and Edge Server properties to make appropriate changes.

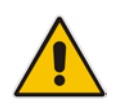

**Note:** Under some circumstances, such as when using Office 365 and Exchange Online as a voicemail server for PSTN calls, it is necessary to change the default SIP domain. Even in these cases, it is easier to add the new domain as an "Additional SIP domain", then at a later time use the Skype for Business Management Shell to issue the command:

Set-CsSipDomain –Identity fabrikam.com –IsDefault \$True

#### 17.5.1.2 Simple URL's

Simple URL's are also properties of the whole server Topology.

- To manage Simple URL's:
- 1. In the Topology Builder, right-click the server (Skype for Business Server 2015\Lync Server 2013), and select Edit Properties.

| Lync Server  A CS-2013                                         | SIP domain                           |         |                                 |             |
|----------------------------------------------------------------|--------------------------------------|---------|---------------------------------|-------------|
| <ul> <li>Lync Server 2010</li> <li>Lync Server 2013</li> </ul> | Default SIP domain:                  | contos  | o.com                           |             |
| Shared Components Branch sites                                 | Additional supported<br>SIP domains: | Not co  | nfigured                        |             |
|                                                                | Simple URLs                          |         |                                 |             |
|                                                                | Phone access URLs:                   | Active  | Simple URL                      |             |
|                                                                |                                      | ~       | https://meet.contoso.com/dialin |             |
|                                                                | Meeting URLs:                        | Active  | Simple URL                      | SIP domain  |
|                                                                |                                      | ~       | https://meet.contoso.com/meet   | contoso.com |
|                                                                | Administrative access<br>URL:        | Not cor | ofigured                        |             |
|                                                                | Central Management Serv              | ver     |                                 |             |
|                                                                | Central Management                   | Active  | Front End                       | Site        |
|                                                                | Server:                              | 1       | ACS-UC-FEACS-Unified-Communic   | ACS-2013    |

Figure 17-10: Viewing a Topology

- 2. Scroll down, or select Simple URLs in the left panel.
- 3. Select a URL and click Edit URL to change it.
- 4. Select a URL and click **Remove** to remove the URL.

| 10                                                        | Edit Properties                                                                                                    | □ X     |
|-----------------------------------------------------------|----------------------------------------------------------------------------------------------------|---------|
| SIP domain<br>Simple URLs<br>Central Management<br>Server | Simple URLs<br>Simple URLs will be sent to your users and used by them to access the web pages for dial-in<br>conferencing phone numbers, meetings, and administration. The active URL is used when new<br>meetings are scheduled. Other URLs are used to support any meetings that have been scheduled in<br>the past by using those URLs. Meeting and Phone access simple URLs are required and must be full<br>URLs, including https://. If you change a Meeting or Phone access URL after it has been published, y<br>prevent users from joining existing meetings or conferences. To change the active URL, create a new<br>active URL and leave the current URL inactive. An inactive URL can be removed after all conferencess<br>meetings that use it have expired or been deleted. | ou / or |
|                                                           | Phone access URLs:  Simple URL  Add  Remove  Make Active Edit URL  Meetinn URLs:                                                                                                    |         |
|                                                           | Simple URL     SIP domain       Image: Simple URL     SIP domain       Image: Simple URL     SIP domain       Image: Simple URL     Contoso.com       Image: Simple URL     Add       Image: Simple URL     SIP domain       Image: Simple URL     SIP domain       Image: Simple URL     SIP domain       Image: Simple URL     Make Active       Image: Simple URL     Edit URL                                                                                                    |         |
| Help                                                      | ОК                                                                                                    | Cancel  |

| 10                                                        | Edit Properties                                                                                                    |
|-----------------------------------------------------------|----------------------------------------------------------------------------------------------------|
| SIP domain<br>Simple URLs<br>Central Management<br>Server | Simple URLs<br>Simple URLs will be sent to your users and used by them to access the web pages for dial-in conferencing phone numbers, meetings, and administration. The active URL is used when new meetings are scheduled. Other URLs are used to support any meetings that have been scheduled in the past by using those URLs. Meeting and Phone access simple URLs are required and must be full URLs, including https://. If you change a Meeting or Phone access URL after it has been published, you prevent users from joining existing meetings or conferences. To change the active URL, create a new active URL and leave the current URL inactive. An inactive URL can be removed after all conferences or meetings that use it have expired or been deleted. |
|                                                           | Phone access URLs:                                                                                                    |
|                                                           | Meeting URLs:       Simple URL       SIP domain         ✓       https://lync.contoso.com/acs-unified-commu acs-unified-communicatio       Add         ✓       https://lync.contoso.com/contoso.com/meet       contoso.com         ✓       https://lync.contoso.com/fabrikam.com/meet       fabrikam.com         Make Active       Edit URL         Administrative access URL:       https://lync.contoso.com/admin                                                                                                    |
| Help                                                      | OK Cancel                                                                                                    |

#### Figure 17-12: Simple URL's Using Option 3

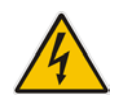

Warning: The Topology builder will check for conflicting URL's. The Simple URL's base component must be unique from that used for External Web Services on the FE Pool, even though they will point to the same server within CLOUDBOND 365.

#### 17.5.1.3 External Web Services

The External Web Services FQDN is a property of the Skype for Business Standard Edition Front End servers pool.

 In the Topology Builder, navigate to the server (Skype for Business Server 2015/Lync Server 2013) Standard Edition server, right-click, and select Edit Properties.
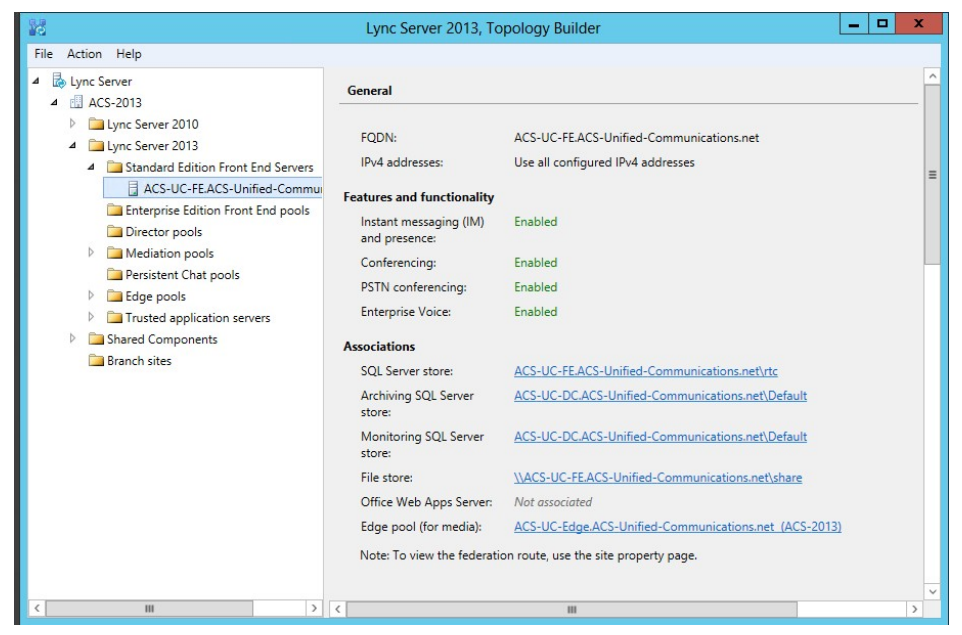

Figure 17-13: Selecting the Standard Edition Front End Pool

2. Scroll down, or select Web Services from the left pane.

Figure 17-14: The External Web Services URL must be unique from the Simple URL's

| 10                                             | Edit Properties                                                                                                    | x  |
|------------------------------------------------|----------------------------------------------------------------------------------------------------|----|
| General                                        | Web services                                                                                                    | ^  |
| Resiliency<br>Web services<br>Mediation Server | Listening port defines the IIS configuration on servers in the pool and Published port reflects the<br>configuration of a load balancer, a reverse proxy, or a firewall.<br>After you make changes to the fully qualified domain name (FQDN) or listening ports, you must run<br>local Setup on all servers in the pool in order for these changes to take effect. |    |
|                                                | Listening ports: * HTTP: 80 HTTPS: 443                                                                                                    |    |
|                                                | External web services FQDN: * ewslync.contoso.com                                                                                                    |    |
|                                                | Listening ports: * HTTP: 8080 HTTPS: 4443<br>Published ports: * HTTP: 80 HTTPS: 443                                                                                                    | =  |
|                                                | Mediation Server                                                                                                    |    |
|                                                | Collocated Mediation Server enabled<br>Collocated Mediation Server cannot be removed because it is being used by trunks in table below.                                                                                                    | ~  |
| Help                                           | OK Canc                                                                                                    | el |

3. Modify the External Web Services FQDN as required. Click **OK**.

# 17.5.1.4 Edge Services

The Edge Server configuration is a property of the Skype for Business Server\Lync Server Edge pools.

- **To configure Edge Services:**
- In the Topology Builder, navigate to the server (Skype for Business Server 2015/Lync Server 2013 > Edge Pools, right-click, and select Edit Properties.

Figure 17-15: Selecting the Edge Server from the Edge Pool

| 10                                                                                                    | Lync Server 2013, To                                                                                                    | pology Builder                                                                            |   | x |
|----------------------------------------------------------------------------------------------------|----------------------------------------------------------------------------------------------------|-------------------------------------------------------------------------------------------|---|---|
| File Action Help                                                                                                    | _                                                                                                    |                                                                                           |   |   |
| <ul> <li>Lync Server</li> <li>MACS-2013</li> </ul>                                                                                                    | General                                                                                                    |                                                                                           | • | _ |
| <ul> <li>Lync Server 2010</li> <li>Lync Server 2013</li> <li>Standard Edition Front End Servers</li> <li>Enterprise Edition Front End pools</li> <li>Director pools</li> <li>Mediation pools</li> <li>Persitent Chat pools</li> <li>Edge pools</li> <li>Edge pools</li> <li>Trusted application servers</li> </ul> | Internal server FQDN:<br>Internal IPv4 address:<br>Federation (port 5061):<br>XMPP federation (port<br>5269):<br>Internal Configuration<br>Replication Port (HTTPS) | ACS-UC-Edge.ACS-Unified-Communications.net<br>192.168.0.103<br>Enabled<br>Enabled<br>4443 |   |   |
| Earlier Components Branch sites                                                                                                    | Next hop pool:                                                                                                    | ACS-UC-FE.ACS-Unified-Communications.net (ACS-2013)                                       | • | - |
|                                                                                                    | External settings                                                                                                    |                                                                                           | • |   |
|                                                                                                    | Access Edge service<br>FQDN:<br>IPv4 address:<br>Port:<br>Protocol:                                                                                                 | sip.contoso.com<br>10.253.2.165<br>5061<br>TLS                                            |   |   |
| < III )                                                                                                    |                                                                                                    |                                                                                           |   | ~ |

2. Scroll down, or select Edge Server Configuration from the left pane.

Figure 17-16: Edge Sever External Access FQDNs

| 10                                       | Edit Properties                                                                                                    |                            | _                 | □ X    |
|------------------------------------------|----------------------------------------------------------------------------------------------------|----------------------------|-------------------|--------|
| General                                  | External settings                                                                                                    |                            |                   | ▲ ^    |
| Next hop<br>Edge Server<br>configuration | Specify the external, fully qualified domain names (FQDNs) and ports for Ar<br>Conferencing Edge, and A/V Edge services. The combinations of FQDN and<br>Enable separate FQDN and IP address for web conferencing and A/V<br>Enable IPv4 on external interface | ccess Edge,<br>I port must | Web<br>be unique. |        |
|                                          | A/V Edge service is NAT enabled                                                                                                    |                            |                   |        |
|                                          | Access Edge service<br>FQDN.*                                                                                                    | Ports                      |                   |        |
|                                          | sip.contoso.com                                                                                                    | : 5061                     | (TLS)             |        |
|                                          | IPv4 address: *                                                                                                    |                            |                   |        |
|                                          | 192.168.254.103                                                                                                    |                            |                   | =      |
|                                          | IPv6 address:                                                                                                    |                            |                   |        |
|                                          | Web Conferencing Edge service                                                                                                    |                            |                   |        |
|                                          | sip.contoso.com                                                                                                    | : 444                      | (TLS)             |        |
|                                          | IPv4 address:                                                                                                    |                            |                   |        |
|                                          | 192, 108, 204, 105                                                                                                    |                            |                   | ~      |
| Help                                     |                                                                                                    |                            | ОК                | Cancel |

3. Modify the service FQDNs' as required. Click **OK**.

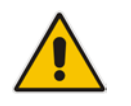

**Note:** The **Enable separate FQDN and IP Address for web conferencing and A/V** check box controls whether separate FQDN's may be entered for each service. The combination of FQDN and Port must be unique for each service.

# 17.5.1.5 Publish Topology and Deploy

If you have made changes to the Skype for Business Topology, you will need to Publish those changes to the Skype for Business Central Management Store (CMS), and then Deploy those changes to both the FE and Edge servers.

### 17.5.1.5.1 Publish Topology

In Skype for Business Server\Lync Server Topology Builder make the required additions, like additional sip domains or voice gateways for example and select **Publish Topology...** to continue the installation:

| 16         | Ly                                                                                                    | nc Server 2013, Topo       | ology B | uilder            |                                                   | - 0      | x                   |   |
|------------|----------------------------------------------------------------------------------------------------|----------------------------|---------|-------------------|---------------------------------------------------|----------|---------------------|---|
| File Actio | n Help<br>New Central Site<br>Friit Properties                                                                                                    |                            | ]       |                   |                                                   |          |                     | ^ |
| 4          | New Central Site           Edit Properties           New Topology           Open Topology           Download Topology           Save a copy of Topology As           Publish Topology           Install Database           Merge Office Communications Server 2007 R2 Topology           Remove Deployment |                            | :<br>ed | acs-uni<br>Not co | fied-communications.net<br>nfigured               |          |                     |   |
|            | Save a copy of Topology As<br>Publish Topology<br>Install Database                                                                                                    |                            |         |                   |                                                   |          |                     |   |
|            | Merge Office Communications Server 200<br>Remove Deployment                                                                                                    | 7 R2 Topology              |         | Active            | Simple URL                                        |          |                     |   |
|            | Help                                                                                                    |                            |         | ~                 | https://dialin.acs-unified-<br>communications.net |          |                     | ≡ |
|            |                                                                                                    | Meeting URLs:              |         | Active            | Simple URL                                        |          | SIP dc              |   |
|            |                                                                                                    |                            |         | ~                 | https://meet.acs-unified-<br>communications.net   | ac<br>cc | s-unit<br>mmu<br>et |   |
|            |                                                                                                    | Administrative acc<br>URL: | 255     | Not cor           | nfigured                                          |          |                     |   |
|            |                                                                                                    | Central Managemer          | t Serve | r                 |                                                   |          |                     |   |
|            |                                                                                                    | Central Manageme           | nt      | Active            | Front End                                         |          | Sit                 |   |
|            |                                                                                                    | Server:                    |         | ~                 | ACS-FE15.ACS-Unified-Commu                        | nicat A  | CS-20               |   |
|            |                                                                                                    |                            |         |                   |                                                   |          |                     | ~ |
|            |                                                                                                    | <                          |         | ш                 |                                                   |          | >                   |   |

Figure 17-17: Publishing the Topology - Actions

# AudioCodes

# 4. Continue the wizard by clicking **Next**, **Next**, and **Finish**:

# Figure 17-18: Publishing the Topology

| Publish Topology                                                                                                    | x  |
|----------------------------------------------------------------------------------------------------|----|
| Publish the topology                                                                                                    |    |
| In order for Lync Server 2013 to correctly route messages in your deployment, you must publish your<br>topology. Before you publish the topology, ensure that the following tasks have been completed:                                                                                                    |    |
| <ul> <li>A validation check on the root node did not return any errors.</li> </ul>                                                                                                    | ^  |
| <ul> <li>A file share has been created for all file stores that you have configured in this topology.</li> <li>All simple URLs have been defined.</li> <li>For Enterprise Edition Front End pools and Persistent Chat pools and for Monitoring Servers and Archiving Servers: All SQL Server stores are installed and accessible remotely, and firewall exceptions for remote access to SQL Server are configured.</li> <li>For a single Standard Edition server, the "Prepare first Standard Edition server" task was completed.</li> <li>You are currently logged on as a SQL Server administrator (for example, as a member of the SQL sysadmin role).</li> <li>If you are removing a Front End pool, all users, common area phones, analog devices, applicatio</li> </ul> | =  |
| Contact objects, and conference directories have been removed from the pool. When you are ready to proceed, click Next.           Help         Back         Next         Cancel                                                                                                    | el |

#### Figure 17-19: Select Central Management Server

| 16                 | Publish Topology                                                                                                  | x   |
|--------------------|----------------------------------------------------------------------------------------------------|-----|
| Selec              | t Central Management Server                                                                                       |     |
| Only or<br>Central | e Front End pool in the deployment can have a Central Management store. All pools use the sa<br>Management store. | ime |
| Select t           | he Front End pool that will host the Central Management store:                                                    |     |
| ACS-U              | C-FE.ACS-Unified-Communications.net ACS-2013                                                                      | -   |
|                    | Advance                                                                                                    | d   |
|                    |                                                                                                    | _   |
|                    |                                                                                                    |     |
|                    |                                                                                                    |     |
|                    |                                                                                                    |     |
|                    |                                                                                                    |     |
|                    |                                                                                                    |     |
|                    |                                                                                                    |     |
|                    |                                                                                                    | _   |
| Help               | Back Next Cancel                                                                                                  |     |

# Figure 17-20: Create Databases

| 10                                             | Publish Topology                                                                                                    |                                                                                                    |                                                                                                    |                                                     |                                                    |  |
|------------------------------------------------|----------------------------------------------------------------------------------------------------|----------------------------------------------------------------------------------------------------|----------------------------------------------------------------------------------------------------|-----------------------------------------------------|----------------------------------------------------|--|
| Crea                                           | te databases                                                                                                    |                                                                                                    |                                                                                                    |                                                     |                                                    |  |
| The fo<br>not be<br>databa<br>with a<br>Create | llowing dedicated databases<br>en created. If you have the a<br>sses when you publish your<br>ppropriate permissions can<br>e the following databases du | are part of your<br>appropriate perm<br>topology. If you<br>create the databa<br>ring the publish p | topology. Some of the da<br>issions on the SQL Server<br>do not have the appropria<br>isses later.<br>process: | atabases listec<br>, you can crea<br>ite permission | d below have<br>ite the<br>is, someone             |  |
|                                                | Store                                                                                                    | Site                                                                                                | Databa                                                                                                    | se paths                                            |                                                    |  |
| V                                              | ACS-UC-DC.ACS-Unifie                                                                                                    | ACS-2013                                                                                            | Automatically determ                                                                                           | ine database                                        | file locat                                         |  |
|                                                |                                                                                                    |                                                                                                    |                                                                                                    |                                                     | Advanced                                           |  |
| Note:<br>are co<br>Datab<br>Server             | Only databases on dedicated<br>llocated with other server co<br>ases for Lync Server 2010 co<br>2010 Management Shell.                                   | d SQL Servers car<br>imponents must<br>mponents must l                                              | h be installed from here. E<br>be installed by running lo<br>be installed by running In:                       | atabases on s<br>cal setup on t<br>stall-CsDataba   | SQL servers that<br>he machine.<br>ase in the Lync |  |
| He                                             | lp                                                                                                    |                                                                                                    | Back                                                                                                    | Next                                                | Cancel                                             |  |

This screen won't be displayed unless you are publishing a topology for the first time.

Figure 17-21: Publishing the Topology Completes

| lo.   | Publish Topolog                                                                                                    | у                                                             | x         |
|-------|----------------------------------------------------------------------------------------------------|---------------------------------------------------------------|-----------|
| Puł   | lishing wizard complete                                                                                                    |                                                               |           |
| Your  | topology was successfully published.                                                                                                    |                                                               |           |
| ****  | Step<br>Publishing topology<br>Downloading topology<br>Downloading global simple URL settings<br>Updating role-based access control (RBAC) roles<br>Enabling topology | Status<br>Success<br>Success<br>Success<br>Success<br>Success | View Logs |
| To cl | ose the wizard, click Finish.                                                                                                    |                                                               |           |
| H     | elp                                                                                                    | Back Finish                                                   | Cancel    |

### 17.5.1.5.2Run Deployment Wizard

The deployment wizard must be run on both the CloudBond 365 FE and Edge servers. The deployment wizard will implement any changes from the newly published topology.

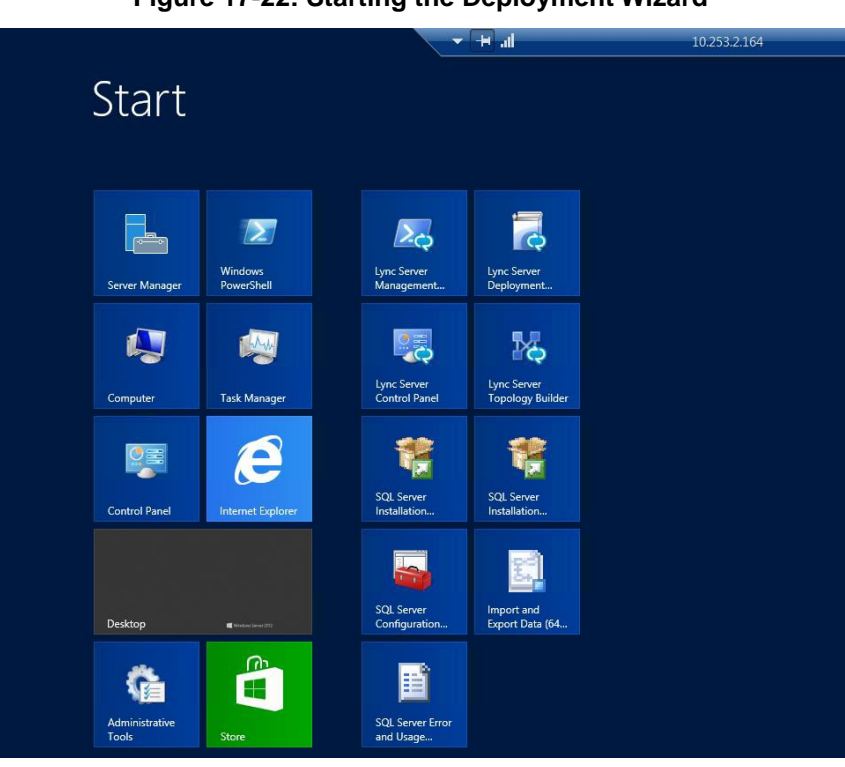

Figure 17-22: Starting the Deployment Wizard

#### Figure 17-23: Skype for Business Deployment Wizard

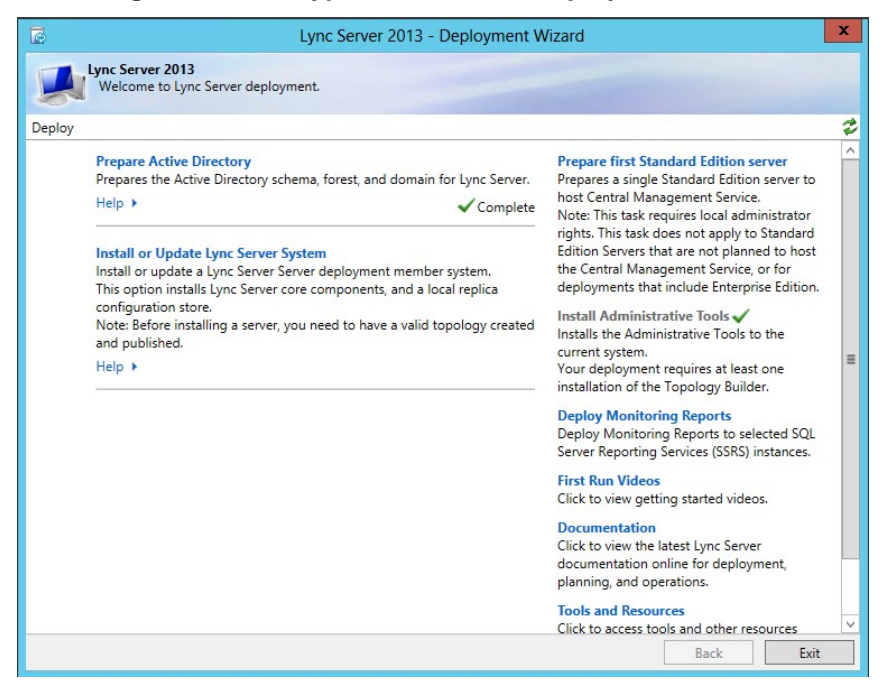

1. Select Install or Update Lync Server System.

Figure 17-24: Updating Skype for Business Components

| Ø        | Lync Server 2013 - Deployment Wizard                                                                                                    | x  |
|----------|----------------------------------------------------------------------------------------------------|----|
|          | L <mark>ync Server 2013</mark><br>Welcome to Lync Server deployment.                                                                                                    |    |
| Deploy > | Lync Server 2013                                                                                                    | 2  |
| Step 1:  | Install Local Configuration Store<br>Installs local configuration store and populates with data from Central Management Store.<br>Prerequisites ><br>Help > ✓ Complete Run Again                                                                                                    | ^  |
| Step 2:  | Install and activate, or deactivate and uninstall Lync Server Components based on the topology definition. Prerequisites  Help  Complete Run Again                                                                                                    | =  |
| Step 3:  | Request, Install or Assign Certificates         This step starts the Certificate Wizard. Create certificate request for local system. Install, and assign certificates for this system based on the topology definition.         Prerequisites ▶         Help ▶       ✓ Complete                      |    |
| Step 4:  | Start Services         Initiates a start request for all Lync Server services.         Note: This step does not verify that the services have actually started. To do so, launch the Services MMC tool through the "Service Status" step in the Deployment UI.         Prerequisites ▶         Help ▶ | ~  |
|          | Back                                                                                                    | it |

2. Select Setup or Remove Lync Server Components, and click Run Again. Figure 17-25: Setup Server Components

| 0                       | Set Up Lync Server Components                                                                                                   | x  |
|-------------------------|----------------------------------------------------------------------------------------------------|----|
| Q                       | Set Up Lync Server Components                                                                                                   |    |
| Install an<br>This step | nd activate, or deactivate and uninstall Lync Server components based on the topology definition<br>o may take several minutes. | n. |
| Help                    | Back Next Cancel                                                                                                    |    |

#### Figure 17-26: Finishing the Wizard

| ø                                                                                                    | Set Up Lync Server Components                                                                                                    | x     |
|----------------------------------------------------------------------------------------------------|----------------------------------------------------------------------------------------------------|-------|
|                                                                                                    | Executing Commands                                                                                                    |       |
| Checkin<br>Checkin<br>Checkin<br>Installin<br>Executi<br>Report<br>[13_25_<br>Enablin<br>This ste<br>Executi<br>\Admin | g prerequisite MSSpeech_SR_zh-HK_TELEprerequisite satisfied.<br>g prerequisite MSSpeech_SR_zh-HK_TELEprerequisite satisfied.<br>g prerequisite UCmaWorkflowRuntimeprerequisite satisfied.<br>g any collocated databases<br>ng PowerShell command: Install-CSDatabase -Confirm:\$false -Verbose -LocalDatabases -<br>"C:\Users\Administrator.ACSLync\AppData\Local\Temp\1\Install-CSDatabase-[2013_07_04]<br>20].html"<br>g new roles<br>p will configure services, apply permissions, create firewall rules, etc.<br>ng PowerShell command: Enable-CSComputer -Confirm:\$false -Verbose -Report "C:\Users<br>Strator.ACSLync\AppData\Local\Temp\1\Enable-CSComputer-[2013_07_04][13_25_47].htm |       |
| Task stat                                                                                                    | us: Completed.                                                                                                    | Ť     |
| Bootstra                                                                                                    | o local machine                                                                                                    | / Log |
| Help                                                                                                    | Back Finish Car                                                                                                    | ncel  |

# **17.6 Obtaining and Deploying Certificates**

There are generally four steps required to Obtain and Deploy certificates for CloudBond 365, regardless of the certificate type and use.

- Generate a Certificate Request (CSR)
- Generate the Certificate (CER)
- Import the certificate (CER)
- Assign the certificate to a Skype for Business role.

# 17.6.1 Certificate Requests

Generating a private certificate for internal use can be easily accomplished with the Skype for Business Certificate Wizards.

Generating a public certificate request is generally a manual and vendor specific process.

# **17.6.2 Generating a Certificate**

A certificate is actually created by the Certificate Authority.

The process of generating an internal certificate from a certificate request on an internal CA is usually fairly simple, quick, and can be automated.

The process of generating a public certificate from an vendor CA can be complex and time consuming.

### **17.6.3** Importing the Certificate

Importing the certificate is a simple process through the Skype for Business Certificate Wizard. The process for internal private certificates can be automated.

Importing a public certificate can also be performed through the Skype for Business Certificate Wizard. You may also need to import a certificate chain.

# 17.6.4 Assigning a Certificate to a Skype for Business Role

This can easily be achieved from the Skype for Business Certificate Wizard.

# 17.7 Using an Internal Certificate Authority

If a public certificate for internal use is not available, then the easiest way of deploying a resource appliance such as CloudBond 365, is by using internal certificates issued by the enterprise Certificate Authority. These internal certificates are required for the frontend and edge internal services.

Since all domain members in the enterprise forest automatically trust the enterprise forest root CA, then using certificates issued by that CA will allow trust of the CloudBond 365 system.

See Chapter 17.12.3 on page 368 if an enterprise Certificate Authority is not available.

The CloudBond 365 System is deployed in a resource forest and domain. As the CloudBond 365 servers are not members of the corporate domain, there is no automatic trust of the enterprise domain CA.

If the enterprise Exchange server is installed in the enterprise domain, you will also need to establish trust between the Exchange server and CloudBond 365 using the method below.

# 17.7.1 How to Trust the Enterprise Root CA

To trust the enterprise CA, its root certificate needs to be added to the "Trusted Root Certification Authorities" environment on all three CloudBond 365 servers (CloudBond 365 Controller, Front-End server, and Edge). To get this root certificate installed, follow the steps below.

After the CA Root certificate has been deployed to the members of the CloudBond 365 domain, a private certificate can be requested and assigned to each of the CloudBond 365 servers for the internal roles.

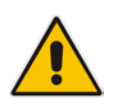

**Note:** Microsoft have recently introduced a new restriction to the certificate store. For a certificate to be placed in the "Trusted Root Certificates", it must now be a Self-Signed certificate. Previously, any certificate could be stored here, including those from delegated CA's further down a certificate chain.

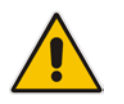

**Note:** Private Internal Certificates cannot be used for any external connectivity features of CloudBond 365, such as external users, federation, or external conferencing, and mobile clients. A public certificate is required for these features.

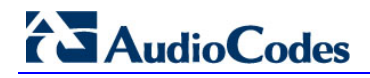

# 17.7.1.1 Obtain the Enterprise Root Certificate

To get the enterprise root certificate, log on to the enterprise Certificate Authority server and issue the following command from a command window:

certutil -ca.cert c:\EnterpriseRoot.cer

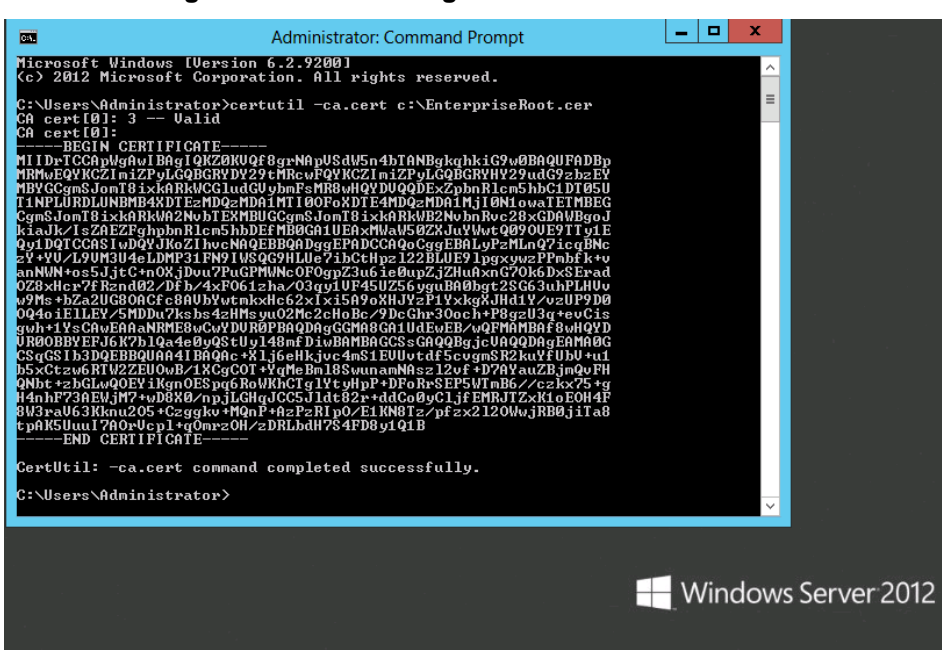

#### Figure 17-27: Obtaining the CA Root Certificate

### 17.7.1.2 Install the Enterprise Root Certificate on CloudBond 365

Copy the file "EnterpriseRoot.cer" from this server to the CloudBond 365 system and perform the following steps to import the enterprise CA as a trusted authority:

#### > On all CloudBond 365 Servers (Frontend, Edge, and Controller):

**1.** Open the MMC utility.

Figure 17-28: Install the Root Certificate – Add or Remove Snap-ins

|                                                            |                                             |                 | Console                              | 1 - [Console Root]                            |                |          | - 1 |    | x   |
|------------------------------------------------------------|---------------------------------------------|-----------------|--------------------------------------|-----------------------------------------------|----------------|----------|-----|----|-----|
| File Action View F                                         | avorites Windo                              | w               | Help                                 |                                               |                |          |     | _  | 5 ) |
| 🔿 🖬 🗟 🚺                                                    |                                             |                 |                                      |                                               |                |          |     |    |     |
| Console Root                                               | Name                                        | _               |                                      |                                               |                | Actions  |     |    | _   |
|                                                            |                                             | 1               | Add or Rem                           | ove Snap-ins                                  |                |          | x   | t  |     |
| ′ou can select snap-ins for<br>extensible snap-ins, you ca | this console from th<br>n configure which e | nose :<br>exten | available on you<br>sions are enable | ir computer and configure the selected<br>ed. | set of snap-ir | ns. For  |     | ns | •   |
| Available snap-ins:                                        |                                             |                 |                                      | Selected snap-ins:                            |                |          |     |    |     |
| Snap-in                                                    | Vendor                                      | ~               |                                      | Console Root                                  | Edit Ex        | tensions |     |    |     |
| Active Directory Do                                        | Microsoft Cor                               |                 |                                      | 🙀 Certificates (Local Computer)               |                |          |     |    |     |
| Active Directory Site                                      | Microsoft Cor                               |                 |                                      |                                               | R              | emove    |     |    |     |
| Active Directory Use                                       | Microsoft Cor                               | =               |                                      |                                               |                |          |     |    |     |
| 📹 ActiveX Control                                          | Microsoft Cor                               |                 |                                      |                                               | M              | ove Un   |     |    |     |
| 📝 ADSI Edit                                                | Microsoft Cor                               |                 |                                      |                                               |                | ine op   |     |    |     |
| Authorization Manager                                      | Microsoft Cor                               |                 |                                      |                                               | Mov            | ve Down  |     |    |     |
| 🙀 Certificates                                             | Microsoft Cor                               |                 | Add >                                |                                               |                |          | _   |    |     |
| Component Services                                         | Microsoft Cor                               |                 |                                      |                                               |                |          |     |    |     |
| 🛓 Computer Managem                                         | Microsoft Cor                               |                 |                                      |                                               |                |          |     |    |     |
| 🚔 Device Manager                                           | Microsoft Cor                               |                 |                                      |                                               |                |          |     |    |     |
| 🚔 Disk Management                                          | Microsoft and                               |                 |                                      |                                               |                |          |     |    |     |
| 🛔 DNS                                                      | Microsoft Cor                               |                 |                                      |                                               |                |          |     |    |     |
| 🛃 Event Viewer                                             | Microsoft Cor                               |                 |                                      |                                               |                |          |     |    |     |
|                                                            | Microsoft Cor                               | $\sim$          |                                      |                                               | Adv Adv        | anced    |     |    |     |

- 2. Click File -> Add/Remove Snap-in.
- 3. Select **Certificates** -> click **Add**.
- 4. Select Computer account.

#### Figure 17-29: Install the Root Certificate – Computer Account

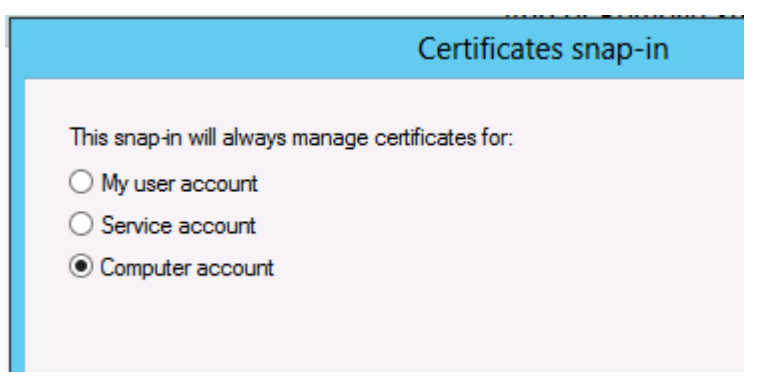

5. Select Local computer.

#### Figure 17-30: Select Computer

|                                                     | Select Computer                                                                   | X |
|-----------------------------------------------------|-----------------------------------------------------------------------------------|---|
| Select the computer you war                         | at this snap-in to manage.                                                        |   |
| This snap-in will always ma                         | nage:                                                                             |   |
| Local computer: (the c                              | computer this console is running on)                                              |   |
| O Another computer:                                 | Browse                                                                            |   |
| Allow the selected corr<br>only applies if you save | nputer to be changed when launching from the command line. This<br>e the console. |   |
|                                                     |                                                                                   |   |
|                                                     |                                                                                   |   |

- 6. Click **Finish**, then click **OK**.
- 7. Right click **Trusted Root Certification Authorities -> All Tasks** and select **Import**.

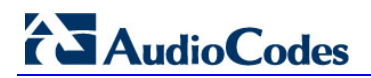

| a Console1 - [Console Root\Certificates (Local Computer)\Trusted Root Certification                                                                                                    | n Authorities\ 💻 🗖                                                                                                    | x     |
|----------------------------------------------------------------------------------------------------|----------------------------------------------------------------------------------------------------|-------|
| Image: Second Second Secon |                                                                                                    | - 8 × |
| Console Root       Issued To       Issued By         Issued To       Issued By         Issued To       Issued By         Issued To       Issued By         Issued To       Issued By         Issued To       Issued By         Issued To       Issued Status         Issued To       Issued By         Issued To       Issued Status         Import.       Baltimore CyberTrust Root         Import.       Class 3 Public Primary Certificatio         Import.       Import         Import.       Import         Import.       New Vindow from Here         Import.       New Taskpad View         New Taskpad View       Auth         Microsoft Root Certificate Authori         Import.       Microsoft Root Certificate Authori         Import.       New Taskpad View         Auth       Microsoft Root Certificate Authori         Import.       Microsoft Root Certificate Authori         Import.       Norcosoft Root Certificate Authori         Import.       Microsoft Root Certificate Authori         Import.       Microsoft Root Certificate Authori         Import.       Microsoft Root Certificate Authori <t< th=""><th>Expiral         Actions           26/04/         Certificates           13/05/         More Action           8/01/2         More Action           31/12/         1/01/2           10/05/         24/06/           23/03/         8/01/2           1/01/2         1/01/2           1/01/2         1/01/2</th><th>s 🕨</th></t<>                                                                                                    | Expiral         Actions           26/04/         Certificates           13/05/         More Action           8/01/2         More Action           31/12/         1/01/2           10/05/         24/06/           23/03/         8/01/2           1/01/2         1/01/2           1/01/2         1/01/2 | s 🕨   |
| Contains actions that can be performed on the item.                                                                                                    |                                                                                                    |       |

#### Figure 17-31: Trusted Root Certificates

8. Complete the import wizard, importing the root certificate.

Figure 17-32: Importing the Certificate

| cate revocation                       |
|---------------------------------------|
|                                       |
| on of your ident<br>twork<br>re kept. |
|                                       |
|                                       |
|                                       |
|                                       |
|                                       |
|                                       |

9. Specify the certificate file copied from the Enterprise CA.

Figure 17-33: Certificate Import Wizard

|                                                                                          | x |
|------------------------------------------------------------------------------------------|---|
| 📀 🍠 Certificate Import Wizard                                                            |   |
|                                                                                          |   |
|                                                                                          |   |
| File to Import                                                                           |   |
| Specify the file you want to import.                                                     |   |
|                                                                                          |   |
| File name:                                                                               |   |
| C:\temp\EnterpriseRoot.cer Browse                                                        |   |
| Note: More than one certificate can be stored in a single file in the following formats: |   |
| Personal Information Exchange - PKCS #12 (.PFX,.P12)                                     |   |
| Cryptographic Message Syntax Standard- PKCS #7 Certificates (.P7B)                       |   |
| Microsoft Serialized Certificate Store (.SST)                                            |   |
|                                                                                          |   |
|                                                                                          |   |
|                                                                                          |   |
|                                                                                          |   |
| Learn more about <u>certificate file formats</u>                                         |   |
|                                                                                          |   |
|                                                                                          |   |
| Next Cancel                                                                              |   |

Figure 17-34: Completing Certificate Import Wizard

| e 🦻 | Certificate Import Wizard              |                                        |        |
|-----|----------------------------------------|----------------------------------------|--------|
|     | Completing the Certific                | cate Import Wizard                     |        |
| 1   | The certificate will be imported after | you dick Finish.                       |        |
| 2   | (ou have specified the following set   | tings:                                 |        |
|     | Certificate Store Selected by User     | Trusted Root Certification Authorities |        |
|     | File Name                              | C:\temp\EnterpriseRoot.cer             |        |
|     |                                        |                                        |        |
|     |                                        |                                        |        |
|     |                                        |                                        |        |
|     |                                        |                                        |        |
| L   |                                        |                                        |        |
|     |                                        |                                        |        |
|     |                                        |                                        |        |
|     |                                        |                                        |        |
|     |                                        |                                        |        |
|     |                                        | Finish                                 | Cancel |

#### Figure 17-35: Successful Import

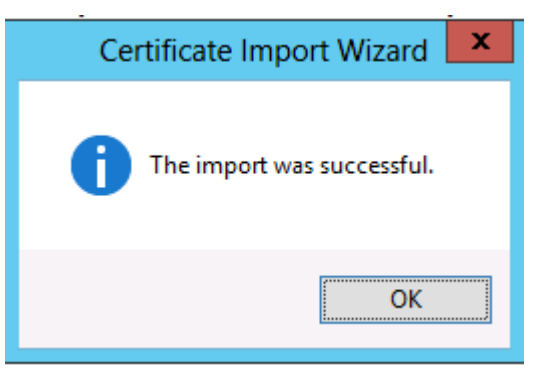

**10.** The Enterprise root certificate will now appear in the list of trusted root certificates.

#### Figure 17-36: Trusted Root Certificates

| 🚡 Console1 - [Console     | Root\Certificates (Local Compu      | uter)\Trusted Root Certification    | Auth   |
|---------------------------|-------------------------------------|-------------------------------------|--------|
| 🚟 File Action View I      | Favorites Window Help               |                                     |        |
| (= ) 🖄 🔂 👘                | 1 📾 🛛 🖬                             |                                     |        |
| 📔 Console Root            | Issued To                           | Issued By                           | Expira |
| ⊿ 🚽 Certificates (Local C | 🔄 ACS-Unified-Communications        | ACS-Unified-Communications-A        | 26/04  |
| Personal                  | 🔄 Baltimore CyberTrust Root         | Baltimore CyberTrust Root           | 13/05  |
| ⊿                         | 🛱 Class 3 Public Primary Certificat | Class 3 Public Primary Certificatio | 2/08/2 |
| Certificates              | 🔄 Class 3 Public Primary Certificat | Class 3 Public Primary Certificatio | 8/01/2 |
| Enterprise Trust          | Copyright (c) 1997 Microsoft C      | Copyright (c) 1997 Microsoft Corp.  | 31/12  |
| Intermediate Cei          | 🔄 internal-CONTOSO-DC-CA            | internal-CONTOSO-DC-CA              | 30/04  |
| Trusted Publishe          | Microsoft Authenticode(tm) Ro       | Microsoft Authenticode(tm) Root     | 1/01/; |
| Untrusted Certifi         | Microsoft Root Authority            | Microsoft Root Authority            | 31/12  |

# **17.8 Skype for Business Certificate Wizards**

Skype for Business includes a Certificate Wizard within the Skype for Business Deployment wizard tool, which in some cases, can make the creation of Certificates and their deployment easier, particularly for internal private certificates.

The Skype for Business Certificate Wizards:

- Generate Certificate Requests
- Send Certificate Requests to Certificate Authorities
- Import Certificates
- Assign Certificates to Skype for Business Roles

Skype for Business Roles supported by the Wizard include:

- Front End Internal Web Server Certificates
- Front End External Web Server Certificates
- Edge Server Internal Certificates
- Edge Server External Certificates

The certificate wizard must be run on both FE and Edge servers, and will create at least two separate certificate requests, one or more for each of the servers, and typically one certificate per role.

Certificates can only be assigned to roles running on the server where the Certificate Wizard is run.

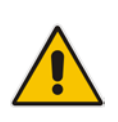

**Note:** It is possible to use a single public certificate for all 4 major Skype for Business roles within CloudBond 365. It is not possible to generate a certificate request for such a single public certificate using the Skype for Business Certificate wizard. However, it is possible to use the Skype for Business Certificate Wizard to import such a certificate and assign Skype for Business roles to that certificate.

# 17.8.1 Using the Certificate Wizards

The easiest way to generate a Certificate Request is to use the certificate wizards built in to the Skype for Business Deployment Wizard. These certificate wizards can be used for both internal CAs' and sometimes public CAs'. They can generate separate requests for internal and external certificates. The request summary page can also be used as a guide to the required SAN entries when requesting certificates from a public CA.

### 17.8.1.1 Accessing the Certificate Wizard

- 1. Log on to the appropriate server (UC-FE or UC-Edge).
- 2. Start the Deployment Wizard.
- 3. Select Install or Update Skype for Business Server 2015/Lync Server 2013 System.

| Figure | 17-37: | Skype | for   | <b>Business</b> | Deploy | vment | Wizard |
|--------|--------|-------|-------|-----------------|--------|-------|--------|
|        |        |       | · • · |                 |        | ,     |        |

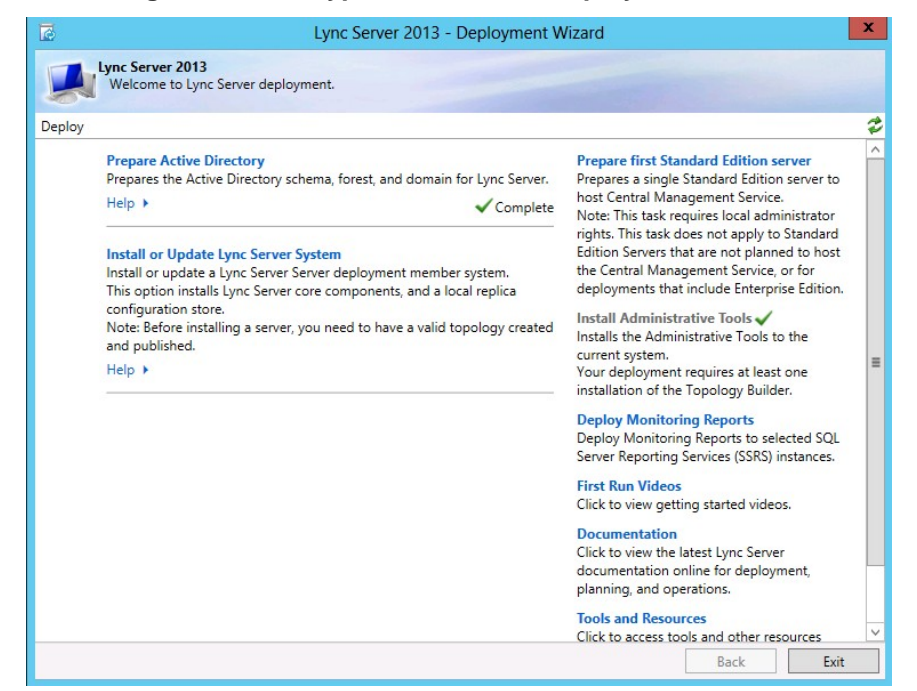

4. Click the Run Again button in Step 3: Request, Install or Assign Certificates.

Figure 17-38: Requesting a certificate

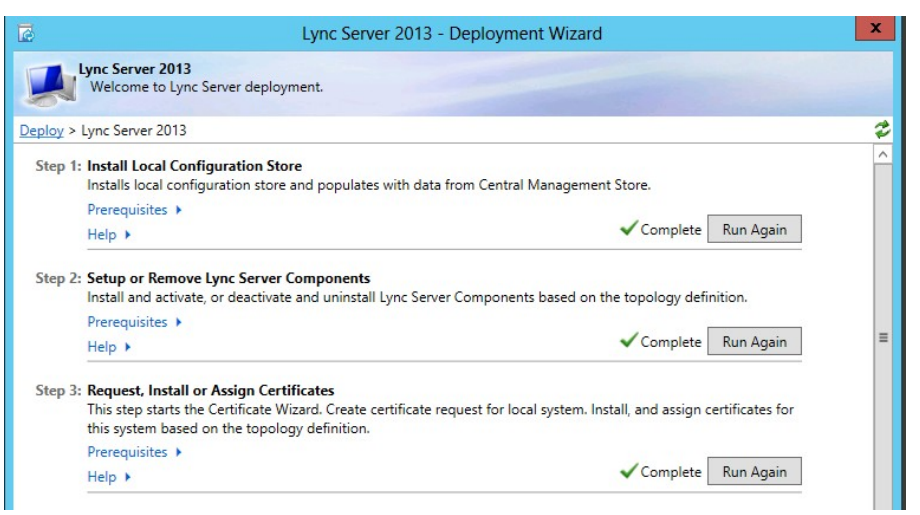

You will see the Certificate Wizard screen similar to one of those below. Expand the Section for the certificate you wish to work with, and select the roles.

- Front End Server default and Internal Web Services
- Front End External Web Services
- Edge Internal
- Edge External

The OAuthTokenIssuer is used for Microsoft Exchange 2013 integration.

Figure 17-39: Front-End Certificate for Internal Use

| 6 |                                         |         | Certificate Wiz                    | ard                            |                   | >            |
|---|-----------------------------------------|---------|------------------------------------|--------------------------------|-------------------|--------------|
| S | elect a Lync Server Certificate Typ     | e and   | then select a task. Expand the Ce  | rtificate Type to perform adva | anced certificate | usage tasks. |
|   | Certificate                             |         | Friendly Name                      | Expiration Date                | Location          | Request      |
|   | <ul> <li>Default certificate</li> </ul> | ~       | ACS FE                             | 1/07/2015 5:02:09 PM           | Local             | Assign       |
|   | <ul> <li>Server default</li> </ul>      |         | ACS FE                             | 1/07/2015 5:02:09 PM           | Local             | Perreye      |
|   | ✓ Web services internal                 | •       | ACS FE                             | 1/07/2015 5:02:09 PM           | Local             | Remove       |
|   | Web services external                   | •       | ACS FE                             | 1/07/2015 5:02:09 PM           | Local             | View         |
| ľ | ✓ OAuthTokenIssuer                      | ~       | ACS FE OATI                        | 1/07/2015 5:02:11 PM           | Local             |              |
|   |                                         |         |                                    |                                |                   |              |
|   |                                         |         |                                    |                                |                   |              |
|   |                                         |         |                                    |                                |                   |              |
|   |                                         |         |                                    |                                |                   |              |
|   |                                         |         |                                    |                                |                   |              |
| 1 |                                         |         |                                    |                                | >                 |              |
| Γ | Help Refresh Im                         | port Ce | ertificate Process Pending Certifi | cates                          |                   | Close        |

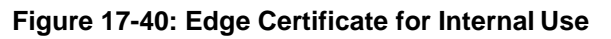

| ē                                                  |              | Certificate Wize                    | ard                           |                   | x            |
|----------------------------------------------------|--------------|-------------------------------------|-------------------------------|-------------------|--------------|
| Select a Lync Server Certificate Typ               | e and        | then select a task. Expand the Cer  | tificate Type to perform adva | anced certificate | usage tasks. |
| Certificate                                        |              | Friendly Name                       | Expiration Date               | Location          | Request      |
| <ul> <li>Edge internal</li> </ul>                  | $\checkmark$ | ACSEdgeIntv2                        | 5/07/2015 11:56:59 AM         | Local             | Assian       |
| Edge internal                                      | •            | ACSEdgeIntv2                        | 5/07/2015 11:56:59 AM         | Local             | Permette     |
| <ul> <li>External Edge certificate (pt.</li> </ul> | ~            | ACSEdgeExtv2                        | 5/07/2015 11:57:22 AM         | Local             | View         |
| <                                                  |              | ш                                   |                               | >                 |              |
| Help Refresh Imp                                   | port C       | ertificate Process Pending Certific | cates                         |                   | Close        |

# **17.9 Requesting New Internal Certificates**

Once the root certificate is added to the trusted root authorities list, it is possible to request new certificates for the CloudBond 365 system Front End and Edge internal roles, from the Enterprise Certificate Authority.

It is common practice to take root CAs' offline, or place them in a secure network, to increase the security and prevent fraudulent issue of certificates.

# 17.9.1 Enterprise CA Accessible

If the Enterprise Certification Authority can be accessed online, the preferred way will be "Send the request immediately to an online certification authority". Doing so combines and automates part of the certificate request, generation, import, and assignment process.

Requesting a certificate online will result in a window where the name of the enterprise certificate authority can be entered and an automated certificate request will be processed. The format of a default CA server common name is:

<computername>.<FQDN>\<netbios domain name>-<computername>-CA

(Example: contoso-DC.internal.contoso.com\contoso-contoso-dc-CA)

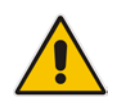

Note: Consult the Enterprise domain administrator for the CA name if required.

# 17.9.2 Enterprise CA Not Accessible

If the Enterprise Certification Authority is not accessible directly, or you are obtaining a certificate from a public CA, similar steps to those of the wizard below can be used to generate a certificate request file. The request file must be supplied to a Certificate Authority, a certificate generated, and the resulting certificate imported into the Skype for Business Certificate Wizard.

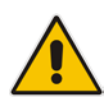

**Note:** Skype for Business introduced a new Authorization method for server to server communications. This includes a new certificate requirement for an OAuth certificate on the Skype for Business Front End server. This OAuth certificate is only used for communicating with Exchange 2013 and SharePoint 2013, and can also be used with Office 365.

# 17.9.3 Requesting Certificates (CA Accessible)

### 17.9.3.1 Generating the Certificate Request

- **1.** Start the Deployment Wizard.
- 2. Select Install or Update Lync Server System.

Figure 17-41: Deployment Wizard

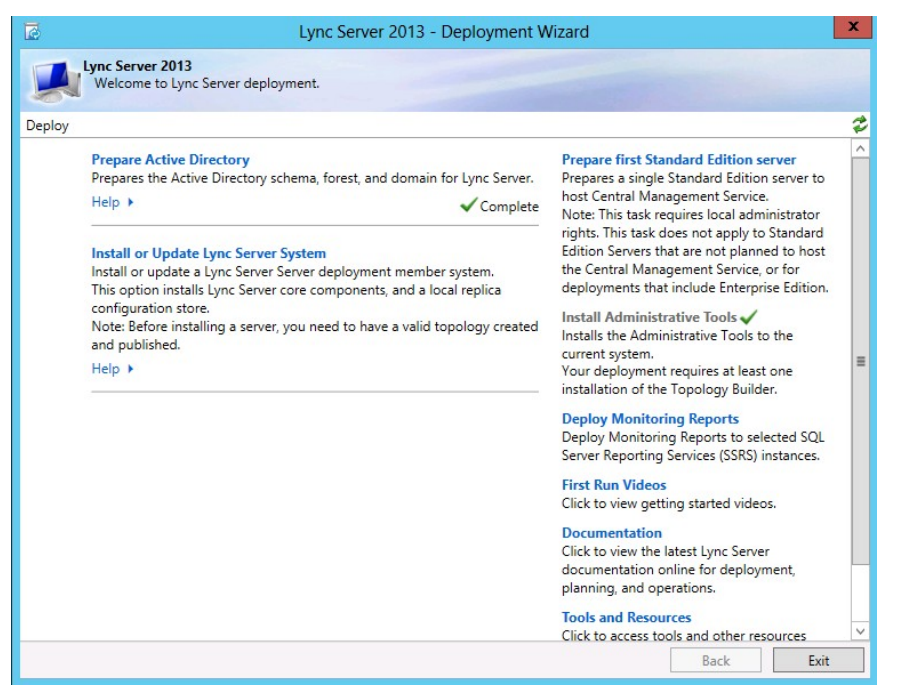

3. Click the Run Again button in Step 3: Request, Install or Assign Certificates.

Figure 17-42: Requesting a certificate

| 5                   | Lync Server 2013 - Deployment Wizard                                                                                                    |                       |                               | × |
|---------------------|----------------------------------------------------------------------------------------------------|-----------------------|-------------------------------|---|
| <b>L</b> y          | nc Server 2013<br>Welcome to Lync Server deployment.                                                                                                    |                       |                               |   |
| Deploy > Ly         | ync Server 2013                                                                                                    |                       |                               | ¢ |
| Step 1: I           | nstall Local Configuration Store<br>nstalls local configuration store and populates with data from Central Management Store                                                                                                    | e.                    |                               | ^ |
| F                   | Yrerequisites ►<br>telp ►                                                                                                    | Complete              | Run Again                     |   |
| Step 2: S           | <b>Setup or Remove Lync Server Components</b><br>Install and activate, or deactivate and uninstall Lync Server Components based on the top                                                                                         | ology def             | finition.                     |   |
| F                   | Prerequisites >                                                                                                    | Complete              | Run Again                     | = |
| Step 3: F<br>T<br>t | Vequest, Install or Assign Certificates         This step starts the Certificate Wizard. Create certificate request for local system. Install, and his system based on the topology definition.         Prerequisites         Help | nd assign<br>Complete | certificates for<br>Run Again |   |

# AudioCodes

4. Expand the Default Certificate and ensure the appropriate roles are selected. Click **Request**.

|                                                                                                    |        | Certificate Wiz                    | ard                  |          |         |  |  |
|----------------------------------------------------------------------------------------------------|--------|------------------------------------|----------------------|----------|---------|--|--|
| elect a Lync Server Certificate Type and then select a task. Expand the Certificate Type to perform advanced certificate usage tasks. |        |                                    |                      |          |         |  |  |
| Certificate                                                                                                    |        | Friendly Name                      | Expiration Date      | Location | Request |  |  |
| <ul> <li>Default certificate</li> </ul>                                                                                               | ~      | ACS FE                             | 1/07/2015 5:02:09 PM | Local    | Assign  |  |  |
| <ul> <li>Server default</li> </ul>                                                                                                    |        | ACS FE                             | 1/07/2015 5:02:09 PM | Local    | Demons  |  |  |
| <ul> <li>Web services internal</li> </ul>                                                                                             |        | ACS FE                             | 1/07/2015 5:02:09 PM | Local    | Kemove  |  |  |
| Web services external                                                                                                    | •      | ACS FE                             | 1/07/2015 5:02:09 PM | Local    | View    |  |  |
| ✓ OAuthTokenIssuer                                                                                                    | ~      | ACS FE OATI                        | 1/07/2015 5:02:11 PM | Local    |         |  |  |
|                                                                                                    |        |                                    |                      |          |         |  |  |
|                                                                                                    |        |                                    |                      |          |         |  |  |
|                                                                                                    |        |                                    |                      |          |         |  |  |
|                                                                                                    |        |                                    |                      |          |         |  |  |
| (                                                                                                    |        |                                    |                      |          |         |  |  |
| `                                                                                                    | _      | m                                  |                      |          |         |  |  |
| Help Refresh Im                                                                                                    | port C | ertificate Process Pending Certifi | cates                |          | Close   |  |  |

#### Figure 17-43: Front-End Certificate for Internal Use

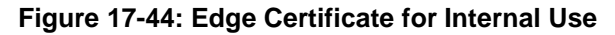

| 6                                                 |              | Certificate Wize                    | ard                           |                  | >            |
|---------------------------------------------------|--------------|-------------------------------------|-------------------------------|------------------|--------------|
| Select a Lync Server Certificate Typ              | e and        | then select a task. Expand the Cer  | tificate Type to perform adva | nced certificate | usage tasks. |
| Certificate                                       |              | Friendly Name                       | Expiration Date               | Location         | Request      |
| <ul> <li>Edge internal</li> </ul>                 | $\checkmark$ | ACSEdgeIntv2                        | 5/07/2015 11:56:59 AM         | Local            | Assian       |
| ✓ Edge internal                                   |              | ACSEdgeIntv2                        | 5/07/2015 11:56:59 AM         | Local            | , congri     |
| <ul> <li>External Edge certificate (pu</li> </ul> | ~            | ACSEdgeExtv2                        | 5/07/2015 11:57:22 AM         | Local            | View         |
| <                                                 |              | ш                                   |                               | >                |              |
| Help Refresh Imp                                  | oort C       | ertificate Process Pending Certific | cates                         |                  | Close        |

5. Complete the Wizard.

#### Figure 17-45: Certificate Request

| 5                     | Certificate Request                                                                                                 | x   |
|-----------------------|----------------------------------------------------------------------------------------------------|-----|
| Ç                     | Certificate Request                                                                                                 |     |
| Request.<br>Lync Serv | a certificate for the Default certificate (Server default,Web services internal,Web services extern.<br>ver usages. | al) |
| Help                  | Back Next Cancel                                                                                                    |     |

# 6. Select Send the request immediately.

# Figure 17-46: Delayed or Immediate Requests

| 5                      | Certificate Request                                                                                                   | ٢ |
|------------------------|----------------------------------------------------------------------------------------------------|---|
|                        | Delayed or Immediate Requests                                                                                         |   |
| Do you v<br>certificat | want to prepare a certificate request to be sent later, or do you want to send it now to an online<br>tion authority? |   |
| Send                   | the request immediately to an online certification authority                                                          |   |
| O Prepa                | are the request now, but send it later (offline certificate request)                                                  |   |
|                        |                                                                                                    |   |
|                        |                                                                                                    |   |
|                        |                                                                                                    |   |
|                        |                                                                                                    |   |
|                        |                                                                                                    |   |
|                        |                                                                                                    |   |
|                        |                                                                                                    |   |
|                        |                                                                                                    |   |
| Help                   | Back Next Cancel                                                                                                    |   |

7. Specify the Enterprise CA.

# Figure 17-47: Creating Certificate Requests

| 6                                  | Certificate Request                                                                                                    | x |
|------------------------------------|----------------------------------------------------------------------------------------------------|---|
| P                                  | Choose a Certification Authority (CA)                                                                                                    |   |
| Select a o<br>the selec<br>O Selec | certification authority to process your request. The Certificate Wizard will automatically import<br>ted CA's certificate chain if necessary.<br>t a CA from the list detected in your environment. |   |
| ACS                                | -UC-DC.ACS-Unified-Communications.net\ACS-Unified-Communications-ACS-UC-DC-CA                                                                                                    |   |
| Species                            | fy another certification authority.                                                                                                    |   |
| con                                | toso-dc.internal.contoso.com\contoso-contoso-dc-CA                                                                                                    |   |
|                                    |                                                                                                    |   |
| Help                               | Back Next Cancel                                                                                                    |   |

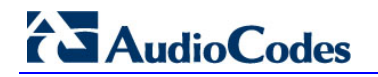

8. Enter Enterprise Domain credentials.

Figure 17-48: Certification Authority Account

| 6               | Certificate Request                                                | x |
|-----------------|--------------------------------------------------------------------|---|
|                 | Certification Authority Account                                    |   |
| ✓ Speci<br>User | fy alternate credentials for the certification authority.<br>name: |   |
| adm             | inistrator                                                         |   |
| Passv           | vord:                                                              |   |
| •••             | ••••••                                                             |   |
|                 |                                                                    |   |
|                 |                                                                    |   |
|                 |                                                                    |   |
|                 |                                                                    |   |
|                 |                                                                    |   |
|                 |                                                                    |   |
|                 |                                                                    |   |
| Help            | Back Next Cancel                                                   |   |

#### Figure 17-49: Specify Alternate Certificate Template

| Certificate Request                                                                                                    | x   |
|----------------------------------------------------------------------------------------------------|-----|
| Specify Alternate Certificate Template                                                                                                    |     |
| By default a Lync Server certificate request will use the WebServer certificate template. To specify a<br>different certificate template, select the following check box. |     |
| Use alternate certificate template for the selected certification authority                                                                                               |     |
| Certificate template name:                                                                                                    |     |
|                                                                                                    |     |
| Note: The custom template must be installed on the certification authority (CA), and must meet the requirements for Lync Server certificates.                             |     |
| The template name must be specified, which may differ from the template display name.                                                                                     |     |
| For details about custom certificate templates, see the product documentation.                                                                                            |     |
|                                                                                                    |     |
|                                                                                                    |     |
|                                                                                                    |     |
| Help Back Next Can                                                                                                    | cel |
|                                                                                                    |     |

9. Enter a friendly name.

Figure 17-50: Name and Security Settings

| 5                               | Certificate Request                                                                                                    | x |
|---------------------------------|----------------------------------------------------------------------------------------------------|---|
|                                 | Name and Security Settings                                                                                                    |   |
| Type a n<br>Note: Th<br>automat | ame for the new certificate. The name should be easy for you to refer to and remember.<br>e friendly name should not be confused with the subject name which will be determined<br>cally based on the certificate's usages on this computer. |   |
| Friendly<br>ACSFE               | name:                                                                                                    |   |
| Bit lengt<br>2048               | the certificate's private key as exportable                                                                                                    |   |
|                                 |                                                                                                    |   |
| Help                            | Back Next Cancel                                                                                                    |   |

**10.** Enter the organization details.

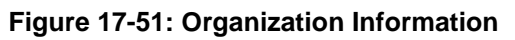

| 5                     | Certificate Request                                                                                                    | x |
|-----------------------|----------------------------------------------------------------------------------------------------|---|
| ¢                     | Organization Information                                                                                                    |   |
| Enter you<br>organiza | r organization's name and your organizational unit. This is typically the legal name of your<br>tion and the name of your division or department. |   |
| For more              | information, see the certification authority's website.                                                                                           |   |
| Organiza              | tion:                                                                                                    |   |
| Contoso               | 2                                                                                                    |   |
| Organiza              | tional unit:                                                                                                    |   |
| Contoso               | )                                                                                                    |   |
|                       |                                                                                                    |   |
|                       |                                                                                                    |   |
|                       |                                                                                                    |   |
|                       |                                                                                                    |   |
| Help                  | Back Next Cancel                                                                                                    |   |

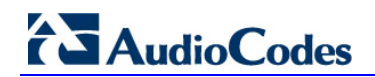

Figure 17-52: Geographical Information

| 🗟 Certificate Request                                                                            |
|--------------------------------------------------------------------------------------------------|
| Geographical Information                                                                         |
| Country/Region:                                                                                  |
| State/Province:                                                                                  |
| Victoria                                                                                         |
| City/Locality:                                                                                   |
| Melbourne                                                                                        |
| State/Province and City/Locality must be completed. Official names cannot contain abbreviations. |
| Help Back Next Cancel                                                                            |

**11.** Take note of the generated Subject and SAN names. On the FE, they will match both internal domain names of the server, as well as the Skype for Business simple URL's for the SIP domains.

#### Figure 17-53: Subject Name / Subject Alternative Names

| Certificate Request                                                                              | x |
|--------------------------------------------------------------------------------------------------|---|
| Subject Name / Subject Alternative Names                                                         |   |
| The following will be automatically populated for the subject name and subject alternative name. |   |
| ACS-UC-FE.ACS-Unified-Communications.net                                                         |   |
| Subject alternative name:                                                                        |   |
| ACS-UC-FE.ACS-Unified-Communications.net                                                         | ^ |
| meet.contoso.com                                                                                 | = |
| LyncdiscoverInternal.contoso.com                                                                 |   |
| ewslync.contoso.com                                                                              |   |
| Lyncdiscover.contoso.com                                                                         |   |
|                                                                                                  |   |
|                                                                                                  |   |
|                                                                                                  |   |
|                                                                                                  |   |
| Help Back Next Cance                                                                             | 1 |

**12.** Enable any SIP domains.

### Figure 17-54: SIP Domain Setting on Subject Alternative Names

| 6                                                                                                    | Certificate Request                                                                                                    | x |  |  |  |
|----------------------------------------------------------------------------------------------------|----------------------------------------------------------------------------------------------------|---|--|--|--|
|                                                                                                    | SIP Domain setting on Subject Alternative Names                                                                                                    |   |  |  |  |
| lf your de<br>names fo<br>• Your de<br>• Your de<br>• Your de<br>Configur                                                           | If your deployment meets any of the following conditions, you may need additional subject alternative<br>names for each configured SIP domain:<br>• Your deployment uses automatic sign-in without DNS SRV configuration<br>• Your deployment performs strict domain matching<br>• Your deployment includes devices that run Lync Phone Edition<br>Configured SIP domains |   |  |  |  |
| ✓ cont                                                                                                    | toso.com                                                                                                    |   |  |  |  |
| Select one or more SIP domains for which a sip. <sipdomain> entry is to be added to the subject alternative names list.</sipdomain> |                                                                                                    |   |  |  |  |
| Help                                                                                                    | Back Next Cancel                                                                                                    |   |  |  |  |

Figure 17-55: Configure Additional Subject Alternative Names

| 6                                                                                                    | Certificate Request                            | x         |  |  |
|----------------------------------------------------------------------------------------------------|------------------------------------------------|-----------|--|--|
|                                                                                                    | Configure Additional Subject Alternative Names |           |  |  |
| Specify any additional subject alternative names to be added to the existing list of subject alternative<br>names. |                                                |           |  |  |
|                                                                                                    |                                                | Add       |  |  |
|                                                                                                    |                                                | Remove    |  |  |
|                                                                                                    |                                                | Clear All |  |  |
|                                                                                                    |                                                |           |  |  |
|                                                                                                    |                                                |           |  |  |
|                                                                                                    |                                                |           |  |  |
|                                                                                                    |                                                |           |  |  |
|                                                                                                    |                                                |           |  |  |
|                                                                                                    |                                                |           |  |  |
| Help                                                                                                    | Back Next                                      | Cancel    |  |  |

#### Figure 17-56: Certificate Request Summary

| 6                   | Certificate Re                                                | equest          | x |
|---------------------|---------------------------------------------------------------|-----------------|---|
| Certific            | ate Request Summary                                           |                 |   |
| To generate a reque | est with the following information, clic                      | :k Next.        |   |
| Property            | Value                                                         |                 | ^ |
| Certificate Use     | Server default,Web services<br>internal,Web services external |                 | = |
| Country/Region      | AU                                                            |                 |   |
| State/Province      | Victoria                                                      |                 |   |
| City/Locality       | Melbourne                                                     |                 |   |
| Friendly Name       | ACSFE                                                         |                 |   |
| Key Size            | 2048                                                          |                 |   |
| Exportable          | False                                                         |                 |   |
| Organization        | Contoso                                                       |                 | ~ |
|                     |                                                               |                 |   |
|                     |                                                               |                 |   |
|                     |                                                               |                 |   |
| Help                |                                                               | Back Next Cance | 1 |

### 17.9.3.2 Generating and Installing the Certificate

The certificate request is sent to the nominated CA, where a matching Certificate is generated. The Certificate is returned to the requestor and imported automatically as part of the process.

| 3                                                                                                    | Certificate Request                                                                                                    | t 🔽                                                                                                    | : |  |
|----------------------------------------------------------------------------------------------------|----------------------------------------------------------------------------------------------------|----------------------------------------------------------------------------------------------------|---|--|
|                                                                                                    | Executing Commands                                                                                                    |                                                                                                    |   |  |
| CSCerti<br>Create<br>Issued<br>"Defaul<br>CONTO<br>No cha<br>Creatin<br>CSCerti<br>"Reque<br>Detaile<br>CSCerti | In the log Inc. C. (3513 vanimisation ACOSYNC VPpPData<br>tificate-9e4a876a-ee4b-4edd-9039-539458a9f2d7.xml".<br>a certificate request based on Lync Server configuration<br>thumbprint "757522E951369F39D6D6E3973ACC7E935f1<br>(IWebServicesInternal, WebServicesExternal" by "contose<br>OSO-DC-CA".<br>anges were made to the Central Management Store.<br>ng new log file "C:\Users\Administrator.ACSLync\AppData<br>tificate-[2013_05_01][15_20_03].html".<br>est-CSCertificate" processing has completed successfully.<br>ed results can be found at "C:\Users\Administrator.ACSLync.ACSLync.<br>Stificate-[2013_05_01][15_20_03].html". | for this computer.<br>F8DD6E" for use<br>o-DC.internal.contoso.com\contoso-<br>a\Local\Temp\1\Request-<br>nc\AppData\Local\Temp\1\Request-<br>v |   |  |
| Task status: Completed.                                                                                         |                                                                                                    |                                                                                                    |   |  |
| Request                                                                                                    | t Certificate                                                                                                    | ▼ View Log                                                                                                    |   |  |
| Help                                                                                                    | 2                                                                                                    | Back Next Cancel                                                                                                    |   |  |

#### Figure 17-57: Executing Commands

The certificate has now been generated and imported into the server certificate store.

### 17.9.3.3 Assign the Certificate to a Skype for Business Role

1. Ensure Assign this certificate to Skype for Business certificate usages is selected for the wizard to continue.

Figure 17-58: Online Certificate Request Status

| 0                                           | Certificate Request                                                                                                    | x |
|---------------------------------------------|----------------------------------------------------------------------------------------------------|---|
| R                                           | Online Certificate Request Status                                                                                                    |   |
| A certii<br>local ce                        | ficate with thumbprint 757522E951369F39D6D6E3973ACC7E9535F8DD6E has been added to th<br>ertificate store.                                                                                                    | e |
| ✓ Assin<br>Note: If<br>task in t<br>View Ce | gn this certificate to Lync Server certificate usages.<br>you choose not to assign the certificate now, you can assign it at a later time by using the Assig<br>he Certificates wizard.<br>ertificate Details | n |
| Help                                        | Back Finish Cancel                                                                                                    |   |

2. Continue the wizard to automatically assign the certificate to the Skype for Business roles on the server

Figure 17-59: Certificate Assignment

| 5                     | Certificate Assignment                                                                 | x |
|-----------------------|----------------------------------------------------------------------------------------|---|
|                       | Certificate Assignment                                                                 |   |
| Assign th<br>View Cer | he returned certificate to the Lync Server usages on this server.<br>rtificate Details |   |
|                       |                                                                                        |   |
|                       |                                                                                        |   |
| Help                  | Back Next Cancel                                                                       | ] |

#### Figure 17-60: Executing Commands

| 5                                                                                                   | Certificate Assignment                                                                                                    | x       |  |
|----------------------------------------------------------------------------------------------------|----------------------------------------------------------------------------------------------------|---------|--|
|                                                                                                    | Executing Commands                                                                                                    |         |  |
| Default:<br>Commu<br>DC=cor<br>The foll<br>WebSer<br>Commu<br>DC=cor<br>The foll<br>WebSer<br>Commu | bing certificate was assigned for the type "Default -<br>tr 757522E951369F3906D6E3973ACC7E9535F8DD6E ACS-UC-FEACS-Unified-<br>unications.net 05/01/2015 CN=contoso-CONTOSO-DC-CA, DC=internal, DC=contoso,<br>m 7200000044A230E821BA5ECE300000000004<br>lowing certificate was assigned for the type "WebServicesInternal":<br>rvicesInternal: 757522E951369F39D6D6E3973ACC7E9535F8DD6E ACS-UC-FEACS-Unified-<br>unications.net 05/01/2015 CN=contoso-CONTOSO-DC-CA, DC=internal, DC=contoso,<br>m 7200000044A230E821BA5ECE300000000004<br>lowing certificate was assigned for the type "WebServicesExternal":<br>rvicesExternal: 757522E951369F39D6D6E3973ACC7E9535F8DD6E ACS-UC-FEACS-Unified-<br>unications.net 05/01/2015 CN=contoso-CONTOSO-DC-CA, DC=internal, DC=contoso,<br>m 7200000044A230E821BA5ECE300000000004 | < III > |  |
| Task status: Completed.<br>Assign Certificate                                                       |                                                                                                    |         |  |
| Help                                                                                                | Back Finish Cance                                                                                                    | 2       |  |

**3.** Repeat the above steps on the CloudBond 365 Edge server internal network to assign an Enterprise CA certificate.

# 17.9.4 Requesting Certificates (CA is Not Available)

This section describes how to requesting certificates when the CA is not available.

### 17.9.4.1 Generating the Certificate Request

If the Enterprise Certificate Authority is not available, or a public certificate is to be used, the steps for producing a certificate request, generating the certificate, and then importing and assigning the certificate are shown below. The examples are for the CloudBond 365 Edge internal certificate.

Many of these steps are similar to the previous wizard for requesting a certificate.

- **Do the following:**
- 1. Start the Skype for Business Deployment Wizard.
- 2. Select Install or Update Skype for Business Server 2015\Lync Server 2013 System.
- 3. Click the Run Again button in Step 3: Request, Install or Assign Certificates.
- 4. Click **Request** and complete the wizard.
- 5. Select **Prepare the request now**, but send it later.

# Figure 17-61: Delayed or Immediate Requests

| 5                         | Certificate Request                                                                                                |
|---------------------------|----------------------------------------------------------------------------------------------------|
| ¢                         | Delayed or Immediate Requests                                                                                      |
| Do you wa<br>certificatio | ant to prepare a certificate request to be sent later, or do you want to send it now to an online<br>on authority? |
| ⊖ Send t                  | the request immediately to an online certification authority                                                       |
| Prepar                    | re the request now, but send it later (offline certificate request)                                                |
|                           |                                                                                                    |
|                           |                                                                                                    |
|                           |                                                                                                    |
|                           |                                                                                                    |
|                           |                                                                                                    |
|                           |                                                                                                    |
|                           |                                                                                                    |
| Help                      | Back Next Cancel                                                                                                   |

6. Specify a file name to store the certificate request.

# Figure 17-62: Certificate Request File

| Certificate Request                                                                             | x          |
|-------------------------------------------------------------------------------------------------|------------|
| Certificate Request File                                                                        |            |
| Specify the full path and file name of the certificate signing request (CSR) file that you want | to create. |
| rile name:                                                                                      |            |
| C:\temp\ACSedgeintreq.csr.req                                                                   | Browse     |
|                                                                                                 |            |
|                                                                                                 |            |
|                                                                                                 |            |
|                                                                                                 |            |
|                                                                                                 |            |
|                                                                                                 |            |
|                                                                                                 |            |
|                                                                                                 |            |
|                                                                                                 |            |
|                                                                                                 |            |
|                                                                                                 |            |
| Help Back Next                                                                                  | Cancel     |
|                                                                                                 |            |

#### Figure 17-63: Name and Security Settings

| 5                               | Certificate Request                                                                                                    | x |
|---------------------------------|----------------------------------------------------------------------------------------------------|---|
| ę                               | Name and Security Settings                                                                                                    |   |
| Type a n<br>Note: Th<br>automat | ame for the new certificate. The name should be easy for you to refer to and remember.<br>In friendly name should not be confused with the subject name which will be determined<br>ically based on the certificate's usages on this computer. |   |
| Friendly                        | name:                                                                                                    |   |
| ACSEd                           | gelnt                                                                                                    |   |
| Bit lengt<br>2048               | h:<br>the certificate's private key as exportable                                                                                                    |   |
| Help                            | Back Next Cance                                                                                                    |   |

- 7. Enter organization details.
- 8. Take note of the generated Subject and SAN names On the FE, they will match both internal domain names of the server, as well as the Skype for Business simple URL's for the SIP domains.
- 9. Enable any SIP domains.
- **10.** The wizard will complete, generating a certificate request file.

# 17.9.4.2 Generating the Certificate

- 1. Copy the Certificate Signing Request File that was just created to the enterprise Certification Authority server and start the Certificate Authority management console.
- 2. Right-click the server and select **All Tasks** -> **Submit new request**.

Figure 17-64: Manually Generating a Certificate – All Tasks

| i a                          | certsrv - [Certification A | Authority (Local)\contoso-CONTOSO-DC-CA] |  |  |  |
|------------------------------|----------------------------|------------------------------------------|--|--|--|
| File Action View Help        |                            |                                          |  |  |  |
| 🗢 🏟 🖄 🗐 🗟 🕞                  |                            |                                          |  |  |  |
| E Certification Authority (L | ocal) Name                 |                                          |  |  |  |
| contoso-CONTOSC              | All Tasks 🕨 🕨              | Start Service                            |  |  |  |
|                              | View 🕨                     | Stop Service                             |  |  |  |
|                              | Refresh                    | Submit new request                       |  |  |  |
|                              | Export List                | Back up CA                               |  |  |  |
|                              | Properties                 | Restore CA                               |  |  |  |
|                              | Help                       | Renew CA Certificate                     |  |  |  |
|                              |                            |                                          |  |  |  |
| Contains actions that can be | performed on the item.     |                                          |  |  |  |

3. Open the request file and click **Open**.

|                                                                                                | Open Request File                 | X                                  |
|------------------------------------------------------------------------------------------------|-----------------------------------|------------------------------------|
| 🔄 🗇 ד 🚺                                                                                        | « Local Disk (C:) + Temp v 🖒 Sear | rch Temp 🔎                         |
| Organize 🔻 New                                                                                 | folder                            | i 🕶 🛨 🔟 🔞                          |
| 🔆 Favorites                                                                                    | ^ Name                            | Date modified Type                 |
| Desktop<br>Downloads<br>Eccent places<br>Libraries<br>Documents<br>Music<br>Pictures<br>Videos | ACSedgeintreq.csr.req             | 1/05/2013 3:36 PM REQ File         |
| Hand Contraction                                                                               | ▼ < III                           | >                                  |
|                                                                                                | File name:                        | quest Files (*.req; *.txt; *.cmc 🗸 |

Figure 17-65: Manually Generating a Certificate

4. A similar window appears to save the requested certificate.

|                                                               | Save Certificate                        |                   | x          |
|---------------------------------------------------------------|-----------------------------------------|-------------------|------------|
| 🔄 🕘 = 🕇 🌉                                                     | « Local Disk (C:) + Temp v 🖒 Sear       | ch Temp           | Q,         |
| Organize 👻 New                                                | folder                                  | :==<br>:==        | - 🕜        |
| <b>E</b> 10 1                                                 | ▲ Name                                  | Date modified     | Туре       |
| Documents                                                     | ACSEdgeInt                              | 1/05/2013 3:39 PM | Security C |
| <ul><li>J Music</li><li>i Pictures</li><li>i Videos</li></ul> | =                                       |                   |            |
| 👰 Computer                                                    |                                         |                   |            |
|                                                               | <ul> <li>✓</li> <li>✓</li> </ul>        |                   | >          |
| File name:                                                    | ACSEdgeInt                              |                   | ~          |
| Save as type:                                                 | X.509 Certificate (*.cer; *.crt; *.der) |                   | ~          |
| ) Hide Folders                                                |                                         | Save Car          | icel       |

# 17.9.4.3 Install the Certificate on the CloudBond 365 Server

- 1. Copy the generated .cer file back to the CloudBond 365 system.
- 2. In the Skype for Business Certificate Wizard, select Import Certificate to import the just created Certificate file.

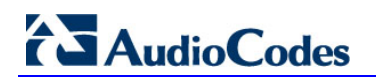

#### x ß Certificate Wizard Select a Lync Server Certificate Type and then select a task. Expand the Certificate Type to perform advanced certificate usage tasks. Friendly Name Expiration Date Local Certificate Location Request Assign External Edge certificate (pu 26/04/2015 2:57:28 PM Edge-Ext Multiple Remove 26/04/2015 2:57:28 PM Local SIP Access Edge external View Web conferencing Edge Sector Edge-Ext 26/04/2015 2:57:28 PM Local A/V Edge external Edge-Ext 26/04/2015 2:57:28 PM Local ✓ XmppServer 111 > Help Refresh Import Certificate Process Pending Certificates Close

#### Figure 17-67: Certificate Wizard

**3.** Specify the certificate file copied from the CA.

Figure 17-68: Import Certificate

| 5                             | Import Certif                      | ficate    | x      |
|-------------------------------|------------------------------------|-----------|--------|
| Impo                          | rt Certificate                     |           |        |
| Select Certificate f          | file (.p7b .pfx .cer file)         |           |        |
| C:\temp\ACSEdg                | jelnt.cer                          |           | Browse |
| Certificate file<br>Password: | contains certificate's private key |           |        |
|                               |                                    |           |        |
|                               |                                    |           |        |
|                               |                                    |           |        |
|                               |                                    |           |        |
| Help                          |                                    | Back Next | Cancel |

|                         |                        |         | -         |     |
|-------------------------|------------------------|---------|-----------|-----|
| <b>6</b>                | Import Certi           | ificate |           | x   |
| To import the certi     | t Certificate Summary  |         |           |     |
| Property                | Value                  |         |           |     |
| File Name               | C:\temp\ACSEdgeInt.cer |         |           |     |
| Contains Private<br>Key | False                  |         |           |     |
| Help                    |                        | Back    | Next Cano | cel |

### Figure 17-69: Import Certificate Summary

# Figure 17-70: Executing Commands

| 5                                                                                                    | Import Certificate | x |  |  |
|----------------------------------------------------------------------------------------------------|--------------------|---|--|--|
|                                                                                                    | Executing Commands |   |  |  |
| R3m0t3Supp0rt -Verbose -Report "C:\Users\Administrator\AppData\Local\Temp\Import-CSCertificate-[2013_05_01][15_57_13].html"<br>Creating new log file "C:\Users\Administrator\AppData\Local\Temp\Import-CSCertificate-70f9e7ff-<br>f91b-48bc-b0d2-360ccdf89d99.xml".<br>Import the certificate response or read the certificate from file.<br>No changes were made to the Central Management Store.<br>Creating new log file "C:\Users\Administrator\AppData\Local\Temp\Import-CSCertificate-<br>[2013_05_01][15_57_13].html".<br>"Import-CSCertificate" processing has completed successfully.<br>Detailed results can be found at "C:\Users\Administrator\AppData\Local\Temp\Import-<br>CSCertificate-[2013_05_01][15_57_13].html". |                    |   |  |  |
| Task stat                                                                                                    | us: Completed.     | _ |  |  |
| Import C                                                                                                    | View Log           |   |  |  |
| Help                                                                                                    | Back Finish Cancel |   |  |  |

# 17.9.4.4 Assign the Certificate to a Skype for Business Role

The imported certificate must now be assigned to a Skype for Business Role.

#### > To assign the Certificate to a Skype for Business Role:

1. Once the certificate has been imported, highlight the Skype for Business role for the certificate (Edge Internal) then select **Assign**.

#### Figure 17-71: Certificate Assignment

| 5        | Certificate Assignment                                               | x |
|----------|----------------------------------------------------------------------|---|
| ę        | Certificate Assignment                                               |   |
| Assign a | certificate for the Edge internal(Edge internal) Lync Server usages. |   |
| Help     | Back Next Cancel                                                     |   |

2. Select the certificate just imported to the certificate store.

#### Figure 17-72: Certificate Assignment – Certificate Store

| C |                                           | Certificate Assi         | ignment                                                                         |      | x      |
|---|-------------------------------------------|--------------------------|---------------------------------------------------------------------------------|------|--------|
|   | Certificate Store                         |                          |                                                                                 |      |        |
|   | Select a certificate from the local certi | ficate store.            |                                                                                 |      |        |
|   | Friendly Name                             | Issued On                | Issued By                                                                       |      | ^      |
|   | ACSEdgeInt                                | 1/05/2013<br>3:51:19 PM  | CN=contoso-<br>CONTOSO-DC-<br>CA, DC=internal,<br>DC=contoso,<br>DC=com         |      | Ξ      |
|   | Edge-Ext                                  | 26/04/2013<br>2:57:28 PM | CN=ACS-<br>Unified-<br>Communication<br>s-ACS-UC-DC-<br>CA, DC=ACS-<br>Unified- |      | ~      |
|   | View Certificate Details                  |                          |                                                                                 |      |        |
|   | Help                                      |                          | Back                                                                            | Next | Cancel |

If your certificate does not appear in the list, then the certificate is not suitable for assigning to the chosen roles.

| Ø |                     | Certificate Ass                              | gnment                  | x |
|---|---------------------|----------------------------------------------|-------------------------|---|
|   | Certifi             | cate Assignment Summary                      |                         |   |
| Т | o assign the follow | ving certificate to the Lync Server usag     | jes listed, click Next. |   |
|   | Property            | Value                                        |                         |   |
|   | Friendly Name       | ACSEdgeInt                                   |                         |   |
|   | Thumbprint          | 7B26E5BB0D63AC1AE0A09FDD310<br>FA006C5FB003D |                         |   |
|   | Certificate Use     | Edge internal                                |                         |   |
|   | Issue date          | 1/05/2013 3:51:19 PM                         |                         |   |
|   | Expiration date     | 1/05/2015 3:51:19 PM                         |                         |   |
|   | Subject Name        | ACS-UC-Edge.ACS-Unified-                     |                         |   |
|   | (SN)                | Communications.net                           |                         |   |
|   |                     |                                              |                         |   |
|   |                     |                                              |                         |   |
|   |                     |                                              |                         |   |
|   | Help                |                                              | Back Next Cancel        |   |

#### Figure 17-73: Certificate Assignment Summary

#### Figure 17-74: Executing Commands

| 5                                                                                                    | Certificate Assig | gnment             | x |  |  |
|----------------------------------------------------------------------------------------------------|-------------------|--------------------|---|--|--|
| E                                                                                                    | cecuting Commands |                    |   |  |  |
| > Assign Certificate Set-CSCertificate -Type Internal -Thumbprint 7B26E5B80D63AC1AE0A09FDD310FA006C5FB003D -<br>Confirm:\$false -Report "C:\Users\Administrator\AppData\Local\Temp\Set-CSCertificate-[2013_05_01]<br>[16_05_44].html" The following certificate was assigned for the type "Internal":<br>Internal: 7B26E5B80D63AC1AE0A09FDD310FA006C5FB003D ACS-UC-Edge.ACS-Unified-<br>Communications.net 05/01/2015 CN=contoso-CONTOSO-DC-CA, DC=internal, DC=contoso, DC=com<br>72000000070FDDAC2D8F70E7560000000007 |                   |                    |   |  |  |
| Task status: (<br>Assign Certif                                                                                                    | Completed.        | View Lo            | a |  |  |
| Help                                                                                                    |                   | Back Finish Cancel | 2 |  |  |

- 3. Click **Close** to close the certificate wizard, followed by **exit** to close the deployment wizard.
- 4. Ensure the steps above have been performed for both the CloudBond 365 Frontend and for the CloudBond 365 Edge server for the Edge internal certificate.

# **17.10 Requesting External Certificates**

Depending upon your chosen Public Certificate vendor, you may be able to provide Certificate Request files in their application process. Many vendors however require you to use their proprietary Certificate Request data entry tools.

Regardless of the vendors requirements, it is often useful to use the Skype for Business Certificate Wizards to at least confirm the required contents of your public certificates. The certificate wizards use the completed topology to generate certificate requests, and also to install the certificate and assign it to roles within Skype for Business.

The certificate wizard must be run on both FE and Edge servers, and will create two separate certificate requests, one for each of the servers.

**Warning:** You cannot create a request for the minimum SAN certificate using the certificate wizard.

- A
- The wizard, when run on the FE server will automatically include SAN entries for LyncDiscover for each SIP domain.
- The wizard, when run on the Edge server, will automatically include SAN entries for each SIP domain required for XMPP (PIC) integration unless specifically excluded.

The certificate requests cannot be combined into a single request.

#### Figure 17-75: Front-End certificate for External (Public) use via Reverse Proxy

| 6 |                                                                                                    |         | Certificate Wiz                    | ard                                          |          | ×       |
|---|----------------------------------------------------------------------------------------------------|---------|------------------------------------|----------------------------------------------|----------|---------|
| 1 | Select a Lync Server Certificate Type and then select a task. Expand the Certificate Type to perform advanced certificate usage tasks. |         |                                    |                                              |          |         |
|   | Certificate                                                                                                    |         | Friendly Name                      | Expiration Date                              | Location | Request |
|   | Default certificate                                                                                                    | ~       | Multiple                           | 1/07/2015 5:02:09 PM                         | Local    | Assign  |
|   | Server default Web services internal                                                                                                   |         | ACSFEV2<br>ACSFEv2                 | 4/07/2015 1:28:35 PM<br>4/07/2015 1:28:35 PM | Local    | Remove  |
|   | ✓ Web services external                                                                                                    | •       | ACS FE                             | 1/07/2015 5:02:09 PM                         | Local    | View    |
|   | ✓ OAuthTokenIssuer                                                                                                    | ~       | ACS FE OATI                        | 1/07/2015 5:02:11 PM                         | Local    |         |
|   |                                                                                                    |         |                                    |                                              |          |         |
|   |                                                                                                    |         |                                    |                                              |          |         |
|   | <                                                                                                    |         | ш                                  |                                              | >        |         |
|   | Help Refresh Im                                                                                                    | port Ce | ertificate Process Pending Certifi | cates                                        |          | Close   |

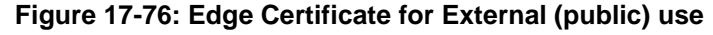

| 0                                                     | Certificate Wiz                      | zard                           |                  | x            |
|-------------------------------------------------------|--------------------------------------|--------------------------------|------------------|--------------|
| Select a Lync Server Certificate Type ar              | nd then select a task. Expand the Ce | rtificate Type to perform adva | nced certificate | usage tasks. |
| Certificate                                           | Friendly Name                        | Expiration Date                | Location         | Request      |
| 🗸 Edge internal 🗸                                     | <ul> <li>ACSEdgeIntv2</li> </ul>     | 5/07/2015 11:56:59 AM          | Local            | Assign       |
| <ul> <li>▲ External Edge certificate (pt. </li> </ul> | <ul> <li>ACSEdgeExtv2</li> </ul>     | 5/07/2015 11:57:22 AM          | Local            | Remove       |
| ✓ SIP Access Edge external                            | ACSEdgeExtv2                         | 5/07/2015 11:57:22 AM          | Local            | Remove       |
| Web conferencing Edge                                 | ACSEdgeExtv2                         | 5/07/2015 11:57:22 AM          | Local            | View         |
| A/V Edge external                                     | ACSEdgeExtv2                         | 5/07/2015 11:57:22 AM          | Local            |              |
| ☐ XmppServer                                          | ACSEdgeExtv2                         | 5/07/2015 11:57:22 AM          | Local            |              |
|                                                       |                                      |                                |                  |              |
|                                                       |                                      |                                |                  |              |
|                                                       |                                      |                                |                  |              |
| <                                                     | ш                                    |                                | >                |              |
| Help Refresh Import                                   | Certificate Process Pending Certif   | īcates                         |                  | Close        |
The process for creating certificate requests is detailed in the preceding sections.

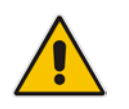

**Note:** The process for creating certificate requests, importing certificates, and assigning certificates to Skype for Business roles is similar for both Internal and External certificates. The difference is which selections (roles) you chose on the first screen of the Wizard.

Once your chosen Public Certificate vendor has supplied you with the requested certificates, copy the certificate files to the Front End and Edge servers, then use the Skype for Business Certificate Wizards to import the certificates, and assign them to Skype for Business Roles.

The process for importing and assigning certificates is detailed in the preceding sections.

# **17.11 Certificate Summary**

**Update:** Public certificate authorities will no longer issue public certificates valid from 1 Nov 2015, which contain private DNS name spaces or reserved IP address ranges. Additionally, any name or IP address entered in the Subject common name field must also appear as an entry in the Subject Alternate Name (SAN) list. The intent is to depreciate the Subject common name at some point in future.

The certificates listed in the following table are required to support the edge topology shown in the Single Consolidated Edge Topology figure.

There are three certificates shown for the reverse proxy server to highlight the certificate requirements for dedicated simple URLs (for example, <u>https://dial-in.contoso.com</u>).

For deployments that have a single pool or where multiple pools share the same dial-in conferencing and meeting simple URLs, you could create a single publishing rule and corresponding certificate.

For example, URLs defined in topology builder as lync.contoso.com/dialin and lync.contoso.com/meet could share a single publishing rule and certificate with a subject name of lync.contoso.com.

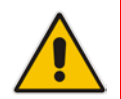

**Note:** The following table shows a second SIP entry in the subject alternative name list for reference. For each SIP domain in your organization, you need a corresponding FQDN listed in the certificate subject alternative name list.

| Component                      | Subject Name       | Subject Alternative<br>Name Entries/Order                  | Certification<br>Authority (CA) | Enhanced key<br>usage (EKU) | Comments                                         |
|--------------------------------|--------------------|------------------------------------------------------------|---------------------------------|-----------------------------|--------------------------------------------------|
| Single<br>consolidated<br>Edge | access.contoso.com | webcon.contoso.co<br>m sip.contoso.com<br>sip.fabrikam.com | Public                          | Server*                     | Assign to the<br>following Edge<br>Server roles: |
|                                |                    |                                                            |                                 |                             | External interface:<br>SIP Access Edge           |
|                                |                    |                                                            |                                 |                             | Web Conferencing<br>Edge                         |
|                                |                    |                                                            |                                 |                             | A/V Edge                                         |

| Table 17-1: Certificates | Required for Single | Consolidated Edge Topology |
|--------------------------|---------------------|----------------------------|

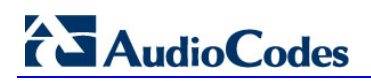

| Component                          | Subject Name                       | Subject Alternative<br>Name Entries/Order                                                                                                    | Certification<br>Authority (CA) | Enhanced key<br>usage (EKU) | Comments                                                                                                    |
|------------------------------------|------------------------------------|----------------------------------------------------------------------------------------------------|---------------------------------|-----------------------------|----------------------------------------------------------------------------------------------------|
| Single<br>consolidated<br>Edge     | lsedge.contoso.net                 | N/A                                                                                                    | Private                         | Server                      | Assign to the<br>following Edge<br>Server roles:<br>Internal interface:<br>Edge                                                                                                    |
| Single<br>consolidated<br>Edge     | lsedge.contoso.net                 | N/A                                                                                                    | Private                         | Server                      | Assign to the<br>following Edge<br>Server roles:<br>Internal interface:<br>Edge                                                                                                    |
| Reverse<br>proxy                   | lsrp.contoso.com                   | Iswebext.contoso.co<br>m<br>dialin.contoso.com<br>meet.contoso.com                                                                                                    | Public                          | Server                      | Address Book<br>Service,<br>distribution group<br>expansion and<br>Skype for<br>Business IP<br>Device publishing<br>rules. Subject<br>alternative name<br>includes: External<br>Web<br>Services FQDN |
|                                    |                                    |                                                                                                    |                                 |                             | Dial-in<br>conferencing<br>Online meeting<br>publishing rule                                                                                                    |
| Next hop<br>pool (on<br>Front End) | fe01.contoso.net (on<br>Front End) | sip.contoso.com<br>sip.fabrikam.com<br>Isweb.contoso.net<br>Iswebext.contoso.co<br>m<br>admin.contoso.com<br>dialin.contoso.com<br>meet.contoso.com<br>fe01.contoso.net | Private                         | Server                      | Assign to the<br>following servers<br>and roles in the<br>next hop pool:<br>Front End 01                                                                                                    |

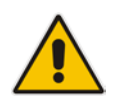

**Note:** Client EKU is required if public internet connectivity with AOL is enabled.

# 17.12 Setting Up a Certificate Authority

This section describes how to setup a certificate authority.

# 17.12.1 Setting Up a Certificate Authority on Windows Server 2003

- > To set up a Certificate Authority on a Microsoft Windows Server 2003 edition:
- 1. Open Add or Remove Programs in Windows Control Panel.
- 2. Select Add/Remove Windows components.
- 3. Select Certificate Services.

### Figure 17-77: Windows Components

| You can add or remove components of Windows.                                                                                           |                                                     |
|----------------------------------------------------------------------------------------------------|-----------------------------------------------------|
| To add or remove a component, click the checkbox. A shac<br>part of the component will be installed. To see what's include<br>Details. | led box means that only<br>ed in a component, click |
| Components:                                                                                                    |                                                     |
| 🗹 📴 Certificate Services                                                                                                    | 1.8 MB 🔼                                            |
| 🔲 🛄 E-mail Services                                                                                                    | 1.1 MB                                              |
| 🗆 🐻 Fax Services                                                                                                    | 7.9 MB                                              |
| 🔲 🂬 Indexing Service                                                                                                    | 0.0 MB                                              |
| Internet Explorer Enhanced Security Configuration                                                                                      | олмв 🗾                                              |
| Description: Installs a certification authority (CA) to issue cer<br>public key security programs.                                     | tificates for use with                              |
|                                                                                                    | Data 1                                              |
| Total disk space required: 0.3 MB                                                                                                    | Lieralls I                                          |

4. Click **Details** and make sure that both the Certificate Services CA and the Certificate Services Web Enrollment Support are enabled.

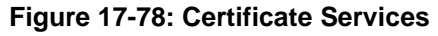

| Certificate Services                                                                                                    | ×                                                  |
|----------------------------------------------------------------------------------------------------|----------------------------------------------------|
| To add or remove a component, click the check box. A shaded b<br>of the component will be installed. To see what's included in a cor<br>Sub <u>c</u> omponents of Certificate Services: | ox means that only part<br>nponent, click Details. |
| 🗹 🚰 Certificate Services CA                                                                                                    | 0.4 MB 🔼                                           |
| Certificate Services Web Enrollment Support                                                                                                    | 1.4 MB                                             |

5. Click **OK** followed by **Next** to finish the installation.

# 17.12.2 Setting up a Certificate Authority on Windows server 2008

- To set up a Certificate Authority on a Microsoft Windows server 2008 or 2008R2 edition:
- 1. Open Server Manager through Start -> All Programs -> Administrative Tools.
- 2. Select Roles, then Add Roles in the right screen of the Roles Summary section.
- 3. Follow the screens as shown below:

Figure 17-79: Before You Begin

| Add Roles Wizard                                                          | ×                                                                                                    |
|---------------------------------------------------------------------------|----------------------------------------------------------------------------------------------------|
| Before You                                                                | u Begin                                                                                                    |
| Before You Begin<br>Server Roles<br>Confirmation .<br>Progress<br>Results | This wizard helps you install roles on this server. You determine which roles to install based on the tasks you want this server to perform, such as sharing documents or hosting a Web site.<br>Before you continue, verify that:<br>• The Administrator account has a strong password<br>• Network settings, such as static IP addresses, are configured<br>• The latest security updates from Windows Update are installed<br>If you have to complete any of the preceding steps, cancel the wizard, complete the steps, and then run the wizard again.<br>To continue, click Next.<br>Skip this page by default |
|                                                                           | < Previous Next > Install Cancel                                                                                                    |

4. Select Active Directory Certificate Services:

Figure 17-80: Introduction to Active Directory Certificate Services

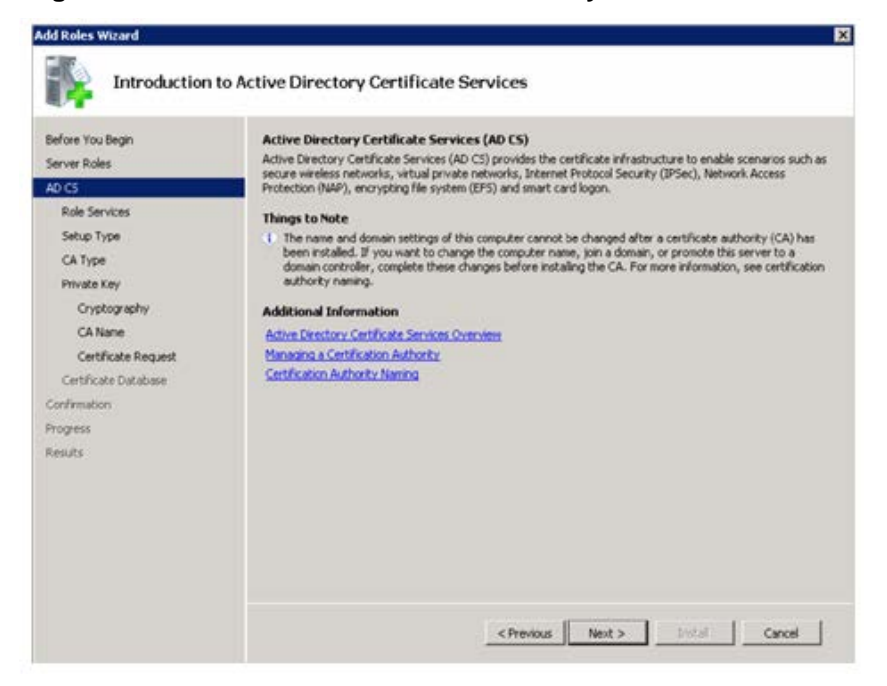

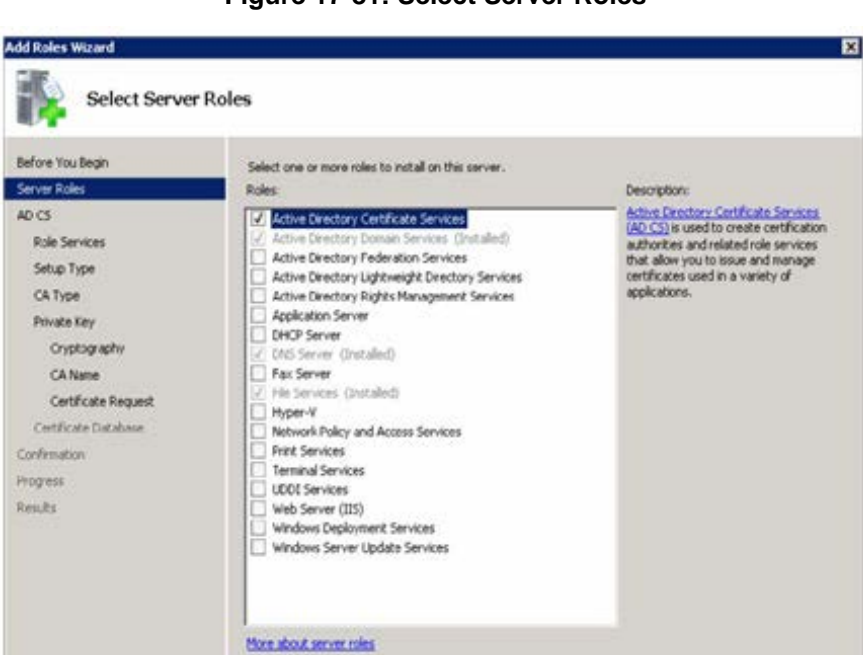

### Figure 17-81: Select Server Roles

5. Select the Certification Authority, the Certification Authority Web Enrolment as well as the Online Responder.

< Previous Tiest > Initial Cancel

Figure 17-82: Select Role Services

| Add Roles Wizard                                                                                   |                                                                                                    | ×                                                                                                    |
|----------------------------------------------------------------------------------------------------|----------------------------------------------------------------------------------------------------|----------------------------------------------------------------------------------------------------|
| Select Role Serv                                                                                   | ices                                                                                                    |                                                                                                    |
| Before You Begin<br>Server Roles<br>AD CS<br>Role Services<br>Setup Type<br>CA Type<br>Private Key | Select the role services to install for Active Directory Certi<br>Role services:<br>Certification Authority Web Enrolment<br>Online Responder:<br>Network Device Enrollment Service<br>Certificate Enrollment Web Service<br>Certificate Enrollment Policy Web Service | ficate Services:<br>Description:<br>Online Resconder makes certificate<br>revocation checking data accessible to<br>clients in complex network<br>environments. |

6. Select Enterprise.

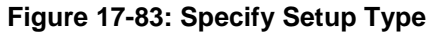

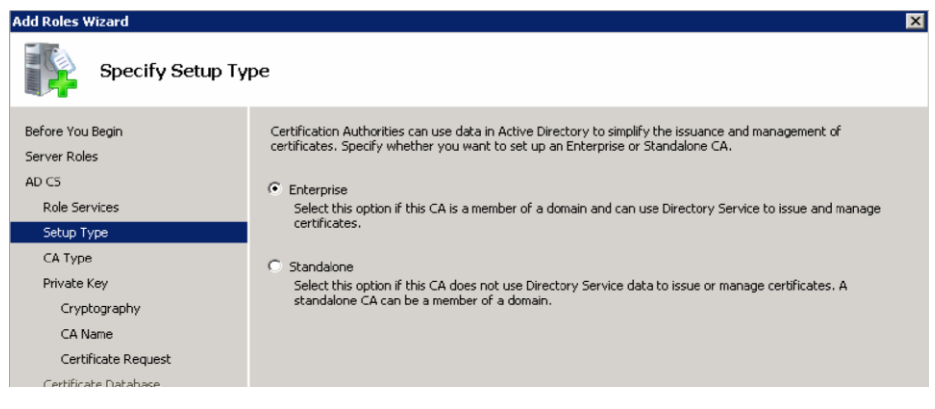

### 7. Select Root CA.

Figure 17-84: Specify CA Type

| Add Roles Wizard                                                         |                                                                                                    | × |
|--------------------------------------------------------------------------|----------------------------------------------------------------------------------------------------|---|
| Specify CA Type                                                          |                                                                                                    |   |
| Before You Begin<br>Server Roles<br>AD CS<br>Role Services<br>Setup Type | A combination of root and subordinate CAs can be configured to create a hierarchical public key infrastructure (PKI), A root CA is a CA that issues its own self-signed certificate. A subordinate CA receives its certificate from another CA. Specify whether you want to set up a root or subordinate CA. |   |
| CA Type<br>Private Key<br>Cryptography<br>CA Name                        | Subordinate CA<br>Select this option if your CA will obtain its CA certificate from another CA higher in a public key<br>infrastructure.                                                                                                    |   |

### 8. Select Create a New Private Key.

### Figure 17-85: Set Up Private Key

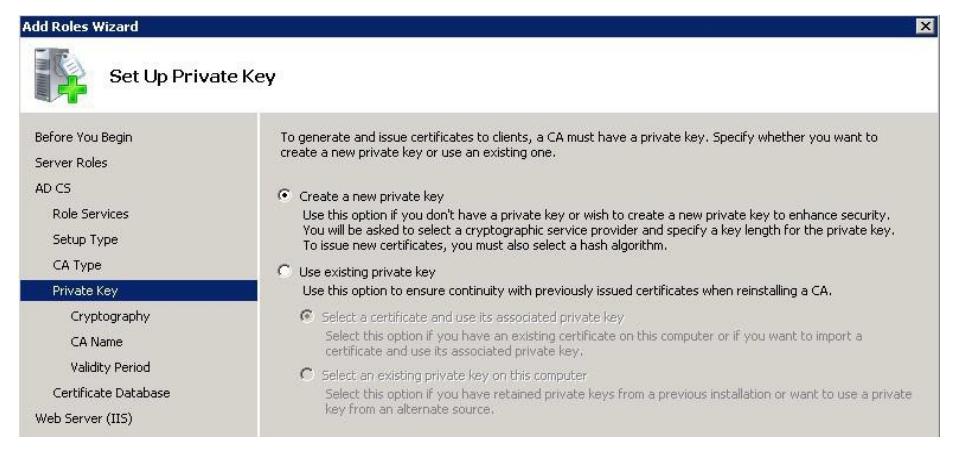

**9.** Use the default Cryptography, Common name and Distinguished name suffix in the next two pages.

### Figure 17-86: Configure Cryptography for CA

| Add Roles Wizard                                                                                                    | ×                                                                                                    |
|----------------------------------------------------------------------------------------------------|----------------------------------------------------------------------------------------------------|
| Configure Cr                                                                                                    | yptography for CA                                                                                                    |
| Before You Begin<br>Server Roles<br>AD CS<br>Role Services<br>Setup Type<br>CA Type<br>Private Key                      | To create a new private key, you must first select a <u>cryptographic service provider</u> , <u>hash algorithm</u> , and<br>key length that are appropriate for the intended use of the certificates that you issue. Selecting a higher<br>value for key length will result in stronger security, but increase the time needed to complete signing<br>operations.<br>Select a cryptographic service provider (CSP):<br>RSA#Microsoft Software Key Storage Provider<br>Select the hash algorithm for signing certificates issued by this CA: |
| Cryptography<br>CA Name<br>Validity Period<br>Certificate Database<br>Web Server (IIS)<br>Role Services<br>Confirmation | sha1<br>md2<br>md4<br>etc<br>tc<br>tc<br>tc<br>tc<br>tc<br>tc<br>tc<br>tc<br>tc<br>tc<br>tc<br>tc<br>t                                                                                                    |

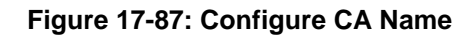

| Add Roles Wizard                                                                                                   |                                                                                                    | × |
|----------------------------------------------------------------------------------------------------|----------------------------------------------------------------------------------------------------|---|
| Configure CA                                                                                                    | Name                                                                                                    |   |
| Before You Begin<br>Server Roles<br>AD CS<br>Role Services<br>Setup Type<br>CA Type<br>Private Key<br>Crystography | Type in a common name to identify this CA. This name is added to all certificates issued by the CA.<br>Distinguished name suffix values are automatically generated but can be modified.<br>Common name for this CA:<br>[orshest-LYNCRTM-CA<br>Distinguished name suffix:<br>[DC=orshost,DC=mi] | _ |
| CA Name                                                                                                    | Preview of distinguished name:                                                                                                    |   |
| Validity Period<br>Certificate Database<br>Confirmation                                                            | CN=ocshest-LYNORTH-CA, DC=ocshest, DC=nl                                                                                                    |   |

**10.** Choose a Validity Period for the CA.

| Figure 17-88: \$ | Set Validity Period |
|------------------|---------------------|
|------------------|---------------------|

| Add Roles Wizard                                                      | <u>^</u>                                                                                                    |
|-----------------------------------------------------------------------|----------------------------------------------------------------------------------------------------|
| Set Validity                                                          | Period                                                                                                    |
| Before You Begin<br>Server Roles<br>AD CS                             | A certificate will be issued to this CA to secure communications with other CAs and with clients requesting<br>certificates. The validity period of a CA certificate can be based on a number of factors, including the intended<br>purpose of the CA and security measures that you have taken to secure the CA. |
| Role Services<br>Setup Type<br>CA Type<br>Private Key<br>Cryptography | Select validity period for the certificate generated for this CA:<br>Years CA expiration Date: 1/26/2016 1:37 PM<br>Note that CA will issue certificates valid only until its expiration date.                                                                                                    |

**11.** Stick with the default data location.

### Figure 17-89: Configure Certificate Database

| Configure C                            | Certificate Database                                                                                                    |               |
|----------------------------------------|----------------------------------------------------------------------------------------------------|---------------|
| efore You Begin<br>erver Roles<br>D CS | The certificate database records all certificate requests, issued certificates, and revolo<br>certificates. The database log can be used to monitor management activity for a CA.<br>Certificate database location: | ed or expired |
| Role Services                          | C:\Windows\system32\CertLog                                                                                                    | Browse        |
| Setup Type                             | $\square$ Use existing certificate database from previous installation at this location                                                                                                    |               |
| Drivate Key                            | Certificate database log location:                                                                                                    |               |
| Cryptography                           | C:\Windows\system32\CertLog                                                                                                    | Browse        |
| CA Name                                |                                                                                                    |               |
| Uslidity Deviad                        |                                                                                                    |               |

**12.** If IIS roles are added by the Add Roles Wizard, accept those by clicking next and finish the Wizard by clicking Install on the Confirmation page.

### Figure 17-90: Confirm Installation Selections

| Add Roles Wizard                                                                                                    |                                            | ×                                                                                                    |
|----------------------------------------------------------------------------------------------------|--------------------------------------------|----------------------------------------------------------------------------------------------------|
| Confirm Installati                                                                                                    | on Selections                              |                                                                                                    |
| Before You Begin<br>Server Roles<br>AD CS<br>Role Services<br>Setup Type<br>CA Type<br>Private Key<br>Cryptography<br>CA Name<br>Validity Period<br>Certificate Database<br>Confirmation<br>Progress<br>Results | To install the following roles, role serve | ices, or features, click Install.<br>ages below<br>started after the installation completes.<br>Services<br>: of this computer cannot be changed after Certification Authority has<br>Enterprise Root<br>RSA#Microsoft Software Key Storage Provider<br>SHA1<br>2048<br>Disabled<br>1/26/2016 2:20 PM<br>CN=ocshost-UYNCRTM-CA,DC=ocshost,DC=nl<br>C:\windows\system32\CertLog<br>rollment |
|                                                                                                    |                                            | < Previous Next > Install Cancel                                                                                                    |

# 17.12.3 Setting Up a Certificate Authority on Windows Server 2012

- > To set up a Certificate Authority on a Microsoft Windows server 2012:
- **1.** Open the Server Manager.
- 2. Select the Local Server.
- 3. Scroll down to Roles and Features.
- 4. Click Tasks -> Add Roles and Features
- 5. Follow the screens as shown below:

### Figure 17-91: Add Roles and Features Wizard

| <b>a</b>                                                                                                    | Add Roles and Features Wizard                                                                                                    |
|----------------------------------------------------------------------------------------------------|----------------------------------------------------------------------------------------------------|
| Before you begin<br>Before You Begin<br>Installation Type<br>Server Selection<br>Server Roles<br>Features<br>Confirmation<br>Results | Add Roles and Features Wizard  DESTINATION SERVER<br>Contoso-DC contoso.com This wizard helps you install roles, role services, or features. You determine which roles, role services, or<br>features to install based on the computing needs of your organization, such as sharing documents, or<br>hosting a website. To remove roles, role services, or features:<br>Start the Remove Roles and Features Wizard<br>Before you continue, verify that the following tasks have been completed:<br>• The Administrator account has a strong password<br>• Network settings, such as static IP addresses, are configured<br>• The most current security updates from Windows Update are installed<br>If you must verify that any of the preceding prerequisites have been completed, close the wizard,<br>complete the steps, and then run the wizard again.<br>To continue, click Next. |
|                                                                                                    | Skip this page by default < Previous Next > Install Cancel                                                                                                    |

### Figure 17-92: Select Installation Type

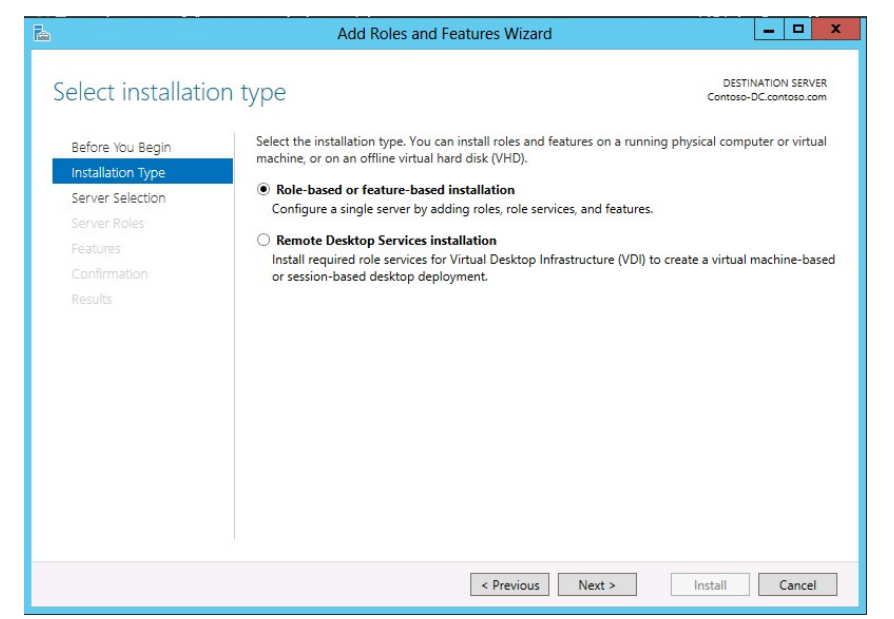

### Figure 17-93: Select Destination Server

| è                                                                                     | Add Roles and Features Wizard                                                                                                    |
|---------------------------------------------------------------------------------------|----------------------------------------------------------------------------------------------------|
| Select destinatio                                                                     | N SETVET DESTINATION SERVER<br>Contoso-DC.contoso.com                                                                                                    |
| Before You Begin<br>Installation Type<br>Server Selection<br>Server Roles<br>Features | Select a server or a virtual hard disk on which to install roles and features.                                                                                                    |
|                                                                                       | Filter:       Operating System         Name       IP Address       Operating System         Contoso-DC.contoso.com       10.253.2.161,1       Microsoft Windows Server 2012 Standard                                                                                          |
|                                                                                       | 1 Computer(s) found<br>This page shows servers that are running Windows Server 2012, and that have been added by using the<br>Add Servers command in Server Manager. Offline servers and newly-added servers from which data<br>collection is still incomplete are not shown. |
|                                                                                       | < Previous Next > Install Cancel                                                                                                    |

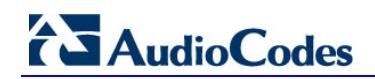

6. Select Active Directory Certificate Services:

Figure 17-94: Select Server Roles

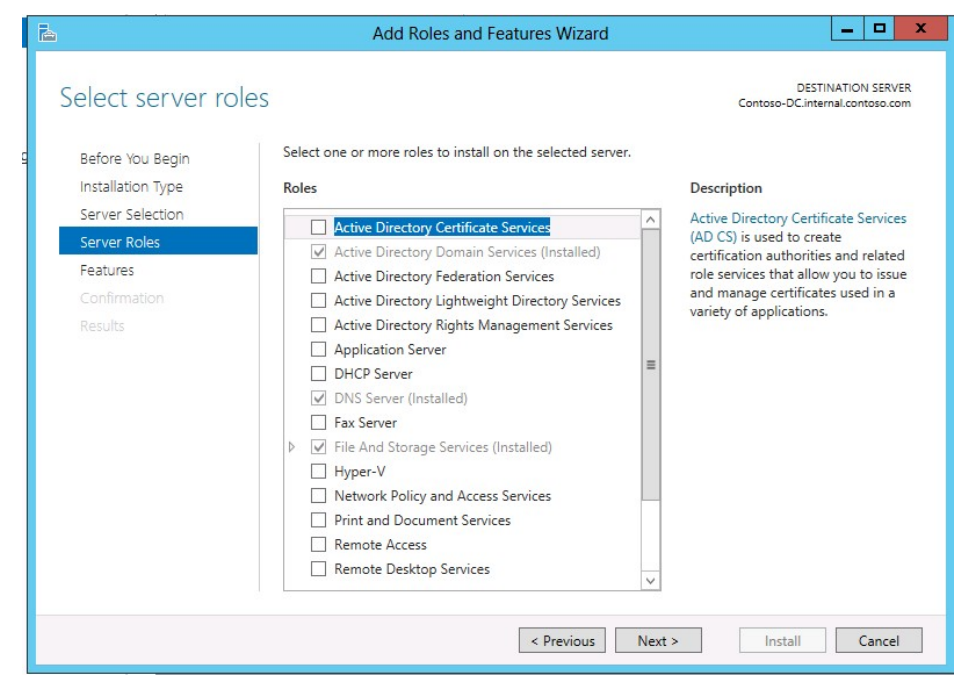

7. Click Add Features.

### Figure 17-95: Add Features that are Required

| 🚡 Add Roles and Features Wizard                                                                              | x |
|----------------------------------------------------------------------------------------------------|---|
| Add features that are required for Active Directory<br>Certificate Services?                                 |   |
| The following tools are required to manage this feature, but do not have to be installed on the same server. |   |
| <ul> <li>Remote Server Administration Tools</li> <li>Role Administration Tools</li> </ul>                    |   |
| Active Directory Certificate Services Tools<br>[Tools] Certification Authority Management Tools              |   |
|                                                                                                    |   |
| Include management tools (if applicable)                                                                     | ] |
| Add Features Cancel                                                                                          | ] |

### Figure 17-96: Select Features

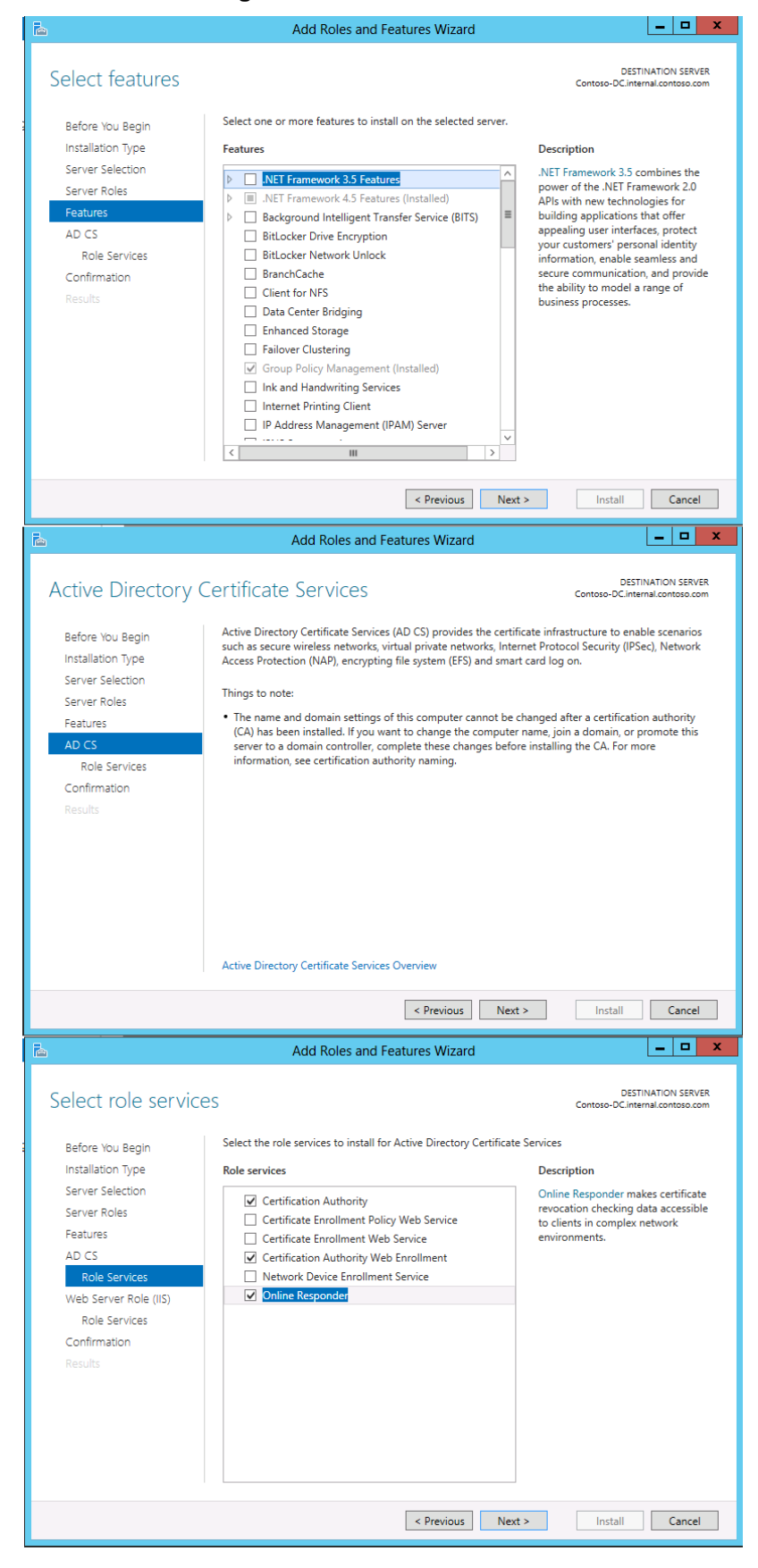

### Figure 17-97: Web Server Role (IIS)

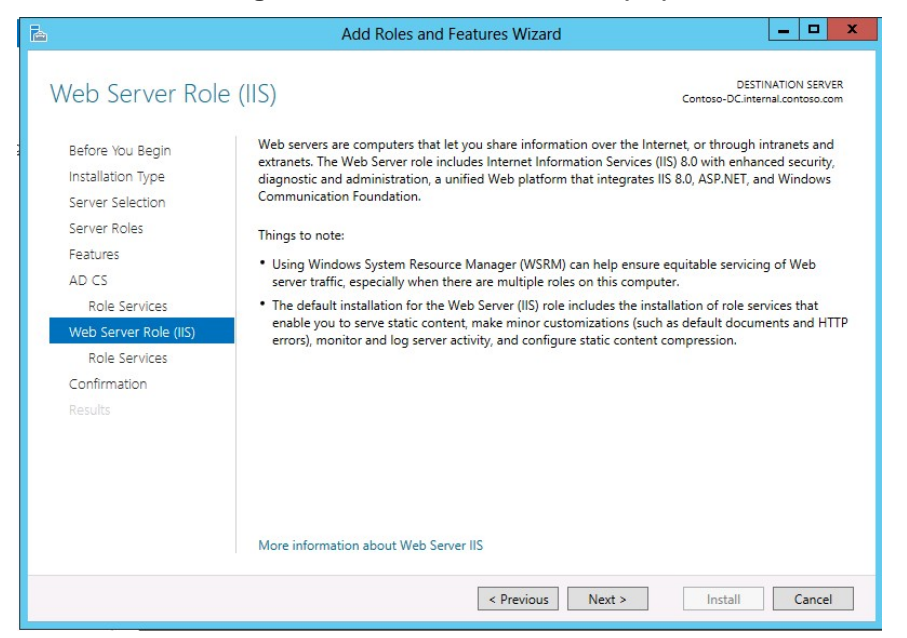

### Figure 17-98: Select Role Services

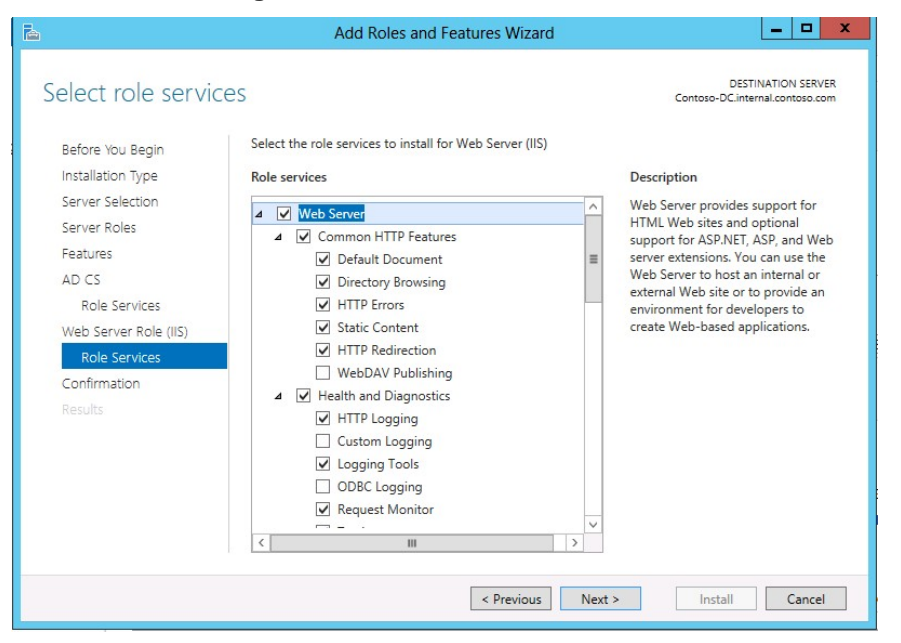

8. Click Install to complete the Wizard.

Figure 17-99: Confirm Installation Selection

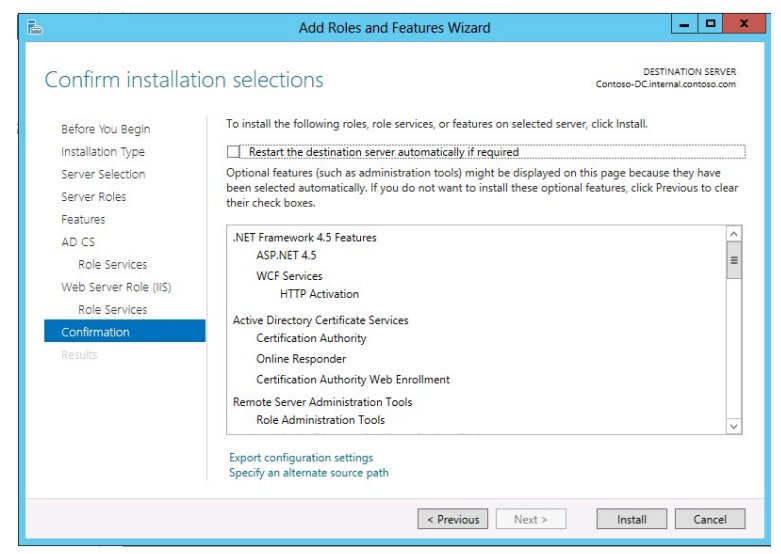

# 17.12.3.1 Configure the Certificate Services

You must now configure the Active Directory Certificate Services for correct operation.

- 1. In Server Manager, select AD CS.
- 2. Click **More...** in the top right corner.

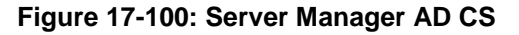

|                | Server Manager                                                               | - 0                                              |      |
|----------------|------------------------------------------------------------------------------|--------------------------------------------------|------|
| 🗑 🗸 🛛 Server I | Manager • AD CS                                                              | • 🕄   🍢 Manage Tools View                        | Helç |
| Dashboard      | SERVERS<br>All servers   1 total                                             | TASKS                                            | -    |
| Local Server   | Configuration required for Active Directory Certificate Services at CONTOSO- | -DC More X                                       |      |
| All Servers    | Filter D (B) - (R) -                                                         | •                                                |      |
| AD CS          |                                                                              | 0                                                |      |
| AD DS          | Server Name IPv4 Address Manageability                                       | Last Update Windows Activation                   |      |
| DNS            | CONTOSO-DC 10.253.2.161,192.168.0.10 Online - Performance counters not sta   | arted 30/04/2013 3:10:22 PM 00183-80850-73807-A/ | 1    |
|                |                                                                              |                                                  |      |
|                | EVENTS                                                                       | TACKS                                            | -    |
|                | All events 10 total                                                          |                                                  | 1    |
|                | Filter P 🛞 🔻 🛞 🕶                                                             | ۲                                                |      |
|                |                                                                              |                                                  | 4    |
|                | Server Name ID Seventy Source Log Date and Time                              |                                                  |      |
|                |                                                                              |                                                  |      |
|                |                                                                              |                                                  |      |
|                |                                                                              |                                                  |      |
|                |                                                                              |                                                  |      |
|                |                                                                              |                                                  |      |
|                |                                                                              | No Sa Ca All                                     | PN   |
| August Doctor  |                                                                              | 30/04                                            | 1/20 |

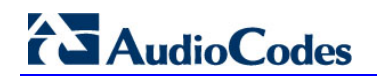

3. Click Configure Active Directory Certificate Services... in the action column Figure 17-101: Server Manager AD CS - Servers

|                             |                            | Server Manager                              |                | - 0                   |
|-----------------------------|----------------------------|---------------------------------------------|----------------|-----------------------|
| 😧 🗧 🗧 Server N              | lanager • AD CS            |                                             | • 🗊   🍢 Manage | e Tools View Help     |
| Dashboard                   | All servers   1 total      |                                             |                | TASKS 🔻               |
| Local Server                | Configuration required for | Active Directory Certificate Services at CO | NTOSO-DC       | More X                |
| All Servers<br>AD CS        | Filter                     | • (i) • (ii) Q                              |                | $\odot$               |
| AD DS                       | Server Name IPv4 Address   | Manageability                               | Last Update    | Windows Activation    |
| DNS                         | CONTOCO DC. 10353 3 161 10 | 2 169 0 10 Ouline Defension country         |                | 00102 00050 72007 441 |
| File and Storage Services P |                            |                                             |                |                       |
|                             |                            |                                             |                |                       |
|                             | ¢                          | 11                                          |                | >                     |
|                             |                            |                                             |                |                       |
|                             | EVENTS                     |                                             |                | TACK0                 |
|                             | All events [ 0 total       |                                             |                | 14313 *               |
|                             | Filter                     | P (i) + (i) +                               |                | ۲                     |
|                             | Complete ID Complete       | in the little                               |                |                       |
|                             | Server Name ID Severity Si | ource Log Date and Time                     |                |                       |
|                             |                            |                                             |                |                       |
|                             |                            |                                             |                |                       |
|                             |                            |                                             |                |                       |
|                             |                            |                                             |                |                       |
|                             |                            |                                             |                |                       |
|                             |                            |                                             |                |                       |
| S 🐂                         |                            |                                             |                | De Oli de 3:11 PM     |
| Annual Basel Long           |                            |                                             |                | 30/04/20              |

4. Follow the screens.

### Figure 17-102: AD CS Configuration - Credentials

| <b>b</b>                                                            | AD CS Configuration                                                                                                    |
|---------------------------------------------------------------------|----------------------------------------------------------------------------------------------------|
| Credentials                                                         | DESTINATION SERVER<br>Contoso-DC.internal.contoso.com                                                                                                    |
| Credentials<br>Role Services<br>Confirmation<br>Progress<br>Results | Specify credentials to configure role services<br>To install the following role services you must belong to the local Administrators group:<br>• Standalone certification authority<br>• Certificate not authority Web Enrollment<br>• Online Responder<br>To install the following role services you must belong to the Enterprise Admins group:<br>• Enterprise certification authority<br>• Certificate Enrollment Policy Web Service<br>• Certificate Enrollment Policy Web Service<br>• Network Device Enrollment Service<br>Tredentials: Contoso\Administrator Change |
|                                                                     | More about AD CS Server Roles           < Previous                                                                                                    |

# 5. Select Certification Authority, Web Enrollment, and Online Responder. Figure 17-103: AD CS Configuration – Role Services

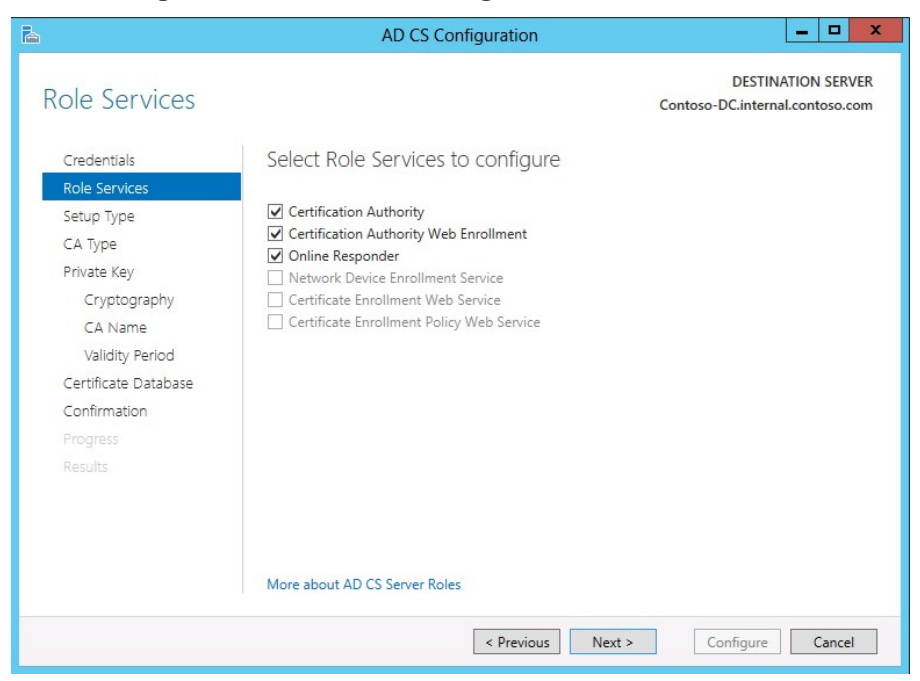

Figure 17-104: AD CS Configuration – Setup Type

| <b>b</b>                                                                                                    | AD CS Configuration                                                                                                    |
|----------------------------------------------------------------------------------------------------|----------------------------------------------------------------------------------------------------|
| Setup Type                                                                                                    | DESTINATION SERVER<br>Contoso-DC.internal.contoso.com                                                                                                    |
| Credentials<br>Role Services<br>Setup Type<br>CA Type<br>Private Key<br>Cryptography<br>CA Name<br>Validity Period<br>Certificate Database<br>Confirmation<br>Progress<br>Results | <ul> <li>Specify the setup type of the CA</li> <li>Enterprise certification authorities (CAs) can use Active Directory Domain Services (AD DS) to simplify the management of certificates. Standalone CAs do not use AD DS to issue or manage certificates.</li> <li>Interprise CA Enterprise CA Enterprise CAs must be domain members and are typically online to issue certificates or certificate policies.</li> <li>Standalone CA Standalone CAs can be members or a workgroup or domain. Standalone CAs do not require AD DS and can be used without a network connection (offline).</li> </ul> |
|                                                                                                    | More about Setup Type                                                                                                    |
|                                                                                                    | < Previous Next > Configure Cancel                                                                                                    |

### Figure 17-105: AD CS Configuration – CA Type

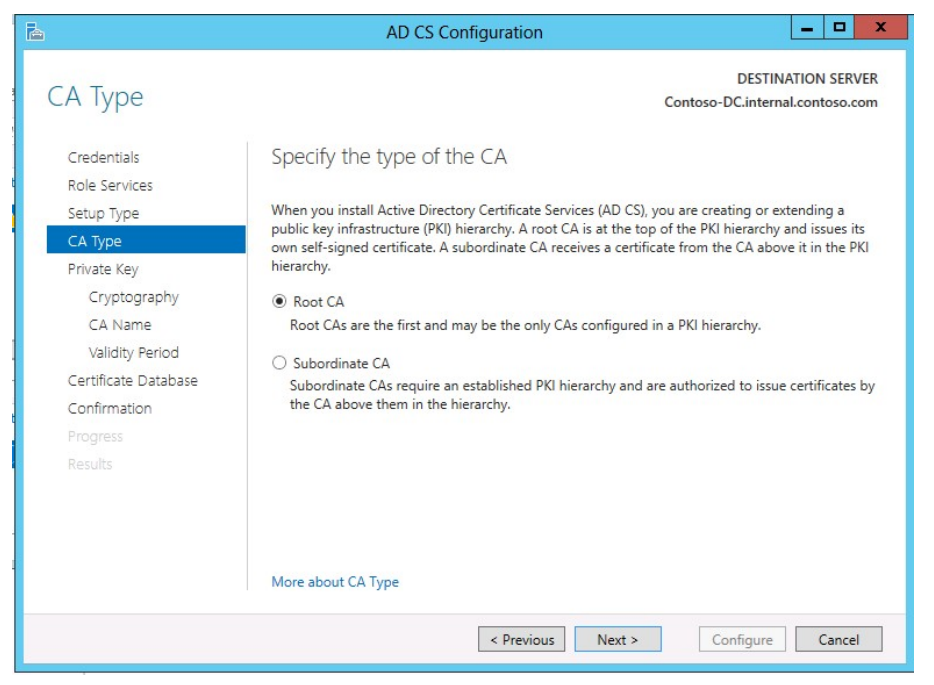

Figure 17-106: AD CS Configuration – Private Key

| <b>b</b>                                                                                                  | AD CS Configuration                                                                                                    |
|----------------------------------------------------------------------------------------------------|----------------------------------------------------------------------------------------------------|
| Private Key                                                                                               | DESTINATION SERVER<br>Contoso-DC.internal.contoso.com                                                                                                    |
| Credentials<br>Role Services<br>Setup Type                                                                | Specify the type of the private key<br>To generate and issue certificates to clients, a certification authority (CA) must have a private key.                                                                                                    |
| CA Type<br>Private Key                                                                                    | <ul> <li>Create a new private key</li> <li>Use this option if you do not have a private key or want to create a new private key.</li> </ul>                                                                                                    |
| Cryptography<br>CA Name<br>Validity Period<br>Certificate Database<br>Confirmation<br>Progress<br>Results | <ul> <li>Use existing private key</li> <li>Use this option to ensure continuity with previously issued certificates when reinstalling a CA.</li> <li>Select a certificate and use its associated private key</li> <li>Select this option if you have an existing certificate on this computer or if you want to import a certificate and use its associated private key.</li> <li>Select an existing private key on this computer</li> <li>Select this option if you have retained private keys from a previous installation or want to use a private key from an alternate source.</li> </ul> |
|                                                                                                    | More about Private Key                                                                                                    |
|                                                                                                    | < Previous Next > Configure Cancel                                                                                                    |

| à                            | AD CS Configuration                                         |              | _ <b>_</b> ×                                      |
|------------------------------|-------------------------------------------------------------|--------------|---------------------------------------------------|
| Cryptography for             | r CA                                                        | Cont         | DESTINATION SERVER<br>oso-DC.internal.contoso.com |
| Credentials<br>Role Services | Specify the cryptographic options                           |              |                                                   |
| Setup Type                   | Select a cryptographic provider:                            |              | Key length:                                       |
| СА Туре                      | RSA#Microsoft Software Key Storage Provider                 | *            | 2048 🔻                                            |
| Private Key                  | Select the hash algorithm for signing certificates issued b | y this CA:   |                                                   |
| Cryptography                 | SHA256                                                      | ^            |                                                   |
| CA Name                      | SHA384                                                      | =            |                                                   |
| Validity Period              | SHA512                                                      |              |                                                   |
| Certificate Database         | SHA1                                                        |              |                                                   |
| Confirmation                 | MD5                                                         | ~            |                                                   |
| Progress<br>Results          | Allow administrator interaction when the private key        | s accessed b | y the CA.                                         |
|                              | More about Cryptography                                     |              |                                                   |
|                              | < Previous Nex                                              | t>           | Configure Cancel                                  |

Figure 17-107: AD CS Configuration – Cryptography for CA

### Figure 17-108: AD CS Configuration – CA Name

| <b>b</b>                                | AD CS Configuration                                                                                                 |  |
|-----------------------------------------|----------------------------------------------------------------------------------------------------|--|
| CA Name                                 | DESTINATION SERVER<br>Contoso-DC.internal.contoso.com                                                               |  |
| Credentials<br>Role Services            | Specify the name of the CA                                                                                          |  |
| Setup Type<br>CA Type<br>Private Key    | certificates issued by the CA. Distinguished name suffix values are automatically generated but can<br>be modified. |  |
| Cryptography<br>CA Name                 | Common name for this CA:<br>internal-CONTOSO-DC-CA                                                                  |  |
| Validity Period<br>Certificate Database | Distinguished name suffix:<br>DC=internal,DC=contoso,DC=com                                                         |  |
| Confirmation<br>Progress                | Preview of distinguished name:<br>CN=internal-CONTOSO-DC-CA,DC=internal,DC=contoso,DC=com                           |  |
| Results                                 | More about CA Name                                                                                                  |  |
|                                         | < Previous Next > Configure Cancel                                                                                  |  |

| 2                                                                                                    | AD CS Configuration                                                                                                    |
|----------------------------------------------------------------------------------------------------|----------------------------------------------------------------------------------------------------|
| Validity Period                                                                                                    | DESTINATION SERVER<br>Contoso-DC.internal.contoso.com                                                                                                    |
| Credentials<br>Role Services                                                                                             | Specify the validity period                                                                                                    |
| Setup Type                                                                                                    | 5 Years                                                                                                    |
| Private Key<br>Cryptography<br>CA Name<br>Validity Period<br>Certificate Database<br>Confirmation<br>Progress<br>Results | CA expiration Date: 30/04/2018 3:16:00 PM<br>The validity period configured for this CA certificate should exceed the validity period for the<br>certificates it will issue. |
|                                                                                                    | More about Validity Period                                                                                                    |
|                                                                                                    | < Previous Next > Configure Cancel                                                                                                    |

Figure 17-109: AD CS Configuration – Validity Period

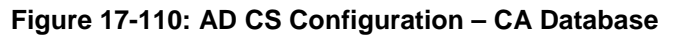

| <b>B</b>                     | AD CS Configuration                | _ <b>_</b> X                                          |
|------------------------------|------------------------------------|-------------------------------------------------------|
| CA Database                  |                                    | DESTINATION SERVER<br>Contoso-DC.internal.contoso.com |
| Credentials<br>Role Services | Specify the database locations     |                                                       |
| CA Type                      | C:\Windows\system32\CertLog        |                                                       |
| Private Key                  | Certificate database log location: |                                                       |
| Cryptography                 | C:\Windows\system32\CertLog        |                                                       |
| CA Name                      |                                    |                                                       |
| Validity Period              |                                    |                                                       |
| Certificate Database         |                                    |                                                       |
| Confirmation                 |                                    |                                                       |
| Progress                     |                                    |                                                       |
| Results                      |                                    |                                                       |
|                              |                                    |                                                       |
|                              | More about CA Database             |                                                       |
|                              | < Previous Next >                  | Configure Cancel                                      |

6. Click **Configure** to complete the wizard.

| <b>b</b>                                                                                                    | AD CS Con                                                                                                    | figuration 📃 🗖 🗖                                                                                                    | ٢ |
|----------------------------------------------------------------------------------------------------|----------------------------------------------------------------------------------------------------|----------------------------------------------------------------------------------------------------|---|
| Credentials<br>Credentials<br>Role Services<br>Setup Type<br>CA Type<br>Private Key<br>Cryptography<br>CA Name<br>Validity Period<br>Certificate Database<br>Confirmation<br>Progress<br>Results | AD CS Con<br>To configure the following roles,<br>Active Directory Certificate<br>Certification Authority<br>CA Type:<br>Cryptographic provider:<br>Hash Algorithm:<br>Key Length:<br>Allow Administrator Interaction:<br>Certificate Validity Period:<br>Distinguished Name:<br>Certificate Database Location:<br>Certificate Database Location:<br>Certificate Database Location:<br>Certificate Database Location:<br>Certificate Database Location: | Figuration       Image: Contoso-DC.internal.contoso.com         DESTINATION SERVER<br>Contoso-DC.internal.contoso.com         role services.         Enterprise Root         RSA#Microsoft Software Key Storage Provider         SHA1         2048         Disabled         30/04/2018 3:16:00 PM         CN=internal.DC=contoso.DC=com         C:Windowskystem32\CertLog |   |
| Results                                                                                                    | Location:                                                                                                    | < Previous Next > Configure Cancel                                                                                                    | ] |

Figure 17-111: AD CS Configuration - Confirmation

Figure 17-112: AD CS Configuration - Results

| 5       | AD CS Configuration                                       | _ <b>_</b> X                                          |
|---------|-----------------------------------------------------------|-------------------------------------------------------|
| Results |                                                           | DESTINATION SERVER<br>Contoso-DC.internal.contoso.com |
|         | The following roles, role services, or features w         | vere configured:                                      |
|         | <ul> <li>Active Directory Certificate Services</li> </ul> |                                                       |
|         |                                                           |                                                       |
|         | More about CA Configuration                               | Configuration succeeded                               |
|         |                                                           |                                                       |
|         | Certification Authority Web Enrollment                    | Configuration succeeded                               |
|         | More about web Enronment configuration                    |                                                       |
|         | Online Responder                                          | Configuration succeeded                               |
|         | More about OCSP Configuration                             |                                                       |
|         |                                                           |                                                       |
|         |                                                           |                                                       |
| Results |                                                           |                                                       |
|         |                                                           |                                                       |
|         |                                                           |                                                       |
|         |                                                           |                                                       |
|         |                                                           |                                                       |
|         |                                                           |                                                       |
|         | < Previous                                                | Next > Close Cancel                                   |

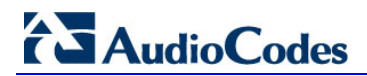

This page is intentionally left blank.

# **18 Configuring Exchange Enterprise UM**

This section shows how to integrate CloudBond 365 within an Enterprise Exchange 2007 or 2010 Unified Messaging (UM) environment.

Though the steps required for Exchange Server 2013 are not different, Microsoft has significantly changed the Exchange Server 2013 Management Console. See <u>https://technet.microsoft.com/en-us/library/bb676409(v=exchg.150).aspx</u> for a step-by-step guide on deploying Exchange 2013 UM.

# 18.1 Overview

- > To integrate CloudBond 365, follow this procedure:
- 1. Deploy Exchange Server 2010 SP1 in the enterprise forest as a consolidated server with the Unified Messaging role included.
- 2. Replace the self-signed certificate with one from an internal Windows Enterprise Certificate Authority and reassign all Exchange roles to it.
- 3. Create a new SIP Dial Plan in Exchange.
- 4. Configure the UM Dial Plan, Policy, and Auto Attendant settings.
- 5. Enable Unified Messaging on at least one mailbox.
- 6. Run the *exchucutil.ps1* PowerShell script on the Exchange server.
- 7. Configure Skype for Business Server Dial Plan or verify that the existing configuration is sufficient.
- 8. Run the ocsumutil.exe tool on the Skype for Business Server.

# **18.2 Configuration**

This section describes how to configure the Exchange Enterprise UM.

# 18.2.1 Deploy Exchange Server

Deploying Exchange Server 2010 SP1 is outside the scope of this *Deployment Guide* but there are many official and unofficial walkthroughs available online to help anyone unfamiliar with the Exchange Server deployment process. The best starting point is: <u>http://technet.microsoft.com/en-us/library/dd351084.aspx</u>.

# 18.2.2 Generate New Certificate

This step is a common Exchange deployment task and official instructions can be found at <u>http://technet.microsoft.com/en-us/library/dd351057.aspx</u>. Note that the statement 'You must use a public certificate if you are using Unified Messaging with Office Communications Server' is not entirely correct. It should state that a 'trusted certificate' is required, because a private certificate issued by an internal enterprise Windows CA can be used and will function flawlessly if both the Skype for Business and Exchange servers trust the same Certificate Authority. Also, make sure that the UM service is assigned to the new certificate after it is installed, and that the UM service is restarted.

### 🔽 Note:

For the certificate **Subject Name**, you must enter the FQDN of the Exchange Server for communications to work.

At an exchange certificate at http://go.niicrosofi.com/twintyp/ni

See http://technet.microsoft.com/en-au/library/gg398564.aspx\_for\_more\_information.

When collocating the UM role on a consolidated Exchange Server, the easiest configuration is to use a single SAN certificate for all Exchanges services with the server's FQDN set as the *Subject Name* with any other required names added to the *Subject Alternative Names* field.

# 18.2.3 Create an Exchange UM Dial Plan

You need to create an Exchange UM Dial Plan.

- > To create an Exchange UM Dial Plan:
- 1. In the Exchange Management Console, navigate to the UM Dial Plans tab under Organization Configuration > Unified Messaging.
- 2. Create a new UM Dial Plan with any Name you like (e.g., DefaultUM), and any valid PIN length (e.g. 4). The dropdown 'URI Type' must be set to SIP URI and 'VOIP Security' must be set to Secured. 'Country/Region Code' in the example below is set to 1 (the North American dialing plan).

| New U            | M Dial Plan                                                                                                    |   |
|------------------|----------------------------------------------------------------------------------------------------|---|
| Introduction     | Introduction                                                                                                    |   |
| Set UM Servers   | This wizard helps you create a UM dial plan for use by Microsoft Exchange Unified<br>Messaging A dial plan is a grouping of unique telephone extension numbers. |   |
| New UM Dial Plan | Name                                                                                                    |   |
|                  | DefaultUM                                                                                                    |   |
|                  | Number of digits in extension numbers:                                                                                                    |   |
|                  | [4                                                                                                    |   |
|                  | UBI type:                                                                                                    |   |
|                  | SIP URI                                                                                                    | * |
|                  | ⊻olP security:                                                                                                    |   |
|                  | Secured                                                                                                    | • |
|                  | Country/Region code:                                                                                                    |   |
|                  | 1                                                                                                    |   |

Figure 18-1: New UM Dial Plan

- 3. In Exchange Server 2010 the wizard prompts which UM server to associate with the new dial plan. If Exchange Server 2007 is deployed, this step must be performed afterwards manually.
- 4. Select the consolidated Exchange server running the UM role, and then complete the wizard.

### Figure 18-2: Complete Wizard

| New U              | M Dial Plan                        |                                               |                        |
|--------------------|------------------------------------|-----------------------------------------------|------------------------|
| Set UM Servers     | Set UM Server<br>Associate the dal | s<br>plan with UM servers.                    |                        |
| IN NEW UM Dial Man | Name                               | Role                                          | Version                |
| Completion         | LAB1EXCH                           | Hub Transport, Client Access, Mailbox, Unifie | Version 14.1 (Build 21 |

When completing the wizard, the error below may appear because the default UM service startup mode is set to TCP and is incompatible with the VoIP Security option selected. This will also prevent the UM service from starting on the Exchange server.

#### Error:

The VoIPSecurity type of dial plan(s) 'DefaultUM' does not match the UMStartupMode of Unified Messaging server 'LAB1EXCH'. Please ensure that if the UMStartupMode of the Unified Messaging server is TCP, the dial plan has a VoIPSecurity type of Unsecured. If the UMStartupMode of the Unified Messaging server is TLS, the dial plan should have a VoIPSecurity type of either SIPSecured or Secured.

To resolve this issue, complete the wizard and then use the Exchange Management Console to navigate to the **UM Settings** tab on the UM server properties located under **Server Configuration** > **Unified Messaging**. Change the **Startup Mode** to **TLS**.

(**Dual** can also be selected but for Skype for Business all communications use TLS so there is no reason for the UM service to listen over TCP as well.)

| neral System Settings                           | UM Settings                   |   |
|-------------------------------------------------|-------------------------------|---|
| Associated Dial Plans —                         |                               |   |
| 💠 A <u>d</u> d 🗡                                |                               |   |
| Name                                            |                               |   |
| DefaultUM                                       |                               |   |
|                                                 |                               |   |
|                                                 |                               |   |
|                                                 |                               |   |
|                                                 |                               |   |
| Miscellaneous Configuratio                      | sn                            |   |
| Miscellaneous Configuratio<br>Prompt languages: | n                             |   |
| Miscellaneous Configuratio<br>Prompt languages: | on<br>English (United States) | X |
| Miscellaneous Configuratio<br>Prompt languages: | on<br>English (United States) | 4 |

Figure 18-3: LABTEXCH Properties

To apply this change, the *Microsoft Exchange Unified Messaging* service must be started (it should not be running at this point).

Alternatively, the Exchange Management Shell can be used with the following PowerShell cmdlets to perform all of the steps shown above in this section.

```
New-UMDialPlan -Name 'DefaultUM' -NumberOfDigitsInExtension '4'
-URIType
'SipName' -VoIPSecurity 'Secured' -CountryOrRegionCode '1' Set-
UMServer -Identity 'LABLEXCH' -DialPlans 'DefaultUM' -
UMStartupMode 'TLS' Start-Service MSExchangeUM
```

# 18.2.4 Configure UM Settings

To allow for common PIN patterns like '1234' or '1111', change the **PIN policies** tab on the default UM Mailbox Policy and enable **Allow common patterns in PIN**.

#### Figure 18-4: Default Policy Properties

| efaultUM Default Policy Prope   | rties 🛛                                          |
|---------------------------------|--------------------------------------------------|
| General   Message Text PIN Po   | ficies Dialing Restrictions Protected Voice Mail |
| Minimum PIN length:             | 4                                                |
| PIN lifetime (days):            |                                                  |
| Number of previous PINs to disa | allow: 5                                         |
| Allow common patterns in P      | ٩N                                               |

Next is the Exchange Subscriber Access and Auto Attendant configuration. In this example **312-55575xx** is used in the Skype for Business Dial Plan, where **7556** and **7557** are used for the SA and AA telephone numbers.

Enter the required telephone number on the **Subscriber Access** tab of the newly created UM Dial Plan (e.g., **+13125557556**).

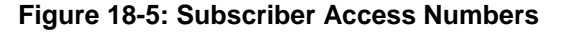

| elephone number to associate: |  |
|-------------------------------|--|
|                               |  |
| 🕼 Add 🧪 Edit 🗡                |  |
| +13125557556                  |  |

Create a new *UM Auto Attendant* with any Name (e.g., *AutoAttendant*) (no spaces) and enter the required phone number in the **Pilot Identifier List** (e.g., **+13125557557**). Select the new UM Dial Plan as the associated dial plan and select both settings to enable and speech-enable the Auto Attendant.

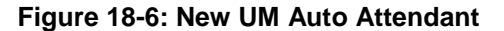

| New                              | UM Auto Attendent                                                                                                    |          |
|----------------------------------|----------------------------------------------------------------------------------------------------|----------|
| New UM Auto Attendant Completion | New UM Auto Attendant<br>This warad helps you create a new UM auto attendant for use by Microsoft Exchange<br>Uralied Messaging. You need to enter a name for this auto attendant and associate the<br>auto attendant with a dial plan. You can also enter the extension number or numbers that<br>callers will use to access this auto attendant.<br>Name:<br>AutoAttendant |          |
|                                  | Select associated dial plan.                                                                                                    |          |
|                                  | Pilot identifier list                                                                                                    | Browise. |
|                                  | Add 🖉 Ede 🗙                                                                                                    |          |
|                                  | +13125557957                                                                                                    |          |
|                                  | ・<br>デ Create auto attendant as enabled<br>反 Create auto attendant as speech-enabled                                                                                                    |          |

Alternatively, the PowerShell cmdlet shown below can be used to create the new UM Auto Attendant with the setting described above.

```
New-UMAutoAttendant -Name `AutoAttendant' -UMDialPlan
`DefaultUM' -Status
`Enabled' -SpeechEnabled $true -PilotIdentifierList
`+13125557557'
```

# 18.2.5 Enable Mailboxes for UM

Select at least one mailbox using the Exchange Management Console and enable Unified Messaging on it. Run the Enable Unified Messaging wizard on the mailbox and select the default policy. Retain the automatic settings but verify that the displayed extension and SIP address match the settings required for that user.

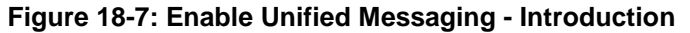

| Eneb                                                                     | le Unified Messaging                                                                                                    |
|--------------------------------------------------------------------------|----------------------------------------------------------------------------------------------------|
| Introduction Estension Configuration Enable Unified Messaging Completion | Introduction           The selected mailbox will be enabled for United Messaging. Upon completion, an e-mail message will be sent to the mailbox notifying the user that they have been enabled for United Messaging. The message will include the PIN and the number to dial to gain access to their mailbox. By default, an extension number and PIN are automatically generated. You can also manually specify an extension number and PIN.           United Messaging Mailbox Policy:         Browse.                                                                                                    |
|                                                                          | PIN Settings         Image: Settings         Image: Setting         Image: Seting |

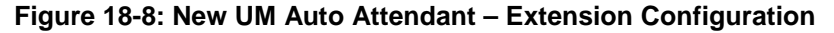

| Contraction Energy | le Unified Messaging                                                                                                    |                                                                                     |
|--------------------|----------------------------------------------------------------------------------------------------|-------------------------------------------------------------------------------------|
|                    | Extension Configuration                                                                                                    |                                                                                     |
| - Extension        | Automatically-generated mailbox extension                                                                                                    |                                                                                     |
| Configuration      | C Manually-entered mailbox extension:                                                                                                    | 7502                                                                                |
| Enable Unified     | SIP Resource Identifier                                                                                                    |                                                                                     |
| Completion         | This refers to a SIP address of a UM enabled user whe<br>example, tonyumith@contoso.com, When an E.164 dia<br>E.164 address of the user. For example, +14255551234 | n a SIP URI dial plan is used. For<br>I plan is used, this would refer to the<br>4. |
|                    | <ul> <li>Automatically-generated SIP resource identifier:</li> </ul>                                                                                               |                                                                                     |
|                    | Manually-entered SIP resource identifier:                                                                                                    |                                                                                     |
|                    | Kinstea@camvp.net                                                                                                    |                                                                                     |

The Exchange Management Shell can be used to perform the same step, as shown by the following cmdlet.

| Enable-UMMailbox | -Identity   | `kristin  | na′ −PinH | Expired \$fals | se -                   |   |
|------------------|-------------|-----------|-----------|----------------|------------------------|---|
| UMMailboxPolicy  | 'DefaultUM  | Default   | Policy'   | -Extensions    | <b>′</b> 7502 <b>′</b> | - |
| SIPResourceIdent | ifier `Kris | stina@csm | wp.net'   |                |                        |   |

Make sure the EUM and SIP addresses are correctly configured on the mailbox after the wizard completes.

Figure 18-9: E-mail Addresses

| Address                     |                                          |
|-----------------------------|------------------------------------------|
| EUM                         |                                          |
| 7502;phone-con              | text=DefaultUM.csmvp.net                 |
| Kristina@csm <sup>,</sup>   | vp.net;phone-context=DefaultUM.csmvp.net |
| SIP                         |                                          |
| SIP<br>Kristina@csm<br>SMTP | vp.net                                   |

# **18.2.6 Run Exchange UC Configuration Script**

This script is basically unchanged in SP1 and performs the same actions: creating the UM IP Gateway and IP Hunt Group as well as granting permissions to Skype for Business Server to read specific UM-related objects in Active Directory.

Make sure to allow for any outstanding AD replication to complete before running this script so that the newly created UM dial plan and any other changes are read by the script in their updated state. If run too soon, the *Dial Plans* listed in the last line of the script output will sometimes display as "not found" even though the configuration would typically be functional at that point. If this happens, it is safe to re-run the script multiple times as it will identify any successful previous changes and thus report that no new changes were applied in those cases.

Using the Exchange Management Shell, execute the **exchucutil.ps1** script located in the Exchange Server's 'Scripts' directory, as shown in the path below.

[PS] C:\Program Files\Microsoft\Exchange Server\v14\Scripts>.\ExchUCUtil.ps1 -Forest:"network- cyvmq4j.acs" (where network-cyvmq4j.acs is the forest name from the Lync appliance) Using Global Catalog: GC://DC=csmvp,DC=net

Configuring permissions for csmvp.net\RTCUniversalServerAdmins ... CSMVP Net: The appropriate permissions haven't been granted for the Office Communications Servers and Administrators to be able to read the UM dial plan and auto attendants container objects in Active Directory. The correct permissions are being added to the container objects.

UM DialPlan Container: The appropriate permissions haven't been granted for the Office Communications Servers and Administrators to be able to read the UM dial plan and auto attendants container objects in Active Directory. The correct permissions are being added to the container objects.

UM AutoAttendant Container: The appropriate permissions haven't been granted for the Office Communications Servers and Administrators to be able to read the UM dial plan and auto attendants container objects in Active Directory. The correct permissions are being added to the container objects.

Configuring permissions for

csmvp.net\RTCComponentUniversalServices ...

CSMVP Net: The appropriate permissions haven't been granted for the Office Communications Servers and Administrators to be able to read the UM dial plan and auto attendants container objects in Active Directory. The correct permissions are being added to the container objects.

UM DialPlan Container: The appropriate permissions haven't been granted for the Office Communications Servers and Administrators to be able to read the UM dial plan and auto attendants container objects in Active Directory. The correct permissions are being added to the container objects.

UM AutoAttendant Container: The appropriate permissions haven't been granted for the Office Communications Servers and Administrators to be able to read the UM dial plan and auto attendants container objects in Active Directory. The correct permissions are being added to the container objects. Configuring UM IP Gateway objects...

Pool: lab1ls.csmvp.net

A UMIPGateway doesn't exist in Active Directory for the Office Communications Server Pool. A new UM IP gateway is being created for the Pool.

IsBranchRegistrar: False MessageWaitingIndicatorAllowed: True OutcallsAllowed: True WARNING: The command completed successfully but no settings of '1:1' have been modified. Dial plans: DefaultUM Permissions for group csmvp.net\RTCUniversalServerAdmins ObjectNameAccessRights Configured CSMVP Net ListChildren True UM DialPlan Container ListChildren, ReadProperty True UM AutoAttendant Container ListChildren, ReadProperty True Permissions for group csmvp.net\RTCComponentUniversalServices ObjectNameAccessRights Configured CSMVP Net ListChildren True UM DialPlan Container ListChildren, ReadProperty True UM AutoAttendant Container ListChildren, ReadProperty True PoolFqdn UMIPGateway DialPlans \_ \_ lab1ls.csmvp.net 1:1 {DefaultUM}

# 18.2.7 Prepare Administrative Access Rights for the Skype for Business Administrator

To be able to run the Skype for Business UM Configuration tool from a trusted resource forest (where Skype for Business resides), minimum read permissions must be assigned to the Skype for Business Administrator account in the Exchange environment (the ocsumutil command will need to be run by this administrator).

An automated installer will be created at some point but for now an enterprise administrator is needed to set these permissions through the configuration partition in ADSIEdit.msc within the enterprise domain where Exchange is installed.

- To prepare Administrative Access Rights for the Skype for Business Administrator:
- **1.** After starting ADSIEdit.msc, select the configuration partition as shown in the figure below.

| Connection Settings                                            |
|----------------------------------------------------------------|
| Name: Configuration                                            |
| Path: LDAP://COOKIEMONSTER.ActiveVoice.lan/Configuration       |
| Connection Point                                               |
| Select or type a Distinguished Name or Naming Context:         |
|                                                                |
| Select a well known Naming Context:                            |
| Configuration                                                  |
|                                                                |
| Computer                                                       |
| C Select or type a domain or server: (Server   Domain [:port]) |
|                                                                |
| • Default (Domain or server that you logged in to)             |
| Use SSL-based Encryption                                       |
| Advanced OK Cancel                                             |

Figure 18-10: Connection Settings

 Right-click the CN=Microsoft Exchange object under CN=Services in the CN=localdomain (CN=Configuration,DC=Showroom,DC=local as examplified in the figure below) and select Properties.

| 5                                         |
|-------------------------------------------|
| 🖉 ADSI Edit                               |
| File Action View Help                     |
| 🗢 🔿 🔀 📷 💥 🛅 🧟 😆 🛛 🖬                       |
| 📝 ADSI Edit                               |
| 😑 📋 Configuration [rdc1.showroom.local]   |
| 🖃 🧰 CN=Configuration,DC=showroom,DC=local |
| CN=DisplaySpecifiers                      |
| CN=Extended-Rights                        |
| CN=ForestUpdates                          |
| CN=LostAndFoundConfig                     |
| CN=NTDS Quotas                            |
| CN=Partitions                             |
| CN=Physical Locations                     |
| 🖃 🧮 CN=Services                           |
| 🖃 🚞 CN=Microsoft Exchange                 |
| 🖂 🚞 CN=DDNL Showroom                      |
| CN=Address Lists Container                |
| CN=Addressing                             |
| CN=Administrative Groups                  |

Figure 18-11: New UM Auto Attendant

3. Select the **Security** tab and click **Advanced**.

| 📝 ADSI Edit                                                                                                    |                                                                                                    |                                                                                                    | -OX                                                                                                    |                                                                                                    |
|----------------------------------------------------------------------------------------------------|----------------------------------------------------------------------------------------------------|----------------------------------------------------------------------------------------------------|----------------------------------------------------------------------------------------------------|----------------------------------------------------------------------------------------------------|
| File Action View Help                                                                                                    |                                                                                                    |                                                                                                    |                                                                                                    |                                                                                                    |
| 🗢 🔿 🖄 📰 💥 🖬 🧔                                                                                                    | N=Microsoft Exchange Properti                                                                                                    | 25                                                                                                    | ? ×                                                                                                    |                                                                                                    |
| ADSIEdit<br>File Action View Help<br>Action View Help<br>Action (rdc1.shown<br>CN=Configuration (rdc1.shown<br>CN=Configuration (rdc1.shown<br>CN=Configuration (rdc1.shown<br>CN=Extended-Rigt<br>CN=ForestUpdate<br>CN=ForestUpdate<br>CN=ForestUpdate<br>CN=Partitions<br>CN=Physical Locat<br>CN=Partitions<br>CN=Physical Locat<br>CN=Partitions<br>CN=Ac<br>CN=Ac<br>CN=A | N-Microsoft Exchange Propertial<br>Attribute Editor Security<br>Group or user names:<br>Administrator (LYNCTESTVAd<br>Exchange Servers (SHOWRC<br>Exchange View-Only Administ<br>Exchange View-Only Administ<br>Exchange Trusted Subsystem<br>Permission<br>Full cor<br>Read<br>Vrite<br>Delete<br>Permission<br>For specic<br>Advances<br>Learn abc                                                                                                    | ninistrator) OM/Exchange Servers) istrators (SHOWRDOM/Exchange rators (SHOWRDOM/Exchange Add Add  y Settings for Microso 0 Owner   Effective Perr nge Servers (SHO Re strator (LYNCTES Re nge View-Only Ad Spe Folder Manageme Spe ted Setup (SHO Spe nge Organization Full | Image V         Truste         Truste         Permission Entry for N         Object         Properties         Mame:         Iministrator (LY         Apply to:         This object i         Permissions:         Permissions:         Full control         cick         Full control         cick         Full control         cick         Full control         cick         Full control         cick         Full control         cick         Full control         cick         Full control         cick         Full control         cick         cick         Full control         cick         cick         cick         cick         cick         cick         cick         cick         cick         cick         cick         cick         cick         cick         cick         cick <td>Alicrosoft Exchange       X         NCTEST (Administrator)       Change         and all descendant objects       X         Allow       Deny         Image: Image: Im</td> | Alicrosoft Exchange       X         NCTEST (Administrator)       Change         and all descendant objects       X         Allow       Deny         Image: Image: Im |
|                                                                                                    | III Mailbox PC<br>III Mailbox PC<br>A Mailbox Se<br>A Mailbox Pol<br>A Mailbox Pol<br>A Mailbox Pol<br>A Mailbox Pol<br>Allow Admini<br>Allow Admini<br>Admini<br>Admini<br>Allow Admini<br>Admini<br>Admini<br>Admini<br>Allow Admini<br>Admini<br>Allow Admini<br>Admini<br>Admini<br>Admini<br>Allow Admini<br>Admini<br>Admini<br>Admini<br>Admini<br>Allow Admini<br>Admini<br>Adm | Inge Oganization,, Full<br>page Trusted Stubs., Full<br>stator (Administrat., Full<br>stator (Administrat., Full<br>stator (Administrat., Full<br>Edit., Edit., Eul<br>le permissions from this ob<br>n entries                                                             | Concernent and properties<br>Concernent and properties<br>Concernent and proper                                                                                                    | Ins to objects and/or<br>Container only OK Cancel                                                                                                    |

Figure 18-12: Security Tab

- 4. Click Add... and select the Skype for Business administrator from the (trusted Skype for Business) Resource forest. Select Allow in order to:
  - List contents
  - Read all Properties
  - Read permissions
- 5. Click **OK** three times to leave those properties
- 6. Close ADSIEdit.msc

## **18.2.8** Run Skype for Business UM Configuration Tool

This utility is used to create the AD contact objects for Skype for Business Server to resolve and locate the Exchange Subscriber Access and Auto Attendant services.

In Exchange 2007, it was always required to configure the UM Dial Plan name to be the identical FQDN to that of the OCS Location Profile. With Exchange Server 2010 SP1, this is no longer required, as indicated by the informational text in the figure below (lowermost).

- > To run the Skype for Business UM Configuration tool:
- 1. Run the **OcsUmUtil.exe** program located in the Skype for Business Server's 'Support' directory shown in this path:

C:\Program Files\Common Files\Microsoft Lync Server 2010\Support\OcsUmUtil.exe

2. Click Load Data; the Active Directory forest name populates the 'Exchange UM Dial Plan Forest' field. If no Dial Plan is displayed, there is a permissions issue with the account running OcsUmUtil.exe. Verify the steps from the previous item for the account running OcsUmUtil.exe.

| xchange UM Dial Plan Forest |           |         |        |      |        |
|-----------------------------|-----------|---------|--------|------|--------|
|                             |           |         |        |      |        |
| smvp.net                    | *         |         |        |      |        |
| IP Dial Plans               | Contacts: |         |        |      |        |
| FQDN                        | Number    | SIP URI | Type   | 1    | A Name |
|                             |           |         |        |      |        |
| Refresh                     |           |         | Delete | Edit | Add    |
|                             |           |         |        |      |        |

#### Figure 18-13: Exchange UM Integration Utility

- **3.** Click **Add** to create the Subscriber Access contact first. Select the required 'Organizational Unit' and 'Name'. The defaults can be used for the rest of the settings.
- 4. Click Add again to create another contact, and select Auto-Attendant as 'Contact Type'. Select the required 'Organizational Unit' and 'Name'. The defaults can be used for the rest of the settings as well.

Figure 18-14: Exchange UM Integration Utility - Contacts

| Exchange UM Integration      | Utility | 8            |                      |      | -0                         |
|------------------------------|---------|--------------|----------------------|------|----------------------------|
| Rep                          |         |              |                      |      |                            |
| Egchange UM Dial Plan Forest |         |              |                      |      |                            |
| cumvp.net                    |         | -            |                      |      |                            |
| SIP Dial Plans               |         | Contacts:    |                      |      |                            |
| FODN                         |         | Number       | SIP URI              | Туре | AA Name                    |
| DelaultUM.csmvp.net          |         | +13125557556 | sipresumsa@csmvp.net | SA   | 2                          |
|                              |         | +13125557557 | sip:exumaa@csmvp.net | AA   | Exchange Auto<br>Attendant |

| Exchange UM Integration      | Utility      |                                          |      | _ 0 ×                   |
|------------------------------|--------------|------------------------------------------|------|-------------------------|
| Help                         |              |                                          |      |                         |
| Exchange UM Dial Plan Forest |              |                                          |      |                         |
| csmvp.net                    |              | -                                        |      |                         |
| SIP Dial Plans               | Contacts:    |                                          |      |                         |
| FODN                         | Number       | SIPURI                                   | Туре | AA Name                 |
| DefaultUM.csmvp.net 🔒        | +13125557556 | sip:DefaultUM.csmvp.net@csmvp.net        | SA   |                         |
|                              | +13125557557 | sip:Exchange%20Auto%20Attendant.DefaultU | AA   | Exchange Auto Attendant |

5. Close the Exchange UM Integration Utility and force an address book update in a Skype for Business client to verify the new Exchange contacts. Depending on the AD forest configuration replication may need to complete before attempting the address book update process.

| 2    | ()             | P                | î       | 2    | P               | ų.              | î     |
|------|----------------|------------------|---------|------|-----------------|-----------------|-------|
| 7556 |                |                  | 23      | 7557 |                 |                 | 23    |
| •1   | L (312) 555-75 | 56               |         | -1   | l (312) 555-75  | 57              |       |
| Su   | bscriber Acces | s (Contacts) - ( | Offline | A    | uto Attendant ( | (Contacts) - Of | fline |

Figure 18-15: Address Book Update

Calls to Auto Attendant will now function and Voice Mail access for enabled users will be available from Outlook and Skype for Business clients.

# Part VI

# Appendix

# Α

# Script to Set Writeback Permissions to Enterprise Users

This appendix shows an example script for setting writeback permissions to Enterprise Users.

```
# This script sets the minimum required write access permissions
for a Skype for Business resource forest service account when
deployed in hybrid mode with Office 365.
# The user forests in a resource forest model will require Skype
for Business schema updates if Dirsync or AADSync are used to
replicate changes to Office365.
# If AADConnect (Microsoft released October 2015) is used and
deployed in a resource forest model, there is no need for those
schema updates.
#
# Users that are member of an administrator group within Active
Directory have special protection on the Access Controll
Permissions.
# To also include those users in the replication logic (enable
them for Skype for Business) the -IncludeAdministrators parameter
need to be used.
# more info can be found at:
https://blogs.technet.microsoft.com/asiasupp/2006/11/15/regarding-
adminsdholder/
# more on security mechanism: https://technet.microsoft.com/en-
us/library/2009.09.sdadminholder.aspx
#
# To reset the user forest to the default security permissions of
Active Directory, use Dsacls /S /T on an OU
# for example, to reset the EnterpriseUsers OU, including all sub-
OUs and objects within it, use the command:
# Dsacls "OU=EnterpriseUsers,DC=enterpriseusers,DC=local" /S /T
#
#
# Usage:
#
# Run the script with the following parameters:
# -Target, representing the target OU in the user forest
# -Trustee, being the service account that is given write
perissions on the Skype for Business attributes in the user forest
# -ForReal, without this parameter, the script will run in demo
mode
# -IncludeAdministrators, needs to be present if Administrartor
accounts are also used for regular use with Skype for Business
(which is against Microsoft Best Practice Security Rules)
#
# Example:
# To assign write permissions for the CloudBond365\Administrator
to the EnterpriseUsers OU users, including the Administrative
users within it, run:
#
```

# AudioCodes

```
# DirSyncHybridACLPermissions.ps1 -Target
"OU=EnterpriseUsers,DC=enterpriseusers,DC=local" -Trustee
"CloudBond365\Administrator" -ForReal -IncludeAdministrators
#
param
(
    [Parameter(Mandatory = $true)]
    [String] $Target,
    [Parameter(Mandatory = $true)]
    [String]$Trustee,
    [Parameter(Mandatory = $false)]
    [Switch] $ForReal = ![Switch]::Present,
    [Parameter(Mandatory = $false)]
    [Switch] $IncludeAdministrators = ![Switch]::Present
);
$objectDomain = ($Target -replace "(.*?)DC=(.*)",'$2')
$adminSDHolder="cn=adminsdholder,cn=system,dc="+$objectDomain
Write-Host "'nTarget:
                             $Target`nTrustee:
$Trustee`nAdminSDHolder: $adminSDHolder`n";
if($ForReal.IsPresent)
{
    Write-Host "Granting the following permissions...";
}
else
{
    Write-Host `
        "Running in informational mode. To actually submit
changes use the -ForReal switch.`n" `
        -ForegroundColor Yellow;
}
[String[]]$objectTypes = @(
    "contact",
    "group",
    "user"
);
[String[]]$SkypeHybridWriteBackAttributes = @(
    "proxyAddresses;user",
```
```
"msRTCSIP-UserEnabled;user",
    "msRTCSIP-OptionFlags;user",
    "msRTCSIP-DeploymentLocator; user",
    "msRTCSIP-Line;user",
    "msRTCSIP-PrimaryUserAddress;user"
);
foreach($objectClass in $objectTypes)
{
    Write-Host "Object type:" $objectClass;
    foreach($attribute in $SkypeHybridWriteBackAttributes)
        [String[]]$scopedAttrs = $attribute.Split(";",
[StringSplitOptions]::None);
        [String]$attr = $scopedAttrs[0];
        [String]$ttype = $scopedAttrs[1];
        if( ($ttype.ToLower() -eq $objectClass.ToLower()) -or
            ($ttype.ToLower() -eq "all"))
        {
            Write-Host "`tWrite Property (WP) $attr on descendent
user objects";
            # [String]$cmd1 = "dsacls '$Target' /I:S /P:N";
            [String]$cmd1 = "dsacls '$Target' /I:S /G
'`"$Trustee`":WP;$attr;$objectClass'";
            if($ForReal.IsPresent)
            ł
                Invoke-Expression $cmd1 Out-File
DirSyncHibridPermissions.log.txt -Append
                # Invoke-Expression $cmd2 |Out-File
DirSyncHibridPermissions.log.txt -Append
            }
        }
    }
}
if($IncludeAdiministrators.IsPresent)
{
    # Set ACLs on adminSDholder object
    # this should replicate to admin users (where admincount =1)
    # dsacls
"cn=adminsdholder,cn=system,dc=enterpriseusers,dc=local" /G
"CloudBond365\Administrator:WP;msRTCSIP-PrimaryUserAddress"
    dsacls $adminSDHolder /G $Trustee + ":WP;proxyAddresses"
    dsacls $adminSDHolder /G $Trustee + ":WP;msRTCSIP-UserEnabled"
    dsacls $adminSDHolder /G $Trustee + ":WP;msRTCSIP-OptionFlags"
    dsacls $adminSDHolder /G $Trustee + ":WP;msRTCSIP-
DeploymentLocator"
  dsacls $adminSDHolder /G $Trustee + ":WP;msRTCSIP-Line"
```

## AudioCodes

```
dsacls $adminSDHolder /G $Trustee + ":WP;msRTCSIP-
PrimaryUserAddress"
}
```

Write-Host "`nScript complete.`n`n";

This page is intentionally left blank.

## **International Headquarters**

1 Hayarden Street, Airport City Lod 7019900, Israel Tel: +972-3-976-4000 Fax: +972-3-976-4040

## AudioCodes Inc.

27 World's Fair Drive, Somerset, NJ 08873 Tel: +1-732-469-0880 Fax: +1-732-469-2298

Contact us: <u>www.audiocodes.com/contact</u> Website: <u>www.audiocodes.com</u>

©2017 AudioCodes Ltd. All rights reserved. AudioCodes, AC, HD VoIP, HD VoIP Sounds Better, IPmedia, Mediant, MediaPack, What's Inside Matters, OSN, SmartTAP, User Management Pack, VMAS, VoIPerfect, VoIPerfectHD, Your Gateway To VoIP, 3GX, VocaNom, AudioCodes One Voice and CloudBond are trademarks or registered trademarks of AudioCodes Limited. All other products or trademarks are property of their respective owners. Product specifications are subject to change without notice.

Document #: LTRT-26599

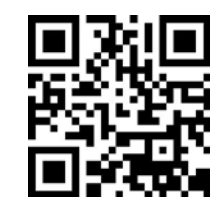

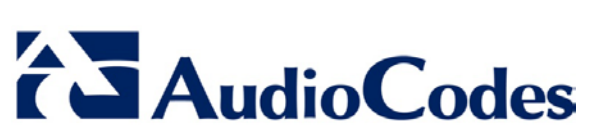